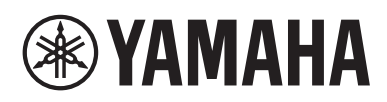

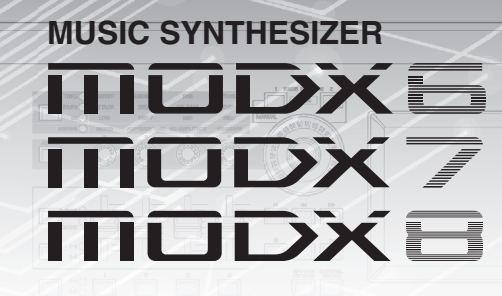

# Referenzhandbuch

3

# Inhalt

**WYAMAHA** 

So arbeiten Sie mit den MODX-Handbüchern ......2

#### Grundstruktur

| Die Funktionsblöcke                                                                                                    | 3                                                                    |
|----------------------------------------------------------------------------------------------------|----------------------------------------------------------------------|
| Klangerzeuger-Block (Tone Generator)                                                                                                    | 4                                                                    |
| Klangerzeugungseinheit                                                                                                    | 4                                                                    |
| A/D-Eingangs-Block                                                                                                    | 10                                                                   |
| Sequenzer-Block                                                                                                    | 10                                                                   |
| Arpeggio-Block                                                                                                    | 11                                                                   |
| Arpeggio-Kategorien                                                                                                    | 11                                                                   |
| Unterkategorien                                                                                                    | 11                                                                   |
| Name des Arpeggio-Typs                                                                                                    |                                                                      |
| Arpeggio-Einstellungen                                                                                                    | 13                                                                   |
| Arten der Arpeggio-Wiedergabe                                                                                                    | 14                                                                   |
| Erstellen von Arpeggios                                                                                                    |                                                                      |
| Motion-Sequencer-Block                                                                                                    | 17                                                                   |
|                                                                                                    |                                                                      |
| Effektblock                                                                                                    | 19                                                                   |
| Effektblock                                                                                                    | <b>19</b><br>19                                                      |
| Effektblock<br>Effektstruktur<br>Effekt-Verschaltungen                                                                                                    | <b>19</b><br>19<br>20                                                |
| Effektblock<br>Effektstruktur<br>Effekt-Verschaltungen<br>Der Vocoder-Effekt                                                                                                    | <b>19</b><br>19<br>20<br>20                                          |
| Effektblock<br>Effektstruktur<br>Effekt-Verschaltungen<br>Der Vocoder-Effekt<br>Envelope-Follower-Block                                                                                                    | <b>19</b><br>                                                        |
| Effektblock<br>Effektstruktur<br>Effekt-Verschaltungen<br>Der Vocoder-Effekt<br>Envelope-Follower-Block<br>Controller-Block                                                                                                    | 19<br>                                                               |
| Effektblock<br>Effektstruktur<br>Effekt-Verschaltungen<br>Der Vocoder-Effekt<br>Envelope-Follower-Block<br>Controller-Block<br>Tastatur                                                                                                    | 19<br>20<br>20<br>21<br>21<br>22<br>22                               |
| Effektblock<br>Effektstruktur<br>Effekt-Verschaltungen<br>Der Vocoder-Effekt<br>Envelope-Follower-Block<br>Controller-Block<br>Tastatur<br>Pitch-Bend-Rad                                                                                                | 19<br>20<br>20<br>21<br>22<br>22<br>22                               |
| Effektblock<br>Effektstruktur<br>Effekt-Verschaltungen<br>Der Vocoder-Effekt<br>Envelope-Follower-Block<br>Controller-Block<br>Tastatur<br>Pitch-Bend-Rad<br>Modulationsrad                                                                              | 19<br>20<br>20<br>21<br>22<br>22<br>22<br>22<br>                     |
| Effektblock<br>Effektstruktur<br>Effekt-Verschaltungen<br>Der Vocoder-Effekt<br>Envelope-Follower-Block<br>Controller-Block<br>Tastatur<br>Pitch-Bend-Rad<br>Modulationsrad<br>Assignable (Zuweisbare Schalter)                                          | 19<br>20<br>21<br>21<br>22<br>22<br>22<br>22<br>22<br>22             |
| Effektblock<br>Effektstruktur<br>Effekt-Verschaltungen<br>Der Vocoder-Effekt<br>Envelope-Follower-Block<br>Controller-Block<br>Tastatur<br>Pitch-Bend-Rad<br>Modulationsrad<br>Assignable (Zuweisbare Schalter)<br>Dreh- und Schieberegler               | 19<br>20<br>20<br>21<br>22<br>22<br>22<br>22<br>                     |
| Effektblock<br>Effektstruktur<br>Effekt-Verschaltungen<br>Der Vocoder-Effekt<br>Envelope-Follower-Block<br>Controller-Block<br>Tastatur<br>Pitch-Bend-Rad<br>Modulationsrad<br>Assignable (Zuweisbare Schalter)<br>Dreh- und Schieberegler<br>Super Knob | 19<br>20<br>21<br>21<br>22<br>22<br>22<br>22<br>22<br>22<br>22<br>22 |

#### 

Referenz

| Performance Play (Home)                       | 27  |
|-----------------------------------------------|-----|
| Motion Control                                | 33  |
| Mixing                                        | 50  |
| Scene (Szene)                                 | 55  |
| Play/Rec                                      | 60  |
| Bearbeiten von Normal Parts (AWM2)            | 66  |
| Element Common Edit (Common)                  | 66  |
| Element Edit (Element bearbeiten)             | 107 |
| Element All (Alle Elements)                   | 130 |
| Drum Part Edit (Drum-Part-Bearbeitung)        | 133 |
| Key Common Edit (Common)                      | 133 |
| Key Edit (Key-Bearbeitung)                    | 140 |
| Bearbeiten von normalen Parts (FM-X)          | 145 |
| Operator Common Edit (Common)                 | 145 |
| Operator Edit (Operator-Bearbeitung)          | 155 |
| Common/Audio Edit (Common/Audio)              | 159 |
| Category Search (Kategoriesuche)              | 176 |
| Kategoriesuche für Performances               | 176 |
| Arpeggio-Kategoriesuche (Arp Category Search) | 180 |
| Waveform Category Search (Waveform-Suche)     | 182 |
| Rhythmus-Pattern (Rhythm Pattern)             | 184 |
| Utility                                       | 187 |
| Live Set                                      | 212 |
| Live Set                                      | 212 |
| Live Set Edit (Live-Set-Bearbeitung)          | 213 |
| Live Set Register (Register)                  | 216 |
| Anschließen eines iPhone oder iPad            | 217 |

25

# So arbeiten Sie mit den MODX-Handbüchern

Ihr MODX6/MODX7/MODX8-Synthesizer wird mit vier verschiedenen Referenzdokumenten ausgeliefert – der Bedienungsanleitung, dem Referenzhandbuch (dieses Dokument), dem Synthesizerparameter-Handbuch und der Datenliste. Während die Bedienungsanleitung dem Synthesizer in gedruckter Form beiliegt, stehen dieses Referenzhandbuch, das Synthesizerparameter-Handbuch und die Datenliste als PDF-Dokumente auf unserer Web-Seite zur Verfügung.

#### 📕 Bedienungsanleitung (gedruckte Broschüre)

Beschreibt, wie Sie Ihren MODX6/MODX7/MODX8 aufstellen und grundlegende Bedienvorgänge ausführen. Dieses Handbuch erläutert die folgenden Bedienvorgänge.

- Auswählen von Performances
- Spielen auf der Tastatur
- Erstellen Ihrer eigenen Live Sets
- Einstellungen bearbeiten
- Aufnahme und Wiedergabe
- Einsatz als Masterkeyboard
- Anschließen eines Mikrofons oder anderer Audiogeräte
- Globale Systemeinstellungen vornehmen
- Anschließen von externen MIDI-Instrumenten
- Einsatz eines angeschlossenen Computers
- Speichern/Laden von Daten

#### Referenzhandbuch (dieses PDF Dokument)

Beschreibt die innere Struktur Ihres MODX6/MODX7/MODX8 und die verschiedenen Parameter, die angepasst und eingestellt werden können.

#### Synthesizer-Parameter-Handbuch (PDF-Dokument)

Erläutert die Part-Parameter, Effekttypen, Effektparameter und MIDI-Meldungen, die für Synthesizer mit AWM2- und FM-X-Klangerzeugern von Yamaha verwendet werden. Lesen Sie zuerst die Bedienungsanleitung und das Referenzhandbuch, und verwenden Sie dann bei Bedarf dieses Handbuch, um mehr über Parameter und Begriffe im Zusammenhang mit Yamaha-Synthesizern zu erfahren.

#### Data List (Datenliste) (PDF-Dokument)

Enthält Listen wie die Liste der Waveforms, die Liste der Performances, die Liste der Effekttypen, die Liste der Arpeggio-Typen sowie Referenzmaterialien wie die MIDI-Implementierungstabelle.

#### Verwenden des Referenzhandbuchs

- Mit Hilfe der Display-Namen-Registerkarten am oberen Rand jeder Seite des Referenzteils können Sie zur Seite mit den Erläuterungen für die Parameter des entsprechenden Displays springen.
- Sie können auch auf Seitennummern im Inhaltsverzeichnis oder im Beschreibungstext klicken, um zu der entsprechenden Seite zu springen.
- Sie können auch im Index "Lesezeichen" links vom Hauptfenster auf die gewünschten Elemente und Themen klicken, um sofort zu der entsprechenden Seite zu springen. (Klicken Sie auf das Register "Lesezeichen", um den Index zu öffnen, falls dieser nicht angezeigt wird.)
- Wenn Sie Informationen zu einem bestimmten Thema oder einer bestimmten Funktion suchen, klicken Sie im Menü [Edit] (Bearbeiten) von Adobe Reader auf [Find] (Suchen) oder [Search] (Erweiterte Suche), und geben Sie ein Schlagwort ein, um im gesamten Dokument nach Textstellen mit diesem Wort zu suchen.
- **HINWEIS** Die aktuellste Version von Adobe<sup>®</sup> Reader<sup>®</sup> kann von der folgenden Internetseite heruntergeladen werden. http://www.adobe.com/products/reader/
- **HINWEIS** Die Namen und Positionen von Menüelementen können sich je nach Version von Adobe Reader unterscheiden.

#### Informationen

- Die Abbildungen und Display-Darstellungen in diesem Handbuch dienen nur zur Veranschaulichung und können von der Darstellung an Ihrem Instrument abweichen.
- Alle weiteren Warenzeichen sind Eigentum der jeweiligen Inhaber.
- iPhone, iPad und Lightning sind in den USA und anderen Ländern als Warenzeichen von Apple Inc. eingetragen.

# Display-Namen auswählen Network und seine seine

Funktion

Registerkarte mit dem

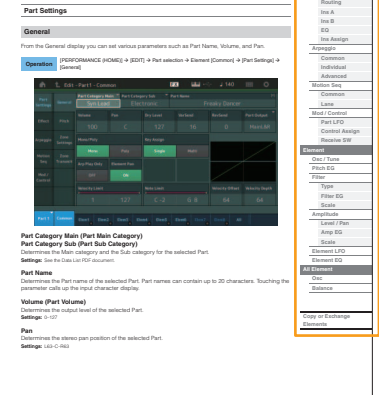

# **Die Funktionsblöcke**

Das MODX6/MODX7/MODX8-System besteht aus acht Hauptfunktionsblöcken: Klangerzeuger, A/D-Eingang, Sequenzer, Motion Sequencer, Arpeggio, Controller, Effekt und Envelope Follower.

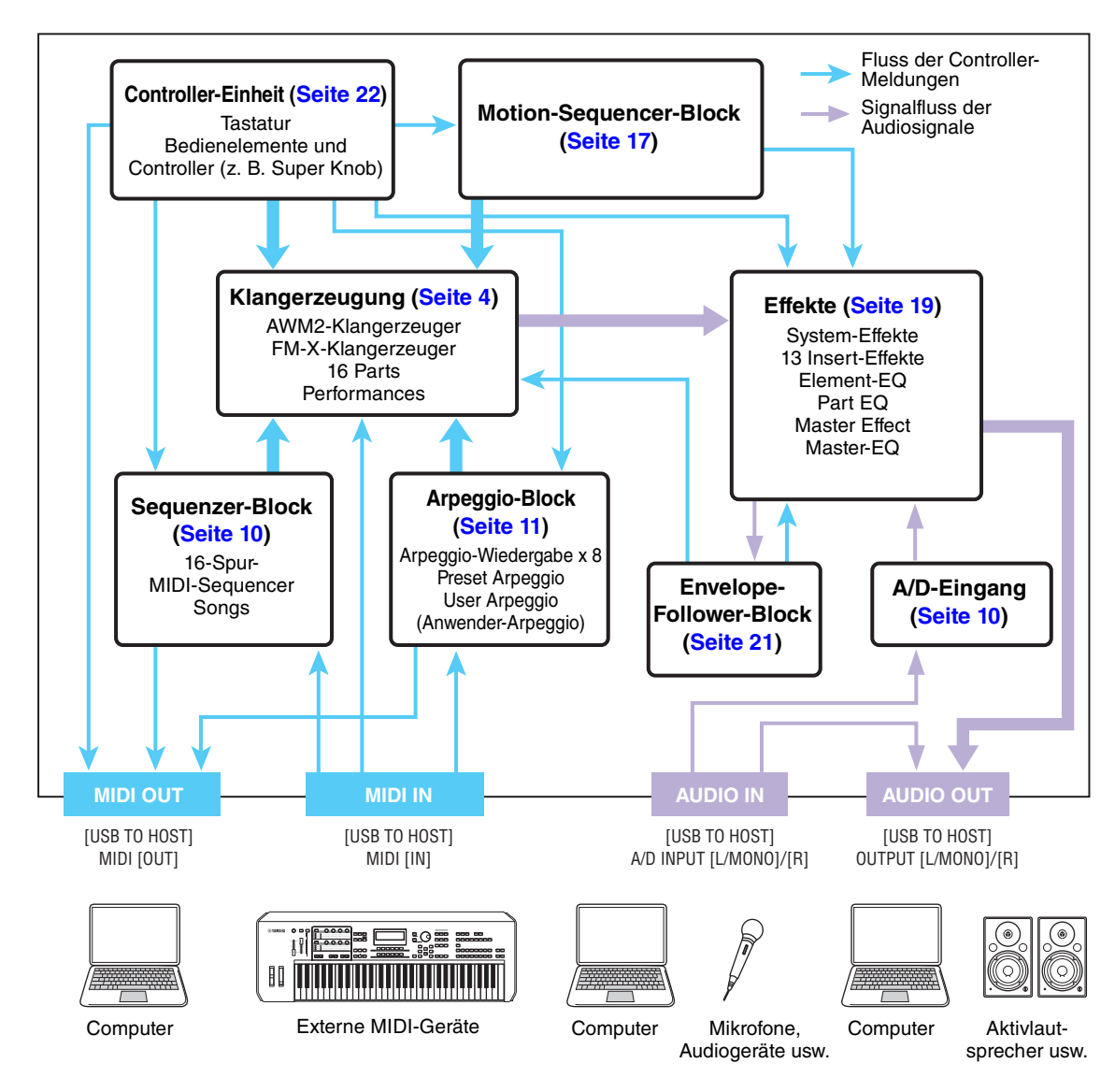

#### AWM2 (Advanced Wave Memory 2)

Dieses Instrument ist mit einer AWM2-Klangerzeugungseinheit ausgestattet. AWM2 (Advanced Wave Memory 2) ist ein auf gesampelten Wellenformen (Waves) basierendes Synthesesystem, das in vielen Yamaha-Synthesizern eingesetzt wird. Für einen besonders realistischen Klang benutzt jede AWM2-Voice mehrere Samples der Wellenform eines echten Instruments. Darüber hinaus können Sie viele weitere Parameter anwenden, wie Envelope Generator (Hüllkurvengenerator), Filter, Modulation.

#### Grundstruktur

| Die Funktionsblöcke     |
|-------------------------|
| Klangerzeugungseinheit  |
| A/D-Eingangs-Block      |
| Sequenzer-Block         |
| Arpeggio-Block          |
| Motion-Sequencer-Block  |
| Effektblock             |
| Envelope-Follower-Block |
| Controller-Einheit      |
| Interner Speicher       |

| Display (Touchscreen)   |
|-------------------------|
| konfig.                 |
| Performance Play (Home) |
| Motion Control          |
| Mixing                  |
| Scene (Szene)           |
| Play / Rec              |
| Normal Part (AWM) Edit  |
| Drum Part Edit          |
| Normal Part (FM-X) Edit |
| Common/Audio Edit       |
| Category Search         |
| Utility                 |
| Live Set                |
| Verbindung mit einem    |
| iPhone/iPad             |
|                         |

#### FM-X

Dieser Synthesizer bietet zusätzlich zur AWM2-Klangerzeugung eine FM-X-Klangerzeugung. Der Teil "FM" der Abkürzung "FM-X" steht für Frequenzmodulation. Bei dieser Klangerzeugung wird die Frequenz des Grundtons eines Sounds durch die Frequenz einer weiteren Wellenform moduliert, so dass eine völlig neue Wellenform entsteht. Dieser Synthesizer besitzt acht FM-Operators und einen kompletten Satz von 88 verschiedenen Algorithmen. Durch Änderung der Kombination der Operators, durch Steuerung der Modulation durch andere Parameter wie Pegel und Hüllkurven und durch Verwendung hochwertiger Filter, Effekte und EQs gemeinsam mit AWM2 können Sie füllige und detailreiche Sounds erzeugen, die sich in höchst komplexer Weise verändern.

# Klangerzeuger-Block (Tone Generator)

Die Klangerzeugungs-Einheit ist der Teil des Instruments, der entsprechend der MIDI-Events, die er vom Sequencer-Block, vom Controller-Block, dem Arpeggio-Block oder externen MIDI-Instrumenten empfängt, die eigentlichen Sounds erzeugt. Die MIDI-Meldungen werden 16 unabhängigen Kanälen zugewiesen, und das Instrument kann über die 16 MIDI-Kanäle gleichzeitig 16 verschiedene Parts wiedergeben. Die Einschränkung auf 16 Kanäle kann jedoch durch den Einsatz weiterer MIDI-"Ports" umgangen werden, von denen jeder 16 Kanäle unterstützt. Der Klangerzeugungs-Block dieses Instruments kann MIDI-Meldungen über Port 1 verarbeiten.

#### Klangerzeugungseinheit

#### Performances

Eine Performance besteht aus mehreren Parts und ist eine Zusammenstellung von Sounds. Durch Auswählen einer Performance können Sie die Sounds beliebig umschalten. Jede Performance hat zwei Arten von Parametern: Parameter für die einzelnen Parts sowie solche, die für alle Parts gemeinsam gelten. Sie können die gesamte Performance im Common/Audio-Edit-Display bearbeiten (Seite 159).

#### Part-Struktur einer Performance

Eine Performance besteht aus 16 Parts. Sie können die Performances am Instrument erstellen – es können mehrere Voices oder Parts überlagert oder anderweitig kombiniert werden.

#### Parts

Intern stehen drei Part-Typen zur Verfügung: Normal Parts (AWM2), Normal Parts (FM-X) und Drum Parts. Normal Parts (AWM2) stellen in der Regel Instrumentalklänge mit Tonhöhen dar, die Sie über die gesamte Tastatur spielen können. Normal Parts (FM-X) sind ebenfalls meist tonal spielbare Musikinstrumentenklänge, die aber mittels FM-Synthese erzeugt wurden. Drum Parts (Schlagzeug-Parts) sind meist Percussion- oder Schlagzeugsounds, die einzelnen Tasten ("Keys") auf der Tastatur zugewiesen sind. Ein Normal Part (AWM2) kann aus bis zu acht Elements bestehen, ein Normal Part (FM-X) kann aus bis zu acht Operators bestehen, und ein Drum Part aus bis zu 73 Drum Keys (Schlagzeugtasten).

Ein Element, Operator oder Drum Key ist die grundlegende und kleinste Einheit eines Parts. Durch Kombination mehrerer Elements/Operators/Keys können Parts erstellt werden, die einen noch realistischeren Klang oder verschiedene Arten von Klängen produzieren. Jeder Part wird durch die Bearbeitung der spezifischen Parameter des jeweiligen Elements/Operators/Keys (Element-Edit-/ Operator-Edit-/Key-Edit-Parameter) sowie von Parametern erstellt, die allen Elements/Operators/Keys gemein sind (Element-Common-Edit-/Operator-Common-Edit-/Key-Common-Edit-Parameter).

**HINWEIS** Anweisungen zur Bearbeitung von Normal Parts (AWM2) finden Sie auf <u>Seite 66</u>. Anweisungen zur Bearbeitung von Normal Parts (FM-X) finden Sie auf <u>Seite 145</u>. Anweisungen zur Bearbeitung eines Drum Parts finden Sie auf <u>Seite 133</u>.

#### Grundstruktur

| Die Funktionsblöcke     |
|-------------------------|
| Klangerzeugungseinheit  |
| A/D-Eingangs-Block      |
| Sequenzer-Block         |
| Arpeggio-Block          |
| Motion-Sequencer-Block  |
| Effektblock             |
| Envelope-Follower-Block |
| Controller-Einheit      |
| Interner Speicher       |

#### Normal Parts (AWM2), Normal Parts (FM-X) und Drum Parts

#### Normal Parts (AWM2)

Dies ist ein Part mit AWM2-Klangerzeugung, der normal auf der Tastatur gespielt wird und der die üblichen Standardtonhöhen für jede Taste aufweist. Ein Normal Part besteht aus bis zu acht Elementen. Je nach den Einstellungen im Part-Edit-Modus erklingen diese Elements gleichzeitig, oder sie erklingen je nach Notenbereich, Velocity-Bereich und den XA- (Expanded Articulation) Einstellungen (Seite 6).

Die Abbildung zeigt ein Beispiel für einen Normal Part

(AWM2). Da die sechs Elements hier über Tastaturbereiche und auch Velocity-Bereiche verteilt sind, erklingen verschiedene Elemente, je nachdem, welche Taste in welchem Bereich Sie anschlagen, und wie hart Ihr Anschlag erfolgt. Bezüglich der Velocity-Verteilung erklingen die Elemente 1, 3 und 5 bei sanfterem Anschlag auf der Tastatur, während die Elemente 2, 4 und 6 bei härterem Anschlag erklingen. Bezüglich der Notenverteilung erklingen die Elemente 1 und 2 im unteren Tastaturbereich, Elemente 3 und 4 im mittleren und Elemente 5 und 6 im oberen Tastaturbereich. Bezüglich der Velocity-Verteilung erklingen die Elements 1, 3 und 5 bei sanfterem Anschlag auf der Tastatur, während die Elements 2, 4 und 6 bei härterem Anschlag erklingen. In einem praktisch angewandten Beispiel könnte ein Klavier-Part ("Piano") aus sechs verschiedenen Samples bestehen. Die Elements 1, 3 und 5 wären Aufnahmen (Samples) sanft angeschlagener Klaviertasten (in den jeweiligen Tastaturbereichen), während Elements 2, 4 und 6 Aufnahmen hart angeschlagener Klaviertasten (in den jeweiligen Tastaturbereichen) wären. Dieses Instrument ist sogar noch vielseitiger, da es bis zu acht unabhängige Elements erlaubt.

#### Normal Parts (FM-X)

Diese Parts werden ebenfalls ganz normal auf der Tastatur gespielt und weisen die üblichen Standardtonhöhen für jede Taste auf. Die Klangerzeugung ist allerdings die FM-Synthese. Der Klang für einen Normal Part (FM-X) wird erzeugt, indem eine Frequenz einer Grundton-Wellenform durch eine andere Wellenform moduliert wird. Ein Operator, der den Grundton erzeugt, wird "Carrier" (Träger) genannt, ein Operator, der diese Wellenform moduliert, wird als "Modulator" bezeichnet. Die Kombination

einer Anzahl von Operators wird "Algorithm" genannt. Wenn die vom Operator ausgegebene Wellenform eine einfache Sinuswelle ist, enthält sie keine Obertöne, sondern nur den Grundton. Sie können jedoch Obertöne erzeugen, indem Sie die Wellenform durch andere Operators modulieren. Wie die Obertöne erzeugt werden können, richtet sich nach den Ausgabepegeln und Frequenzen der Carrier und Modulatoren. Andererseits wird die Grundtonhöhe durch die Frequenz des Carriers festgelegt und der Ausgabepegel durch den Ausgabepegel des Carriers. Die nachstehende Abbildung zeigt eine einfache Methode, mit einem Analog-Synthesizer FM-Klänge zu erzeugen.

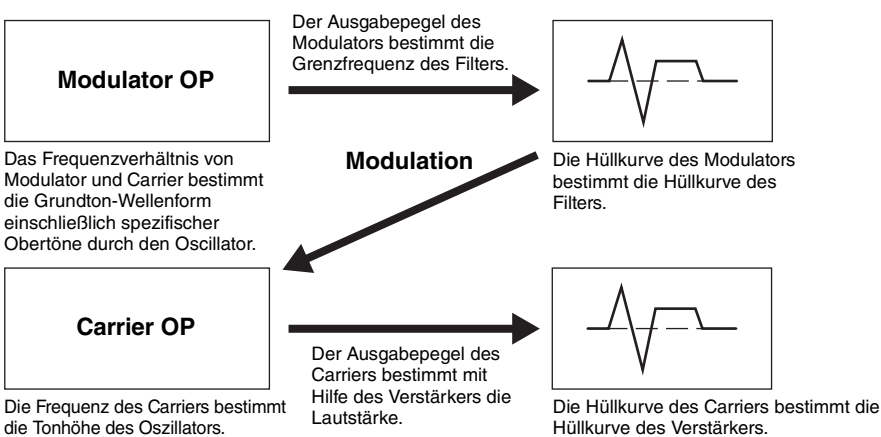

Hüllkurve des Verstärkers

Die oben beschriebene Abbildung beschreibt Waveforms, die aus zwei Operators erzeugt werden, der MODX besitzt jedoch acht Operators. Die Kombination einer Anzahl von Operators wird "Algorithm" genannt. Dieser Synthesizer besitzt Parameter zum Einstellen der Algorithmen.

#### **Drum Parts**

Drum Parts sind in der Regel Percussion- oder Schlagzeugsounds, die einzelnen Tasten auf der Tastatur zugewiesen sind (C0 bis C6). Anders als bei den Elements entspricht ein Drum Key (eine Schlagzeugtaste) einer einzelnen zugewiesenen Note, was bedeutet, dass Sie seinen Notenbereich nicht ändern können. Jedem Drum Key sind Schlagzeug- oder Percussion-Sounds zugeordnet. Sie können

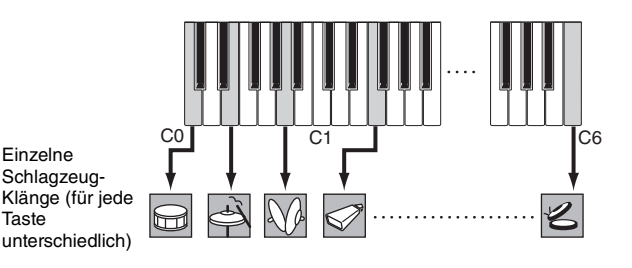

mehrere Arten von Drum Parts erstellen, indem Sie die den einzelnen Tasten zugeordneten Schlagzeugund Percussion-Klänge ändern und Parameter wie Tonhöhe und Hüllkurve bearbeiten.

#### Element 2 Element 4 Element 6 Velocity (Anschlag-Element 1 Element 3 Element 5 dynamik)

# 

#### Grundstruktur

| Die Funktionsblöcke     |
|-------------------------|
| Klangerzeugungseinheit  |
| A/D-Eingangs-Block      |
| Sequenzer-Block         |
| Arpeggio-Block          |
| Motion-Sequencer-Block  |
| Effektblock             |
| Envelope-Follower-Block |
| Controller-Einheit      |
| Interner Speicher       |

| Display (Touchscreen)   |
|-------------------------|
| konfig.                 |
| Performance Play (Home) |
| Motion Control          |
| Mixing                  |
| Scene (Szene)           |
| Play / Rec              |
| Normal Part (AWM) Edit  |
| Drum Part Edit          |
| Normal Part (FM-X) Edit |
| Common/Audio Edit       |
| Category Search         |
| Utility                 |
| Live Set                |
| Verbindung mit einem    |
| iPhone/iPad             |
|                         |

#### **Expanded Articulation (XA)**

Expanded Articulation (Erweiterte Artikulation; XA) ist ein Klangerzeugungssystem, das höhere Flexibilität und akustische Realistik beim Spiel ermöglicht. Mit dieser Funktion können Sie auf effektive Weise realistische Klänge und natürliche Spieltechniken – wie legato und staccato – nachempfinden, und es bietet weitere, einzigartige Modi für zufällige und abwechselnde Klangänderungen während des Spiels.

#### **Realistisches Legatospiel**

Dieses Instrument reproduziert den legato-Effekt genauer, indem bestimmte Elemente beim Legatospiel erklingen und andere Elemente normal gespielt werden (mittels der XA-Control-Parametereinstellungen "Normal" und "Legato").

#### Authentische Ausklingvorgänge

Der MODX erzeugt diese speziellen charakteristischen Klänge losgelassener Noten bzw. Tasten, indem er den XA-Control-Parameter bestimmter Elemente auf "Key Off" (Loslassklang) setzt.

#### Subtile Klangvariationen bei jeder gespielten Note

Der MODX reproduziert diese subtilen Klangvariationen durch die XA-Control-Parametereinstellungen "Cycle" und "Random".

# Umschalten zwischen verschiedenen Sounds zur Nachahmung des natürlichen Spiels auf einem akustischen Instrument

Akustische Instrumente haben ihren eigenen, unverwechselbaren Charakter – und erzeugen auch bestimmte Klänge, die nur wenige Male während eines Vortrags ertönen. Dies sind zum Beispiel das Zungenflattern bei einer Flöte oder das Spielen bestimmter, sehr hoher Obertöne bei einer akustischen Gitarre. Der MODX erzeugt diese Klänge durch Umschalten zwischen den Sounds während des Spiels – mit Hilfe der Tasten [ASSIGN 1]/[ASSIGN 2] (zuweisbaren Funktionstasten) und der XA-Control-Parametereinstellungen "A.SW1 On", "A.SW2 On" und "A.SW Off".

HINWEIS Sie können die [ASSIGN 1]-/[ASSIGN 2]-Tasten auch ein- oder ausschalten, indem Sie die im Common/ Audio-Edit-Display festgelegte Controller-Nummer ([Control] → [Control Number]) (Seite 167) von einem externen Gerät aus senden.

#### Neue Sounds und neue Spielstile

Die oben beschriebenen, äußerst vielseitigen Funktionen können nicht nur bei akustischen Klängen, sondern auch bei Synthesizer-Sounds und elektronischen Parts wirksam eingesetzt werden. Die XA-Funktionen eröffnen ein enormes Potential zur Realisierung authentischen Klangs, ausdrucksvollen Spiels und Entwicklung neuer Stile und Spielweisen.

#### **Motion Control System**

Das Motion Control System ist ein völlig neues Leistungsmerkmal für die variable Steuerung von "Motions" (rhythmische, mehrdimensionale Klangänderungen) in Echtzeit. Dieses erstaunlich leistungsstarke System verändert die Klänge der Instrumente dramatisch und dynamisch auf neue, bisher nicht gekannte Weise – es ändern sich Klangstrukturen und rhythmische Strukturen für coole, farbenreiche Effekte einschließlich der Leuchtanzeigen am Instrument, die ausdrucksstark auf Ihre kreativen Eingebungen reagieren. Das Motion Control System hat drei Hauptfunktionen:

#### Super Knob:

Dieser "Superregler" erzeugt mehrdimensionale Klangänderungen und betont diese Änderungen durch farbenreiche, kontinuierlich veränderliche Änderung der Lichtsituation am Instrument. Es können gleichzeitig mehrere Parameter gesteuert werden.

#### **Motion Sequencer:**

Für kontinuierlich variable Klangänderungen. Mit der leistungsfähigen Funktion "Motion Sequencer" können Sie den Sound durch Parameteränderungen dynamisch beeinflussen, so wie Sie es in vorher erstellten Sequenzen festgelegt haben. Die Funktion bietet eine Echtzeitsteuerung für Klangänderungen auf Grundlage verschiedener Sequenzen wie Tempo, Arpeggio oder dem Rhythmus angeschlossener externer Geräte.

#### **Envelope Follower:**

Envelope Follower (Hüllkurve folgen) ist eine Funktion zur Erkennung der Lautstärkehüllkurve der Wellenform des Eingangssignals und zur dynamischen Veränderung des Sounds.

HINWEIS Der Envelope Follower lässt sich nicht nur vom Audiosignal eines externen Geräts steuern, sondern auch von der Ausgabe aller Parts.

#### Grundstruktur

| Die Funktionsblöcke     |
|-------------------------|
| Klangerzeugungseinheit  |
| A/D-Eingangs-Block      |
| Sequenzer-Block         |
| Arpeggio-Block          |
| Motion-Sequencer-Block  |
| Effektblock             |
| Envelope-Follower-Block |
| Controller-Einheit      |
| Interner Speicher       |
|                         |

| Display (Touchscreen)   |
|-------------------------|
| konfig.                 |
| Performance Play (Home) |
| Motion Control          |
| Mixing                  |
| Scene (Szene)           |
| Play / Rec              |
| Normal Part (AWM) Edit  |
| Drum Part Edit          |
| Normal Part (FM-X) Edit |
| Common/Audio Edit       |
| Category Search         |
| Utility                 |
| Live Set                |
| Verbindung mit einem    |
| iPhone/iPad             |

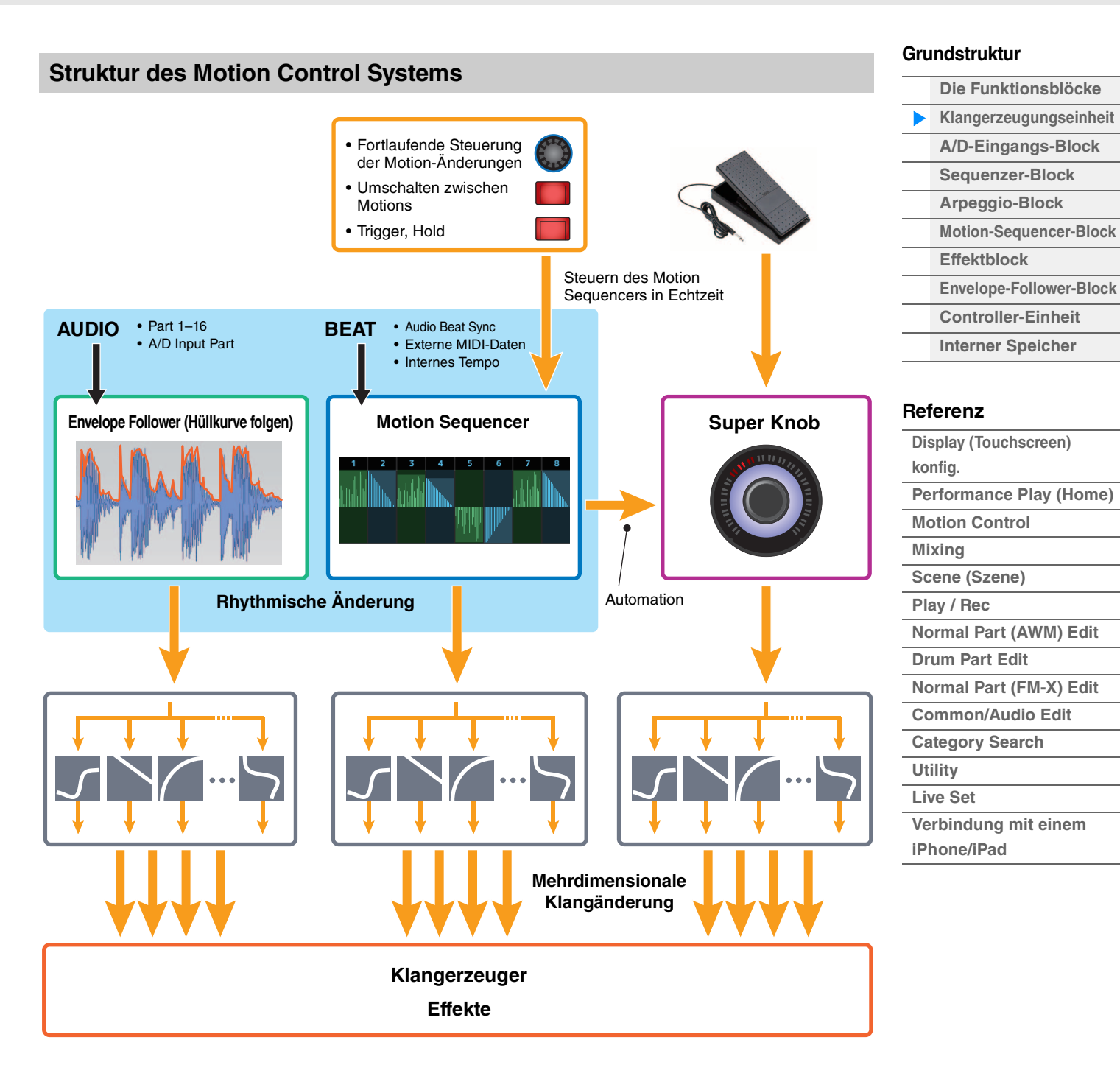

Einzelheiten zu Motion Control finden Sie auf der folgend angegebenen Website:

http://www.yamaha.com/modx/

**MODX Referenzhandbuch** 

#### **Elements, Drum Keys und Operators**

Elements/Drum Keys/Operators sind die kleinsten "Bausteine" des MODX, aus denen ein Part besteht. Diese kleinen Klangeinheiten können mit einer Vielzahl traditioneller Synthesizer-Parameter erstellt, verfeinert und bearbeitet werden, z. B. Pitch EG, Filter EG, Amplitude EG und LFO (wie unten abgebildet).

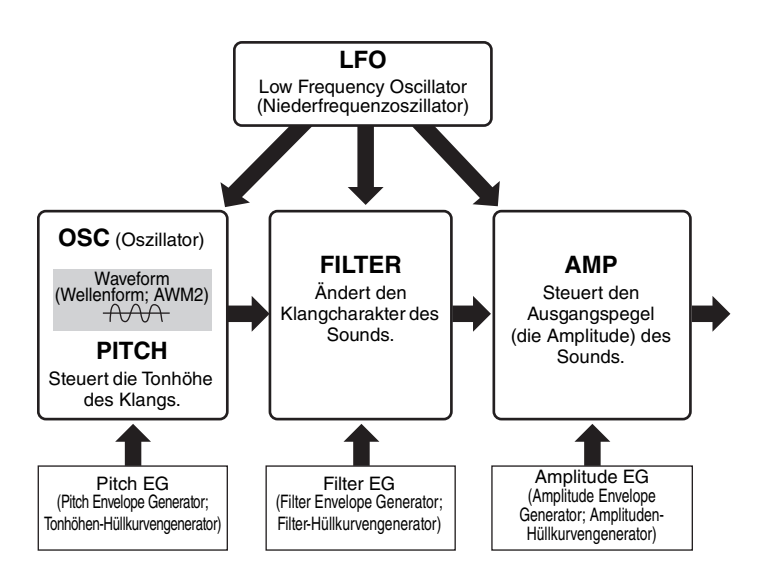

#### **Oscillator (Oszillator)**

Mit dieser Einheit können Sie die Wellenform (bzw. das Grundmaterial für den Klang) jedem Element/ Operator/Key zuweisen. Die Oscillator-Parameter lassen sich wie folgt einstellen.

- Für Normal Parts (AWM2) und Drum Parts
   [EDIT] → Part-Auswahl → Element-Auswahl → [Osc/Tune] (Seite 107, Seite 140)
- Für normale Parts (FM-X)
   [EDIT] → Part-Auswahl → Operator-Auswahl → [Form/Freq] (Seite 155)

#### Pitch (Tonhöhe)

Mit dieser Einheit können Sie den zeitlichen Verlauf der Tonhöhenänderung steuern. Die Pitch-Parameter lassen sich wie folgt einstellen.

- Für Normal Parts (AWM2) und Drum Parts
   [EDIT] → Part-Auswahl → Element-Auswahl → [Osc/Tune] (Seite 107, Seite 140)
- Für Normal Parts (FM-X)
   [EDIT] → Part-Auswahl → Operator [Common] → [Pitch/Filter] (Seite 148)

Die Pitch-EG-Parameter lassen sich wie folgt einstellen.

- Für normale Parts (AWM2)
   [EDIT] → Part-Auswahl → Element-Auswahl → [Pitch EG] (Seite 111)
- Für Normal Parts (FM-X)
   [EDIT] → Part-Auswahl → Operator [Common] → [Pitch/Filter] (Seite 148)

#### Filter

Diese Einheit beeinflusst den Klang des Sounds, indem das Signal auf einen bestimmten Frequenzbereich begrenzt wird. Durch Einstellen des FEG (Filter-Hüllkurvengenerator) können Sie zusätzlich festlegen, wie sich die Grenzfrequenz (Cutoff) des Filters im Zeitverlauf ändert. Die Filter- und Filter-EG-Parameter lassen sich wie folgt einstellen.

- Für Normal Parts (AWM2) und Drum Parts
   [EDIT] → Part-Auswahl → Element-Auswahl → [Filter] (Seite 113, Seite 142)
- Für Normal Parts (FM-X)
   [EDIT] → Part-Auswahl → Operator [Common] → [Pitch/Filter] (Seite 148)

#### Grundstruktur

| Die Funktionsblöcke     |
|-------------------------|
| Klangerzeugungseinheit  |
| A/D-Eingangs-Block      |
| Sequenzer-Block         |
| Arpeggio-Block          |
| Motion-Sequencer-Block  |
| Effektblock             |
| Envelope-Follower-Block |
| Controller-Einheit      |
| Interner Speicher       |

| Display (Touchscreen)   |
|-------------------------|
| konfig.                 |
| Performance Play (Home) |
| Motion Control          |
| Mixing                  |
| Scene (Szene)           |
| Play / Rec              |
| Normal Part (AWM) Edit  |
| Drum Part Edit          |
| Normal Part (FM-X) Edit |
| Common/Audio Edit       |
| Category Search         |
| Utility                 |
| Live Set                |
| Verbindung mit einem    |
| iPhone/iPad             |
|                         |

#### Amplitude

Diese Einheit regelt den Ausgangspegel (die Amplitude oder Lautstärke) für jedes Element, jeden Drum Key oder Operator.

Die Amplitude- und Amplitude-EG-Parameter lassen sich wie folgt einstellen.

- Für normale Parts (AWM2)
   [EDIT] → Part-Auswahl → Element-Auswahl → [Amplitude] (Seite 121)
- Für Drum Parts
   [EDIT] → Part-Auswahl → Element-Auswahl → [Level/Pan] (Seite 143)
- Für normale Parts (FM-X)
   [EDIT] → Part-Auswahl → Operator-Auswahl → [Level] (Seite 157)

#### LFO (Low Frequency Oscillator; Niederfrequenzoszillator)

Wie der Name sagt, erzeugt der LFO Wellenformen mit einer niedrigen Frequenz. Mit diesen Wellenformen können Sie die Tonhöhe, den Filter oder die Amplitude jedes Elements/Operators variieren, um Effekte wie Vibrato, Wah und Tremolo zu erzeugen. Es gibt zwei LFO-Typen: Den Part LFO, der auf alle Elements/Operators wirkt, und den Element LFO, der auf einzelne Elements wirkt. Die Part-LFO-Parameter lassen sich wie folgt einstellen.

- Für Normal Parts (AWM2)
   [EDIT] → Part-Auswahl → Element [Common] → [Mod/Control] → [Part LFO] (Seite 96)
- Für Normal Parts (FM-X)
   [EDIT] → Part-Auswahl → Operator [Common] → [Mod/Control] → [Part LFO] oder [2nd LFO] (Seite 152)

Die Element-LFO-Parameter lassen sich wie folgt einstellen. [EDIT] → Part-Auswahl → Element-Auswahl → [Element LFO] (Seite 126)

#### **Maximale Polyphonie**

Die maximale Polyphonie ist die Höchstzahl von Noten, die vom internen Klangerzeuger des Instruments gleichzeitig wiedergegeben werden kann.

Die maximale Polyphonie dieses Synthesizers ist 128 jeweils für AWM2 und 64 für FM-X. Wenn die interne Klangerzeugung mehr Noten empfängt, als gespielt werden könnten, werden die vorher gespielten Noten ausgeschaltet. Denken Sie daran, dass dies bei Parts ohne Decay (Abklingzeit) besonders auffallen kann.

Weiterhin gilt, dass die maximale Polyphonie sich nach der Anzahl der Elements/Drum Keys richtet, nicht nach der Anzahl der verwendeten Parts. Wenn Normal Parts (AWM2) mit bis zu acht Elementen verwendet werden, kann die Höchstzahl der Noten, die gleichzeitig wiedergegeben werden können, kleiner als 128 sein.

#### Grundstruktur

| Die Funktionsblöcke     |
|-------------------------|
| Klangerzeugungseinheit  |
| A/D-Eingangs-Block      |
| Sequenzer-Block         |
| Arpeggio-Block          |
| Motion-Sequencer-Block  |
| Effektblock             |
| Envelope-Follower-Block |
| Controller-Einheit      |
| Interner Speicher       |

| konfig.<br>Performance Play (Home)<br>Motion Control<br>Mixing<br>Scene (Szene)<br>Play / Rec |
|-----------------------------------------------------------------------------------------------|
| Performance Play (Home)<br>Motion Control<br>Mixing<br>Scene (Szene)<br>Play / Rec            |
| Motion Control<br>Mixing<br>Scene (Szene)<br>Play / Rec                                       |
| Mixing<br>Scene (Szene)<br>Play / Rec                                                         |
| Scene (Szene)<br>Play / Rec                                                                   |
| Play / Rec                                                                                    |
|                                                                                               |
| Normal Part (AWM) Edit                                                                        |
| Drum Part Edit                                                                                |
| Normal Part (FM-X) Edit                                                                       |
| Common/Audio Edit                                                                             |
| Category Search                                                                               |
| Utility                                                                                       |
| Live Set                                                                                      |
| Verbindung mit einem                                                                          |
| iPhone/iPad                                                                                   |

# A/D-Eingangs-Block

Diese Einheit verarbeitet die über die A/D-INPUT-Buchsen [L/MONO]/[R] eingespeisten Signale. Für das Audiosignal können verschiedene Parameter wie Lautstärke, Pan und Effekt eingestellt werden, und der Klang wird zusammen mit den anderen Parts ausgegeben. Ein Insert-Effekt, die Systemeffekte, die Master-Effekte sowie der Master EQ können auf das über die A/D-INPUT-Buchsen [L/MONO]/[R] eingespeiste Audiosignal angewendet werden.

Die Parameter des A/D-Eingangs-Blocks lassen sich wie folgt einstellen.

[PERFORMANCE (HOME)] → [Mixing] (Seite 50)

 $[EDIT] \rightarrow Part [Common] \rightarrow [Audio In] \rightarrow [Mixing] (Seite 161)$ 

Der Effekt, der auf das über die A/D-INPUT-Buchsen [L/MONO]/[R] eingespeiste Audiosignal angewendet wird, lässt sich wie folgt einstellen.

 $[EDIT] \rightarrow Part [Common] \rightarrow [Audio In] \rightarrow [Routing] (Seite 162)$ 

Der Pegel des Audiosignals von den A/D-INPUT-Buchsen [L/MONO]/[R] kann mit dem Drehregler A/D INPUT [GAIN] am Bedienfeld eingestellt werden. Darüber hinaus kann die Ein/Aus-Einstellung des Audiosignals von den A/D-INPUT-Buchsen [L/MONO]/[R] mit der A/D-INPUT-Taste [ON/OFF] eingestellt werden.

 $[UTILITY] \rightarrow [Settings] \rightarrow [Audio I/O] \rightarrow "A/D Input" (Seite 190)$ 

### Sequenzer-Block

Hier können Sie Songs und Patterns erstellen, indem Sie Ihr Spiel als MIDI-Daten (von der Controller-Einheit oder einem externen Gerät) aufzeichnen und bearbeiten, die dann mit der Klangerzeugungseinheit wiedergegeben werden können.

#### Songs

Ein Song wird erzeugt, indem Sie Ihr Spiel auf der Tastatur als MIDI-Sequenzdaten auf einzelnen Spuren aufzeichnen. Der MODX kann bis zu 128 Songs speichern.

#### Spuren

Dies ist ein Speicherort im Sequenzer, an dem Ihre Spieldaten aufgezeichnet werden. Jeweils ein Part kann auf einer Spur aufgenommen werden. Da der MODX 16 Spuren pro Song besitzt, können Sie eine Performance mit 16-Parts aufzeichnen.

#### **MIDI-Aufnahme**

Sie können Ihr Spiel auf der Tastatur als Song aufnehmen. Sie können Drehregler- und Controller-Bewegungen sowie die Arpeggio-Wiedergabe zusammen mit Ihrem Tastaturspiel auf der angegebenen Spur als MIDI-Events aufnehmen. Ihr Tastaturspiel sowie Controller- und Drehreglerbewegungen werden auf der Spur aufgenommen, wenn der entsprechende Keyboard Control Switch des Parts eingeschaltet ist.

**HINWEIS** Die Control-Change-Meldungen und Parameter-Change-Meldungen werden durch Betätigung der Drehregler aufgezeichnet. Einzelheiten zu Control-Change-Meldungen finden Sie in dem PDF-Dokument "Synthesizer-Parameter-Handbuch".

HINWEIS Ausführliche Anweisungen finden Sie in der Bedienungsanleitung.

#### Grundstruktur

| Die Funktionsblöcke     |
|-------------------------|
| Klangerzeugungseinheit  |
| A/D-Eingangs-Block      |
| Sequenzer-Block         |
| Arpeggio-Block          |
| Motion-Sequencer-Block  |
| Effektblock             |
| Envelope-Follower-Block |
| Controller-Einheit      |
| Interner Speicher       |

| Display (Touchscreen)   |
|-------------------------|
| konfig.                 |
| Performance Play (Home) |
| Motion Control          |
| Mixing                  |
| Scene (Szene)           |
| Play / Rec              |
| Normal Part (AWM) Edit  |
| Drum Part Edit          |
| Normal Part (FM-X) Edit |
| Common/Audio Edit       |
| Category Search         |
| Utility                 |
| Live Set                |
| Verbindung mit einem    |
| iPhone/iPad             |

# Arpeggio-Block

Mit den Funktionen dieses Blocks können Sie automatisch Musik- und Rhythmusphrasen starten, indem Sie einfach eine oder mehrere Tasten anschlagen. Die Arpeggio-Sequenz verändert sich auch entsprechend den Tönen oder Akkorden, die Sie spielen, so dass Sie eine Vielzahl anregender Phrasen und Ideen erhalten – beim Komponieren wie auch beim Spielen.

#### Arpeggio-Kategorien

Wie im Folgenden aufgelistet sind die Arpeggio-Typen (einschließlich "No Assign" und "Control/Hybrid Seq") in 18 Kategorien unterteilt. Die Kategorien basieren auf der Art des Instruments.

#### Kategorieliste der Arpeggio-Typen

| Piano | Piano    |
|-------|----------|
| Keys  | Keyboard |
| Organ | Organ    |
| Gtr   | Guitar   |
| Bass  | Bass     |
| Str   | String   |
| Brass | Brass    |
| WW    | Woodwind |
| SynLd | Syn Lead |

| Pad   | Pad/Choir          |
|-------|--------------------|
| SynCp | Syn Comp           |
| CPerc | Chromatic Perc     |
| Dr/Pc | Drum/Perc          |
| S.FX  | Sound FX           |
| M.FX  | Musical FX         |
| Ethnc | Ethnic             |
|       | No Assign          |
| Ct/Hb | Control/Hybrid Seq |
|       |                    |

#### Unterkategorien

Die Arpeggio-Typen sind in die nachstehend aufgelisteten Unterkategorien eingeteilt. Da die folgenden Unterkategorien nach Musikrichtung aufgeführt sind, lässt sich die passende Unterkategorie für den gewünschten Musikstil leicht auffinden.

#### Unterkategorieliste der Arpeggio-Typen

| Rock        | Rock             | 1 | World     | World              |
|-------------|------------------|---|-----------|--------------------|
| Pop Rock    | Pop Rock         |   | General   | General            |
| Ballad      | Ballad           |   | No Assign | No Assign          |
| Chill       | Chillout/Ambient |   | Filter    | Filter *           |
| Нір Нор     | Нір Нор          |   | Exprs     | Expression *       |
| Funk        | Funk             |   | Pan       | Pan *              |
| Modern R&B  | Modern R&B       |   | Mod       | Modulation *       |
| Classic R&B | Classic R&B      |   | PBend     | Pitch Bend *       |
| House       | House/Dance Pop  |   | Assign    | Assign 1/2 *       |
| Techno      | Techno/Trance    |   | Comb      | Comb *             |
| Jazz        | Jazz/Swing       |   | Zone      | Zone Velocity *    |
| D&B         | D&B/Breakbeats   |   | Z.Pad     | Zone Vel for Pad * |
| Latin       | Latin            |   |           |                    |

HINWEIS Im Category-Search-Display werden die mit einem Sternchen (\*) markierten Unterkategorien nur angezeigt, wenn "Control/Hybrid Seq" als Kategorietyp gewählt ist.

#### Grundstruktur

| Die Funktionsblöcke     |
|-------------------------|
| Klangerzeugungseinheit  |
| A/D-Eingangs-Block      |
| Sequenzer-Block         |
| Arpeggio-Block          |
| Motion-Sequencer-Block  |
| Effektblock             |
| Envelope-Follower-Block |
| Controller-Einheit      |
| Interner Speicher       |

| Display (Touchscreen)   |
|-------------------------|
| konfig.                 |
| Performance Play (Home) |
| Motion Control          |
| Mixing                  |
| Scene (Szene)           |
| Play / Rec              |
| Normal Part (AWM) Edit  |
| Drum Part Edit          |
| Normal Part (FM-X) Edit |
| Common/Audio Edit       |
| Category Search         |
| Utility                 |
| Live Set                |
| Verbindung mit einem    |
| iPhone/iPad             |
|                         |

#### Name des Arpeggio-Typs

Die Arpeggio-Typen sind entsprechend gewisser Regeln und Abkürzungen benannt. Sobald Sie diese Regeln verstanden haben, wird es Ihnen leicht fallen, die Arpeggio-Typen zu durchsuchen und den gewünschten Typ zu finden.

#### Arpeggio-Typen mit "\_N" am Ende des Namens (Beispiel: HipHop1\_N)

Diese Arpeggien werden mit Normal Parts verwendet; es können mit einer einzigen auslösenden Note komplexe Notenfolgen erzeugt werden (Seite 14).

#### Arpeggio-Typen mit "\_C" am Ende des Namens (Beispiel: Rock1\_C)

Diese Arpeggien werden mit Normal Parts verwendet; es können Arpeggien passend zu den gespielten Akkorden erzeugt werden (Seite 14).

#### Arpeggio-Typen mit normalem Namen (Beispiel: UpOct1)

Zusätzlich zu den obigen Typen gibt es weitere drei Wiedergabearten: die Arpeggien, die für Normal Parts vorgesehen sind und nur mit den gespielten Noten und deren Oktavnoten gespielt werden (Seite 14), die Arpeggien, die für Drum Parts vorgesehen sind (Seite 15), und Arpeggien, die hauptsächlich Nicht-Noten-Events enthalten (Seite 15).

# Arpeggio-Typen mit "AF1", "AF2" oder "AF1&2" am Ende des Namens (Beispiel: Electro Pop AF1)

Wenn diese Arpeggien gespielt werden, sind die beiden Tasten [ASSIGN 1] und [ASSIGN 2] automatisch eingeschaltet, und die Phrasenwiedergabe wird gestartet.

#### Arpeggio-Typen mit "[Mg]" am Anfang des Namens (Beispiel: [Mg]HardRock1)

Diese Arpeggien werden in Verbindung mit einer Mega Voice verwendet.

#### MegaVoices und MegaVoice-Arpeggien

Normale Sounds verwenden Velocity Switching (Umschaltung per Anschlagsstärke), um zu erreichen, das sich Klangeigenschaften und/oder die Lautstärke einer Voice je nach Anschlagsstärke verändern; dies verleiht den Parts größere Authentizität und einen natürlichen Anschlag. MegaVoices besitzen eine sehr komplexe Struktur mit vielen verschiedenen Ebenen und eignen sich daher nicht für manuelles Spiel. Mega Voices wurden speziell für die Wiedergabe mit Mega-Voice-Arpeggien konzipiert, wodurch unglaublich realistische Ergebnisse erzielt werden. Sie sollten für Mega Voices ausschließlich Mega-Voice-Arpeggien verwenden.

Die Liste der Arpeggio-Typen im PDF-Dokument "Datenliste" enthält die folgenden Spalten.

| 0                | 0               | 0          | 4               | 6                 | 6      | 0                 | 8      | 9             | Φ              |
|------------------|-----------------|------------|-----------------|-------------------|--------|-------------------|--------|---------------|----------------|
| Main<br>Category | Sub<br>Category | ARP<br>No. | ARP Name        | Time<br>Signature | Length | Original<br>Tempo | Accent | Random<br>SFX | SoundType      |
| ApKb             | Rock            | 1          | MA_70s Rock _ES | 4/4               | 2      | 130               |        |               | Acoustic Piano |
| ApKb             | Rock            | 2          | MB_70s Rock _ES | 4/4               | 1      | 130               |        |               | 1              |
| ApKb             | Rock            | 3          | MC_70s Rock     | 4/4               | 2      | 130               |        |               |                |
| ApKb             | Rock            | 4          | MD_70s Rock     | 4/4               | 4      | 130               |        |               |                |
| ApKb             | Rock            | 5          | FA_70s Rock     | 4/4               | 1      | 130               |        |               |                |
| ApKb             | Rock            | 6          | FB_70s Rock _ES | 4/4               | 1      | 130               |        |               |                |
| ApKb             | Rock            | 7          | FC_70s Rock _ES | 4/4               | 2      | 130               |        |               |                |

HINWEIS Bedenken Sie, dass diese Liste nur Illustrationszwecken dient. Eine vollständige Auflistung der verfügbaren Arpeggio-Typen finden Sie im PDF-Dokument "Datenliste".

#### Main Category (Hauptkategorie)

Zeigt eine Arpeggio-Hauptkategorie an.

#### **2** Sub Category (Unterkategorie)

Zeigt eine Arpeggio-Unterkategorie an.

#### ARP No (Arpeggio-Nummer)

Zeigt die Nummer des Arpeggio-Typs an.

#### ARP Name (Arpeggio-Name)

Zeigt den Namen des Arpeggios an.

#### **5** Time Signature (Taktmaß)

Zeigt das Taktmaß des Arpeggios an.

#### Grundstruktur

| Die Funktionsblöcke     |
|-------------------------|
| Klangerzeugungseinheit  |
| A/D-Eingangs-Block      |
| Sequenzer-Block         |
| Arpeggio-Block          |
| Motion-Sequencer-Block  |
| Effektblock             |
| Envelope-Follower-Block |
| Controller-Einheit      |
| Interner Speicher       |

| Display (Touchscreen)   |
|-------------------------|
| konfig.                 |
| Performance Play (Home) |
| Motion Control          |
| Mixing                  |
| Scene (Szene)           |
| Play / Rec              |
| Normal Part (AWM) Edit  |
| Drum Part Edit          |
| Normal Part (FM-X) Edit |
| Common/Audio Edit       |
| Category Search         |
| Utility                 |
| Live Set                |
| Verbindung mit einem    |
| iPhone/iPad             |
|                         |

#### 6 Length (Länge)

Zeigt die Länge (Taktanzahl) des Arpeggio-Typs an. Wenn der Loop-Parameter<sup>\*1</sup> auf "off" gestellt ist, läuft das Arpeggio entsprechend dieser Länge und stoppt.

#### **O**riginal Tempo (Originaltempo)

Zeigt den zugehörigen Tempowert des Arpeggio-Typs an. Beachten Sie, dass dieses Tempo nicht automatisch bei Auswahl eines Arpeggio-Typs eingestellt wird.

#### 8 Accent (Akzent)

Der Kreis zeigt an, dass das Arpeggio die Accent-Phrase-Funktion (Seite 14) verwendet.

#### Random SFX (zufällige Effektklänge)

Der Kreis zeigt an, dass das Arpeggio die SFX-Funktion (Seite 14) verwendet.

#### Sound Type (Sound-Typ)

Zeigt den für den Arpeggio-Typ empfohlenen Sound-Typ an.

\*1 Der Loop-Parameter wird wie folgt eingestellt.

[EDIT] → Part-Auswahl → Element/Operator [Common] → [Arpeggio] → [Common] (Seite 82)

#### Arpeggio-Einstellungen

Es gibt verschiedene Methoden zur Triggerung (Auslösung) und zum Stoppen der Arpeggio-Wiedergabe. Zusätzlich können Sie einstellen, ob SFX-Sounds und spezielle Accent-Phrasen zusammen mit den normalen Sequenzdaten gestartet werden sollen.

#### Ein- und Ausschalten der Arpeggio-Wiedergabe

Folgende drei Einstellungen zum Ein-/Ausschalten der Arpeggio-Wiedergabe sind verfügbar.

| Zur Arpeggio-Wiedergabe nur bei gehaltener<br>Taste:                       | Stellen Sie den "Hold"-Parameter auf "Off" und den<br>"Trigger Mode"-Parameter auf "Gate".                                    |
|----------------------------------------------------------------------------|----------------------------------------------------------------------------------------------------|
| Zur Fortsetzung der Arpeggio-Wiedergabe auch bei losgelassener Taste:      | Stellen Sie den "Hold"-Parameter auf "On" und den<br>"Trigger Mode"-Parameter auf "Gate".                                     |
| Zum Ein-/Ausschalten der Arpeggio-<br>Wiedergabe bei jedem Tastenanschlag: | Stellen Sie den "Trigger Mode"-Parameter auf<br>"Toggle" ein. Der "Hold"-Parameter kann auf "On"<br>oder "Off" gestellt sein. |

HINWEIS "Hold" wird wie folgt eingestellt.

[EDIT] → Part-Auswahl → Element/Operator [Common] → [Arpeggio] → [Common] (Seite 82)
 HINWEIS Wenn eine MIDI-Sustain-Meldung (Control-Change-Nr. 64) empfangen wird, während "Arp Master" und "Arp Part" auf "On" gestellt sind, können Sie das gleiche Ergebnis erzielen, indem Sie "Hold" auf "On" stellen.
 HINWEIS "Trigger Mode" wird wie folgt eingestellt.
 [EDIT] → Part-Auswahl → Element/Operator [Common] → [Arpeggio] → [Advanced] (Seite 87)

#### Steuern der Arpeggio-Wiedergabe mit den Drehreglern

Durch Drücken der Drehregler-Funktionstaste [TONE]/[EG/FX]/[EQ]/[ARP/MS] und Auswählen von "ARP/MS" können Sie mit den Drehreglern 1–2 die Arpeggio-Wiedergabe steuern. Probieren Sie es aus und hören Sie auf die Änderungen im Klang. Näheres zur Wirkung der Drehregler 1–2 finden Sie im Quick Edit (Seite 37).

Arpeggio-Funktionen, die über die Drehregler gesteuert werden können

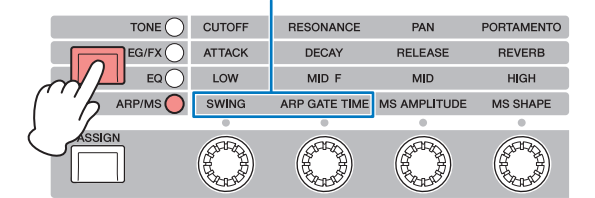

Drehregler 1 Drehregler 2 Drehregler 3 Drehregler 4

#### Grundstruktur

| Die Funktionsblöcke     |
|-------------------------|
| Klangerzeugungseinheit  |
| A/D-Eingangs-Block      |
| Sequenzer-Block         |
| Arpeggio-Block          |
| Motion-Sequencer-Block  |
| Effektblock             |
| Envelope-Follower-Block |
| Controller-Einheit      |
| Interner Speicher       |

| Display (Touchscreen)   |
|-------------------------|
| konfig.                 |
| Performance Play (Home) |
| Motion Control          |
| Mixing                  |
| Scene (Szene)           |
| Play / Rec              |
| Normal Part (AWM) Edit  |
| Drum Part Edit          |
| Normal Part (FM-X) Edit |
| Common/Audio Edit       |
| Category Search         |
| Utility                 |
| Live Set                |
| Verbindung mit einem    |
| iPhone/iPad             |
|                         |

#### Accent Phrasen (Betonungsphrasen)

Accent-Phrasen bestehen aus Sequenzdaten, die in einige Arpeggio-Typen integriert sind, und nur erklingen, wenn Sie Noten mit einer höheren Velocity spielen als dem Wert, der im Parameter Accent Velocity Threshold angegeben ist.

Wenn es Ihnen schwerfällt, mit der für die Auslösung der Accent-Phrase nötigen Velocity zu spielen, stellen Sie den Parameter "Vel Threshold" (Accent Velocity Threshold) auf einen niedrigeren Wert.

HINWEIS Der Parameter "Vel Threshold" (Accent Velocity Threshold) wird wie folgt eingestellt.
 [EDIT] → Part-Auswahl → Element/Operator [Common] → [Arpeggio] → [Advanced] (Seite 87)
 HINWEIS Näheres zu den Arpeggio-Typen die diese Funktion nutzen finden Sie in der Liste der Arp

HINWEIS Näheres zu den Arpeggio-Typen, die diese Funktion nutzen, finden Sie in der "Liste der Arpeggio-Typen" im PDF-Dokument "Datenliste".

#### Random SFX (zufällige Effektklänge)

Einige Arpeggio-Typen besitzen eine Random-SFX-Funktion, die spezielle Sounds auslöst (z. B. Bundgeräusche einer Gitarre), wenn die Taste losgelassen wird. Die folgenden Parameter sind verfügbar, um die Random-SFX-Funktion zu beeinflussen.

| Zum Ein-/Ausschalten von Random SFX:                                                    | Parameter Random SFX                                              |
|-----------------------------------------------------------------------------------------|-------------------------------------------------------------------|
| Zum Einstellen der Lautstärke des SFX-<br>Klanges:                                      | Velocity-Offset-Parameter (Velocity-Versatz für<br>zufällige SFX) |
| Um festzulegen, ob die Lautstärke des SFX-<br>Sounds durch die Velocity gesteuert wird: | Key-On-Ctrl-Parameter (Velocity-Steuerung des Zufallseffekts)     |

HINWEIS "Random SFX", "Velocity Offset" und "Key On Ctrl" werden wie folgt eingestellt. [EDIT] → Part-Auswahl → Element/Operator [Common] → [Arpeggio] → [Advanced] (Seite 87)

HINWEISDie SFX-Zufallsfunktion steht nicht für ein Arpeggio zur Verfügung, das beim Loslassen der Note stoppt.HINWEISNäheres zu den Arpeggio-Typen, welche die Random-SFX-Funktion nutzen, finden Sie in der "Liste der<br/>Arpeggio-Typen" im PDF-Dokument "Datenliste".

#### Arten der Arpeggio-Wiedergabe

Es gibt drei Arten der Arpeggio-Wiedergabe, wie nachstehend beschrieben.

#### Arpeggios für Normal Parts

Arpeggio-Typen, die für Normal Parts vorgesehen sind (und allen Kategorien außer Drum/Perc und einigen Control/HybridSeq angehören), bieten folgende drei Wiedergabearten.

#### Wiedergabe nur der gespielten Noten

Das Arpeggio wird nur mit der/den gespielten Note(n) und ihren Oktavierungen wiedergegeben.

#### Wiedergabe einer programmierten Sequenz je nach gespielten Noten

Diese Arpeggio-Typen verfügen über mehrere Sequenzen, von denen jeweils eine für einen bestimmten Akkordtyp geeignet ist. Auch wenn Sie nur eine Taste anschlagen, wird das Arpeggio mit der programmierten Sequenz wiedergegeben. Das heißt, dass möglicherweise andere Tasten erklingen als diejenigen, die Sie anschlagen. Anschlagen einer weiteren Taste triggert eine transponierte Sequenz, wobei die angeschlagene Note als neuer Grundton verwendet wird. Anschlagen weiterer Tasten zusätzlich zu den gehaltenen ändert die Sequenz entsprechend. Arpeggien mit einem solchen Wiedergabetyp tragen "\_N" am Ende des Namens.

#### Wiedergabe einer programmierten Sequenz je nach gespieltem Akkord

Diese Arpeggio-Typen, die für den Gebrauch mit Normal Parts vorgesehen sind, werden entsprechend dem erkannten Akkordtyp der angeschlagenen Tasten wiedergegeben. Arpeggien mit einem solchen Wiedergabetyp tragen "\_C" am Ende des Namens.

- **HINWEIS** Wenn der "Key Mode"-Parameter auf "Sort" oder "Sort+Drct" gestellt ist, wird die gleiche Sequenz abgespielt, gleichgültig, in welcher Reihenfolge Sie die Tasten anschlagen. Wenn der "Key Mode"-Parameter auf "Thru" oder "Thru+Drct" gestellt ist, wird eine andere Sequenz abgespielt, je nachdem, in welcher Reihenfolge Sie die Tasten anschlagen.
- **HINWEIS** Da diese Wiedergabearten für Normal Parts programmiert sind, führt ihre Verwendung zusammen mit Drum Parts möglicherweise zu unbrauchbaren Klängen.

#### Grundstruktur

| Die Funktionsblöcke     |
|-------------------------|
| Klangerzeugungseinheit  |
| A/D-Eingangs-Block      |
| Sequenzer-Block         |
| Arpeggio-Block          |
| Motion-Sequencer-Block  |
| Effektblock             |
| Envelope-Follower-Block |
| Controller-Einheit      |
| Interner Speicher       |

| Display (Touchscreen)   |
|-------------------------|
| konfig.                 |
| Performance Play (Home) |
| Motion Control          |
| Mixing                  |
| Scene (Szene)           |
| Play / Rec              |
| Normal Part (AWM) Edit  |
| Drum Part Edit          |
| Normal Part (FM-X) Edit |
| Common/Audio Edit       |
| Category Search         |
| Utility                 |
| Live Set                |
| Verbindung mit einem    |
| iPhone/iPad             |
|                         |

#### Arpeggios für Drum Parts

Arpeggio-Typen der Kategorie Drum/Perc sind speziell für Drum Parts konzipiert. Sie haben sofortigen Zugriff auf unterschiedliche Rhythmus-Patterns. Drei verschiedene Wiedergabearten stehen zur Verfügung:

#### Wiedergabe eines Drum-Patterns

Durch Anschlagen von beliebigen Tasten wird dasselbe Rhythmus-Pattern ausgelöst.

# Wiedergabe eines Drum-Patterns plus zusätzlich gespielter Noten (zugewiesene Schlaginstrumente)

Durch Anschlagen einer beliebigen Note wird dasselbe Rhythmus-Pattern ausgelöst. Wenn zu der gehaltenen Note noch weitere hinzugefügt werden, werden für das Drum-Pattern zusätzliche Klänge (zugewiesene Schlaginstrumente) erzeugt.

#### Wiedergabe nur der gespielten Noten (zugewiesene Schlaginstrumente)

Durch Anschlagen einer oder mehrerer Noten wird ein Rhythmus-Pattern ausgelöst, das nur die gespielten Noten verwendet (zugewiesene Schlaginstrumente). Das ausgelöste Rhythmus-Pattern ändert sich je nachdem, in welcher Reihenfolge die Noten gespielt werden, auch wenn Sie dieselben Noten spielen. So können Sie, wenn der Parameter "Key Mode" auf "Thru" oder "Thru+Drct" steht, unterschiedliche Rhythmus-Patterns mit denselben Instrumenten erzeugen, indem Sie einfach die Reihenfolge der von Ihnen gespielten Tasten verändern.

- **HINWEIS** Die drei vorstehenden Wiedergabearten werden nicht nach Kategoriename oder Typname unterschieden. Sie müssen sie einfach ausprobieren und sich den Unterschied anhören.
- **HINWEIS** Da diese Wiedergabearten für Drum Parts programmiert sind, führt ihre Verwendung zusammen mit Normal Parts möglicherweise zu unbrauchbaren Klängen.

#### Arpeggien, die hauptsächlich nicht notenbezogene Daten enthalten

Arpeggio-Typen (der Hauptkategorie Control/HybridSeq und in den Unterkategorien Filter, Expression, Pan, Modulation, Pitch Bend und Assign 1/2) sind in erster Linie mit Control-Change- und Pitch-Bend-Daten programmiert. Sie werden nicht zum Spielen von bestimmten Noten verwendet, sondern um die Klangfarbe oder die Tonhöhe zu verändern.

Manche Typen enthalten gar keine Notendaten. Wenn Sie einen Typ aus dieser Kategorie verwenden, stellen Sie den "Key Mode"-Parameter im jeweiligen Modus auf "Direct", "Sort+Drct" oder "Thru+Drct". **HINWEIS** Die Einstellungen für den Key Mode sind die folgenden.

 $[EDIT] \rightarrow Part-Auswahl \rightarrow Element/Operator [Common] \rightarrow [Arpeggio] \rightarrow [Common] (Seite 82)$ 

#### Tipps für die Arpeggio-Wiedergabe

Arpeggien bieten nicht nur Inspiration und vollständige Rhythmuspassagen, zu denen Sie spielen können, sondern geben Ihnen auch hochwertige MIDI-Daten, die Sie zum Erstellen von Songs verwenden können, oder voll ausgeformte Hintergrundparts für Ihre Live-Darbietungen. Informationen zur Verwendung des Arpeggios finden Sie in der Bedienungsanleitung.

#### Grundstruktur

| Die Funktionsblöcke     |
|-------------------------|
| Klangerzeugungseinheit  |
| A/D-Eingangs-Block      |
| Sequenzer-Block         |
| Arpeggio-Block          |
| Motion-Sequencer-Block  |
| Effektblock             |
| Envelope-Follower-Block |
| Controller-Einheit      |
| Interner Speicher       |

| Display (Touchscreen)   |
|-------------------------|
| konfig.                 |
| Performance Play (Home) |
| Motion Control          |
| Mixing                  |
| Scene (Szene)           |
| Play / Rec              |
| Normal Part (AWM) Edit  |
| Drum Part Edit          |
| Normal Part (FM-X) Edit |
| Common/Audio Edit       |
| Category Search         |
| Utility                 |
| Live Set                |
| Verbindung mit einem    |
| iPhone/iPad             |

#### **Erstellen von Arpeggios**

Zusätzlich zu den voreingestellten Arpeggien können Sie auch eigene Arpeggio-Daten erzeugen. Nehmen Sie zunächst eine Phrase auf den Song-Spuren auf (maximal vier). Dann wandeln Sie den Song (oder die MIDI-Sequenzdaten) im Display "Put Track to Arpeggio" in Arpeggio-Daten um.

#### **1** Nehmen Sie in einem Song MIDI-Sequenzdaten auf.

#### **2** Wandeln Sie die (im Song aufgenommenen) MIDI-Sequenzdaten in Arpeggio-Daten um.

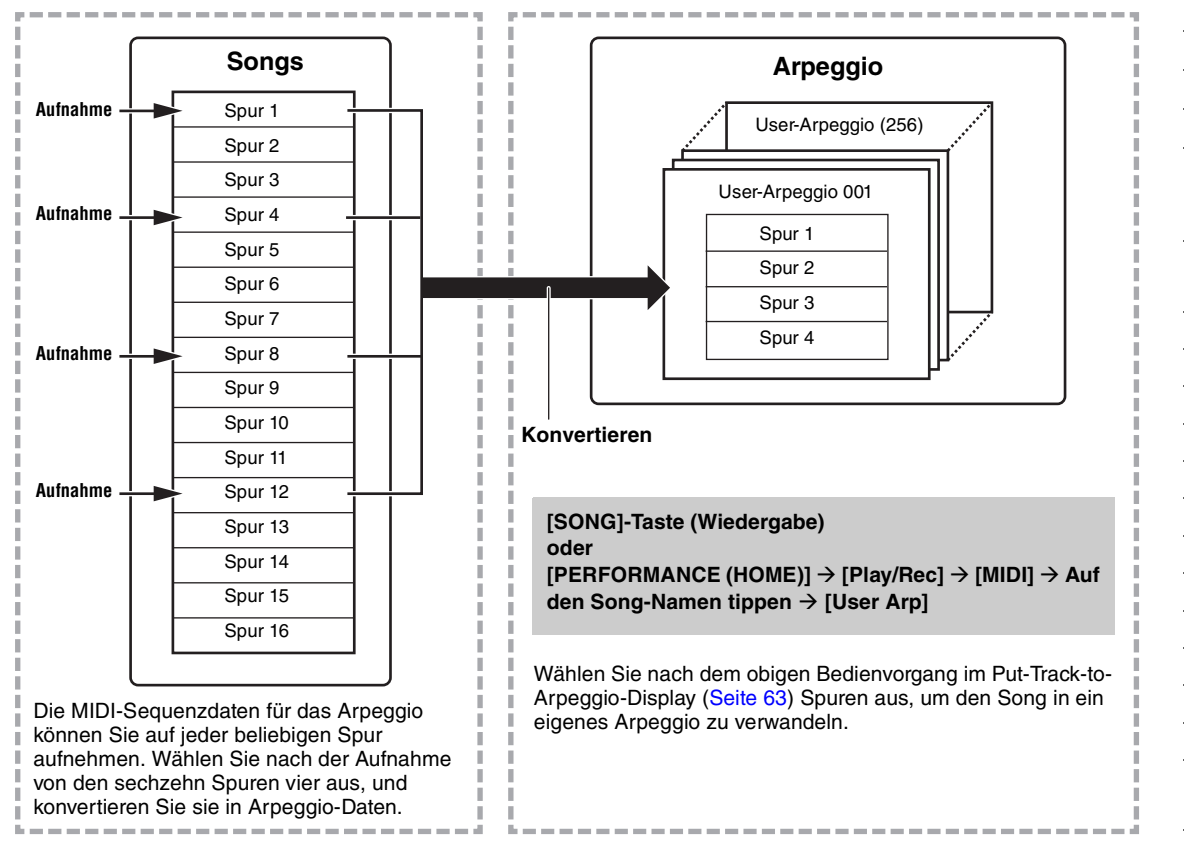

#### Festlegen, wie Song-/Pattern-Daten in ein Arpeggio konvertiert werden - Convert Type

MIDI-Sequenzdaten (von Song-Spuren) können je nach den nachstehenden Konvertierungstypen mit drei Methoden in Arpeggio-Daten konvertiert werden. Diese Typen können für jede Zielspur unabhängig ausgewählt werden – was Ihre Flexibilität und Steuermöglichkeiten enorm steigert.

| Normal (Normales Arpeggio) | Das Arpeggio wird nur mit der gespielten Note und ihren Oktavierungen wiedergegeben.                        |  |
|----------------------------|----------------------------------------------------------------------------------------------------|--|
| Fixed                      | Durch das Spielen einer oder mehrerer Noten werden dieselben MIDI-<br>Sequenzdaten ausgelöst.               |  |
| OrgNotes (Original Notes)  | Im Grunde identisch mit "Fixed", nur dass die Arpeggio-Wiedergabenoten je nach gespieltem Akkord variieren. |  |

Zeichnen Sie die MIDI-Sequenzdaten in einem Song auf. Lesen Sie dazu ggf. die Anweisungen weiter vorn in diesem Kapitel. Im Folgenden sind einige Beispielmethoden aufgelistet.

#### Erstellen eines Rhythmus-Patterns (mit einer Drum-Voice)

| Spur 1   | Nehmen Sie mit verschiedenen Schlaginstrumenten ein Rhythmus-<br>Grund-Pattern auf.                        | Konvertierung mit<br>"Fixed".  |
|----------|----------------------------------------------------------------------------------------------------|--------------------------------|
| Spur 2–4 | Nehmen Sie mit einzelnen Schlaginstrumenten für die verschiedenen Spuren ein anderes Rhythmus-Pattern auf. | Konvertierung mit<br>"Normal". |

#### Erzeugen einer Basslinie (unter Verwendung einer Normal Voice)

| Spur 1   | Nehmen Sie mit einer spezifischen gewünschten<br>Taste (Grundton) eine Basslinie auf. | Konvertierung mit "OrgNote", nachdem<br>OrgNotes Root festgelegt wurde. |
|----------|---------------------------------------------------------------------------------------|-------------------------------------------------------------------------|
| Spur 2–4 |                                                                                       | Aus                                                                     |

#### Grundstruktur

| Die Funktionsblöcke     |
|-------------------------|
| Klangerzeugungseinheit  |
| A/D-Eingangs-Block      |
| Sequenzer-Block         |
| Arpeggio-Block          |
| Motion-Sequencer-Block  |
| Effektblock             |
| Envelope-Follower-Block |
| Controller-Einheit      |
| Interner Speicher       |

| Display (Touchscreen)   |
|-------------------------|
| konfig.                 |
| Performance Play (Home) |
| Motion Control          |
| Mixing                  |
| Scene (Szene)           |
| Play / Rec              |
| Normal Part (AWM) Edit  |
| Drum Part Edit          |
| Normal Part (FM-X) Edit |
| Common/Audio Edit       |
| Category Search         |
| Utility                 |
| Live Set                |
| Verbindung mit einem    |
| iPhone/iPad             |
|                         |

# **Motion-Sequencer-Block**

Mit der leistungsfähigen Funktion "Motion Sequencer" können Sie den Sound durch Parameteränderungen dynamisch beeinflussen, so wie es in vorher erstellten Sequences festgelegt haben.

Die Funktion bietet eine Echtzeitsteuerung für Klangänderungen auf Grundlage verschiedener Sequences wie Tempo, Arpeggio oder dem Rhythmus angeschlossener externer Geräte.

Sie können einer Lane bis zu acht beliebige Sequences zuweisen.

Außerdem können Sie für jeweils einen Part bis zu vier Lanes für die Motion-Sequencer-Funktion einrichten. Bis zu acht Lanes können für die gesamte Performance gleichzeitig verwendet werden. Der Einstellzustand der Lanes (Ein oder Aus) der gesamten Performance wird wie folgt angezeigt. [PERFORMANCE (HOME)] → [Motion Control] → [Motion Seq] (Seite 44)

Die Parameter der einzelnen Lanes werden außerdem wie folgt angezeigt.

 $[PERFORMANCE (HOME)] \rightarrow [EDIT] \rightarrow Part-Auswahl \rightarrow Element/Operator [Common] \rightarrow [Motion Seq] \rightarrow [Lane] (Seite 91)$ 

|                  |        |                         | Lane-E             | instellung   |                   | Sequence Pat   | terns der Lane    |
|------------------|--------|-------------------------|--------------------|--------------|-------------------|----------------|-------------------|
| <b>A</b>         | 上 Edit | - Part1 - Comm          | ion                | Ľ            | x                 | 🕁 🚽 140        |                   |
| Part<br>Settings | Common | Motion Seq<br>Master SW | Lane LaneSW        | MS FX Trigg  | er Sequence Selec | ct<br>3 4 5    | 6 7 8             |
| Effect           | Lane   | ON Motion Sea           | 2 ON               | ON OF        | 1 2               | 3 4 5          | 6 7 8             |
| Arpeggio         |        | Part SW                 | 3 OFF              | ]            |                   |                |                   |
| Motion<br>Seq    |        | Sync                    | 4 OFF<br>Speed     | Key On Reset | Loop              | Velocity Limit |                   |
| Mod /<br>Control |        | Off                     | 64                 | Off          | ON                | 1              | 127               |
|                  |        | 교<br>Load Sequence      | 묘<br>Edit Sequence | Cycle<br>16  |                   |                | 11 12 13 14 15 16 |
| ▼<br>Part 1      | Common | Elem1 Elem2             | Elem3 Ele          | m4 Elem5     | Elem6 Elem7       | Elem8 A        | ai I              |

Einstellung der aktuellen Sequence

Lane-Einstellung

#### Ein- und Ausschalten des Motion Sequencers

Die folgenden Einstellungen stehen zum Ein-/Ausschalten des Motion Sequencers zur Verfügung.

| Wiedergabe der Motion Sequence bei<br>gehaltener Note:                       | Stellen Sie den "LaneSW"-Parameter auf "On", den<br>"Trigger"-Parameter auf "Off" und den "Sync"-<br>Parameter auf "Off". |
|------------------------------------------------------------------------------|----------------------------------------------------------------------------------------------------|
| Wiedergabe der Motion Sequence bei<br>gedrückter [MOTION SEQ TRIGGER]-Taste: | Stellen Sie den "LaneSW"-Parameter auf "On", den<br>"Trigger"-Parameter auf "On" und den "Sync"-<br>Parameter auf "Off".  |

HINWEIS "LaneSW" und "Trigger Mode" werden wie folgt eingestellt.

 $(EDIT) \rightarrow Part-Auswahl \rightarrow Element/Operator [Common] \rightarrow [MOTION Seq] \rightarrow [Lane] (Seite 91)$ 

#### Grundstruktur

| Die Funktionsblöcke     |
|-------------------------|
| Klangerzeugungseinheit  |
| A/D-Eingangs-Block      |
| Sequenzer-Block         |
| Arpeggio-Block          |
| Motion-Sequencer-Block  |
| Effektblock             |
| Envelope-Follower-Block |
| Controller-Einheit      |
| Interner Speicher       |

| Display (Touchscreen)   |
|-------------------------|
| konfig.                 |
| Performance Play (Home) |
| Motion Control          |
| Mixing                  |
| Scene (Szene)           |
| Play / Rec              |
| Normal Part (AWM) Edit  |
| Drum Part Edit          |
| Normal Part (FM-X) Edit |
| Common/Audio Edit       |
| Category Search         |
| Utility                 |
| Live Set                |
| Verbindung mit einem    |
| iPhone/iPad             |
|                         |

#### Steuern des Motion Sequencers mit den Drehreglern

Durch Drücken der Drehregler-Funktionstaste [TONE]/[EG/FX]/[EQ]/[ARP/MS] und Auswählen von "ARP/ MS" können Sie mit den Drehreglern 3-4 die Motion-Sequencer-Wiedergabe steuern. Probieren Sie es aus und hören Sie auf die Änderungen im Klang. Näheres zur Wirkung der Drehregler 3-4 finden Sie im Quick Edit (Seite 37).

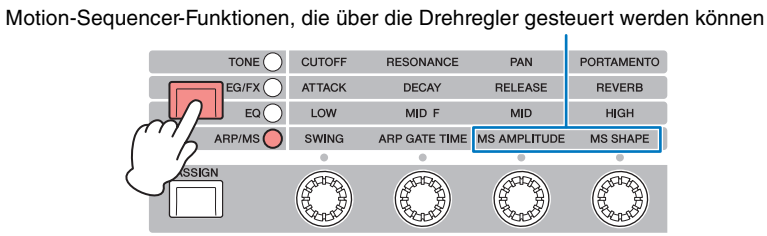

Drehregler 1 Drehregler 2 Drehregler 3 Drehregler 4

#### **Bearbeiten von Motion Sequences**

Sie können eine benutzerdefinierte Motion Sequence erstellen, die aus bis zu sechzehn Schritten bestehen kann. Näheres zur Bearbeitung siehe Seite 93.

#### **Einstellen von Motion-Sequencer-Parametern**

Bei diesem Instrument wird der Motion Sequencer als virtueller Controller behandelt und lässt sich mit dem "Source"-Parameter auswählen. Der mit dem Motion Sequencer zu steuernde Zielparameter wird unter "Destination" eingestellt. Näheres siehe Seite 100.

#### Grundstruktur

| Die Funktionsblöcke     |
|-------------------------|
| Klangerzeugungseinheit  |
| A/D-Eingangs-Block      |
| Sequenzer-Block         |
| Arpeggio-Block          |
| Motion-Sequencer-Block  |
| Effektblock             |
| Envelope-Follower-Block |
| Controller-Einheit      |
| <br>Interner Speicher   |

| Display (Touchscreen)   |
|-------------------------|
| konfig.                 |
| Performance Play (Home) |
| Motion Control          |
| Mixing                  |
| Scene (Szene)           |
| Play / Rec              |
| Normal Part (AWM) Edit  |
| Drum Part Edit          |
| Normal Part (FM-X) Edit |
| Common/Audio Edit       |
| Category Search         |
| Utility                 |
| Live Set                |
| Verbindung mit einem    |

iPhone/iPad

# Effektblock

Dieser Block wendet Effekte auf die Ausgabe des Klangerzeuger-Blocks sowie des Audio-Eingangs-Blocks an und bearbeitet und verbessert den Klang. Effekte werden in der letzten Phase der Bearbeitung angewendet, in der Sie den Klang beliebig verändern können.

#### Effektstruktur

#### Systemeffekte – Variation und Reverb

Systemeffekte werden auf den Gesamtklang angewendet. Bei den Systemeffekten wird der Klang jedes Parts entsprechend des eingestellten "Effect Send Level" (Ausspielpegel) an den Effekt gesendet. Der bearbeitete Sound (als "wet" – nass – bezeichnet) wird entsprechend der Einstellung des "Return Level" (Effektrückweg-Pegel) an die Mischstufe zurückgesendet und ausgegeben, nachdem er mit dem unbearbeiteten ("dry" – trockenen) Sound zusammengemischt wurde. Dieses Instrument ist mit Variation und Reverb als Systemeffekten ausgestattet. Zusätzlich können Sie den Ausspielpegel vom Variation- an den Reverb-Effekt einstellen. Dieser Parameter wird verwendet, um den Reverb-Effekt auf die vom Variation-Effekt ausgegebenen Signale anzuwenden. Eine natürliche Wirkung erhalten Sie, wenn der Variation-to-Reverb-Anteil genau so groß ist wie der Variation-Anteil des unbearbeiteten Sounds.

#### **Insert-Effekte**

Insert-Effekte können einzeln auf gewünschte Parts angewendet werden, bevor die Signale sämtlicher Parts zusammengeführt werden. Sie sollten für Sounds verwendet werden, deren Charakter Sie drastisch ändern möchten. Für die Insert-Effekte A und B jedes Parts können Sie verschiedene Effekttypen einstellen. Diese Einstellungen lassen sich im Part Edit → [Effect] (Seite 75, Seite 136, Seite 150) vornehmen.

Dieser Synthesizer besitzt 13 Sätze von Insert-Effekten. Sie können auf die Parts 1–8 und auf vier der Parts 9–16 sowie den A/D-Input-Part angewendet werden.

#### **Master Effect**

Diese Einheit wendet Effekte auf das gesamte Stereo-Ausgangssignal aller Sounds an. Es stehen mehrere Effekttypen zur Verfügung.

#### **Element EQ**

Der Element EQ wird auf die einzelnen Elements des Normal Parts (AWM2) und die einzelnen Tasten (Keys) des Drum Parts angewendet. Sie können eine von drei verschiedenen EQ-Verläufen festlegen, darunter Shelving (Niveauregelung) und Peaking (Glockenform).

HINWEIS Der Element EQ wirkt nicht auf die Eingangssignale von den A/D-INPUT-Buchsen [L/MONO]/[R].

#### Part EQ

Dieser EQ wird vor und nach dem Insert-Effekt auf den Part angewendet.

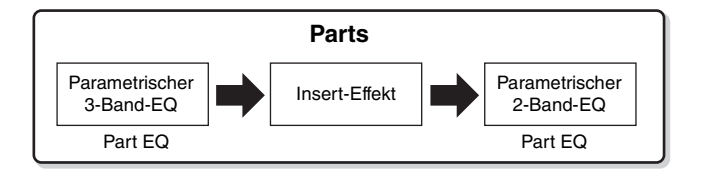

#### **Master EQ**

Der Master EQ wird (nach den Effekten) auf den Gesamtklang des Instruments angewendet. Bei diesem EQ können alle fünf Bänder auf Peaking eingestellt werden; für das unterste und das oberste Band steht auch Shelving zur Verfügung.

#### Grundstruktur

| Die Funktionsblöcke     |
|-------------------------|
| Klangerzeugungseinheit  |
| A/D-Eingangs-Block      |
| Sequenzer-Block         |
| Arpeggio-Block          |
| Motion-Sequencer-Block  |
| Effektblock             |
| Envelope-Follower-Block |
| Controller-Einheit      |
| Interner Speicher       |

#### Referenz

| Display (Touchscreen)   |
|-------------------------|
| konfig.                 |
| Performance Play (Home) |
| Motion Control          |
| Mixing                  |
| Scene (Szene)           |
| Play / Rec              |
| Normal Part (AWM) Edit  |
| Drum Part Edit          |
| Normal Part (FM-X) Edit |
| Common/Audio Edit       |
| Category Search         |
| Utility                 |
| Live Set                |

Verbindung mit einem iPhone/iPad

#### Effekt-Verschaltungen

#### Jeder EQ und jeder Insert-Effekt werden auf jeden Part angewendet

#### **2** Parameter für Variation und Reverb

Einstellungen: Part Edit → [Effect] → [Routing] (Seite 75, Seite 136, Seite 150) Common/Audio Edit → [Effect] → [Routing] (Seite 169)

#### O Parameter f ür den Master-Effekt

Einstellungen: Common/Audio Edit → [Effect] → [Master FX] (Seite 172)

#### Parameter f ür den Master EQ

Einstellungen: Common/Audio Edit → [Effect] → [Master EQ] (Seite 173)

HINWEIS Der Effekt für das Audioeingangssignal von den A/D-INPUT-Buchsen [L/MONO]/[R] wird im Common/Audio Edit → [Audio In] eingestellt.

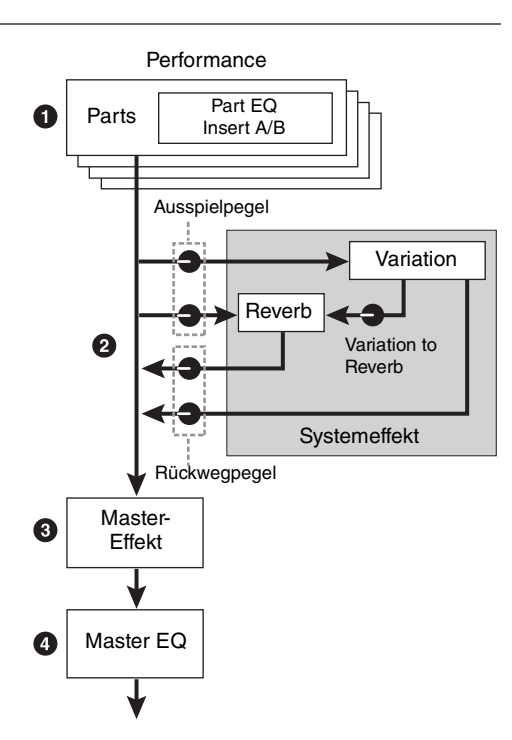

#### **Der Vocoder-Effekt**

Der MODX besitzt einen Vocoder-Effekt. Ein Vocoder ist ein typischer "Roboterstimmen"-Effekt, der die Klangeigenschaften eines per Mikrofon zugeführten Signals herausfiltert und auf den Kang der Voice anwendet, die Sie auf der Tastatur spielen. Die menschliche Stimme besteht aus Klängen, die von den Stimmbändern erzeugt und durch Rachen, Nase und Mund gefiltert werden. Diese resonanten Bereich haben bestimmte Frequenzcharakteristiken und arbeiten letztlich als Filter, die viele Formanten (Verstärkungen von Obertönen) erzeugen. Der Vocoder-Effekt gewinnt die Filtercharakteristiken der Stimme aus dem Mikrofonsignal und bildet die Formanten mit mehreren Bandpassfiltern nach. Die maschinenartige "Roboterstimme" wird dadurch erzeugt, dass tonale Klänge von Musikinstrumenten (z. B. ein Synthesizer-Sound) durch die Filter geleitet werden.

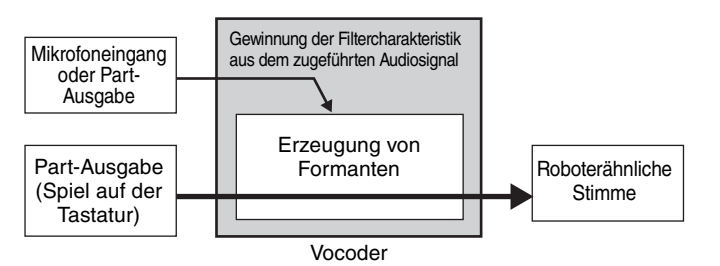

#### Über Effektkategorien, Effekttypen und Effektparameter

Informationen über die Effektkategorien dieses Instruments und die in den Kategorien enthaltenen Effekttypen finden Sie in der "Liste der Effekttypen" im PDF-Dokument "Datenliste". Informationen über die Effektparameter, die bei den einzelnen Effekttypen eingestellt werden können, finden Sie in der "Liste der Effektparameter" im PDF-Dokument "Datenliste". Beschreibende Informationen zu den einzelnen Effektkategorien, Effekttypen und Effektparameter finden Sie in der PDF-Dokumentation "Synthesizer-Parameter-Handbuch".

#### **Die Preset-Einstellungen**

Für die Parameter jedes Effekttyps gibt es Presets als Vorlage, die im Effect-Type-Auswahldisplay ausgewählt werden können. Um den gewünschten Effektklang zu erhalten, probieren Sie zunächst eines der Presets aus, das Ihren Vorstellungen nahe kommt, und ändern Sie dann die Parameter wie gewünscht. Preset-Einstellungen können durch Einstellen von "Preset" in den einzelnen Effektparameter-Displays festgelegt werden. Informationen zu den einzelnen Effekttypen finden Sie im PDF-Dokument "Datenliste".

#### Grundstruktur

| Die Funktionsblöcke         Klangerzeugungseinheit         A/D-Eingangs-Block         Sequenzer-Block         Arpeggio-Block         Motion-Sequencer-Block         Effektblock         Envelope-Follower-Block         Controller-Einheit         Interner Speicher |                         |
|----------------------------------------------------------------------------------------------------|-------------------------|
| Klangerzeugungseinheit         A/D-Eingangs-Block         Sequenzer-Block         Arpeggio-Block         Motion-Sequencer-Block         Effektblock         Envelope-Follower-Block         Controller-Einheit         Interner Speicher                             | Die Funktionsblöcke     |
| A/D-Eingangs-BlockSequenzer-BlockArpeggio-BlockMotion-Sequencer-BlockEffektblockEnvelope-Follower-BlockController-EinheitInterner Speicher                                                                                                    | Klangerzeugungseinheit  |
| Sequenzer-Block         Arpeggio-Block         Motion-Sequencer-Block         Effektblock         Envelope-Follower-Block         Controller-Einheit         Interner Speicher                                                                                       | A/D-Eingangs-Block      |
| Arpeggio-Block<br>Motion-Sequencer-Block<br>Effektblock<br>Envelope-Follower-Block<br>Controller-Einheit<br>Interner Speicher                                                                                                    | Sequenzer-Block         |
| Motion-Sequencer-Block<br>Effektblock<br>Envelope-Follower-Block<br>Controller-Einheit<br>Interner Speicher                                                                                                    | Arpeggio-Block          |
| <ul> <li>Effektblock</li> <li>Envelope-Follower-Block</li> <li>Controller-Einheit</li> <li>Interner Speicher</li> </ul>                                                                                                    | Motion-Sequencer-Block  |
| Envelope-Follower-Block<br>Controller-Einheit<br>Interner Speicher                                                                                                    | Effektblock             |
| Controller-Einheit<br>Interner Speicher                                                                                                    | Envelope-Follower-Block |
| Interner Speicher                                                                                                    | Controller-Einheit      |
|                                                                                                    | Interner Speicher       |

| Display (Touchscreen)   |
|-------------------------|
| konfig.                 |
| Performance Play (Home) |
| Motion Control          |
| Mixing                  |
| Scene (Szene)           |
| Play / Rec              |
| Normal Part (AWM) Edit  |
| Drum Part Edit          |
| Normal Part (FM-X) Edit |
| Common/Audio Edit       |
| Category Search         |
| Utility                 |
| Live Set                |
| Verbindung mit einem    |
| iPhone/iPad             |
|                         |

# **Envelope-Follower-Block**

Der "Envelope Follower" (Hüllkurve folgen) ist eine Funktion zur Erkennung der Lautstärkehüllkurve der Wellenform des Eingangssignals und zur dynamischen Veränderung des Sounds. Mit dieser Funktion können Sie nicht nur die Part-Ausgabe, sondern auch Eingangssignale von externen Geräten steuern, die an den A/D-INPUT-Buchsen [L/MONO]/[R] angeschlossen sind.

Die Eingangsquelle jedes Envelope Followers ist festgelegt, z. B. Part 1 für EnvFollower 1, Part 2 für EnvFollower 2 und der Audio Part für EnvFollower AD. Das von jedem Envelope Follower ausgegebene Signal kann jedoch wiederum eine "Eingangsquelle" für jedes beliebige Ziel sein, z. B. ein beliebiger Part oder sogar die gesamte Performance. Sie können z. B. den Sound von Part 2 verändern, indem Sie den Envelope Follower von Part 1 (EnvFollower 1) als "Source" verwenden. Der Envelope Follower als "Source" und der durch den Envelope Follower zu steuernde Zielparameter (der "Destination" genannt wird) werden im Control-Assign-Display eingestellt (Seite 100).

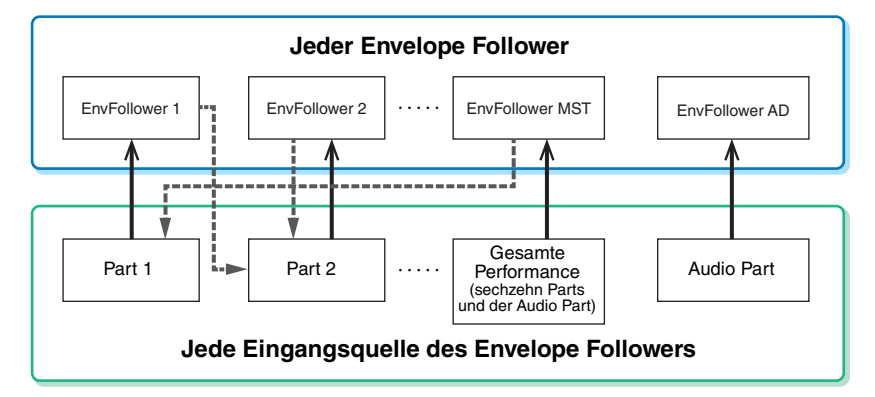

Eingangssignal zum Envelope Follower (festgelegt)

Ausgangssignal vom Envelope Follower (die Destination ist wählbar)

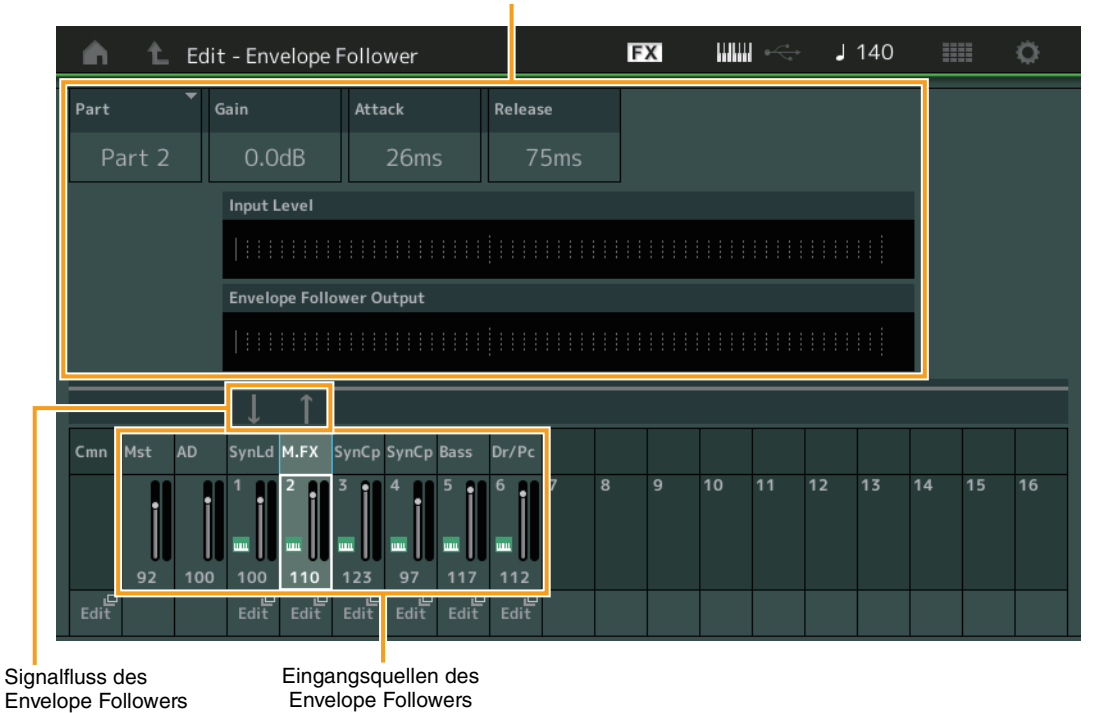

Gewählter Envelope Follower

[EDIT] → Common/Audio Edit → [Audio In] → [Routing] → "Envelope Follower" (EnvFollower AD)

[EDIT] → Common/Audio Edit → [Effect] → [Routing] → "Envelope Follower" (EnvFollower MST) [EDIT] → Part-Auswahl → Element/Operator [Common] → [Effect] → [Routing] → "Envelope Follower" (EnvFollower 1–16)

#### Grundstruktur

| Die Funktionsblöcke     |
|-------------------------|
| Klangerzeugungseinheit  |
| A/D-Eingangs-Block      |
| Sequenzer-Block         |
| Arpeggio-Block          |
| Motion-Sequencer-Block  |
| Effektblock             |
| Envelope-Follower-Block |
| Controller-Einheit      |
| Interner Speicher       |

| Display (Touchscreen)   |
|-------------------------|
| konfig.                 |
| Performance Play (Home) |
| Motion Control          |
| Mixing                  |
| Scene (Szene)           |
| Play / Rec              |
| Normal Part (AWM) Edit  |
| Drum Part Edit          |
| Normal Part (FM-X) Edit |
| Common/Audio Edit       |
| Category Search         |
| Utility                 |
| Live Set                |
| Verbindung mit einem    |
| iPhone/iPad             |
|                         |

Zu diesem Block gehören die Tastatur, Pitch-Bend- und Modulationsräder, die Assignable-Schalter, Drehregler, Control-Schieberegler und der Super Knob. Indem Sie diese Bedienelemente betätigen, können Sie MIDI-Meldungen an den Tonerzeuger senden, um diesen zu spielen oder dessen Klang zu beeinflussen. Dieselben MIDI-Meldungen können auch an eine DAW-Software übertragen werden, um dort weiteren Einfluss auf den Klang zu nehmen.

#### Tastatur

Die Tastatur sendet Note-On/Off-Meldungen an den Klangerzeuger-Block (zur Erzeugung des Klangs) und an den Sequenzer-Block (für die Aufnahme). Sie können die Oktavlage der Tastatur mit den OCTAVE-Tasten [+]/[–] ändern, die Töne bei gehaltener [SHIFT]-Taste mit den TRANSPOSE-Tasten [+]/[–] transponieren und einstellen, wie die tatsächlichen Velocity-Werte in Relation zu Ihrer Anschlagstärke erzeugt werden.

#### **Pitch-Bend-Rad**

Mit dem Pitch-Bend-Rad wird die Tonhöhe der gespielten Noten nach oben (wenn das Rad vom Spieler weggedreht wird) oder nach unten (wenn das Rad zum Spieler hin gedreht wird) verändert. Rollen Sie das Rad nach oben bzw. nach unten, um die Tonhöhe zu heben bzw. zu senken. Das Rad ist selbstzentrierend und kehrt beim Loslassen automatisch in die Ausgangslage zurück. Die Pitch-Bend-Range-Einstellung lässt sich unter Part Edit  $\rightarrow$  [Part Settings]  $\rightarrow$  [Pitch] (Seite 68) einstellen. Andere Funktionen als Pitch Bend lassen sich

unter Part Edit  $\rightarrow$  [Mod/Control]  $\rightarrow$  [Control Assign] (Seite 100, Seite 153) dem Pitch-Bend-Rad zuweisen.

#### Modulationsrad

Normalerweise wird das Modulationsrad dazu verwendet, um einem Klang einen Vibrato-Effekt hinzuzufügen, dennoch ist das Modulationsrad für viele Preset-Performances oft mit anderen Funktionen und Effekten belegt.

Je weiter Sie dieses Rad nach oben drehen, desto größer ist der auf den Klang angewendete Effekt. Um eine versehentliche Anwendung der Effekte auf die gegenwärtige Performance zu vermeiden, achten Sie vor dem Spielen darauf, dass sich das Modulationsrad in

Minimalstellung befindet. Dem Modulationsrad können Sie im Part Edit  $\rightarrow$  [Mod/Control]  $\rightarrow$  [Control Assign] (Seite 100, Seite 153) auch verschiedene andere Funktionen zuweisen.

#### Assignable (Zuweisbare Schalter)

Entsprechend den Einstellungen bei XA Control (Expanded Articulation) im OSC-Display (Seite 6) in Element Edit  $\rightarrow$  [Osc/Tune] (Seite 107) können Sie bestimmte Elements des aktuellen Parts abrufen, indem Sie eine dieser Tasten während des Tastaturspiels drücken. Sie können im Common/Audio Edit  $\rightarrow$ [General] (Seite 159) wählen, wie diese Tasten zwischen den Zuständen Ein und Aus umgeschaltet werden. Weiterhin können Sie diesen Tasten unter Part Edit  $\rightarrow$  [Mod/Control]  $\rightarrow$  [Control Assign] (Seite 100, Seite 153) verschiedene andere Funktionen zuweisen (außer dem Aufrufen von Elements).

#### **Dreh- und Schieberegler**

Mit Hilfe dieser Dreh- und Schieberegler können Sie verschiedene Klangaspekte des Parts in Echtzeit ändern, d.h. während Ihres Spiels. Anweisungen zur Verwendung der Drehregler und Control-Schieberegler finden Sie in der Bedienungsanleitung. Anweisungen zur Verwendung der Drehregler 1–4 (5–8) finden Sie im "Quick Edit" (Seite 35).

#### Super Knob

Mit diesem "Superregler" steuern Sie gleichzeitig die gemeinsamen Parameter der Parts (Assign 1–8), die den acht Reglern zugewiesen sind. Anweisungen zur Verwendung des Super Knob finden Sie in der Bedienungsanleitung. Die einstellbaren Werte des Super Knob finden Sie im Super-Knob-Display (Seite 45). Für Anweisungen zum Einstellen der Assign-Regler 1–8 können Sie außerdem das Control-Assign-Display (Seite 166) im Common/Audio Edit aufrufen.

# Pitch-Bend-Rad zuweisen.

Pitch

höher

Pitch

tiefer

(Tonhöhe)

(Tonhöhe)

#### Grundstruktur

|   | Die Funktionsblöcke     |
|---|-------------------------|
|   | Klangerzeugungseinheit  |
|   | A/D-Eingangs-Block      |
|   | Sequenzer-Block         |
|   | Arpeggio-Block          |
|   | Motion-Sequencer-Block  |
|   | Effektblock             |
|   | Envelope-Follower-Block |
|   | Controller-Einheit      |
| _ |                         |

**Interner Speicher** 

- Display (Touchscreen) konfig. Performance Play (Home) Motion Control Mixing Scene (Szene) Play / Rec Normal Part (AWM) Edit Drum Part Edit Normal Part (FM-X) Edit Common/Audio Edit Category Search Utility Live Set
- Verbindung mit einem iPhone/iPad

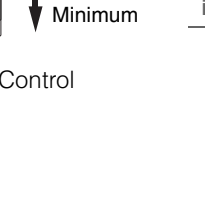

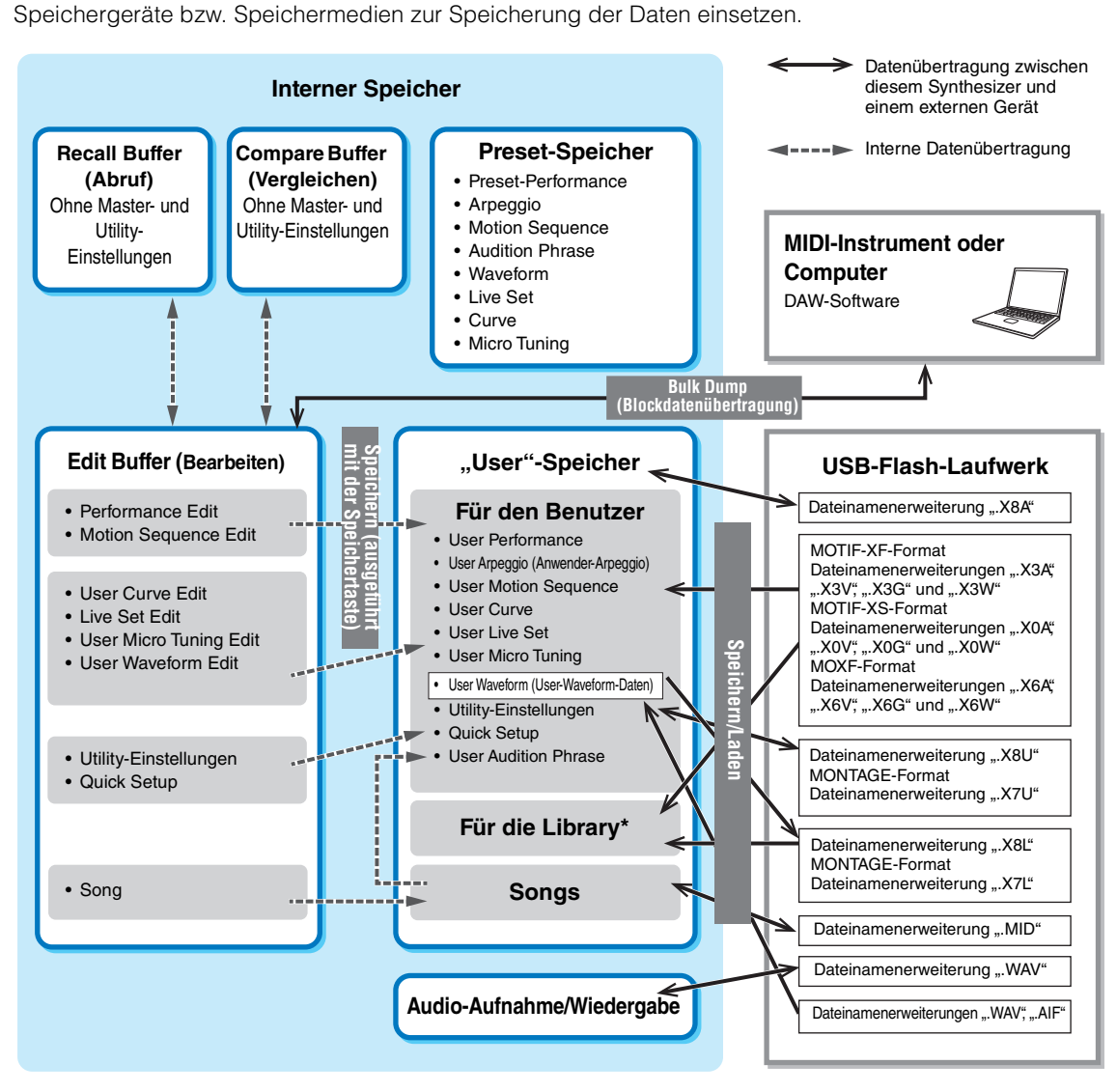

Der MODX erzeugt eine Vielzahl an verschiedenen Daten, darunter die Performances, Live Sets und die Songs. In diesem Abschnitt wird der Umgang mit den verschiedenen Datentypen erläutert, und wie Sie die

#### Grundstruktur

|     | Die Funktionsblöcke     |
|-----|-------------------------|
|     | Klangerzeugungseinheit  |
|     | A/D-Eingangs-Block      |
|     | Sequenzer-Block         |
|     | Arpeggio-Block          |
|     | Motion-Sequencer-Block  |
|     | Effektblock             |
|     | Envelope-Follower-Block |
|     | Controller-Einheit      |
|     | Interner Speicher       |
|     |                         |
| Ref | erenz                   |

#### R

| Display (Touchscreen)   |
|-------------------------|
| konfig.                 |
| Performance Play (Home) |
| Motion Control          |
| Mixing                  |
| Scene (Szene)           |
| Play / Rec              |
| Normal Part (AWM) Edit  |
| Drum Part Edit          |
| Normal Part (FM-X) Edit |
| Common/Audio Edit       |
| Category Search         |
| Utility                 |
| Live Set                |
| Verbindung mit einem    |
| iPhone/iPad             |
|                         |

Entspricht dem "Fur den Benutzer"-Bereich, mit Ausnahme der folgenden: Die Utility-Einstellungen und das Quick Setup sind hier nicht enthalten. Außerdem besteht das mitgelieferte Live Set aus nur einer Bank pro importierter Datei.

#### **Preset-Speicher**

**Interner Speicher** 

Der Preset-Speicher ist ein Speicher für das Auslesen von Daten, z. B. für Preset-Performances, Arpeggien und Audition Phrases. Sie können keine Daten im Preset-Speicher speichern.

#### Edit Buffer

Der Edit-Puffer ist der Speicherort für bearbeitete Daten folgenden Typs: Performance, Live Set und Song. Obwohl der Edit-Puffer speziell zum Schreiben und Lesen von Daten vorgesehen ist, gehen die darin enthaltenen Daten verloren, wenn das Instrument ausgeschaltet wird. Sie sollten vor dem Bearbeiten einer Performance oder vor dem Ausschalten des Instruments stets alle bearbeiteten Daten im User-Speicherbereich sichern. Daten außer Performance- und Motion-Sequence-Daten werden automatisch gespeichert.

#### **User-Speicher**

Bearbeitete User-Daten im Edit-Puffer sowie Utility-Einstellungen für das gesamte System werden im dafür vorgesehenen Speicherbereich im User-Speicher abgelegt. Bis zu acht Library-Dateien (.X8L), die vom USB-Flash-Laufwerk geladen wurden, werden in den dafür vorgesehenen Speicherbereich im User-Speicher geladen.

Dies ist ein wiederbeschreibbarer Speicherbereich, der auch beim Ausschalten des Instruments erhalten bleibt.

#### **Recall-Pufferspeicher und Compare-Pufferspeicher**

Falls Sie eine andere Performance ausgewählt haben, ohne vorher die bearbeiteten Daten zu speichern, können Sie Ihre Bearbeitungen wieder aufrufen, da der Inhalt des Edit-Buffers im Recall-Buffer gesichert wird. Zusätzlich besitzt das Instrument einen Compare-Pufferspeicher, in dem zu Vergleichszwecken die Sound-Einstellungen gespeichert werden, die jeweils vor der Bearbeitung vorhanden waren. Sie können zwischen dem soeben bearbeiteten Sound und dessen unbearbeitetem Originalzustand hin- und herschalten, um zu hören, wie Ihre Bearbeitung den Klang verändert hat. Beide Speicherbereiche sind wiederbeschreibbaren Typs. Achten Sie jedoch darauf, die Sequenzdaten vor dem Ausschalten zu speichern, da sonst alle neu erstellten Sequenzdaten beim Ausschalten verlorengehen. Für nähere Anweisungen zum Einsatz der Compare-Funktion lesen Sie die Bedienungsanleitung.

#### Grundstruktur

| - |                         |
|---|-------------------------|
|   | Die Funktionsblöcke     |
|   | Klangerzeugungseinheit  |
|   | A/D-Eingangs-Block      |
|   | Sequenzer-Block         |
|   | Arpeggio-Block          |
|   | Motion-Sequencer-Block  |
|   | Effektblock             |
|   | Envelope-Follower-Block |
|   | Controller-Einheit      |
|   | Interner Speicher       |
|   |                         |

| Display (Touchscreen)   |
|-------------------------|
| konfig.                 |
| Performance Play (Home) |
| Motion Control          |
| Mixing                  |
| Scene (Szene)           |
| Play / Rec              |
| Normal Part (AWM) Edit  |
| Drum Part Edit          |
| Normal Part (FM-X) Edit |
| Common/Audio Edit       |
| Category Search         |
| Utility                 |
| Live Set                |
| Verbindung mit einem    |
| iPhone/iPad             |

Referenz

Edit

Search

Live Set

# Referenz

#### Display (touch panel)

# Konfiguration des Displays (Touchscreen)

Dieser Abschnitt beschreibt die Navigationsleiste, die in allen Displays vorhanden ist.

| 000            | Navigationsleist                   | <sup>te</sup> 4 5        | <b>Ģ Ģ Ģ</b>      |
|----------------|------------------------------------|--------------------------|-------------------|
| Live Set       |                                    | FX IIII 🗠                | J 140 🏢 Ö         |
| Bank<br>Preset | ✓ Page<br>Best of MO               | DX 1                     | ~                 |
| CFX + FM EP 2  | Creation                           | Pearly Gates             | Plastic Beat      |
|                | SYN PAD w/ Auto SK<br>Runz 📰 🖾 SSS | CHILL OUT Style ARP      | DANCE Style ARP   |
| Rd 1 Gallery 2 | Ocean Pad                          | FM Sweeping Poly         | Start The Machine |
| E.PIANO RD     | SYN PAD<br>Runz III SSS            | SYN PAD                  | DANCE Style ARP   |
| Wr Gallery 2   | Romance Strings                    | FM Linear Synth          | Whip Motion       |
| E.PIANO WR     | STRINGS Ensemble                   | SYN PAD                  | SYN PAD           |
| All 9 Bars!    | Texas Chicken Pick                 | Multi Saw MW DA          | Turn It On        |
|                | E.GUITAR Clean                     | SYN COMP<br>Rum2 THE SSS | SYN COMP w/ M.SEQ |
| 교<br>Category  | Freaky                             | Dancer                   | (Amusters)        |
| Search         | DANCE St                           | yle ARP                  |                   |

#### **1** HOME-Symbol

Springt zum Performance-Play-Display (Seite 27).

#### **2** EXIT-Symbol

Identisch mit der [EXIT-Taste auf dem Bedienfeld. Tippen Sie auf dieses Symbol, um das aktuelle Display zu verlassen und zur vorhergehenden Hierarchiestufe zurückzukehren.

#### **③** [INFORMATION]-Bereich

Zeigt nützliche Informationen an, einschließlich des Namens des aktuell ausgewählten Displays.

#### 4 EFFECT-Symbol

Berühren Sie das Symbol, um das Effect-Switch-Display aufzurufen (Seite 209). Das Symbol ist ausgeschaltet, wenn einer der Effektblöcke (Insert, System oder Master) ausgeschaltet ist.

#### G QUICK-SETUP-Symbol

Zeigt die Einstellungen für Local Control ON/OFF und MIDI IN/OUT.

Das Tastatursymbol leuchtet, wenn Local Control eingeschaltet ist (ON) und leuchtet nicht, wenn Local Control ausgeschaltet ist (OFF).

Wenn bei der Einstellung MIDI IN/OUT "MIDI" eingestellt ist, erscheint ein MIDI-Steckersymbol. Wenn bei der Einstellung USB IN/OUT "USB" eingestellt ist, erscheint ein USB-Steckersymbol. Tippen Sie auf das gewünschte Symbol, um das entsprechende Quick-Setup-Display aufzurufen (Seite 188).

#### **6** TEMPO-SETTINGS-Symbol

Hier wird das Tempo der aktuell ausgewählten Performance angezeigt. Tippen Sie auf das Symbol, um das Tempo-Setting-Display aufzurufen (Seite 207).

#### LIVE-SET-Symbol

Tippen Sie auf das Symbol, um das Live-Set-Display aufzurufen (Seite 212).

#### **3** UTILITY-Symbol

Tippen Sie auf das Symbol, um das zuletzt aufgerufene Display der Utility-Displays aufzurufen.

| Referenz | R | ef | e | re | nz |  |
|----------|---|----|---|----|----|--|
|----------|---|----|---|----|----|--|

Search

Live Set

#### **Display (touch panel)**

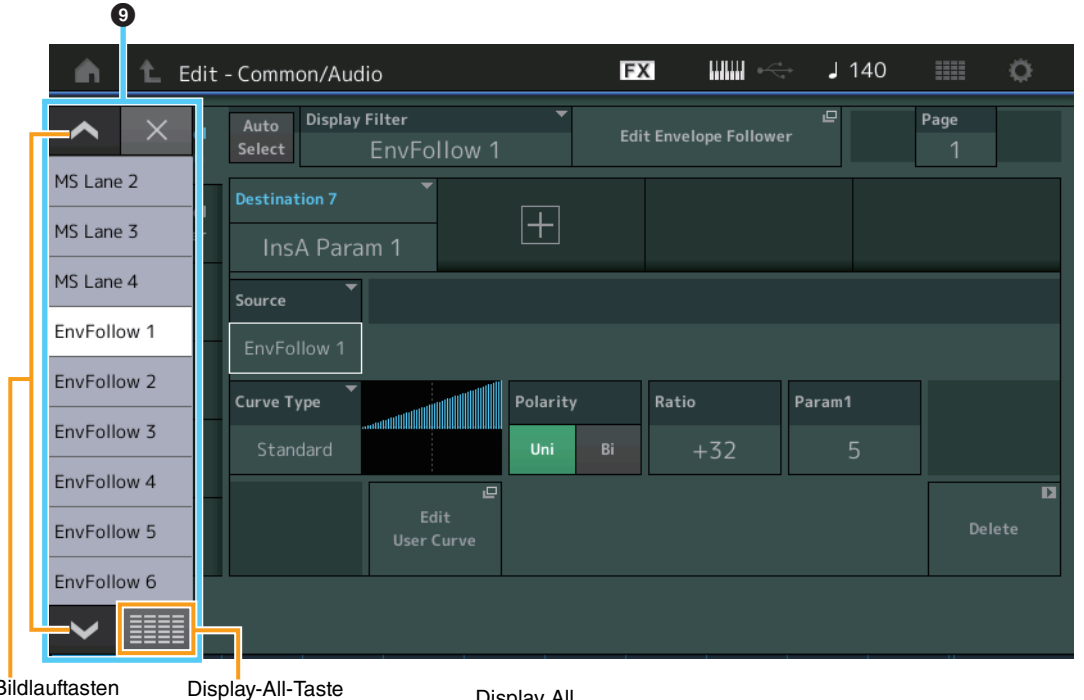

Bildlauftasten

Display All

| n te       | dit - Common/A | udio         | Εž           | K IIIII 🎕       | ) J     | 90 |           | ¢.  |
|------------|----------------|--------------|--------------|-----------------|---------|----|-----------|-----|
|            | _              |              | $\times$     | Envelope Follow | er      | F  | Page<br>1 |     |
| AsgnKnob 1 | MS Lane 1      | EnvFollow 6  | EnvFollow 15 |                 |         |    |           |     |
| AsgnKnob 2 | MS Lane 2      | EnvFollow 7  | EnvFollow 16 |                 |         |    |           |     |
| AsgnKnob 3 | MS Lane 3      | EnvFollow 8  | EnvFollowAD  |                 |         |    |           | _   |
| AsgnKnob 4 | MS Lane 4      | EnvFollow 9  | EnvFollowMst |                 |         |    |           |     |
| AsgnKnob 5 | EnvFollow 1    | EnvFollow 10 | All          | Patio           | Daram1  |    |           |     |
| AsgnKnob 6 | EnvFollow 2    | EnvFollow 11 |              | +32             | Faranir | 5  |           |     |
| AsgnKnob 7 | EnvFollow 3    | EnvFollow 12 |              | - 52            |         | ,  |           | D   |
| AsgnKnob 8 | EnvFollow 4    | EnvFollow 13 |              |                 |         |    | Del       | ete |
| SuperKnob  | EnvFollow 5    | EnvFollow 14 |              |                 |         |    |           |     |
|            |                |              |              |                 |         |    |           |     |

#### **9** Einblendliste

Zeigt die einstellbaren Werte der Parameter an. Wenn die einstellbaren Werte auf mehrere Seiten verteilt sind, müssen Sie die Scroll-Tasten verwenden, um durch die Seiten zu scrollen, oder Sie betätigen die Display-All-Taste, so dass alle Einstellwerte angezeigt werden.

Search

Live Set

# **Performance Play (Home)**

Im Performance-Play-Display können Sie die ausgewählte Performance spielen und einige Einstellungen dieser Performance bearbeiten.

#### HOME

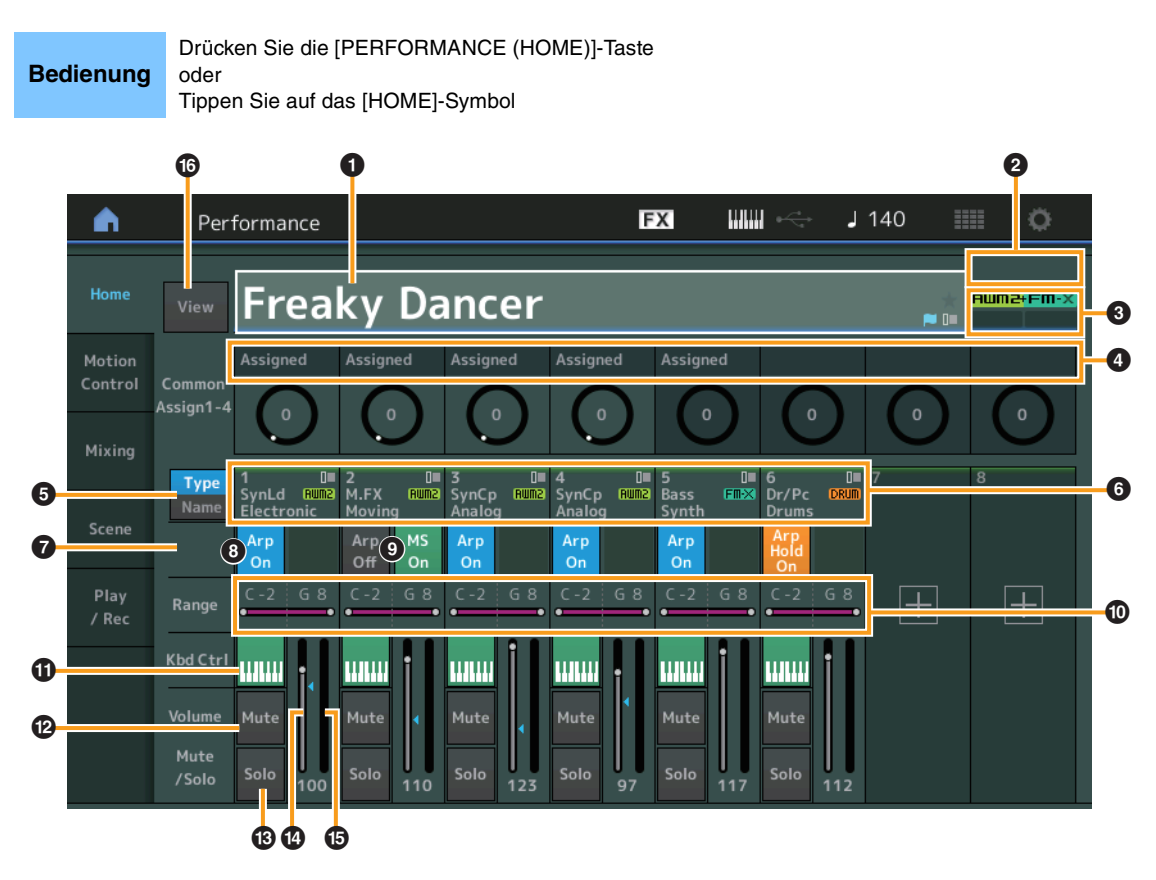

#### **1** Performance-Name

Zeigt den Namen der aktuell ausgewählten Performance an. Durch Tippen auf diesen Parameter erscheint das Menü für Category Search (Kategoriesuche), Edit (Bearbeitung) und Recall (Abruf). HINWEIS Sobald Sie einen der Parameter der ausgewählten Performance bearbeiten, erscheint ein blaues Flaggensymbol rechts im Performance-Namen.

#### **2** Part-Anzeige

Wenn der Cursor sich auf dem Performance-Namen oder auf den Parts 1–8 befindet, wird hier angezeigt, ob die Parts 9–16 verwendet werden oder nicht.

Wenn der Cursor sich auf den Parts 9–16 befindet, wird hier angezeigt, ob die Parts 1–8 verwendet werden oder nicht. Wenn die Parts 9–16 nicht in Verwendung sind, erscheint diese Anzeige nicht.

#### Image Flag

Zeigt die Attribute der Klangerzeugung der aktuell ausgewählten Performance an. (Siehe folgende Tabelle.)

| Flag      | Definition                                      |
|-----------|-------------------------------------------------|
| AWM2      | Performance, bestehend nur aus AWM2-Parts       |
| FM-X      | Performance, bestehend nur aus FM-X-Parts       |
| AWM2+FM-X | Performance, bestehend aus AWM2- und FM-X-Parts |
| MC        | Performance mit aktiver Motion Control          |
| SSS       | Performance mit Seamless Sound Switching        |

#### **④** Funktionen der Drehregler

Zeigt die Funktionen an, die aktuell den Drehreglern 1-4 (5-8) zugewiesen sind.

#### Performance

|  | Home<br>Motion Control |            |  |  |  |  |  |
|--|------------------------|------------|--|--|--|--|--|
|  |                        |            |  |  |  |  |  |
|  | Overview               |            |  |  |  |  |  |
|  |                        | Quick Edit |  |  |  |  |  |
|  | Arpeggio               |            |  |  |  |  |  |
|  | Motion Seq             |            |  |  |  |  |  |
|  | Super Knob             |            |  |  |  |  |  |
|  | Knob Auto              |            |  |  |  |  |  |
|  | Mixing                 |            |  |  |  |  |  |
|  | Scene                  |            |  |  |  |  |  |
|  | Play / Rec             |            |  |  |  |  |  |
|  | MIDI                   |            |  |  |  |  |  |
|  | Audio                  |            |  |  |  |  |  |

Search

Utility

Live Set

Performance

Home

**Motion Control** 

**Overview** 

**Quick Edit** 

Arpeggio

**Motion Seq** 

Super Knob

**Knob Auto** 

Mixing

Scene Play / Rec

MIDI

**Audio** 

#### **5** Type/Name-Schalter

Schaltet zwischen den beiden Anzeigen Part Type/Category und Part Name um. **Einstellungen:** Type, Name

#### **6** Part-Typen/Part-Namen

Zeigt Typen und Kategorien von Parts oder ihre Namen an. Durch Tippen auf diesen Parameter erscheint das Menü für Category Search (Kategoriesuche), Edit (Bearbeitung) und Copy (Kopieren). Um einen weiteren Part hinzuzufügen, tippen Sie auf das "+"-Symbol.

Schalter "Common Motion Sequencer"

Bestimmt, ob der Motion Sequencer für die Common/AD-Parts aktiv ist oder nicht. Wenn alle Lane-Schalter der Common/AD-Parts ausgeschaltet sind, wird dieser Schalter nicht angezeigt. **Einstellungen:** OFF, ON

#### Schalter "Part Arpeggio On/Off"

Legt fest, ob das Arpeggio des jeweiligen Parts ein- oder ausgeschaltet ist. Wenn die Parameter Arpeggio und Arpeggio Hold auf "on" gestellt sind, wird "Arp Hold On" angezeigt.

HINWEIS Sie können Arpeggio Hold für den Part ein- und ausschalten, indem Sie gleichzeitig die [SHIFT]-Taste und diese Schaltfläche antippen.

Einstellungen: OFF, ON

#### Schalter "Part Motion Sequencer"

Legt fest, ob der Motion Sequencer des jeweiligen Parts ein- oder ausgeschaltet ist. Wenn alle Lane-Schalter des Parts ausgeschaltet sind, wird dieser Schalter nicht angezeigt. **Einstellungen:** OFF, ON

#### Note Limit

Bestimmt die tiefste und die höchste Note des Notenbereichs für den Part. Beispiel: Durch Einstellen eines Note Limits von "C5–C4" können Sie den Part hören, indem Sie Tasten in den beiden Bereichen von C–2 bis C4 und C5 bis G8 anschlagen; die zwischen C4 und C5 angeschlagenen Tasten erklingen nicht. Genaue Informationen zur Note-Limit-Einstellung finden Sie in der Bedienungsanleitung. **Einstellungen:** C–2–G8

#### Schalter "Keyboard Control"

Legt fest, ob Keyboard Control (Tastatursteuerung) für den jeweiligen Part ein- oder ausgeschaltet ist. Wenn dieser Schalter ausgeschaltet ist, erklingt der Part nicht, wenn Sie auf der Tastatur spielen (es sei denn, der Part ist ausgewählt).

Einstellungen: OFF, ON

#### Ein- und Ausschalten der Stummschaltung für die Parts

Legt fest, ob die Stummschaltung für den jeweiligen Part ein- oder ausgeschaltet ist. **Einstellungen:** OFF, ON

#### B Ein- und Ausschalten der Solo-Schaltung für die Parts

Legt fest, ob Solo für den jeweiligen Part ein- oder ausgeschaltet ist. **Einstellungen:** OFF, ON

#### Lautstärke der Parts

Bestimmt die Lautstärke des Parts.

Einstellungen: 0-127

HINWEIS Wenn die dreieckigen Markierungen für die Lautstärke in Blau angezeigt werden, wird die durch die Control-Schieberegler erzeugten Lautstärkeänderungen nicht auf den Gesamtklang angewendet. Wenn der Wert, der mit dem Control-Schieberegler geändert wird, den Wert erreicht, der durch ein blaues Dreieck markiert ist, wird die Dreiecksmarkierung weiß und die durch die Control-Schieberegler erzeugte Lautstärkeänderung ist im Gesamtklang zu hören.

#### Pegelanzeige

Zeigt den Audio-Ausgabepegel des Parts an.

Search

Utility

Live Set

Performance

Home

Mixing

Scene

Play / Rec MIDI

Audio

**Motion Control** 

Overview

**Quick Edit** 

Arpeggio

**Motion Seq** 

Super Knob Knob Auto

#### View

Dieser Parameter bestimmt, ob die Detailinformationen für jeden Part angezeigt werden (On) oder nicht (Off). Die angezeigten Informationen hängen von der Cursorposition oder den Einstellungen der Control-Funktion ab.

#### Einstellungen: Off, On

**HINWEIS** Wenn sich der Cursor auf dem Performance-Namen im Performance-Play-Display (Home) befindet, können Sie die angezeigten Informationen auch durch Drücken der [PERFORMANCE (HOME)]-Taste umschalten.

Dieser Abschnitt beschreibt die Situation, wenn "View" eingeschaltet ist.

#### Elementdarstellung

Dies erscheint nur dann, wenn der aktuell ausgewählte Part der Normal Part ist (AWM2), und wenn die Schaltfläche Motion Control  $\rightarrow$  Overview  $\rightarrow$  Slider Function [Elem/Op Control] eingeschaltet ist.

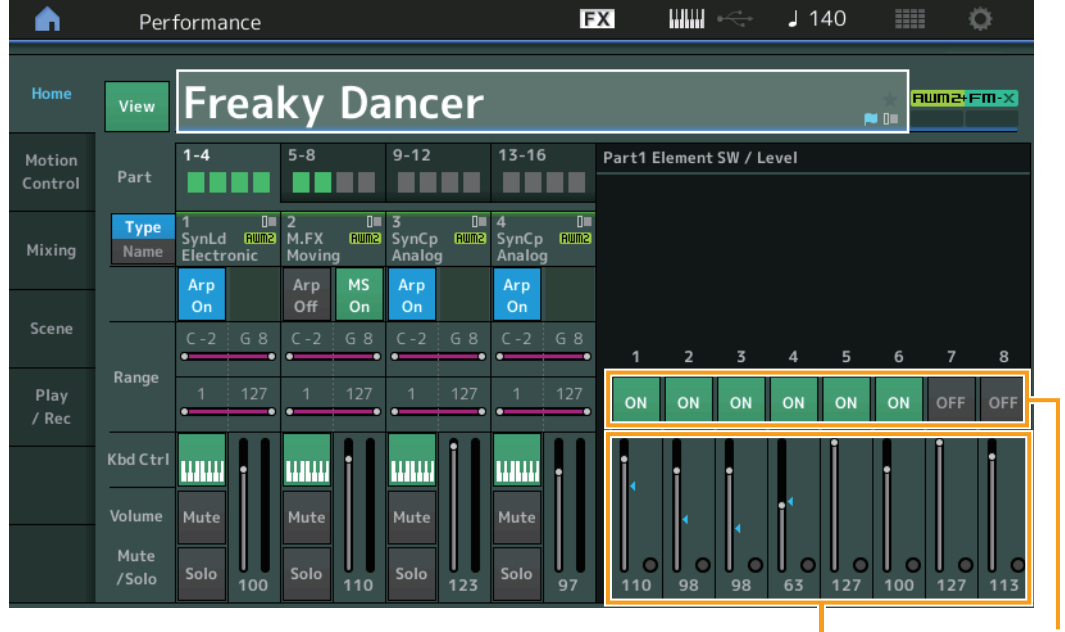

Element Level Element Switch (Elementschalter)

#### **Element SW (Element-Schalter)**

Legt fest, ob das jeweilige Element aktiv ist oder nicht. **Einstellungen:** Off, On

#### **Element Level**

Bestimmt den Ausgangspegel des Elements. **Einstellungen:** 0–127

| Referenz                         | Performance                                                                 | Edit                                                   | Search                                          | Utility          | Live Set                |
|----------------------------------|-----------------------------------------------------------------------------|--------------------------------------------------------|-------------------------------------------------|------------------|-------------------------|
| ■ Drum-Ke                        | y-Darstellung                                                               |                                                        |                                                 |                  | Performance             |
| Dies erscheint<br>Motion Control | nur dann, wenn der aktue<br>$\rightarrow$ Overview $\rightarrow$ Slider Fur | ell ausgewählte Part der E<br>action [Elem/Op Control] | Drum Part ist, und wenn e<br>eingeschaltet ist. | die Schaltfläche | Home     Motion Control |
| •                                | Performance                                                                 | FX                                                     | 🚛 🛶 🖌 140                                       | = o              | Overview                |
|                                  |                                                                             |                                                        |                                                 |                  | Quick Edit              |
|                                  |                                                                             |                                                        |                                                 |                  | Arpeggio                |

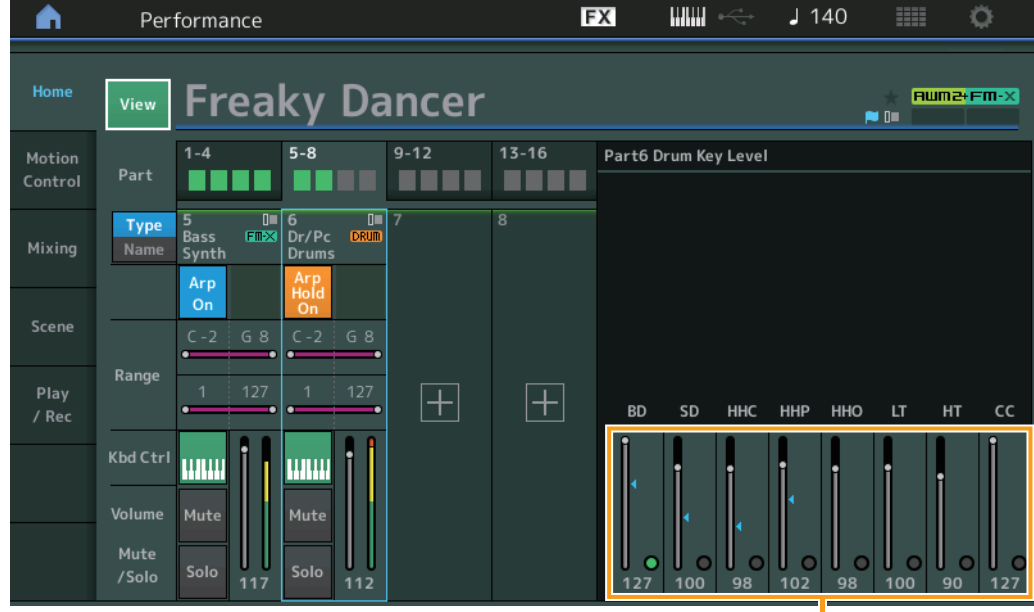

|          | Home           |            |  |  |  |  |  |
|----------|----------------|------------|--|--|--|--|--|
|          | Motion Control |            |  |  |  |  |  |
|          | Overview       |            |  |  |  |  |  |
|          |                | Quick Edit |  |  |  |  |  |
| Arpeggio |                |            |  |  |  |  |  |
|          | Motion Seq     |            |  |  |  |  |  |
|          | Super Knob     |            |  |  |  |  |  |
|          |                | Knob Auto  |  |  |  |  |  |
|          | xing           |            |  |  |  |  |  |
|          | Scene          |            |  |  |  |  |  |
|          | Play / Rec     |            |  |  |  |  |  |
|          | MIDI           |            |  |  |  |  |  |
|          | Audio          |            |  |  |  |  |  |

Drum Key Level

#### Drum Key Level

Bestimmt den Ausgangspegel des Drum-Keys. **Einstellungen:** 0–127

| Referenz                        | - I                | Performance                                         | E                            | Edit                     | Search                                              | Utility                           |        | Live Set             |
|---------------------------------|--------------------|-----------------------------------------------------|------------------------------|--------------------------|-----------------------------------------------------|-----------------------------------|--------|----------------------|
|                                 |                    |                                                     |                              |                          |                                                     |                                   |        |                      |
| Algorith                        | nmuso              | darstellung                                         |                              |                          |                                                     |                                   | Perfor | mance                |
| Dies erschein<br>Schaltfläche N | it nur d<br>Motion | ann, wenn der akti<br>Control $\rightarrow$ Overvie | uell ausgewä<br>w → Slider F | ählte Part<br>Function [ | der Normal Part ist (FM-<br>Elem/Op Control] einges | X), und wenn die<br>schaltet ist. | ► Ho   | ome<br>otion Control |
| <b>A</b>                        | Per                | formance                                            |                              | E                        | X J 140                                             |                                   |        | Overview             |
|                                 |                    |                                                     |                              |                          |                                                     |                                   |        | Quick Edit           |
| Home                            | View               | Freaky D                                            | ancer                        |                          |                                                     | + AMWICH EM-X                     |        | Arpeggio             |
|                                 |                    | Treaky D                                            | uncer                        |                          |                                                     |                                   |        | Motion Seq           |
| Motion<br>Control               | Part               | 1-4 5-8                                             | 9-12                         | 13-16                    | Part5 Algorithm View                                |                                   |        | Super Knob           |
|                                 |                    | 5 6                                                 |                              | 8                        |                                                     | ₽ Algorithm                       |        | Knob Auto            |
| Mixing                          | Name               | Bass FMX Dr/Pc DR<br>Synth Drums                    | ML                           |                          |                                                     | 67                                | Mi     | xing                 |
|                                 |                    | Arp Arp<br>Hold                                     |                              |                          |                                                     |                                   | Sc     | ene                  |
| Scene                           |                    | On On                                               | 2                            |                          | 1 3 5 7                                             | Feedback                          | Pla    | ay / Rec             |
|                                 |                    | • <u>•</u> •                                        | •                            |                          | 2 4 6 8                                             | 6                                 |        | MIDI                 |
| Play                            | капде              | 1 127 1 12                                          | ′. [∔]                       | $\left[ + \right]$       |                                                     |                                   |        | Audio                |
| / Rec                           |                    |                                                     |                              |                          | 1 2 9 3 1 4 1 5                                     | 6 7 8 8                           |        |                      |
|                                 | Kbd Ctrl           |                                                     |                              |                          |                                                     |                                   |        |                      |
|                                 | Volume             | Mute Mute                                           |                              |                          |                                                     |                                   |        |                      |
|                                 | Mute               |                                                     |                              |                          |                                                     |                                   |        |                      |

Operator Level

0 0 0

#### Algorithm (Algorithmus-Nummer)

Schaltet zwischen Algorithmen um.

Einstellungen: Siehe PDF-Dokument "Datenliste".

HINWEIS Durch Antippen der Algorithmusdarstellung wird das Algorithm-Search-Display aufgerufen.

#### Feedback (Feedback Level)

Wellenformen lassen sich ändern, indem ein Teil des von einem Operator erzeugten Signals zurück an den Eingang dieses Operators geführt wird. Hier können Sie den Feedback-Anteil einstellen. **Einstellungen:** 0–7

#### **Operator Level**

Bestimmt den Ausgangspegel des Operators. **Einstellungen:** 0–99

Referenz

Edit

Search

Utility

Live Set

#### Part – Notendarstellung

Dies erscheint nur, wenn die Taste [PART CONTROL] eingeschaltet ist oder wenn sich der Cursor auf dem Note-Limit-Parameter befindet. Das ist hilfreich, um die Layer/Split-Einstellungen der Parts ein- oder auszuschalten.

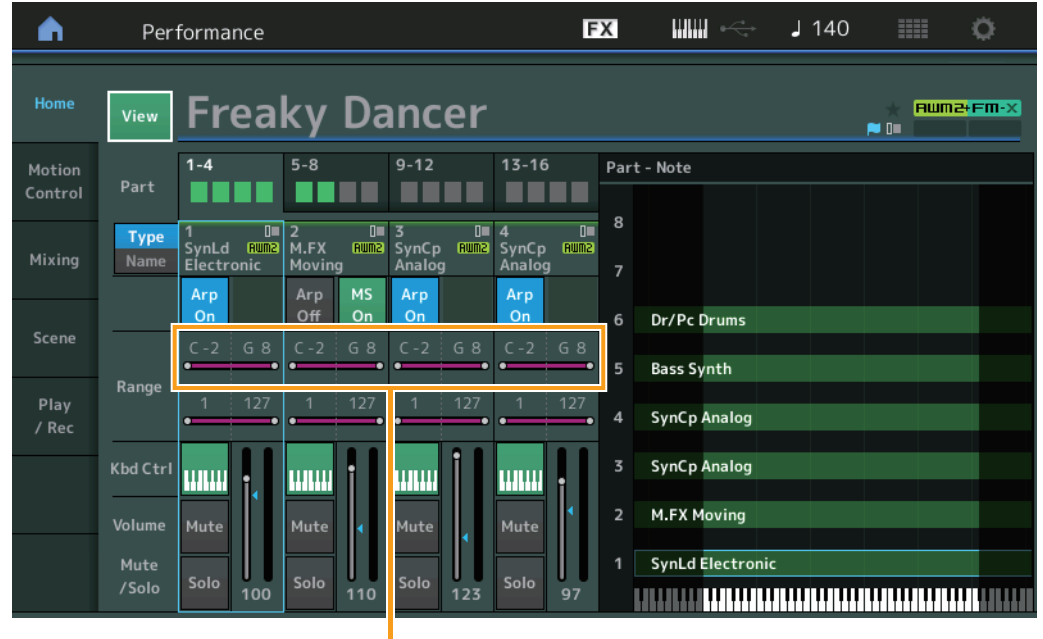

Note Limit

#### Velocity – Notendarstellung

Dies erscheint nur, wenn der Cursor sich im auf einem Velocity Limit der Parts befindet. Das ist hilfreich, um den Velocity-Split der Parts einzustellen.

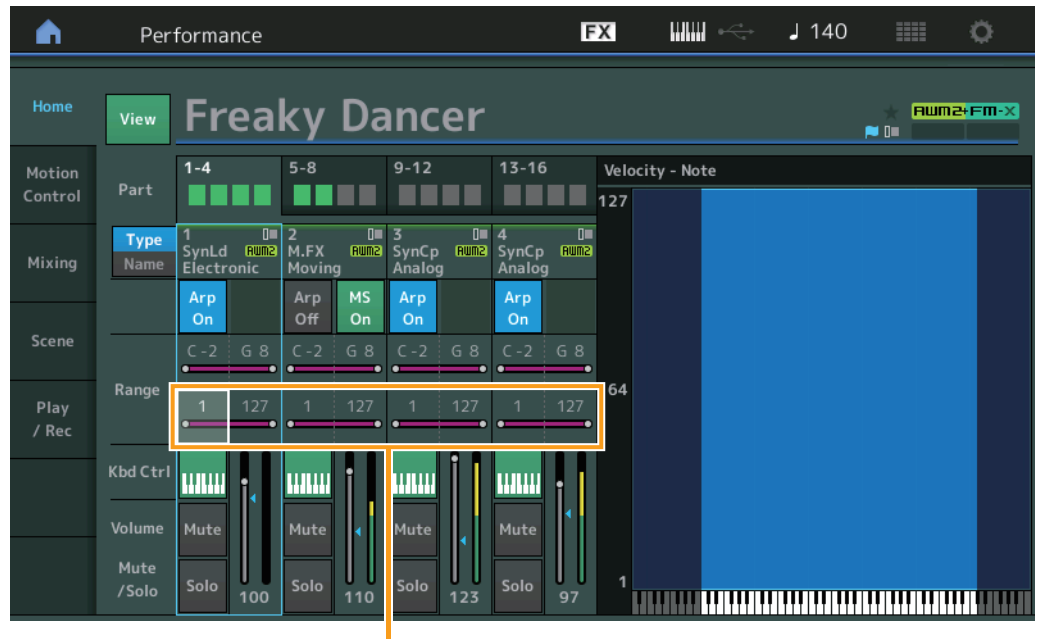

Velocity Limit

| Home           |           |  |  |  |  |
|----------------|-----------|--|--|--|--|
| Motion Control |           |  |  |  |  |
| Overview       |           |  |  |  |  |
| Quick Edit     |           |  |  |  |  |
| Arpeggio       |           |  |  |  |  |
| Motion Seq     |           |  |  |  |  |
| Super Knob     |           |  |  |  |  |
|                | Knob Auto |  |  |  |  |
| Mixing         |           |  |  |  |  |
| Scene          |           |  |  |  |  |
| Play / Rec     |           |  |  |  |  |
| MIDI           |           |  |  |  |  |
|                | Audio     |  |  |  |  |

Search

Utility

Live Set

Performance

Home

Mixing Scene Play / Rec

> MIDI Audio

**Motion Control** 

Overview

**Quick Edit** 

Arpeggio

**Motion Seq** 

Super Knob

**Knob Auto** 

## **Motion Control**

Im Motion-Control-Display können Sie alle Motion-Control-Einstellungen bearbeiten, z. B. allgemeine Sound-Einstellungen, das Arpeggio und den Motion Sequencer der aktuell ausgewählten Performance. Der Motion-Control-Bereich enthält die folgenden verschiedenen Displays.

- Overview
- Quick Edit
- Arpeggio
- Motion Sequencer
- Super Knob
- Knob Auto

#### **Motion Control**

#### **Overview**

**Bedienung** 

Das Overview-Display ist eine Abbildung der Verbindungen zwischen Controllern und Parts. Hier können Sie die folgenden Einstellungen ablesen.

HINWEIS Zeilen zwischen dem zuletzt verwendeten Controller und dem Part sind fettgedruckt.

 $[\mathsf{PERFORMANCE} (\mathsf{HOME})] \rightarrow [\mathsf{Motion} \ \mathsf{Control}] \rightarrow [\mathsf{Overview}]$  oder

[SHIFT] + [PERFORMANCE (HOME)]

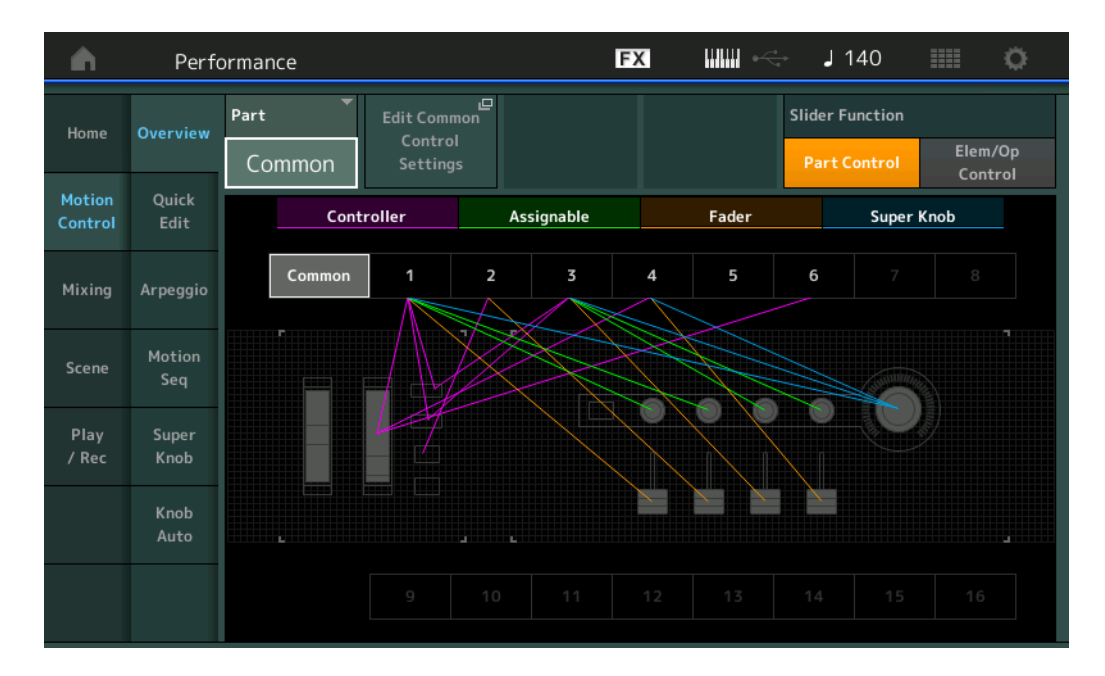

#### Part

Zeigt den aktuell ausgewählten Part an. Um die Verbindungen eines Parts abzulesen, wählen Sie den Part hier aus.

Einstellungen: Common, Part 1-16

#### Edit Common Control Settings/Edit Part Control Settings

Ruft das Control-Assign-Display für den ausgewählten Part auf. Für "Common" siehe Seite 166. Für Part 1–16 siehe Seite 100.

#### **Slider Function**

Schaltet um zwischen Performance-Steuerung, Part-Steuerung und Element-/Operator-Steuerung. **Einstellungen:** Part Control, Elem/Op Control

HINWEIS Sie können die Einstellungen der Schiebereglerfunktionen als Performance-Daten speichern.

| Referenz                        | Performance         | Edit     | Search | Utility | Live Set    |  |  |
|---------------------------------|---------------------|----------|--------|---------|-------------|--|--|
|                                 |                     |          |        |         |             |  |  |
| Controller                      |                     |          |        |         | Performance |  |  |
| Bestimmt, ob o                  | gt wird oder nicht. | Home     |        |         |             |  |  |
| Pitch-Bend-I                    | Pitch-Bend-Bad      |          |        |         |             |  |  |
| Modulations                     | Overview            |          |        |         |             |  |  |
| <ul> <li>Tasten [ASS</li> </ul> | Quick Edit          |          |        |         |             |  |  |
| Taste [MOTI                     |                     | Arpeggio |        |         |             |  |  |
| <ul> <li>Taste [MOT]</li> </ul> | Motion Seq          |          |        |         |             |  |  |
| Einstellungen:                  | Off, On             |          |        |         | Super Knob  |  |  |
| Assignable                      |                     |          |        |         | Knob Auto   |  |  |
| Bestimmt, ob c                  | gt wird oder nicht. | Mixing   |        |         |             |  |  |
| Mit "Assignabl                  | Scene               |          |        |         |             |  |  |
| • Zuweisbare                    | Play / Rec          |          |        |         |             |  |  |
| Einstellungen: OFF, ON MIDI     |                     |          |        |         |             |  |  |
| Fader                           |                     |          |        |         | Audio       |  |  |

Bestimmt, ob die Abbildung der Verbindungen zwischen "Fader" und Parts angezeigt wird oder nicht. Mit "Fadern" sind hier gemeint:

• Control-Schieberegler 1-4 (5-8/9-12/13-16)

Einstellungen: OFF, ON

#### Super Knob

Bestimmt, ob die Abbildung der Verbindungen zwischen "Super Knob" und Parts angezeigt wird oder nicht. Mit "Super Knob" ist hier gemeint:

• Super Knob

Einstellungen: Off, On

Performance

Edit

Search

Utility

Live Set

#### **Quick Edit**

Im Quick-Edit-Display können Sie allgemeine Sound-Einstellungen vornehmen. Sie können festlegen, ob die Einstellungen gemeinsam auf alle Parts oder nur auf den gewählten Part angewendet werden.

#### **Bedienung** [PERFORMANCE (HOME)] → [Motion Control] → [Quick Edit]

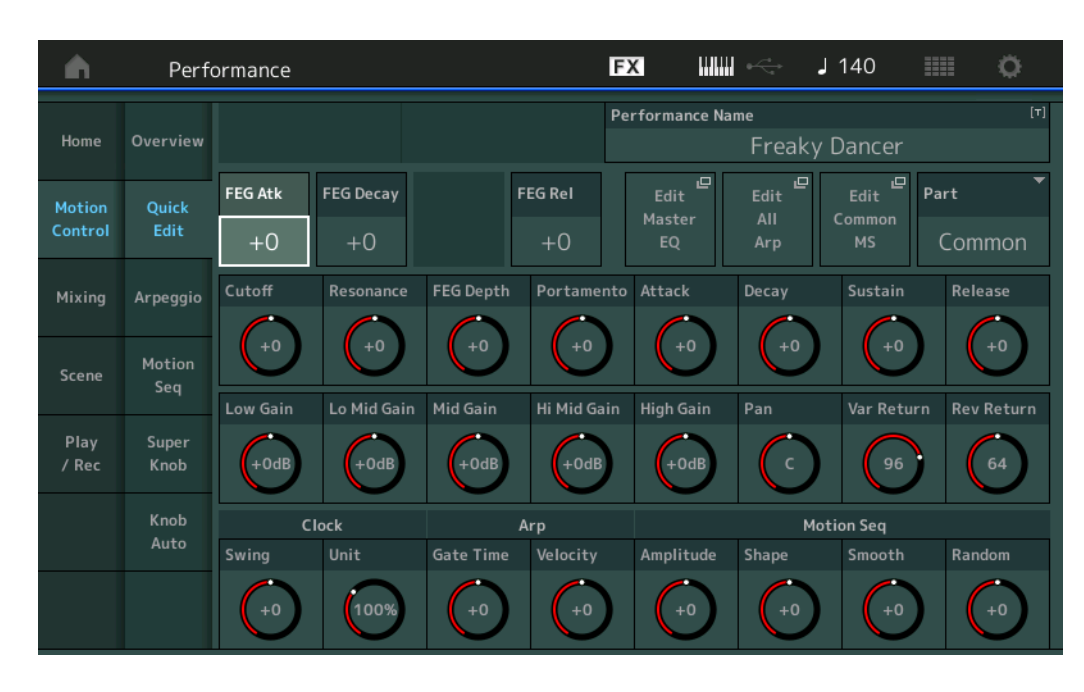

# Performance

MIDI

**Audio** 

#### Part

Zeigt den aktuell ausgewählten Part an. Hier wählen Sie den Part aus, den Sie für Quick Edit verwenden möchten.

Einstellungen: Common, Part 1-16

#### Wenn "Part" auf "Common" gestellt ist

Sie können die Parameter bearbeiten, die auf alle Parts angewendet werden.

#### **Performance Name**

Hier wird der gewünschte Name für die Performance eingegeben. Der Performance-Name kann bis zu 20 Zeichen enthalten. Durch Antippen des Parameters wird das Zeicheneingabe-Display aufgerufen.

#### FEG Atk (FEG-Anstiegszeit)

Bestimmt die Geschwindigkeit der Filteränderung vom Spielzeitpunkt der Note bis zum maximalen Anfangspegel der Grenzfrequenz. Dieser Parameter bestimmt den Versatzwert des FEG (Seite 118) für Element/Operator Common.

Einstellungen: -64 - +63

#### FEG Decay (FEG-Abklingzeit)

Bestimmt, wie schnell die Grenzfrequenz vom maximalen Anfangswert auf den Sustain-Pegel abfällt. Dieser Parameter bestimmt den Versatzwert des FEG-Parameters (Seite 118) für Element/Operator Common.

Einstellungen: -64 - +63

#### FEG Rel (FEG-Ausklingzeit)

Bestimmt, wie schnell die Grenzfrequenz vom Sustain-Pegel auf Null abfällt, wenn die Note losgelassen wird. Dieser Parameter bestimmt den Versatzwert für den FEG-Parameter (Seite 118) des Element/Operator Common.

Einstellungen: -64 - +63

#### Edit Master EQ (Master EQ bearbeiten)

Ruft das Master-EQ-Display (Seite 173) im Common/Audio Edit auf.

Search

Utility

Live Set

#### Performance

| Home           |            |  |  |  |
|----------------|------------|--|--|--|
| Motion Control |            |  |  |  |
|                | Overview   |  |  |  |
|                | Quick Edit |  |  |  |
|                | Arpeggio   |  |  |  |
|                | Motion Seq |  |  |  |
|                | Super Knob |  |  |  |
|                | Knob Auto  |  |  |  |
| Mixing         |            |  |  |  |
| Scene          |            |  |  |  |
| Play / Rec     |            |  |  |  |
|                | MIDI       |  |  |  |
|                | Audio      |  |  |  |

#### Edit All Arp (Alle Arpeggien bearbeiten)

Ruft das Arpeggio-Display auf (Seite 41) für Motion Control.

#### Edit Common MS (Gemeinsame Bearbeitung des Motion Sequencers)

Ruft das Motion-Sequence-Lane-Display (Seite 165) im Common/Audio Edit auf.

#### Cutoff (Grenzfrequenz)

Bestimmt die Cutoff-Frequenz des Filters, wenn der Low Pass Filter ausgewählt ist. Beispiel: Je höher der Wert, desto heller ist der Abklingvorgang. Dieser Parameter bestimmt den Versatzwert für die Filter-Grenzfrequenz (Seite 115) für das Element/Drum Key/Operator Common. **Einstellungen:** -64 – +63

#### **Resonance** (Resonanz)

Bewirkt einen erhöhten Pegel im Bereich der Grenzfrequenz. Dieser Parameter bestimmt den Versatzwert für die Filter-Resonanz (Seite 116) für das Element/Drum Key/Operator Common. **Einstellungen:** -64 – +63

#### FEG Depth (FEG-Anteil)

Bestimmt die Stärke bzw. den Anteil, mit dem die Filter-Hüllkurve die Grenzfrequenz beeinflussen soll. Dieser Parameter bestimmt den Versatzwert des FEG Depth (Seite 118) für Element/Operator Common.

Einstellungen: -64 - +63

#### Portamento (Portamento-Zeit)

Bestimmt die Dauer des Tonhöhenübergangs, wenn Portamento angewendet wird. Der gleich lautende Parameter in der Common/Audio-Edit-Einstellung ist mit diesem Parameter synchronisiert. **Einstellungen:** -64 – +63

Attack (AEG-Anstiegszeit)

Bestimmt die Geschwindigkeit, mit der die Lautstärke nach Anschlagen einer Taste bis zum maximalen Anfangspegel der AEG-Hüllkurve ansteigt. Dieser Parameter bestimmt den Versatzwert des AEG (Seite 123, Seite 143, Seite 157) für Element/Drum Key/Operator. **Einstellungen:** -64 – +63

#### Decay (AEG-Abklingzeit)

Bestimmt, wie schnell die Lautstärke vom maximalen Anfangspegel auf den Sustain-Pegel abfällt. Dieser Parameter bestimmt den Versatzwert des AEG (Seite 123, Seite 143, Seite 157) für Element/ Drum Key/Operator.

Einstellungen: -64 - +63

#### Sustain (AEG-Haltepegel)

Bestimmt den Sustain-Pegel (Haltepegel), bei dem die Lautstärke so lange verweilt, wie die Note gehalten wird (nach der Attack- und der Decay-Phase). Dieser Parameter bestimmt den Versatzwert des AEG (Seite 123, Seite 143, Seite 157) für Element/Drum Key/Operator. **Einstellungen:** -64 – +63

#### **Release (AEG-Loslasszeit)**

Bestimmt, wie schnell die Lautstärke vom Sustain-Pegel auf Null abfällt, wenn die Note losgelassen wird. Dieser Parameter bestimmt den Versatzwert des AEG (Seite 123, Seite 143, Seite 157) für Element/Drum Key/Operator.

Einstellungen: -64 - +63

#### Low Gain (Anhebung/Absenkung der Tiefen des Master EQ)

Bestimmt die Verstärkung (Gain) der Tiefen (Master EQ Low). **Einstellungen:** –12 dB – +12 dB

#### Lo Mid Gain (Anhebung/Absenkung der unteren Mitten des Master EQ)

Bestimmt die Verstärkung (Gain) der tiefen Mitten (Master EQ Low Mid). **Einstellungen:** –12 dB – +12 dB

#### Mid Gain (Anhebung/Absenkung der Mitten des Master EQ)

Bestimmt die Verstärkung (Gain) der Mitten (Master EQ Mid). **Einstellungen:** -12 dB - +12 dB
| ferenz                                                                  | Performance                                                               | Edit                   | Search                       | Utility       |            | Live Set     |
|-------------------------------------------------------------------------|---------------------------------------------------------------------------|------------------------|------------------------------|---------------|------------|--------------|
|                                                                         |                                                                           |                        |                              |               |            |              |
| Hi Mid Gai                                                              | n (Anhebung/Absenk                                                        | ung der oberen Mitte   | en des Master EQ)            |               | Perfor     | mance        |
| Bestimmt die Verstarkung (Gain) der oberen Mitten (Master EQ High Mid). |                                                                           | Home                   |                              |               |            |              |
| Einstellunger                                                           | <b>U:</b> -12 0B - +12 0B                                                 |                        |                              |               | Mc         | tion Control |
| High Gain                                                               | (Anhebung/Absenku                                                         | ng der Höhen des M     | aster EQ)                    |               |            | Overview     |
| Bestimmt die                                                            | Bestimmt die Verstärkung (Gain) der Höhen (Master EQ High).               |                        |                              |               |            | Quick Edit   |
| Einstellungen: -12 dB - +12 dB                                          |                                                                           |                        |                              |               |            | Arpeggio     |
| Pan (Pan-F                                                              | Pan (Pan-Position der Performance)                                        |                        |                              |               |            | Motion Seq   |
| Legt die Ster                                                           | reo-Panoramaposition de                                                   | r ausgewählten Perform | ance fest. Der gleich lauten | ide Parameter |            | Super Knob   |
| in der Part-E                                                           | in der Part-Edit-Einstellung wird um den Wert dieses Parameters versetzt. |                        |                              |               |            | Knob Auto    |
| Einstenunger                                                            | <b>I.</b> L05-C (Mille)-N05                                               |                        |                              |               | Mixing     |              |
| Var Return                                                              | (Variation-Rückwegp                                                       | egel)                  |                              |               | Sc         | ene          |
| Bestimmt de                                                             | Bestimmt den Return-Pegel des Variation-Effekts.                          |                        |                              |               | Play / Rec |              |
| Einstellunger                                                           | Einstellungen: 0–127                                                      |                        |                              |               |            | MIDI         |
| Rev Return                                                              | n (Reverb-Rückwegpe                                                       | egel)                  |                              |               |            | Audio        |
| Bestimmt de<br>Einstellunger                                            | en Rückwegpegel des Re<br>n: 0–127                                        | verb-Effekts.          |                              |               |            |              |
|                                                                         |                                                                           |                        |                              |               |            |              |

## Common Clock Swing (Gemeinsamer Swing-Faktor)

Bestimmt den Swing-Faktor des Arpeggios/des Motion Sequencers für die gesamte Performance. Dies ist ein Offset-Wert für den Swing-Faktor des Arpeggios/des Motion Sequencers für jeden Part. **Einstellungen:** -120 – +120

## Common Clock Unit (Zählzeiten-Vervielfachung für die gemeinsame Clock)

Bestimmt die Wiedergabedauer des Arpeggios/des Motion Sequencers für die gesamte Performance. Dieser Parameter wird auf den Part angewendet, wenn der Unit-Multiply-Parameter für Arpeggio/ Motion Sequencer des Parts auf "Common" eingestellt ist. Mit diesem Parameter können Sie einen anderen Arpeggio-/Motion-Sequencer-Typ aus einer Vorlage erzeugen.

Einstellungen: 50%-400%

200%: Die Wiedergabedauer wird verdoppelt und das Tempo halbiert.100%: Normale Wiedergabedauer.50%: Die Wiedergabedauer wird halbiert und das Tempo verdoppelt.

## Common Arp Gate Time (Gemeinsame Arpeggio-Gate-Zeit)

Bestimmt die "Gate Time Rate" (Dauer) des Arpeggios/des Motion Sequencers für die gesamte Performance. Dies ist ein Offset-Wert für die Gate Time Rate des Arpeggios für jeden Part. **Einstellungen:** -100 - +100

## Common Arp Velocity (Gemeinsame Arpeggio-Velocity-Rate)

Bestimmt die Velocity Rate des Arpeggios für die gesamte Performance. Dies ist ein Offset-Wert für die Velocity Rate des Arpeggios für jeden Part.

Einstellungen: -100 - +100

## Common Motion Seq Amplitude (Gemeinsame Motion-Sequencer-Amplitude)

Bestimmt die Amplitude des Motion Sequencers für die gesamte Performance. "Amplitude" beeinflusst die Änderung der gesamten Motion Sequence.

Dies ist der Offset-Wert für die "Motion Seq Amplitude" des Parts, und gleichzeitig für die "Lane Amplitude". Dies führt dazu, dass sowohl die Common als auch die Part MS Amplitudes als Offset für die Amplitudeneinstellung für die Lane gelten (nur dann, wenn "MS FX" für die Lane eingeschaltet ist). **Einstellungen:** -64 – +63

## Common Motion Seq Shape (Impulsform für den Motion Sequencer der Performance)

Bestimmt die Pulse Shape des Motion Sequencers für die gesamte Performance. Dies ändert die Step-Kurvenform der Sequenz.

Dies ist der Offset-Wert für die "Motion Seq Pulse Shape" des Parts, und gleichzeitig für die "Lane Pulse Shape". Dies führt dazu, dass sowohl die Common als auch die Part MS Pulse Shapes als Offset für die Pulse Shape-Einstellung für den Parameter in der Lane gelten (nur dann, wenn "MS FX" für die Lane eingeschaltet ist und "Control" für den Parameter eingeschaltet ist).

Einstellungen: -100 - +100

Search

Utility

Live Set

#### Common Motion Seq Smooth (Gemeinsame Motion-Sequencer-Sanftheit)

Bestimmt die Smoothness des Motion Sequencers für die gesamte Performance. "Smoothness" ist der Anteil, mit dem die Zeit der Motion Sequence allmählich geändert wird.

Dies ist der Offset-Wert für die "Motion Seq Smoothness" des Parts, und gleichzeitig für die "Lane Smoothness". Dies führt dazu, dass sowohl die Common als auch die Part MS Smoothness als Offset für die Smoothness-Einstellung für den Parameter in der Lane gelten (nur dann, wenn "MS FX" für die Lane eingeschaltet ist).

Einstellungen: -64 - +63

#### Common Motion Seq Random (Gemeinsame Motion-Sequencer-Zufallsfunktion)

Bestimmt die Random-Funktion des Motion Sequencers für die gesamte Performance. "Random" ist der Anteil, mit dem der Step-Wert der Motion Sequence zufällig geändert wird.

Dies ist der Offset-Wert für "Motion Seq Random" des Parts, wenn "MS FX" für die Lane eingeschaltet ist. **Einstellungen:** -64 – +63

#### Wenn "Part" auf Part 1–16 gestellt ist

Sie können die Parameter des ausgewählten Parts bearbeiten.

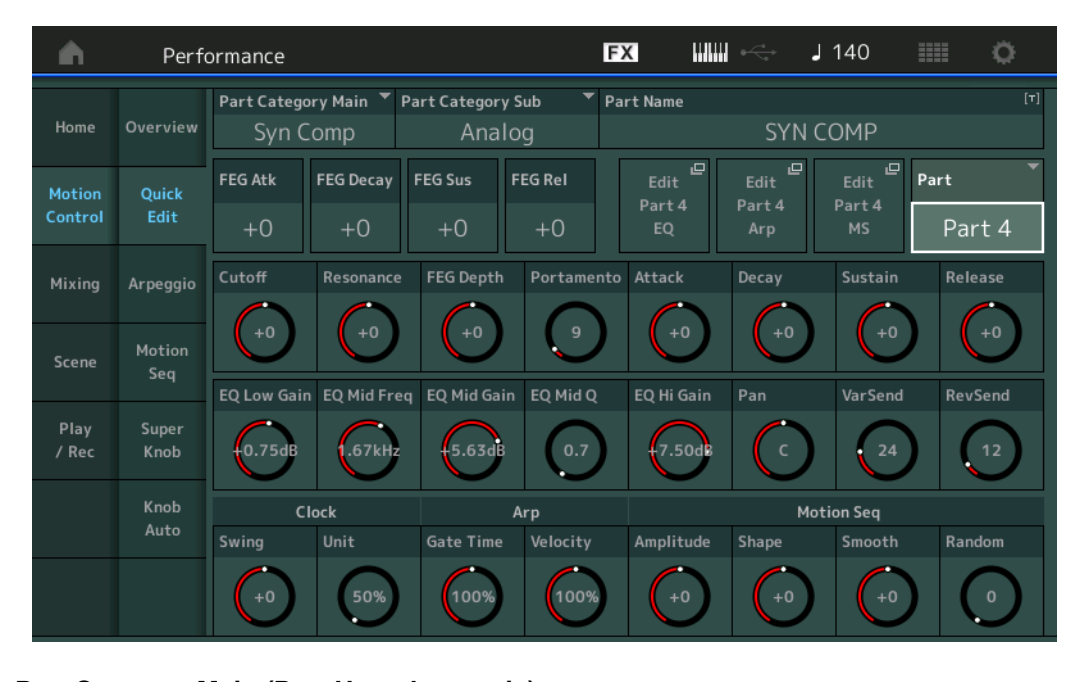

## Part Category Main (Part-Hauptkategorie) Part Category Sub (Part-Unterkategorie)

Bestimmt die Haupt- und Unterkategorie des Parts.

Die Kategorien sind Schlüsselbegriffe, welche den allgemeinen Charakter der verschiedenen Parts repräsentieren. Bei richtiger Angabe der Kategorie wird die Suche nach dem gewünschten Part erleichtert.

Es gibt 17 Hauptkategorien, welche die Instrumentengattungen darstellen. Für jede Hauptkategorie gibt es bis zu neun Unterkategorien, die den Instrumententyp noch genauer angeben.

Einstellungen: Siehe PDF-Dokument "Datenliste".

#### Performance

| Но             | Home       |  |  |  |
|----------------|------------|--|--|--|
| Motion Control |            |  |  |  |
|                | Overview   |  |  |  |
|                | Quick Edit |  |  |  |
|                | Arpeggio   |  |  |  |
|                | Motion Seq |  |  |  |
|                | Super Knob |  |  |  |
|                | Knob Auto  |  |  |  |
| Mi             | xing       |  |  |  |
| Sc             | Scene      |  |  |  |
| Play / Rec     |            |  |  |  |
|                | MIDI       |  |  |  |
|                | Audio      |  |  |  |

Referenz

Part Name

Cutoff

ResonanceFEG Depth (FEG-Anteil)

FEG Atk (FEG-Anstiegszeit)
FEG Decay (FEG-Abklingzeit)
FEG Rel (FEG-Ausklingzeit)

• Portamento (Portamento-Zeit) Die eingestellten Werte weichen von denen ab, bei denen "Part" auf "Common" eingestellt ist. **Einstellungen:**0–127

Edit

Hier wird der gewünschte Name für den Part eingegeben. Part-Namen können aus bis zu 20 Zeichen

Die folgend angegebenen Parameter stimmen mit denjenigen überein, die bearbeitet werden können,

bestehen. Durch Antippen des Parameters wird das Zeicheneingabe-Display aufgerufen.

- Attack (AEG-Anstiegszeit)
- Decay (AEG-Abklingzeit)
- Sustain (AEG-Haltepegel)
- Release (AEG-Loslasszeit)

#### FEG Sus (FEG-Haltepegel)

Bestimmt den FEG-Haltepegel des Parts. Dies ist ein Versatzwert für den FEG Decay2 Level für Element/Operator Common (Seite 118). **Einstellungen:** -64 – +63

#### Edit Part EQ (Part-EQ bearbeiten)

Ruft das Part-EQ-Display (Seite 78) im Part Edit auf.

Performance

wenn "Part" auf "Common" gestellt ist (Seite 35).

#### Edit Part Arp (Part-Arpeggio bearbeiten)

Ruft das Arpeggio-Display (Seite 82) im Part Edit auf.

#### Edit Part MS (Bearbeitung des Motion Sequencers des Parts)

Ruft das Motion-Sequence-Lane-Display (Seite 91) im Part Edit auf.

#### EQ Low Gain (Tiefenanhebung/-absenkung des 3-Band-EQs)

Bestimmt die Pegelanhebung/-absenkung des Bandes "Low". **Einstellungen:** -12 dB - +12 dB

#### EQ Mid Freq (Mitten-Arbeitsfrequenz des 3-Band-EQs)

Bestimmt die Frequenz des Bandes "Mid". **Einstellungen:** 139,7 Hz–10,1 kHz

#### EQ Mid Gain (Mittenanhebung/-absenkung des 3-Band-EQs)

Bestimmt die Pegelanhebung/-absenkung des Bandes "Mid". **Einstellungen:** –12 dB – +12 dB

#### EQ Mid Q (Mitten-Bandbreite des 3-Band-EQs)

Bestimmt die Bandbreite des EQ-Bandes "Mid". **Einstellungen:** 0.7–10.3

## EQ High Gain (Höhenanhebung/-absenkung des 3-Band-EQs)

Bestimmt die Pegelanhebung des Bandes "High". **Einstellungen:** –12 dB – +12 dB

## Pan (Stereo-Panoramaposition)

Legt die Stereo-Panoramaposition des ausgewählten Parts fest. **Einstellungen:** L63–C (Mitte)–R63

#### Var Send (Variation Send)

Bestimmt den Ausspielpegel des zur Variation-Effekteinheit gesendeten Signals. **Einstellungen:** 0–127

## Performance

| Home |                |  |  |  |
|------|----------------|--|--|--|
| Mo   | Motion Control |  |  |  |
|      | Overview       |  |  |  |
|      | Quick Edit     |  |  |  |
|      | Arpeggio       |  |  |  |
|      | Motion Seq     |  |  |  |
|      | Super Knob     |  |  |  |
|      | Knob Auto      |  |  |  |
| Mi   | xing           |  |  |  |
| Sc   | Scene          |  |  |  |
| Pla  | Play / Rec     |  |  |  |
|      | MIDI           |  |  |  |
|      | Audio          |  |  |  |

Live Set

Utility

## **Rev Send (Reverb-Ausspielpegel)**

Performance

Bestimmt den Send-Pegel des an den Reverb-Effekt gesendeten Signals. Einstellungen: 0-127

## Part Clock Swing (Clock-Swing-Faktor des Parts)

Verzögert Noten an geradzahligen (unbetonten) Schlägen, um ein Swing-Feeling zu erzeugen.

- +1 und höher: Die Arpeggio-Noten werden verzögert.
- -1 und tiefer: Die Arpeggio-Noten werden vorgezogen.
- 0: Die Noten-Events werden exakt auf die Rasterpunkte des unter "Arpeggio/Motion Sequencer Grid" eingestellten Quantisierungswerts verschoben, so dass kein Swing entsteht.

Durch sorgfältige Einstellung dieses Parameters können Sie Swing- und triolische Rhythmen erzeugen, z. B. Shuffle und Bounce.

Einstellungen: -120 - +120

## Part Clock Unit (Zählzeiten-Vervielfachung für die Part-Clock)

Bestimmt die Wiedergabedauer des Arpeggios/des Motion Sequencers für den ausgewählten Part. Einstellungen: 50%-400%, Common

200%: Die Wiedergabedauer wird verdoppelt und das Tempo halbiert.

100%: Normale Wiedergabedauer.

50%: Die Wiedergabedauer wird halbiert und das Tempo verdoppelt.

Common: Der im Unit Multiply eingestellte für alle Parts gemeinsame Wert wird angewendet.

## Part Arp Gate Time (Klingende Notenlänge für das Arpeggio des Parts)

Bestimmt, um wie viel die Gate Time (klingende Notenlänge) der Arpeggio-Noten vom ursprünglichen Wert abweicht.

Dies ist ein Offset-Wert für die Gate Time Rate (Seite 86) jeder Arpeggio-Select-Einstellung. Einstellungen: 0%–200%

## Part Arp Velocity (Velocity-Verhältnis für das Arpeggio des Parts)

Bestimmt, um wie viel die Velocity der Arpeggio-Wiedergabe vom ursprünglichen Wert abweicht. Dies ist ein Versatzwert für die Velocity Rate (Seite 85) jeder Arpeggio-Select-Einstellung. Einstellungen: 0%–200%

## Part Motion Seg Amplitude (Amplitude für den Motion Seguencer des Parts)

Bestimmt die Amplitude (Seite 93) des Motion Sequencers für den ausgewählten Part. Dies ist ein Versatzwert für die "Lane Motion Seq Amplitude" des Parts, wenn "MS FX" für die Lane eingeschaltet ist.

Einstellungen: -64 - +63

## Part Motion Seq Shape (Impulsform für den Motion Sequencer des Parts)

Bestimmt die Pulse Shape des Motion Sequencers für den ausgewählten Part. Dies ist ein Versatzwert für den "Step Curve Parameter" (Seite 94) des Lane-Motion-Sequencers, wenn "MS FX" für die Lane und "Control" für den Parameter eingeschaltet sind.

Einstellungen: -100 - +100

## Part Motion Seq Smooth (Sanftheit für den Motion Sequencer des Parts)

Bestimmt die "Smoothness" (Sanftheit) des Motion Sequencers für den ausgewählten Part. Dies ist ein Versatzwert für die "Lane Motion Seg Smoothness" des Parts (Seite 93), wenn "MS FX" für die Lane eingeschaltet ist.

Einstellungen: -64 - +63

## Part Motion Seg Random (Zufallswert für den Motion Seguencers des Parts)

Bestimmt den Random-Anteil des Motion Sequencers für den ausgewählten Part. "Random" ist der Anteil, mit dem der Step-Wert der Motion Sequence zufällig geändert wird. Einstellungen: 0-127

## Performance

| Ho         | Home           |  |  |  |
|------------|----------------|--|--|--|
| Mo         | Motion Control |  |  |  |
|            | Overview       |  |  |  |
|            | Quick Edit     |  |  |  |
|            | Arpeggio       |  |  |  |
|            | Motion Seq     |  |  |  |
|            | Super Knob     |  |  |  |
|            | Knob Auto      |  |  |  |
| Mixing     |                |  |  |  |
| Scene      |                |  |  |  |
| Play / Rec |                |  |  |  |
|            | MIDI           |  |  |  |
|            | Audio          |  |  |  |

Live Set

Edit

Search

Utility

Performance

Edit

Search

Utility

Live Set

## Arpeggio

Im Arpeggio-Display können Sie Arpeggio-Parameter für mehrere Parts einstellen. Durch Antippen des Arpeggio-Typ-Namens in diesem Display (oder durch Drücken der [CATEGORY]-Taste auf dem Bedienfeld) wird ein Menü aufgerufen. Tippen Sie im angezeigten Menü auf [Search] (Suche), um das Kategoriesuche-Display für Arpeggios aufzurufen und tippen Sie auf [Number] (Nummer), um den Arpeggio Type durch Eingabe der Arpeggio-Nummer anzugeben.

## **Bedienung** [PERFORMANCE (HOME)] → [Motion Control] → [Arpeggio]

View (Ansicht) Arpeggio Type (Arpeggio-Typ)

| <b>A</b>          | Perfo         | ormanc       | e   |              |                 | FX         |          | $\varphi \overset{0}{\underset{q}{\overset{1}{\overset{1}{\overset{1}{\overset{1}{\overset{1}{\overset{1}{\overset{1}{\overset$ | J 140         |       | • •   |
|-------------------|---------------|--------------|-----|--------------|-----------------|------------|----------|----------------------------------------------------------------------------------------------------|---------------|-------|-------|
| Home              | Overview      | Part<br>9-16 | ] м | Arp<br>aster | Quantize<br>Off |            | Category | ,                                                                                                    | Number        |       | Range |
|                   |               | Part         | Arp | Ca           | ategory         | S          | ub       |                                                                                                    | N             | ame   | U     |
| Motion<br>Control | Quick<br>Edit |              | ON  | Control      | / HybridSeq     | General    |          | Mut                                                                                                    | e 4/4         |       |       |
|                   |               | 2            | OFF | No Assig     | gn              | No Assign  |          | off                                                                                                    |               |       |       |
| Mixing            | Arpeggio      |              | ON  | Syn Lea      | d               | Techno / T | rance    | MA_                                                                                                    | LayerHoo      | ok1-0 | 03 _N |
| Scono             | Motion        |              | ON  | Syn Lea      | d               | Techno / T | rance    | MA_                                                                                                    | _Simple Le    | ead O | 1     |
| Scene             | Seq           | 5            | ON  | Bass         |                 | House / Da | ance Pop | MA_                                                                                                    | lbiza         |       |       |
| Play<br>/ Rec     | Super<br>Knob |              | ON  | Drum/P       | erc             | House / Da | ance Pop | MA_                                                                                                    | EDM Dru       | m 12  |       |
|                   | Knoh          |              | OFF | Drum/P       | Drum/Perc       |            | Pop Rock |                                                                                                    | MD_Pop Rock 2 |       |       |
|                   | Auto          | 8            | OFF | No Assig     | gn              | No Assign  |          | off                                                                                                    |               |       |       |
|                   |               | Arp Sel      | ect |              |                 |            |          |                                                                                                    |               |       |       |
|                   |               | 1            |     |              | 3               | 4          |          | 6                                                                                                    | 7             |       | 8     |

## Performance

| Home<br>Motion Control |  |  |
|------------------------|--|--|
| Motion Control         |  |  |
| Oversien               |  |  |
| Overview               |  |  |
| Quick Edit             |  |  |
| Arpeggio               |  |  |
| Motion Seq             |  |  |
| Super Knob             |  |  |
| Knob Auto              |  |  |
| Mixing                 |  |  |
| Scene                  |  |  |
| Play / Rec             |  |  |
| MIDI                   |  |  |
| Audio                  |  |  |

## Part 9-16/Part 1-8

Wechselt zwischen den Displays der Parts 9-16 oder Parts 1-8. Im Fall wie in obiger Abbildung tippen Sie auf "Part 9-16", um die Arpeggio-Typen für "Part 9-16" anzuzeigen. Einstellungen: Part 9-16/Part 1-8

## Arp Master (Arpeggio-Schalter für den Master)

Bestimmt für die gesamte Performance, ob das Arpeggio aktiviert ist oder nicht. Diese Einstellung wird auf die Taste [ARP ON/OFF] am Bedienfeld angewendet. Einstellungen: Off, On

## Sync Quantize (Sync-Quantisierungswert)

Bestimmt den tatsächlichen Zeitpunkt, an dem die nächste Arpeggio-Wiedergabe startet, wenn Sie sie während der Arpeggio-Wiedergabe mehrerer Parts auslösen. In der Einstellung "off" startet das nächste Arpeggio, sobald Sie es auslösen. Die Zahl zeigt die Clock an.

Einstellungen: Off (Aus), 60 (32tel-Note), 80 (16tel-Triole), 120 (16tel-Note), 160 (Achteltriole), 240 (Achtelnote), 320 (Vierteltriole), 480 (Viertelnote)

## Arp (Arpeggio-Schalter für den Part)

Legt fest, ob das Arpeggio für den jeweiligen Part ein- oder ausgeschaltet ist. Einstellungen: OFF, ON

## Arp Select (Arpeggio-Auswahl)

Bestimmt die Arpeggio-Typen. Indem Sie einen Typ auswählen und [SHIFT] + [EDIT] drücken, können Sie Arpeggien kopieren oder tauschen. Näheres siehe "Arpeggio kopieren oder tauschen" (Seite 86). Einstellungen: 1-8

Search

Utility

Live Set

## View

Legt fest, welche Informationen über den Arpeggio-Typ angezeigt werden. **Einstellungen:** Category (Kategorie), Number (Nummer), Range (Oktavumfang)

## ■ Wenn "View" auf "Category" steht

## Category (Arpeggio-Kategorie)

**Einstellungen:** Beachten Sie die Liste der Arpeggio-Kategorien (Seite 11).

## Sub (Arpeggio-Unterkategorie)

Einstellungen: Beachten Sie die Liste der Arpeggio-Unterkategorien (Seite 11).

## Name (Arpeggio-Name)

Einstellungen: Siehe PDF-Dokument "Datenliste".

## ■ Wenn "View" auf "Number" steht

| Performance B     |               |              |      |                  |        |   | ×               |                    | 140                 | ≡ ¢   |  |
|-------------------|---------------|--------------|------|------------------|--------|---|-----------------|--------------------|---------------------|-------|--|
| Home              | Overview      | Part<br>9-16 | м    | Arp<br>aster Off |        | • | Category Number |                    |                     | Range |  |
|                   |               | Part         | Arp  |                  | Bank   |   | Number          |                    | Name                | 0=    |  |
| Motion<br>Control | Quick<br>Edit |              | ON   | Preset           |        |   | 10221           | Mute 4,            | /4                  |       |  |
|                   |               | 2            | OFF  | Preset           |        |   | 0               | off                |                     |       |  |
| Mixing            | Arpeggio      | 3            | ON   | Preset           | Preset |   | 4999            | MA_La <sub>y</sub> | MA_LayerHook1-03 _N |       |  |
| Scene             | Motion        | 4            | ON   | Preset           |        |   | 5016            | MA_Sim             | nple Lead O         |       |  |
|                   | Seq           |              | ON   | Preset           |        |   | 3673            | MA_lbi:            | za                  |       |  |
| Play<br>/ Rec     | Super<br>Knob |              | ON   | Preset           | Preset |   |                 | MA_EDI             | MA_EDM Drum 12      |       |  |
|                   | Knob          |              | OFF  | Preset           | Preset |   | 6576            | MD_Pop             | MD_Pop Rock 2       |       |  |
|                   | Auto          | 8            | OFF  | Preset           |        |   | 0               | off                |                     |       |  |
|                   |               | Arp Se       | lect |                  |        |   |                 |                    |                     |       |  |
|                   |               | 1            |      |                  |        | 4 | 5               |                    | 7                   | 8     |  |

## Bank (Arpeggio Bank)

Einstellungen: Preset, User, Library 1-8

#### Number (Arpeggio-Nummer)

Einstellungen: Siehe PDF-Dokument "Datenliste".

## Name (Arpeggio-Name)

**Einstellungen:** Siehe PDF-Dokument "Datenliste".

| Performance |     |               |  |  |  |  |  |  |
|-------------|-----|---------------|--|--|--|--|--|--|
|             | Нс  | Home          |  |  |  |  |  |  |
|             | Мо  | otion Control |  |  |  |  |  |  |
|             |     | Overview      |  |  |  |  |  |  |
|             |     | Quick Edit    |  |  |  |  |  |  |
|             |     | Arpeggio      |  |  |  |  |  |  |
|             |     | Motion Seq    |  |  |  |  |  |  |
|             |     | Super Knob    |  |  |  |  |  |  |
|             |     | Knob Auto     |  |  |  |  |  |  |
|             | Mi  | xing          |  |  |  |  |  |  |
|             | Sc  | ene           |  |  |  |  |  |  |
| -           | Pla | ay / Rec      |  |  |  |  |  |  |
|             |     | MIDI          |  |  |  |  |  |  |
|             |     | Audio         |  |  |  |  |  |  |

Search

Utility

Live Set

■ Wenn "View" auf "Range" steht

| <b>A</b>          | Perf          | ormanc       | e       |              |                     | Đ  | K        | ,<br>   | 140        | a o        |
|-------------------|---------------|--------------|---------|--------------|---------------------|----|----------|---------|------------|------------|
| Home              | Overview      | Part<br>9-16 | /<br>Ma | Arp<br>Ister | <sup>antize</sup> ▼ |    | Category | y Nun   | nber       | Range      |
|                   |               | Part         | Arp     |              | Name                | 0= | Velocit  | y Limit | Note       | Limit      |
| Motion<br>Control | Quick<br>Edit |              | ON      | Mute 4/4     |                     |    | <u> </u> | 127     | C -2       | G 8        |
|                   |               | 2            | OFF     | off          |                     |    |          | 127     | <u>C-2</u> | <u>G 8</u> |
| Mixing            | Arpeggio      | 3            | ON      | MA_Layer     | Hook1-03 _          | N  | _1       | 127     | C -2       | G 8        |
| Scene             | Motion        | 4            | ON      | MA_Simpl     | e Lead 01           |    | _1       | 127     | C -2       | G8         |
|                   | Seq           |              | ON      | MA_lbiza     |                     |    | _1       | 127     | C -2       | G8         |
| Play<br>/ Rec     | Super<br>Knob |              | ON      | MA_EDM       | Drum 12             |    | _1       | 127     | C -2       | G8         |
|                   | Knob          |              | OFF     | MD_Pop R     | ock 2               |    | _1       | 127     | C -2       | G8         |
|                   | Auto          | 8            | OFF     | off          |                     |    | _1       | 127     | C -2       | G 8        |
|                   |               | Arp Sel      | ect     |              |                     |    |          |         |            |            |
|                   |               | 1            |         | 2            | 3                   | 4  | 5        | 6       | 7          | 8          |

| Perfo | rma | nce |
|-------|-----|-----|

| Home           |            |  |  |  |  |
|----------------|------------|--|--|--|--|
| Motion Control |            |  |  |  |  |
|                | Overview   |  |  |  |  |
|                | Quick Edit |  |  |  |  |
|                | Arpeggio   |  |  |  |  |
|                | Motion Seq |  |  |  |  |
|                | Super Knob |  |  |  |  |
|                | Knob Auto  |  |  |  |  |
| Mi             | xing       |  |  |  |  |
| Sc             | ene        |  |  |  |  |
| Play / Rec     |            |  |  |  |  |
|                | MIDI       |  |  |  |  |
|                | Audio      |  |  |  |  |

## Name (Arpeggio-Name)

Einstellungen: Siehe PDF-Dokument "Datenliste".

## Velocity Limit (Arpeggio-Anschlagstärkegrenzen)

Legt die niedrigste und höchste Velocity (Anschlagstärke) fest, mit der die Arpeggio-Wiedergabe ausgelöst werden kann. Genaue Informationen zur Velocity-Limit-Einstellung finden Sie in der Bedienungsanleitung.

Einstellungen: 1–127

## Note Limit (Arpeggio-Notengrenze)

Bestimmt die tiefste und die höchste Note des Notenbereichs für das Arpeggio. Genaue Informationen zur Note-Limit-Einstellung finden Sie in der Bedienungsanleitung.

Einstellungen: C -2 - G8

Search

Utility

Live Set

## Motion Seq (Motion Sequencer)

Im Motion-Sequencer-Display können Sie die Parameter des Motion Sequencers für mehrere Parts festlegen.

**Bedienung** [PERFORMANCE (HOME)] → [Motion Control] → [Motion Seq]

| •                 | Perf          | ormar | nce                     |       |     |       | F            | K    |        | <⇒ J | 140 |     | 0   |
|-------------------|---------------|-------|-------------------------|-------|-----|-------|--------------|------|--------|------|-----|-----|-----|
| Home              | Overview      |       | MS Active<br>Master 2/8 |       |     | Commo | Common/Audio |      |        | OFF  | OFF | OFF |     |
|                   |               | Part  | PartSW                  |       | 2   | 3     | 4            | Part | PartS\ | V 1  | 2   |     | 4   |
| Motion<br>Control | Quick<br>Edit |       | ON                      | OFF   | OFF | OFF   | OFF          |      | ON     | OFF  | OFF | OFF | OFF |
|                   |               | 2     | ON                      | ON    | ON  | OFF   | OFF          | 10   | ON     | OFF  | OFF | OFF | OFF |
| Mixing            | Arpeggio      | 3     | ON                      | OFF   | OFF | OFF   | OFF          | 11   | ON     | OFF  | OFF | OFF | OFF |
| Scene             | Motion        | 4     | ON                      | OFF   | OFF | OFF   | OFF          | 12   | ON     | OFF  | OFF | OFF | OFF |
|                   | seq           |       | ON                      | OFF   | OFF | OFF   | OFF          | 13   | ON     | OFF  | OFF | OFF | OFF |
| Play<br>/ Rec     | Super<br>Knob |       | ON                      | OFF   | OFF | OFF   | OFF          | 14   | ON     | OFF  | OFF | OFF | OFF |
|                   | Knob          |       | ON                      | OFF   | OFF | OFF   | OFF          | 15   | ON     | OFF  | OFF | OFF | OFF |
|                   | Auto          | 8     | ON                      | OFF   | OFF | OFF   | OFF          | 16   | ON     | OFF  | OFF | OFF | OFF |
|                   |               | Motio | on Seq Se               | lect  |     |       |              |      |        |      |     |     |     |
|                   |               |       | 1                       | 2 3 4 |     |       |              | 5    |        |      | 7   |     |     |

#### Performance

| I | Hc  | ome           |  |  |  |  |  |
|---|-----|---------------|--|--|--|--|--|
|   | Mo  | otion Control |  |  |  |  |  |
|   |     | Overview      |  |  |  |  |  |
|   |     | Quick Edit    |  |  |  |  |  |
|   |     | Arpeggio      |  |  |  |  |  |
| J |     | Motion Seq    |  |  |  |  |  |
|   |     | Super Knob    |  |  |  |  |  |
|   |     | Knob Auto     |  |  |  |  |  |
|   | Mi  | xing          |  |  |  |  |  |
|   | Sc  | ene           |  |  |  |  |  |
| I | Pla | ay / Rec      |  |  |  |  |  |
|   |     | MIDI          |  |  |  |  |  |
|   |     | Audio         |  |  |  |  |  |

## MS Master (Master-Schalter für den Motion Sequencer)

Bestimmt, ob der Motion Sequencer für die gesamte Performance ein- oder ausgeschaltet ist. Diese Einstellung wird auf die Taste [MS ON/OFF] am Bedienfeld angewendet. **Einstellungen:** OFF, ON

## Active (Aktiver Motion Sequencer)

Zeigt die Nummer der aktiven Lane an. Die Zahl nach dem Schrägstrich zeigt die maximale Anzahl von Lanes an, die gleichzeitig aktiviert werden können.

## PartSW (Part-Schalter für den Motion Sequencer)

Legt fest, ob der Motion Sequencer eines/aller Parts ein- oder ausgeschaltet ist. **Einstellungen:** OFF, ON

## Lane Switch (Lane-Schalter)

Legt fest, ob die jeweilige Lane ein- oder ausgeschaltet ist. Sie können pro Part bis zu vier Lanes für die Motion-Sequencer-Funktion einrichten. Bis zu acht Lanes können für die gesamte Performance gleichzeitig verwendet werden.

Einstellungen: Off, On

## Motion Seq Select (Auswahl der Motion Sequence)

Bestimmt die Art der Motion Sequence.

Indem Sie einen Typ auswählen und [SHIFT] + [EDIT] drücken, können Sie Motion Sequences kopieren oder tauschen. Näheres siehe "Motion Sequences kopieren oder tauschen" (Seite 95). **Einstellungen:** 1–8

Performance

Edit

Search

Utility

**Live Set** 

## Super Knob

Im Super-Knob-Display können Sie Parameter festlegen, die mit dem Super Knob eingestellt werden.

#### Bedienung [PERFORMANCE (HOME)] → [Motion Control] → [Super Knob]

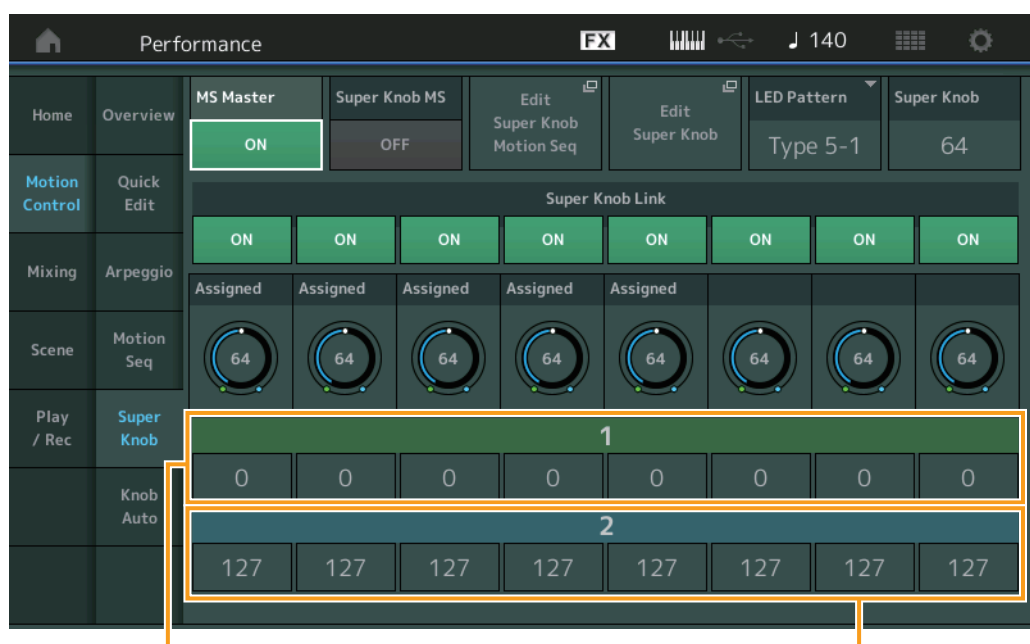

| Per | for | mance         |
|-----|-----|---------------|
|     | Нс  | ome           |
|     | Mo  | otion Control |
|     |     | Overview      |
|     |     | Quick Edit    |
|     |     | Arpeggio      |
|     |     | Motion Seq    |
|     |     | Super Knob    |
|     |     | Knob Auto     |
|     | Mi  | xing          |
|     | Sc  | ene           |
|     | Pla | ay / Rec      |
|     |     | MIDI          |
|     |     | Audio         |

Assignable Knob 1–8 Destination Value 1

Assignable Knob 1–8 Destination Value 2

## MS Master (Master-Schalter für den Motion Sequencer)

Schaltet den Motion Sequencer für die gesamte Performance ein/aus. Diese Einstellung wird auf die Taste [MS ON/OFF] am Bedienfeld angewendet.

Einstellungen: OFF, ON

## Super Knob MS (Master-Schalter für den Super Knob Motion Sequencer)

Schaltet den auf den Super Knob angewendeten Motion Sequencer ein und aus. **Einstellungen:** OFF, ON

#### Edit Super Knob Motion Seq (Motion Sequence für den Super Knob bearbeiten)

Zeigt das Knob-Auto-Display an, in dem Sie den Motion Sequencer für den Super Knob einstellen können.

#### Edit Super Knob (Super Knob bearbeiten)

Zeigt das Control-Assign-Display für Common/Audio Edit an, in dem Sie die Parameter einstellen können, die mit dem Super Knob bedient werden sollen.

## LED Pattern (LED-Muster für den Super Knob)

Legt das Leuchtmuster für den Super Knob fest. **Einstellungen:** Type 1, Type 2-1, Type 2-2, Type 3-1, Type 3-2, Type 4-1, Type 4-2, Type 5-1, Type 5-2, Type 6, Type 7-1, Type 7-2, Type 8-1, Type 8-2, Type 9, Type 10, Type 11, Off

#### Super Knob (Super-Knob-Wert)

Legt den Wert für den Super Knob fest. Einstellungen: 0–127

## Super Knob Link (Kopplung zwischen Super Knob und Assignable Knob)

Schaltet die Kopplung zwischen dem Assignable Knob und dem Super Knob ein/aus. Wenn dies ausgeschaltet ist, ändert sich der dem entsprechenden Regler zugewiesene Funktionswert auch dann nicht, wenn der Super Knob betätigt wird.

Einstellungen: OFF, ON

Search

Utility

Live Set

## Assignable Knob 1–8 Value (Wert der zuweisbaren Regler 1–8)

Legt den Wert für die zuweisbaren Drehregler 1–4 (5–8) fest. **Einstellungen:** 0–127

## Assignable Knob 1–8 Destination Value 1 (Zielwert 1 für Assignable Knob 1–8) Assignable Knob 1–8 Destination Value 2 (Zielwert 2 für Assignable Knob 1–8)

Bestimmt den niedrigsten (Assignable-Wert 1) und den höchsten Wert (Assignable-Wert 2) für den entsprechenden Knob.

Wenn Sie den Super Knob bedienen, ändert sich der zugewiesene Wert innerhalb des angegebenen Bereichs.

Einstellungen: 0-127

## Knob Auto (Super-Knob-Automatik)

Im Knob-Auto-Display können Sie die Parameter des Motion Sequencers festlegen, die auf den Super Knob angewendet werden (Super Knob Motion Sequencer). Der Parameterwert des Super Knob kann automatisch durch den Motion Sequencer gesteuert werden.

Sie können nur eine Lane für den Super Knob Motion Sequencer einstellen.

**HINWEIS** Bis zu acht Lanes können für die gesamte Performance gleichzeitig verwendet werden. Die für den Super Knob verwendete Lane ist jedoch nicht in den hier beschriebenen acht Lanes enthalten.

## Bedienung [PERFORMANCE (HOME)] → [Motion Control] → [Knob Auto]

| <b>•</b>          | Perfo         | ormance       |               | FX            | (     |               | ¢-⊂*     | J 1    | 40    |       |          | ¢ –   |
|-------------------|---------------|---------------|---------------|---------------|-------|---------------|----------|--------|-------|-------|----------|-------|
| Home              | Overview      | MS Master     | Super Knob MS | MS FX Trigger | Seque | Sequence Sele |          |        |       |       |          |       |
|                   |               | ON            | OFF           | ON OFF        | 1     | 2             | 3        | 4      | 5     | 6     |          | 8     |
| Motion<br>Control | Quick<br>Edit | Sync Part     | Arp/MS Grid   | Random        |       |               |          |        |       |       |          |       |
|                   |               | Part 1        | ₿ 120         | 0             |       |               |          |        |       |       |          |       |
| Mixing            | Arpeggio      |               |               |               |       |               |          |        |       |       |          |       |
| Scene             | Motion        |               |               |               |       |               |          |        |       |       |          |       |
|                   | Seq           | Sync          | Speed         | Key On Reset  | Loop  |               | Ve       | locity | Limit |       |          |       |
| Play<br>/ Rec     | Super<br>Knob | Off           | 63            | Off           |       | ON            |          | 1      |       |       | 12       | 7     |
|                   |               | P             | P             | Cycle         | 1 2   | 34            | 56       | 78     | 9 10  | 11 12 | 13 14    | 15 16 |
|                   | Knob<br>Auto  | Load Sequence | Edit Sequence | 16            | al al |               | <u>.</u> | الر.   |       |       | اله. اله | .1    |
|                   |               |               |               |               |       |               |          |        |       |       |          |       |
|                   |               |               |               |               |       |               |          |        |       |       |          |       |

#### MS Master (Master-Schalter für den Motion Sequencer)

Schaltet den Motion Sequencer für die gesamte Performance ein/aus. Diese Einstellung wird auf die Taste [MS ON/OFF] am Bedienfeld angewendet.

Einstellungen: OFF, ON

## Super Knob MS (Master-Schalter für den Super Knob Motion Sequencer)

Schaltet den auf den Super Knob angewendeten Motion Sequencer ein und aus. **Einstellungen:** Off, On

#### MS FX (FX-Empfang für den Super Knob Motion Sequencer)

Bestimmt, ob der Motion Sequencer von Reglerbetätigungen betroffen ist, wenn mit der entsprechenden Knob-Funktionstaste [TONE]/[EG/FX]/[EQ]/[ARP/MS] "ARP/MS" gewählt wurde. **Einstellungen:** OFF, ON

## Performance

| Home           |            |  |  |  |  |  |  |  |
|----------------|------------|--|--|--|--|--|--|--|
| Motion Control |            |  |  |  |  |  |  |  |
| Overview       |            |  |  |  |  |  |  |  |
|                | Quick Edit |  |  |  |  |  |  |  |
|                | Arpeggio   |  |  |  |  |  |  |  |
|                | Motion Seq |  |  |  |  |  |  |  |
|                | Super Knob |  |  |  |  |  |  |  |
|                | Knob Auto  |  |  |  |  |  |  |  |
| Mi             | xing       |  |  |  |  |  |  |  |
| Sc             | ene        |  |  |  |  |  |  |  |
| Play / Rec     |            |  |  |  |  |  |  |  |
|                | MIDI       |  |  |  |  |  |  |  |
|                | Audio      |  |  |  |  |  |  |  |
|                |            |  |  |  |  |  |  |  |

| Dat | aranz |
|-----|-------|
| пе  | erenz |

Search

Utility

Live Set

## Trigger (Trigger-Empfang für den Super Knob Motion Sequencer)

Legt fest, ob das durch die Taste [MOTION SEQ TRIGGER] erzeugte Signal empfangen wird oder nicht. Wenn eingeschaltet, beginnt die Motion Sequence, sobald Sie die Taste [MOTION SEQ TRIGGER] drücken.

Einstellungen: Off, On

## Sequence Select (Auswahl des Super Knob Motion Sequencers)

Bestimmt die Art der Motion Sequence.

Indem Sie einen Typ auswählen und [SHIFT] + [EDIT] drücken, können Sie Motion Sequences kopieren oder tauschen. Näheres siehe "Motion Sequences kopieren oder tauschen" (Seite 95). Einstellungen: 1-8

## Sync Part (Synchronisierter Part des Super Knob Motion Sequencers)

Bestimmt den Part für die Synchronisierung zum Super Knob Motion Sequencer. Die Einstellung wird auf die Note-On-Einstellung und die "Arp/Motion Seg Grid"-Einstellung des ausgewählten Parts angewendet. Einstellungen: Part 1 - Part 16

## Arp/MS Grid (Raster für Arpeggio/Motion Sequencer)

Bestimmt den Notentyp, der als Grundlage für die Parameter "Quantize" oder "Swing" verwendet wird. Der Parameterwert wird in Clock-Einheiten angezeigt.

Für den Motion Sequencer wird dieser Parameterwert als eine Step-Länge eingestellt. Diese Einstellung wird auf den Part angewendet, der als Sync Part ausgewählt ist (siehe oben).

Einstellungen: 60 (32tel-Note), 80 (16tel-Triole), 12 (16tel-Note), 160 (Achteltriole), 240 (Achtelnote), 320 (Vierteltriole), 480 (Viertelnote)

## Random (Zufallsänderungen für den Super Knob Motion Sequencer)

Bestimmt den Anteil, mit dem der Step-Wert der Motion Sequence zufällig geändert wird. Einstellungen: 0-127

## Sync Part (Synchronisation des Super Knob Motion Sequencers)

Bestimmt, ob die auf den Super Knob angewendete Wiedergabe der Motion Sequence mit dem Tempo, Rhythmus oder Arpeggio der Performance synchronisiert wird oder nicht.

Einstellungen: Off, Tempo, Beat, Arp

Off: Der Super Knob Motion Sequencer läuft gemäß seiner eigenen Clock und wird nicht zu einer externen Clock synchronisiert.

Tempo: Der Super Knob Motion Sequencer wird zum Tempo der Performance synchronisiert.

Beat: Der Super Knob Motion Sequencer wird zum Rhythmus der Performance synchronisiert.

Arp: Der Super Knob Motion Sequencer wird mit dem 1. Schlag des Taktes des aktuell wiedergegebenen Arpeggios synchronisiert.

## Speed (Geschwindigkeit des Super Knob Motion Sequencers)

Bestimmt die Geschwindigkeit der Wiedergabe der Motion Sequence. Dieser Parameter ist aktiv, wenn "Super Knob Motion Sequencer Sync" ausgeschaltet ist (Off). Einstellungen: 0-127

## Unit Multiply (Zählzeiten-Vervielfachung für den Super Knob Motion Sequencer)

Reguliert die Wiedergabedauer des Super Knob Motion Sequencers. Dieser Parameter ist aktiv, wenn "Super Knob Motion Sequencer Sync" ausgeschaltet ist (Off). Einstellungen: 50%-6400%, Common

200%: Die Wiedergabedauer wird verdoppelt und das Tempo halbiert.

100%: Normale Wiedergabedauer.

50%: Die Wiedergabedauer wird halbiert und das Tempo verdoppelt.

Common: Der im Unit Multiply eingestellte für alle Parts gemeinsame Wert wird angewendet.

## Key On Reset (Reset bei Tastenanschlag für den Super Knob Motion Sequencer)

Bestimmt, ob die Wiedergabe der Motion-Sequenz gestoppt wird oder nicht, wenn Sie auf der Tastatur spielen.

Dieser Parameter ist aktiv, wenn der Parameter "Super Knob Motion Sequencer Sync" auf etwas anderes als "Arp" eingestellt ist.

Dieser Parameter ist außerdem nicht verfügbar, wenn "Trigger" auf "On" eingestellt ist.

Einstellungen: Off, Each-On, 1st-On

Each-On: Die Sequenz wird bei jeder angeschlagenen Taste zurückgesetzt und startet erneut von Anfang an. 1st-On: Die Sequenz wird bei der ersten angeschlagenen Taste zurückgesetzt und startet erneut von Anfang an. Wenn Sie zusätzlich zur ersten, gehaltenen Taste eine weitere Taste spielen, setzt die Sequenz ihren Zyklus in der durch die erste Note ausgelösten Phase fort - d. h. die Sequenz wird erst dann zurückgesetzt, wenn nach dem Anschlagen der zweiten die erste Taste losgelassen wird.

## Performance Home **Motion Control Overview Quick Edit**

Arpeggio **Motion Seq** Super Knob Knob Auto Mixing Scene Play / Rec MIDI **Audio** 

Bestimmt die Art der Motion Sequence.

Einstellungen: 1-16

Einstellungen: 0-127

Einstellungen: 0-127

Einstellungen: 1-8

## Referenz

## Loop (Schleifenwiedergabe des Super Knob Motion Sequencers)

Bestimmt, ob die Motion Sequence nur einmal oder wiederholt gespielt wird. Einstellungen: Off, On

## Velocity Limit (Anschlagstärkegrenzen für den Super Knob Motion Sequencer)

Bestimmt die minimalen und maximalen Velocity-Werte, innerhalb derer die Motion Sequence reagiert. Einstellungen: 1-127

## Cycle (Schrittlänge des Super Knob Motion Sequencers)

Cycle (Schrittlänge des Super Knob Motion Sequencers) Wählt die gewünschte Schrittlänge für die Motion Sequence aus.

Beeinflusst die Änderung der gesamten Motion Sequence.

Amplitude (Amplitude für den Super Knob Motion Sequencer)

Smooth (Sanftheit für den Super Knob Motion Sequencer) Bestimmt, wie langsam die Zeitänderung der Motion Sequence erfolgt.

Sequence Select (Auswahl des Super Knob Motion Sequencers)

oder tauschen. Näheres siehe "Motion Sequences kopieren oder tauschen" (Seite 95).

Indem Sie einen Typ auswählen und [SHIFT] + [EDIT] drücken, können Sie Motion Sequences kopieren

Wählt die gewünschte Schrittlänge für die Motion Sequence aus. Einstellungen: 1-16

## Load Sequence (Sequenz laden)

Lädt Motion-Sequence-Daten in den User-Speicherbereich. Weitere Informationen zum Laden finden Sie unter "Load" (Seite 198).

## Edit Sequence (Bearbeitungsreihenfolge)

Ruft das Display für die Motion-Sequence-Einstellungen auf. Sie können eine benutzerdefinierte Sequenz erstellen, die aus bis zu sechzehn Schritten bestehen kann.

#### FX J 140 Ö n Edit - Knob Automation - Sequence1 Sequence Select Cvcle Amplitude Smooth 4 5 6 13 14 15 16 Unipolar Pulse A ON 1 ₽ Pulse B Prm1 Control Direction Forward

Motion Seq Step Type

Motion Seq Step Value

## Performance

| Ho         | ome           |  |  |  |  |  |  |  |  |
|------------|---------------|--|--|--|--|--|--|--|--|
| Мо         | otion Control |  |  |  |  |  |  |  |  |
|            | Overview      |  |  |  |  |  |  |  |  |
|            | Quick Edit    |  |  |  |  |  |  |  |  |
|            | Arpeggio      |  |  |  |  |  |  |  |  |
|            | Motion Seq    |  |  |  |  |  |  |  |  |
|            | Super Knob    |  |  |  |  |  |  |  |  |
|            | Knob Auto     |  |  |  |  |  |  |  |  |
| Mi         | xing          |  |  |  |  |  |  |  |  |
| Sc         | ene           |  |  |  |  |  |  |  |  |
| Play / Rec |               |  |  |  |  |  |  |  |  |
|            | MIDI          |  |  |  |  |  |  |  |  |
|            | Audio         |  |  |  |  |  |  |  |  |

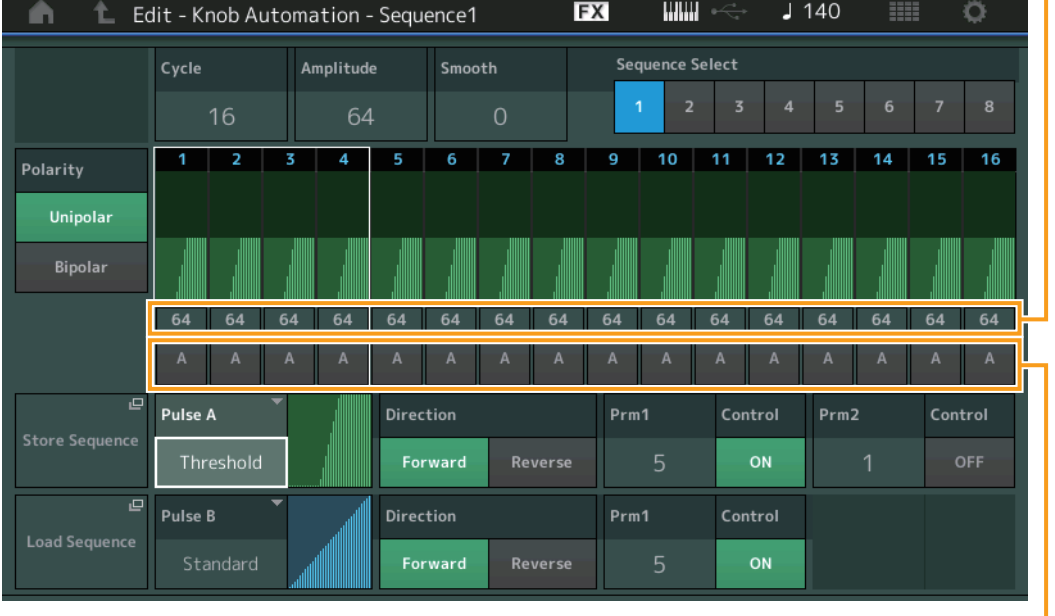

## Performance

Edit

Search

Utility

Live Set

Search

Utility

Live Set

## Polarity (Polarität des Super Knob Motion Sequencers)

Bestimmt die Polarität der Motion Sequence.

#### Einstellungen: Unipolar, Bipolar

**Unipolar:** Unipolar verändert sich ausgehend von einem Grundparameterwert der Sequenz nur in positiver Richtung.

**Bipolar:** Bipolar verändert sich ausgehend von einem Grundparameterwert sowohl in positiver Richtung als auch in negativer Richtung.

#### Motion Seq Step Value (Schrittwert für den Super Knob Motion Sequencer)

Bestimmt die Schrittweite der Motion Sequence. Je nach Cursorposition im Display können Sie die Schrittweite 1–4, 5–8, 9–12 oder 13–16 mit den Control-Schiebereglern 1–4 einstellen. **Einstellungen:** 0–127

#### Motion Seq Step Type (Schritttyp für den Super Knob Motion Sequencer)

Bestimmt den Step Type der einzelnen Motion Sequences. Je nach der Cursor-Position im Display können Sie mit den SCENE-Tasten [1/5]–[4/8] zwischen den Schritttypen A und B für Schritte 1–4, 5–8, 9–12 oder 13–16 wählen.

Einstellungen: A, B

#### Pulse A/Pulse B (Art der Step-Kurve für den Super Knob Motion Sequencer)

Bestimmt den Curve Type des Parameters für "Pulse A" und "Pulse B". Der oben beschriebene "Motion Seq Step Type" legt fest, welche der hier eingestellten Kurven für jeden Step verwendet wird. Die vertikale Achse repräsentiert den Step Value, die horizontale Achse die Zeit. Einzelheiten zu den Kurvenformen finden Sie auf Seite Seite 102.

Einstellungen: Für die Preset Bank: Standard, Sigmoid, Threshold, Bell, Dogleg, FM, AM, M, Discrete Saw, Smooth Saw, Triangle, Square, Trapezoid, Tilt Sine, Bounce, Resonance, Sequence, Hold Für die User Bank: User 1–32

Wenn eine Library-Datei gelesen wird: Kurven der Library 1-8

#### Direction (Richtung der Step-Kurve für den Super Knob Motion Sequencer)

Bestimmt die Richtung der Step Curve der Motion Sequence. Einstellungen: Forward, Reverse

#### Prm1/Prm2 (Parameter der Step-Kurvenform für den Super Knob Motion Sequencer)

Verändert die Step-Kurvenform der Motion Sequence. Dieser Parameter ist für einige Curve Types nicht verfügbar. Auch der Umfang der verfügbaren Parameterwerte ist vom ausgewählten Kurventyp abhängig.

#### Control (Schalter für die Form der Step-Kurve für den Super Knob Motion Sequencer)

Bestimmt, ob die Form der Step Curve für die Motion Sequence durch Reglerbewegungen gesteuert werden soll oder nicht. Dieser Parameter wird nur angezeigt, wenn "MS FX" eingeschaltet ist. Auch dieser Parameter ist für einige Curve Types nicht verfügbar. **Einstellungen:** "Aus", "Ein"

#### Store Sequence (Motion Sequence speichern)

Speichert die bearbeiteten Motion-Sequence-Daten. Weitere Informationen zum Speichern von Daten siehe "Store/Save" (Seite 201).

| Но         | Home          |  |  |  |  |  |  |  |
|------------|---------------|--|--|--|--|--|--|--|
| Mo         | otion Control |  |  |  |  |  |  |  |
|            | Overview      |  |  |  |  |  |  |  |
|            | Quick Edit    |  |  |  |  |  |  |  |
|            | Arpeggio      |  |  |  |  |  |  |  |
|            | Motion Seq    |  |  |  |  |  |  |  |
|            | Super Knob    |  |  |  |  |  |  |  |
|            | Knob Auto     |  |  |  |  |  |  |  |
| Mi         | xing          |  |  |  |  |  |  |  |
| Sc         | ene           |  |  |  |  |  |  |  |
| Play / Rec |               |  |  |  |  |  |  |  |
|            | MIDI          |  |  |  |  |  |  |  |
|            | Audio         |  |  |  |  |  |  |  |

Performance

Edit

Search

Utility

Live Set

**Motion Control** 

Overview Quick Edit

Arpeggio Motion Seq

Super Knob Knob Auto

Performance Home

Mixing

Scene

Play / Rec

MIDI Audio

## **Mixing**

Im Mixing-Display können Sie die Lautstärke und die Effekte für jeden Part einstellen. **HINWEIS** Die Einstellungen im Mixing-Display werden als Teil der Performance-Daten gespeichert.

## Mixing

## **Bedienung** [PERFORMANCE (HOME)] → [Mixing]

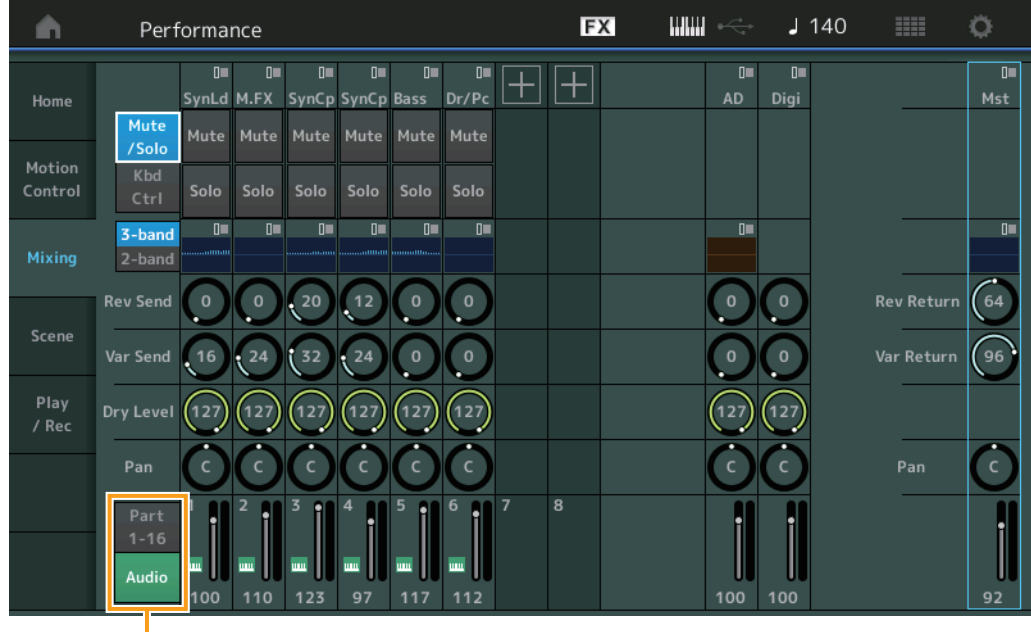

Part 1–16/Audio Switch

## Part 1–16/Audio Switch

Schaltet zwischen den Displays der Mischeinstellungen für Parts 1–16 und den Mischeinstellungen für Parts 1–8, den Audio Part, den Digital Part und den Master um.

Einstellungen: Part 1-16, Audio

| Referenz    | Performance                  | Edit              | Search              | Utility       | Live Set      |
|-------------|------------------------------|-------------------|---------------------|---------------|---------------|
|             |                              |                   |                     |               |               |
| Wenn ein    | ner der Parts 1–16 a         | usgewählt ist     |                     |               | Performance   |
| Bestimmt of | die Mischeinstellunger       | n der Parts 1–16. |                     |               | Home          |
| Functi      | ion Switch Part Cat          | egory             |                     |               | Motion Contro |
|             | Derformance                  | EX                | I IIIII ↔ I 140     |               | Overview      |
|             | Performance                  |                   |                     | <u>~</u>      | Quick Edit    |
| Home        | 0■ 0■ 0■<br>Svnld M.FX SvnCn |                   | 0 0                 | 0<br>Mst      | Arpeggio      |
| nome        | Mute Mute Mute               | Mute Mute Mute    |                     |               | Motion Seq    |
| Motion      | /Solo                        |                   |                     |               | Super Knol    |
| Control     | Ctrl Solo Solo Solo          | Solo Solo         |                     |               | Knob Auto     |
|             | 3-band 0= 0= 0=              |                   |                     |               | Mixing        |
| Mixing      | 2-band                       |                   |                     |               | Scene         |
|             | Rev Send 0 0 20              |                   | $\bigcirc \bigcirc$ | Rev Return 64 | Play / Rec    |
| Scene       | Var Send 16 24 32            | 24 0 0            | $\bigcirc \bigcirc$ | Var Return 96 | MIDI          |
| Play        |                              |                   |                     |               | Audio         |
| / Rec       | Dry Level (127) (127) (127)  |                   | (127) (127)         |               |               |
|             | Pan C C C                    |                   | ĊĊ                  | Pan C         |               |
|             | Part 1 2 3 3 1<br>1-16       |                   |                     |               |               |
|             | Audio 100 110 123            | 97 117 112        | 100 100             | 92            |               |

## Part Category (Part-Kategorie)

Zeigt die Hauptkategorie des Parts an. Einstellungen: Siehe PDF-Dokument "Datenliste".

## Function Switch (Funktionsschalter)

Legt die Mute-/Solo-Einstellungen und die Tastatursteuerung für den ausgewählten Part 1–16 fest. **Einstellungen:** Mute/Solo, Kbd Ctrl

## • Wenn "Mute/Solo" ausgewählt ist

| <b>n</b>          | Perf                          | ormance                |                                               |                        |              |     | FX | $0 \xrightarrow{\sim 0}{\leq t}$ | <b>J</b> 14 | 0          | ¢.        |
|-------------------|-------------------------------|------------------------|-----------------------------------------------|------------------------|--------------|-----|----|----------------------------------|-------------|------------|-----------|
| Home              |                               | 0= 0<br>SynLd M.FX     | SynCp Sy                                      | 0= 0=<br>ynCp Bass     | 0∎<br>Dr/Pc  | + + | -  | ∎<br>AD                          | 0≡<br>Digi  |            | 0∎<br>Mst |
| Motion<br>Control | Kbd<br>Ctrl                   | Mute Mute              | Mute M<br>Solo S                              | 1ute Mute<br>Solo Solo | Mute<br>Solo |     |    |                                  |             |            |           |
| Mixing            | <mark>3-band</mark><br>2-band |                        |                                               |                        |              |     |    |                                  |             |            |           |
| Scene             | Rev Send                      |                        |                                               |                        |              |     |    | $\bigcirc$                       | $\bigcirc$  | Rev Return | 64        |
| Play<br>/ Rec     | Dry Level                     | (127) (127)            | ( <sup>32</sup> )                             | 127 (127)              | 127          |     |    | .0<br>(127)                      | 127         | var Return | 90        |
|                   | Pan                           | Ċ Ċ                    |                                               | $\hat{\mathbf{O}}$     | $\bigcirc$   |     |    | $\bigcirc$                       | Ċ           | Pan        | Ċ         |
|                   | Part<br>1-16<br>Audio         | 1 2<br>1 10<br>100 110 | <sup>3</sup> <sup>4</sup><br>123 <sup>4</sup> | 97 117                 | 6 1 1<br>112 | 7 8 |    | 100                              | 100         |            | 92        |

## Mute/Solo (Stumm-/Solo-Schaltung für den Part)

Schaltet die Mute/Solo-Funktion für den ausgewählten Part 1–16 ein/aus. Wenn die Funktion eingeschaltet ist, leuchtet diese Schaltfläche.

Einstellungen: Off, On

Search

Utility

Live Set

• Wenn "Kbd Ctrl" ausgewählt ist

| <b>A</b>          | Perf                          | ormance             |                |                 |              |             |   | E | X III |            | J          | 140 |           | 0         |
|-------------------|-------------------------------|---------------------|----------------|-----------------|--------------|-------------|---|---|-------|------------|------------|-----|-----------|-----------|
| Home              | Mute                          | 0■<br>SynLd M.F.    | 0 0<br>K SynCr | I []∎<br>DSynCp | 0∎<br>Bass   | l∎<br>Dr/Pc | + | + |       | ∎<br>AD    | 0∎<br>Digi | -   |           | 0∎<br>Mst |
| Motion<br>Control | /Solo<br>Kbd<br>Ctrl          |                     |                |                 |              |             |   |   |       |            |            |     |           |           |
| Mixing            | <mark>3-band</mark><br>2-band |                     |                |                 | <b></b>      |             |   |   |       |            |            |     |           |           |
|                   | Rev Send                      | $\bigcirc \bigcirc$ | 20             | 12              | 0            | 0           |   |   |       | 0          | 0          |     | Rev Retur | n (64     |
| Scene             | Var Send                      | (16) (24            | 32             | 24              | 0            | 0           |   |   |       | $\bigcirc$ | 0          |     | Var Retur | n (96)    |
| Play<br>/ Rec     | Dry Level                     | (127) (12           | 7) (127)       | 127             | (127)        | (127)       |   |   |       | (127)      | (127)      |     |           |           |
|                   | Pan                           | 00                  |                | C               | C            | C           |   |   |       | Ċ          | C          |     | Pan       | Ċ         |
|                   | Part<br>1-16<br>Audio         | 1 2<br>             |                | 4<br>1<br>97    | <sup>5</sup> | 6<br>112    |   |   |       | 100        | 100        |     |           | 92        |

| Performance |                |            |  |  |  |  |  |  |
|-------------|----------------|------------|--|--|--|--|--|--|
|             | Home           |            |  |  |  |  |  |  |
|             | Motion Control |            |  |  |  |  |  |  |
|             |                | Overview   |  |  |  |  |  |  |
|             |                | Quick Edit |  |  |  |  |  |  |
|             |                | Arpeggio   |  |  |  |  |  |  |
|             |                | Motion Seq |  |  |  |  |  |  |
|             |                | Super Knob |  |  |  |  |  |  |
|             |                | Knob Auto  |  |  |  |  |  |  |
|             | Mixing         |            |  |  |  |  |  |  |
|             | Scene          |            |  |  |  |  |  |  |
|             | Play / Rec     |            |  |  |  |  |  |  |
|             |                | MIDI       |  |  |  |  |  |  |
|             |                | Audio      |  |  |  |  |  |  |

## Kbd Ctrl (Tastatursteuerung)

Schaltet die Keyboard-Control-Funktion für den ausgewählten Part 1–8 ein/aus. Wenn die Funktion eingeschaltet ist, leuchtet diese Schaltfläche.

Einstellungen: Off, On

3-band/2-band Switch

EQ

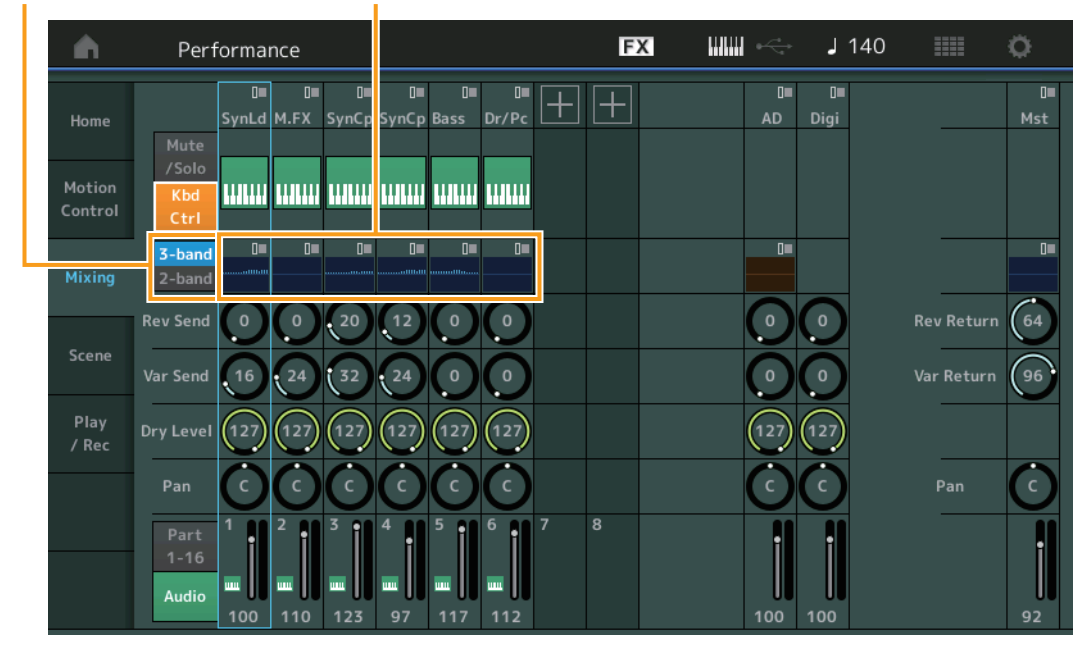

## 3-band/2-band Switch (Umschalter 3-Band-EQ/2-Band-EQ)

Schaltet zwischen den Displays für den 3-Band-EQ/2-Band-EQ der Parts 1–16 um. **Einstellungen:** 3-band, 2-band

## EQ (Equalizer)

Zeigt je nach Einstellung bei "3-band/2-band" den 3-Band-EQ/2-Band-EQ an. Durch Antippen dieser Taste erscheint das Part-EQ-Edit-Menü.

## **Rev Send (Reverb-Ausspielpegel)**

Stellt für den ausgewählten Part 1–16 den Reverb-Ausspielpegel ein. **Einstellungen:** 0–127

Search

Utility

Live Set

Performance

| Var Send ( | Variation-Aussnie | (Inonal) |
|------------|-------------------|----------|
| val Sellu  | variation-Ausspie | ipegei)  |

Stellt für den ausgewählten Part 1–16 den Variation-Ausspielpegel ein. **Einstellungen:** 0–127

## Dry Level (Pegel des Direktsignals)

Bestimmt den Pegel des Direktklanges (des unverarbeiteten Klanges) des ausgewählten Parts 1–16. **Einstellungen:** 0–127

## Pan (Stereo-Panoramaposition)

Legt die Stereo-Panoramaposition des ausgewählten Parts 1–16 fest. **Einstellungen:** L63–C–R63

## Volume (Part-Lautstärke)

Bestimmt den Ausgangspegel des ausgewählten Parts 1–16. **Einstellungen:** 0–127

## Wenn der Audio Part ("AD") oder der Digital Part ("Digi") ausgewählt ist

Bestimmt die Mischeinstellungen für den Audio/Digital Part.

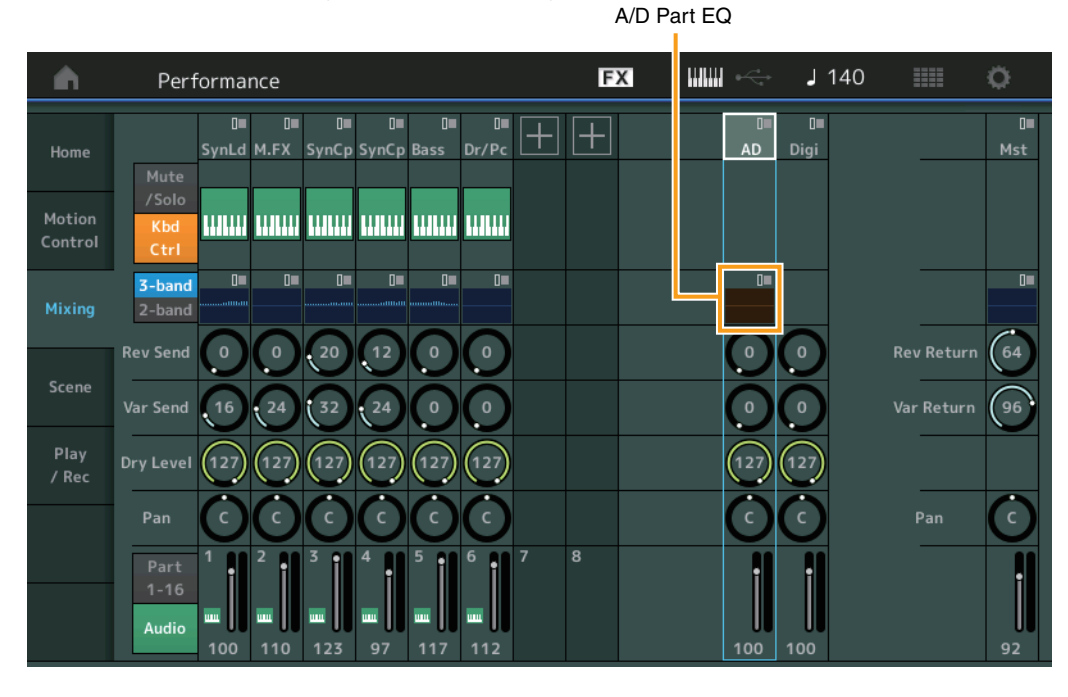

## A/D Part EQ (Klangregelung des A/D Parts)

Zeigt den parametrischen 2-Band-EQ an. Durch Antippen dieser Taste erscheint das Common/Audio-Part-EQ-Edit-Menü.

## A/D Part Rev Send (Reverb-Ausspielpegel des Audio Parts) Digital Part Rev Send (Reverb-Ausspielpegel des Digital Parts)

Stellt für den Audio Part/Digital Part den Reverb-Ausspielpegel ein. **Einstellungen:** 0–127

## A/D Part Var Send (Variation-Ausspielpegel des Audio Parts) Digital Part Var Send (Variation-Ausspielpegel des Digital Parts)

Stellt für den Audio Part/Digital Part den Variation-Ausspielpegel ein. Einstellungen: 0–127

## A/D Part Dry Level

## (Direktsignalanteil des Audio Parts)

Bestimmt den Pegel des Direktklanges (des unverarbeiteten Klanges) des Audio Parts/Digital Parts. **Einstellungen:** 0–127

| Home           |            |  |  |  |  |  |
|----------------|------------|--|--|--|--|--|
| Motion Control |            |  |  |  |  |  |
|                | Overview   |  |  |  |  |  |
|                | Quick Edit |  |  |  |  |  |
|                | Arpeggio   |  |  |  |  |  |
|                | Motion Seq |  |  |  |  |  |
|                | Super Knob |  |  |  |  |  |
|                | Knob Auto  |  |  |  |  |  |
| Mi             | xing       |  |  |  |  |  |
| Scene          |            |  |  |  |  |  |
| Pla            | ay / Rec   |  |  |  |  |  |
|                | MIDI       |  |  |  |  |  |
|                | Audio      |  |  |  |  |  |

Search

Utility

Live Set

Performance

## A/D Part Pan (Panoramaposition des Audio Parts) **Digital Part Pan (Panoramaposition des Digital Parts)**

Bestimmt die Stereo-Panoramaposition des Audio Parts/Digital Parts. Einstellungen: L63–C–R63

## A/D Volume (Lautstärke des Audio Parts) Digital Part Volume (Lautstärke des Digital Parts)

Bestimmt den Ausgangspegel des Audio Parts/Digital Parts. Einstellungen: 0-127

## Wenn "Mst" (Master Part) ausgewählt wurde

Bestimmt die Master-Mixing-Einstellungen.

| A                 | Performance                                                                                                    | FX IIIII +<- J 140 IIII 🔅 |
|-------------------|----------------------------------------------------------------------------------------------------|---------------------------|
| Home              | SynLd M.FX SynCp SynCp Bass Dr/Pc                                                                                                    | - + AD Digi               |
| Motion<br>Control | Zsolo<br>Kbd<br>Ctrl                                                                                                    |                           |
| Mixing            | 3-band         0         0         0         0         0         0         0         0         0         0         0         0         0         0         0         0         0         0         0         0         0         0         0         0         0         0         0         0         0         0         0         0         0         0         0         0         0         0         0         0         0         0         0         0         0         0         0         0         0         0         0         0         0         0         0         0         0         0         0         0         0         0         0         0         0         0         0         0         0         0         0         0         0         0         0         0         0         0         0         0         0         0         0         0         0         0         0         0         0         0         0         0         0         0         0         0         0         0         0         0         0         0         0         0         0         0 <td></td> |                           |
| Scene             | Rev Send         0         0         20         12         0         0           Var Send         16         24         32         24         0         0                                                                                                    | 000 Rev Return 64         |
| Play<br>/ Rec     | Dry Level (127) (127) (127) (127) (127) (127)                                                                                                    |                           |
|                   | Pan C C C C C C C C                                                                                                    | 8 Al Al                   |
|                   | 1-16<br>Audio 100 110 123 97 117 112                                                                                                    | 100 100 92                |

## Master EQ (Master-Klangregelung)

Zeigt den parametrischen 5-Band-EQ an. Durch Antippen dieser Taste erscheint das Master-EQ-Edit-Menü.

## Rev Return (Reverb-Rückwegpegel)

Var Return (Variation-Rückwegpegel)

Bestimmt den Effektrückwegpegel (Return Level) des Reverb/Variation-Effekts. Einstellungen: 0-127

## Pan (Pan-Position der Performance)

Legt die Stereo-Panoramaposition der gesamten Performance fest. Der gleich lautende Parameter in der Part-Edit-Einstellung wird um den Wert dieses Parameters versetzt. Einstellungen: L63-C-R63

## Performance Volume (Lautstärke der Performance)

Legt den Ausgangspegel der gesamten Performance fest. Einstellungen: 0-127

Master EQ

## Home **Motion Control** Overview **Quick Edit** Arpeggio **Motion Seq** Super Knob **Knob Auto** Mixing Scene Play / Rec MIDI

Audio

Search

Utility

Live Set

## Scene (Szene)

Mit der Scene-Funktion können Sie alle Parametereinstellungen wie Arpeggio-Typ, Motion-Sequencer-Typ und die Part-Parameterwerte gemeinsam als eine "Scene" (Szene) speichern. Es sind acht Scenes vorhanden, und Sie können diese mit der [SCENE]-Taste auswählen. Im Scene-Display können Sie Parameter der Scene-Funktion einstellen.

Wenn [Memory] für die Funktion, den Motion-Sequencer-Typ oder Arpeggio-Typ eingeschaltet wird, werden die Informationen für die Funktion automatisch unter der aktuell ausgewählten [SCENE]-Taste gespeichert. Hinweise zur Verwendung der Scene-Funktion finden Sie in der Bedienungsanleitung.

**HINWEIS** Sie können Scene-Einstellungen auch aus allen anderen Displays heraus umschalten. Hierzu stellen Sie den in der Scene verfügbaren Parameterwert mit dem entsprechenden Drehregler/Control-Schieberegler ein, und drücken Sie dann bei gehaltener [SHIFT]-Taste die SCENE-Tasten [1/5]–[4/8]. Die Scenes 1 bis 8 sind den entsprechenden Tasten zugewiesen.

#### Scene

#### **Bedienung** [PERFORMANCE (HOME)] → [Scene]

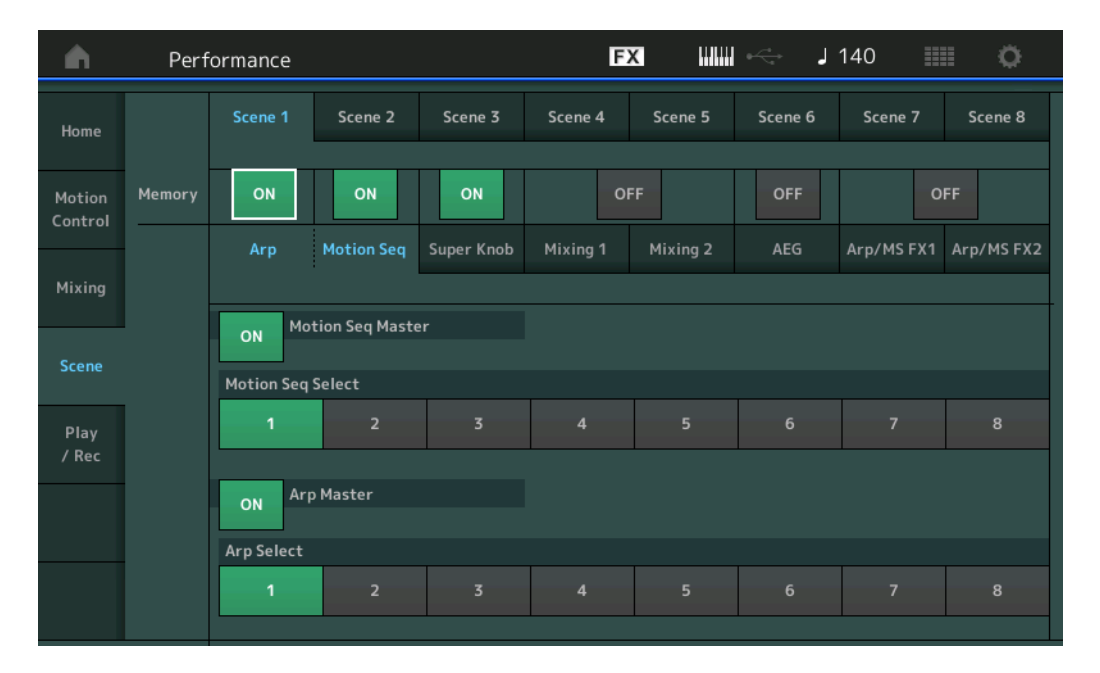

## Scene Select (Szenenauswahl)

Schaltet Scenes mittels Registerkarten um. Diese Einstellung wird auf die SCENE-Tasten [1/5]–[4/8] am Bedienfeld angewendet.

#### Einstellungen: 1-8

#### Memory (Speicherschalter)

Bestimmt für jeden Parameter (z. B. Arpeggio, Motion Sequencer, Super Knob, Mixing, Amplitude EG, und Arp/MS FX) innerhalb einer Scene gespeichert werden soll oder nicht. Wenn ausgeschaltet, wird der Parameter auch dann nicht angezeigt, wenn die entsprechende Registerkarte ausgewählt wird. **Einstellungen:** Off, On

## Wenn die "Arp/Motion Seq"-Registerkarte gewählt ist und beide Speicherschalter für "Arp" und "Motion Seq" eingeschaltet sind

## Motion Seq Master (Master-Schalter für den Motion Sequencer)

Bestimmt, ob in der ausgewählten Scene der Motion Sequencer für die gesamte Performance einoder ausgeschaltet ist.

Einstellungen: Off, On

## Motion Seq Select (Auswahl der Motion Sequence)

Bestimmt den Motion-Sequencer-Typ für die ausgewählte Scene. Indem Sie einen Typ auswählen und [SHIFT] + [EDIT] drücken, können Sie Motion Sequences kopieren oder tauschen. Näheres siehe "Motion Sequences kopieren oder tauschen" (Seite 95). **Einstellungen:** 1–8

#### **MODX Referenzhandbuch**

## Performance

| Home       |               |  |  |  |  |
|------------|---------------|--|--|--|--|
| Mo         | otion Control |  |  |  |  |
|            | Overview      |  |  |  |  |
|            | Quick Edit    |  |  |  |  |
|            | Arpeggio      |  |  |  |  |
|            | Motion Seq    |  |  |  |  |
|            | Super Knob    |  |  |  |  |
|            | Knob Auto     |  |  |  |  |
| Mi         | xing          |  |  |  |  |
| So         | Scene         |  |  |  |  |
| Play / Rec |               |  |  |  |  |
|            | MIDI          |  |  |  |  |
|            | Audio         |  |  |  |  |

Referenz

Edit

Search

Utility

Live Set

#### Arp Master (Arpeggio-Schalter für den Master)

Bestimmt, ob in der ausgewählten Scene das Arpeggio für die gesamte Performance ein- oder ausgeschaltet ist.

Einstellungen: Off, On

#### Arp Select (Arpeggio-Auswahl)

Bestimmt den Arpeggio-Typ für die ausgewählte Scene. **Einstellungen:** 1–8

#### Wenn die "Super Knob"-Registerkarte gewählt ist und der entsprechende Speicherschalter eingeschaltet ist

| <b>A</b>          | Perf   | ormance |            |            | G        | x        | i ≪⇒ – J | 90            | • •        |
|-------------------|--------|---------|------------|------------|----------|----------|----------|---------------|------------|
| Home              |        | Scene 1 | Scene 2    | Scene 3    | Scene 4  | Scene 5  | Scene 6  | Scene 7       | Scene 8    |
| Motion<br>Control | Memory | ON      | ON         | ON         | C        | FF       | OFF      | 0             | FF         |
| Mixing            |        | Arp     | Motion Seq | Super Knob | Mixing 1 | Mixing 2 | AEG      | Arp/MS FX1    | Arp/MS FX2 |
| Scene             |        |         |            |            |          |          |          |               |            |
| Play<br>/ Rec     |        |         |            |            |          |          | Supe     | er Knob<br>64 |            |
|                   |        |         | . \        |            |          |          |          |               |            |

## Super Knob (Super-Knob-Wert)

Bestimmt den Super-Knob-Wert für die ausgewählte Scene. **Einstellungen:** 0–127

Wenn die "Mixing 1"-Registerkarte gewählt ist und der entsprechende Speicherschalter eingeschaltet ist

| <b>A</b>          | Perf                 | ormance                 |                |                             | F        | × "      | ¢ <dr>  i</dr> | 140        | i o        |
|-------------------|----------------------|-------------------------|----------------|-----------------------------|----------|----------|----------------|------------|------------|
| Home              |                      | Scene 1                 | Scene 2        | Scene 3                     | Scene 4  | Scene 5  | Scene 6        | Scene 7    | Scene 8    |
| Motion<br>Control | Memory               | ON                      | ON             | OFF                         | c        | N        | OFF            | o          | FF         |
| Mixing            |                      | Arp                     | Motion Seq     | Super Knob                  | Mixing 1 | Mixing 2 | AEG            | Arp/MS FX1 | Arp/MS FX2 |
| Scene             | Rev Send<br>Var Send |                         | 20 12<br>32 24 |                             |          |          |                |            |            |
| Play<br>/ Rec     | Dry Level            | (127) (127)             | (127) (127)    | (127) (127)                 |          |          |                |            |            |
|                   | Pan                  |                         |                |                             |          |          |                |            |            |
|                   |                      | <b>1</b> 00 <b>1</b> 10 | <b>1</b> 23 97 | <b>ш () ш ()</b><br>117 112 |          |          |                |            |            |

#### **Rev Send (Reverb-Ausspielpegel)**

Stellt für die ausgewählte Scene den Reverb-Ausspielpegel für jeden Part ein. **Einstellungen:** 0–127

#### Performance

|  | Home<br>Motion Control |            |  |  |  |  |  |
|--|------------------------|------------|--|--|--|--|--|
|  |                        |            |  |  |  |  |  |
|  |                        | Overview   |  |  |  |  |  |
|  |                        | Quick Edit |  |  |  |  |  |
|  |                        | Arpeggio   |  |  |  |  |  |
|  |                        | Motion Seq |  |  |  |  |  |
|  |                        | Super Knob |  |  |  |  |  |
|  |                        | Knob Auto  |  |  |  |  |  |
|  | Mi                     | xing       |  |  |  |  |  |
|  | Scene                  |            |  |  |  |  |  |
|  | Pla                    | ay / Rec   |  |  |  |  |  |
|  |                        | MIDI       |  |  |  |  |  |
|  |                        | Audio      |  |  |  |  |  |

| MODX Referenzhandbuch |
|-----------------------|

| Var Send (Variation-Ausspielpegel)                                               |
|----------------------------------------------------------------------------------|
| Stellt für die ausgewählte Scene den Variation-Ausspielpegel für jeden Part ein. |
| Einstellungen: 0–127                                                             |
| Dry Level (Pegel des Direktsignals)                                              |

Bestimmt den Pegel des Direktklanges (des unverarbeiteten Klanges) für die ausgewählte Scene. **Einstellungen:** 0–127

## Pan (Stereo-Panoramaposition)

Performance

Bestimmt die Stereo-Panoramaposition für jeden Part der ausgewählten Scene. **Einstellungen:** L63–C–R63

## Volume (Part-Lautstärke)

Referenz

Bestimmt die Lautstärken der einzelnen Parts für die ausgewählte Scene. **Einstellungen:** 0–127

## Wenn die "Mixing 2"-Registerkarte gewählt ist und der entsprechende Speicherschalter eingeschaltet ist

| <b>n</b>          | Perf      | ormance     |             |             | F        | X III    | l ⊷⊖ – J | 140        | •          |
|-------------------|-----------|-------------|-------------|-------------|----------|----------|----------|------------|------------|
| Home              |           | Scene 1     | Scene 2     | Scene 3     | Scene 4  | Scene 5  | Scene 6  | Scene 7    | Scene 8    |
| Motion<br>Control | Memory    | ON          | ON          | OFF         | C        | ON       | OFF      | o          | FF         |
| Mixing            |           | Arp         | Motion Seq  | Super Knob  | Mixing 1 | Mixing 2 | AEG      | Arp/MS FX1 | Arp/MS FX2 |
| Scene             | Cutoff    | (+0) $(+0)$ | (+0) $(+0)$ | (+0) $(+0)$ |          |          |          |            |            |
|                   | Res       | (+0) $(+0)$ | (+0) $(+0)$ | (+0) $(+0)$ |          |          |          |            |            |
| Play<br>/ Rec     | FEG Depth | +0 +0       | +0 +0       | (+0) $(+0)$ |          |          |          |            |            |
|                   | Mute      | Mute Mute   | Mute Mute   | Mute Mute   |          |          |          |            |            |
|                   |           |             |             |             |          |          |          |            |            |
|                   |           | 100 110     | 123 97      | 117 112     |          |          |          |            |            |

## Cutoff (Grenzfrequenz)

Bestimmt für jeden Part der ausgewählten Scene die Grenzfrequenz des Filters. **Einstellungen:** -64 – +63

## Res (Resonanz)

Bestimmt für jeden Part der ausgewählten Scene die Resonanz. **Einstellungen:** -64 – +63

## FEG Depth (FEG-Anteil)

Bestimmt für jeden Part der ausgewählten Scene die Wirkungstiefe des FEG (Filter Envelope Generator – Filter-Hüllkurvengenerator) auf die Grenzfrequenz.

**Einstellungen:** -64 – +63

## Mute (Part-Stummschaltung)

Bestimmt für jeden Part der ausgewählten Scene die Stummschaltungseinstellung. **Einstellungen:** Off, On

| Pei | formance       |
|-----|----------------|
|     | Home           |
|     | Motion Control |
|     |                |

|     | Overview   |
|-----|------------|
|     | Quick Edit |
|     | Arpeggio   |
|     | Motion Seq |
|     | Super Knob |
|     | Knob Auto  |
| Mi  | xing       |
| Sc  | ene        |
| Pla | ay / Rec   |
|     | MIDI       |
|     | Audio      |

57

Search

Live Set

Edit

| Referenz | Performance | Edit | Search | Utility | Live Set |
|----------|-------------|------|--------|---------|----------|
|          | ^           |      |        |         |          |

Wenn die "AEG"-Registerkarte gewählt ist und der entsprechende Speicherschalter eingeschaltet ist

| <b>A</b>          | Perf    | ormance     |            |             | F        | × 111111 | ¢ <u>≺</u> , J | 140        | ≡ ¢        |
|-------------------|---------|-------------|------------|-------------|----------|----------|----------------|------------|------------|
| Home              |         | Scene 1     | Scene 2    | Scene 3     | Scene 4  | Scene 5  | Scene 6        | Scene 7    | Scene 8    |
| Motion<br>Control | Memory  | ON          | ON         | OFF         | 0        | N        | ON             | 0          | FF         |
| Mixing            |         | Arp         | Motion Seq | Super Knob  | Mixing 1 | Mixing 2 | AEG            | Arp/MS FX1 | Arp/MS FX2 |
| Scono             | Attack  | +15 +15     | +15 +15    | +15 +15     |          |          |                |            |            |
| scene             | Decay   | +0 +0       | +10 +0     | +0 +0       |          |          |                |            |            |
| Play<br>/ Rec     | Sustain | +25 +25     | +25 +0     | (+0) $(+0)$ |          |          |                |            |            |
|                   | Release | (+0) $(+0)$ | +0 $+40$   | +40 +40     |          |          |                |            |            |
|                   |         | 1 2         | 3 4        | 5 6         |          |          |                |            |            |
|                   |         |             |            |             |          |          |                |            |            |

| Pei | for | mance         |
|-----|-----|---------------|
|     | Но  | ome           |
|     | Мо  | otion Control |
|     |     | Overview      |
|     |     | Quick Edit    |

Arpeggio Motion Seq Super Knob Knob Auto

Mixing Scene Play / Rec MIDI Audio

## Attack (AEG-Anstiegszeit)

Bestimmt für jeden Part der ausgewählten Scene die AEG-Anstiegszeit. **Einstellungen:** -64 – +63

## Decay (AEG-Abklingzeit)

Bestimmt für jeden Part der ausgewählten Scene die AEG-Abklingzeit. **Einstellungen:** -64 – +63

#### Sustain (AEG-Haltepegel)

Bestimmt für jeden Part der ausgewählten Scene den AEG-Haltepegel. **Einstellungen:** -64 – +63

## Release (AEG-Loslasszeit)

Bestimmt für jeden Part der ausgewählten Scene die AEG-Loslasszeit. **Einstellungen:** -64 – +63

## Wenn die "Arp/MS FX 1"-Registerkarte gewählt ist und der entsprechende Speicherschalter eingeschaltet ist

| <b>A</b>          | Perf                  | ormance        |                           |             | E        | X IIIII  | i en de la comunicación de la comunicación de la c | 140 🏢      | ¢ I        |
|-------------------|-----------------------|----------------|---------------------------|-------------|----------|----------|----------------------------------------------------------------------------------------------------|------------|------------|
| Home              |                       | Scene 1        | Scene 2                   | Scene 3     | Scene 4  | Scene 5  | Scene 6                                                                                                    | Scene 7    | Scene 8    |
| Motion<br>Control | Memory                | ON             | ON                        | OFF         | C        | N        | ON                                                                                                    | •          | N          |
| Mixing            |                       | Arp            | Motion Seq                | Super Knob  | Mixing 1 | Mixing 2 | AEG                                                                                                    | Arp/MS FX1 | Arp/MS FX2 |
| Scene             | Swing                 | (+0) $(+0)$    | (+0) $(+0)$               | (+0) $(+0)$ |          |          |                                                                                                    |            |            |
| Play              | Unit                  | 50% (00%       |                           |             |          |          |                                                                                                    |            |            |
| / Rec             | Gate Time<br>Velocity | 100% 100%      | 100% 100%                 | 100% 100%   |          |          |                                                                                                    |            |            |
|                   |                       | 1 <sup>2</sup> | <sup>3</sup> <sup>4</sup> | 5 6         |          |          |                                                                                                    |            |            |
|                   |                       |                |                           |             |          |          |                                                                                                    |            |            |

| Referenz |
|----------|
|----------|

Search

Utility

Live Set

#### Swing

Bestimmt den Swing-Faktor des Arpeggios und des Motion Sequencers für jeden Part in der ausgewählten Scene. Näheres zum Swing-Faktor finden Sie unter "Quick Edit" (Seite 40). **Einstellungen:** -120 – +120

#### Unit (Zählzeiten-Vervielfachung für den Part)

Bestimmt die Unit-Multiply-Einstellung des Arpeggios und des Motion Sequencers für jeden Part in der ausgewählten Scene.

Einstellungen: 50%-400%, Common

**200%:** Die Wiedergabedauer wird verdoppelt und das Tempo halbiert. **100%:** Normale Wiedergabedauer.

**50%:** Die Wiedergabedauer wird halbiert und das Tempo verdoppelt.

Common: Der im Unit Multiply eingestellte für alle Parts gemeinsame Wert wird angewendet.

#### Gate Time (Rate der klingenden Notenlänge)

Bestimmt die Gate Time Rate des Arpeggios für jeden Part in der ausgewählten Scene. **Einstellungen:** 0%–200%

#### Velocity (Velocity-Rate)

Bestimmt die Velocity Rate des Arpeggios für jeden Part in der ausgewählten Scene. **Einstellungen:** 0%–200%

#### Wenn die "Arp/MS FX 2"-Registerkarte gewählt ist und der entsprechende Speicherschalter eingeschaltet ist

| <b>A</b>          | Perf            | ormance                     |                           |                    | E        | X IIIII  | en de la constante de la constante de la cons | 140        | •          |
|-------------------|-----------------|-----------------------------|---------------------------|--------------------|----------|----------|----------------------------------------------------------------------------------------------------|------------|------------|
| Home              |                 | Scene 1                     | Scene 2                   | Scene 3            | Scene 4  | Scene 5  | Scene 6                                                                                                    | Scene 7    | Scene 8    |
| Motion<br>Control | Memory          | ON                          | ON                        | OFF                | C        | DN       | ON                                                                                                    | C          | DN         |
| Mixing            |                 | Arp                         | Motion Seq                | Super Knob         | Mixing 1 | Mixing 2 | AEG                                                                                                    | Arp/MS FX1 | Arp/MS FX2 |
| Scene             | Amp             | +20 +0                      | +0 +52                    | (+0) $(+0)$        |          |          |                                                                                                    |            |            |
| Play              | Shape<br>Smooth | (+0) $(+0)$ $(-21)$ $(-10)$ | +0 $+0$ $+0$ $+21$ $+0$   | (+0) $(+0)$ $(+0)$ |          |          |                                                                                                    |            |            |
| / Rec             | Random          |                             |                           |                    |          |          |                                                                                                    |            |            |
|                   |                 | 1 <sup>2</sup>              | <sup>3</sup> <sup>4</sup> | 5 6                |          |          |                                                                                                    |            |            |
|                   |                 |                             |                           |                    |          |          |                                                                                                    |            |            |

#### Amp (Amplitude des Motion Sequencers)

Bestimmt die Amplitude des Motion Sequencers für jeden Part in der ausgewählten Scene. Näheres zur "Amplitude"-Funktion siehe "Quick Edit" (Seite 37).

Einstellungen: -64 – +63

## Shape (Impulsform des Motion Sequencers)

Bestimmt die Impulsform des Motion Sequencers für jeden Part in der ausgewählten Scene. Näheres zu "Pulse Shape" siehe "Quick Edit" (Seite 37). Einstellungen: -100 – +100

## Smooth (Sanftheit des Motion Sequencers)

Bestimmt die Sanftheit des Motion Sequencers für jeden Part in der ausgewählten Scene. Näheres zu "Smoothness" siehe "Quick Edit" (Seite 38). **Einstellungen:** -64 – +63

## Random (Zufallsfunktion des Motion Sequencers)

Bestimmt die Zufallsfunktion des Motion Sequencers für jeden Part in der ausgewählten Scene. Näheres zur "Random"-Funktion siehe "Quick Edit" (Seite 38). **Einstellungen:** 0–127

| Per | for | mance         |
|-----|-----|---------------|
|     | Нс  | ome           |
|     | Мо  | otion Control |
|     |     | Overview      |
|     |     | Quick Edit    |
|     |     | Arpeggio      |
|     |     | Motion Seq    |
|     |     | Super Knob    |
|     |     | Knob Auto     |
|     | Mi  | xing          |
|     | Sc  | ene           |
|     | Pla | ay / Rec      |
|     |     | MIDI          |
|     |     | Audio         |

Search

Utility

Song Length

Live Set

## **Play/Rec**

Sie können MIDI-Daten als Songs auf diesem Instrument wiedergeben/aufnehmen oder Ihr Spiel als Audiodaten auf einem USB-Flash-Laufwerk aufnehmen/wiedergeben.

## Play/Rec (Wiedergabe/Aufnahme)

#### MIDI

Im MIDI-Display können Sie Ihr Tastaturspiel mit der ausgewählten Performance als Song aufzeichnen/ wiedergeben. Sie können Drehregler- und Controller-Bewegungen sowie die Arpeggio-Wiedergabe zusammen mit Ihrem Tastaturspiel auf der angegebenen Spur als MIDI-Events aufnehmen und wiedergeben.

## ■ Wiedergabe und Wiedergabe/Pause

Bedienung Drücken Sie die Taste [▶] (Wiedergabe). oder [PERFORMANCE (HOME)] → [Play/Rec] → [MIDI]

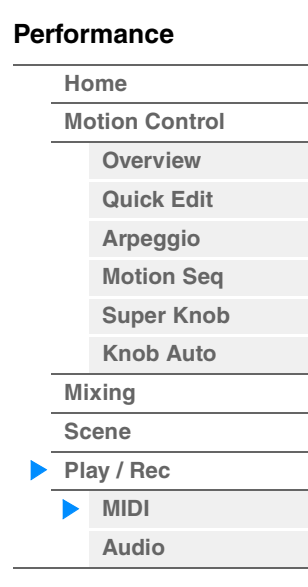

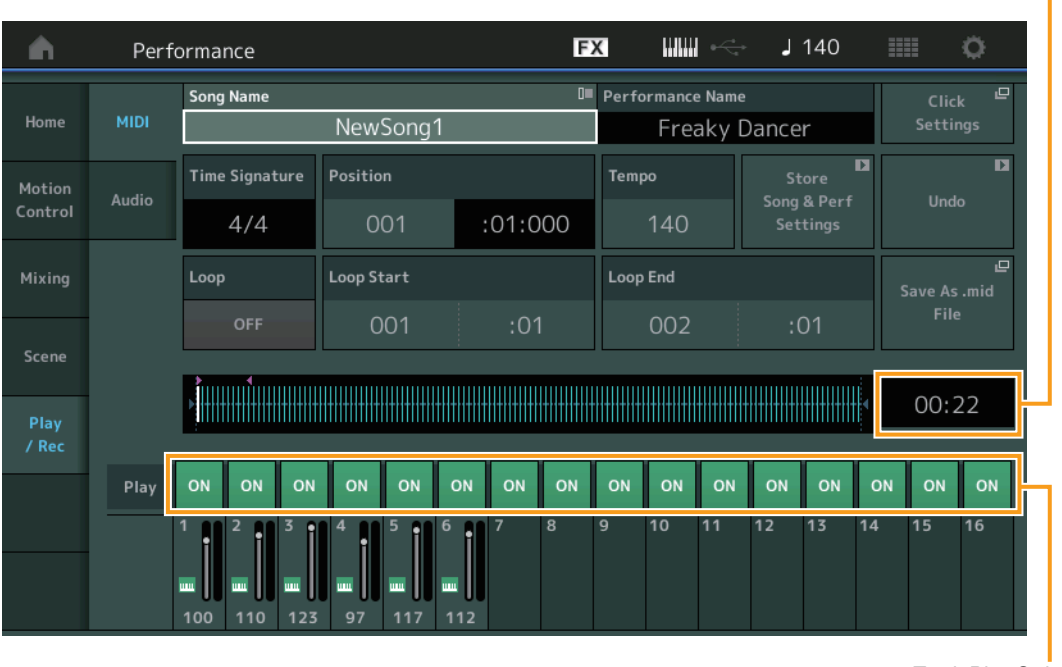

Track Play Switch

#### Song Name

Zeigt den Namen des gewählten Songs an. Durch Tippen auf den Song-Namen erscheint ein Menü zur Auswahl von Load (Laden), Rename (Umbenennen), New Song (Neuer Song) und User Arpeggio.

#### **Performance Name**

Zeigt den Namen der ausgewählten Performance an.

#### Click Settings (Metronomeinstellungen)

Zeigt das Tempo-Settings-Display an.

## **Time Signature (Taktart)**

Zeigt das Taktmaß des Songs an.

## **Position (Song-Position)**

Bestimmt die Startposition für Aufnahme/Wiedergabe. Die Markierung zeigt während der Wiedergabe auch die aktuelle Position an.

Die Zahl im linken Feld ist die Taktnummer, im rechten Feld werden die Nummer des Schlags und die Anzahl der Clock-Impulse angezeigt.

Search

Utility

Live Set

## Tempo

Bestimmt das Song-Tempo.

Einstellungen: 5-300

HINWEIS Das Tempo kann wie folgt eingestellt werden. [PERFORMANCE (HOME)] → [UTILITY] → [Tempo Settings] (Seite 207)

## Store Song & Perf Settings (Song und Performance-Einstellungen speichern)

Ändert die aktuellen Einstellungen des Song-Tempos, der Loop-Einstellungen und der gemeinsam mit dem Song aufgerufenen Performance.

- Dieser Parameter ist nicht verfügbar bei:
- Neuaufnahme (keine zuvor aufgezeichneten Song-Daten)
- Wiedergabe
- Aufnahmebereitschaft
- Aufnehmen

## Loop (Schleife)

Legt fest, ob der Song einmal oder fortwährend wiederholt wird. Wenn dies eingeschaltet ist, wird der Song zwischen "Loop Start" und "Loop End" abgespielt (siehe unten). **Einstellungen:** Off, On

Loop Start/End (Anfang/Ende der Schleife)

Bestimmt die Startposition und die Endposition der Schleifenwiedergabe. Die Zahl im linken Feld ist die Taktnummer, im rechten Feld wird die Nummer des Schlags angezeigt. Dies steht nicht zur Verfügung, wenn "Loop" ausgeschaltet ist.

## Save As .mid File (Als .mid-Datei speichern)

Ruft das Store/Save-Display auf, in dem der Song als Datei gespeichert werden kann. Diese Taste ist nicht verfügbar bei:

- Neuaufnahme (keine zuvor aufgezeichneten Song-Daten)
- Wiedergabe
- Aufnahmebereitschaft
- Aufnehmen
- Nicht angeschlossenem externen Speicher wie z. B. einem USB-Flash-Laufwerk.

## Song Length (Länge des Songs)

Zeigt die Länge der gesamten Sequenz an.

## Track Play Switch (Spur-Wiedergabeschalter)

Schaltet die Wiedergabe für die jeweilige Spur ein und aus. **Einstellungen:** Off, On

| MODX | Referenzhandbuch |  |
|------|------------------|--|

| Perf | for | mance         |
|------|-----|---------------|
|      | Hc  | ome           |
|      | Mo  | otion Control |
|      |     | Overview      |
|      |     | Quick Edit    |
|      |     | Arpeggio      |
|      |     | Motion Seq    |
|      |     | Super Knob    |
|      |     | Knob Auto     |
|      | Mi  | xing          |
|      | Sc  | ene           |
|      | Pla | ay / Rec      |
|      |     | MIDI          |
|      |     | Audio         |

Search

Utility

Live Set

Performance

Home

Mixing Scene Play / Rec MIDI Audio

**Motion Control** 

Overview Quick Edit Arpeggio Motion Seq Super Knob Knob Auto

## Record und Record Standby (Aufnahme und Aufnahmebereitschaft)

| Be | edi | en | un | g |
|----|-----|----|----|---|

Drücken Sie die Taste [●] (Aufnahme). oder

 $[\mathsf{PERFORMANCE} (\mathsf{HOME})] \rightarrow [\mathsf{Play/Rec}] \rightarrow [\mathsf{MIDI}] \rightarrow \mathsf{Taste} [\bullet] (\mathsf{Record})$ 

| <b>A</b>      | Perfo | ormano       | ce                    |                     |            |                    |          |    | F   | K                                 |     |     | J  | 140 |                 |                          | Ö  |
|---------------|-------|--------------|-----------------------|---------------------|------------|--------------------|----------|----|-----|-----------------------------------|-----|-----|----|-----|-----------------|--------------------------|----|
| Home          | MIDI  | Song N       | Song Name<br>NewSong1 |                     |            |                    |          |    | 0=  | Performance Name<br>Freaky Dancer |     |     |    |     | Click<br>Settin | ر <mark>لا</mark><br>igs |    |
| Motion        | مناسم | Time S       | ignat                 | ure                 | Positio    | n                  |          |    |     | Temp                              | 00  |     |    |     |                 |                          |    |
| Control       | Audio | 4            | 1/4                   |                     | 001 :01:00 |                    |          | 00 | 140 |                                   |     |     |    |     |                 |                          |    |
| Mixing        |       | Rec Qu       | antiz                 | e                   | Record     | cord Type Punch In |          |    |     | Punch (                           | Dut |     |    |     |                 |                          |    |
| Scene         |       | <b>F</b> 6   | <b>6</b> 0            |                     |            | Punch 001 :01      |          |    | 0   | 02                                |     | :01 |    |     |                 |                          |    |
| Play<br>/ Rec |       |              |                       | +  +  +             |            |                    |          |    |     |                                   |     |     |    |     |                 | 00:2                     | 2  |
|               | Play  | ON           | ON                    | ON                  | ON         | ON                 | ON       | ON | ON  | ON                                | ON  | ON  | ON | ON  | ON              | ON                       | ON |
|               |       | 1 2<br>100 2 | <sup>2</sup>          | <sup>3</sup><br>123 | 4<br>97    | <sup>5</sup>       | 6<br>112 | 7  | 8   | 9                                 | 10  | 11  | 12 | 13  | 14              | 15                       | 16 |

#### Time Signature (Taktart)

Bestimmt das Taktmaß des Songs. **Einstellungen:** 1/16–16/16, 1/8–16/8, 1/4–8/4

#### **Rec Quantize (Aufnahmequantisierung)**

Quantisierung nennt man den Vorgang des Angleichens des Timings von Noten-Events – dabei werden die Noten näher an den nächstliegenden exakten Schlag verschoben. Mit Hilfe dieser Funktion können Sie z. B. das Timing einer in Echtzeit aufgenommenen Melodie verbessern. Mit der Quantize-Funktion wird das Timing der Noten automatisch angeglichen, während Sie aufnehmen.

Einstellungen: 60 (32tel-Note), 80 (16tel-Triole), 120 (16tel-Note), 160 (Achteltriole), 240 (Achtelnote), 320 (Vierteltriole), 480 (Viertelnote), Off

#### Record Type (Aufnahmeart)

Bestimmt die Aufnahmeart. Dieser Parameter steht bei der ersten Aufnahme nicht zur Verfügung. **Einstellungen:** Replace, Overdub, Punch (Ersetzen, Überschreiben, Ein-/Aussteigen)

**Replace:** Mit dieser Methode können Sie bereits aufgenommene Spuren in Echtzeit mit neuen Daten überschreiben. Die bestehenden Daten werden gelöscht.

**Overdub:** Mit dieser Methode können Sie zu einer Spur, die bereits Daten enthält, in Echtzeit weitere Daten hinzufügen. Bereits aufgenommene Daten bleiben erhalten.

**Punch:** Mit dieser Methode können Sie in einem angegebenen Bereich einer Spur, die bereits Daten enthält, in Echtzeit "einsteigen" und die Daten ab diesem Zeitpunkt ersetzen. Dadurch werden die bestehenden Daten vom Startpunkt bis zu Endpunkt (Takt/Schlag) überschrieben, so wie es vor der Aufnahme angegeben wurde.

#### Punch In (Aufnahmeeinstieg)

Legt den Startzeitpunkt (Takt/Schlag) für die Aufnahme fest. Dieser Parameter steht nur zur Verfügung, wenn "Punch" ausgewählt ist bei "Record Type".

#### Punch Out (Aufnahmeausstieg)

Legt den Endzeitpunkt (Takt/Schlag) für die Aufnahme fest. Dieser Parameter steht nur zur Verfügung, wenn "Punch" ausgewählt ist bei "Record Type".

HINWEIS Genaue Informationen zur Einstellung für Punch In/Out finden Sie in der Bedienungsanleitung.

#### Undo (Rückgängig)

Mit Undo werden die Änderungen verworfen, die Sie in der letzten Aufnahme-Session vorgenommen haben, und die Daten des vorherigen Zustands werden wiederhergestellt.

#### **Redo (Wiederherstellen)**

Redo steht nur nach einem Undo-Vorgang zur Verfügung. Mit Redo können Sie die durch Undo verworfenen Änderungen wiederherstellen.

Search

Utility

Live Set

## Put Track to Arpeggio (Spur in Arpeggio übernehmen)

Diese Funktion kopiert Daten in den angegebenen Takten einer Spur, um Arpeggio-Daten zu erzeugen. Auf der Arpeggio-Spur können bis zu 16 unverwechselbare Notennummern aufgenommen werden. Falls in den MIDI-Sequenzdaten mehr als 16 verschiedene Notennummern aufgenommen wurden, entfernt der Konvertierungsvorgang die über diese Grenze hinausgehenden Noten. Daher sollten Sie darauf achten, beim Erzeugen von Arpeggien nur bis zu 16 verschiedene Noten aufzunehmen, insbesondere wenn Sie mehrere Spuren verwenden.

|            | Taste |
|------------|-------|
| Padianung  | oder  |
| Declenting |       |

## ste [▶] (PLAY)

[PERFORMANCE (HOME)] → [Play/Rec] → [MIDI] → Auf den Song-Namen tippen, um im Menü → [User Arp] aufzurufen

| n t | Put T   | rack to Arpegg | io          | FX          |             | ► J 130     |                |
|-----|---------|----------------|-------------|-------------|-------------|-------------|----------------|
| Arp | Categor | -y             | Sub Cat     | egory       | ▼<br>Name   |             | [7]            |
| 1   |         | No Assign      |             | No Assign   |             | UserArp1    |                |
|     |         |                |             |             |             |             |                |
|     |         |                | -           | -           | <b></b>     | -           |                |
|     |         | Song Track     | Arp Track 1 | Arp Track 2 | Arp Track 3 | Arp Track 4 |                |
|     |         |                | 1           | 2           | Off         | Off         |                |
|     |         | Convert Type   | Arp Track 1 | Arp Track 2 |             |             | Org Notes Root |
|     |         |                | Org Notes   | Normal      |             |             | C 3            |
|     |         | Measure        | Start       | End         |             |             |                |
|     |         |                |             | 2           |             |             |                |
|     |         |                |             |             |             | Store As    | User Arp       |

## Arp No (Arpeggio-Nummer)

Legt die Nummer des User-Arpeggios fest. Eine der aktuell nicht verwendeten Nummern wird automatisch zugewiesen. Wenn einer bereits verwendete Nummer gewählt wird, werden die früheren Arpeggio-Daten auf dieser Nummer überschrieben.

Einstellungen: 1-256

## Category (Arpeggio-Kategorie)

Bestimmt die Category-Einstellung (Haupt- und Unterkategorie) der erzeugten Arpeggio-Daten. **Einstellungen:** Beachten Sie die Kategorienliste der Arpeggio-Typen im Referenzhandbuch (PDF-Dokument).

## Name (Arpeggio-Name)

Legt den Namen des User-Arpeggios fest. Der Arpeggio-Name kann aus bis zu 20 Zeichen bestehen.

## Song Track (Song-Spur)

Bestimmt die Spur des Quell-Songs für jede Arpeggio-Spur.

## Convert Type (Konvertierungsmethode)

Bestimmt, wie die MIDI-Sequenzdaten (von Song-Spuren) je nach den nachstehenden Konvertierungsarten auf dreierlei Weise zu Arpeggio-Daten konvertiert werden. Dieser Parameter lässt sich für jede Spur einstellen.

Einstellungen: Normal, Fixed, Org Notes

Normal: Das Arpeggio wird nur mit der gespielten Note und ihren Oktavierungen wiedergegeben.
Fixed: Durch das Spielen einer oder mehrerer Noten werden dieselben MIDI-Sequenzdaten ausgelöst.
Org Notes (Originalnoten): Im Grunde identisch mit "Fixed", nur dass die Arpeggio-Wiedergabenoten je nach gespieltem Akkord variieren.

## **Original Notes Root (Originalgrundton)**

Bestimmt den Grundton, wenn der Umwandlungstyp einer Spur auf "Org Notes" gestellt ist. Nur verfügbar, wenn eine Spur auf "Org Notes" gestellt ist. **Einstellungen:** C–2 bis G8

MODX Referenzhandbuch

|   | Home  |               |  |
|---|-------|---------------|--|
|   | М     | otion Control |  |
|   |       | Overview      |  |
|   |       | Quick Edit    |  |
|   |       | Arpeggio      |  |
|   |       | Motion Seq    |  |
|   |       | Super Knob    |  |
|   |       | Knob Auto     |  |
|   | Mi    | xing          |  |
|   | Scene |               |  |
|   | Pla   | ay / Rec      |  |
|   |       | MIDI          |  |
|   |       | Audio         |  |
| _ |       |               |  |

| Referenz Performance Edit Search Utility Live Set | Measure (Tak | ct)         |      |        | F       | Performance |
|---------------------------------------------------|--------------|-------------|------|--------|---------|-------------|
|                                                   | Referenz     | Performance | Edit | Search | Utility | Live Set    |

Gibt den Bereich der Daten an, die in die Arpeggio-Daten kopiert werden sollen. **Einstellungen:** 001–999

## Store As User Arp (Speichern als User Arpeggio)

Speichert alle Einstellungen im Display als User Arpeggio. Nicht verfügbar, wenn alle Spuren ausgeschaltet sind.

## Audio

Im Audio-Display können Sie Ihr Spiel auf dem Instrument als Audio-Dateien im WAV-Format (44,1 kHz, 24-Bit, stereo) auf einem USB-Flash-Laufwerk aufnehmen. Sie können bis zu 74 Minuten Audio aufnehmen (vorausgesetzt das USB-Speichergerät hat genügend freien Speicherplatz).

## ■ Wiedergabe und Wiedergabe/Pause

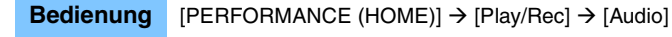

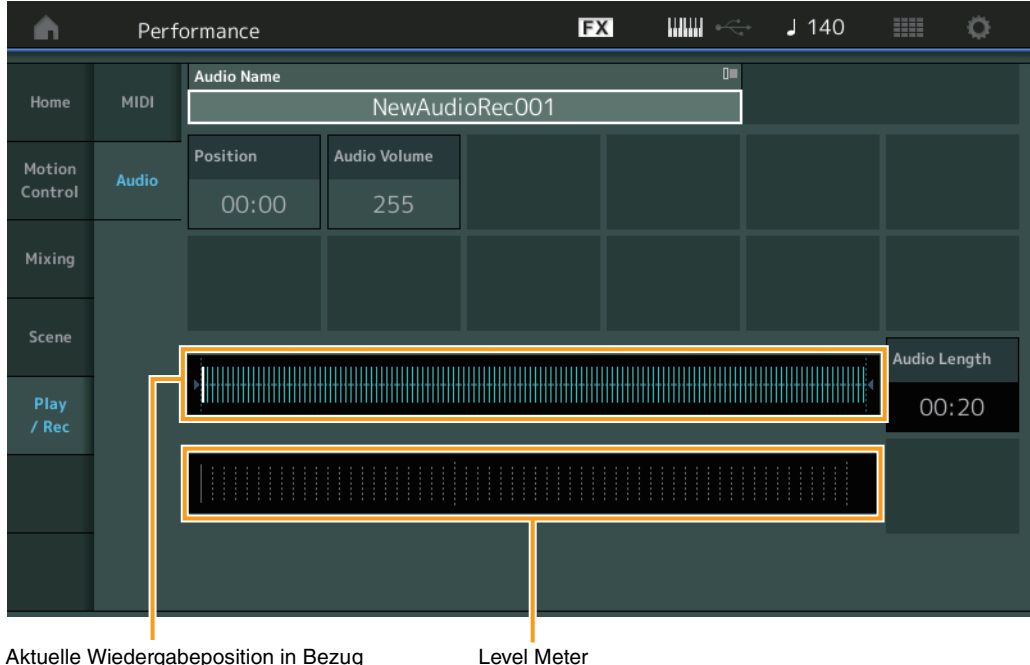

Aktuelle Wiedergabeposition in Bezug auf die gesamten Audiodaten

## Audio Name (Name der Audiodatei)

Zeigt den Namen der gewählten Audio-Datei an.

## **Position (Audio-Position)**

Bestimmt die Startposition für die Wiedergabe. Die Markierung zeigt während der Wiedergabe auch die aktuelle Position an.

## Audio Volume (Audio-Lautstärke)

Bestimmt die Lautstärke der Audio-Wiedergabe. Dieser Parameter lässt sich während der Aufnahme nicht ändern.

Einstellungen: 0-255

## Audio Length (Audio-Länge)

Zeigt die Länge der gesamten Audio-Daten an.

## Level Meter (Pegelanzeige)

Zeigt den aktuellen Wert des Audio-Ein-/Ausgangspegels an.

Home

Mixing

Scene

Play / Rec

MIDI Audio

**Motion Control** 

Overview

Quick Edit

Arpeggio Motion Seq

Super Knob Knob Auto

Search

Utility

Live Set

## Record und Record Standby (Aufnahme und Aufnahmebereitschaft)

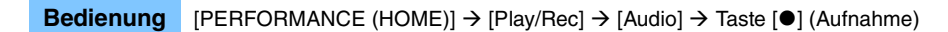

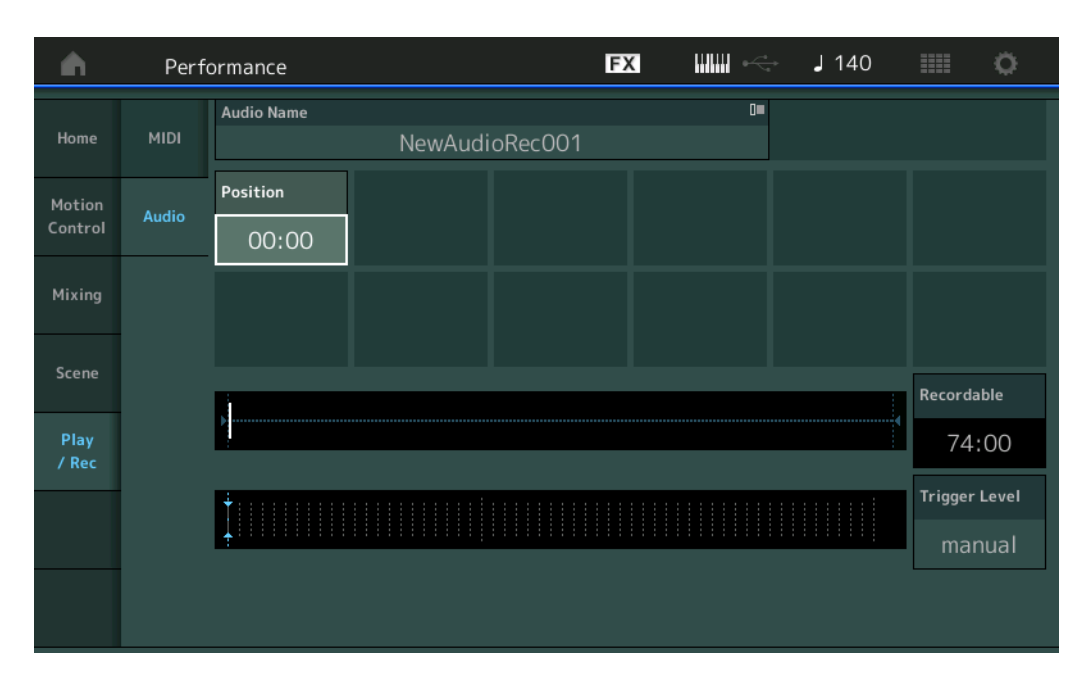

## Recordable (Audio-Aufnahmedauer)

Zeigt die verfügbare Aufnahmedauer an. Dieser Parameter wird nur während der Aufnahmebereitschaft angezeigt.

#### Trigger Level (Trigger-Pegel)

Bestimmt die Methode des Aufnahmestarts. Dieser Parameter wird nur während der Aufnahmebereitschaft angezeigt.

Wenn Sie den Trigger-Pegel auf "manual" eingestellt haben, beginnt die Aufnahme, sobald Sie die [▶]-Taste drücken. Wenn Sie stattdessen einen Wert zwischen 1 und 127 angeben, beginnt die Aufnahme automatisch, wenn die Taste [▶] (Wiedergabe) gedrückt wird und der Pegel diesen eingestellten Wert überschreitet. Der hier eingestellte Pegel wird in der Pegelanzeige in Form von blauen Dreiecken dargestellt. Stellen Sie diesen Parameter niedrig genug ein, dass das gesamte Signal aufgenommen wird, aber nicht so niedrig, dass die Aufnahme durch Rauschsignale gestartet wird.

Einstellungen: manual, 1-127

| Но | Home          |  |  |
|----|---------------|--|--|
| M  | otion Control |  |  |
|    | Overview      |  |  |
|    | Quick Edit    |  |  |
|    | Arpeggio      |  |  |
|    | Motion Seq    |  |  |
|    | Super Knob    |  |  |
|    | Knob Auto     |  |  |
| Mi | ixing         |  |  |
| So | Scene         |  |  |
| PI | Play / Rec    |  |  |
|    | MIDI          |  |  |
|    | Audio         |  |  |

| Referenz | Performance | Edit               | Search          | Utility             | Live Set |  |
|----------|-------------|--------------------|-----------------|---------------------|----------|--|
|          |             | Normal Part (AWM2) | Drum Part Norma | I Part (FM-X) Commo | on/Audio |  |

# Bearbeiten von Normal Parts (AWM2)

Ein normaler Part (AWM2) (mit den Klängen von tonal spielbaren Musikinstrumenten) kann aus bis zu acht Elements bestehen.

Ein Element ist die grundlegende und kleinste Einheit eines Parts. Es gibt zwei Arten von Edit-Displays für normale Parts (AWM2): "Element Common Edit" zur Bearbeitung von Einstellungen, die für alle acht Elements gleich sind, und "Element Edit" zur Bearbeitung einzelner Elements.

## **Element Common Edit (Common)**

## **Part Settings**

## General

Im General-Display können Sie verschiedene Parameter wie Part-Name, Lautstärke und Panorama einstellen.

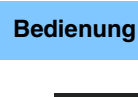

[PERFORMANCE (HOME)] → [EDIT] → Part-Auswahl → Element [Common] → [Part Settings] → [General]

| <b>A</b>         | 🛍 Edit           | - Part1 - Comn               | non                      |                       | FX IIIII ~      | <b>J</b> 140    | iii o          |
|------------------|------------------|------------------------------|--------------------------|-----------------------|-----------------|-----------------|----------------|
| Part<br>Settings | General          | Part Category Ma<br>Syn Leac | ain TPart Catego<br>Elec | ory Sub 🔻 I<br>tronic | Part Name<br>Fr | eaky Dancer     | [7]            |
| P/fach           | Ditat            | Volume                       | Pan                      | Dry Level             | VarSend         | RevSend         | Part Output    |
| Επεсτ            | Pitch            | 100                          | С                        | 127                   | 16              | 0               | MainL&R        |
| Arpeggio         | Zone<br>Settings | Mono/Poly                    |                          | Key Assign            |                 |                 |                |
| Motion           | Zone             | Mono                         | Poly                     | Single                | Multi           |                 |                |
| Seq              | Transmit         | Arp Play Only                | Element Pan              |                       |                 |                 |                |
| Mod /<br>Control |                  | OFF                          | ON                       |                       |                 |                 |                |
|                  |                  | Velocity Limit               |                          | Note Limit            |                 | Velocity Offset | Velocity Depth |
|                  |                  | 1                            | 127                      | C -2                  | G 8             | 64              | 64             |
|                  |                  |                              |                          |                       |                 |                 |                |
| Part 1           | Common           | Elem1 Elem2                  | Elem3 Ele                | m4 Elem5              | Elem6 Elem7     | Elem8 All       |                |

## Part Category Main (Part-Hauptkategorie) Part Category Sub (Part-Unterkategorie)

Bestimmt die Haupt- und die Unterkategorie des ausgewählten Parts. **Einstellungen:** Siehe PDF-Dokument "Datenliste".

## Part Name

Bestimmt den Part-Namen des ausgewählten Parts. Part-Namen können aus bis zu 20 Zeichen bestehen. Durch Antippen des Parameters wird das Zeicheneingabe-Display aufgerufen.

## Volume (Part-Lautstärke)

Bestimmt den Ausgangspegel des ausgewählten Parts. **Einstellungen:** 0–127

## Pan (Stereo-Panoramaposition)

Legt die Stereo-Panoramaposition des ausgewählten Parts fest. **Einstellungen:** L63–C–R63

## Normal Part (AWM2) Edit

| Co  | omm   | ion            |
|-----|-------|----------------|
|     | Pa    | rt Settings    |
|     |       | General        |
|     |       | Pitch          |
|     |       | Zone Settings  |
|     |       | Zone Transmit  |
|     | Eff   | ect            |
|     |       | Routing        |
|     |       | Ins A          |
|     |       | Ins B          |
|     |       | EQ             |
|     |       | Ins Assign     |
|     | Ar    | peggio         |
|     |       | Common         |
|     |       | Individual     |
|     |       | Advanced       |
|     | Mo    | otion Seq      |
|     |       | Common         |
|     |       | Lane           |
|     | Мс    | od / Control   |
|     |       | Part LFO       |
|     |       | Control Assign |
|     |       | Receive SW     |
| Ele | eme   | nt             |
|     | Os    | c / Tune       |
|     | Pit   | ch EG          |
|     | Fil   | ter            |
|     |       | Туре           |
|     |       | Filter EG      |
|     |       | Scale          |
|     | An    | nplitude       |
|     |       | Level / Pan    |
|     |       | Amp EG         |
|     |       | Scale          |
|     | Ele   | ement LFO      |
|     | Ele   | ement EQ       |
| All | l Ele | ement          |
|     | Os    | 6C             |
|     | Ba    | lance          |

Kopieren oder Tauschen von Elements

| Referenz                                                                                                    | erenz Performance Edit Search                                                                                                    |                                                                                                    | Search                                                                                                    | Utilit                                                                                                    | Live Set                         |                                                                                   |
|----------------------------------------------------------------------------------------------------|----------------------------------------------------------------------------------------------------|----------------------------------------------------------------------------------------------------|----------------------------------------------------------------------------------------------------|----------------------------------------------------------------------------------------------------|----------------------------------|-----------------------------------------------------------------------------------|
|                                                                                                    |                                                                                                    | Normal Part (AWM2)                                                                                                    | Drum Part                                                                                                    | Normal Part (FM-X)                                                                                                    | Common/A                         | udio                                                                              |
| Dry Level (Peg<br>Bestimmt den Pe<br>steht nur zur Verfi                                                                      | <b>el des Direktsignals</b><br>gel des Direktanteils (S<br>ügung, wenn "Part Out                                                                                                    | <b>ig</b> nalanteil ohne Effektb<br>put" auf "MainL&R" eing                                                                                                    | earbeitung) des a<br>gestellt ist.                                                                                                   | ausgewählten Parts. [                                                                                                    | Norm<br>Dies Com                 | al Part (AWM2) Edit<br>Imon<br>Part Settings                                      |
| <b>Var Send (Varia</b><br>Bestimmt den Persteht nur zur Verfi<br><b>Einstellungen:</b> 0-                                     | a <b>tion-Ausspielpege</b><br>gel des Signals des au<br>ügung, wenn "Part Out<br>127                                                                                                    | l)<br>sgewählten Parts, der z<br>put" auf "MainL&R" einç                                                                                                    | um Variation-Effe<br>gestellt ist.                                                                                                   | kt gesendet wird. Die                                                                                                    | s                                | General<br>Pitch<br>Zone Settings<br>Zone Transmit                                |
| Rev Send (Rev<br>Bestimmt den Per<br>steht nur zur Verfr<br>Einstellungen: 0                                                  | <b>erb-Ausspielpegel)</b><br>gel des Signals des au<br>ügung, wenn "Part Out<br>127                                                                                                    | sgewählten Parts, der z<br>put" auf "MainL&R" eing                                                                                                    | um Reverb-Effek<br>gestellt ist.                                                                                                    | t gesendet wird. Dies                                                                                                    |                                  | Effect<br>Routing<br>Ins A<br>Ins B                                               |
| Part Output (Au<br>Legt fest, welcher<br>Einstellungen: Ma<br>US<br>US                                                        | uswahl des Part-Au<br>r Audioausgang für der<br>inL&R, USB1&2USB7&8,<br>inL&R: Ausgabe in stereo<br>B1&2USB7&8: Ausgab<br>B1USB8: Ausgabe in r                                                                                           | sgangs)<br>n ausgewählten Part ver<br>USB1USB8, Off<br>(zwei Kanäle) an die OUTPI<br>ve in stereo (Kanäle 1&2–7&4<br>nono (Kanäle 1–8) am [USB                                            | rwendet wird.<br>UT-Buchsen [L/MON<br>3) am [USB TO HOS<br>TO HOST]-Anschluse                                                        | O]/[R].<br>T]-Anschluss.<br>3.                                                                                                   |                                  | EQ<br>Ins Assign<br>Arpeggio<br>Common<br>Individual<br>Advanced                  |
| Mono/Poly (Mo<br>Hier legen Sie für<br>monophonem Sp<br>gespielt werden.<br>Einstellungen: Mo                                 | idus)<br>den ausgewählten Par<br>iel wird nur eine Stimm                                                                                                    | rt den Wiedergabe-Moc<br>e gespielt, bei polyphor                                                                                                    | lus fest (monopho<br>n können mehrere                                                                                                | on oder polyphon). Be<br>Noten gleichzeitig                                                                                      | )<br>)<br> <br> <br>             | Notion Seq<br>Common<br>Lane<br>Nod / Control<br>Part LFO                         |
| Key Assign (Ke<br>Legt die Wiederge<br>Meldungen empfa<br>Einstellungen: Sin<br>erk<br>Mu<br>naa                              | ey-Zuweisungsmod<br>abemethode fest, wenn<br>angen werden. Näheres<br>igle, Multi<br>ngle: Die doppelte Wiederg<br>lingt die nächste Note.<br>Ilti: Alle Noten erklingen gle<br>cheinander gespielt wird (b<br>sklingen sollten auch wen | us)<br>kontinuierlich dieselber<br>finden Sie im PDF-Doki<br>gabe derselben Note ist nich<br>eichzeitig. Dies erlaubt die V<br>esonders für Instrumente wie<br>sie mehrfach hintereinande | n Noten ohne dazı<br>ument "Synthesize<br>t möglich. Die erste l<br>viedergabe derselbe<br>e Tamburin und Beck<br>r gespielt werden) | ugehörige Note-Off-<br>er-Parameter-Handbud<br>Note wird gestoppt, dann<br>n Note, wenn sie mehrfac<br>en, die am besten vollstä | ch". Elen<br>                    | Control Assign<br>Receive SW<br>nent<br>Disc / Tune<br>Pitch EG<br>Filter<br>Type |
| Arp Play Only (<br>Legt fest, ob der<br>Parameter einges<br>Klangerzeuger-Bl<br>Einstellungen: Off                            | (Nur Arpeggio-Wied<br>aktuelle Part nur die No<br>schaltet ist, werden nur<br>lock geleitet.                                                                                                    | l <b>ergabe)</b><br>oten-Events der Arpegg<br>die Noten-Events der A                                                                                                    | io-Wiedergabe sı<br>ırpeggio-Wiederg                                                                                                 | oielen soll. Wenn dies<br>jabe an den                                                                                            | ser /                            | Filter EG<br>Scale<br>Amplitude<br>Level / Pan<br>Amp EG                          |
| Element Pan (E<br>Legt fest, ob die i<br>Auswahl → Eleme<br>Wenn ausgescha<br>Einstellungen: Off                              | Element-Pan-Schalte<br>individuellen Pan-Einste<br>ent-Auswahl → [Amplit<br>Itet, ("off"), ist die Stere<br>, On                                                                                                    | er)<br>ellungen für jedes Elem<br>ude] → [Level/Pan] → "<br>eoposition jedes Elemer                                                                                                    | ent (vorgenomme<br>Pan") angewende<br>Its des Parts auf I                                                                            | en über [EDIT] → Part<br>et werden oder nicht.<br>Mitte eingestellt.                                                             |                                  | Scale<br>Element LFO<br>Element EQ<br>Element<br>Dsc                              |
| Velocity Limit (<br>Legt die obere ur<br>wird. Jeder Part e<br>an erster Stelle de<br>werden die Veloc<br>Velocity Limits les | Anschlagstärkegre<br>ad untere Grenze des V<br>erklingt nur für Noten, d<br>en höchsten und an zw<br>ity-Bereiche "1 bis 34"<br>sen Sie nach in der Bec                                                                                  | <b>nzen)</b><br>/elocity-Bereichs fest, in<br>ie innerhalb des festgel<br>/eiter Stelle den tiefsten<br>und "93 bis 127" abged<br>dienungsanleitung.                                      | dem der jeweilig<br>legten Velocity-Be<br>Wert angeben, z<br>eckt. Für Anweisi                                                       | e Part wiedergegebe<br>ereichs liegen. Wenn<br>. B. "93 bis 34", dann<br>ungen zum Einstellen                                    | n<br>Sie<br>des <mark>Kop</mark> | Balance<br>ieren oder Tauschen<br>Elements                                        |

Note Limit (Notengrenzen)

Einstellungen: 1-127

Legt für jeden Part die tiefste und höchste Note des Tastaturbereichs fest. Jeder Part wird nur für die Noten wiedergegeben, die innerhalb seines eingestellten Tastaturbereiches liegen. Wenn Sie zunächst die höhere und dann die tiefere Note angeben, z.B. "C5 bis C4", werden die folgenden Notenbereiche abgedeckt: "C–2 bis C4" und "C5 bis G8".

Einstellungen: C -2 - G8

| Referenz | Performance | Edit               | Search       | Utility                | Live Set |
|----------|-------------|--------------------|--------------|------------------------|----------|
|          |             | Normal Part (AWM2) | Drum Part No | ormal Part (FM-X) Comm | on/Audio |

## Velocity Depth (Anschlagsempfindlichkeit)

Legt das Ausmaß fest, in dem die resultierende Lautstärke des Klangerzeugers auf die Anschlagstärke reagiert. Je höher der Wert, desto deutlicher fällt die Lautstärkeänderung in Reaktion Effektive Velocity auf die Anschlagstärke aus (siehe unten). Einstellungen: 0-127

#### Wenn "Offset" (siehe unten) auf 64 steht:

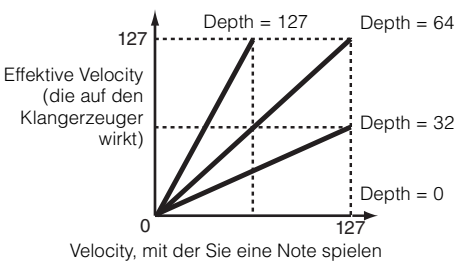

## Velocity Offset (Versatz der Anschlagsempfindlichkeit)

Legt den Betrag fest, um den die gespielten Velocity-Werte zur Erzeugung des wirksamen Velocity-Effekts versetzt werden. Dadurch können Sie alle Velocity-Werte entsprechend diesem Wert nach oben oder unten korrigieren, um beispielsweise ein zu starkes oder zu sanftes Spiel automatisch auszugleichen. Einstellungen: 0-127

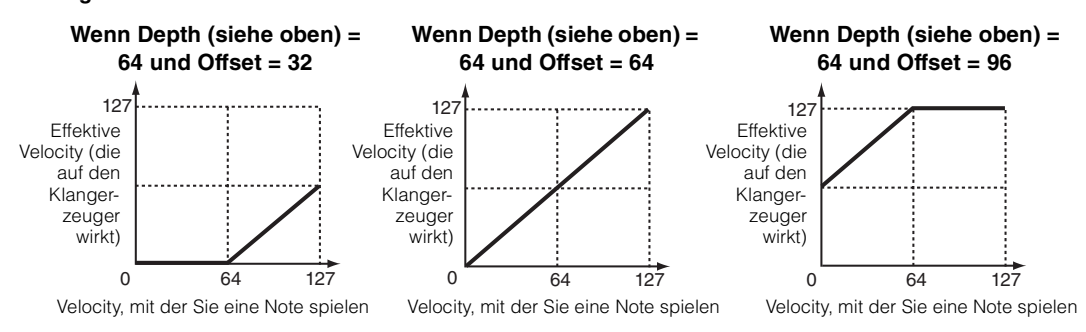

In folgenden Displays können Sie einen Part mit Touch-Bedienvorgängen auswählen: Normal Part Edit (AWM2), Drum Part Edit, Normal Part Edit (FM-X) und Common/Audio Edit. Diese Anweisungen zeigen als Beispiel das Display "Normal Part (AWM2) Edit".

## Part

Zeigt einen aktuell gewählten Part. Indem Sie einen Part antippen, erscheint eine Einblendliste, in der Sie einen anderen Part zur Bearbeitung auswählen können.

Einstellungen: Common, Part 1-16

## Pitch

Im Pitch-Display können Sie verschiedene Parameter zur Tonhöhe (Pitch) für den ausgewählten Part festlegen.

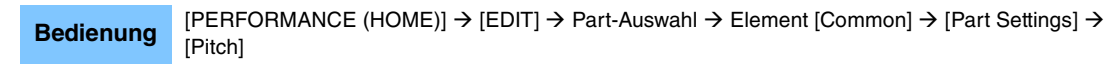

| <b>A</b>         | 🖒 Edit           | - Part1 - Comn   | างก       | Ð            | < ₩₩ ~       | → J 140   | ≡ ¢          |
|------------------|------------------|------------------|-----------|--------------|--------------|-----------|--------------|
| Part<br>Settings | General          |                  |           |              |              |           |              |
| Effort           | Ditch            | Portamento       | Master SW | Part SW      |              |           |              |
| Ellect           | Pitti            |                  | ON        | ON           |              |           |              |
| Arpeggio         | Zone<br>Settings |                  | Mode      |              | Time         | Time Mode | Legato Slope |
| Motion           | Zone             |                  | Fingered  | Full-time    | 9            | Rate 1    | 0            |
| Seq              | Transmit         | Note Shift       | Detune    | Pitch Bend ↓ | Pitch Bend ↑ |           |              |
| Mod /<br>Control |                  | +0               | +0.0Hz    | -2           | +2           |           |              |
|                  |                  | Micro Tuning Nam | ie 🔻      |              | 년<br>Edit    |           |              |
|                  |                  | Equal Tem        | perament  |              | User Tuning  |           |              |
|                  |                  |                  |           |              |              |           |              |
| Part 1           | Common           | Elem1 Elem2      | Elem3 Ele | m4 Elem5     | Elem6 Elem7  | Elem8 All |              |

#### Normal Part (AWM2) Edit

| omn | hon            |  |  |  |
|-----|----------------|--|--|--|
| Pa  | Part Settings  |  |  |  |
|     | General        |  |  |  |
|     | Pitch          |  |  |  |
|     | Zone Settings  |  |  |  |
|     | Zone Transmit  |  |  |  |
| Ef  | fect           |  |  |  |
|     | Routing        |  |  |  |
|     | Ins A          |  |  |  |
|     | Ins B          |  |  |  |
|     | EQ             |  |  |  |
|     | Ins Assign     |  |  |  |
| Ar  | peggio         |  |  |  |
|     | Common         |  |  |  |
|     | Individual     |  |  |  |
|     | Advanced       |  |  |  |
| Mo  | otion Seq      |  |  |  |
|     | Common         |  |  |  |
|     | Lane           |  |  |  |
| М   | od / Control   |  |  |  |
|     | Part LFO       |  |  |  |
|     | Control Assign |  |  |  |
|     | Receive SW     |  |  |  |
| eme | ent            |  |  |  |
| 09  | sc / Tune      |  |  |  |
| Pi  | tch EG         |  |  |  |
| Fil | ter            |  |  |  |
|     | Туре           |  |  |  |
|     | Filter EG      |  |  |  |
|     | Scale          |  |  |  |
| Ar  | nplitude       |  |  |  |
|     | Level / Pan    |  |  |  |
|     | Amp EG         |  |  |  |
|     | Scale          |  |  |  |
| El  | ement LFO      |  |  |  |
| El  | ement EQ       |  |  |  |
| Ele | ement          |  |  |  |
| 09  | SC             |  |  |  |
| Ba  | lance          |  |  |  |
|     |                |  |  |  |
|     |                |  |  |  |

I

Kopieren oder Tauschen von Elements

| Normal Part (XWM2)       Drum Part       Normal Part (FM-X)       Common/Audio         Portamento Master SW (Portamento-Master-Switch begrang der Torhöhe zwischen zwei auf der Tastatur gespielten Noten erzeugt. Der., Portamento Master Switch bestimmt, ob der Portamento-Effekt auf der Tastatur gespielten Noten erzeugt. Der., Portamento Master Switch bestimmt, ob der Portamento-Effekt auf der Tornöhe zwischen zwei auf der Tastatur gespielten Noten erzeugt. Der., Portamento-Master-Switch bestimmt, ob der Portamento-Effekt auf der Torhöhe zwischen zwei auf der Tastatur gespielten Noten erzeugt. Der., Portamento-Madues       Part BMC         Bradentinut, Ob der Portamento-Effekt auf den ausgewählten Part angewendet wird oder nicht. Einstellungen: OH, On       Portamento-Madues       Part BMC         Bradentinut, Ob der Portamento-Effekt auf den ausgewählten Part angewendet wird oder nicht. Einstellungen: Fingered: Fortamento-Modues       Borting <ul> <li>Bradentingen Bergenet Fortamento-Modues</li> <li>Bradentingen Bergenet Fortamento-Wird auf dar Noten angewendet.</li> </ul> Portamento Time Mode (Portamento-Zeit)          Bestimmt ub Einstellungen: Engenet Einstellungen: Engeleten die Dauer bzw. das Werhählten des Torhöhenübergangs, wenn Portamento angewendet wird. Einstellungen: Engelet. Time 1: Die Torhöhe andert sich in der angegeberen Geschwindigket. Time 1: Die Torhöhe andert sich in der angegeberen Geschwindigket. Einstellungen: 0: 12       Mortin Advanced          Baitment die Attabe Hort on gespeberen Geschwindigket. Einstellungen: 0: -12       Time 1: Die Torhöhe andert sich in der angegeberen Zeit um eine Oktave.        Mort O contro          Baitme                                                                                                    | eferenz                         | Performance                                                                            | Edit                                                                       | Search                                             | Utility                                                        | Live Set                |
|----------------------------------------------------------------------------------------------------|---------------------------------|----------------------------------------------------------------------------------------|----------------------------------------------------------------------------|----------------------------------------------------|----------------------------------------------------------------|-------------------------|
| Cortamento Master SW (Portamento-Master-Schalter)         Normal Part (AWA           Durch den Portamento-Effekt wird ein allmählicher Übergang der Tonhöhe zwischen zwei auf der Tastatt<br>espielten Noten erzeugt. Der "Portamento Master Switch" bestimmt, ob der Portamento-Effekt auf der<br>seamte Performance angewendet wird oder nicht.         Cemmen           Der der Dortamento-Part SW (Portamento-Part-Schalter)         Cemmen         Part Settings           Portamento Node (Portamento-Modus)         Cemmen         Cemeral           Linstellungen: Of, On         Progree: Frankento wird on adativet, wenn Sie legato spielen (d. h. die nächste Nate wird angeschagen,<br>instellungen: Of, On         Ins & B           Portamento Tome Order Modus.         Instellungen: Charteneto-Wodus         Ins & B           Instellungen: Order wordinge loggebasen wird).         Retrief Status wird on addivert, wenn Sie legato spielen (d. h. die nächste Nate wird angeschagen,<br>instellungen: Charteneto wird on addivert, wenn Sie legato spielen (d. h. die nächste Nate wird angeschagen,<br>instellungen: Charteneto wird on addivert, wenn Sie legato spielen (d. h. die nächste Nate wird angeschagen,<br>instellungen: Charteneto wird on addivert, wenn Sie legato spielen (d. h. die nächste Nate wird angeschagen,<br>instellungen: Charteneto Word addivert, wenn Sie legato spielen (d. h. die nächste Nate wird angeschangen,<br>instellungen: Charteneto Status Charteneto addivert, wenn Sie legato spielen (d. h. die nächste Nate wird angeschangen,<br>instellungen: Charteneto Status Charteneto Status Charteneto Status Charteneto Status Charteneto Status Charteneto Status Charteneto Status Charteneto Status Charteneto Status Charteneto Status Charteneto Status Charteneto Status Charteneto Status Cha                                                                                                    |                                 |                                                                                        | Normal Part (AWM2)                                                         | Drum Part N                                        | Iormal Part (FM-X)                                             | Common/Audio            |
| Vortramento Master SW (Portamento-Master-Schalter)       Normal Part KWW         vortramento Master Switch* bestimmt, ob der Portamento-Effekt auf die asante Partomance angewendet wird oder nicht.       Common         instellungen: Oft. On       Part Settings       General         vortamento Part SW (Portamento-Part-Schalter)       Lessimuti, ob der Portamento-Effekt auf den ausgewählten Part angewendet wird oder nicht.       Effect         instellungen: Oft. On       Portamento-Modus.       Effect       Routing         instellungen: Oft. On       Portamento-Modus.       Effect       Routing         restimution der Portamento-Modus.       Funderschalter)       Ins A       Ins A         restimution der oftenseto-Modus.       Funderschalter)       Ins A       Ins B         restimution de postamento-Zeit Modus).       Full-time: Portamento-Zeit Modus).       Common       Ins A         restimution de auder sich in der angegebenen Geschwindigkeit.       Time 1: Die fonthe ander sich in der angegebenen Geschwindigkeit.       Modion Seq.         restimution de Atack-Geschwindigkeit vn is des angegebenen Geschwindigkeit um eine Oktave.       Part LEPO       Common         restimutiongen: -127       Portamento Legato Slope (Portamento-Legato-Verlauf)       Common       Individual         gestim Trincheneinstellungen: -0-128       Time 2: Die Tonthe andert sich in der angegebenen Geschwindigkeit um eine Oktave.       T                                                                                                    |                                 |                                                                                        |                                                                            |                                                    |                                                                |                         |
| espielen Noten erzeugt. Der. Portamento Master Switch' bestimmt, ob der Portamento-Effekt auf die<br>samte Performance angewendet wird oder nicht.<br>instellungen: 01: 0n<br>ortamento Part SW (Portamento-Part-Schalter)<br>estimmt, ob der Portamento-Modus.<br>instellungen: 01: 0n<br>ortamento Mode (Portamento-Modus)<br>estimmt die Portamento-Modus.<br>instellungen: 01: 0n<br>Progered: Portamento-Modus.<br>instellungen: 01: 0n<br>etimeter die verheigte lengelassen wird.<br>Full-time: Portamento-Word us.<br>instellungen: 01: 0n<br>etimeter die verheigte lengelassen wird.<br>Full-time: Portamento-Word us.<br>instellungen: 01: 0n<br>etimeter die verheigte lengelassen wird.<br>Full-time: Portamento-Zeit-Modus)<br>estimmt die Dauer bzw. das Verhältnis des Tonhöhenübergangs, wenn Portamento angewendet wird.<br>Instellungen: 0-127<br>ortamento Time (Portamento-Zeit-Modus)<br>estimmt, wie sich die Tonhöhe im Zeitverlauf andert.<br>Instellungen: 0-127<br>ortamento Legato Slope (Portamento-Zeit-Modus)<br>estimmt die Attack-Geschwindigkeit von Legato-Noten, wenn "Mono/Poly" auf "Mono" eingestellt ist.<br>agato-Nichen "Ubergalenen darket sich in der angegebenen Zeit un eine Oktave.<br>Time 2: Die Tonhöhe andert sich in der angegebenen Zeit weine Oktave.<br>Time 2: Die Tonhöhe andert sich in der angegebenen Zeit weine Oktave.<br>Time 2: Die Tonhöhe andert sich in der angegebenen Zeit weine Oktave.<br>Time 2: Die Tonhöhe andert sich in der angegebenen Zeit weine Oktave.<br>Time 2: Die Tonhöhe andert sich in der angegebenen Zeit weine Oktave.<br>Time 2: Die Tonhöhe andert sich in der angegebenen Zeit weine Oktave.<br>Time 2: Die Tonhöhe andert sich in der angegebenen Zeit weine Oktave.<br>Time 2: Die Tonhöhe andert sich in der angegebenen Zeit weine Dietweit.<br>Time 2: Die Tonhöhe andert sich in der angegebenen Zeit weine Zeitweit der Mitcher Zeit Performationen zu den<br>ange zu die Tonhöhenenistellung zu - 4.0 + 742<br>etter Ed Statisch-Geschwindigkeit von Legato-Notau.<br>ange zu die Tonhöhe anstellung zu - 4.0 + 742<br>etter Ed Statisch-Geschwindigkeit von Legato-Notau.<br>ange zu die Tonhöhe anger zu                                                                                                    | ortamento Ma<br>urch den Portan | <b>ister SW (Portamer</b><br>nento-Effekt wird ein a                                   | <b>nto-Master-Schalter)</b><br>Ilmählicher Übergang de                     | er Tonhöhe zwische                                 | n zwei auf der Tastatur                                        | Normal Part (AWM2) E    |
| esamte Performance angewendet wird oder nicht.<br>instellungen: Of, On<br>Ortamento Part SW (Portamento-Part-Schalter)<br>estimmt, ob der Portamento-Effekt auf den ausgewählten Part angewendet wird oder nicht.<br>Instellungen: Of, On<br>Ortamento Mode (Portamento-Modus)<br>estimmt den Portamento-Modus.<br>Instellungen: Engered: Protamento wird nur aktiviert, wenn Sie legato spielen (d. h. die nächste Note wird angeschlagen,<br>bevor die vorherige losgielassen wird).<br>Full-time: Portamento wird auf alle Noten angewendet.<br>Instellungen: Common<br>Engered: Portamento-Zeit)<br>estimmt die Dauer bzw. das Verhältnis des Tonhöhenübergangs, wenn Portamento angewendet wird.<br>Instellungen: 0:127<br>Vortamento Time (Portamento-Zeit-Modus)<br>estimmt die Dauer bzw. das Verhältnis des Tonhöhenübergangs, wenn Portamento angewendet wird.<br>Instellungen: 0:127<br>Vortamento Time (Portamento-Zeit-Modus)<br>estimmt wie als 1: Die Tonhöhe im Zeitverlauf ändert.<br>Time 1: Die Tonhöhe ind zeitverlauf ändert.<br>Time 1: Die Tonhöhe andert sich mit der angegebenen Geschwindigket.<br>Time 2: Die Tonhöhe andert sich mit der angegebenen Geschwindigket.<br>Time 2: Die Tonhöhe andert sich mit der angegebenen Zeit um eine Oktave.<br>Time 2: Die Tonhöhe andert sich in der angegebenen Zeit um eine Oktave.<br>Time 2: Die Tonhöhe andert sich in der angegebenen Zeit um eine Oktave.<br>Time 2: Die Tonhöhe andert sich in der angegebenen Zeit wird, bevor die<br>orhergehende losgelassen wird.)<br>Instellungen: -0: -7<br>Iotel Shift (Transponierung)<br>egit die Tonhöhen (Iransponierung)<br>egit die Tonhöhen (Iransponierung)<br>egit die Tonhöh                                                                                                    | espielten Noten                 | erzeugt. Der "Portame                                                                  | ento Master Switch" best                                                   | immt, ob der Portar                                | nento-Effekt auf die                                           | Common<br>Dert Oettinge |
| instellangen: 0f, 0n<br>ortamento Part SW (Portamento-Part-Schalter)<br>estimut, ob de Portamento-Modus.<br>instellangen: 0f, 0n<br>ortamento Mode (Portamento-Modus)<br>estimut den Portamento-Modus.<br>instellangen: Of, 0n<br>ortamento Mode (Portamento-Modus.<br>instellangen: Of, 0n<br>Protamento Mode (Portamento-Modus.<br>instellangen: Ortamento Word auf alle Noten angewendet wird.<br>Eurore die vorheige lesgelassen wird.)<br>Full-time: Portamento wird auf alle Noten angewendet.<br>ortamento Time (Portamento-Zeit)<br>estimut die Dauer bzw. das Verhältnis des Tonhöhenübergangs, wenn Portamento angewendet wird.<br>Instellangen: 0-127<br>ortamento Time (Portamento-Zeit-Modus)<br>estimut, wie sich die Tonhöhe im Zeitverlauf ändert.<br>Instellangen: e. 11, Time 1; Rab 2, Time 2<br>metal: Die Tonhöhe ändet sich mit der angegebenen Geschwindigket.<br>Time 1: Die Tonhöhe ändet sich mit der angegebenen Geschwindigket.<br>Time 2: Die Tonhöhe ändet sich mit der angegebenen Geschwindigket.<br>Time 2: Die Tonhöhe ändet sich in der angegebenen Geschwindigket.<br>Time 2: Die Tonhöhe ändet sich in der angegebenen Geschwindigket.<br>Time 2: Die Tonhöhe ändet sich in der angegebenen Geschwindigket.<br>Time 2: Die Tonhöhe ändet sich in der angegebenen Geschwindigket.<br>Time 2: Die Tonhöhe ändet sich in der angegebenen Geschwindigket.<br>Time 2: Die Tonhöhe ändet sich in der angegebenen Geschwindigket.<br>Time 2: Die Tonhöhe ändet sich in der angegebenen Geschwindigket.<br>Time 2: Die Tonhöhe ändet sich in der angegebenen Geschwindigket.<br>Time 2: Die Tonhöhe ändet sich in der angegebenen Geschwindigket.<br>Time 2: Die Tonhöhe Bender Sich Nort, Northonen, Northonen, Northore, Northonen, Schler<br>Part LFO<br>Comtrol A<br>Receive S<br>Element I<br>Oge Statist (Transponierung)<br>egt die Tonhöhen (Transponierung) jedes Parts in Halbtöhen.<br>Instellungen: -24 + -0 + +24<br>Herten Herten Herte.<br>Herten LFO<br>Element LFO<br>Element LFO<br>Element LFO<br>Element LFO<br>Element LFO<br>Element LFO<br>Element LFO<br>Element LFO<br>Element LFO<br>Element LFO<br>Element LFO<br>Element LFO<br>Element LFO<br>Element LFO<br>Element LFO<br>Element                                                                                                    | esamte Performa                 | ance angewendet wird                                                                   | d oder nicht.                                                              |                                                    |                                                                | Part Settings           |
| ortamento Part SW (Portamento-Part-Schalter)         estimuit, ob der Portamento-Effekt auf den ausgewählten Part angewendet wird oder nicht.         instellungen: OR, On         ortamento Mode (Portamento-Modus)         estimuit den Portamento-Modus.         instellungen: Pingered, Pulktme         Fingered, Pulktme         Fingered, Pulktme         Fingered, Pulktme         Fulltmie: Portamento wird auf alle Noten angewendet.         Ortamento Time (Portamento-Zeit)         estimmt die Dauer bzw. das Vorhältnis des Tonhöhenübergangs, wenn Portamento angewendet wird.         instellungen: 0-127         ortamento Linge (Portamento-Zeit-Modus)         estimmt, wie sich die Tonhöhe im Zeitverlauf ändert.         Time 1: Die Tonhöhe andert sich mid er angegebenen Geschwindigket.         Time 2: Die Tonhöhe andert sich mid er angegebenen Geschwindigket.         Time 2: Die Tonhöhe andert sich mid er angegebenen Geschwindigket.         Time 2: Die Tonhöhe andert sich mid er angegebenen Geschwindigket.         Time 2: Die Tonhöhe andert sich im der angegebenen Geschwindigket.         Time 2: Die Tonhöhe andert sich im der angegebenen Geschwindigket.         Time 2: Die Tonhöhe andert sich im der angegebenen Geschwindigket.         Time 2: Die Tonhöhe andert sich in der angegebenen Geschwindigket.         Time 2: Die Tonhöhe andert sich in der angegebenen Reschwindigket.         <                                                                                                    | instellungen: Off,              | , On                                                                                   |                                                                            |                                                    |                                                                | General                 |
| estimmt, ob der Portamento-Effekt auf den ausgewählten Part angewendet wird oder nicht.<br>Instellungen: Oft. On<br>ortamento Mode (Portamento-Modus)<br>estimmt den Portamento-Modus.<br>Instellungen: Fingered. Portamento wird nur addiviert, wenn Sie legato spielen (d. h. die nächste Note wird angeschlagen,<br>bevor die vorherige losgelassen wird).<br>Erfletimet (Portamento-Zeit)<br>estimmt die Dauer bzw. das Verhältnis des Tonhöhenübergangs, wenn Portamento angewendet wird.<br>Instellungen: 0-127<br>ortamento Time (Portamento-Zeit-Modus)<br>estimmt die Dauer bzw. das Verhältnis des Tonhöhenübergangs, wenn Portamento angewendet wird.<br>Instellungen: 0-127<br>ortamento Time (Mode (Portamento-Zeit-Modus)<br>estimmt die Dauer bzw. das Verhältnis des Tonhöhenübergangs, wenn Portamento angewendet wird.<br>Instellungen: 8:et 1, Time 1, Bale 2, Time 2<br>Rate 1: Die Tonhöhe ändert sich mit der angegebenen Geschwindigkoit.<br>Time 1: Die Tonhöhe ändert sich mit der angegebenen Zeit.<br>Rate 2: Die Tonhöhe ändert sich mit der angegebenen Zeit.<br>Rate 2: Die Tonhöhe ändert sich mit der angegebenen Zeit.<br>Mod / Control A<br>Receive S<br>Element<br>Destimmt die Attack-Geschwindigkeit von eine Oktave.<br>Time 2: Die Tonhöhe ändert sich mit der angegebenen Zeit.<br>Mod / Control A<br>Receive S<br>Element<br>Destimmt die Attack-Geschwindigkeit von Legato-Noten, wenn "Mono/Poly" auf "Mono" eingestellt ist.<br>Instellungen: -2-7<br>bote Shift (Transponierung)<br>get die Tonhöhen (Transponierung) jedes Parts in Halbtönen fest.<br>Instellungen: -2, 8Hz + 40. +22<br>Element 4D- 40. Hz- +12.7Hz<br>Itch Bend f.// (Pitch-Bend-Bereich auf-Jabwärts)<br>estimmt den maximalen Pitch-Bend-Bereich auf-Jabwärts]<br>Estimmt den maximalen Pitch-Bend-Bereich auf-Jabwärts<br>get die Tonhöheneinstellung des ausgewählten Part fest. Informationen zu den<br>rachichenen Stimmsystemen finden Sie in PDF-Dokument "Synthesizer-Parameter-Handbuch".<br>Instellungen: -24.9Hz + 40. +24<br>Element LOO<br>Element LOO<br>Element LOO<br>Element LOO<br>Element LOO<br>Element LOO<br>Element LOO<br>Element LOO<br>Element LOO<br>Element LOO<br>Element LOO<br>El                                                                                                    | ortamento Pa                    | rt SW (Portamento                                                                      | -Part-Schalter)                                                            |                                                    |                                                                | Pitch                   |
| instellungen: Ort, On<br>ortamento Mode (Portamento-Modus)<br>estimuti den Portamento-Modus.<br>instellungen: Engered: Portamento-Wodus.<br>Fugered: Portamento wird auf alle Noten angewendet.<br>ortamento Time (Portamento-Zeit)<br>estimuti die Dauer bzw. das Verhältnis des Tonhöhenübergangs, wenn Portamento angewendet wird.<br>instellungen: 0-127<br>ortamento Time (Mode (Portamento-Zeit-Modus)<br>estimuti, wie sich die Tonhöhe im Zeitverlauf andert.<br>instellungen: 0-127<br>ortamento Time Mode (Portamento-Zeit-Modus)<br>estimuti, wie sich die Tonhöhe ander sich in der angegebenen Geschwindigkeit.<br>Time 1: Die Tonhöhe andert sich in der angegebenen Geschwindigkeit.<br>Time 1: Die Tonhöhe andert sich in der angegebenen Geschwindigkeit um eine Oktave.<br>Time 2: Die Tonhöhe andert sich in der angegebenen Zeit.<br>Rate 2: Die Tonhöhe andert sich in der angegebenen Zeit um eine Oktave.<br>Time 2: Die Tonhöhe andert sich in der angegebenen Zeit um eine Oktave.<br>Time 2: Die Tonhöhe andert sich in der angegebenen Zeit.<br>Rate 2: Die Tonhöhe andert sich in der angegebenen Zeit um eine Oktave.<br>ortamento Legato Slope (Portamento-Legato-Verlauf)<br>estimut die Attack-Geschwindigkeit von Legato-Noten, wenn "Mono/Poly" auf "Mono" eingestellt ist.<br>agati-Noten, überlappen" zuget Ement<br>barteilungen: -1-7<br>bet die Tonhöheneinstellung des ausgewählten Parts in 0,1-Cent-Schritten fest.<br>instellungen: -12.8 Hz =+00-Hz =+12.7 Hz<br>itch Bend 1/V (Pitch-Bend-Bereich 1 Halbtönen fest.<br>instellungen: -12.8 Hz =+00-Hz =+12.7 Hz<br>itch Bend 1/V (Pitch-Bend-Bereich 1 In Halbtönen.<br>instellungen: -12.8 Hz =+00-Hz =+12.7 Hz<br>itch Bend 1/V (Pitch-Bend-Bereich 1 In Halbtönen.<br>instellungen: -12.8 Hz =+00-Hz =+12.7 Hz<br>itch Bend 1/V (Pitch-Bend-Bereich 1 In Halbtönen.<br>instellungen: -12.8 Hz =+00-Hz =+12.7 Hz<br>itgetheidenen Stimmsystemen finden Sie im PDF-Dokument, Synthesizer-Parametor-Handbuch".<br>Instellungen: -12.8 Hz =+00-Hz =+12.7 Hz<br>itgetheitigen: Eigat Benzenten, Fuw Major, Werckmeister, Kimberger, Valtott & Young, 14 shit, 1/4 tone, 18<br>Goz Balance<br>Instellungen: -12.                                                                                                    | estimmt, ob der                 | Portamento-Effekt auf                                                                  | den ausgewählten Part                                                      | angewendet wird o                                  | der nicht.                                                     | Zone Settings           |
| EffectRoutingestimmt den Portamento-Modus.Instellungen: Fingered, FulkineFingered, FulkineFingered, FulkineContamento wird auf alle Noten angewendet.ortamento Time (Portamento-Zeit)estimmt die Dauer bzw. das Verhältnis des Tonhöhenübergangs, wenn Portamento angewendet wird.instellungen: 0-127ortamento Time Mode (Portamento-Zeit-Modus)estimmt wis sich die Tonhöhe in Zeitverlauf ändert.<br>Imme 1: Die Tonhöhe andert sich mit der angegebenen Geschwindigkeit.<br>Time 2: Die Tonhöhe andert sich mit der angegebenen Zeit.<br>Rate 2: Die Tonhöhe andert sich mit der angegebenen Zeit um eine Ottave.<br>Time 2: Die Tonhöhe andert sich mit der angegebenen Zeit um eine Ottave.Ortamento Legato Stope (Portamento-Legato-Verlauf)estimmt die Attack-Geschwindigkeit von Legato-Noten, wenn "Mono/Poly" auf "Mono" eingestellt ist.<br>Legato-Noten "überlappen" einander, so dass die nachtolegende Note gespielt wird, bevor die<br>Dritergehende logelassen wird.)Die Shift (Transponierung)<br>egit die Tonhöhe-neinstellung des ausgewählten Parts in 0, 1-Cent-Schritten fest.<br>Instellungen: $-2.8$ Hz $-4.0$ $+2.4$ Pitch EGFilter EGScaleElement LPODie Shift (Transponierung)<br>egit die Tonhöhe-Barderich auf-fabwärts)<br>estimmt die maximalen Pitch-Bend-Bereich auf-fabwärts)<br>estimmt die maximalen Pitch-Bend-Bereich auf-fabwärts)<br>estimmt die maximalen Pitch-Bend-Bereich auf-fabwärts)<br>estimmt die maximalen Pitch-Bend-Bereich in Halbtöne                                                                                                    | instellungen: Off,              | , On                                                                                   |                                                                            |                                                    |                                                                | Zone Transmit           |
| Financial indext       Portamento-Modus.         instellungen:       Fingered: Fortamento-Modus.         instellungen:       Fingered: Fortamento wird nur aktiviet, wenn Sie legato spielen (d. h. die nächste Note wird angeschlagen, bevor die vorherige losgelassen wird).       Ins A Big         ortamento Time (Portamento-Zeit)       estimmt die Dauer bzw. das Verhältnis des Tonhöhenübergangs, wenn Portamento angewendet wird.       Ins Assig         ortamento Time (Portamento-Zeit)       estimmt, wie sich die Tonhöhe im Zeitverlauf ändert.       Arpeggle         estimmt die Dauer bzw. das Verhältnis des Tonhöhenübergangs, wenn Portamento angewendet wird.       Ins Assig         instellungen:       enter 1: Die Tonhöhe im Zeitverlauf ändert.       Motton Seq         instellungen:       enter 2: Die Tonhöhe ändert sich in der angegebenen Zeit.       Motton Seq         instellungen:       eta 1: Die Tonhöhe ändert sich in der angegebenen Zeit.       Mod / Control A         Ret 2: Die Tonhöhe ändert sich in der angegebenen Zeit.       Mod / Control A       Receive S         egato-Noten, überlappen" einander, so dass die nachfolgende Note gespielt wird, bevor die Orschreiden Sig sig die Tonhöhen Ellungen: :-24 - e + 24       Element Ellungen: :-24 - e + 24       Element Ellungen: :-24 + e - e + 24         etume (Verstimmung)       gid das Stimstellung des ausgewählten Parts in 0,1-Cent-Schritten fest.       Scale       Scale         gid das Stimmungssystemen finden Sie im PDF-Dokument .S                                                                                                    | ortamento Ma                    | de (Portemento-M                                                                       | odue)                                                                      |                                                    |                                                                | Effect                  |
| instellunger:       Fingered, Full-time         instellunger:       Fingered, Portamento wird nur aktiviert, wenn Sie legate spielen (d. h. die nächste Note wird angeschlagen, bevor die vorhreige losgelassen wird).       Ins A         ins B       Fingered, Full-time:       Forgered; Portamento wird auf alle Noten angewendet.       Ins A         ortamento Time (Portamento-Zeit)       Statum (d. h. die nächste Note wird angeschlagen, bevord die vorhreige losgelassen wird).       Ins A Assign         ortamento Time Mode (Portamento-Zeit-Modus)       Statum (d. h. die Tonhöhe im Zeitverlauf ändert.       Ins A davanced         settimmt, wie sich die Tonhöhe im Zeitverlauf ändert.       Time 1: Die Tonhöhe ändert sich mit der angegebenen Geschwindigkeit.       Ims A         Time 1: Die Tonhöhe ändert sich in der angegebenen Geschwindigkeit.       Time 1: Die Tonhöhe ändert sich in der angegebenen Zeit.       Mod / Control A         Rate 2: Die Tonhöhe ändert sich in der angegebenen Zeit.       Rate 2: Die Tonhöhe ändert sich in der angegebenen Zeit.       Mod / Control A         regetart. Flagered, Full-time       Statum die Mature, so dass die nachfolgende Note gespielt wird, bevor die orheregebeneide losgelassen wird.)       Part LFO         ortamento Legato Slope (Portamento-Legato-Verlau)       Statum die maximalen Pitch-Bend-Bereich auf-/abwärts)       Statum die maximalen         agt die Tonhöheneinstellunger: -0-7       Statum die maximalen Pitch-Bend-Bereich auf-/abwärts)       Statum die Mature Augereen Zeit.                                                                                                    | estimmt den Por                 | rtamento-Modus                                                                         | ouusj                                                                      |                                                    |                                                                | Routing                 |
| Fingered: Portamento wird nur aktiviert, wenn Sie legato spielen (d. h. die nåchate Note wird angeschlagen, bevor die vorhenige loegelassen wird).       Ins B         Full-time: Portamento wird auf alle Noten angewendet.       EQ         ortamento Time (Portamento-Zeit)       assign         estimmt die Dauer bzw. das Verhältnis des Tonhöhenübergangs, wenn Portamento angewendet wird.       Ins Assign         ortamento Time (Mode (Portamento-Zeit-Modus)       assign         estimmt, wie sich die Tonhöhe im Zeitverlauf ändert.       Im 1: Die Tonhöhe ändert sich mit der angegebenen Geschwindigkeit.         Time 1: Die Tonhöhe ändert sich mit der angegebenen Geschwindigkeit.       Lane         Mod / Control       Arzegato         Seitmmt die Attack-Geschwindigkeit von eine Oktave.       Part LFO         Control A       Rete 1: Die Tonhöhe ändert sich mit der angegebenen Zeit.       Mod / Control         Rate 2: Die Tonhöhe ändert sich mit der angegebenen Zeit um eine Oktave.       Part LFO         Cotamento Legato Slope (Portamento-Legato-Verlau)       Mod / Control         Seitmmt die Attack-Geschwindigkeit von Legato-Noten, wenn "Mono/Poly" auf "Mono" eingestellt ist.       Belement         Legato Slope (Portamento-Legato-Verlau)       Pitch EG         Filter       Type         git die Tonhöheneinstellungen: -2-7       Element EO         Edit benhöhe (Krassponierung)       gedes Ausgewählten Parts in 0,1-Cent-Schri                                                                                                    | instellungen: Fin               | aered. Full-time                                                                       |                                                                            |                                                    |                                                                | Ins A                   |
| bewordinge losspelassen wird).       EQ         rotamento Time (Portamento wird auf alle Noten angewendet.       Ins Assign         ortamento Time (Portamento-Zeit)       Common         estimmt die Dauer bzw. das Verhältnis des Tonhöhenübergangs, wenn Portamento angewendet wird.       Arpegglo         instellungen: 0-127       Ortamento Time Mode (Portamento-Zeit-Modus)       Advanced         estimmt, wie sich die Tonhöhe im Zeitverlauf ändert.       Instellungen: Rate 1: Die Tonhöhe indert sich mit der angegebenen Geschwindigkeit.       Motion Seq         Time 1: Die Tonhöhe andert sich mit der angegebenen Geschwindigkeit um eine Oktave.       Dortamento Legato Slope (Portamento-Legato-Verlauf)       Mod / Control A         estimmt die Attack-Geschwindigkeit von Legato-Noten, wenn "Mono/Poly" auf "Mono" eingestellt ist.       Belment       Oosc / Tune         vibregehende losgelassen wird.)       instellungen: 0-7       Ots Shift (Transponierung)       God / Control A         agt die Tonhöhe (Transponierung)       ggt die Tonhöhe (Transponierung)       God / Scale       Amplitude         agt die Tonhöhe (Instellung des ausgewählten Parts in 0,1-Cent-Schritten fest.       Amplitude       Amplitude         ggt die Tonhöhe einstellung des ausgewählten Parts in 0,1-Cent-Schritten fest.       Amplitude       Amplitude         ggt die Tonhöhe einstellung des ausgewählten Parts in 0,1-Cent-Schritten fest.       Amplitude       Amplitude         <                                                                                                    | Fin                             | igered: Portamento wird n                                                              | ur aktiviert, wenn Sie legato s                                            | pielen (d. h. die nächst                           | e Note wird angeschlagen,                                      | Ins B                   |
| Full-time: Portamento wird auf alle Noten angewendet.Ins Assignortamento Time (Portamento-Zeit)Arpeggioestimmt die Dauer bzw. das Verhältnis des Tonhöhenübergangs, wenn Portamento angewendet wird.Insi Assigninstellungen: 0-127Ortamento Time Mode (Portamento-Zeit-Modus)estimmt, wie sich die Tonhöhe im Zeitverlauf ändert.Instellungen: Rate 1: Die Tonhöhe andert sich mit der angegebenen Geschwindigkeit.Time 1: Die Tonhöhe andert sich mit der angegebenen Geschwindigkeit um eine Oktave.CommonTime 2: Die Tonhöhe andert sich mit der angegebenen Zeit.Mod / ControlRate 2: Die Tonhöhe andert sich mit der angegebenen Zeit.Mod / ControlRate 2: Die Tonhöhe andert sich in der angegebenen Zeit.Mod / ControlPart LFOControl Argesto Stope (Portamento-Legato-Verlauf)estimmt die Attack-Geschwindigkeit von Legato-Noten, wenn "Mono/Poly" auf "Mono" eingestellt ist.Mod / Controlote Shift (Transponierung)gid die Tonhöhe (Transponierung) jedes Parts in Halbtönen fest.Typenstellungen: -24 - +0 - +24FilterScalegid die Tonhöhe (Iransponierung)gid die Tonhöhe Inder Tonskala)Scalegid die Tonhöhe einstellung des ausgewählten Parts in 0,1-Cent-Schritten fest.Amp EGScaleScaleScalegid das Stimmungssystem (die Tonskala)GrGosgid das Stimmungssystemen finden Sie im PDF-Dokument "Synthesizer-Parameter-Handbuch".Gosmstellunger: Equal Timperament, Pure Major, Pure Minor, Werkmeister, Kirnborger, Valotit & Young, 1/4 shift, 1/4 ione, 1/8BalanceOscElement LEOapt                                                                                                    | bev                             | vor die vorherige losgelass                                                            | sen wird).                                                                 |                                                    |                                                                | EQ                      |
| ortamento Time (Portamento-Zeit)       Arpeggio         estimmt die Dauer bzw. das Verhältnis des Tonhöhenübergangs, wenn Portamento angewendet wird.       Individual         instellungen: 0-127       Ortamento Time Mode (Portamento-Zeit-Modus)         estimmt, wie sich die Tonhöhe im Zeitverlauf ändert.       Individual         instellungen: Rate 1, Time 1, Rate 2, Time 2       Rate 1: Die Tonhöhe ändert sich mit der angegebenen Geschwindigkeit.       Motion Seq         Time 1: Die Tonhöhe ändert sich in der angegebenen Zeit.       Rate 2: Die Tonhöhe ändert sich in der angegebenen Zeit um eine Oktave.       Part LFO         ortamento Legato Slope (Portamento-Legato-Verlauf)       estimmt, überlappen" einander, so dass die nachfolgende Note gespielt wird, bevor die       Mod / Control         Part LFO       common       Mod / Control       Receive Stelement         egato-Noten juberlappen" einander, so dass die nachfolgende Note gespielt wird, bevor die       Part LFO         osc / Tune       Pitch EG         Filter       Scale         agt die Tonhöheneinstellung des ausgewählten Parts in 0,1-Cent-Schritten fest.       Marpeggio         nstellungen: -12,8 Hz -+0,0 Hz -+12,7 Hz       Amp EG         itch Bend 1/↓ (Pitch-Bend-Bereich auf-/abwärts)       Scale         scale       Scale         git das Stimmungssystem (die Tonskala)       Dir Onskala) für den ausgewählten Part fest. Informationen zu den rschiedenen                                                                                                    | Ful                             | II-time: Portamento wird a                                                             | uf alle Noten angewendet.                                                  |                                                    |                                                                | Ins Assign              |
| estimmt die Dauer bzw. das Verhältnis des Tonhöhenübergangs, wenn Portamento angewendet wird.<br>nstellungen: 0-127<br>ortamento Time Mode (Portamento-Zeit-Modus)<br>estimmt, wie sich die Tonhöhe im Zeitverlauf ändert.<br>instellungen: Rate 1; Die Tonhöhe ändert sich nit der angegebenen Geschwindigkeit.<br>Time 1: Die Tonhöhe ändert sich nit der angegebenen Zeit.<br>Rate 2: Die Tonhöhe ändert sich in der angegebenen Zeit.<br>Rate 2: Die Tonhöhe ändert sich in der angegebenen Zeit.<br>Rate 2: Die Tonhöhe ändert sich in der angegebenen Zeit.<br>Rate 2: Die Tonhöhe ändert sich in der angegebenen Zeit.<br>Rate 2: Die Tonhöhe ändert sich in der angegebenen Zeit.<br>Rate 2: Die Tonhöhe ändert sich in der angegebenen Zeit.<br>Rate 2: Die Tonhöhe ändert sich in der angegebenen Zeit.<br>Rate 2: Die Tonhöhe ändert sich in der angegebenen Zeit.<br>Rate 2: Die Tonhöhe ändert sich in der angegebenen Zeit.<br>Rate 2: Die Tonhöhe ändert sich in der angegebenen Zeit.<br>Rate 2: Die Tonhöhe ändert sich in der angegebenen Zeit.<br>Rate 2: Die Tonhöhe ändert sich in der angegebenen Zeit.<br>Receive S<br>Element<br>Destimmt die Attack-Geschwindigkeit von Legato-Vorlauf)<br>estimmt die Attack-Geschwindigkeit von Legato-Noten, wenn "Mono/Poly" auf "Mono" eingestellt ist.<br>egato-Noten "Überlappen" einander, so dass die nachfolgende Note gespielt wird, bevor die<br>orhereghende losgelassen wird.)<br>nstellungen: -24 - +0 - +24<br>etune (Verstimmung)<br>agt die Tonhöhenenistellung des ausgewählten Parts in 0,1-Cent-Schritten fest.<br>Instellungen: -42 - +0 - +24<br>licro Tuning Name (Name der Tonskala)<br>agt das Stimmungssystem (die Tonskala) für den ausgewählten Part fest. Informationen zu den<br>rschiedenen Stimmsystemen finden Sie im PDF-Dokument "Synthesizer-Parameter-Handbuch".<br>Instellungen: -40 - +24<br>Element EQ<br>All Element<br>Osc<br>Balance<br>Vienn die Library-Datei gelesen wird)                                                                                                    | ortamento Tir                   | ne (Portamento-Ze                                                                      | it)                                                                        |                                                    |                                                                | Arpeggio                |
| Instellungen: 0-127<br>Individual<br>Advanced<br>Motion Seq<br>Individual<br>Advanced<br>Motion Seq<br>Individual<br>Advanced<br>Motion Seq<br>Individual<br>Advanced<br>Motion Seq<br>Common<br>Lane<br>Mod / Control<br>Rate 1: Die Tonhöhe ändert sich mit der angegebenen Geschwindigkeit um eine Oktave.<br>Time 1: Die Tonhöhe ändert sich mit der angegebenen Geschwindigkeit um eine Oktave.<br>Time 2: Die Tonhöhe ändert sich mit der angegebenen Geschwindigkeit um eine Oktave.<br>Time 2: Die Tonhöhe ändert sich mit der angegebenen Zeit.<br>Rate 2: Die Tonhöhe ändert sich mit der angegebenen Zeit um eine Oktave.<br>Time 2: Die Tonhöhe ändert sich mit der angegebenen Zeit um eine Oktave.<br>Ortamento Legato Slope (Portamento-Legato-Verlauf)<br>estimmt die Attack-Geschwindigkeit von Legato-Noten, wenn "Mono/Poly" auf "Mono" eingestellt ist.<br>egato-Noten "Überlappen" einander, so dass die nachfolgende Note gespielt wird, bevor die<br>ortergehende losgelassen wird.)<br>instellungen: -27<br>ote Shift (Transponierung)<br>egt die Tonhöhe einstellung des ausgewählten Parts in 0,1-Cent-Schritten fest.<br>instellungen: -12,8 Hz - +0,0 Hz - +12,7 Hz<br>itch Bend /\// (Pitch-Bend-Bereich auf./abwärts)<br>estimmt den maximalen Pitch-Bend-Bereich in Halbtönen.<br>instellungen: -48 + 40 - +24<br>Element LFO<br>Element EQ<br>Amp EG<br>Scale<br>Element EQ<br>Aump EG<br>Scale<br>Element EQ<br>Aump EG<br>Scale<br>Element EQ<br>Aump EG<br>Scale<br>Element EQ<br>Aut Element<br>Osc<br>Balance<br>Instellungen: -48 + 40 - +24<br>Element EQ<br>Aut Element<br>Osc<br>Balance                                                                                                    | estimmt die Dau                 | ier bzw. das Verhältnis                                                                | des Tonhöhenübergang                                                       | gs, wenn Portament                                 | o angewendet wird.                                             | Common                  |
| Advanced<br>settimmt, wie sich die Tonhöhe im Zeitverlauf ändert.<br>instellungen: Rate 1, Time 1, Rate 2, Time 2<br>Rate 1: Die Tonhöhe ändert sich in der angegebenen Geschwindigkeit.<br>Time 1: Die Tonhöhe ändert sich in der angegebenen Zeit.<br>Rate 2: Die Tonhöhe ändert sich in der angegebenen Zeit.<br>Rate 2: Die Tonhöhe ändert sich in der angegebenen Zeit.<br>Rate 2: Die Tonhöhe ändert sich in der angegebenen Zeit.<br>Rate 2: Die Tonhöhe ändert sich in der angegebenen Zeit.<br>Rate 2: Die Tonhöhe ändert sich in der angegebenen Zeit.<br>Rate 2: Die Tonhöhe ändert sich in der angegebenen Zeit.<br>Rate 2: Die Tonhöhe ändert sich in der angegebenen Zeit.<br>Rate 3: Die Tonhöhe ändert sich in der angegebenen Zeit.<br>Rate 3: Die Tonhöhe ändert sich in der angegebenen Zeit.<br>Rate 3: Die Tonhöhe ändert sich in der angegebenen Zeit.<br>Rate 3: Die Tonhöhe ändert sich in der angegebenen Zeit.<br>Rate 3: Die Tonhöhe ändert sich in der angegebenen Zeit.<br>Rate 3: Die Tonhöhe ändert sich in der angegebenen Zeit.<br>Rate 3: Die Tonhöhe ändert sich in der angegebenen Zeit.<br>Rate 3: Die Tonhöhe ändert sich in der angegebenen Zeit.<br>Rate 3: Die Tonhöhe ändert sich in der angegebenen Zeit.<br>Rate 3: Die Tonhöhe ändert sich in der angegebenen Zeit.<br>Rate 3: Die Tonhöhe ändert sich in der angegebenen Zeit.<br>Rate 3: Die Tonhöhe ändert sich in Halbtönen fest.<br>Instellungen: -12.8 Hz - +0.0 Hz - +12.7 Hz<br>Rate 1: Po - +24<br>Receive 3:<br>Rate 1: Die Tonhöhe für förskala) für den ausgewählten Part fest. Informationen zu den<br>rschiedenen Stimmsystemen finden Sie im PDF-Dokument "Synthesizer-Parameter-Handbuch".<br>Instellungen: -48 - +0 - +24<br>Rate 1: Die Tonskala) für den ausgewählten Part fest. Informationen zu den<br>rschiedenen Stimmsystemen finden Sie im PDF-Dokument "Synthesizer-Parameter-Handbuch".<br>Instellungen: -201 Tongerament. Pure Maior, Pure Minor, Verer Minor, Krinberger, Valloti & Young, 1/4 shift, 1/4 tone, 1/8<br>Balance<br>Krein die Library-Datei gelesen wird)                                                                                                    | instellungen: 0-1               | 127                                                                                    |                                                                            |                                                    |                                                                | Individual              |
| Motion Seq         Settimut, wie sich die Tonhöhe im Zeitverlauf ändert.         nstellungen:       Rate 1, Time 1, Rate 2, Time 2         Rate 1: Die Tonhöhe ändert sich mit der angegebenen Geschwindigkeit.       Time 1: Die Tonhöhe ändert sich mit der angegebenen Geschwindigkeit um eine Oktave.         Time 2: Die Tonhöhe ändert sich mit der angegebenen Geschwindigkeit um eine Oktave.       Motion Seq         Ortamento Legato Slope (Portamento-Legato-Verlauf)       Motion Seq         estimmt, die Attack-Geschwindigkeit von Legato-Noten, wenn "Mono/Poly" auf "Mono" eingestellt ist.       Part LFO         ortamento Legato Slope (Portamento-Legato-Verlauf)       Receive S         estimmt die Attack-Geschwindigkeit von Legato-Noten, wenn "Mono/Poly" auf "Mono" eingestellt ist.       Part LFO         ortamento Legato Slope (Portamento-Legato-Verlauf)       Receive S         estimmt die Attack-Geschwindigkeit von Legato-Noten, wenn "Mono/Poly" auf "Mono" eingestellt ist.       Part LFO         ofter Shift (Transponierung)       gd die Tonhöhe (Transponierung)       Gos / Tune         gd die Tonhöhe einstellunge des ausgewählten Parts in 0,1-Cent-Schritten fest.       Type       Filter EG         stilter       Scale       Amp EG       Scale       Amp EG         gd die Tonhöhe einstellungen: -12,8 Hz - +0,0 Hz - +12,7 Hz       Level / Pa       Amp EG       Scale       Element EQ       All Element EQ         ag                                                                                                    | ortomonto Tir                   | na Mada (Bartama)                                                                      | nto Zoit Moduo)                                                            |                                                    |                                                                | Advanced                |
| Solariant, wie sicht in die funktionen für Zehrechneid andert:       Immer 1, Rate 2, Time 1, Rate 2, Time 2         Rate 1: Die Tonhöhe ändert sich mit der angegebenen Geschwindigkeit.       Immer 1, Rate 2, Time 2         Time 1: Die Tonhöhe ändert sich in der angegebenen Geschwindigkeit um eine Oktave.       Immer 2         Time 2: Die Tonhöhe ändert sich in der angegebenen Geschwindigkeit um eine Oktave.       Mod / Control         Die Tonhöhe ändert sich in der angegebenen Zeit.       Mod / Control         Rate 2: Die Tonhöhe ändert sich in der angegebenen Zeit.       Mod / Control         Sestimmt die Attack-Geschwindigkeit von Legato-Noten, wenn "Mono/Poly" auf "Mono" eingestellt ist.       Part LFO         optimisetilungen: 0-7       Oote Shift (Transponierung)       Gommon         ote Shift (Transponierung)       ged die Tonhöhe (Transponierung)       Gommon       Gos / Tune         sitellungen: -24 - 40 - +24       Filter EG       Scale       Filter EG         sitellungen: -12,8 Hz - +0,0 Hz - +12,7 Hz       Mod / Chrohöhe Scale       Amp EG       Scale         sitellungen: -48 - +0 - +24       Level / Pa       Amp EG       Scale       Amp EG       Scale         agt das Stimmungssystem (die Tonskala)       Bid men Stimmsystemen finden Sle im PDF-Dokument "Synthesizer-Parameter-Handbuch".       Osc       All Element EQ         agt das Stimmungssystem (Lie Tonskala)       Gr den ausgewählten Part fest                                                                                                    |                                 | h die Tonhöhe im Zeit.                                                                 | verlauf ändert                                                             |                                                    |                                                                | Motion Seg              |
| Rate 1: Die Tonhöhe ändert sich mit der angegebenen Geschwindigkeit.LaneTime 1: Die Tonhöhe ändert sich in der angegebenen Zeit.Mod / ControlRate 2: Die Tonhöhe ändert sich in der angegebenen Zeit.Mod / ControlRate 2: Die Tonhöhe ändert sich in der angegebenen Zeit um eine Oktave.Part LFOCortamento Legato Slope (Portamento-Legato-Verlauf)estimmt die Attack-Geschwindigkeit von Legato-Noten, wenn "Mono/Poly" auf "Mono" eingestellt ist.egato-Noten "überlappen" einander, so dass die nachfolgende Note gespielt wird, bevor diePart LFOcote Shift (Transponierung)egato-Noten "überlappen" einander, so dass die nachfolgende Note gespielt wird, bevor dieote Shift (Transponierung)gd die Tonhöhe (Transponierung) jedes Parts in Halbtönen fest.nstellungen: $-24 - +0 - +24$ Filteretune (Verstimmung)gd die Tonhöheneinstellung des ausgewählten Parts in 0,1-Cent-Schritten fest.nstellungen: $-12.8$ Hz $- +0.0$ Hz $- +12.7$ Hztich Bend $1/\sqrt{V}$ (Pitch-Bend-Bereich auf-/abwärts)estimmt den maximalen Pitch-Bend-Bereich in Halbtönen.nstellungen: $-48 - +0 - +24$ licro Tuning Name (Name der Tonskala)gd da Stimmungssystem (die Tonskala)gd da Stimmungssystem (fide Tonskala)gd ta Stimmungssystemen finden Sie im PDF-Dokument "Synthesizer-Parameter-Handbuch".nstellungen:eyal Charlen eicher wird)ScaleAmp EdScaleMent Conscillationscale eicher eich wird)Store provide eicher ein PDF-Dokument "Synthesizer-Parameter-Handbuch".nstellungen:eyal Charlen eicher wird)                                                                                                    | nstellungen: Rat                | te 1 Time 1 Bate 2 Time 2                                                              |                                                                            |                                                    |                                                                | Common                  |
| Time 1: Die Tonhöhe ändert sich in der angegebenen Zeit.<br>Rate 2: Die Tonhöhe ändert sich mit der angegebenen Geschwindigkeit um eine Oktave.<br>Time 2: Die Tonhöhe ändert sich in der angegebenen Zeit um eine Oktave.<br>Time 2: Die Tonhöhe ändert sich in der angegebenen Zeit um eine Oktave.<br><b>ortamento Legato Slope (Portamento-Legato-Verlauf)</b><br>estimmt die Attack-Geschwindigkeit von Legato-Noten, wenn "Mono/Poly" auf "Mono" eingestellt ist.<br>egato-Noten "überlappen" einander, so dass die nachfolgende Note gespielt wird, bevor die<br>orhergehende losgelassen wird.)<br>instellungen: $-7$<br><b>ote Shift (Transponierung)</b><br>egt die Tonhöhe (Transponierung) jedes Parts in Halbtönen fest.<br>instellungen: $-24 - +0 - +24$<br><b>etune (Verstimmung)</b><br>agt die Tonhöheneinstellung des ausgewählten Parts in 0,1-Cent-Schritten fest.<br>instellungen: $-12.8$ Hz $- +0.0$ Hz $- +12.7$ Hz<br><b>itch Bend <math>^{1}\sqrt{^{1}}</math> (Pitch-Bend-Bereich auf-/abwärts)</b><br>estimmt den maximalen Pitch-Bend-Bereich in Halbtönen.<br>Instellungen: $-48 - +0 - +24$<br><b>licro Tuning Name (Name der Tonskala)</b><br>agt das Stimmungssystem (die Tonskala) für den ausgewählten Part fest. Informationen zu den<br>arschiedenen Stimmsystemen finden Sie im PDF-Dokument "Synthesizer-Parameter-Handbuch".<br>Instellungen: Equal Temperament, Pure Mijor, Vure Minor, Werckmeister, Kimberger, Valloti & Young, 1/4 shift, 1/4 tone, 1/8<br><b>balance</b><br><b>tone</b> , Indian, Arabic 1, Arabic 2, Arabic 3, User 1–8 (wenn die User-Bank ausgewählt ist), Library 1-1 – 8-8<br>(wenn die Library-Datei gelesen wird)                                                                                                    | Rat                             | te 1: Die Tonhöhe ändert s                                                             | -<br>sich mit der angegebenen Ge                                           | eschwindigkeit.                                    |                                                                | Lano                    |
| Rate 2: Die Tonhöhe ändert sich mit der angegebenen Geschwindigkeit um eine Oktave.       Mod / Control A         Time 2: Die Tonhöhe ändert sich in der angegebenen Zeit um eine Oktave.       Part LFO         Control A       Control A         Bastimmt die Attack-Geschwindigkeit von Legato-Vortauf)       Beceive S         Bastimmt die Attack-Geschwindigkeit von Legato-Noten, wenn "Mono/Poly" auf "Mono" eingestellt ist.       Part LFO         Control A       Receive S         Betrack-Geschwindigkeit von Legato-Noten, wenn "Mono/Poly" auf "Mono" eingestellt ist.       Part LFO         optime Control A       Receive S         Betrack-Geschwindigkeit von Legato-Noten, wenn "Mono/Poly" auf "Mono" eingestellt ist.       Part LFO         optime Control A       Receive S         Betrack Control A       Receive S         Betrack Control A       Receive S         Betrack Control A       Receive S         Betrack Control A       Receive S         Betrack Control A       Receive S         Betrack Control A       Receive S         Betrack Control A       Receive S         Betrack Control A       Receive S         Betrack Control A       Receive S         Betrack Control A       Receive S         Betrack Control A       Receive S         Betrack Control A       Rec                                                                                                    | Tin                             | ne 1: Die Tonhöhe ändert                                                               | sich in der angegebenen Zeit                                               | t.                                                 |                                                                |                         |
| Time 2: Die Tonhöhe ändert sich in der angegebenen Zeit um eine Oktave.<br>Part LFO<br>Control A<br>Receive S<br>Element<br>Ocotrol A<br>Receive S<br>Element<br>Ocotrol A<br>Receive S<br>Element<br>Ocotrol A<br>Receive S<br>Element<br>Ocotrol A<br>Receive S<br>Element<br>Ocotrol A<br>Receive S<br>Element<br>Ocotrol A<br>Receive S<br>Element<br>Ocot / Tune<br>Pitch EG<br>Filter<br>Type<br>Filter EG<br>Scale<br>Amplitude<br>Scale<br>Amplitude<br>Element LFO<br>Control A<br>Receive S<br>Element<br>Ocot / Tune<br>Pitch EG<br>Scale<br>Amplitude<br>Element LFO<br>Element<br>Ocot / Tune<br>Pitch EG<br>Scale<br>Amplitude<br>Element LFO<br>Element<br>Ocot / Tune<br>Pitch EG<br>Scale<br>Element LFO<br>Element<br>Ocot / Tune<br>Pitch EG<br>Scale<br>Amplitude<br>Element LFO<br>Element<br>Ocot / Tune<br>Pitch EG<br>Scale<br>Amplitude<br>Element LFO<br>Element<br>Ocot / Tune<br>Pitch EG<br>Scale<br>Element LFO<br>Element<br>Ocot / Tune<br>Pitch EG<br>Scale<br>Element LFO<br>Element<br>Ocot / Tune<br>Pitch EG<br>Scale<br>Element LFO<br>Element<br>Ocot / Tune<br>Pitch EG<br>Scale<br>Element LFO<br>Element EQ<br>All Element<br>Osc<br>Balance                                                                                                    | Ra                              | te 2: Die Tonhöhe ändert s                                                             | sich mit der angegebenen Ge                                                | eschwindigkeit um eine                             | Oktave.                                                        | Mod / Control           |
| contramento Legato Slope (Portamento-Legato-Verlauf)       Control A         estimmt die Attack-Geschwindigkeit von Legato-Noten, wenn "Mono/Poly" auf "Mono" eingestellt ist.       Receive S         egato-Noten "überlappen" einander, so dass die nachfolgende Note gespielt wird, bevor die orhrergehende losgelassen wird.)       Scienter A         nstellungen: 0-7       ote Shift (Transponierung)       Beceive S         agt die Tonhöhe (Transponierung)       Bedes Parts in Halbtönen fest.       Type         nstellungen: -24 - +0 - +24       Filter EG       Scale         etune (Verstimmung)       Scale       Amplitude         agt die Tonhöheneinstellung des ausgewählten Parts in 0,1-Cent-Schritten fest.       Amplitude         nstellungen: -12,8 Hz - +0,0 Hz - +12,7 Hz       Level / Pa         htch Bend 1/V (Pitch-Bend-Bereich auf-/abwärts)       Scale         estimmt den maximalen Pitch-Bend-Bereich in Halbtönen.       Scale         nstellungen: -48 - +0 - +24       Element LFO         Element EQ       Amp EG         scale       Element LFO         Balance       Scale         etune (uam e Library-Datei gelesen wird)       Sus nungssystem (die Tonskala) für den ausgewählten Part fest. Informationen zu den erschiedenen Stimmsystemen finden Sie im PDF-Dokument "Synthesizer-Parameter-Handbuch".         nstellungen: Equal Temperament, Pure Major, Pure Minor, Werckmeister, Kirnberger, Vallotti & Young, 1                                                                                                    | Tin                             | ne 2: Die Tonhöhe ändert                                                               | sich in der angegebenen Zeit                                               | t um eine Oktave.                                  |                                                                | Part LFO                |
| Receive S<br>Receive S<br>Receive S | ortamento Le                    | gato Slope (Portam                                                                     | nento-Legato-Verlauf                                                       | )                                                  |                                                                | Control Assign          |
| Legato-Noten "überlappen" einander, so dass die nachfolgende Note gespielt wird, bevor die<br>Drhergehende losgelassen wird.)<br>Instellungen: 0-7<br>Tote Shift (Transponierung)<br>egt die Tonhöhe (Transponierung) jedes Parts in Halbtönen fest.<br>Instellungen: -24 - +0 - +24<br>etune (Verstimmung)<br>egt die Tonhöheneinstellung des ausgewählten Parts in 0,1-Cent-Schritten fest.<br>Instellungen: -12,8 Hz - +0,0 Hz - +12,7 Hz<br>Itch Bend ↑/↓ (Pitch-Bend-Bereich auf-/abwärts)<br>estimmt den maximalen Pitch-Bend-Bereich in Halbtönen.<br>Instellungen: -48 - +0 - +24<br>Hicro Tuning Name (Name der Tonskala)<br>egt das Stimmungssystem (die Tonskala) für den ausgewählten Part fest. Informationen zu den<br>erschiedenen Stimmsystemen finden Sie im PDF-Dokument "Synthesizer-Parameter-Handbuch".<br>Instellungen: Equal Temperament, Pure Major, Pure Minor, Werckmeister, Kirnberger, Vallotti & Young, 1/4 shift, 1/4 tone, 1/8<br>(wenn die Library-Datei gelesen wird)                                                                                                    | estimmt die Atta                | ick-Geschwindigkeit v                                                                  | on Legato-Noten, wenn                                                      | ,<br>"Mono/Poly" auf "Mo                           | ono" eingestellt ist.                                          | Receive SW              |
| Osc / Tune         instellungen: 0-7         Note Shift (Transponierung)         egt die Tonhöhe (Transponierung)) jedes Parts in Halbtönen fest.         instellungen: -24 - +0 - +24         Petune (Verstimmung)         egt die Tonhöheneinstellung des ausgewählten Parts in 0,1-Cent-Schritten fest.         instellungen: -12,8 Hz - +0,0 Hz - +12,7 Hz         itch Bend ↑/↓ (Pitch-Bend-Bereich auf-/abwärts)         estimmt den maximalen Pitch-Bend-Bereich in Halbtönen.         instellungen: -48 - +0 - +24         licro Tuning Name (Name der Tonskala)         egt das Stimmungssystem (die Tonskala)         egt das Stimmungssystem (die Tonskala)         egt das Stimmungssystem (die Tonskala)         instellungen: -48 - +0 - +24         licro Tuning Name (Name der Tonskala)         egt das Stimmungssystem (Jie Tonskala)         instellungen: Equal Temperament, Pure Major, Pure Minor, Werckmeister, Kirnberger, Vallotti & Young, 1/4 shift, 1/4 tone, 1/8<br>(wenn die Library-Datei gelesen wird)                                                                                                    | egato-Noten "ül                 | berlappen" einander, s                                                                 | so dass die nachfolgend                                                    | e Note gespielt wird                               | d, bevor die                                                   | Element                 |
| nstellungen: 0-7       Pitch EG         ote Shift (Transponierung)       agt die Tonhöhe (Transponierung) jedes Parts in Halbtönen fest.         nstellungen: -24 - +0 - +24       Type         etune (Verstimmung)       agt die Tonhöheneinstellung des ausgewählten Parts in 0,1-Cent-Schritten fest.         agt die Tonhöheneinstellung des ausgewählten Parts in 0,1-Cent-Schritten fest.       Amplitude         scale       Amplitude         agt die Tonhöheneinstellung des ausgewählten Parts in 0,1-Cent-Schritten fest.       Amplitude         nstellungen: -12,8 Hz - +0,0 Hz - +12,7 Hz       Level / Pa         itch Bend ↑/↓ (Pitch-Bend-Bereich auf-/abwärts)       Scale         estimmt den maximalen Pitch-Bend-Bereich in Halbtönen.       Amp EG         scale       Scale         icro Tuning Name (Name der Tonskala)       Element LFO         ergt das Stimmungssystem (die Tonskala) für den ausgewählten Part fest. Informationen zu den prschiedenen Stimmsystemen finden Sie im PDF-Dokument "Synthesizer-Parameter-Handbuch".       Osc         nstellungen:       Equal Temperament, Pure Major, Pure Minor, Werckmeister, Kirnberger, Vallotti & Young, 1/4 shift, 1/4 tone, 1/8 tone, Indian, Arabic 1, Arabic 2, Arabic 3, User 1-8 (wenn die User-Bank ausgewählt ist), Library 1-1 - 8-8 (wenn die Library-Datei gelesen wird)       Balance                                                                                                    | orhergehende lo                 | sgelassen wird.)                                                                       |                                                                            |                                                    |                                                                | Osc / Tune              |
| Filteragt die Tonhöhe (Transponierung) jedes Parts in Halbtönen fest.instellungen: -24 - +0 - +24etune (Verstimmung)agt die Tonhöheneinstellung des ausgewählten Parts in 0,1-Cent-Schritten fest.instellungen: -12,8 Hz - +0,0 Hz - +12,7 Hzitch Bend ↑/↓ (Pitch-Bend-Bereich auf-/abwärts)astimmt den maximalen Pitch-Bend-Bereich auf-/abwärts)astimmt den maximalen Pitch-Bend-Bereich in Halbtönen.instellungen: -48 - +0 - +24icro Tuning Name (Name der Tonskala)agt das Stimmungssystem (die Tonskala) für den ausgewählten Part fest. Informationen zu den<br>erschiedenen Stimmsystemen finden Sie im PDF-Dokument "Synthesizer-Parameter-Handbuch".OscBalanceUwen die Library-Datei gelesen wird)                                                                                                    | nstellungen: 0–7                |                                                                                        |                                                                            |                                                    |                                                                | Pitch EG                |
| agt die Tonhöhe (Transponierung) jedes Parts in Halbtönen fest.<br>Instellungen: -24 - +0 - +24<br>etune (Verstimmung)<br>agt die Tonhöheneinstellung des ausgewählten Parts in 0,1-Cent-Schritten fest.<br>Instellungen: -12,8 Hz - +0,0 Hz - +12,7 Hz<br>itch Bend ↑/↓ (Pitch-Bend-Bereich auf-/abwärts)<br>estimmt den maximalen Pitch-Bend-Bereich in Halbtönen.<br>Instellungen: -48 - +0 - +24<br>icro Tuning Name (Name der Tonskala)<br>egt das Stimmungssystem (die Tonskala) für den ausgewählten Part fest. Informationen zu den<br>erschiedenen Stimmsystemen finden Sie im PDF-Dokument "Synthesizer-Parameter-Handbuch".<br>Instellungen: Equal Temperament, Pure Major, Pure Minor, Werckmeister, Kirnberger, Vallotti & Young, 1/4 shift, 1/4 tone, 1/8<br>tone, Indian, Arabic 2, Arabic 3, User 1–8 (wenn die User-Bank ausgewählt ist), Library 1-1 – 8-8                                                                                                    | ote Shift (Trar                 | nsponierung)                                                                           |                                                                            |                                                    |                                                                | Filter                  |
| nstellungen: -24 - +0 - +24<br>etune (Verstimmung)<br>egt die Tonhöheneinstellung des ausgewählten Parts in 0,1-Cent-Schritten fest.<br>nstellungen: -12,8 Hz - +0,0 Hz - +12,7 Hz<br>itch Bend ↑/↓ (Pitch-Bend-Bereich auf-/abwärts)<br>estimmt den maximalen Pitch-Bend-Bereich in Halbtönen.<br>nstellungen: -48 - +0 - +24<br>icro Tuning Name (Name der Tonskala)<br>egt das Stimmungssystem (die Tonskala) für den ausgewählten Part fest. Informationen zu den<br>erschiedenen Stimmsystemen finden Sie im PDF-Dokument "Synthesizer-Parameter-Handbuch".<br>nstellungen: Equal Temperament, Pure Major, Pure Minor, Werckmeister, Kirnberger, Vallotti & Young, 1/4 shift, 1/4 tone, 1/8<br>kone, Indian, Arabic 2, Arabic 3, User 1–8 (wenn die User-Bank ausgewählt ist), Library 1-1 – 8-8<br>(wenn die Library-Datei gelesen wird)                                                                                                    | egt die Tonhöhe                 | (Transponierung) jede                                                                  | es Parts in Halbtönen fes                                                  | st.                                                |                                                                | Туре                    |
| etune (Verstimmung)         egt die Tonhöheneinstellung des ausgewählten Parts in 0,1-Cent-Schritten fest.         nstellungen: -12,8 Hz - +0,0 Hz - +12,7 Hz         itch Bend ↑/↓ (Pitch-Bend-Bereich auf-/abwärts)         estimmt den maximalen Pitch-Bend-Bereich in Halbtönen.         nstellungen: -48 - +0 - +24         licro Tuning Name (Name der Tonskala)         egt das Stimmungssystem (die Tonskala) für den ausgewählten Part fest. Informationen zu den erschiedenen Stimmsystemen finden Sie im PDF-Dokument "Synthesizer-Parameter-Handbuch".         nstellungen: Equal Temperament, Pure Major, Pure Minor, Werckmeister, Kirnberger, Vallotti & Young, 1/4 shift, 1/4 tone, 1/8 tone, Indian, Arabic 1, Arabic 2, Arabic 3, User 1–8 (wenn die User-Bank ausgewählt ist), Library 1-1 – 8-8                                                                                                    | nstellungen: -24                | -+0-+24                                                                                |                                                                            |                                                    |                                                                | Filter EG               |
| Amplitude         action (1000000000000000000000000000000000000                                                                                                    | etune (Verstir                  | nmuna)                                                                                 |                                                                            |                                                    |                                                                | Scale                   |
| Instellungen: -12,8 Hz - +0,0 Hz - +12,7 Hz         Itch Bend ↑/↓ (Pitch-Bend-Bereich auf-/abwärts)         estimmt den maximalen Pitch-Bend-Bereich in Halbtönen.         Instellungen: -48 - +0 - +24         Itcro Tuning Name (Name der Tonskala)         egt das Stimmungssystem (die Tonskala) für den ausgewählten Part fest. Informationen zu den<br>erschiedenen Stimmsystemen finden Sie im PDF-Dokument "Synthesizer-Parameter-Handbuch".         nstellungen: Equal Temperament, Pure Major, Pure Minor, Werckmeister, Kirnberger, Vallotti & Young, 1/4 shift, 1/4 tone, 1/8<br>(wenn die Library-Datei gelesen wird)                                                                                                    | egt die Tonhöhe                 | neinstelluna des ausa                                                                  | ewählten Parts in 0.1-Ce                                                   | nt-Schritten fest.                                 |                                                                | Amplitude               |
| <ul> <li>itch Bend ↑/↓ (Pitch-Bend-Bereich auf-/abwärts)</li> <li>estimmt den maximalen Pitch-Bend-Bereich in Halbtönen.</li> <li>instellungen: -48 - +0 - +24</li> <li>licro Tuning Name (Name der Tonskala)</li> <li>egt das Stimmungssystem (die Tonskala) für den ausgewählten Part fest. Informationen zu den erschiedenen Stimmsystemen finden Sie im PDF-Dokument "Synthesizer-Parameter-Handbuch".</li> <li>instellungen: Equal Temperament, Pure Major, Pure Minor, Werckmeister, Kirnberger, Vallotti &amp; Young, 1/4 shift, 1/4 tone, 1/8 tone, Indian, Arabic 1, Arabic 2, Arabic 3, User 1–8 (wenn die User-Bank ausgewählt ist), Library 1-1 – 8-8 (wenn die Library-Datei gelesen wird)</li> </ul>                                                                                                    | nstellungen: -12                | 2,8 Hz – +0,0 Hz – +12,7 H                                                             | Iz                                                                         |                                                    |                                                                | Level / Pan             |
| <ul> <li>Scale</li> <li>Estimmt den maximalen Pitch-Bend-Bereich in Halbtönen.</li> <li>nstellungen: -48 - +0 - +24</li> <li>Hicro Tuning Name (Name der Tonskala)</li> <li>egt das Stimmungssystem (die Tonskala) für den ausgewählten Part fest. Informationen zu den erschiedenen Stimmsystemen finden Sie im PDF-Dokument "Synthesizer-Parameter-Handbuch".</li> <li>nstellungen: Equal Temperament, Pure Major, Pure Minor, Werckmeister, Kirnberger, Vallotti &amp; Young, 1/4 shift, 1/4 tone, 1/8 tone, Indian, Arabic 1, Arabic 2, Arabic 3, User 1–8 (wenn die User-Bank ausgewählt ist), Library 1-1 – 8-8</li> </ul>                                                                                                    | -                               |                                                                                        |                                                                            |                                                    |                                                                | Amp EG                  |
| <ul> <li>Instellungen: -48 - +0 - +24</li> <li>Icro Tuning Name (Name der Tonskala)</li> <li>Eegt das Stimmungssystem (die Tonskala) für den ausgewählten Part fest. Informationen zu den erschiedenen Stimmsystemen finden Sie im PDF-Dokument "Synthesizer-Parameter-Handbuch".</li> <li>Instellungen: Equal Temperament, Pure Major, Pure Minor, Werckmeister, Kirnberger, Vallotti &amp; Young, 1/4 shift, 1/4 tone, 1/8 tone, Indian, Arabic 1, Arabic 2, Arabic 3, User 1–8 (wenn die User-Bank ausgewählt ist), Library 1-1 – 8-8</li> </ul>                                                                                                    | ITCN Bend 个/\                   | V (Pitch-Bend-Bere                                                                     | eich aut-/abwärts)                                                         |                                                    |                                                                | Scale                   |
| <ul> <li>Instellungen: -40 - +0 - +24</li> <li>Iicro Tuning Name (Name der Tonskala)</li> <li>egt das Stimmungssystem (die Tonskala) für den ausgewählten Part fest. Informationen zu den erschiedenen Stimmsystemen finden Sie im PDF-Dokument "Synthesizer-Parameter-Handbuch".</li> <li>Instellungen: Equal Temperament, Pure Major, Pure Minor, Werckmeister, Kirnberger, Vallotti &amp; Young, 1/4 shift, 1/4 tone, 1/8 tone, Indian, Arabic 1, Arabic 2, Arabic 3, User 1–8 (wenn die User-Bank ausgewählt ist), Library 1-1 – 8-8</li> </ul>                                                                                                    | estimmt den ma                  | XIMAIEN PICCN-BENG-B                                                                   | ereich in Halbtonen.                                                       |                                                    |                                                                | Element LFO             |
| Iicro Tuning Name (Name der Tonskala)       Iicro Tuning Name (Name der Tonskala)       Iicro Tuning Name (Name der Tonskala)       Iicro Tuning Name (Name der Tonskala)         egt das Stimmungssystem (die Tonskala) für den ausgewählten Part fest. Informationen zu den erschiedenen Stimmsystemen finden Sie im PDF-Dokument "Synthesizer-Parameter-Handbuch".       All Element         nstellungen:       Equal Temperament, Pure Major, Pure Minor, Werckmeister, Kirnberger, Vallotti & Young, 1/4 shift, 1/4 tone, 1/8 tone, Indian, Arabic 1, Arabic 2, Arabic 3, User 1–8 (wenn die User-Bank ausgewählt ist), Library 1-1 – 8-8       Balance                                                                                                    | instenungen: -40                | -+0-+24                                                                                |                                                                            |                                                    |                                                                | Element EQ              |
| egt das Stimmungssystem (die Tonskala) für den ausgewählten Part fest. Informationen zu den<br>erschiedenen Stimmsystemen finden Sie im PDF-Dokument "Synthesizer-Parameter-Handbuch".<br>nstellungen: Equal Temperament, Pure Major, Pure Minor, Werckmeister, Kirnberger, Vallotti & Young, 1/4 shift, 1/4 tone, 1/8<br>tone, Indian, Arabic 1, Arabic 2, Arabic 3, User 1–8 (wenn die User-Bank ausgewählt ist), Library 1-1 – 8-8<br>(wenn die Library-Datei gelesen wird)                                                                                                    | icro Tuning N                   | lame (Name der To                                                                      | nskala)                                                                    |                                                    |                                                                | All Flement             |
| Balance     Summa Stimmsystemen finden Sie im PDF-Dokument "Synthesizer-Parameter-Handbuch".     Summa Stimmsystemen finden Sie im PDF-Dokument "Synthesizer-Parameter-Handbuch".     Summa Stimmsystemen finden Sie im PDF-Dokument "Synthesizer-Parameter-Handbuch".     Summa Stimmsystemen finden Sie im PDF-Dokument "Synthesizer-Parameter-Handbuch".     Summa Stimmsystemen finden Sie im PDF-Dokument "Synthesizer-Parameter-Handbuch".     Summa Stimmsystemen finden Sie im PDF-Dokument "Synthesizer-Parameter-Handbuch".     Summa Stimmsystemen finden Sie im PDF-Dokument "Synthesizer-Parameter-Handbuch".     Summa Stimmsystemen finden Sie im PDF-Dokument "Synthesizer-Parameter-Handbuch".     Summa Stimmsystemen finden Sie im PDF-Dokument "Synthesizer-Parameter-Handbuch".     Summa Stimmsystemen finden Sie im PDF-Dokument "Synthesizer-Parameter-Handbuch".     Summa Stimmsystemen finden Sie im PDF-Dokument "Synthesizer, Kirnberger, Vallotti & Young, 1/4 shift, 1/4 tone, 1/8     Summa Stimmsystemen finden Sie im PDF-Dokument Sie im PDF-Dokument Sie im PDF-D                                                                                                    | egt das Stimmur                 | ngssystem (die Tonska                                                                  | ala) für den ausgewählte                                                   | n Part fest. Informat                              | ionen zu den                                                   |                         |
| Instellungen: Equal lemperament, Pure Major, Pure Minor, Werckmeister, Kirnberger, Vallotti & Young, 1/4 shift, 1/4 tone, 1/8<br>tone, Indian, Arabic 1, Arabic 2, Arabic 3, User 1–8 (wenn die User-Bank ausgewählt ist), Library 1-1 – 8-8<br>(wenn die Library-Datei gelesen wird)                                                                                                    | erschiedenen St                 | Immsystemen finden S                                                                   | Sie im PDF-Dokument "S                                                     | ynthesizer-Paramete                                | er-Handbuch".                                                  | Belence                 |
|                                                                                                    | nstellungen: Equ<br>ton<br>(we  | ual Iemperament, Pure Ma<br>e, Indian, Arabic 1, Arabic<br>ann die Library-Datei geles | Jor, Pure Minor, Werckmeister,<br>2, Arabic 3, User 1–8 (wenn<br>een wird) | Kırnberger, Vallotti & Yo<br>die User-Bank ausgewä | oung, 1/4 shitt, 1/4 tone, 1/8<br>åhlt ist), Library 1-1 – 8-8 | Balance                 |
| lieve Tuning Deet (Cyundten der Tenelvele)                                                                                                    |                                 | a at (Ominaltana al an                                                                 | Tenekala)                                                                  |                                                    |                                                                |                         |
| incro running noor (Grundioni der ronskala)<br>Kestimmt den Grundton für die Micro-Tuning-Funktion. Diese Grundtoneinstellung ist ie nach. Micro Tuning                                                                                                    | Restimmt den Gru                | Indton für die Micro Tu                                                                | IUIISKAIA)<br>Ining-Funktion Diese Cru                                     | Indtoneinstellung is                               | tienach Micro Tuning                                           | Kopieren oder Tausch    |

Bestimmt den Grundton für die Micro-Tuning-Funktion. Diese Grundtoneinstellung ist je nach "Micro Tuning Name" evtl. nicht erforderlich.

Einstellungen: C-B

-

| Referenz | Performance | Edit               | Search           | Utility           | Live Set |
|----------|-------------|--------------------|------------------|-------------------|----------|
|          |             | Normal Part (AWM2) | Drum Part Normal | Part (FM-X) Commo | n/Audio  |

## Edit User Tuning (Tonskala bearbeiten)

Ruft das User-Micro-Tuning-Setting-Display auf.

|     | h t e    | dit - User | Micro <sup>-</sup> | Tuning |     |   |    | FX |    | <⇒ J | 140 |      | ø      |
|-----|----------|------------|--------------------|--------|-----|---|----|----|----|------|-----|------|--------|
| Tun | ning No. | Tuning Na  | ime                |        | [7] |   |    |    |    |      |     |      |        |
|     | 1        |            | User               | 1      |     |   |    |    |    |      |     |      |        |
|     |          |            |                    |        |     |   |    |    |    |      |     |      |        |
|     | C#       |            | D#                 |        |     |   | F# |    | G# |      | A#  |      |        |
|     |          | +0         | +                  | 0      |     |   | -  | +0 | -  | +0   | -   | +0   |        |
| с   |          | D          |                    | E      |     | F |    | G  |    | A    |     | в    |        |
|     | +0       | +          | -0                 | +(     | C   | + | 0  | +  | 0  | +    | 0   | +    | D      |
|     |          |            |                    |        |     |   |    |    | _  |      |     |      | _      |
|     |          |            |                    |        |     |   |    |    |    |      |     |      | D      |
|     |          |            |                    |        |     |   |    |    |    |      |     | Init | ialize |

## Tuning No. (Nummer der Tonskala)

Zeigt die Nummer des ausgewählten User Micro Tunings (der selbstdefinierten Tonskala) an. **Einstellungen:** 1–8

## Tuning Name (Name der Tonskala)

Bestimmt den Namen des ausgewählten User Micro Tunings. Durch Antippen des Parameters wird das Zeicheneingabe-Display aufgerufen.

## C, C#, D, D#, E, F, F#, G, G#, A, A#, B

Legt die Tonhöhe jeder Note in 1-Cent-Schritten fest. Die Werte für alle 12 Noten bilden die Tonskala. **Einstellungen:** -99 – +99

## Initialize (Initialisieren)

Initialisiert die ausgewählte User-Tonskala.

| -   |               | , , , , , , , , , , , , , , , , , , , , |  |  |  |  |  |  |  |  |
|-----|---------------|-----------------------------------------|--|--|--|--|--|--|--|--|
| Co  | mm            | ion                                     |  |  |  |  |  |  |  |  |
| _   | Ра            | rt Settings                             |  |  |  |  |  |  |  |  |
|     |               | General                                 |  |  |  |  |  |  |  |  |
|     |               | Pitch                                   |  |  |  |  |  |  |  |  |
|     |               | Zone Settings                           |  |  |  |  |  |  |  |  |
| _   |               | Zone Transmit                           |  |  |  |  |  |  |  |  |
| _   | Effect        |                                         |  |  |  |  |  |  |  |  |
|     |               | Routing                                 |  |  |  |  |  |  |  |  |
|     |               | Ins A                                   |  |  |  |  |  |  |  |  |
|     |               | Ins B                                   |  |  |  |  |  |  |  |  |
|     |               | EQ                                      |  |  |  |  |  |  |  |  |
| _   |               | Ins Assign                              |  |  |  |  |  |  |  |  |
| _   | Ar            | peggio                                  |  |  |  |  |  |  |  |  |
|     |               | Common                                  |  |  |  |  |  |  |  |  |
|     |               | Individual                              |  |  |  |  |  |  |  |  |
| _   |               | Advanced                                |  |  |  |  |  |  |  |  |
| _   | Мо            | otion Seq                               |  |  |  |  |  |  |  |  |
|     |               | Common                                  |  |  |  |  |  |  |  |  |
| _   |               | Lane                                    |  |  |  |  |  |  |  |  |
| _   | Mod / Control |                                         |  |  |  |  |  |  |  |  |
|     |               | Part LFO                                |  |  |  |  |  |  |  |  |
|     |               | Control Assign                          |  |  |  |  |  |  |  |  |
|     |               | Receive SW                              |  |  |  |  |  |  |  |  |
| Ele | eme           | nt                                      |  |  |  |  |  |  |  |  |
| -   | Os            | c / Tune                                |  |  |  |  |  |  |  |  |
| -   | Pit           | ch EG                                   |  |  |  |  |  |  |  |  |
| -   | Filt          | ter                                     |  |  |  |  |  |  |  |  |
|     |               | Туре                                    |  |  |  |  |  |  |  |  |
|     |               | Filter EG                               |  |  |  |  |  |  |  |  |
| -   |               | Scale                                   |  |  |  |  |  |  |  |  |
| -   | An            | nplitude                                |  |  |  |  |  |  |  |  |
|     |               | Level / Pan                             |  |  |  |  |  |  |  |  |
|     |               | Amp EG                                  |  |  |  |  |  |  |  |  |
| -   |               | Scale                                   |  |  |  |  |  |  |  |  |
| -   | Ele           | ement LFO                               |  |  |  |  |  |  |  |  |
|     | Ele           | ement EQ                                |  |  |  |  |  |  |  |  |
| All | Ele           | ement                                   |  |  |  |  |  |  |  |  |
|     | Os            | с                                       |  |  |  |  |  |  |  |  |
|     | Ва            | lance                                   |  |  |  |  |  |  |  |  |

Kopieren oder Tauschen von Elements

| Referenz | Performance | Edit               | Search       | Utility                | Live Set |
|----------|-------------|--------------------|--------------|------------------------|----------|
|          |             | Normal Part (AWM2) | Drum Part No | rmal Part (FM-X) Commo | on/Audio |

## **Zone Settings**

Im Zone-Settings-Display können Sie Parameter für die "Zones" festlegen.

Sie können die Tastatur in bis zu acht unabhängige Bereiche unterteilen, die als "Zones" bezeichnet werden. Jeder Zone kann ein anderer MIDI-Kanal zugewiesen werden. Dadurch wird es möglich, gleichzeitig mehrere Parts des multitimbralen Klangerzeugers über eine einzige Tastatur zu steuern, oder zusätzlich zu den internen Parts dieses Synthesizers über mehrere verschiedene Kanäle die Parts eines externen MIDI-Instruments zu steuern. Auf diese Weise können Sie den MODX praktisch die Arbeit mehrerer Keyboards ausführen lassen.

Um dieses Display aufzurufen, wählen Sie [UTILITY]  $\rightarrow$  [Settings]  $\rightarrow$  [Advanced] und stellen Sie dann "Zone Master" auf "ON".

Weitere Informationen finden Sie in der Bedienungsanleitung.

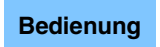

 $[\mathsf{PERFORMANCE} (\mathsf{HOME})] \rightarrow [\mathsf{EDIT}] \rightarrow \mathsf{Part-Auswahl} \rightarrow \mathsf{Element} [\mathsf{Common}] \rightarrow [\mathsf{Part} \mathsf{Settings}] \rightarrow [\mathsf{Zone} \mathsf{Settings}]$ 

| <b>A</b>         | 🛍 Edit           | - Part1 - Comn | างท           | FΣ           | < ₩₩ ~<     | <b>J</b> 140   | ¢         |
|------------------|------------------|----------------|---------------|--------------|-------------|----------------|-----------|
| Part<br>Settings | General          |                |               |              |             |                |           |
| F.H. a.h         | Ditch            | Zone           | Int SW        | Note Limit   |             | Octave Shift 🔻 | Transpose |
| Enect            | Pitten           | ON             | ON            | C -2         | G 8         | +0             | +0        |
| Arpeggio         | Zone<br>Settings | Transmit Ch    | Bank Select   | Pgm Change   | Vol/Exp     | Pan            |           |
| Motion           | Zone             | Ch2            | ON            | ON           | ON          | ON             |           |
| Seq              | Transmit         |                | MIDI Bank MSB | MIDI Pgm Num | MIDI Volume | MIDI Pan       |           |
| Mod /<br>Control |                  |                | 000           | 001          | 100         | С              |           |
|                  |                  |                | MIDI Bank LSB |              |             |                | MIDI Send |
|                  |                  |                | 000           |              |             |                | OFF       |
| -                |                  |                |               |              |             |                |           |
| Part 1           | Common           | Elem1 Elem2    | Elem3 Ele     | m4 Elem5     | Elem6 Elem7 | Elem8 All      |           |

## Zone (Zonenschalter)

Dieser Parameter bestimmt, ob die Zone-Funktion verwendet wird (on) oder nicht (off). Wenn ausgeschaltet, stehen die folgenden Parameter nicht zur Verfügung. **Einstellungen:** Off, On

## Int SW (Internal-Schalter)

Bestimmt, ob MIDI-Meldungen, die auf der Tastatur im gewählten Zone-Bereich erzeugt wurden, an den internen Klangerzeuger gesendet werden oder nicht. **Einstellungen:** OFF, ON

## Transmit Ch (Sendekanal)

Bestimmt den MIDI-Sendekanal für die ausgewählte Zone. **Einstellungen:** Ch1–Ch16, Off

## Note Limit (Notengrenzen)

Legt die tiefste (Low) und die höchste Note (High) für die ausgewählte Zone fest. Die ausgewählte Zone erklingt nur, wenn Sie Noten innerhalb ihres Bereichs spielen. Wenn Sie zunächst die höhere und dann die tiefere Note angeben, z.B. "C5 bis C4", werden die folgenden Notenbereiche abgedeckt: "C–2 bis C4" und "C5 bis G8".

Einstellungen: C-2-G8

## Octave Shift (Oktavverschiebung)

Bestimmt, um wie viele Oktaven die Tonhöhe der Zone nach oben oder unten verschoben wird. Sie können den Versatz über einen Bereich von bis zu drei Oktaven auf- oder abwärts einstellen. **Einstellungen:** -3 – +0 (Vorgabe) – +3

Normal Part (AWM2) Edit

| Cc  | omm    | non            |  |  |  |  |  |  |  |  |
|-----|--------|----------------|--|--|--|--|--|--|--|--|
|     | Ра     | rt Settings    |  |  |  |  |  |  |  |  |
|     |        | General        |  |  |  |  |  |  |  |  |
|     |        | Pitch          |  |  |  |  |  |  |  |  |
|     |        | Zone Settings  |  |  |  |  |  |  |  |  |
|     |        | Zone Transmit  |  |  |  |  |  |  |  |  |
|     | Effect |                |  |  |  |  |  |  |  |  |
|     |        | Routing        |  |  |  |  |  |  |  |  |
|     |        | Ins A          |  |  |  |  |  |  |  |  |
|     |        | Ins B          |  |  |  |  |  |  |  |  |
|     |        | EQ             |  |  |  |  |  |  |  |  |
|     |        | Ins Assign     |  |  |  |  |  |  |  |  |
|     | Ar     | peggio         |  |  |  |  |  |  |  |  |
|     |        | Common         |  |  |  |  |  |  |  |  |
|     |        | Individual     |  |  |  |  |  |  |  |  |
|     |        | Advanced       |  |  |  |  |  |  |  |  |
|     | Мс     | otion Seq      |  |  |  |  |  |  |  |  |
|     |        | Common         |  |  |  |  |  |  |  |  |
|     |        | Lane           |  |  |  |  |  |  |  |  |
|     | Мс     | od / Control   |  |  |  |  |  |  |  |  |
|     |        | Part LFO       |  |  |  |  |  |  |  |  |
|     |        | Control Assign |  |  |  |  |  |  |  |  |
|     |        | Receive SW     |  |  |  |  |  |  |  |  |
| Ele | eme    | nt             |  |  |  |  |  |  |  |  |
|     | Os     | sc / Tune      |  |  |  |  |  |  |  |  |
|     | Pit    | ch EG          |  |  |  |  |  |  |  |  |
|     | Fil    | ter            |  |  |  |  |  |  |  |  |
|     |        | Туре           |  |  |  |  |  |  |  |  |
|     |        | Filter EG      |  |  |  |  |  |  |  |  |
|     |        | Scale          |  |  |  |  |  |  |  |  |
|     | An     | nplitude       |  |  |  |  |  |  |  |  |
|     |        | Level / Pan    |  |  |  |  |  |  |  |  |
|     |        | Amp EG         |  |  |  |  |  |  |  |  |
|     |        | Scale          |  |  |  |  |  |  |  |  |
|     | Ele    | ement LFO      |  |  |  |  |  |  |  |  |
|     | Ele    | ement EQ       |  |  |  |  |  |  |  |  |
| All | Ele    | ement          |  |  |  |  |  |  |  |  |
|     | Os     | SC .           |  |  |  |  |  |  |  |  |
|     | Ba     | lance          |  |  |  |  |  |  |  |  |
|     |        |                |  |  |  |  |  |  |  |  |

Kopieren oder Tauschen von Elements

| Referenz                             | Performance                                    | Edit                                         | Search               | Utility                    | Live Set                |
|--------------------------------------|------------------------------------------------|----------------------------------------------|----------------------|----------------------------|-------------------------|
|                                      |                                                | Normal Part (AWM2)                           | Drum Part            | Normal Part (FM-X)         | ommon/Audio             |
| Turney and (Tur                      |                                                |                                              |                      |                            | Normal Part (AW/M2) Edi |
| Iranspose (Ira                       | <b>nsponierung)</b><br>trag in Halbtöpon, um i | dan dar Zananharaiah i                       | aab aban adar u      | ntan varaababan wird       | Normal Part (AWW2) Eu   |
| Finstellungen: -11                   | $=\pm 0$ (Vorgabe) = $\pm 11$                  |                                              | lach oben oder u     | nten verschoben wird.      | Common                  |
| Enistentingen.                       | ro (vorgabe) - rri                             |                                              |                      |                            | Part Settings           |
| Bank Select (B                       | ank-Select-Meldung                             | gen senden)                                  |                      |                            | General                 |
| Bestimmt, ob Ban                     | ik-Select-MSB/LSB-Me                           | Idungen an den extern                        | en Klangerzeuger     | r gesendet werden oder     | Pitch                   |
| Finstellungen: Off                   | ni venugbai, wenn "na<br>: On                  | Institut Chamiler ausges                     | Schallet ISL         |                            | Zone Settings           |
| Eniotenungen. on,                    | , 011                                          |                                              |                      |                            | Zone Transmit           |
| Pgm Change (F                        | Programmwechseln                               | neldungen senden)                            |                      |                            | Effect                  |
| Bestimmt, ob Prog                    | grammwechselmeldun                             | gen an den externen K                        | langerzeuger ges     | endet werden oder nicht.   | Routing                 |
| Finstellungen: Off                   | On                                             | Charmer ausgeschalte                         | . 151.               |                            | Ins A                   |
|                                      | , 011                                          |                                              |                      |                            | Ins B                   |
| Vol/Exp (Volum                       | e-/Expression-Melo                             | lungen senden)                               |                      |                            | EQ                      |
| Bestimmt, ob Lau                     | tstärkemeldungen an o                          | den externen Klangerze                       | euger gesendet w     | erden oder nicht. Dies ist | Ins Assign              |
| Finstellungen: Off                   |                                                | ausgeschallet ist.                           |                      |                            | Arpeggio                |
|                                      | , 011                                          |                                              |                      |                            | Common                  |
| Pan (Pan-Meldu                       | ungen senden)                                  |                                              |                      |                            | Individual              |
| Bestimmt, ob Pan                     | oramameldungen an c                            | len externen Klangerze                       | euger gesendet we    | erden oder nicht. Dies ist | Advanced                |
| Einstellungen: Off                   |                                                | ausgeschallet ist.                           |                      |                            | Motion Seq              |
|                                      | , 011                                          |                                              |                      |                            | Common                  |
| MIDI Bank MSE                        | 3/LSB (Bank Select                             | MSB/LSB)                                     |                      |                            | Lane                    |
| Bestimmt die Ban                     | ik-Nummern, die an de                          | n externen Klangerzeu                        | ger gesendet wer     | rden, wenn Sie eine        | Mod / Control           |
| "Transmit Bank Se                    | elect" ausgeschaltet is                        | t.                                           | Werten. Dies ist n   | licht vehugbal, wehn       | Part LFO                |
| Einstellungen: 000                   | )–127                                          |                                              |                      |                            | Control Assign          |
|                                      | /D                                             | I                                            |                      |                            | Receive SW              |
| Rectiment dia Proc                   |                                                | e <b>inummer)</b><br>arn, die an den avterne | n Klangorzougor      | accondat wordon, wonn      | Flement                 |
| Sie eine Performa                    | ance auswählen. Dies i                         | st nicht verfügbar, wen                      | n "Transmit Progra   | am Change"                 | Osc / Tune              |
| ausgeschaltet ist.                   |                                                |                                              | "                    |                            | Pitch EG                |
| Einstellungen: 001                   | 1–128                                          |                                              |                      |                            | Filter                  |
| MIDI Volume (N                       | /IDI-I autstärke)                              |                                              |                      |                            | Type                    |
| Bestimmt die an o                    | den externen Klangerz                          | euger gesendete Lauts                        | tärke. wenn Sie ei   | ine Performance            | Filtor EC               |
| auswählen.                           | <u> </u>                                       |                                              |                      |                            | Filler EG               |
| Dies ist nicht verf                  | ügbar, wenn "Transmit                          | Volume/Expression" au                        | sgeschaltet ist.     |                            | Amplitude               |
| Einstellungen: 0–1                   | 127                                            |                                              |                      |                            | Amplitude               |
| MIDI Pan (MIDI-                      | -Panorama)                                     |                                              |                      |                            | Level / Pan             |
| Bestimmt die Pan                     | oramaposition, die an                          | den externen Klangerz                        | euger gesendet w     | vird, wenn Sie eine        | Amp EG                  |
| Performance aus                      | wählen.                                        | D "                                          |                      |                            | Scale                   |
| Dies ist nicht verfi                 | ugbar, wenn "Iransmit                          | Pan" ausgeschaltet ist.                      |                      |                            | Element LFO             |
|                                      |                                                |                                              |                      |                            | Element EQ              |
| MIDI Send (MID                       | )I-Daten senden)                               |                                              |                      |                            | All Element             |
| Wenn Sie diesen                      | Parameter einschalten                          | , werden MIDI-Bank, M                        | IDI-Programmwed      | chsel, MIDI-Lautstärke     | Osc                     |
| oder MIDI-Panora<br>Transmit Switch" | ıma an den externen K                          | langerzeuger gesende                         | t, entsprechend d    | ier Einstellung bei        | Balance                 |
| Dies ist nicht verfü                 | ügbar, wenn "Transmit (                        | Channel" ausgeschalte                        | t ist oder wenn alle | e vier "Transmit Switches" |                         |
| ausgeschaltet sin                    | id.                                            | 2                                            |                      |                            |                         |
| Einstellungen: Off.                  | , On                                           |                                              |                      |                            | Kopieren oder Tausche   |

Kopieren oder Tauschen von Elements

-
| Referenz | Performance | Edit               | Search    | Utilit             | y            | Live Set |  |
|----------|-------------|--------------------|-----------|--------------------|--------------|----------|--|
|          |             | Normal Part (AWM2) | Drum Part | Normal Part (FM-X) | Common/Audio |          |  |

# **Zone Transmit**

Im Zone-Transmit-Display können Sie einstellen, wie die einzelnen Zonen das Senden von MIDI-Event-Arten (wie z. B. Control-Change- und Program-Change-Events) beeinflussen. Wenn der jeweilige Parameter auf "on" gestellt ist, werden durch das Spielen der ausgewählten Zone die entsprechenden MIDI-Daten übertragen.

Alle in diesem Display vorgenommenen Einstellungen sind nicht verfügbar, wenn im Zone-Setting-Display "Transmit Ch" auf "Off" gestellt ist.

Um dieses Display aufzurufen, wählen Sie [UTILITY]  $\rightarrow$  [Settings]  $\rightarrow$  [Advanced] und stellen Sie dann "Zone Master" auf "ON".

Weitere Informationen finden Sie in der Bedienungsanleitung.

Bedienung [PERFORMANCE (HOME)] → [EDIT] → Part-Auswahl → Element [Common] → [Part Settings] → [Zone Transmit]

| <b>A</b>         | 🛍 Edit           | - Part1 - Coi | nmon                          |         |            | FX   |         | ÷        | 140      |   | 0       |
|------------------|------------------|---------------|-------------------------------|---------|------------|------|---------|----------|----------|---|---------|
| Part             | General          | Pgm Change    | Change Bank Select Pitch Bend |         | Pitch Bend |      |         |          |          |   |         |
| Settings         |                  | ON            | 0                             | N       | ON         |      |         |          |          |   |         |
| Effect           | Pitch            |               |                               |         |            |      |         |          |          |   |         |
| Arpeggio         | Zone<br>Settings | cc            | Vol/Exp                       | Pan     | мw         | s    | ustain  | FC1      | FC2      | F | S       |
| Motion           | Zone             | ON            | ON                            | ON      | ON         |      | ON      | ON       | ON       |   | ON      |
| Seq              | Transmit         | A. SW1        | A. SW2                        | MS Hold | l MS Trig  | jger |         |          |          |   |         |
| Mod /<br>Control |                  | ON            | ON                            | ON      | ON         |      |         |          |          |   |         |
|                  |                  | A. Knob1      | A. Knob2                      | A. Knob | 3 A. Knot  | 54 A | . Knob5 | A. Knob6 | A. Knob7 | A | . Knob8 |
|                  |                  | ON            | ON                            | ON      | ON         |      | ON      | ON       | ON       |   | ON      |
| -                |                  |               |                               |         |            |      |         |          |          |   |         |
| Part 1           | Common           | Elem1 Ele     | m2 Elem                       | 3 Eler  | m4 Elem5   | Elei | m6 Elen | n7 Elem  | All      |   |         |

## Pgm Change (Programmwechselmeldungen senden)

Bestimmt, ob Programmwechselmeldungen an den externen Klangerzeuger gesendet werden oder nicht. **Einstellungen:** Off, On

## Bank Select (Bank-Select-Meldungen senden)

Bestimmt, ob Bank-Select-MSB/LSB-Meldungen an den externen Klangerzeuger gesendet werden oder nicht. Dies ist nicht verfügbar, wenn "Transmit Control Change" ausgeschaltet ist. **Einstellungen:** Off, On

#### Pitch Bend (Pitch-Bend-Meldungen senden)

Bestimmt, ob Pitch-Bend-Meldungen an den externen Klangerzeuger gesendet werden oder nicht. **Einstellungen:** Off, On

## CC (Control-Change-Meldungen senden)

Bestimmt, ob Control-Change-Meldungen an den externen Klangerzeuger gesendet werden oder nicht. **Einstellungen:** Off, On

#### Vol/Exp (Volume-/Expression-Meldungen senden)

Bestimmt, ob Lautstärkemeldungen an den externen Klangerzeuger gesendet werden oder nicht. Dies ist nicht verfügbar, wenn "Transmit Control Change" ausgeschaltet ist. **Einstellungen:** Off, On

#### Pan (Pan-Meldungen senden)

Bestimmt, ob Panoramameldungen an den externen Klangerzeuger gesendet werden oder nicht. Dies ist nicht verfügbar, wenn "Transmit Control Change" ausgeschaltet ist. **Einstellungen:** Off, On

# MODX Referenzhandbuch

#### Normal Part (AWM2) Edit

| Con  | nn            | hon            |  |  |  |  |  |  |  |
|------|---------------|----------------|--|--|--|--|--|--|--|
|      | Pa            | rt Settings    |  |  |  |  |  |  |  |
|      |               | General        |  |  |  |  |  |  |  |
|      |               | Pitch          |  |  |  |  |  |  |  |
|      |               | Zone Settings  |  |  |  |  |  |  |  |
|      |               | Zone Transmit  |  |  |  |  |  |  |  |
|      | Effect        |                |  |  |  |  |  |  |  |
|      |               | Routing        |  |  |  |  |  |  |  |
|      |               | Ins A          |  |  |  |  |  |  |  |
|      |               | Ins B          |  |  |  |  |  |  |  |
|      |               | EQ             |  |  |  |  |  |  |  |
| _    |               | Ins Assign     |  |  |  |  |  |  |  |
|      | Ar            | peggio         |  |  |  |  |  |  |  |
|      |               | Common         |  |  |  |  |  |  |  |
|      |               | Individual     |  |  |  |  |  |  |  |
| _    |               | Advanced       |  |  |  |  |  |  |  |
|      | Motion Seq    |                |  |  |  |  |  |  |  |
|      |               | Common         |  |  |  |  |  |  |  |
| _    |               | Lane           |  |  |  |  |  |  |  |
| _    | Mod / Control |                |  |  |  |  |  |  |  |
|      |               | Part LFO       |  |  |  |  |  |  |  |
|      |               | Control Assign |  |  |  |  |  |  |  |
|      |               | Receive SW     |  |  |  |  |  |  |  |
| Eler | me            | ent            |  |  |  |  |  |  |  |
|      | 05            | sc / Tune      |  |  |  |  |  |  |  |
|      | Pil           | ich EG         |  |  |  |  |  |  |  |
|      | Fil           | ter            |  |  |  |  |  |  |  |
|      |               | Туре           |  |  |  |  |  |  |  |
|      |               | Filter EG      |  |  |  |  |  |  |  |
| _    |               | Scale          |  |  |  |  |  |  |  |
|      | An            | nplitude       |  |  |  |  |  |  |  |
|      |               | Level / Pan    |  |  |  |  |  |  |  |
|      |               | Amp EG         |  |  |  |  |  |  |  |
| _    |               | Scale          |  |  |  |  |  |  |  |
| _    | Ele           | ement LFO      |  |  |  |  |  |  |  |
|      | Ele           | ement EQ       |  |  |  |  |  |  |  |
| All  | Ele           | ement          |  |  |  |  |  |  |  |
|      | 0s            | SC             |  |  |  |  |  |  |  |
|      | Ba            | lance          |  |  |  |  |  |  |  |

| Referenz                                                                                                    | Performance                                                                                                    | Edit                                                                                         | Search                                                         | Utili                | ity                             | Live Set                                              |
|----------------------------------------------------------------------------------------------------|----------------------------------------------------------------------------------------------------|----------------------------------------------------------------------------------------------|----------------------------------------------------------------|----------------------|---------------------------------|-------------------------------------------------------|
|                                                                                                    |                                                                                                    | Normal Part (AWM2)                                                                           | Drum Part                                                      | Normal Part (FM-X)   | Common/Audio                    | 2                                                     |
| <b>MW (Modulatio</b><br>Bestimmt, ob die<br>Klangerzeuger g<br>Dies ist nicht ver<br><b>Einstellungen:</b> Of | MIDI-Meldungen, die vo<br>esendet werden oder nie<br>fügbar, wenn "Transmit G                                        | <b>enden)</b><br>om Modulationsrad erz<br>cht.<br>Control Change" ausge                      | eugt wurden, an<br>schaltet ist.                               | den externen         | Normal F<br>Commo<br>Part       | Part (AWM2) Edit<br>n<br>Settings<br>General          |
| Sustain (Susta<br>Bestimmt, ob Su<br>Dies ist nicht ver<br>Einstellungen: Of                                  | <b>ain-Meldungen sende</b><br>stain-Meldungen an den<br>fügbar, wenn "Transmit C<br>f, On                            | e <b>n)</b><br>externen Klangerzeug<br>Control Change" ausge                                 | ler gesendet wer<br>schaltet ist.                              | den oder nicht.      | Effe                            | Pitch<br>Zone Settings<br>Zone Transmit<br>ct         |
| FC1/FC2 (Foot<br>Bestimmt, ob die<br>Klangerzeuger g<br>Dies ist nicht ver<br>Einstellungen: Of               | <b>-Controller-Meldung</b><br>MIDI-Meldungen, die vo<br>esendet werden oder nie<br>fügbar, wenn "Transmit C<br>f, On | <b>en senden)</b><br>on einem optionalen Fu<br>cht.<br>Control Change" ausge                 | ıßregler erzeugt v<br>schaltet ist.                            | wurden, an den exter | rnen                            | Routing<br>Ins A<br>Ins B<br>EQ<br>Ins Assign         |
| FS (Foot-Swite<br>Bestimmt, ob die<br>externen Klange<br>Dies ist nicht ver<br>Einstellungen: Of              | ch-Meldungen sender<br>MIDI-Meldungen, die vor<br>rzeuger gesendet werde<br>fügbar, wenn "Transmit C<br>f, On        | <b>n)</b><br>on einem optionalen Fu<br>en oder nicht.<br>Control Change" ausge               | ıßschalter erzeug<br>schaltet ist.                             | jt wurden, an den    | Arp                             | eggio<br>Common<br>Individual<br>Advanced             |
| A. SW1/A. SW<br>Bestimmt, ob die<br>wurden, an den<br>Dies ist nicht ver<br>Einstellungen: Of                 | 2 (Assignable-Schalt<br>MIDI-Meldungen, die d<br>externen Klangerzeuger<br>fügbar, wenn "Transmit (<br>f, On         | er-Meldungen send<br>urch Drücken der Taste<br>gesendet werden oder<br>Control Change" ausge | l <b>en)</b><br>en [ASSIGN 1] ur<br>r nicht.<br>rschaltet ist. | าd [ASSIGN 2] erzeu  | gt Mod                          | Common<br>Lane<br>I / Control<br>Part LFO             |
| <b>MS Hold (Moti</b><br>Bestimmt, ob die<br>externen Klange<br>Dies ist nicht ver<br><b>Einstellungen:</b> Of | on-Sequencer-Hold-I<br>MIDI-Meldungen, die vo<br>rzeuger gesendet werde<br>fügbar, wenn "Transmit C<br>f, On         | <b>Meldungen senden)</b><br>on der [MOTION SEQ H<br>n oder nicht.<br>Control Change" ausge   | )<br>HOLD]-Taste erze<br>schaltet ist.                         | eugt wurden, an den  | Elemen<br>Osc<br>Bito           | Control Assign<br>Receive SW<br>t<br>/ Tune           |
| MS Trigger (Me<br>Bestimmt, ob die<br>externen Klange<br>Dies ist nicht ver<br>Einstellungen: Of              | otion-Sequencer-Trig<br>MIDI-Meldungen, die vo<br>rzeuger gesendet werde<br>fügbar, wenn "Transmit G<br>f, On        | <b>Iger-Meldungen ser</b><br>on der [MOTION SEQ ]<br>on oder nicht.<br>Control Change" ausge | n <b>den)</b><br>[RIGGER]-Taste<br>schaltet ist.               | erzeugt wurden, an c | Jen                             | rr<br>Type<br>Filter EG<br>Scale                      |
| <b>A.Knob1–8 (Tr</b><br>Bestimmt, ob die<br>externen Klange<br>Dies ist nicht ver<br><b>Einstellungen:</b> Of | <b>ansmit Assignable K</b><br>MIDI-Befehle, die von c<br>rzeuger gesendet werde<br>fügbar, wenn "Transmit (<br>f, On | t <b>nob)</b><br>len Assignable-Drehreg<br>n oder nicht.<br>Control Change" ausge            | glern 1–4 (5–8) e<br>schaltet ist.                             | rzeugt wurden, an de | ən Elei                         | olitude<br>Level / Pan<br>Amp EG<br>Scale<br>ment LFO |
|                                                                                                    |                                                                                                    |                                                                                              |                                                                |                      | Eler<br>All Eler<br>Osc<br>Bala | nent EQ<br>nent<br>ance                               |

| Referenz | Performance | Edit               | Search    | Utility               | Live Set   |
|----------|-------------|--------------------|-----------|-----------------------|------------|
|          |             | Normal Part (AWM2) | Drum Part | Normal Part (FM-X) Co | mmon/Audio |

#### Effect

## Routing

Im Routing-Display können Sie die Effektverbindungen für die Parts einstellen.

#### **Bedienung** [PERFORMANCE (HOME)] $\rightarrow$ [EDIT] $\rightarrow$ Part-Auswahl $\rightarrow$ Element [Common] $\rightarrow$ [Effect] $\rightarrow$ [Routing]

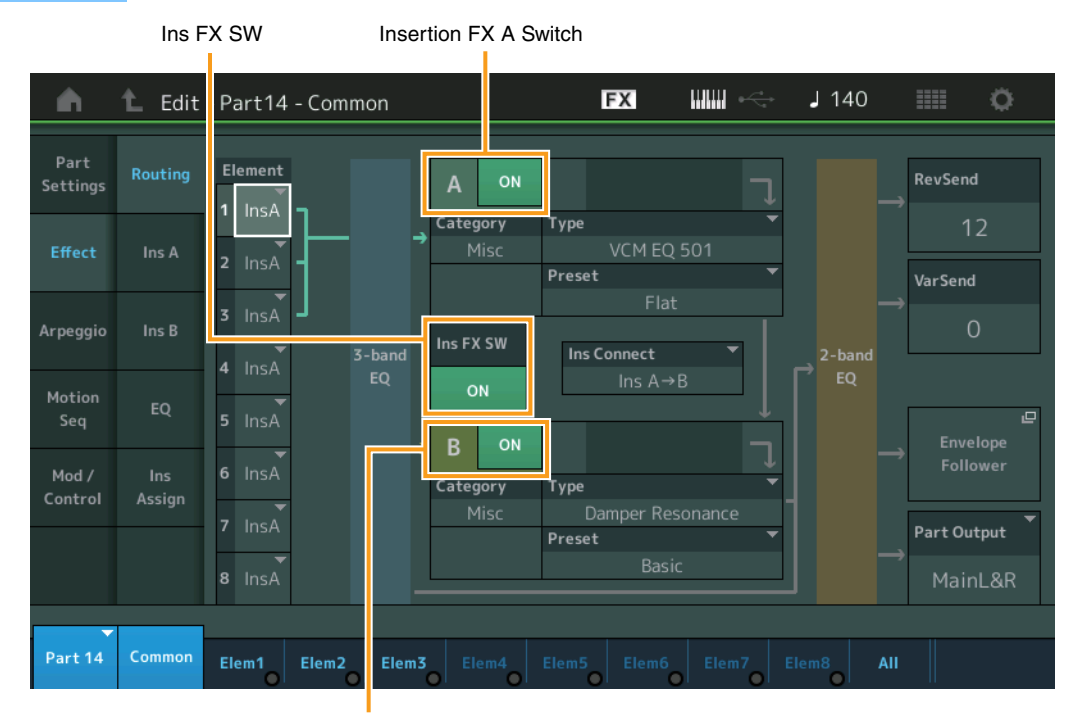

Insertion FX B Switch

## Element 1-8 (Element Connection Switch)

Bestimmt, welcher Insert-Effekt (A oder B) zur Bearbeitung jedes einzelnen Elements verwendet wird. Mit der Einstellung "Thru" können Sie die Insert-Effekte für das angegebene Element umgehen. **Einstellungen:** Thru, InsA (Insert-Effekt A), InsB (Insert-Effekt B)

#### Insertion FX Switch (Insert-Effekt-Schalter)

Legt fest, ob die Insert-Effekte A/B aktiv sind oder nicht. Bei Parts 9–16 wird der Ins FX SW in der Mitte der Seite angezeigt, und der Inserti-Effekt des aktuell bearbeiteten Parts lässt sich ein- oder ausschalten. **Einstellungen:** OFF, ON

# Category (Effektkategorie)

# Type (Effekttyp)

Legt Kategorie und Effekttyp für den ausgewählten Effekt fest.

**Einstellungen:** Näheres zu den bearbeitbaren Effektkategorien und -typen erfahren Sie im PDF-Dokument "Datenliste". Beschreibungen der einzelnen Effekttypen finden Sie im PDF-Dokument "Synthesizer-Parameter-Handbuch".

## Preset (Voreinstellungen)

Hiermit können Sie vorprogrammierte Einstellungen für jeden Effekttyp abrufen, die für bestimmte Anwendungen und Situationen entworfen wurden. Mit der Auswahl vorprogrammierter Einstellungen können Sie ändern, wie der Klang beeinflusst wird.

Einstellungen: Eine Liste aller Preset-Effekte finden Sie im separaten PDF-Dokument "Datenliste".

#### Normal Part (AWM2) Edit

|     | mai   |                |  |  |  |  |  |
|-----|-------|----------------|--|--|--|--|--|
| Co  | omn   | hon            |  |  |  |  |  |
|     | Ра    | rt Settings    |  |  |  |  |  |
|     |       | General        |  |  |  |  |  |
|     |       | Pitch          |  |  |  |  |  |
|     |       | Zone Settings  |  |  |  |  |  |
|     |       | Zone Transmit  |  |  |  |  |  |
|     | Ef    | lect           |  |  |  |  |  |
|     |       | Routing        |  |  |  |  |  |
|     |       | Ins A          |  |  |  |  |  |
|     |       | Ins B          |  |  |  |  |  |
|     |       | EQ             |  |  |  |  |  |
|     |       | Ins Assign     |  |  |  |  |  |
|     | Ar    | peggio         |  |  |  |  |  |
|     |       | Common         |  |  |  |  |  |
|     |       | Individual     |  |  |  |  |  |
|     |       | Advanced       |  |  |  |  |  |
|     | Mo    | otion Seq      |  |  |  |  |  |
|     |       | Common         |  |  |  |  |  |
|     |       | Lane           |  |  |  |  |  |
|     | Мо    | d / Control    |  |  |  |  |  |
|     |       | Part LFO       |  |  |  |  |  |
|     |       | Control Assign |  |  |  |  |  |
|     |       | Receive SW     |  |  |  |  |  |
| Ele | eme   | ent            |  |  |  |  |  |
|     | 05    | sc / Tune      |  |  |  |  |  |
|     | Pit   | ich EG         |  |  |  |  |  |
|     | Fil   | ter            |  |  |  |  |  |
|     |       | Туре           |  |  |  |  |  |
|     |       | Filter EG      |  |  |  |  |  |
|     |       | Scale          |  |  |  |  |  |
|     | An    | nplitude       |  |  |  |  |  |
|     |       | Level / Pan    |  |  |  |  |  |
|     |       | Amp EG         |  |  |  |  |  |
|     |       | Scale          |  |  |  |  |  |
|     | Ele   | ement LFO      |  |  |  |  |  |
|     | Ele   | ement EQ       |  |  |  |  |  |
| All | l Ele | ement          |  |  |  |  |  |
|     | 05    | SC             |  |  |  |  |  |
|     | Ba    | lance          |  |  |  |  |  |
|     |       |                |  |  |  |  |  |

| Referenz | Performance | Edit               | Search    |      | Utility        |   | L            | Live Set |  |
|----------|-------------|--------------------|-----------|------|----------------|---|--------------|----------|--|
|          |             | Normal Part (AWM2) | Drum Part | Norm | al Part (FM-X) | 0 | Common/Audio |          |  |

#### Side Chain/Modulator (Side-Chain/Modulator-Part)

Side Chain/Modulator verwenden den Ausgang einer Spur zur Steuerung eines Effekts auf einer anderen Spur. Sie können den Effekttyp angeben zur Aktivierung der Funktion, so dass Eingangssignale für andere als den ausgewählten Part oder das Audio-Eingangssignal den angegebenen Effekt steuert. Abhängig vom jeweiligen Effekttyp kann es sein, dass diese Funktion nicht zur Verfügung steht. Hier legen Sie den Part fest, der als Side Chain bzw. als Modulator verwendet werden soll. Dieser ist nicht verfügbar, wenn Sie denselben Part oder den "Master" als Modulator-Part gewählt haben. **Einstellungen:** Part 1–16, A/D, Master, Off

#### Ins Connect (Verbindungsart des Insert-Effekts)

Bestimmt das Routing für die Insert-Effekte A und B. Die ausgewählte Einstellung wird in der Grafik im Display dargestellt. Sie erhalten somit ein klares Bild vom Routing des Signals. Näheres hierzu siehe Abschnitt "Effektverschaltungen" (Seite 20) im Kapitel "Grundstruktur".

**Einstellungen:** Parallel, Ins  $A \rightarrow B$ , Ins  $B \rightarrow A$ 

#### **Rev Send (Reverb-Ausspielpegel)**

Bestimmt den Ausspielpegel (Send Level) des Signals, das vom Insert-Effekt A/B (oder daran vorbei) an die Reverb-Effekteinheit gesendet wird. Dies steht nur zur Verfügung, wenn "Part Output" auf "MainL&R" eingestellt ist.

Einstellungen: 0-127

#### Var Send (Variation-Ausspielpegel)

Bestimmt den Ausspielpegel (Send Level) des Signals, das vom Insert-Effekt A/B (oder daran vorbei) an die Variation-Effekteinheit gesendet wird. Dies steht nur zur Verfügung, wenn "Part Output" auf "MainL&R" eingestellt ist.

Einstellungen: 0-127

#### Part Output (Auswahl des Part-Ausgangs)

Bestimmt den bzw. die Audio-Ausgänge.

Einstellungen: MainL&R, USB1&2...USB7&8, USB1...USB8, Off

MainL&R: Ausgabe in stereo (zwei Kanäle) an die OUTPUT-Buchsen [L/MONO]/[R].
USB1&2...USB7&8: Ausgabe in stereo (Kanäle 1&2 ... 7&8) am [USB TO HOST]-Anschluss.
USB1...USB8: Ausgabe in mono (Kanäle 1–8) am [USB TO HOST]-Anschluss.
Aus: Das Audiosignal des Parts wird nicht ausgegeben.

#### Envelope Follower (Hüllkurve folgen)

Ruft das Envelope-Follower-Setting-Display auf. Näheres zum Envelope Follower siehe "Envelope Follower Block" (Seite 21) unter "Grundstruktur".

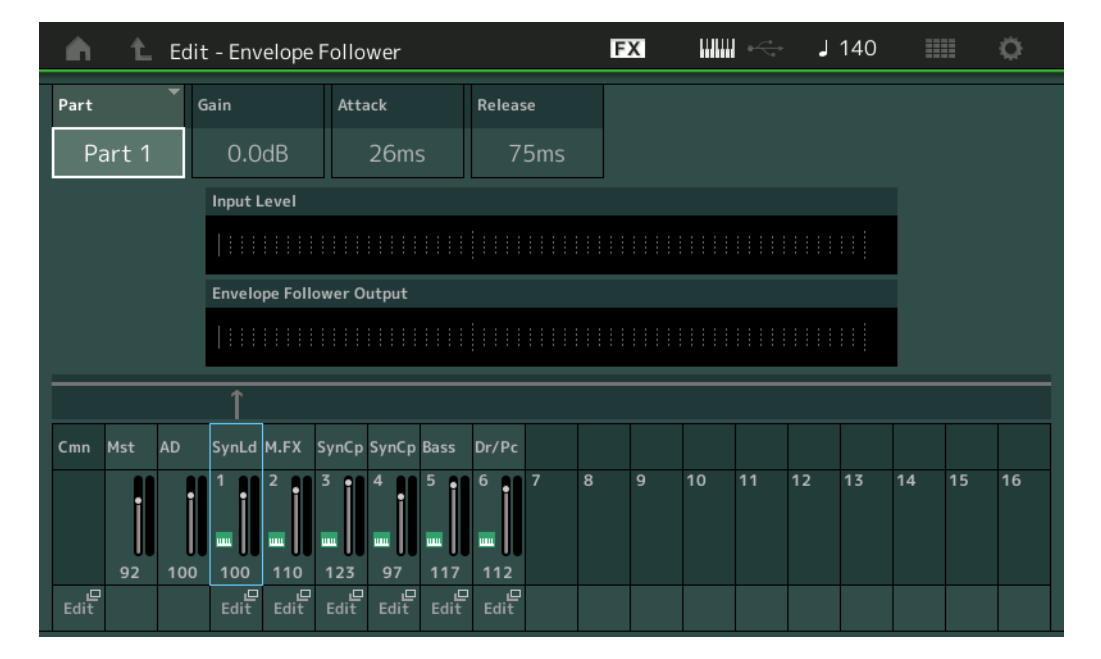

#### Part (Eingangsquelle)

Zeigt den Part als "Input Source" für den ausgewählten Envelope Follower an. **Einstellungen:** Master, AD, Part 1–Part 16

#### Normal Part (AWM2) Edit

| _   | _             |                |  |  |  |  |  |  |  |  |
|-----|---------------|----------------|--|--|--|--|--|--|--|--|
| Co  | omn           | non            |  |  |  |  |  |  |  |  |
|     | Pa            | rt Settings    |  |  |  |  |  |  |  |  |
|     |               | General        |  |  |  |  |  |  |  |  |
|     |               | Pitch          |  |  |  |  |  |  |  |  |
|     |               | Zone Settings  |  |  |  |  |  |  |  |  |
|     |               | Zone Transmit  |  |  |  |  |  |  |  |  |
|     | Effect        |                |  |  |  |  |  |  |  |  |
|     |               | Routing        |  |  |  |  |  |  |  |  |
|     |               | Ins A          |  |  |  |  |  |  |  |  |
|     |               | Ins B          |  |  |  |  |  |  |  |  |
|     |               | EQ             |  |  |  |  |  |  |  |  |
|     |               | Ins Assign     |  |  |  |  |  |  |  |  |
|     | Ar            | peggio         |  |  |  |  |  |  |  |  |
|     |               | Common         |  |  |  |  |  |  |  |  |
|     |               | Individual     |  |  |  |  |  |  |  |  |
|     |               | Advanced       |  |  |  |  |  |  |  |  |
|     | Mo            | otion Seq      |  |  |  |  |  |  |  |  |
|     |               | Common         |  |  |  |  |  |  |  |  |
|     |               | Lane           |  |  |  |  |  |  |  |  |
|     | Mod / Control |                |  |  |  |  |  |  |  |  |
|     |               | Part LFO       |  |  |  |  |  |  |  |  |
|     |               | Control Assign |  |  |  |  |  |  |  |  |
|     |               | Receive SW     |  |  |  |  |  |  |  |  |
| Ele | eme           | ent            |  |  |  |  |  |  |  |  |
|     | 09            | sc / Tune      |  |  |  |  |  |  |  |  |
|     | Pi            | tch EG         |  |  |  |  |  |  |  |  |
|     | Fil           | ter            |  |  |  |  |  |  |  |  |
|     |               | Туре           |  |  |  |  |  |  |  |  |
|     |               | Filter EG      |  |  |  |  |  |  |  |  |
|     |               | Scale          |  |  |  |  |  |  |  |  |
|     | Ar            | nplitude       |  |  |  |  |  |  |  |  |
|     |               | Level / Pan    |  |  |  |  |  |  |  |  |
|     |               | Amp EG         |  |  |  |  |  |  |  |  |
|     |               | Scale          |  |  |  |  |  |  |  |  |
|     | El            | ement LFO      |  |  |  |  |  |  |  |  |
|     | El            | ement EQ       |  |  |  |  |  |  |  |  |
| All | Ele           | ement          |  |  |  |  |  |  |  |  |
|     | 05            | SC             |  |  |  |  |  |  |  |  |
|     | Ba            | lance          |  |  |  |  |  |  |  |  |
|     |               |                |  |  |  |  |  |  |  |  |

|                                                                                                    |                                                                                                    | enormance                                                                                                    |                                                                                | Edit                                                                              | S                                                                                          | earch                                                                            | Uti                                                                                                 | lity          | Live Set                                                                                                    |
|----------------------------------------------------------------------------------------------------|----------------------------------------------------------------------------------------------------|----------------------------------------------------------------------------------------------------|--------------------------------------------------------------------------------|-----------------------------------------------------------------------------------|--------------------------------------------------------------------------------------------|----------------------------------------------------------------------------------|----------------------------------------------------------------------------------------------------|---------------|----------------------------------------------------------------------------------------------------|
|                                                                                                    |                                                                                                    |                                                                                                    | Nor                                                                            | mal Part (AWM2                                                                    | 2) Drum P                                                                                  | art No                                                                           | mal Part (FM-X)                                                                                     | Comm          | non/Audio                                                                                                    |
| i <b>n (Verst</b><br>It die Einç<br>stellungen                                                                     | t <b>ärkung (</b><br>gangsvers<br>1: -24dB – 0                                                                                                    | <b>des Envelo</b><br>stärkung der<br>odB – +24dB                                                                                          | <b>pe Follow</b><br>unter "Part'                                               | <b>vers)</b><br>" eingestellten                                                   | "Input Source                                                                              | e" (Eingang                                                                      | squelle) ein.                                                                                       | Ν             | lormal Part (AWM2)<br>Common                                                                                                    |
| <b>ack (Ans</b><br>It die Anst                                                                                     | <b>stiegszei</b><br>tiegszeit (/                                                                                                    | <b>it des Enve</b><br>Attack Time)                                                                                                    | l <b>ope Follo</b><br>des Envelo                                               | owers)<br>ope Followers t                                                         | fest.                                                                                      |                                                                                  |                                                                                                    |               | Part Settings<br>General<br>Pitch                                                                                                    |
| stellungen                                                                                                    | 1-40 ms                                                                                                    | ,                                                                                                    |                                                                                |                                                                                   |                                                                                            |                                                                                  |                                                                                                    |               | Zone Setting                                                                                                    |
| ease (Lo<br>It die Losi<br>stellungen                                                                              | oslassze<br>lasszeit de<br>10-680 m                                                                                                    | e <b>s Envelope</b> I<br>S                                                                                                    | Followers fe                                                                   | <b>owers)</b><br>est.                                                             |                                                                                            |                                                                                  |                                                                                                    |               | Zone Transm<br>Effect<br>Routing                                                                                                    |
| <b>ut Level</b><br>gt den Ein                                                                                      | l <b>(Eingan</b><br>ngangspe                                                                                                    | i <b>gspegel)</b><br>gel des Signa                                                                                                    | als der unte                                                                   | er "Part" einge                                                                   | stellten "Inpu                                                                             | t Source" ar                                                                     | ì.                                                                                                  |               | <ul> <li>Ins A</li> <li>Ins B</li> <li>EQ</li> </ul>                                                                                                    |
| <b>relope F</b><br>at den Au                                                                                       | <b>follower</b> (                                                                                                    | Output (Au                                                                                                    | i <b>sgangspe</b><br>elope Follov                                              | egel des Env                                                                      | elope Follo                                                                                | owers)                                                                           |                                                                                                    |               | Ins Assign                                                                                                    |
| i <b>t (Edit-N</b><br>t das Con                                                                                    | <b>/lodus)</b><br>htrol-Assign                                                                                                    | n-Display für                                                                                                    | den Ziel-P                                                                     | art auf.                                                                          |                                                                                            |                                                                                  |                                                                                                    |               | Common<br>Individual<br>Advanced                                                                                                    |
| s A (Ins                                                                                                    | sertion E                                                                                                    | Effect A)                                                                                                    |                                                                                |                                                                                   |                                                                                            |                                                                                  |                                                                                                    |               | Motion Seq                                                                                                    |
| s B (Ins                                                                                                    |                                                                                                    | ект В)                                                                                                    |                                                                                |                                                                                   |                                                                                            |                                                                                  |                                                                                                    |               | Common                                                                                                    |
| <b>s в (Ins</b><br>Display In                                                                                      | sertion Eff                                                                                                    | fect A/Inserti                                                                                                    | on Effect B                                                                    | können Sie di                                                                     | e Parameter (                                                                              | der Insert-E                                                                     | ffekte einsteller                                                                                   | ٦.            | Lane<br>Mod / Control                                                                                                    |
| <b>з в (Ins</b><br>Display In<br><b>dienung</b>                                                                    | PERFO                                                                                                    | fect A/Inserti                                                                                                    | on Effect B<br>ME)] → [EDI'                                                    | können Sie di<br>T] → Part-Auswa                                                  | e Parameter (<br>Ihl → Element [                                                           | der Insert-E<br>Common] → [                                                      | ffekte einsteller<br>Effect] → [Ins A]/                                                             | ı.<br>[Ins B] | Lane<br>Mod / Control<br>Part LFO<br>Control Assi                                                                                                    |
| <b>s ь (Ins</b><br>Display In<br>edienung                                                                          | ISERTION Eff                                                                                                    | fect A/Inserti<br>RMANCE (HO                                                                                                    | on Effect B<br>ME)] → [EDI'<br>ritch                                           | können Sie di<br>T] → Part-Auswa                                                  | e Parameter (<br>.hl → Element [                                                           | der Insert-E<br>Common] → [                                                      | ffekte einsteller<br>Effect] → [Ins A]/                                                             | n.<br>[Ins B] | Lane<br>Mod / Control<br>Part LFO<br>Control Assi<br>Receive SW                                                                                                    |
| s ь (Ins<br>Display In<br>edienung                                                                                 | (PERFO                                                                                                    | fect A/Inserti<br>RMANCE (HO<br>Issertion FX Sw<br>Part1 - Comm                                                                           | on Effect B<br>ME)] → [EDI'<br>⁄itch                                           | können Sie di<br>T] → Part-Auswa<br>F                                             | e Parameter (<br>hl → Element [<br>X WWW ↔                                                 | der Insert-E<br>Common] →  <br>                                                  | ffekte einsteller<br>Effect] → [Ins A]/[                                                            | n.<br>[Ins B] | Element<br>Osc / Tune                                                                                                    |
| S B (INS<br>Display In<br>edienung<br>Part                                                                         | (PERFO<br>In<br>L Edit -                                                                                                    | fect A/Inserti<br>RMANCE (HO<br>asertion FX Sw<br>Part1 - Comm                                                                            | on Effect B<br>ME)] → [EDI'<br>ritch<br>ron                                    | können Sie di<br>T] → Part-Auswa<br>F                                             | e Parameter (<br>hl → Element [<br>X IIIIII ↔<br>Preset                                    | der Insert-E<br>Common] → [<br>140                                               | ffekte einsteller<br>Effect] → [Ins A]/<br>IIII ©<br>Side Chain ▼                                   | n.<br>[Ins B] | Element<br>Osc / Tune<br>Pitch EG                                                                                                    |
| S B (INS<br>Display In<br>edienung<br>Part<br>Settings                                                             | (PERFO<br>In<br>Counting                                                                                                    | Fect A/Inserti<br>RMANCE (HO<br>asertion FX Sw<br>Part1 - Comm<br>ON<br>Categor<br>Con                                                    | on Effect B<br>ME)] → [EDI<br>/itch<br>ion<br>y Type<br>ip VCN                 | können Sie di<br>T] → Part-Auswa<br>I<br>1 Compressor                             | e Parameter o<br>uhl → Element [<br>X WW ←<br>276 H                                        | der Insert-E<br>Common] → [<br>                                                  | ffekte einsteller<br>Effect] → [Ins A]/<br>Side Chain<br>Off                                        | n.<br>[Ins B] | Element<br>Osc / Tune<br>Pitch EG<br>Filter                                                                                                    |
| S B (INS<br>Display In<br>edienung<br>Part<br>Settings                                                             | (PERFO<br>In<br>L Edit -                                                                                                    | FREE A/Inserti<br>RMANCE (HO<br>Insertion FX Sw<br>Part1 - Comm<br>ON Categor<br>Com                                                      | on Effect B<br>ME)] → [EDI'<br>vitch<br>non<br>y Type<br>np VCN<br>Ratio       | können Sie di<br>T] → Part-Auswa<br>I<br>1 Compressor                             | e Parameter o<br>hl → Element [<br>X Preset<br>376 H<br>Release                            | der Insert-E<br>Common] → [<br>J 140<br>ard Basic<br>Output Level                | ffekte einsteller<br>Effect] → [Ins A]/<br>iiii ©<br>Side Chain ▼<br>Side Chain Lvl                 | n.<br>[Ins B] | Element<br>Osc / Tune<br>Pitch EG<br>Filter<br>Type                                                                                                    |
| S B (INS<br>Display In<br>edienung<br>Part<br>Settings<br>Effect                                                   | (PERFO<br>In<br>Counting                                                                                                    | FRE A/Inserti<br>RMANCE (HO<br>asertion FX Sw<br>Part1 - Comm<br>ON Categor<br>Com<br>Input Level<br>-16.54dB                             | on Effect B<br>ME)] → [EDI<br>vitch<br>vitch<br>p VCN<br>Ratio 12              | können Sie di<br>T] → Part-Auswa<br>I<br>Compressor<br>Attack<br>2.304ms          | e Parameter of<br>hl → Element [<br>X Preset<br>376 H<br>Release<br>497.30ms               | der Insert-E<br>Common] → [<br>- J 140<br>ard Basic<br>Output Level<br>-20.23dB  | ffekte einsteller<br>Effect] → [Ins A]/<br>Side Chain ▼<br>Off<br>Side Chain LvI<br>+0.0dB          | n.<br>[Ins B] | Element<br>OSC / Tune<br>Pitch EG<br>Filter EG<br>Filter EG                                                                                                    |
| S B (INS<br>Display In<br>edienung<br>Part<br>Settings<br>Effect                                                   | IPERFO                                                                                                    | FRE A/Inserti<br>RMANCE (HO<br>Insertion FX Sw<br>Part1 - Comm<br>Categor<br>Com<br>Input Level<br>-16.54dB                               | on Effect B<br>ME)] → [EDI'<br>vitch<br>non<br>y Type<br>NP VCN<br>Ratio<br>12 | können Sie di<br>T] → Part-Auswa<br>I<br>1 Compressor<br>Attack<br>2.304ms        | e Parameter (<br>hl → Element [<br>X Preset<br>376 H<br>Release<br>497.30ms                | der Insert-E<br>Common] → [<br>J 140<br>ard Basic<br>Output Level<br>-20.23dB    | ffekte einsteller<br>Effect] → [Ins A]/<br>Side Chain<br>Side Chain Lvl<br>Side Chain Lvl<br>+O.OdB | n.<br>[Ins B] | Element<br>Pitch EG<br>Filter EG<br>Scale                                                                                                    |
| S B (INS<br>Display In<br>edienung<br>Part<br>Settings<br>Effect<br>Arpeggio                                       | (PERFO<br>In<br>Routing                                                                                                    | Fect A/Inserti<br>RMANCE (HO<br>asertion FX Sw<br>Part1 - Comm<br>ON Categor<br>Com<br>Input Level<br>- 16.54dB                           | on Effect B<br>ME)] → [EDI'<br>vitch<br>vitch<br>p VCN<br>Ratio 12             | können Sie di<br>T] → Part-Auswa                                                  | e Parameter o<br>hI → Element [<br>X Preset<br>376 H<br>Release<br>497.30ms                | der Insert-E<br>Common] → [<br>- J 140<br>ard Basic<br>Output Level<br>- 20.23dB | ffekte einsteller<br>Effect] → [Ins A]/<br>Side Chain<br>Off<br>Side Chain LvI<br>+0.0dB            | n.<br>[Ins B] | Element<br>Part LFO<br>Control Assi<br>Receive SW<br>Element<br>Osc / Tune<br>Pitch EG<br>Filter<br>Type<br>Filter EG<br>Scale<br>Amplitude                                                                                                    |
| S B (INS<br>Display In<br>edienung<br>Part<br>Settings<br>Effect<br>Arpeggio<br>Motion                             | ISERTION Efformation (PERFO)                                                                                                    | Fect A/Inserti<br>RMANCE (HO<br>Insertion FX Sw<br>Part1 - Comm<br>Categor<br>Com<br>Input Level<br>-16.54dB                              | on Effect B<br>ME)] → [EDI'<br>vitch<br>non<br>y Type<br>vCN<br>Ratio          | können Sie di<br>T] → Part-Auswa<br>4 Compressor<br>Attack<br>2.304ms             | e Parameter o<br>hl → Element [<br>X Preset<br>376 H<br>Release<br>497.30ms                | der Insert-E<br>Common] → [<br>J 140<br>ard Basic<br>Output Level<br>-20.23dB    | ffekte einsteller<br>Effect] → [Ins A]/<br>Side Chain<br>Side Chain Lvl<br>Side Chain Lvl<br>+0.0dB | 1.<br>[Ins B] | Element<br>OSC / Tune<br>Pitch EG<br>Filter<br>Type<br>Filter EG<br>Scale<br>Amplitude<br>Level / Pan                                                                                                    |
| S B (INS<br>Display In<br>edienung<br>Part<br>Settings<br>Effect<br>Arpeggio<br>Motion<br>Seq                      | Ins B<br>EQ                                                                                                    | FRE A/Inserti<br>RMANCE (HO<br>Insertion FX Sw<br>Part1 - Comm<br>Com<br>Categor<br>Com<br>Input Level<br>- 16.54dB                       | on Effect B<br>ME)] → [EDI'<br>vitch<br>vitch<br>p VCN<br>Ratio 12             | können Sie di<br>T] → Part-Auswa                                                  | e Parameter (<br>hI → Element [<br>X Preset<br>376 H<br>Release<br>497.30ms                | der Insert-E<br>Common] → (<br>J 140<br>ard Basic<br>Output Level<br>-20.23dB    | ffekte einsteller<br>Effect] → [Ins A]/<br>Side Chain ▼<br>Off<br>Side Chain LvI<br>+0.0dB          | n.<br>[Ins B] | Element                                                                                                    |
| S B (Ins<br>Display In<br>edienung<br>Part<br>Settings<br>Effect<br>Arpeggio<br>Motion<br>Seq<br>Mod /             | Ins B<br>EQ<br>Insertion Effort<br>Information<br>Information<br>In                                                                                                    | FRE A/Inserti<br>RMANCE (HO<br>Insertion FX Sw<br>Part1 - Comm<br>Categor<br>Com<br>Input Level<br>- 16.54dB                              | on Effect B<br>ME)] → [EDI'<br>vitch<br>non<br>y Type<br>p VCN<br>Ratio<br>12  | können Sie di<br>T] → Part-Auswa<br><b>F</b><br>4 Compressor<br>Attack<br>2.304ms | e Parameter (<br>hl → Element [<br>X Preset<br>376 H<br>Release<br>497.30ms                | der Insert-E<br>Common] → [<br>J 140<br>ard Basic<br>Output Level<br>-20.23dB    | ffekte einsteller<br>Effect] → [Ins A]/<br>Side Chain<br>Side Chain Lv1<br>+0.0dB                   | η.<br>[Ins Β] | Element L EQ<br>Amp Element L EQ<br>Filter EG<br>Scale<br>Amp EG<br>Scale<br>Element L EQ                                                                                                    |
| S B (INS<br>Display In<br>edienung<br>Part<br>Settings<br>Effect<br>Arpeggio<br>Motion<br>Seq<br>Mod /<br>Control  | Ins A<br>Ins A<br>Ins A<br>Ins A<br>Ins A<br>Ins A                                                                                                    | FRE B)<br>fect A/Inserti<br>RMANCE (HO<br>asertion FX Sw<br>Part1 - Comm<br>Com<br>Categor<br>Com<br>Input Level<br>- 16.54dB             | on Effect B<br>ME)] → [EDI'<br>vitch<br>vitch<br>p VCN<br>Ratio 2<br>12        | können Sie di<br>T] → Part-Auswa                                                  | e Parameter (<br>hI → Element [<br>X Preset<br>376 H<br>Release<br>497.30ms                | der Insert-E<br>Common] → (<br>J 140<br>ard Basic<br>Output Level<br>-20.23dB    | ffekte einsteller<br>Effect] → [Ins A]/<br>Side Chain<br>Side Chain<br>+0.0dB                       | n.<br>[Ins B] | Element LFO<br>Scale<br>Element LFO<br>Element LFO<br>Element FO<br>Element FO<br>Element FO<br>Element FO<br>Element FO<br>Element FO                                                                                                    |
| S B (Ins<br>Display In<br>edienung<br>Part<br>Settings<br>Effect<br>Arpeggio<br>Motion<br>Seq<br>Motion            | Ins A<br>Ins B<br>EQ<br>Ins<br>Assign                                                                                                    | FRE A/Inserti<br>RMANCE (HO<br>Insertion FX Sw<br>Part1 - Comm<br>ON Categor<br>Com<br>Input Level<br>-16.54dB                            | on Effect B<br>ME)] → [EDI'<br>vitch<br>non<br>y Type<br>NP VCN<br>Ratio       | können Sie di<br>T] → Part-Auswa<br>1 Compressor<br>Attack<br>2.304ms             | e Parameter (<br>hl → Element [<br>X Preset<br>376 H<br>Release<br>497.30ms                | der Insert-E<br>Common] → [<br>J 140<br>ard Basic<br>Output Level<br>-20.23dB    | ffekte einsteller<br>Effect] → [Ins A]/<br>Side Chain<br>Side Chain LvI<br>Side Chain LvI<br>+0.0dB | 1.<br>[Ins B] | Element LFO Scale Element LFO Scale Element LFO Scale Element LFO Scale Amp EG Scale Element LFO Element EQ All Element LFO Element EQ                                                                                                    |
| IS B (INS<br>Display In<br>edienung<br>Part<br>Settings<br>Effect<br>Arpeggio<br>Motion<br>Seq<br>Mod /<br>Control | Ins A<br>EQ<br>Ins A<br>Ins B<br>Ins A<br>Ins C<br>Ins C | fect A/Inserti<br>RMANCE (HO<br>Insertion FX Sw<br>Part1 - Comm<br>Com<br>Categor<br>Com<br>Input Level<br>- 16.54dB                      | on Effect B<br>ME)] → [EDI'<br>vitch<br>non<br>y Type<br>p VCN<br>Ratio<br>12  | können Sie di<br>T] → Part-Auswa<br>4 Compressor<br>Attack<br>2.304ms             | e Parameter (<br>hl → Element [<br>X Preset<br>376 H<br>Release<br>497.30ms                | der Insert-E<br>Common] → (<br>J 140<br>ard Basic<br>Output Level<br>-20.23dB    | ffekte einsteller                                                                                   | n.<br>[Ins B] | Element LFO Scale Element LFO Scale Element LFO Scale Element LFO Scale Element LFO Scale Element LFO Element EQ All Element EQ                                                                                                    |
| IS B (INS<br>Display In<br>edienung<br>Part<br>Settings<br>Effect<br>Arpeggio<br>Motion<br>Seq<br>Mod /<br>Control | Ins A<br>EQ<br>Ins<br>Common                                                                                                    | FRE B)<br>fect A/Inserti<br>RMANCE (HO<br>Insertion FX Sw<br>Part1 - Comm<br>Categor<br>Com<br>Categor<br>Com<br>Input Level<br>- 16.54dB | on Effect B<br>ME)] → [EDI'<br>vitch<br>y Type<br>p VCN<br>Ratio<br>12         | können Sie di<br>T] → Part-Auswa<br>4 Compressor<br>Attack<br>2.304ms<br>         | e Parameter o<br>hI → Element [<br>X Preset<br>376 H<br>Release<br>497.30ms<br>Elem6 Elem7 | der Insert-E<br>Common] → (<br>J 140<br>ard Basic<br>Output Level<br>-20.23dB    | ffekte einsteller                                                                                   | n.<br>[Ins B] | Element LFO Element LFO Element LFO Element LFO Element LFO Element LFO Element EQ Element EQ Elem |

# Insertion FX Switch (Insert-Effekt-Schalter)

Legt fest, ob der ausgewählte Insert-Effekt aktiv ist oder nicht. **Einstellungen:** OFF, ON

| Referenz | Performance | Edit               | Search           | Utility           | Live Set |  |
|----------|-------------|--------------------|------------------|-------------------|----------|--|
|          |             | Normal Part (AWM2) | Drum Part Normal | Part (FM-X) Commo | on/Audio |  |

# Category (Effektkategorie)

# Type (Effekttyp)

Bestimmt Kategorie und Typ des ausgewählten Insert-Effekts.

Einstellungen: Näheres zu den bearbeitbaren Effektkategorien und -typen erfahren Sie im PDF-Dokument "Datenliste". Beschreibungen der einzelnen Effekttypen finden Sie im PDF-Dokument "Synthesizer-Parameter-Handbuch".

## Preset (Voreinstellungen)

Hiermit können Sie vorprogrammierte Einstellungen für jeden Effekttyp abrufen, die für bestimmte Anwendungen und Situationen entworfen wurden. Mit der Auswahl vorprogrammierter Einstellungen können Sie ändern, wie der Klang beeinflusst wird.

Einstellungen: Eine Liste aller Preset-Effekttypen finden Sie im separaten PDF-Dokument "Datenliste".

## Side Chain/Modulator (Side-Chain/Modulator-Part)

Side Chain/Modulator verwenden den Ausgang einer Spur zur Steuerung eines Effekts auf einer anderen Spur. Sie können den Effekttyp angeben zur Aktivierung der Funktion, so dass Eingangssignale für andere als den ausgewählten Part oder das Audio-Eingangssignal den angegebenen Effekt steuert. Abhängig vom jeweiligen Effekttyp kann es sein, dass diese Funktion nicht zur Verfügung steht. Hier legen Sie den Part fest, der als Side Chain bzw. als Modulator verwendet werden soll. Dieser ist nicht verfügbar, wenn Sie denselben Part oder den "Master" als Modulator-Part gewählt haben. **Einstellungen:** Part 1–16, A/D, Master, Off

## Effect Parameter (Effektparameter)

Die aktiven Effektparameter hängen von den ausgewählten Effekttypen ab. Näheres zu den bearbeitbaren Effektparametern erfahren Sie im PDF-Dokument "Datenliste". Beschreibungen der einzelnen Effektparameter finden Sie im PDF-Dokument "Synthesizer-Parameter-Handbuch".

# EQ (Part-Klangregelung)

Im Part-Equalizer-Display können Sie die Parameter für den Part EQ einstellen.

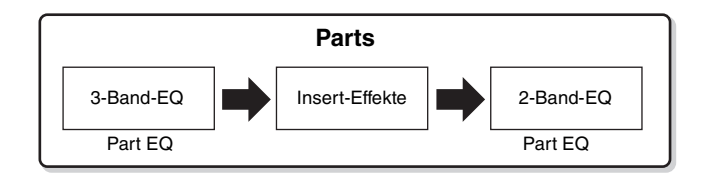

# **Bedienung** [PERFORMANCE (HOME)] $\rightarrow$ [EDIT] $\rightarrow$ Part-Auswahl $\rightarrow$ Element [Common] $\rightarrow$ [Effect] $\rightarrow$ [EQ]

| <b>A</b>         | 1_ Edit       | - Part1                | - Cor           | nmon   |    |          |    | FX          | H  |            | <b>J</b> 1 | 40    |     | 0 |
|------------------|---------------|------------------------|-----------------|--------|----|----------|----|-------------|----|------------|------------|-------|-----|---|
| Part<br>Settings | Routing       | 3-band<br>EQ<br>2-band | +24<br>+12      |        |    |          |    |             |    |            |            |       |     |   |
| Effect           | Ins A         | EQ                     | 0<br>-12<br>-24 | 20     | 50 | 100      | 20 | 0 500       | 1k | 2k         | 5k         | 4 10k | 20k |   |
| Arpeggio         | Ins B         |                        |                 |        | EQ | Low Gain |    | EQ Mid Gain |    | EQ Hi Gain |            |       |     |   |
| Motion           | FO            |                        |                 |        | -  | +0.75dl  | В  | +5.63dB     | ;  | +7.50d8    | 3          |       |     |   |
| Seq              | EQ            |                        |                 |        | EQ | Low Freq |    | EQ Mid Freq |    | EQ Hi Freq |            |       |     |   |
| Mod /<br>Control | Ins<br>Assian |                        |                 |        | 6  | 506.6H   | z  | 1.67kHz     |    | 10.1kHz    | Z          |       |     |   |
|                  |               |                        |                 |        |    |          |    | EQ Mid Q    |    |            |            |       |     |   |
|                  |               |                        |                 |        |    |          |    | 0.7         |    |            |            |       |     |   |
| -                |               |                        |                 |        |    |          | _  |             |    |            |            |       |     |   |
| Part 1           | Common        | Elem1                  | Elei            | m2 Ele | m3 | Elem4    | EI | em5 Elem6   |    | Elem7 Ele  | •m8        | AII   |     |   |

#### Normal Part (AWM2) Edit

| Cc  | omn           | non            |  |  |  |  |  |  |
|-----|---------------|----------------|--|--|--|--|--|--|
|     | Pa            | rt Settings    |  |  |  |  |  |  |
|     |               | General        |  |  |  |  |  |  |
|     |               | Pitch          |  |  |  |  |  |  |
|     |               | Zone Settings  |  |  |  |  |  |  |
|     | Zone Transmit |                |  |  |  |  |  |  |
|     | Effect        |                |  |  |  |  |  |  |
|     |               | Routing        |  |  |  |  |  |  |
|     |               | Ins A          |  |  |  |  |  |  |
|     |               | Ins B          |  |  |  |  |  |  |
|     |               | EQ             |  |  |  |  |  |  |
|     |               | Ins Assign     |  |  |  |  |  |  |
|     | Ar            | peggio         |  |  |  |  |  |  |
|     |               | Common         |  |  |  |  |  |  |
|     |               | Individual     |  |  |  |  |  |  |
|     | Advanced      |                |  |  |  |  |  |  |
|     | Motion Seq    |                |  |  |  |  |  |  |
|     |               | Common         |  |  |  |  |  |  |
|     |               | Lane           |  |  |  |  |  |  |
|     | Mod / Control |                |  |  |  |  |  |  |
|     |               | Part LFO       |  |  |  |  |  |  |
|     |               | Control Assign |  |  |  |  |  |  |
|     |               | Receive SW     |  |  |  |  |  |  |
| Ele | eme           | ent            |  |  |  |  |  |  |
|     | 05            | sc / Tune      |  |  |  |  |  |  |
|     | Pit           | tch EG         |  |  |  |  |  |  |
|     | Fil           | ter            |  |  |  |  |  |  |
|     |               | Туре           |  |  |  |  |  |  |
|     |               | Filter EG      |  |  |  |  |  |  |
|     |               | Scale          |  |  |  |  |  |  |
|     | An            | nplitude       |  |  |  |  |  |  |
|     |               | Level / Pan    |  |  |  |  |  |  |
|     |               | Amp EG         |  |  |  |  |  |  |
|     |               | Scale          |  |  |  |  |  |  |
|     | Ele           | ement LFO      |  |  |  |  |  |  |
|     | Ele           | ement EQ       |  |  |  |  |  |  |
| All | l Ele         | ement          |  |  |  |  |  |  |
|     | 05            | SC             |  |  |  |  |  |  |
|     | Ba            | lance          |  |  |  |  |  |  |
|     |               |                |  |  |  |  |  |  |
|     |               |                |  |  |  |  |  |  |

| Referenz | Performance | Edit               | Search          | Utility             | Live Set |
|----------|-------------|--------------------|-----------------|---------------------|----------|
|          |             | Normal Part (AWM2) | Drum Part Norma | l Part (FM-X) Commo | n/Audio  |

## 3-band EQ/2-band EQ (Umschalter 3-Band-EQ/2-Band-EQ)

Schaltet zwischen den Displays für den 3-Band-EQ/2-Band-EQ um. **Einstellungen:** 3-band EQ, 2-band EQ

## Wenn "3-band EQ" ausgewählt ist

In diesem Display können Sie Einstellungen für den 3-Band-EQ vornehmen.

| <b>A</b>         | 🛍 Edit  | - Part1                | - Cor           | nmon |      |        |       | 6      | X      | 111 |      | ¢<br>→<br>× | J    | 140 | =   |     | 0 |
|------------------|---------|------------------------|-----------------|------|------|--------|-------|--------|--------|-----|------|-------------|------|-----|-----|-----|---|
| Part<br>Settings | Routing | 3-band<br>EQ<br>2-band | +24<br>+12      |      |      |        |       |        |        |     |      |             |      |     |     |     |   |
| Effect           | Ins A   | EQ                     | 0<br>-12<br>-24 | 20   |      | 50 1   | 00 20 | )0     | 500    | 1k  |      | 2k          |      | 5k  | 10k | 20k |   |
| Arpeggio         | Ins B   |                        |                 |      |      | EQ Low | Gain  | EQ Mio | d Gain |     | EQ H | li Gain     |      |     |     |     |   |
| Motion           | 50      |                        |                 |      |      | +0.7   | 75dB  | +5     | .63dB  |     | +    | 7.50c       | ΙB   |     |     |     |   |
| Seq              | EQ      |                        |                 |      |      | EQ Low | Freq  | EQ Mio | d Freq |     | EQ H | li Freq     |      |     |     |     |   |
| Mod /            | Ins     |                        |                 |      |      | 606    | .6Hz  | 1.6    | 57kHz  |     |      | 0.1k⊦       | lz   |     |     |     |   |
| Control          | Assign  |                        |                 |      |      |        |       | EQ Mic | зQ     | T   |      |             |      |     |     |     |   |
|                  |         |                        |                 |      |      |        |       | (      | 0.7    |     |      |             |      |     |     |     |   |
|                  |         | 1                      |                 |      |      |        |       |        |        |     |      |             |      |     |     |     |   |
| Part 1           | Common  | Elem1                  | Eler            | m2   | Elem | 13 Ele | em4 E | lem5   | Elem6  |     | Elen | n7 E        | lem8 | ·   | AII |     |   |

## EQ Low Gain (Tiefenanhebung/-absenkung des 3-Band-EQs)

Bestimmt die Pegelanhebung des Bandes "Low".

**Einstellungen:** -12 dB - +12 dB

## EQ Mid Gain (Mittenanhebung/-absenkung des 3-Band-EQs)

Bestimmt die Pegelanhebung des Bandes "Mid". **Einstellungen:** -12 dB - +12 dB

# EQ Hi Gain (Höhenanhebung/-absenkung des 3-Band-EQs)

Bestimmt die Pegelanhebung des Bandes "High". **Einstellungen:** –12 dB – +12 dB

#### EQ Low Freq (Tiefen-Arbeitsfrequenz des 3-Band-EQs)

Bestimmt die Frequenz des Bandes "Low". **Einstellungen:** 50,1 Hz–2,00 kHz

## EQ Mid Freq (Mitten-Arbeitsfrequenz des 3-Band-EQs)

Bestimmt die Frequenz des Bandes "Mid". **Einstellungen:** 139,7 Hz–10,1 kHz

## EQ Hi Freq (Höhen-Arbeitsfrequenz des 3-Band-EQs)

Bestimmt die Frequenz des Bandes "High". **Einstellungen:** 503,8 Hz–14,0 kHz

## EQ Mid Q (Mitten-Bandbreite des 3-Band-EQs)

Bestimmt die Bandbreite des EQ-Bandes "Mid". **Einstellungen:** 0.7–10.3

#### Normal Part (AWM2) Edit

|     | _     |                |
|-----|-------|----------------|
| Co  | omn   | non            |
|     | Pa    | rt Settings    |
|     |       | General        |
|     |       | Pitch          |
|     |       | Zone Settings  |
|     |       | Zone Transmit  |
|     | Eff   | iect           |
|     |       | Routing        |
|     |       | Ins A          |
|     |       | Ins B          |
|     |       | EQ             |
|     |       | Ins Assign     |
|     | Ar    | peggio         |
|     |       | Common         |
|     |       | Individual     |
|     |       | Advanced       |
|     | Мо    | otion Seq      |
|     |       | Common         |
|     |       | Lane           |
|     | Mo    | od / Control   |
|     |       | Part LFO       |
|     |       | Control Assign |
|     |       | Receive SW     |
| Ele | eme   | ent            |
|     | 05    | sc / Tune      |
|     | Pit   | tch EG         |
|     | Fil   | ter            |
|     |       | Туре           |
|     |       | Filter EG      |
|     |       | Scale          |
|     | An    | nplitude       |
|     |       | Level / Pan    |
|     |       | Amp EG         |
|     |       | Scale          |
|     | Ele   | ement LFO      |
|     | Ele   | ement EQ       |
| AI  | I Ele | ement          |
|     | 05    | 6C             |
|     | Ba    | lance          |
|     |       |                |

| Referenz | Performance | Edit               | Search           | Utility           | Live Set |
|----------|-------------|--------------------|------------------|-------------------|----------|
|          |             | Normal Part (AWM2) | Drum Part Normal | Part (FM-X) Commo | n/Audio  |

# Wenn "2-band EQ" ausgewählt ist

In diesem Display können Sie Einstellungen für den 2-Band-EQ vornehmen.

| <b>A</b>         | 1_ Edit       | - Part1                             | - Commo               | n        |           |    | FX        | L    |           | <b>J</b> 1 | 140         | •   |
|------------------|---------------|-------------------------------------|-----------------------|----------|-----------|----|-----------|------|-----------|------------|-------------|-----|
| Part<br>Settings | Routing       | 3-band<br>EQ<br><mark>2-band</mark> | +24<br>+12            |          |           |    |           |      |           |            |             |     |
| Effect           | Ins A         | EQ                                  | 0<br>-12<br>-24<br>20 | 50       | 0 100     | 20 | 0 50      | D 1k | k 2k      | 51         | k 10k       | 20k |
| Arpeggio         | Ins B         |                                     | EQ 1 Type             | <b>•</b> | EQ 1 Gain |    | EQ 2 Type |      | EQ 2 Gain |            |             |     |
| Motion           | 50            | l                                   | Hi She                | lf       | +0.0d     | В  | Peak/     | Dip  | +0.0dl    | 3          |             |     |
| Seq              | EQ            |                                     |                       | 1        | EQ 1 Freq |    |           |      | EQ 2 Freq |            |             |     |
| Mod /            | Ins<br>Assign |                                     |                       |          | 63.0H     | z  |           |      | 63.0H:    | z          |             |     |
| control          | rissign       |                                     |                       |          |           |    |           |      | EQ 2 Q    |            | Output Leve | a . |
|                  |               |                                     |                       |          |           |    |           |      | 0.1       |            | +0.0dE      | 3   |
|                  |               |                                     |                       |          |           |    |           |      |           |            |             |     |
| Part 1           | Common        | Elem1                               | Elem2                 | Elem3    | Elem4     | E  | em5 El    | em6  | Elem7 E   | lem8       | All         |     |

## EQ1 Type (2-Band-EQ Typ 1)/EQ2 Type (2-Band-EQ Typ 2)

Bestimmt den Equalizer-Typ.

Einstellungen: Thru, LPF, HPF, Low Shelf, Hi Shelf, Peak/Dip

Thru: Diese Einstellung umgeht die Klangregelung, so dass das gesamte Signal unverändert bleibt.

LPF/HPF: Diese Einstellung lässt nur Signale unterhalb oder oberhalb der Arbeitsfrequenz durch. Low Shelf/Hi Shelf: Mit dieser Einstellung können Sie das Signal bei Frequenzen ober- oder unterhalb der angegebenen Frequenz absenken/anheben.

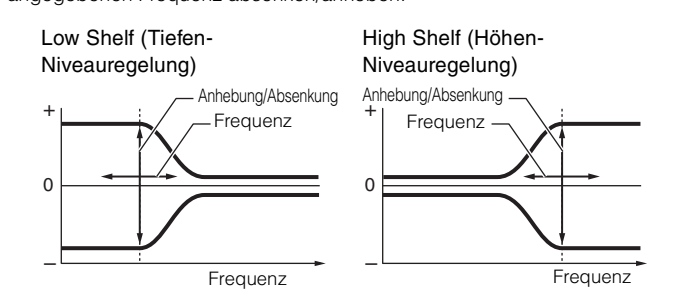

Peak/Dip: Mit dieser Einstellung können Sie das Signal bei der angegebenen Frequenz absenken/anheben.

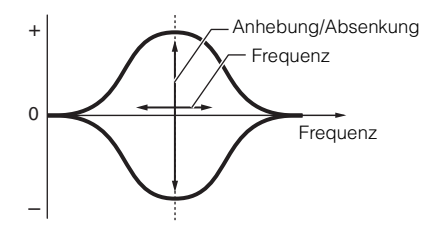

#### EQ 1 Gain (2-Band-EQ-Anhebung/Absenkung 1)/EQ 2 Gain (2-Band-EQ-Anhebung/ Absenkung 2)

Bestimmt die Pegelanhebung/-absenkung bei der unter "EQ1 Freq" oder "EQ2 Freq" eingestellten Arbeitsfrequenz.

Dies ist nicht aktiv, wenn "EQ Type" auf "Thru", "LPF" oder "HPF" eingestellt ist. **Einstellungen:** -12 dB - +12 dB

## EQ 1 Freq (2-Band-EQ-Arbeitsfrequenz 1)/EQ 2 Freq (2-Band-EQ-Arbeitsfrequenz 2)

Legt die Arbeitsfrequenz fest, bei der abgesenkt/angehoben wird. Dies ist nicht aktiv, wenn "EQ Type" auf "Thru" eingestellt ist. **Einstellungen:** 63 Hz–18,0 kHz

#### Normal Part (AWM2) Edit

| 0   |       |                |
|-----|-------|----------------|
|     |       |                |
|     | Ра    |                |
|     |       | General        |
|     |       |                |
|     |       | Zone Settings  |
|     | = (   | Zone Transmit  |
|     | Eff   | ect            |
|     |       | Routing        |
|     |       | Ins A          |
|     |       | Ins B          |
|     |       | EQ             |
|     |       | Ins Assign     |
|     | Ar    | peggio         |
|     |       | Common         |
|     |       | Individual     |
|     |       | Advanced       |
|     | Мс    | otion Seq      |
|     |       | Common         |
|     |       | Lane           |
|     | Мс    | od / Control   |
|     |       | Part LFO       |
|     |       | Control Assign |
|     |       | Receive SW     |
| Ele | eme   | nt             |
|     | Os    | c / Tune       |
|     | Pit   | ch EG          |
|     | Fil   | ter            |
|     |       | Туре           |
|     |       | Filter EG      |
|     |       | Scale          |
|     | An    | nplitude       |
|     |       | Level / Pan    |
|     |       | Amp EG         |
|     |       | Scale          |
|     | Ele   | ement LFO      |
|     | Ele   | ement EQ       |
| All | l Ele | ement          |
|     | Os    | iC             |
|     | Ba    | lance          |
|     |       |                |

| eferenz | Performance | Edit               | Searcl    | Util | Utility            |  |         | Live Set |  |  |
|---------|-------------|--------------------|-----------|------|--------------------|--|---------|----------|--|--|
|         |             | Normal Part (AWM2) | Drum Part |      | Normal Part (FM-X) |  | Common/ | Audio    |  |  |

## EQ 1 Q (2-Band-EQ-Bandbreite 1)/EQ 2 Q (2-Band-EQ-Bandbreite 2)

Legt die EQ-Bandbreite bei der unter "EQ 1 Freq/EQ2 Freq" eingestellten Arbeitsfrequenz fest. Dies ist nur verfügbar, wenn "EQ Type" auf "Peak/Dip" eingestellt ist. **Einstellungen:** 0.1–12.0

HINWEIS Näheres zur EQ-Struktur finden Sie im PDF-Dokument "Synthesizer-Parameter-Handbuch".

#### Output Level (Ausgangspegel des 2-Band-EQs)

Bestimmt den Ausgangspegel des 2-Band-EQs. **Einstellungen:** -12 dB - +12 dB

## Ins Assign (Insertion Assign)

Im Insertion-Assign-Display können Sie die Insert-Effekte für die Parts 9-16 einstellen.

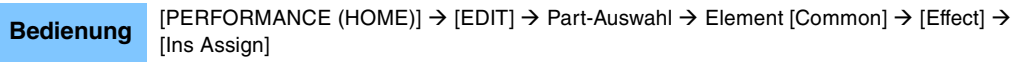

| •                | 🛍 Edit        | - Part1 - Comr | non            | F              | < ₩₩ ←         | ⇒ <b>J</b> 90 | ≡≡ ¢ |
|------------------|---------------|----------------|----------------|----------------|----------------|---------------|------|
| Part<br>Settings | Routing       | Active<br>1/4  |                |                |                |               |      |
| Effect           | Ins A         | Part 9<br>ON   | Part 10<br>OFF | Part 11<br>OFF | Part 12<br>OFF |               |      |
| Arpeggio         | Ins B         | Part 13        | Part 14        | Part 15        | Part 16        |               |      |
| Motion<br>Seq    | EQ            | OFF            | OFF            | OFF            | OFF            |               |      |
| Mod /<br>Control | Ins<br>Assign |                |                |                |                |               |      |
|                  |               |                |                |                |                |               |      |
|                  |               |                |                |                |                |               |      |
| Part 1           | Common        | Elem1 Elem2    | Elem3 Ele      | m4 Elem5       | Elem6 Elem7    | Elem8 All     |      |

## **Active (Active Part)**

Zeigt die Anzahl der Parts an, bei denen Ins FX Sw eingeschaltet ist. Die Zahl nach dem Schrägstrich (/) ist die maximale Anzahl von Insert-Effekten, die gleichzeitig eingeschaltet werden können.

#### Part9–Part16

Schaltet den Insert-Effekt für Parts 9-16 ein oder aus.

Einstellungen: OFF, ON

HINWEIS Der Insert-Effekt für Parts 1-8 ist immer eingeschaltet.

#### Normal Part (AWM2) Edit

| Co | omn   | non            |
|----|-------|----------------|
|    | Pa    | rt Settings    |
|    |       | General        |
|    |       | Pitch          |
|    |       | Zone Settings  |
|    |       | Zone Transmit  |
|    | Ef    | fect           |
|    |       | Routing        |
|    |       | Ins A          |
|    |       | Ins B          |
|    |       | EQ             |
|    |       | Ins Assign     |
|    | Ar    | peggio         |
|    |       | Common         |
|    |       | Individual     |
|    |       | Advanced       |
|    | Мо    | otion Seq      |
|    |       | Common         |
|    |       | Lane           |
|    | Mo    | od / Control   |
|    |       | Part LFO       |
|    |       | Control Assign |
|    |       | Receive SW     |
| El | eme   | ent            |
|    | 05    | sc / Tune      |
|    | Pi    | tch EG         |
|    | Fil   | ter            |
|    |       | Туре           |
|    |       | Filter EG      |
|    |       | Scale          |
|    | Ar    | nplitude       |
|    |       | Level / Pan    |
|    |       | Amp EG         |
|    |       | Scale          |
|    | Ele   | ement LFO      |
|    | Ele   | ement EQ       |
| AI | I Ele | ement          |
|    | 05    | SC             |
|    | Ba    | llance         |
|    |       |                |

| Referenz | Performance | Edit               | Search    |  | Utilit             | Utility |              |  | Set |
|----------|-------------|--------------------|-----------|--|--------------------|---------|--------------|--|-----|
|          |             | Normal Part (AWM2) | Drum Part |  | Normal Part (FM-X) |         | Common/Audio |  |     |

## Arpeggio

## Common

Im Common-Display können Sie die Arpeggio-Parameter für den Part festlegen.

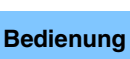

[PERFORMANCE (HOME)] → [EDIT] → Part-Auswahl → Element [Common] → [Arpeggio] → [Common]

| <b>A</b>         | 🕇 Edit     | - Part1 - Comn       | างท           | F          | < ₩₩ ~        | - J 140      | ¢             |
|------------------|------------|----------------------|---------------|------------|---------------|--------------|---------------|
| Part<br>Settings | Common     | Arp Arp<br>Part Mast | Sync Quantize | <b>→</b>   |               |              |               |
|                  |            | Hold                 |               |            | Key Mode 🔻    | Velocity     | Gate Time     |
| Effect           | Individual | Sync-Off             | Off           | On         | Sort          | 100%         | 100%          |
| Arpeggio         | Advanced   | Change Timing        |               | Loop       | Arp Play Only | Arp/MS Grid  | Qntz Strength |
| Motion           |            | Real-time            | Measure       | ON         | OFF           | ₿ 120        | 0%            |
| Seq              |            |                      |               |            |               | Unit         | Swing         |
| Mod /<br>Control |            |                      |               |            |               | 50%          | +0            |
|                  |            | Velocity Limit       |               | Note Limit |               | Octave Shift | Octave Range  |
|                  |            | 1                    | 127           | C -2       | G 8           | +0           | +0            |
|                  |            |                      |               |            |               |              |               |
| Part 1           | Common     | Elem1 Elem2          | Elem3 Ele     | m4 Elem5   | Elem6         | Elem8 All    |               |

#### Arp Part (Arpeggio-Schalter für den Part)

Legt fest, ob das Arpeggio für den ausgewählten Part aktiv ist oder nicht. **Einstellungen:** Off, On

#### Arp Master (Arpeggio-Schalter für den Master)

Legt fest, ob das Arpeggio für die gesamte Performance aktiv ist oder nicht. **Einstellungen:** Off, On

#### Sync Quantize (Sync-Quantisierungswert)

Bestimmt den tatsächlichen Zeitpunkt an dem die nächste Arpeggio-Wiedergabe startet, wenn Sie sie während der Arpeggio-Wiedergabe von Parts auslösen. In der Einstellung "off" startet das nächste Arpeggio, so bald Sie es auslösen. Die Zahl rechts neben jedem Wert zeigt die Auflösung in Clock-Impulsen an.

Einstellungen: Off (Aus), 60 (32tel-Note), 80 (16tel-Triole), 120 (16tel-Note), 160 (Achteltriole), 240 (Achtelnote), 320 (Vierteltriole), 480 (Viertelnote)

#### Hold (Halten)

Legt fest, ob das Arpeggio auch dann weiterläuft, wenn die Tasten losgelassen werden. **Einstellungen:** Sync-off, Off, On

**Sync-off:** Die Arpeggio-Wiedergabe wird unhörbar fortgesetzt, auch wenn Sie die Tasten Ioslassen. Durch Drücken einer beliebigen Klaviertaste wird das Arpeggio wieder eingeschaltet, und das Arpeggio ist von diesem Punkt an zu hören.

Off: Das Arpeggio wird nur solange abgespielt, wie Sie die Tasten gedrückt halten.

On: Das Arpeggio wird automatisch im Kreis abgespielt, auch dann, wenn Sie die Klaviertasten loslassen.

Normal Part (AWM2) Edit

| INOI | mai   | Fait (AVVIVIZ) Eult   |  |  |  |  |  |
|------|-------|-----------------------|--|--|--|--|--|
| Co   | omn   | non                   |  |  |  |  |  |
|      | Pa    | rt Settings           |  |  |  |  |  |
|      |       | General               |  |  |  |  |  |
|      |       | Pitch                 |  |  |  |  |  |
|      |       | Zone Settings         |  |  |  |  |  |
|      |       | Zone Transmit         |  |  |  |  |  |
|      | Eff   | lect                  |  |  |  |  |  |
|      |       | Routing               |  |  |  |  |  |
|      |       | Ins A                 |  |  |  |  |  |
|      |       | Ins B                 |  |  |  |  |  |
|      |       | EQ                    |  |  |  |  |  |
|      |       | Ins Assign            |  |  |  |  |  |
|      | Ar    | peggio                |  |  |  |  |  |
|      |       | Common                |  |  |  |  |  |
|      |       | Individual            |  |  |  |  |  |
|      |       | Advanced              |  |  |  |  |  |
|      | Мо    | otion Seq             |  |  |  |  |  |
|      |       | Common                |  |  |  |  |  |
|      |       | Lane                  |  |  |  |  |  |
|      | Mo    | od / Control          |  |  |  |  |  |
|      |       | Part LFO              |  |  |  |  |  |
|      |       | <b>Control Assign</b> |  |  |  |  |  |
|      |       | Receive SW            |  |  |  |  |  |
| Ele  | eme   | ent                   |  |  |  |  |  |
|      | Os    | sc / Tune             |  |  |  |  |  |
|      | Pit   | ich EG                |  |  |  |  |  |
|      | Fil   | ter                   |  |  |  |  |  |
|      |       | Туре                  |  |  |  |  |  |
|      |       | Filter EG             |  |  |  |  |  |
|      |       | Scale                 |  |  |  |  |  |
|      | An    | nplitude              |  |  |  |  |  |
|      |       | Level / Pan           |  |  |  |  |  |
|      |       | Amp EG                |  |  |  |  |  |
|      |       | Scale                 |  |  |  |  |  |
|      | Ele   | ement LFO             |  |  |  |  |  |
|      | Ele   | ement EQ              |  |  |  |  |  |
| AI   | l Ele | ement                 |  |  |  |  |  |
|      | 05    | SC SC                 |  |  |  |  |  |
| _    | Ba    | lance                 |  |  |  |  |  |
|      |       |                       |  |  |  |  |  |

| Referenz | Performance | Edit               | Search           | Utility           | Live Set |
|----------|-------------|--------------------|------------------|-------------------|----------|
|          |             | Normal Part (AWM2) | Drum Part Normal | Part (FM-X) Commo | n/Audio  |

#### Key Mode (Tastenmodus)

Bestimmt, wie das Arpeggio wiedergegeben wird, wenn Sie auf der Tastatur spielen.

Einstellungen: Sort, Thru, Direct, Sort+Drct, Thru+Drct

**Sort:** Wenn Sie bestimmte Noten spielen (z. B. die Noten eines Akkords), wird immer dieselbe Sequenz gespielt, gleichgültig, in welcher Reihenfolge Sie die Noten spielen.

**Thru:** Wenn Sie bestimmte Noten spielen (z.B. die Noten eines Akkords), variiert die Sequenz je nach Reihenfolge der Noten.

**Direct:** Die Noten-Events der Arpeggio-Sequenz werden nicht gespielt; nur die Noten, die Sie auf der Tastatur spielen, sind zu hören. Wenn das Arpeggio wiedergegeben wird, werden Events wie Pan und Brightness auf den Klang Ihres Tastaturspiels angewendet. Verwenden Sie diese Einstellung, wenn die Arpeggio-Typen Daten ohne Noten enthalten oder wenn der Kategorietyp Control ausgewählt ist.

**Sort+Drct:** Das Arpeggio wird entsprechend der hier gewählten Sort-Einstellung wiedergegeben, und die angeschlagenen Noten erklingen ebenfalls.

Thru+Drct: Das Arpeggio wird entsprechend der hier gewählten Thru-Einstellung wiedergegeben, und die angeschlagenen Noten erklingen ebenfalls.

#### Velocity (Velocity-Rate)

Bestimmt, um wie viel die Velocity der Arpeggio-Wiedergabe vom ursprünglichen Wert abweicht. Wenn der sich ergebende Velocity-Wert 0 ist, wird er auf 1 gesetzt; wenn er höher als 128 ist, wird er auf 127 gesetzt.

Einstellungen: 0%–200%

#### Gate Time (Rate der klingenden Notenlänge)

Bestimmt, um wie viel die Gate Time (klingende Notenlänge) der Arpeggio-Noten vom ursprünglichen Wert abweicht. Wenn der sich ergebende Gate-Time-Wert 0 ist, wird er auf 1 gesetzt. **Einstellungen:** 0%–200%

#### Change Timing (Umschaltzeitpunkt)

Bestimmt den Zeitpunkt, an dem der Arpeggio-Typ umschaltet, wenn Sie während der Arpeggio-Wiedergabe einen anderen Typ auswählen. In der Einstellung "Real-time" wird der Arpeggio-Typ sofort umgeschaltet. In der Einstellung "Measure" wird der Arpeggio-Typ am Anfang des nächsten Taktes umgeschaltet.

Einstellungen: Real-time, Measure

#### Loop (Schleife)

Legt fest, ob das Arpeggio einmal oder fortwährend durchläuft, während Noten ausgehalten werden. **Einstellungen:** Off, On

#### Arp Play Only (Nur Arpeggio-Wiedergabe)

Legt fest, ob der aktuelle Part nur die Noten-Events der Arpeggio-Wiedergabe spielen soll. Wenn dieser Parameter eingeschaltet ist, werden nur die Noten-Events der Arpeggio-Wiedergabe an den Klangerzeuger-Block geleitet.

Einstellungen: Off, On

#### Arp/MS Grid (Raster für Arpeggio/Motion Sequencer)

Bestimmt den Notentyp, der als Grundlage für die Parameter "Quantize" oder "Swing" verwendet wird. Der Parameterwert wird in Clock-Einheiten angezeigt.

Für den Motion Sequencer wird dieser Parameterwert als eine Step-Länge eingestellt.

Einstellungen: 60 (32tel-Note), 80 (16tel-Triole), 120 (16tel-Note), 160 (Achteltriole), 240 (Achtelnote), 320 (Vierteltriole), 480 (Viertelnote)

#### Qntz Strength (Quantisierungsstärke)

Dieser Parameter stellt die Stärke ("strength") ein, mit der Noten-Events in Richtung der bei "Arp/MS Grid" eingestellten Quantisierungszählzeiten gezogen werden. Eine Einstellung von 100% erzeugt ein exaktes Timing gemäß der Einstellung bei "Arp/MS Grid". Eine Einstellung von 0% bewirkt keine Quantisierung. **Einstellungen:** 0%–100%

#### Unit (Zählzeiten-Vervielfachung für den Part)

Reguliert die Wiedergabezeit für das Arpeggio. Mit diesem Parameter können Sie ein anderes Arpeggio aus einer Vorlage erzeugen.

Einstellungen: 50%, 66%, 75%, 100%, 133%, 150%, 200%, 266%, 300%, 400%, Common

200%: Die Wiedergabedauer wird verdoppelt und das Tempo halbiert.

**100%:** Normale Wiedergabedauer.

50%: Die Wiedergabedauer wird halbiert und das Tempo verdoppelt.

Common: Der im Unit Multiply eingestellte für alle Parts gemeinsame Wert wird angewendet.

## 83

Type Filter EG

Scale

Normal Part (AWM2) Edit

Part Settings

Pitch

Effect

General

Routing

Ins Assign

Individual Advanced

Common

Part LFO

**Control Assign** 

**Receive SW** 

Ins A

Ins B

EQ

Arpeggio

Common

**Motion Seq** 

Lane Mod / Control

Osc / Tune

**Pitch EG** 

Filter

Element

**Zone Settings** 

**Zone Transmit** 

Common

Amplitude Level / Pan

Amp EG

Scale

Element LFO

Element EQ

Kopieren oder Tauschen

All Element

Balance

von Elements

Osc

| Referenz | Performance | Edit               | Search           | Utility           | Live Set |
|----------|-------------|--------------------|------------------|-------------------|----------|
|          |             | Normal Part (AWM2) | Drum Part Normal | Part (FM-X) Commo | n/Audio  |

## Swing

Verzögert Noten an geradzahligen (unbetonten) Schlägen, um ein Swing-Feeling zu erzeugen.

- +1 und höher: Die Arpeggio-Noten werden verzögert.
- -1 und tiefer: Die Arpeggio-Noten werden vorgezogen.
- 0: Die Noten-Events werden exakt auf die Rasterpunkte des unter "Arpeggio/Motion Sequencer Grid" eingestellten Quantisierungswerts verschoben, so dass kein Swing entsteht.

Durch sorgfältige Einstellung dieses Parameters können Sie Swing- und triolische Rhythmen erzeugen, z. B. Shuffle und Bounce.

Einstellungen: -120 - +120

#### Velocity Limit (Arpeggio-Anschlagstärkegrenzen)

Bestimmt die minimalen und maximalen Velocity-Werte, bei denen ein Arpeggio reagiert. Jedes Arpeggio kann nur die Noten wiedergeben, die innerhalb seines festgelegten Velocity-Bereiches liegen. Wenn Sie an erster Stelle den höchsten und an zweiter Stelle den tiefsten Wert angeben, z. B. "93 bis 34", dann werden die Velocity-Bereiche "1 bis 34" und "93 bis 127" abgedeckt. **Einstellungen:** 1–127

#### Note Limit (Arpeggio-Notengrenze)

Bestimmt die tiefste und die höchste Note des Notenbereichs für das Arpeggio. Jedes Arpeggio wird nur für die Noten wiedergegeben, die innerhalb des angegebenen Tastaturbereichs liegen. Wenn Sie zunächst die höhere und dann die tiefere Note angeben, z.B. "C5 bis C4", werden die folgenden Notenbereiche abgedeckt: "C–2 bis C4" und "C5 bis G8". **Einstellungen:** C –2 – G8

## Octave Shift (Oktavverschiebung für Arpeggio-Ausgabe)

Transponiert die Tonhöhe des Arpeggios in Oktavschritten nach oben oder unten. **Einstellungen:** -10 - +0 - +10

#### Octave Range (Oktavenumfang des Arpeggios)

Legt den maximalen Arpeggio-Bereich in Oktaven fest. **Einstellungen:** -3 - +0 - +3

#### Normal Part (AWM2) Edit

| Co  | Common        |                |  |  |  |  |  |
|-----|---------------|----------------|--|--|--|--|--|
|     | Pa            | art Settings   |  |  |  |  |  |
|     |               | General        |  |  |  |  |  |
|     |               | Pitch          |  |  |  |  |  |
|     |               | Zone Settings  |  |  |  |  |  |
|     |               | Zone Transmit  |  |  |  |  |  |
|     | Effect        |                |  |  |  |  |  |
|     |               | Routing        |  |  |  |  |  |
|     |               | Ins A          |  |  |  |  |  |
|     |               | Ins B          |  |  |  |  |  |
|     |               | EQ             |  |  |  |  |  |
|     |               | Ins Assign     |  |  |  |  |  |
|     | Ar            | peggio         |  |  |  |  |  |
|     |               | Common         |  |  |  |  |  |
|     |               | Individual     |  |  |  |  |  |
|     |               | Advanced       |  |  |  |  |  |
|     | Motion Seq    |                |  |  |  |  |  |
|     |               | Common         |  |  |  |  |  |
|     |               | Lane           |  |  |  |  |  |
|     | Mod / Control |                |  |  |  |  |  |
|     |               | Part LFO       |  |  |  |  |  |
|     |               | Control Assign |  |  |  |  |  |
|     |               | Receive SW     |  |  |  |  |  |
| Ele | eme           | ent            |  |  |  |  |  |
|     | 05            | sc / Tune      |  |  |  |  |  |
|     | Pi            | tch EG         |  |  |  |  |  |
|     | Fil           | ter            |  |  |  |  |  |
|     |               | Туре           |  |  |  |  |  |
|     |               | Filter EG      |  |  |  |  |  |
|     |               | Scale          |  |  |  |  |  |
|     | Ar            | nplitude       |  |  |  |  |  |
|     |               | Level / Pan    |  |  |  |  |  |
|     |               | Amp EG         |  |  |  |  |  |
|     |               | Scale          |  |  |  |  |  |
|     | Ele           | ement LFO      |  |  |  |  |  |
|     | Ele           | ement EQ       |  |  |  |  |  |
| All | Ele           | ement          |  |  |  |  |  |
|     | 05            | SC             |  |  |  |  |  |
|     | Balance       |                |  |  |  |  |  |

| Referenz | Performance | Edit               | Search       | Utility               | Live Set |
|----------|-------------|--------------------|--------------|-----------------------|----------|
|          |             | Normal Part (AWM2) | Drum Part No | rmal Part (FM-X) Comm | on/Audio |

# Individual

Im Individual-Display können Sie Parameter für die Arpeggio-Auswahl 1–8 einstellen. Durch Antippen von Arpeggio Type Setting wird ein Menü aufgerufen. Tippen Sie im angezeigten Menü auf [Search], um das Kategoriesuche-Display für Arpeggios aufzurufen (Seite 180) und tippen Sie auf [Number], um den Arpeggio Type durch Eingabe der Arpeggio-Nummer anzugeben.

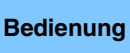

 $[\mathsf{PERFORMANCE} (\mathsf{HOME})] \rightarrow [\mathsf{EDIT}] \rightarrow \mathsf{Part-Auswahl} \rightarrow \mathsf{Element} [\mathsf{Common}] \rightarrow [\mathsf{Arpeggio}] \rightarrow [\mathsf{Individual}]$ 

| <b>A</b>         | 1 Edit     | - Part1     | - Common      |                   | FX •←                | ٦    | 140      | • •       |
|------------------|------------|-------------|---------------|-------------------|----------------------|------|----------|-----------|
| Part<br>Settings | Common     | Arp<br>Part | Arp<br>Master | nc Quantize<br>80 | 3                    |      |          |           |
|                  |            | Arp         | Category      | Sub               | Name                 | 0    | Velocity | Gate Time |
| Effect           | Individual | 1           | SynCp         | D&B               | MA_Breakbeats 2 _N   |      | +0%      | +0%       |
| _                |            | 2           | SynCp         | D&B               | MA_Breakbeats 2 _N   |      | +0%      | +0%       |
| Arpeggio         | Advanced   | 3           | SynCp         | D&B               | MA_Breakbeats 2 _N   |      | +0%      | +0%       |
| Motion           |            | 4           | Ct/Hb         | General           | Mute 4/4             |      | +0%      | +0%       |
| Seq              |            | 5           | Ct/Hb         | General           | Mute 4/4             |      | +0%      | +0%       |
| Mod /<br>Control |            | 6           | M.FX          | D&B               | MA_ComplxtroSQ12 _N  |      | +0%      | +0%       |
|                  |            | 7           | SynLd         | House             | MA_SynthRiff2-07     |      | +0%      | +0%       |
|                  |            | 8           | SynLd         | Techno            | MA_Simple Lead 01    |      | +0%      | +0%       |
|                  |            |             |               |                   |                      |      |          |           |
| Part 1           | Common     | Elem1       | Elem2 El      | em3 Elem4         | Elem5 Elem6 Elem7 El | lem8 | AII      |           |

# Arp Part (Arpeggio-Schalter für den Part) Arp Master (Arpeggio-Schalter für den Master) Sync Quantize (Sync-Quantisierungswert)

Entspricht dem Common-Display.

#### Arp (Arpeggio-Auswahl)

Wählt das gewünschte Arpeggio aus, das als Arpeggio Select gespeichert wurde. Indem Sie einen Typ auswählen und [SHIFT] + [EDIT] drücken, können Sie Arpeggien kopieren oder tauschen. Näheres siehe "Arpeggio kopieren oder tauschen" (Seite 86). **Einstellungen:** 1–8

## Category (Arpeggio Category)

Zeigt die ausgewählte Arpeggio-Kategorie an. **Einstellungen:** Siehe die "Liste der Arpeggio-Kategorien" auf <u>Seite 11</u>.

#### Sub (Arpeggio-Unterkategorie)

Zeigt die ausgewählte Arpeggio-Unterkategorie an. **Einstellungen:** Siehe die "Liste der Arpeggio-Unterkategorien" auf <u>Seite 11</u>.

#### Name (Arpeggio-Name)

Zeigt den Namen des ausgewählten Arpeggios an. **Einstellungen:** Siehe PDF-Dokument "Datenliste".

#### Velocity (Anschlagstärkeverhältnis)

Bestimmt, um wie viel die Velocity der Arpeggio-Wiedergabe vom ursprünglichen Wert abweicht. Wenn der sich ergebende Velocity-Wert 0 ist, wird er auf 1 gesetzt; wenn er höher als 128 ist, wird er auf 127 gesetzt.

Einstellungen: -100% - +100%

Einstellen des Arpeggio-Typs

| Pitch<br>Zone Settings<br>Zone Transmit                                                                                                    |  |
|----------------------------------------------------------------------------------------------------|--|
| Zone Settings<br>Zone Transmit                                                                                                    |  |
| Zone Transmit                                                                                                    |  |
|                                                                                                    |  |
| Effect                                                                                                    |  |
| Routing                                                                                                    |  |
| Ins A                                                                                                    |  |
| Ins B                                                                                                    |  |
| EQ                                                                                                    |  |
| Ins Assign                                                                                                    |  |
| Arpeggio                                                                                                    |  |
| Common                                                                                                    |  |
| Individual                                                                                                    |  |
| Advanced                                                                                                    |  |
| Motion Seq                                                                                                    |  |
| Common                                                                                                    |  |
| Lane                                                                                                    |  |
| Mod / Control                                                                                                    |  |
| Part LFO                                                                                                    |  |
| Control Assign                                                                                                    |  |
| Receive SW                                                                                                    |  |
| Element                                                                                                    |  |
|                                                                                                    |  |
| Osc / Tune                                                                                                    |  |
| Osc / Tune<br>Pitch EG                                                                                                    |  |
| Osc / Tune<br>Pitch EG<br>Filter                                                                                                    |  |
| Osc / Tune<br>Pitch EG<br>Filter<br>Type                                                                                                    |  |
| Osc / Tune Pitch EG Filter Type Filter EG                                                                                                    |  |
| Osc / Tune Pitch EG Filter Type Filter EG Scale                                                                                                    |  |
| Osc / Tune Pitch EG Filter Type Filter EG Scale Amplitude                                                                                                    |  |
| Osc / Tune Pitch EG Filter Type Filter EG Scale Amplitude Level / Pan                                                                                            |  |
| Osc / Tune Pitch EG Filter Type Filter EG Scale Amplitude Level / Pan Amp EG                                                                                     |  |
| Osc / Tune<br>Pitch EG<br>Filter<br>Filter EG<br>Scale<br>Amplitude<br>Level / Pan<br>Amp EG<br>Scale                                                            |  |
| Osc / Tune<br>Pitch EG<br>Filter<br>Type<br>Filter EG<br>Scale<br>Amplitude<br>Level / Pan<br>Amp EG<br>Scale<br>Element LFO                                     |  |
| Osc / Tune<br>Pitch EG<br>Filter<br>Type<br>Filter EG<br>Scale<br>Amplitude<br>Level / Pan<br>Amp EG<br>Scale<br>Element LFO<br>Element EQ                       |  |
| Osc / Tune<br>Pitch EG<br>Filter<br>Type<br>Filter EG<br>Scale<br>Amplitude<br>Level / Pan<br>Amp EG<br>Scale<br>Element LFO<br>Element EQ<br>All Element        |  |
| Osc / Tune<br>Pitch EG<br>Filter<br>Type<br>Filter EG<br>Scale<br>Amplitude<br>Level / Pan<br>Amp EG<br>Scale<br>Element LFO<br>Element EQ<br>All Element<br>Osc |  |
| Osc / Tune Pitch EG Filter Type Filter EG Scale Amplitude Level / Pan Amp EG Scale Element LFO Element EQ All Element EQ Balance                                 |  |

Normal Part (AWM2) Edit

Part Settings

Common

| eferenz                         | Performance                                                          | Performance Edit Search Utility                  |                                     | Live Set                                 |                        |
|---------------------------------|----------------------------------------------------------------------|--------------------------------------------------|-------------------------------------|------------------------------------------|------------------------|
|                                 |                                                                      | Normal Part (AWM2)                               | Drum Part                           | Normal Part (FM-X)                       | Common/Audio           |
| Gate Time (\                    | Verhältnis der klingend                                              | en Notenlänge)                                   |                                     |                                          | Normal Part (AWM2) Edi |
| Wert abweicht                   | wie viei die Gate Time (kiir<br>t Wenn der sich ergebend             | igende Notenlange) de<br>e Gate-Time-Wert 0 ist  | r Arpeggio-Note<br>wird er auf 1 ge | en vom ursprunglichen                    | Common                 |
| Einstellungen:                  | -100% - +100%                                                        |                                                  | wird of dar i ge                    |                                          | Part Settings          |
| -                               |                                                                      |                                                  |                                     |                                          | General                |
|                                 | e konieren oder taur                                                 | sehen                                            |                                     |                                          | Pitch                  |
| Sie können Ar                   | neggiotypen konjeren ode                                             | rtauschen                                        |                                     |                                          | Zone Settings          |
|                                 |                                                                      |                                                  |                                     |                                          | Zone Transmit          |
|                                 | [PERFORMANCE (HOME)]                                                 | $\rightarrow$ [EDIT] $\rightarrow$ Auswahl des : | zu kopierenden Pa                   | $rts \rightarrow [Arpeggio] \rightarrow$ | Effect                 |
| Bedienung                       | [Individual] → [SHIFT] + [ED<br>oder                                 | T]                                               |                                     |                                          | Routing                |
| Dealerrang                      | [PERFORMANCE (HOME)]                                                 | → [Motion Control] → [Arpe                       | eggio] → Auswahl                    | des zu kopierenden Parts                 | → Ins A                |
|                                 | [SHIFT] + [EDIT]                                                     |                                                  |                                     |                                          | Ins B                  |
|                                 |                                                                      | Kopieren Vertausche                              | n                                   |                                          | EQ                     |
|                                 |                                                                      |                                                  |                                     |                                          | Ins Assign             |
|                                 |                                                                      |                                                  |                                     |                                          | Arpeggio               |
|                                 |                                                                      | Copy Exchange                                    |                                     |                                          | Common                 |
|                                 |                                                                      |                                                  |                                     |                                          | Individual             |
|                                 | Part                                                                 | Part                                             |                                     |                                          | Advanced               |
| 0                               | 1                                                                    |                                                  | 2                                   |                                          | 3 Motion Seq           |
|                                 |                                                                      |                                                  | 2                                   |                                          | Common                 |
|                                 | Arp Selec                                                            | t Arp S                                          | elect                               |                                          | Lane                   |
| 0                               | 2                                                                    | •••••                                            | 2                                   |                                          | 4 Mod / Control        |
|                                 |                                                                      |                                                  | 2                                   |                                          | Part LFO               |
|                                 |                                                                      |                                                  |                                     |                                          | Control Assign         |
|                                 |                                                                      |                                                  |                                     |                                          | Receive SW             |
|                                 |                                                                      |                                                  |                                     |                                          | Element                |
|                                 |                                                                      |                                                  |                                     |                                          | Osc / Tune             |
|                                 |                                                                      |                                                  |                                     |                                          | Pitch EG               |
|                                 | Cance                                                                |                                                  | Сору                                |                                          | Filter                 |
|                                 |                                                                      |                                                  |                                     |                                          | Туре                   |
|                                 |                                                                      |                                                  |                                     |                                          | Filter EG              |
| HINWEIS Sie k                   | önnen bei Arp Select "All" ang                                       | jeben, wenn Sie zwischen                         | verschiedenen P                     | arts kopieren möchten.                   | Scale                  |
| Сору (Коріє                     | eren)                                                                |                                                  |                                     |                                          | Amplitude              |
| Mit dieser Sch                  | altfläche wird die Kopierfu                                          | nktion für Arpeggiotype                          | n aktiviert.                        |                                          | Level / Pan            |
| Exchange (\                     | /ortauschon)                                                         |                                                  |                                     |                                          | Amp EG                 |
| Mit dieser Sch                  | altfläche wird die Tauschfu                                          | nktion für Arpeaaiotvpe                          | en aktiviert.                       |                                          | Scale                  |
|                                 |                                                                      |                                                  |                                     |                                          | Element LFO            |
| • -                             |                                                                      | schender) Part                                   |                                     |                                          | Element EO             |
| 1 Zu kopier                     | render (oder zu vertaus                                              |                                                  |                                     |                                          |                        |
| <b>1</b> Zu kopier<br>HINWEIS   | render (oder zu vertaus<br>Der aktuell ausgewählte Part w<br>werden  | ird automatisch eingestell                       | t; diese Einstellun                 | g kann nicht geändert                    | All Element            |
| <b>D</b> Zu kopien<br>HINWEIS C | render (oder zu vertaus<br>Der aktuell ausgewählte Part w<br>werden. | ird automatisch eingestell                       | t; diese Einstellun                 | g kann nicht geändert                    | All Element<br>Osc     |

Ziel-Arpeggio-Auswahl f
 Kopier- oder Tauschvorgang

| Referenz | Performance | Edit               | Search          | Utility             | Live Set |
|----------|-------------|--------------------|-----------------|---------------------|----------|
|          |             | Normal Part (AWM2) | Drum Part Norma | I Part (FM-X) Commo | n/Audio  |

#### Advanced

Im Advanced-Display können Sie erweiterte Parameter für die Arpeggio-Funktion einstellen.

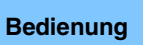

 $[\mathsf{PERFORMANCE} (\mathsf{HOME})] \rightarrow [\mathsf{EDIT}] \rightarrow \mathsf{Part-Auswahl} \rightarrow \mathsf{Element} [\mathsf{Common}] \rightarrow [\mathsf{Arpeggio}] \rightarrow [\mathsf{Advanced}]$ 

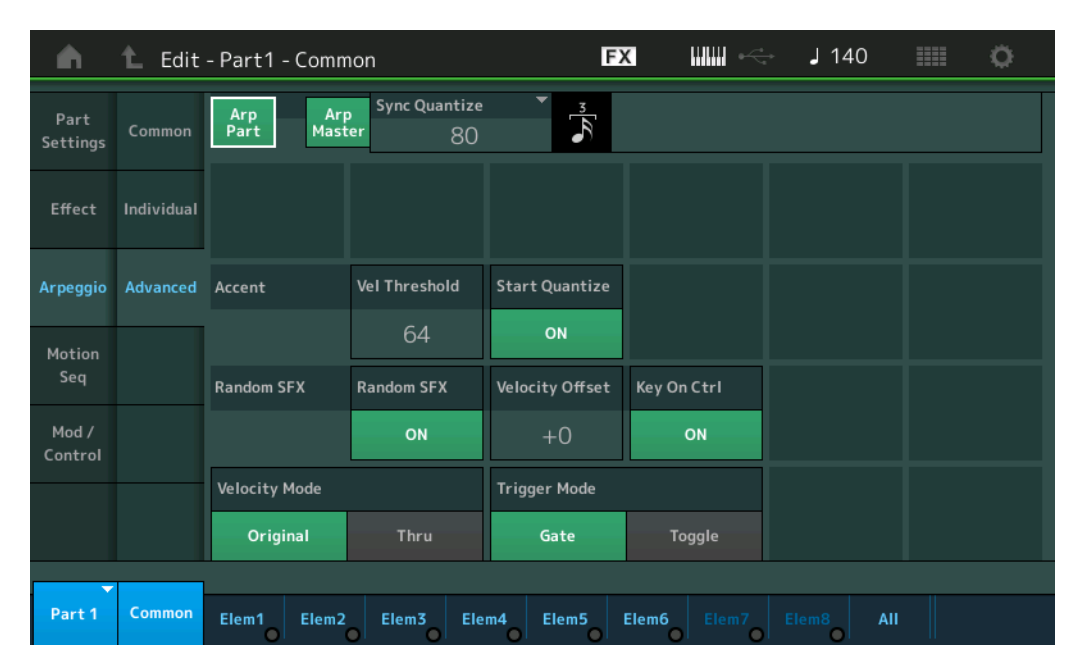

# Arp Part (Arpeggio-Schalter für den Part) Arp Master (Arpeggio-Schalter für den Master) Sync Quantize (Sync-Quantisierungswert)

Entspricht dem Common-Display.

## Accent Vel Threshold (Velocity-Schwellenwert für die Accent Phrase)

Dieser Parameter bestimmt die minimale Velocity, welche die Accent Phrase auslöst. Accent-Phrasen bestehen aus Sequenzdaten, die in einige Arpeggio-Typen integriert sind, und nur erklingen, wenn Sie Noten mit einer höheren Velocity spielen als dem Wert, der im Parameter Accent Velocity Threshold angegeben ist. Wenn es Ihnen schwerfällt, mit der für die Auslösung der Accent-Phrase nötigen Anschlagstärke zu spielen, stellen Sie den Parameter "Accent Vel Threshold" (Accent Velocity Threshold) auf einen niedrigeren Wert.

**HINWEIS** Näheres zu den Arpeggio-Typen, die diese Funktion nutzen, finden Sie im PDF-Dokument "Datenliste". **Einstellungen:** Aus, 1–127

## Accent Start Quantize (Startquantisierung für die Accent Phrase)

Bestimmt das Start-Timing der Accent Phrase, wenn die unter Accent Velocity Threshold (s. o.) angegebene Velocity erreicht wurde. Wenn ausgeschaltet, beginnt die Accent Phrase, sobald eine Note mit dieser Velocity empfangen wird. Wenn eingeschaltet, beginnt die Accent Phrase auf dem bei jedem Arpeggio-Typ festlegten, nächsten Schlag, nachdem eine Note mit dieser Velocity empfangen wurde. **Einstellungen:** off, on

## Random SFX (Zufallseffekte)

Legt fest, ob Random SFX eingeschaltet ist oder nicht.

Einige Arpeggio-Typen besitzen eine Random-SFX-Funktion, die spezielle Sounds auslöst (z. B. Bundgeräusche einer Gitarre), wenn die Taste losgelassen wird.

HINWEIS Näheres zu den Arpeggio-Typen, die diese Funktion nutzen, finden Sie in der "Liste der Arpeggio-Typen" im PDF-Dokument "Datenliste".

Einstellungen: off, on

## Random SFX Velocity Offset (zufälliger SFX-Velocity-Versatz)

Legt einen Versatzwert fest, um den die ursprüngliche Velocity der Random-SFX-Noten verändert wird. **Einstellungen:** -64 – +0 – +63

#### Normal Part (AWM2) Edit

| NOI | mai      | Fait (Avviviz) Euli |  |  |  |  |  |  |
|-----|----------|---------------------|--|--|--|--|--|--|
| Cc  | Common   |                     |  |  |  |  |  |  |
|     | Pa       | rt Settings         |  |  |  |  |  |  |
|     |          | General             |  |  |  |  |  |  |
|     |          | Pitch               |  |  |  |  |  |  |
|     |          | Zone Settings       |  |  |  |  |  |  |
|     |          | Zone Transmit       |  |  |  |  |  |  |
|     | Effect   |                     |  |  |  |  |  |  |
|     |          | Routing             |  |  |  |  |  |  |
|     |          | Ins A               |  |  |  |  |  |  |
|     |          | Ins B               |  |  |  |  |  |  |
|     |          | EQ                  |  |  |  |  |  |  |
|     |          | Ins Assign          |  |  |  |  |  |  |
|     | Arpeggio |                     |  |  |  |  |  |  |
|     |          | Common              |  |  |  |  |  |  |
|     |          | Individual          |  |  |  |  |  |  |
|     |          | Advanced            |  |  |  |  |  |  |
|     | Мо       | otion Seq           |  |  |  |  |  |  |
|     |          | Common              |  |  |  |  |  |  |
|     |          | Lane                |  |  |  |  |  |  |
|     | Мо       | od / Control        |  |  |  |  |  |  |
|     |          | Part LFO            |  |  |  |  |  |  |
|     |          | Control Assign      |  |  |  |  |  |  |
|     |          | Receive SW          |  |  |  |  |  |  |
| Ele | eme      | ent                 |  |  |  |  |  |  |
|     | 05       | sc / Tune           |  |  |  |  |  |  |
|     | Pi       | ich EG              |  |  |  |  |  |  |
|     | Fil      | ter                 |  |  |  |  |  |  |
|     |          | Туре                |  |  |  |  |  |  |
|     |          | Filter EG           |  |  |  |  |  |  |
|     |          | Scale               |  |  |  |  |  |  |
|     | Ar       | nplitude            |  |  |  |  |  |  |
|     |          | Level / Pan         |  |  |  |  |  |  |
|     |          | Amp EG              |  |  |  |  |  |  |
|     |          | Scale               |  |  |  |  |  |  |
|     | Ele      | ement LFO           |  |  |  |  |  |  |
|     | El       | ement EQ            |  |  |  |  |  |  |
| All | Ele      | ement               |  |  |  |  |  |  |
|     | 05       | GC                  |  |  |  |  |  |  |
|     | Ba       | lance               |  |  |  |  |  |  |
|     |          |                     |  |  |  |  |  |  |

| Referenz | Performance | Edit               | Search           | Utility            | Live Set |
|----------|-------------|--------------------|------------------|--------------------|----------|
|          |             | Normal Part (AWM2) | Drum Part Normal | Part (FM-X) Commor | 1/Audio  |
|          |             |                    |                  |                    |          |

#### Random SFX Key On Ctrl (Anschlagstärke für Random-SFX-Effekt)

Wenn hier "on" eingestellt ist, wird der Random-SFX-Klang mit der Velocity gespielt, die der Anschlagsstärke entspricht. Wenn hier "off" eingestellt ist, wird ein spezieller Random-SFX-Klang mit vorprogrammierter Velocity gespielt.

Einstellungen: off, on

Velocity Mode (Velocity-Modus)

Reguliert die Velocity (Anschlagstärke) der Arpeggio-Noten.

Einstellungen: Original, Thru

**Original:** Das Arpeggio wird mit der im Arpeggio-Typ eingestellten Velocity wiedergegeben. **Thru:** Das Arpeggio entspricht den Velocity-Werten Ihres Spiels auf der Tastatur.

#### Trigger Mode (Trigger-Modus)

Wenn hier "Gate" eingestellt ist, wird durch Anschlagen der Taste die Arpeggio-Wiedergabe gestartet und durch Loslassen gestoppt. Wenn hier "Toggle" eingestellt ist, wird durch Anschlagen der Note die Arpeggio-Wiedergabe abwechselnd gestartet und gestoppt; beim Loslassen passiert nichts. **Einstellungen:** Gate, Toggle

#### Motion Seq (Motion Sequencer)

#### Common

Im Common-Display können Sie die Parameter des Motion Sequencers ("Bewegungs-Sequenzer") für den Part festlegen.

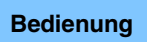

[PERFORMANCE (HOME)] → [EDIT] → Part-Auswahl → Element [Common] → [Motion Seq] → [Common]

| <b>A</b>         | 🛍 Edit | - Part1 - C | ommon     |           | Ð        | ×         | ethe state↓ | 140    | •                  |
|------------------|--------|-------------|-----------|-----------|----------|-----------|-------------|--------|--------------------|
| Part<br>Settings | Common | Common      | ock       | A         | rp       |           | Moti        | on Seq |                    |
| Effect           | Lane   | Swing       | Unit      | Gate Time | Velocity | Amplitude | Shape       | Smooth | Random<br>+0       |
| Arpeggio         |        | Part        | ork       |           | rn       |           | Moti        | on Seg |                    |
| Motion<br>Seq    |        | Swing       | Unit      | Gate Time | Velocity | Amplitude | Shape       | Smooth | Random             |
| Mod /<br>Control |        | +0          | 50%       | 100%      | 100%     | +0        | +0          | +0     | $\bigcirc$         |
|                  |        |             |           |           |          |           |             | Ar     | р/MS Grid 🔭<br>120 |
| -                |        |             |           |           |          |           |             |        |                    |
| Part 1           | Common | Elem1 E     | lem2 Elem | 3 Elem4   | Elem5    | Elem6 Ele | m7 Elem8    | All    |                    |

#### Common Clock Swing (Gemeinsamer Swing-Faktor)

Bestimmt den Swing-Faktor des Arpeggios/des Motion Sequencers für die gesamte Performance. Dies ist ein Offset-Wert für den Swing-Faktor des Arpeggios/des Motion Sequencers für jeden Part. **Einstellungen:** -120 – +120

#### Common Clock Unit (Zählzeiten-Vervielfachung für die gemeinsame Clock)

Bestimmt die Wiedergabedauer des Arpeggios/des Motion Sequencers für die gesamte Performance. Dieser Parameter wird auf den Part angewendet, wenn der Unit-Multiply-Parameter für Arpeggio/Motion Sequencer des Parts auf "Common" eingestellt ist.

Mit diesem Parameter können Sie einen anderen Arpeggio-/Motion-Sequencer-Typ aus einer Vorlage erzeugen.

Einstellungen: 50%-400%

200%: Die Wiedergabedauer wird verdoppelt und das Tempo halbiert.100%: Normale Wiedergabedauer.50%: Die Wiedergabedauer wird halbiert und das Tempo verdoppelt.

#### Normal Part (AWM2) Edit

|     |        | . ,                   |  |  |  |  |  |
|-----|--------|-----------------------|--|--|--|--|--|
| Co  | omn    | non                   |  |  |  |  |  |
|     | Pa     | rt Settings           |  |  |  |  |  |
|     |        | General               |  |  |  |  |  |
|     |        | Pitch                 |  |  |  |  |  |
|     |        | Zone Settings         |  |  |  |  |  |
|     |        | Zone Transmit         |  |  |  |  |  |
|     | Effect |                       |  |  |  |  |  |
|     |        | Routing               |  |  |  |  |  |
|     |        | Ins A                 |  |  |  |  |  |
|     |        | Ins B                 |  |  |  |  |  |
|     |        | EQ                    |  |  |  |  |  |
|     |        | Ins Assign            |  |  |  |  |  |
|     | Ar     | peggio                |  |  |  |  |  |
|     |        | Common                |  |  |  |  |  |
|     |        | Individual            |  |  |  |  |  |
|     |        | Advanced              |  |  |  |  |  |
|     | Mo     | otion Seq             |  |  |  |  |  |
|     |        | Common                |  |  |  |  |  |
|     |        | Lane                  |  |  |  |  |  |
|     | Mo     | od / Control          |  |  |  |  |  |
|     |        | Part LFO              |  |  |  |  |  |
|     |        | <b>Control Assign</b> |  |  |  |  |  |
|     |        | Receive SW            |  |  |  |  |  |
| Ele | eme    | ent                   |  |  |  |  |  |
|     | 09     | sc / Tune             |  |  |  |  |  |
|     | Pi     | tch EG                |  |  |  |  |  |
|     | Fil    | ter                   |  |  |  |  |  |
|     |        | Туре                  |  |  |  |  |  |
|     |        | Filter EG             |  |  |  |  |  |
|     |        | Scale                 |  |  |  |  |  |
|     | Ar     | nplitude              |  |  |  |  |  |
|     |        | Level / Pan           |  |  |  |  |  |
|     |        | Amp EG                |  |  |  |  |  |
|     |        | Scale                 |  |  |  |  |  |
|     | Ele    | ement LFO             |  |  |  |  |  |
|     | Ele    | ement EQ              |  |  |  |  |  |
| All | Ele    | ement                 |  |  |  |  |  |
|     | 05     | <b>SC</b>             |  |  |  |  |  |
|     | Ba     | lance                 |  |  |  |  |  |

| Referenz | Performance | Edit               | Search    | Utility            | Live Set     |
|----------|-------------|--------------------|-----------|--------------------|--------------|
|          |             | Normal Part (AWM2) | Drum Part | Normal Part (FM-X) | Common/Audio |

#### Common Arp Gate Time (Gemeinsame Arpeggio-Gate-Zeit)

Bestimmt die "Gate Time Rate" (Dauer) des Arpeggios/des Motion Sequencers für die gesamte Performance. Dies ist ein Offset-Wert für die Gate Time Rate des Arpeggios für jeden Part. **Einstellungen:** -100% – +100%

## Common Arp Velocity (Gemeinsames Arpeggio-Anschlagstärkeverhältnis)

Bestimmt die Velocity Rate des Arpeggios für die gesamte Performance. Dies ist ein Offset-Wert für die Velocity Rate des Arpeggios für jeden Part.

**Einstellungen:** -100% - +100%

#### Common Motion Seq Amplitude (Gemeinsame Amplitude für den Motion Sequencer)

Bestimmt die Amplitude des Motion Sequencers für die gesamte Performance. "Amplitude" beeinflusst die Änderung der gesamten Motion Sequence.

Dies ist der Offset-Wert für die "Motion Seq Amplitude" des Parts, und gleichzeitig für die "Lane Amplitude". Dies führt dazu, dass sowohl die Common als auch die Part MS Amplitudes als Offset für die Amplitudeneinstellung für die Lane gelten (nur dann, wenn "MS FX" für die Lane eingeschaltet ist). **Einstellungen:** -64 – +63

#### Common Motion Seq Shape (Impulsform für den Motion Sequencer der Performance)

Bestimmt die Pulse Shape des Motion Sequencers für die gesamte Performance. Dies ändert die Step-Kurvenform der Sequenz.

Dies ist der Offset-Wert für die "Motion Seq Pulse Shape" des Parts, und gleichzeitig für die "Lane Pulse Shape". Dies führt dazu, dass sowohl die Common als auch die Part MS Pulse Shapes als Offset für die Pulse Shape-Einstellung für den Parameter in der Lane gelten (nur dann, wenn "MS FX" für die Lane eingeschaltet ist und "Control" für den Parameter eingeschaltet ist).

Einstellungen: -100 - +100

#### Common Motion Seq Smooth (Sanftheit für den Motion Sequencer der Performance)

Bestimmt die Smoothness des Motion Sequencers für die gesamte Performance. "Smoothness" ist der Anteil, mit dem die Zeit der Motion Sequence allmählich geändert wird.

Dies ist der Offset-Wert für die "Motion Seq Smoothness" des Parts, und gleichzeitig für die "Lane Smoothness". Dies führt dazu, dass sowohl die Common als auch die Part MS Smoothness als Offset für die Smoothness-Einstellung für den Parameter in der Lane gelten (nur dann, wenn "MS FX" für die Lane eingeschaltet ist).

Einstellungen: -64 - +63

# Common Motion Seq Random (Zufallsfunktion für den Motion Sequencer der Performance)

Bestimmt die Random-Funktion des Motion Sequencers für die gesamte Performance. "Random" ist der Anteil, mit dem der Step-Wert der Motion Sequence zufällig geändert wird.

Dies ist der Offset-Wert für "Motion Seq Random" des Parts, wenn "MS FX" für die Lane eingeschaltet ist. **Einstellungen:** -64 – +63

## Part Clock Swing (Clock-Swing-Faktor des Parts)

Bestimmt den Swing-Faktor des Arpeggios/Motion Sequencers für den ausgewählten Part. Dieser Parameter verzögert Noten an geradzahligen Beats (Backbeats), um ein Swing-Feeling zu erzeugen.

- +1 und höher: Die Arpeggio-Noten werden verzögert.
- -1 und tiefer: Die Arpeggio-Noten werden vorgezogen.
- 0: Die Noten-Events werden exakt auf die Rasterpunkte des unter "Arpeggio/Motion Sequencer Grid" eingestellten Quantisierungswerts verschoben, so dass kein Swing entsteht.

Durch sorgfältige Einstellung dieses Parameters können Sie Swing- und triolische Rhythmen erzeugen, z. B. Shuffle und Bounce.

Einstellungen: -120 - +120

## Part Clock Unit (Zählzeiten-Vervielfachung für die Part-Clock)

Dies bestimmt die Wiedergabedauer des Arpeggios/des Motion Sequencers für den ausgewählten Part. **Einstellungen:** 50%–400%, Common

200%: Die Wiedergabedauer wird verdoppelt und das Tempo halbiert.

100%: Normale Wiedergabedauer.

50%: Die Wiedergabedauer wird halbiert und das Tempo verdoppelt.

Common: Der im Unit Multiply eingestellte für alle Parts gemeinsame Wert wird angewendet.

#### Normal Part (AWM2) Edit

| IOIIII | ai Part (Avviviz) Eult |
|--------|------------------------|
| Com    | mon                    |
| F      | Part Settings          |
|        | General                |
|        | Pitch                  |
|        | Zone Settings          |
|        | Zone Transmit          |
| E      | Effect                 |
|        | Routing                |
|        | Ins A                  |
|        | Ins B                  |
|        | EQ                     |
|        | Ins Assign             |
| A      | rpeggio                |
|        | Common                 |
|        | Individual             |
|        | Advanced               |
| Ν      | Iotion Seq             |
|        | Common                 |
|        | Lane                   |
| Ν      | lod / Control          |
|        | Part LFO               |
|        | Control Assign         |
|        | Receive SW             |
| Elen   | nent                   |
| C      | )sc / Tune             |
| F      | Pitch EG               |
| F      | ilter                  |
|        | Туре                   |
|        | Filter EG              |
|        | Scale                  |
| A      | mplitude               |
|        | Level / Pan            |
|        | Amp EG                 |
|        | Scale                  |
| E      | lement LFO             |
| E      | lement EQ              |
| All E  | lement                 |
| C      | )sc                    |
| E      | Balance                |
|        |                        |

| Referenz           | Performance                                                | Edit                                          | Search                                            | Utility                | Live Set               |    |  |
|--------------------|------------------------------------------------------------|-----------------------------------------------|---------------------------------------------------|------------------------|------------------------|----|--|
|                    |                                                            | Normal Part (AWM2)                            | Drum Part Norm                                    | nal Part (FM-X) Co     | ommon/Audio            |    |  |
|                    |                                                            | •                                             |                                                   |                        |                        |    |  |
| Part Arp Gate      | Time (Klingende Not                                        | enlänge für das Ar                            | peggio des Parts)                                 | una a año a lí a la su | Normal Part (AWM2) Edi | it |  |
| Wert abweicht. D   | e viel die Gate Time (klin<br>Dies ist ein Offset-Wert für | dende Notenlange) de<br>die Gate Time Rate (S | er Arpeggio-Noten vom<br>Seite 86) jeder Arpeggio | o-Select-Einstellung.  | Common                 |    |  |
| Einstellungen: 09  | %–200%                                                     |                                               |                                                   |                        | Part Settings          |    |  |
| Part Arn Veloc     | hity (Velocity-Verhältr                                    | nie für das Arneggi                           | dee Parte)                                        |                        | General                |    |  |
| Bestimmt um wi     | e viel die Velocity der Ari                                | neggio-Wiedergabe vo                          | om ursprünglichen Wert                            | t abweicht. Dies ist   | Pitch                  |    |  |
| ein Versatzwert f  | ür die Velocity Rate (Seit                                 | e 85) jeder Arpeggio-S                        | Select-Einstellung.                               |                        | Zone Settings          |    |  |
| Einstellungen: 09  | %–200%                                                     |                                               |                                                   |                        | Zone Transmit          |    |  |
| Part Motion Se     | ea Amplitude (Amplit                                       | ude für den Motion                            | Sequencer des Par                                 | rte)                   | Effect                 |    |  |
| Bestimmt die Am    | plitude des Motion Seau                                    | iencers für den ausge                         | wählten Part.                                     | (3)                    | Routing                |    |  |
| Dies ist ein Versa | atzwert für die "Lane Mot                                  | ion Seq Amplitude" de                         | s Parts (Seite 93), wen                           | n "MS FX" für die      | Ins A                  |    |  |
| Lane eingeschal    | tet ist.                                                   |                                               |                                                   |                        | Ins B                  |    |  |
| Einstellungen: -6  | 4 - +63                                                    |                                               |                                                   |                        | EQ                     |    |  |
| Part Motion Se     | eg Shape (Impulsforn                                       | n für den Motion Se                           | quencer des Parts)                                | )                      | Ins Assign             |    |  |
| Bestimmt die Pu    | lse Shape des Motion Se                                    | quencers für den aus                          | ,<br>gewählten Part.                              |                        | Arpeggio               |    |  |
| Dies ist ein Versa | atzwert für den "Step Cur                                  | ve Parameter" (Seite 9                        | 4) des Lane-Motion-Se                             | equencers, wenn        | Common                 |    |  |
| "MIS FX" fur die L | Lane und "Control" fur de                                  | en Parameter eingesch                         | altet sind.                                       |                        | Individual             |    |  |
| Einstenungen       | 00 - + 100                                                 |                                               |                                                   |                        | Advanced               |    |  |
| Part Motion Se     | eq Smooth (Sanftheit                                       | für den Motion See                            | quencer des Parts)                                |                        | Motion Seq             |    |  |
| Bestimmt die "Sr   | moothness" (Sanftheit) de                                  | es Motion Sequencers                          | für den ausgewählten                              | Part.                  | Common                 |    |  |
| Lane eingeschal    | atzwert für die "Lane Mot<br>tet ist                       | ion Seq Smoothness                            | des Parts (Seite 93), we                          | enn "IVIS FX" fur die  | Lane                   |    |  |
| Einstellungen: -6  | 4 - +63                                                    |                                               |                                                   |                        | Mod / Control          |    |  |
|                    | /_ /                                                       |                                               |                                                   |                        | Part LFO               |    |  |
| Part Motion Se     | eq Random (Zufallsa                                        | nderungen fur den                             | Motion Sequencer of                               | des Parts)             | <b>Control Assign</b>  |    |  |
| mit dem der Ster   | p-Wert der Motion Seque                                    | nce zufällig geändert                         | usgewaniten Part. "Ran<br>wird.                   | idom ist der Antell,   | Receive SW             |    |  |
| Einstellungen: 0-  | -127                                                       | noo zarang goarraorr                          | and.                                              |                        | Element                |    |  |
|                    |                                                            |                                               |                                                   |                        | Osc / Tune             |    |  |
| Arp/INS Grid (I    | Haster für Arpeggio/N                                      | viotion Sequencer)                            | uantiza" adar Swina" y                            | orwondot wird Dor      | Pitch EG               |    |  |
| Parameterwert w    | Parameterwert wird in Clock-Einheiten angezeigt.           |                                               |                                                   |                        |                        |    |  |
| Für den Motion S   | Sequencer wird dieser Pa                                   | arameterwert als eine S                       | Step-Länge eingestellt.                           |                        | Туре                   |    |  |

Einstellungen: 60 (32tel-Note), 80 (16tel-Triole), 12 (16tel-Note), 160 (Achteltriole), 240 (Achtelnote), 320 (Vierteltriole), 480 (Viertelnote)

Filter EG

Level / Pan Amp EG Scale Element LFO Element EQ

Kopieren oder Tauschen

Scale Amplitude

All Element Osc Balance

von Elements

| Referenz | Performance | Edit               | Search          | Utility              | Live Set |
|----------|-------------|--------------------|-----------------|----------------------|----------|
|          |             | Normal Part (AWM2) | Drum Part Norma | al Part (FM-X) Commo | n/Audio  |

## Lane

Im Lane-Display können Sie Parameter für jede Lane des Motion Sequencers einstellen.

 $[\mathsf{PERFORMANCE} (\mathsf{HOME})] \rightarrow [\mathsf{EDIT}] \rightarrow \mathsf{Part-Auswahl} \rightarrow \mathsf{Element} [\mathsf{Common}] \rightarrow [\mathsf{Motion} \ \mathsf{Seq}] \rightarrow [\mathsf{Lane}]$ 

| •                | 1_ Edit | - Part1 - Comn   | non     |          |          | FX      |       |              | ⊧ <del>⊂</del> ‡ | J 1    | 40    |       |       | ¢     |
|------------------|---------|------------------|---------|----------|----------|---------|-------|--------------|------------------|--------|-------|-------|-------|-------|
| Part             | Common  | Motion Seq       | Lane    | LaneSW   | MS FX    | Trigger | Seque | nce Sel      | ect              |        |       |       |       |       |
| Settings         | Common  | Master SW        | 1       | ON       | ON       | OFF     | 1     | 2            |                  |        |       |       |       | 8     |
| Effect           | Lane    | ON<br>Motion Sea | 2       | ON       | ON       | OFF     | 1     | 2            | 3                | 4      | 5     | 6     | 7     | 8     |
| Arpeggio         |         | Part SW          | 3<br>0  | OFF      |          |         |       |              |                  |        |       |       |       |       |
| Motion           |         |                  | 4       | OFF      |          |         |       |              |                  |        |       |       |       |       |
| Seq              |         | Sync             | Unit Mu | ltiply 🔻 | Key On R | eset 🔻  | Loop  |              | Ve               | locity | Limit |       |       |       |
| Mod /<br>Control |         | Tempo            | 10      | 0%       | Of       | ff      |       | ON           |                  | 1      |       |       | 127   | 7     |
|                  |         |                  | Edit So |          | Cycle    |         | 12    | 34           | 56               | 78     | 9 10  | 11 12 | 13 14 | 15 16 |
|                  |         | Loud Sequence    | Eart Se | quence   | 10       | 6       |       | . <b>b</b> . | <i>.</i>         | 4      | al al |       |       | 4.4   |
|                  |         |                  |         |          |          |         |       |              |                  |        |       |       |       |       |
| Part 1           | Common  | Elem1 Elem2      | Elem    | 3 Eler   | m4 Ele   | em5 E   | lem6  |              | 7                | lem8   | A     |       |       |       |

# Motion Seq Master SW (Master-Schalter für den Motion Sequencer)

Bestimmt, ob der Motion Sequencer für die gesamte Performance aktiv ist oder nicht. **Einstellungen:** Off, On

# Motion Seq Part SW (Part-Schalter für den Motion Sequencer)

Bestimmt, ob der Motion Sequencer für den ausgewählten Part aktiv ist oder nicht. **Einstellungen:** Off, On

# Lane SW (Lane-Schalter)

Legt fest, ob die jeweilige Lane eingeschaltet ist oder nicht. Bis zu vier Lanes des Motion Sequencers können für einen Part verwendet werden, bis zu acht Lanes gleichzeitig für die gesamte Performance. Wenn dies ausgeschaltet ist, werden die Parameter der entsprechenden Lane nicht angezeigt. **Einstellungen:** Off, On

# MS FX (FX-Empfang für die Lane des Motion Sequencers)

Bestimmt, ob die ausgewählte Lane von Reglerbetätigungen betroffen ist, wenn mit der entsprechenden Knob-Funktionstaste [TONE]/[EG/FX]/[EQ]/[ARP/MS] "ARP/MS" gewählt wurde. **Einstellungen:** OFF, ON

## Trigger (Trigger-Empfang für die Lane des Motion Sequencers)

Legt fest, ob die ausgewählte Lane das durch die Taste [MOTION SEQ TRIGGER] erzeugte Signal empfängt oder nicht. Wenn eingeschaltet, beginnt die Motion Sequence, sobald Sie die Taste [MOTION SEQ TRIGGER] drücken.

Einstellungen: Off, On

# Sequence Select (Auswahl der Motion Sequence der Lane)

Wählt die gewünschte Motion Sequence aus. Indem Sie einen Typ auswählen und [SHIFT] + [EDIT] drücken, können Sie Motion Sequences kopieren oder tauschen. Näheres siehe "Motion Sequences kopieren oder tauschen" (Seite 95). **Einstellungen:** 1–8

#### Normal Part (AWM2) Edit

|     | mai   | Fait (AVVIVIZ) EUIt |
|-----|-------|---------------------|
| Co  | omn   | non                 |
|     | Pa    | rt Settings         |
|     |       | General             |
|     |       | Pitch               |
|     |       | Zone Settings       |
|     |       | Zone Transmit       |
|     | Ef    | fect                |
|     |       | Routing             |
|     |       | Ins A               |
|     |       | Ins B               |
|     |       | EQ                  |
|     |       | Ins Assign          |
|     | Ar    | peggio              |
|     |       | Common              |
|     |       | Individual          |
|     |       | Advanced            |
|     | Mo    | otion Seq           |
|     |       | Common              |
|     |       | Lane                |
|     | Mo    | od / Control        |
|     |       | Part LFO            |
|     |       | Control Assign      |
|     |       | Receive SW          |
| Ele | eme   | ent                 |
|     | 05    | sc / Tune           |
|     | Pi    | tch EG              |
|     | Fil   | ter                 |
|     |       | Туре                |
|     |       | Filter EG           |
|     |       | Scale               |
|     | Ar    | nplitude            |
|     |       | Level / Pan         |
|     |       | Amp EG              |
|     |       | Scale               |
|     | Ele   | ement LFO           |
|     | Ele   | ement EQ            |
| AI  | I Ele | ement               |
|     | 05    | 50                  |
|     | Ba    | lance               |
|     |       |                     |
|     |       |                     |

| Referenz     | Performance         | Edit                | Search          | Utility             | Live Set               |
|--------------|---------------------|---------------------|-----------------|---------------------|------------------------|
|              |                     | Normal Part (AWM2)  | Drum Part Norma | Il Part (FM-X) Comm | on/Audio               |
| Sync (Synchr | onisation des Motio | n Sequencers der La | ane)            | N                   | ormal Part (AWM2) Edit |

| Bestimmt, ob (                  | die auf "Destination" angewendete Wiedergabe der Motion Sequence (eingestellt im                                              | Comm  | ion            |
|---------------------------------|----------------------------------------------------------------------------------------------------|-------|----------------|
| synchronisiert                  | wird oder nicht.                                                                                                    | Par   | rt Settings    |
| Einstellungen:                  | Off, Tempo, Beat, Arp, Lane 1 (wenn Lane 2-4 ausgewählt ist)                                                                  |       | General        |
| -                               | Off: Der Lane Motion Sequencer läuft gemäß seiner eigenen Clock und wird nicht zu einer externen Clock synchronisiert.        |       | Pitch          |
|                                 | Tempo: Der Lane Motion Sequencer wird zum Tempo der Performance synchronisiert.                                               |       | Zone Settings  |
|                                 | Beat: Der Lane Motion Sequencer wird zum Rhythmus der Performance synchronisiert.                                             |       | Zone Transmit  |
|                                 | <b>Arp:</b> Der Lane Motion Sequencer wird mit dem 1. Schlag des Taktes des aktuell wiedergegebenen Arpeggios synchronisiert. | Eff   | ect            |
|                                 | Lane 1: Der Lane Motion Sequencer wird zur Lane 1 synchronisiert.                                                             |       | Routing        |
|                                 |                                                                                                    |       | Ins A          |
| Speed (Geso                     | chwindigkeit des Motion Sequencers der Lane)                                                                                  |       | Ins B          |
| Bestimmt die \                  | Viedergabegeschwindigkeit der Motion Sequence.                                                                                |       | EQ             |
| Dies steht nur                  | zur Verfügung, wenn der "Lane Motion Sequencer Sync" auf "Off" steht.                                                         |       | Ins Assian     |
| Einstellungen:                  | 0–127                                                                                                    |       | ino Assign     |
| Linit Multinh                   | (Zählzeiten-Vervielfachung für den Motion Sequencer der Lane)                                                                 | Arp   | peggio         |
| Stallt dia Wiad                 | orgahadayar das Matian Sagyanaars für die ausgewählten Lana ein                                                               |       | Common         |
| Dies steht zur                  | Verfügung, wenn der Parameter. Lane Motion Sequencer Sync" auf etwas anderes als. Off"                                        |       | Individual     |
| oder "Lane 1"                   | eingestellt ist.                                                                                                    |       | Advanced       |
| Einstellungen:                  | 50%–6400%, Common, Arp                                                                                                    | Мо    | tion Seq       |
|                                 | 200%: Die Wiedergabedauer wird verdoppelt und das Tempo halbiert.                                                             |       | Common         |
|                                 | 100%: Normale Wiedergabedauer.                                                                                                |       | Lane           |
|                                 | <b>Sommen:</b> Der im Unit Multiply eingestellte für alle Barte gemeineeme Wert wird engewondet                               | Mo    | d / Control    |
|                                 | Arp: Der im Arbenneit Multiply eingestellte Wert für den auegewöhlten Bert wird angewendet.                                   |       | Devid I EQ     |
|                                 | Arp. Der im Arpeggio Unit Multiply eingesteine wert für den ausgewahlten Fart wird angewendet.                                |       | Part LFO       |
| Key On Res                      | et (Reset bei Tastenanschlag für den Motion Sequencer der Lane)                                                               |       | Control Assigr |
| Bestimmt, ob o                  | die Wiedergabe der Motion-Sequenz gestoppt wird oder nicht, wenn Sie auf der Tastatur                                         |       | Receive SW     |
| spielen.                        |                                                                                                    | Eleme | nt             |
| Dieser Parame<br>"Arp" oder "La | eter ist aktiv, wenn der Parameter "Lane Motion Sequencer Sync" auf etwas anderes als<br>ne 1" eingestellt ist.               | Os    | c / Tune       |
| ,, ,,, <b>-</b> 0               |                                                                                                    | Pit   | ch FG          |

Dieser Parameter ist außerdem nicht verfügbar, wenn "Trigger" auf "On" eingestellt ist.

Einstellungen: Off, Each-On, 1st-On

Each-On: Die Sequenz wird bei jeder angeschlagenen Taste zurückgesetzt und startet erneut von Anfang an. 1st-On: Die Sequenz wird bei der ersten angeschlagenen Taste zurückgesetzt und startet erneut von Anfang an. Wenn Sie zusätzlich zur ersten, gehaltenen Taste eine weitere Taste spielen, setzt die Sequenz ihren Zyklus in der durch die erste Note ausgelösten Phase fort - d. h. die Sequenz wird erst dann zurückgesetzt, wenn nach dem Anschlagen der zweiten die erste Taste losgelassen wird.

#### Loop (Schleifenwiedergabe für den Motion Sequencer der Lane)

Bestimmt, ob die Motion Sequence nur einmal oder wiederholt gespielt wird. Dies steht zur Verfügung, wenn der Parameter "Lane Motion Sequencer Sync" auf etwas anderes als "Lane 1" eingestellt ist.

Einstellungen: Off, On

#### Velocity Limit (Anschlagstärkegrenzen für den Motion Sequencer der Lane)

Bestimmt die minimalen und maximalen Velocity-Werte, bei denen die Motion Sequence reagiert. Dies steht zur Verfügung, wenn der Parameter "Lane Motion Sequencer Sync" auf etwas anderes als "Lane 1" eingestellt ist.

Einstellungen: 1-127

## Cycle (Schrittlänge für den Motion Sequencer der Lane)

Wählt die gewünschte Schrittlänge für die Motion Sequence aus. Einstellungen: 1-16

#### Load Sequence (Sequenz laden)

Lädt Motion-Sequence-Daten in den User-Speicherbereich. Weitere Informationen zum Laden finden Sie unter "Load" (Seite 198).

Kopieren oder Tauschen von Elements

Filter

Туре

Scale

Amplitude

Filter EG

Level / Pan

Amp EG

Scale

**Element LFO** 

Element EQ

All Element

Osc

Balance

| Referenz | Performance | Edit               | Search    |       | Util          | ity |          | L     | ive Set |
|----------|-------------|--------------------|-----------|-------|---------------|-----|----------|-------|---------|
|          |             | Normal Part (AWM2) | Drum Part | Norma | l Part (FM-X) |     | Common/A | Audio |         |

#### Edit Sequence (Sequenz bearbeiten)

Ruft das Display für die Motion Sequence auf. Sie können eine benutzerdefinierte Sequenz erstellen, die aus bis zu sechzehn Schritten bestehen kann.

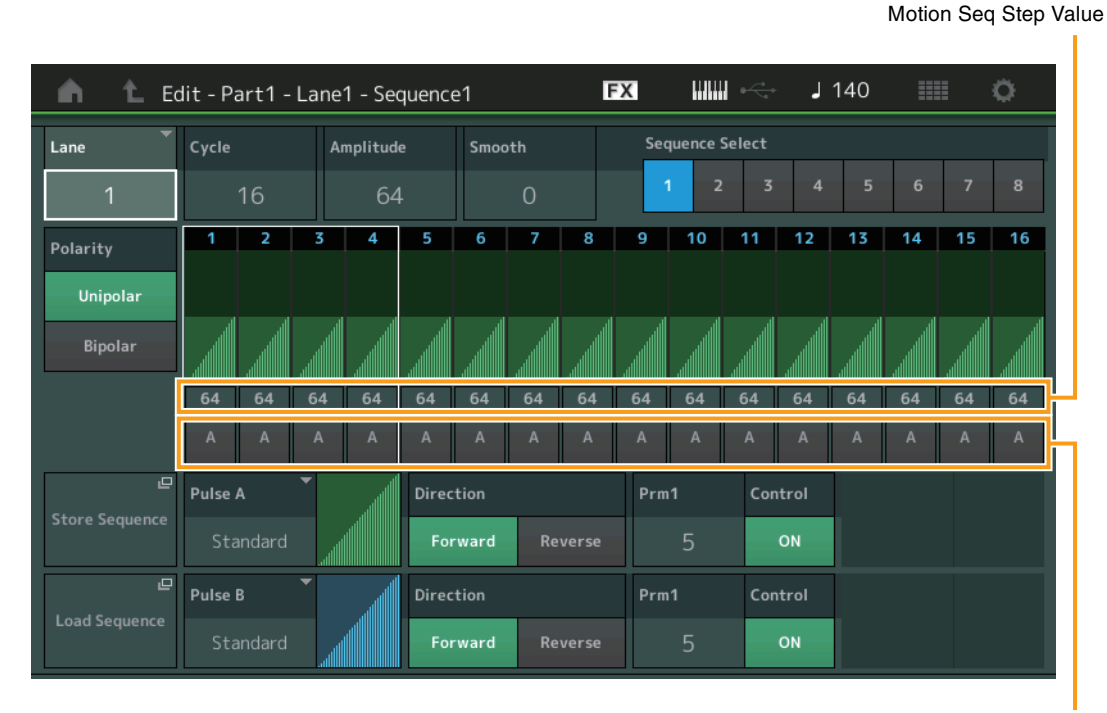

Motion Seq Step Type

#### Lane (Aktuell ausgewählte Lane)

Zeigt die gegenwärtig ausgewählte Lane an. Wenn der entsprechende Lane Switch ausgeschaltet ist, wird dieser Parameter nicht angezeigt.

Einstellungen: 1-4

#### Cycle (Schrittlänge für den Motion Sequencer der Lane)

Wählt die gewünschte Schrittlänge für die Motion Sequence aus. **Einstellungen:** 1–16

#### Amplitude (Amplitude für den Motion Sequencer der Lane)

Beeinflusst die Änderung der gesamten Motion Sequence. **Einstellungen:** 0–127

# Smooth (Sanftheit für den Motion Sequencer der Lane)

Bestimmt, wie langsam die Zeitänderung der Motion Sequence erfolgt. **Einstellungen:** 0–127

# Sequence Select (Auswahl der Motion Sequence der Lane)

Bestimmt die Auswahl der Motion Sequence. Indem Sie einen Typ auswählen und [SHIFT] + [EDIT] drücken, können Sie Motion Sequences kopieren oder tauschen. Näheres siehe "Motion Sequences kopieren oder tauschen" (Seite 95). **Einstellungen:** 1–8

# Polarity (Polarität für den Motion Sequencer der Lane)

Bestimmt die Polarität der Motion Sequence.

Einstellungen: Unipolar, Bipolar

**Unipolar:** Unipolar verändert sich ausgehend von einem Grundparameterwert der Sequenz nur in positiver Richtung.

**Bipolar:** Bipolar verändert sich ausgehend von einem Grundparameterwert sowohl in positiver Richtung als auch in negativer Richtung.

# Motion Seq Step Value (Schrittwert für den Motion Sequencer der Lane)

Bestimmt die Schrittweite der Motion Sequence. Je nach der Cursorposition im Display können Sie die Schrittweite 1–4, 5–8, 9–12 oder 13–16 mit den Schiebereglern 1–4 (5–8/9–12/13–16) bedienen. **Einstellungen:** 0–127

#### Normal Part (AWM2) Edit

|     |     | . ,            |
|-----|-----|----------------|
| Co  | omn | non            |
|     | Pa  | rt Settings    |
|     |     | General        |
|     |     | Pitch          |
|     |     | Zone Settings  |
|     |     | Zone Transmit  |
|     | Ef  | fect           |
|     |     | Routing        |
|     |     | Ins A          |
|     |     | Ins B          |
|     |     | EQ             |
|     |     | Ins Assign     |
|     | Ar  | peggio         |
|     |     | Common         |
|     |     | Individual     |
|     |     | Advanced       |
|     | Mo  | otion Seq      |
|     |     | Common         |
|     |     | Lane           |
|     | Mo  | od / Control   |
|     |     | Part LFO       |
|     |     | Control Assign |
|     |     | Receive SW     |
| Ele | eme | ent            |
|     | 09  | sc / Tune      |
|     | Pi  | tch EG         |
|     | Fil | ter            |
|     |     | Туре           |
|     |     | Filter EG      |
|     |     | Scale          |
|     | Ar  | nplitude       |
|     |     | Level / Pan    |
|     |     | Amp EG         |
|     |     | Scale          |
|     | El  | ement LFO      |
|     | El  | ement EQ       |
| All | Ele | ement          |
|     | 09  | SC             |
|     | Ba  | lance          |
|     |     |                |

| Referenz                                                     | Performance                                                                         | Edit                                                                               | Search                                                               | Utility                                   | Live Set                          |
|--------------------------------------------------------------|-------------------------------------------------------------------------------------|------------------------------------------------------------------------------------|----------------------------------------------------------------------|-------------------------------------------|-----------------------------------|
|                                                              |                                                                                     | Normal Part (AWM2)                                                                 | Drum Part Norm                                                       | al Part (FM-X) Com                        | mon/Audio                         |
| <b>Motion Seq St</b><br>Bestimmt den Ste<br>Sie mit den SCEN | <b>ep Type (Schritttyp 1</b><br>ep Type der einzelnen N<br>NE-Tasten [1/5]–[4/8] zv | <b>für den Motion Seque</b><br>Motion Sequences. Je na<br>vischen den Step Types . | encer der Lane)<br>ch der Cursor-Position<br>A und B für Step 1–8 og | im Display können<br>der 9–16 einstellen. | Normal Part (AWM2) Edit<br>Common |
| Einstellungen: A,                                            | В                                                                                   |                                                                                    | ·                                                                    |                                           | Part Settings                     |
| Pulse A/Pulse                                                | B (Lane Motion Sec                                                                  | uencer Step Curve T                                                                | vpe)                                                                 |                                           | General                           |
| Bestimmt den Cu                                              | urve Type des Paramete                                                              | ers für "Pulse A" und "Pu                                                          | lse B". Der oben besch                                               | nriebene "Motion                          | Zone Settings                     |
| Seq Step Type" I                                             | egt fest, welche der hie                                                            | r eingestellten Kurven fü                                                          | r jeden Step verwende                                                | et wird.                                  | Zone Transmit                     |
| Einstellungen: Fü<br>Tri                                     | ir die Preset Bank: Standard<br>iangle, Square, Trapezoid, Ti                       | , Sigmoid, Threshold, Bell, Do<br>ilt Sine, Bounce, Resonance,                     | ogleg, FM, AM, M, Discrete<br>Sequence, Hold                         | Saw, Smooth Saw,                          | Effect                            |
| Nä                                                           | äheres finden Sie im PDF-Do                                                         | kument "Synthesizer-Parame                                                         | ter-Handbuch".                                                       |                                           | Routing                           |
| Fü                                                           | ir die User Bank: User 1–32                                                         |                                                                                    | 0                                                                    |                                           | Ins A                             |
| VVe                                                          | enn eine Library-Datei geles                                                        | en wird: Kurven der Library 1                                                      | -8                                                                   |                                           | Ins B                             |
| Direction (Rich                                              | htung der Step-Kurv                                                                 | e für den Motion Seq                                                               | uencer der Lane)                                                     |                                           | EQ                                |
| Bestimmt die Ric                                             | htung der Step Curve c                                                              | der Motion Sequence.                                                               |                                                                      |                                           | Ins Assign                        |
| Einstellungen: Fo                                            | orward, Reverse                                                                     |                                                                                    |                                                                      |                                           | Arpeggio                          |
| Prm1/Prm2 (Pa                                                | arameter der Step-K                                                                 | urvenform für den Me                                                               | otion Sequencer)                                                     |                                           | Common                            |
| Verändert die Ste                                            | ep-Kurvenform der Moti                                                              | on Sequence.                                                                       |                                                                      |                                           | Individual                        |
| Dieser Paramete                                              | r ist für einige Curve Tyj<br>ist vom ausgewählten K                                | pes nicht verfügbar. Auc<br>Jurventyp abhängig                                     | h der Umfang der verfü                                               | ügbaren                                   | Advanced                          |
|                                                              |                                                                                     | and an angle.                                                                      |                                                                      |                                           | Motion Seq                        |
| Control (Schal                                               | lter für die Form der                                                               | Step-Kurve für den M                                                               | Notion Sequencer d                                                   | ler Lane)                                 | Common                            |
| Bestimmt, ob die<br>werden soll oder                         | e Form der Step Curve fi<br>nicht. Dieser Paramete                                  | ür die Motion Sequence<br>r wird nur angezeigt, wei                                | durch Reglerbewegung<br>nn MS FX" eingeschal                         | gen gesteuert<br>tet ist. Auch dieser     | Lane                              |
| Parameter ist für                                            | einige Curve Types nic                                                              | ht verfügbar.                                                                      |                                                                      |                                           | Mod / Control                     |
| Einstellungen: Of                                            | ff, On                                                                              |                                                                                    |                                                                      |                                           | Part LFO                          |
| Store Sequence                                               | ce (Sequenz speiche                                                                 | ern)                                                                               |                                                                      |                                           | Control Assign                    |
| Speichert die bei                                            | arbeiteten Sequence-D                                                               | aten. Weitere Informatior                                                          | nen zum Speichern vor                                                | n Daten siehe                             | Receive SW                        |
| "Store/Save" (Sei                                            | ite 201)                                                                            |                                                                                    |                                                                      |                                           | Element                           |
|                                                              |                                                                                     |                                                                                    |                                                                      |                                           | Osc / Tune                        |
|                                                              |                                                                                     |                                                                                    |                                                                      |                                           | Pitch EG                          |
|                                                              |                                                                                     |                                                                                    |                                                                      |                                           | Filter                            |
|                                                              |                                                                                     |                                                                                    |                                                                      |                                           | Туре                              |
|                                                              |                                                                                     |                                                                                    |                                                                      |                                           | Filter EG                         |
|                                                              |                                                                                     |                                                                                    |                                                                      |                                           | Scale                             |
|                                                              |                                                                                     |                                                                                    |                                                                      |                                           | Amplitude                         |
|                                                              |                                                                                     |                                                                                    |                                                                      |                                           | Level / Pan                       |
|                                                              |                                                                                     |                                                                                    |                                                                      |                                           | Amp EG                            |

Scale Element LFO Element EQ

All Element Osc Balance

Kopieren oder Tauschen von Elements

|                                       | Performance              | Edit                       | Search                          | 1 Utility                                                       | Live Set         | 1        |
|---------------------------------------|--------------------------|----------------------------|---------------------------------|-----------------------------------------------------------------|------------------|----------|
|                                       |                          | Normal Part (AWM2)         | Drum Part                       | Normal Part (FM-X)                                              | Common/Audio     |          |
|                                       |                          |                            |                                 |                                                                 |                  |          |
| Motion Seque                          | ences kopieren o         | oder tauschen              |                                 |                                                                 | Normal Part (AWM | I2) Edit |
| Sie konnen Motion a                   | sequences kopieren o     | oder lauschen.             |                                 |                                                                 | Common           |          |
| [PER                                  | FORMANCE (HOME)] -       | → [EDIT] → Zu kopierende   | n Part auswählen                | $r \rightarrow$ [Motion Seq] $\rightarrow$ [Lane] $\rightarrow$ | Part Settings    |          |
| [SHIF                                 | <sup>-</sup> T] + [EDIT] |                            |                                 |                                                                 | General          |          |
| Bedienung [PER                        | FORMANCE (HOME)] -       | → [Motion Control] → [Mot  | ion Seq] $ ightarrow$ Zu ko     | pierenden Part auswählen →                                      | Pitch            |          |
| [SHIF                                 | <sup>-</sup> T] + [EDIT] |                            |                                 |                                                                 | Zone Setti       | ngs      |
| [PER                                  | FORMANCE (HOME)]         | → [Motion Control] → [Knd  | b Auto] → [SHIF                 | Γ] + [EDIT]                                                     | Zone Trans       | smit     |
|                                       |                          |                            |                                 |                                                                 | Effect           |          |
|                                       |                          | Kopieren Tauschen          |                                 |                                                                 | Routing          |          |
|                                       |                          |                            |                                 |                                                                 | Ins A            |          |
|                                       |                          | Copy Exchange              |                                 |                                                                 | Ins B            |          |
|                                       |                          |                            |                                 |                                                                 | EQ               |          |
|                                       |                          |                            |                                 |                                                                 | Ins Assign       | 1        |
| 0                                     | Part                     | Part                       |                                 |                                                                 | Arpeggio         |          |
|                                       | 4                        |                            | 4                               |                                                                 | Common           |          |
|                                       | Im                       | l en e                     |                                 |                                                                 | Individual       |          |
| 0                                     | Lane                     | Lane                       |                                 |                                                                 | Advanced         |          |
|                                       | 1                        |                            | 1                               |                                                                 | Motion Seq       |          |
|                                       | MS Solori                |                            | lact                            |                                                                 | Common           |          |
| 8                                     | MS Select                | •••••>                     | nect                            | 6                                                               | Lane             |          |
|                                       | 1                        |                            | 2                               |                                                                 | Mod / Control    | ]        |
|                                       |                          |                            |                                 |                                                                 | Part LFO         |          |
|                                       |                          |                            |                                 |                                                                 | Control As       | ssign    |
|                                       | Cancel                   |                            | Сору                            |                                                                 | Receive S        | W        |
|                                       |                          |                            |                                 |                                                                 | Element          |          |
|                                       |                          |                            |                                 |                                                                 | Osc / Tune       |          |
| HINWEIS Sie können<br>möchten.        | bei "Lane" und "MS Se    | lect" "All" angeben, wenn  | Sie zwischen ver                | schiedenen Parts kopieren                                       | Pitch EG         |          |
| _                                     |                          |                            |                                 |                                                                 | Filter           |          |
| Copy                                  | he wind die Kensienfu    | alition für Mation Coorse  |                                 |                                                                 | Туре             |          |
| viit dieser Schaithad                 | che wird die Kopieriui   | nktion für Motion Seque    | ences aktiviert.                |                                                                 | Filter EG        |          |
| Exchange                              |                          |                            |                                 |                                                                 | Scale            |          |
| Ait dieser Schaltfläc                 | che wird die Tauschfu    | nktion für Motion Seque    | ences aktiviert.                |                                                                 | Amplitude        |          |
| <b>1</b> Zu konjerende                | or (odor zu vortaus      | chander) Part              |                                 |                                                                 | Level / Par      | n        |
| HINWEIS Der akt                       | uell ausgewählte Part w  | ird automatisch eingestell | t <sup>.</sup> diese Finstellur | na kann nicht geändert                                          | Amp EG           |          |
| werden                                | l.                       |                            |                                 | ig Kann niont geandert                                          | Scale            |          |
| 7. konjerende                         | odor zu vortouo          | abanda) Lana               |                                 |                                                                 | Element LFO      |          |
|                                       | e (ouer zu vertaus)      | Literiue) Larie            |                                 |                                                                 | Element EQ       |          |
| 3 Zu kopierende                       | e (oder zu vertaus       | chende) Motion Seq         | uence                           |                                                                 | All Element      |          |
| • • • • • • • • • • • • • • • • • • • | Osc                      |                            |                                 |                                                                 |                  |          |
| 🕒 Ziei-Part fur K                     | opier- oder Tausc        | nvorgang                   |                                 |                                                                 | Delence          |          |

**3** Ziel-Motion-Sequence für Kopier- oder Tauschvorgang

| Referenz | Performance | Edit               | Search           | Utility           | Live Set |  |
|----------|-------------|--------------------|------------------|-------------------|----------|--|
|          |             | Normal Part (AWM2) | Drum Part Normal | Part (FM-X) Commo | n/Audio  |  |

## Mod/Control (Modulation/Control)

## Part LFO

Im Part-LFO-Display können Sie die Parameter für den LFO für ausgewählten Part festlegen.

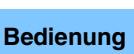

[PERFORMANCE (HOME)] → [EDIT] → Part-Auswahl → Element [Common] → [Mod/Control] → [Part LFO]

| <b>A</b>         | 🖍 🛍 Edit - Part1 - Common |                    |                             |         | F           | х     |        | $\phi \xrightarrow{-4}{4}$ | J           | 140          |              |           | Ö         |
|------------------|---------------------------|--------------------|-----------------------------|---------|-------------|-------|--------|----------------------------|-------------|--------------|--------------|-----------|-----------|
| Part<br>Settings | Part<br>LFO               | LFO Wave<br>Triang | le 🔨                        | Edit Us | ⊑<br>er LFO |       |        | $\searrow$                 | /           |              | $\checkmark$ |           |           |
| Effect           | Control<br>Assign         | Tempo Sync         | Tempo Speed Tempo April 1/4 |         |             | Dela  | y<br>O | Fade                       | In<br>O     | Hold<br>He   | old          | Fade<br>6 | 0ut<br>54 |
| Arpeggio         | Receive<br>sw             | Key On Reset 🔻     | Loop                        |         | Phase       |       | _      | Eler                       | nent Pl     | ase Of       | fset         | _         |           |
|                  | 511                       | Off                | ON                          |         | 0°          | 0°    | 0°     | 0°                         | 0°          | 0°           | 0°           | 0°        | 0°        |
| Motion<br>Seq    |                           | Destination        |                             | -       | Depth       |       | 2      | 3<br>Ele                   | 4<br>ment D | 5<br>epth Ra | 6<br>atio    |           |           |
| Mod /            |                           |                    | Cutoff                      |         | 0           | 127   | 127    | 127                        | 127         | 127          | 127          | 127       | 127       |
| Control          |                           |                    | Pan                         |         | 0           | 127   | 127    | 127                        | 127         | 127          | 127          | 127       | 127       |
|                  |                           |                    | Pan                         |         | 0           | 127   | 127    | 127                        | 127         | 127          | 127          | 127       | 127       |
|                  |                           |                    |                             |         |             |       |        |                            |             |              |              |           |           |
| Part 1           | Common                    | Elem1 Elem2        | Elem3 Eler                  | m4 El   | em5         | Elem6 | Ele    | m7                         | Elem8       | •            | AII          |           |           |

# LFO Wave (LFO-Wellenform)

Wählt die LFO-Wellenform aus.

Einstellungen: Triangle, Triangle+, Saw Up, Saw Down, Squ1/4, Squ1/3, Square, Squ2/3, Squ3/4, Trapezoid, S/H1, S/H2, User

## Tempo Sync (LFO-Temposynchronisation)

Bestimmt, ob der LFO mit dem Tempo des Arpeggios oder des Songs synchronisiert wird. **Einstellungen:** Off (nicht synchronisiert), On (synchronisiert)

| mon | /Auc       | lio              |  |  |  |  |  |  |  |
|-----|------------|------------------|--|--|--|--|--|--|--|
|     |            |                  |  |  |  |  |  |  |  |
| Nor | mal        | Part (AWM2) Edit |  |  |  |  |  |  |  |
| Co  | omm        | ion              |  |  |  |  |  |  |  |
|     | Ра         | rt Settings      |  |  |  |  |  |  |  |
|     |            | General          |  |  |  |  |  |  |  |
|     |            | Pitch            |  |  |  |  |  |  |  |
|     |            | Zone Settings    |  |  |  |  |  |  |  |
|     |            | Zone Transmit    |  |  |  |  |  |  |  |
|     | Eff        | ect              |  |  |  |  |  |  |  |
|     |            | Routing          |  |  |  |  |  |  |  |
|     |            | Ins A            |  |  |  |  |  |  |  |
|     |            | Ins B            |  |  |  |  |  |  |  |
|     |            | EQ               |  |  |  |  |  |  |  |
|     |            | Ins Assign       |  |  |  |  |  |  |  |
|     | Ar         | peggio           |  |  |  |  |  |  |  |
|     |            | Common           |  |  |  |  |  |  |  |
|     |            | Individual       |  |  |  |  |  |  |  |
|     |            | Advanced         |  |  |  |  |  |  |  |
|     | Motion Seq |                  |  |  |  |  |  |  |  |
|     |            | Common           |  |  |  |  |  |  |  |
|     |            | Lane             |  |  |  |  |  |  |  |
|     | Мс         | od / Control     |  |  |  |  |  |  |  |
|     |            | Part LFO         |  |  |  |  |  |  |  |
|     |            | Control Assign   |  |  |  |  |  |  |  |
|     |            | Receive SW       |  |  |  |  |  |  |  |
| Ele | eme        | nt               |  |  |  |  |  |  |  |
|     | Os         | c / Tune         |  |  |  |  |  |  |  |
|     | Pit        | ch EG            |  |  |  |  |  |  |  |
|     | Fil        | ter              |  |  |  |  |  |  |  |
|     |            | Туре             |  |  |  |  |  |  |  |
|     |            | Filter EG        |  |  |  |  |  |  |  |
|     |            | Scale            |  |  |  |  |  |  |  |
|     | An         | nplitude         |  |  |  |  |  |  |  |
|     |            | Level / Pan      |  |  |  |  |  |  |  |
|     |            | Amp EG           |  |  |  |  |  |  |  |
|     |            | Scale            |  |  |  |  |  |  |  |
|     | Ele        | ement LFO        |  |  |  |  |  |  |  |
|     | Ele        | ement EQ         |  |  |  |  |  |  |  |
| Al  | l Ele      | ement            |  |  |  |  |  |  |  |
|     | Os         | C                |  |  |  |  |  |  |  |
|     | Ba         | lance            |  |  |  |  |  |  |  |
|     |            |                  |  |  |  |  |  |  |  |
|     |            |                  |  |  |  |  |  |  |  |

| Referenz | Performance | Edit               | Search          | Utility             | Live Set |  |
|----------|-------------|--------------------|-----------------|---------------------|----------|--|
|          |             | Normal Part (AWM2) | Drum Part Norma | I Part (FM-X) Commo | n/Audio  |  |

#### ■ Wenn "Tempo Sync" ausgeschaltet ist ("OFF")

| <b>A</b>         | 🖍 🛍 Edit - Part1 - Common |                    |           |         | F           | Х     |              | $\varphi \xrightarrow{i}_{q}$ | J            | 140          |              |              | ¢   |
|------------------|---------------------------|--------------------|-----------|---------|-------------|-------|--------------|-------------------------------|--------------|--------------|--------------|--------------|-----|
| Part<br>Settings | Part<br>LFO               | LFO Wave<br>Triang | le 🔨      | Edit Us | ⊑<br>er LFO | 1₩    | $\mathbb{N}$ | $\mathbb{N}$                  | $\mathbb{N}$ | $\mathbb{N}$ | $\mathbb{W}$ | $\mathbb{N}$ | W   |
| Effort           | Control                   | Tempo Sync         | Speed     | Random  | Speed       | Dela  |              | Fade                          | In           | Hold         |              | Fade         | Out |
| Lilect           | Assign                    | OFF                | 32        | (       | )           |       | 0            |                               | 0            | Н            | old          | 6            | 64  |
| Arpeggio         | Receive                   | Key On Reset 🔻     | Loop      |         | Phase       |       |              | Eler                          | nent Pl      | ase Of       | fset _       |              |     |
|                  | 244                       | Off                | ON        |         | 0°          | 0°    | 0°           | 0°                            | 0°           | 0°           | 0°           | 0°           | 0°  |
| Motion           |                           | 0                  |           |         |             | 1     | 2            | 3                             | 4            | 5            | 6            | 7            | 8   |
| Seq              |                           | Destination        |           | •       | Depth       |       |              | Ele                           | ment D       | epth Ra      | atio         |              |     |
| Mod /            |                           |                    | Cutoff    |         | 0           | 127   | 127          | 127                           | 127          | 127          | 127          | 127          | 127 |
| Control          |                           | Pan                |           |         | 0           | 127   | 127          | 127                           | 127          | 127          | 127          | 127          | 127 |
|                  |                           | Pan                |           |         | 0           | 127   | 127          | 127                           | 127          | 127          | 127          | 127          | 127 |
|                  |                           |                    |           |         |             |       |              |                               |              |              |              |              |     |
| Part 1           | Common                    | Elem1 Elem2        | Elem3 Ele | m4 El   | em5         | Elem6 | Ele          | m7                            | Elem8        | • •          | A11          |              |     |

#### Speed (LFO-Geschwindigkeit)

Legt die Geschwindigkeit (Frequenz) der LFO-Schwingung fest. Dieser Parameter steht nicht zur Verfügung, wenn der Parameter "Tempo Sync" eingeschaltet ist. **Einstellungen:** 0–63

Random Speed (Stärke der Zufallsänderung der LFO-Geschwindigkeit)

Bestimmt, in welchem Umfang sich die LFO-Geschwindigkeit zufällig ändert. **Einstellungen:** 0–127

# Wenn "Tempo Sync" eingeschaltet ist ("ON")

| n L Edit - Part1 - Common |                   |                    |             |         | F                        | Х     |        |              | J       | 140       | ==            |           | ¢.        |
|---------------------------|-------------------|--------------------|-------------|---------|--------------------------|-------|--------|--------------|---------|-----------|---------------|-----------|-----------|
| Part<br>Settings          | Part<br>LFO       | LFO Wave<br>Triang | le V        | Edit Us | <mark>ر</mark><br>er LFO |       |        | $\checkmark$ | /       |           | $\overline{}$ | /         |           |
| Effect                    | Control<br>Assign | Tempo Sync<br>ON   | Tempo Speed |         |                          | Dela  | y<br>O | Fade         | n<br>O  | Hold<br>H | old           | Fade<br>6 | 0ut<br>54 |
| Arpeggio                  | Receive           | Key On Reset 🔻     | Loop        |         | Phase                    |       |        | Eler         | nent Pl | nase Of   | fset _        |           |           |
|                           | 511               | Off                | ON          |         | 0°                       | 0°    | 0°     | 0°           | 0°      | 0°        | 0°            | 0°        | 0°        |
| Motion                    |                   |                    |             |         |                          | 1     | 2      | 3            | 4       | 5         | 6             | 7         | 8         |
| Seq                       |                   | Destination        |             | •       | Depth                    |       |        | Ele          | ment D  | epth Ra   | atio          |           |           |
| Mod /                     |                   |                    | Cutoff      |         | 0                        | 127   | 127    | 127          | 127     | 127       | 127           | 127       | 127       |
| Control                   |                   | Pan                |             |         | 0                        | 127   | 127    | 127          | 127     | 127       | 127           | 127       | 127       |
|                           |                   | Pan                |             |         | 0                        | 127   | 127    | 127          | 127     | 127       | 127           | 127       | 127       |
|                           |                   |                    |             |         |                          |       |        |              |         |           |               |           |           |
| Part 1                    | Common            | Elem1 Elem2        | Elem3 Eler  | m4 El   | lem5                     | Elem6 | Ele    | m7           | Elem8   | ,         | AII           |           |           |

## Tempo Speed (LFO Tempo Speed)

Dieser Parameter ist nur verfügbar, wenn "Tempo Sync" (siehe oben) auf "ON" eingestellt wurde. Hier können Sie genaue Einstellungen der Notenwerte vornehmen, die bestimmen, wie der LFO synchron zum Arpeggio oder zum Sequenzer läuft.

Einstellungen: 1/16, 1/8 Tri. (Achteltriolen), 1/16 Dot. (punktierte Sechzehntel), 1/8, 1/4 Tri. (Vierteltriolen), 1/8 Dot. (punktierte Achtel), 1/4, 1/2 Tri. (halbe Triolen), 1/4 Dot. (punktierte Viertel), 1/2, Whole Tri. (ganze Triolen), 1/2 Dot. (punktierte halbe Noten), 1/4 × 4 (Viertelnoten-Quartole; vier Viertelnoten pro Schlag), 1/4 × 5 (Viertelnoten-Quintoler; fünf Viertelnoten pro Schlag), 1/4 × 6 (Viertel-Sextoler; sechs Viertelnoten pro Schlag), 1/4 × 7 (Viertelnoten-Septole; sieben Viertelnoten pro Schlag), 1/4 × 8 (Viertelnoten-Oktoler; acht Viertelnoten pro Schlag), 1/4 × 16 (sechzehn Viertelnoten pro Schlag), 1/4 × 32 (32 Viertelnoten pro Schlag), 1/4 × 64 (64 Viertelnoten pro Schlag)

#### Normal Part (AWM2) Edit

|          |              | ·                     |  |  |  |  |  |  |  |
|----------|--------------|-----------------------|--|--|--|--|--|--|--|
| Co       | mn           | hon                   |  |  |  |  |  |  |  |
| -        | Pa           | rt Settings           |  |  |  |  |  |  |  |
|          |              | General               |  |  |  |  |  |  |  |
|          |              | Pitch                 |  |  |  |  |  |  |  |
|          |              | Zone Settings         |  |  |  |  |  |  |  |
|          |              | Zone Transmit         |  |  |  |  |  |  |  |
| -        | Eff          | lect                  |  |  |  |  |  |  |  |
|          |              | Routing               |  |  |  |  |  |  |  |
|          |              | Ins A                 |  |  |  |  |  |  |  |
|          |              | Ins B                 |  |  |  |  |  |  |  |
|          |              | EQ                    |  |  |  |  |  |  |  |
|          |              | Ins Assign            |  |  |  |  |  |  |  |
| Arpeggio |              |                       |  |  |  |  |  |  |  |
| -        |              | Common                |  |  |  |  |  |  |  |
|          |              | Individual            |  |  |  |  |  |  |  |
|          |              | Advanced              |  |  |  |  |  |  |  |
|          | Motion Seq   |                       |  |  |  |  |  |  |  |
|          |              | Common                |  |  |  |  |  |  |  |
|          |              | Lane                  |  |  |  |  |  |  |  |
| -        | od / Control |                       |  |  |  |  |  |  |  |
| -        |              | Part LFO              |  |  |  |  |  |  |  |
|          |              | <b>Control Assign</b> |  |  |  |  |  |  |  |
|          |              | Receive SW            |  |  |  |  |  |  |  |
| Ele      | eme          | ent                   |  |  |  |  |  |  |  |
|          | 0s           | sc / Tune             |  |  |  |  |  |  |  |
|          | Pit          | ich EG                |  |  |  |  |  |  |  |
| -        | Fil          | ter                   |  |  |  |  |  |  |  |
| -        |              | Туре                  |  |  |  |  |  |  |  |
|          |              | Filter EG             |  |  |  |  |  |  |  |
|          |              | Scale                 |  |  |  |  |  |  |  |
|          | An           | nplitude              |  |  |  |  |  |  |  |
| -        |              | Level / Pan           |  |  |  |  |  |  |  |
|          |              | Amp EG                |  |  |  |  |  |  |  |
|          |              | Scale                 |  |  |  |  |  |  |  |
|          | Ele          | ement LFO             |  |  |  |  |  |  |  |
| -        | Ele          | ement EQ              |  |  |  |  |  |  |  |
| All      | Ele          | ement                 |  |  |  |  |  |  |  |
|          | 05           | SC                    |  |  |  |  |  |  |  |
| -        | Ba           | lance                 |  |  |  |  |  |  |  |
|          |              |                       |  |  |  |  |  |  |  |

| Referenz                                                                                  | Performance                                                                                                    | Edit                                                                                                    | Search                                                                          | Utility                                                                            | Live Set                                                 |
|-------------------------------------------------------------------------------------------|----------------------------------------------------------------------------------------------------|----------------------------------------------------------------------------------------------------|---------------------------------------------------------------------------------|------------------------------------------------------------------------------------|----------------------------------------------------------|
|                                                                                           |                                                                                                    | Normal Part (AWM2)                                                                                                    | Drum Part N                                                                     | lormal Part (FM-X)                                                                 | Common/Audio                                             |
| <b>Delay (LFO-Ve</b><br>Bestimmt die Ver<br>Zeitpunkt, an der<br><b>Einstellungen:</b> 0- | <b>rzögerungszeit)</b><br>zögerung (Delay) zwisc<br>n die LFO-Modulation b<br>127                                                                             | hen dem Anschlagen e<br>eginnt.                                                                                                    | iner Taste auf der Ta                                                           | astatur und dem                                                                    | Normal Part (AWM2) Edit<br>Common<br>Part Settings       |
| Fade In (LFO-E<br>Bestimmt, über w<br>Zeit verstrichen is<br>Einstellungen: 0-            | <b>Einblenddauer)</b><br>relchen Zeitraum der LF<br>st.<br>127                                                                                                | O eingeblendet werden                                                                                                    | soll, nachdem die k                                                             | bei "Delay" eingestell                                                             | te General<br>Pitch<br>Zone Settings<br>Zone Transmit    |
| Hold (LFO-Hal<br>Bestimmt die Zei<br>Einstellungen: 0–<br>Ho                              | <b>tedauer)</b><br>tspanne, für die der LFC<br>126, Hold<br><b>DId:</b> Kein Ausblenden                                                                       | D auf maximalem Pegel                                                                                                    | gehalten wird.                                                                  |                                                                                    | Effect<br>Routing<br>Ins A<br>Ins B<br>EQ                |
| Fade Out (LFO<br>Hier können Sie o<br>Einstellungen: 0-                                   | - <b>Ausblenddauer)</b><br>die Ausblendzeit für der<br>127                                                                                                    | n LFO-Effekt einstellen (                                                                                                    | nachdem die "Hold                                                               | "-Zeit verstrichen ist)                                                            | Ins Assign<br>Arpeggio                                   |
| Key On Reset<br>Bestimmt, ob die<br>Einstellungen: Of<br>Ea<br>Ph<br>1s                   | (LFO-Reset bei Tast<br>Wellenform des LFO b<br>f, Each-On, 1st-On<br>hch-On: Der LFO wird bei je<br>ase, die bei dem Parameter<br>t-On: Der LFO wird bei iede | <b>enanschlag)</b><br>ei jedem Anschlagen ei<br>der angeschlagenen Taste z<br>Phase eingestellt ist.<br>r angeschlagenen Taste zurü | ner neuen Note wie<br>urückgesetzt und starte<br>ckaesetzt und startet se       | der von vorne beginr<br>et seine Wellenform in de<br>eine Wellenform in der        | Common<br>Individual<br>Advanced<br>Motion Seq<br>Common |
| Ph<br>we<br>LF                                                                            | ase, die bei dem Parameter<br>itere Taste spielen, setzt der<br>O wird erst dann zurückgese                                                                   | Phase eingestellt ist. Wenn S<br>LFO seinen Zyklus in der dur<br>Itzt, wenn nach dem Anschla                                        | ie zusätzlich zur ersten,<br>ch die erste Note ausge<br>gen der zweiten die ers | gehaltenen Taste eine<br>lösten Phase fort – d. h. d<br>te Taste losgelassen wird. | Ier Mod / Control Part LFO                               |
| Loop (LFO-Sci<br>Legt fest, ob die<br>ausgehalten werd                                    | hleifenwiedergabe)<br>LFO-Wellenform einmal<br>den.                                                                                                    | (off) oder fortwährend o                                                                                                    | durchläuft (on), wäh                                                            | rend Noten                                                                         | Receive SW                                               |
| Einstellungen: Of<br>Phase (LFO-PI                                                        | f, On<br><b>1ase)</b>                                                                                                    |                                                                                                    |                                                                                 |                                                                                    | Osc / Tune<br>Pitch EG                                   |
| Bestimmt die Pha<br>Einstellungen: 0°,                                                    | ase, mit der die LFO-We<br>90°, 120°, 180°, 240°, 270°                                                                                                    | ellenform beim Zurückse                                                                                                    | etzen startet.                                                                  |                                                                                    | Filter<br>Type                                           |
| Element Phase<br>Bestimmt die Ver<br>Einstellungen: 0°,                                   | e Offset (LFO-Phase<br>satzwerte des Paramete<br>.90°, 120°, 180°, 240°, 270°                                                                                 | nversatz für das Ele<br>ers "Phase" (siehe oben                                                                                     | <b>ment)</b><br>) für die jeweiligen                                            | Elements.                                                                          | Filter EG<br>Scale<br>Amplitude                          |
| <b>Destination (L</b><br>Hier können Sie o<br><b>Einstellungen:</b> Ins                   | FO-Ziel)<br>die Funktionen einstelle<br>sertion Effect A Parameter 1-                                                                                         | n, die durch die LFO-We<br>-24, Insertion Effect B Param                                                                            | ellenform gesteuert<br>eter 1–24, Level, Pitch,                                 | werden.<br>Cutoff, Resonance, Pan,                                                 | Level / Pan<br>Amp EG<br>Scale                           |
| E.t<br>Depth (LFO-Ar<br>Stellt die LFO Wa                                                 | _FO Speed<br><b>hteil)</b><br>ive Depth (Amplitude) fi                                                                                                    | ür den "Destination"-Par                                                                                                    | ameter ein (siehe o                                                             | ben).                                                                              | Element LFO<br>Element EQ<br>All Element                 |
| Einstellungen: 0-                                                                         | <sup>127</sup><br>I Ratio (LFO-Anteil f                                                                                                    | ür das Element)                                                                                                    |                                                                                 |                                                                                    | Osc<br>Balance                                           |
| Bestimmt die Ver<br>In der Einstellung<br>"Destination" ein<br><b>Einstellungen:</b> Au   | satzwerte des Paramete<br>9 "Off" ist der LFO-Effek<br>Element-relevanter Par<br>19, 0–127                                                                    | ers "Depth" (siehe oben<br>t nicht verfügbar. Dies s<br>ameter eingestellt ist.                                                     | ) tür die jeweiligen l<br>teht nur zur Verfügu                                  | Elements.<br>Ing, wenn bei                                                         | Kopieren oder Tauschen<br>von Elements                   |

-

| Referenz | Performance | Edit               | Search           | Utility           | Live Set |  |
|----------|-------------|--------------------|------------------|-------------------|----------|--|
|          |             | Normal Part (AWM2) | Drum Part Normal | Part (FM-X) Commo | n/Audio  |  |

#### Edit User LFO (User-LFO bearbeiten)

Ruft das User-LFO-Setting-Display auf. Sie können eine benutzerdefinierte LFO-Wellenform erstellen, die aus bis zu 16 Schritten bestehen kann.

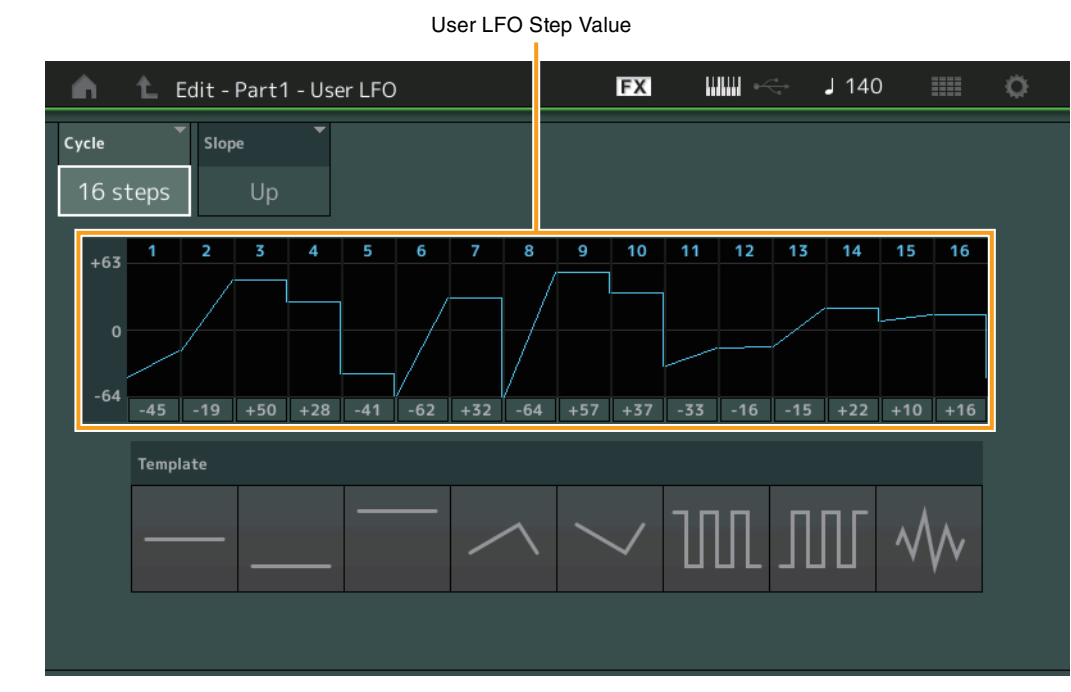

#### Cycle (Schrittlänge)

Wählt die gewünschte Schrittlänge für den LFO aus. **Einstellungen:** 2 Schritte, 3 Schritte, 4 Schritte, 6 Schritte, 8 Schritte, 12 Schritte, 16 Schritte

#### Slope (Verlauf)

Bestimmt den Verlauf der LFO-Wellenform. **Einstellungen:** Off (kein Verlauf), Up, Down, Up&Down

#### User LFO Step Value (Schrittwert des User-LFOs)

Bestimmt den Pegel für jeden Schritt. **Einstellungen:** -64 – +63

#### Template (Vorlage)

Diese Vorlage enthält vorprogrammierte Einstellungen für die Erstellung eines eigenen LFO.

|             | Part Settings |                |  |  |  |  |  |  |  |  |
|-------------|---------------|----------------|--|--|--|--|--|--|--|--|
|             |               | General        |  |  |  |  |  |  |  |  |
|             |               | Pitch          |  |  |  |  |  |  |  |  |
|             |               | Zone Settings  |  |  |  |  |  |  |  |  |
|             |               | Zone Transmit  |  |  |  |  |  |  |  |  |
|             | Ef            | fect           |  |  |  |  |  |  |  |  |
|             |               | Routing        |  |  |  |  |  |  |  |  |
|             |               | Ins A          |  |  |  |  |  |  |  |  |
|             |               | Ins B          |  |  |  |  |  |  |  |  |
|             |               | EQ             |  |  |  |  |  |  |  |  |
|             |               | Ins Assign     |  |  |  |  |  |  |  |  |
| Arpeggio    |               |                |  |  |  |  |  |  |  |  |
|             |               | Common         |  |  |  |  |  |  |  |  |
|             |               | Individual     |  |  |  |  |  |  |  |  |
|             |               | Advanced       |  |  |  |  |  |  |  |  |
|             | Мо            | Motion Seq     |  |  |  |  |  |  |  |  |
|             |               | Common         |  |  |  |  |  |  |  |  |
|             |               | Lane           |  |  |  |  |  |  |  |  |
|             | Mo            | od / Control   |  |  |  |  |  |  |  |  |
|             |               | Part LFO       |  |  |  |  |  |  |  |  |
|             |               | Control Assign |  |  |  |  |  |  |  |  |
|             |               | Receive SW     |  |  |  |  |  |  |  |  |
| El          | eme           | ent            |  |  |  |  |  |  |  |  |
|             | 05            | sc / Tune      |  |  |  |  |  |  |  |  |
|             | Pi            | tch EG         |  |  |  |  |  |  |  |  |
|             | Fil           | ter            |  |  |  |  |  |  |  |  |
|             |               | Туре           |  |  |  |  |  |  |  |  |
|             |               | Filter EG      |  |  |  |  |  |  |  |  |
|             |               | Scale          |  |  |  |  |  |  |  |  |
|             | Ar            | nplitude       |  |  |  |  |  |  |  |  |
|             |               | Level / Pan    |  |  |  |  |  |  |  |  |
|             |               | Amp EG         |  |  |  |  |  |  |  |  |
|             |               | Scale          |  |  |  |  |  |  |  |  |
| Element LFO |               |                |  |  |  |  |  |  |  |  |
| _           | El            | ement EQ       |  |  |  |  |  |  |  |  |
| AI          | I Ele         | ement          |  |  |  |  |  |  |  |  |
|             | 05            | SC .           |  |  |  |  |  |  |  |  |

Normal Part (AWM2) Edit

Common

Kopieren oder Tauschen von Elements

Balance

#### **MODX Referenzhandbuch**

| Referenz | Performance | Edit               | Search           | Utility           | Live Set |
|----------|-------------|--------------------|------------------|-------------------|----------|
|          |             | Normal Part (AWM2) | Drum Part Normal | Part (FM-X) Commo | on/Audio |

## Control Assign (Reglerzuweisungen)

Im Control-Assign-Display können Sie Controller-Zuweisungen für den Part vornehmen. Sie können den Sound beliebig verändern, indem Sie den gewünschten Controller als "Source" und den gewünschten Parameter als "Destination" angeben. Es können nicht nur physische Controller wie Pitch-Bend-Rad angegeben werden, sondern auch virtuelle Controller wie Motion Sequencer oder Envelope Follower lassen sich als "Source" angeben.

Jedem Part können bis zu 16 Controller-Sets zugewiesen werden.

# Bedienung [PERFORMANCE (HOME)] → [EDIT] → Part-Auswahl → Element [Common] → [Mod/Control] → [Control Assign]

| <b>A</b>         | 1_ Edit           | - Part1 - Comm          | ion                     |                      | Ð                             | X     |       | - J     | 140 |           | ø      |
|------------------|-------------------|-------------------------|-------------------------|----------------------|-------------------------------|-------|-------|---------|-----|-----------|--------|
| Part<br>Settings | Part<br>LFO       | Auto Display<br>Select  | Filter<br>ModWheel      | •                    |                               |       |       |         |     | Page<br>1 |        |
| Effect           | Control<br>Assign | Destination 1<br>Cutoff | Destin                  | nation 2<br>Resonar  | ıce                           |       | +     |         |     |           |        |
| Arpeggio         | Receive<br>SW     | Source                  | Element SW              | 1                    | 2                             | 3     | 4     | 5       | 6   | 7         | 8      |
| Motion           |                   | ModWheel                |                         | ON                   | ON                            | ON    | ON    | ON      | ON  | ON        | ON     |
| Seq              |                   | Curve Type              |                         | Polarit              |                               | Ratio |       | Param ' | 1   |           |        |
| Mod /<br>Control |                   | Standard                |                         | Uni                  | Bi                            | -     | 20    |         | 5   |           |        |
|                  |                   |                         | ی<br>Edit<br>User Curve | Edit C<br>Cor<br>Set | ⊡<br>common<br>ntrol<br>tings |       |       |         |     | Del       | Dete D |
| Part 1           | Common            | Elem1 Elem2             | Elem3 E                 | lem4 E               | ilem5                         | Elem6 | Elem7 | Elem8   | AI  | I         |        |

#### Auto Select (Auto Select Switch)

Legt fest, ob die automatische Auswahlfunktion des Display Filter (siehe unten) aktiv ist (On) oder nicht (Off). Wenn dieser Parameter eingeschaltet ist, wird der betätigte Controller automatisch bei "Display Filter" ausgewählt. Dasselbe Ergebnis können Sie auch durch Betätigen der [CONTROL ASSIGN]-Taste erzielen.

Einstellungen: Off, On

#### **Display Filter (Darstellungsfilter)**

Legt fest, welcher Controller angezeigt wird. Wenn der "Super Knob" ausgewählt ist, werden alle Assignable-Knob-Einstellungen angezeigt, die durch den Super Knob beeinflusst werden. **Einstellungen:** PitchBend, ModWheel, AfterTouch, FootCtrl 1, FootCtrl 2, FootSwitch, Ribbon, Breath, AsgnKnob 1–8, Super Knob, AsgnSw 1, AsgnSw 2, MS Lane 1–4, EnvFollow 1–16, EnvFollowAD, EnvFollowMst, All

#### **Display Name**

Legt den Namen jedes Assignable-Reglers 1–8 fest, der im Performance-Play-Display angezeigt wird (Seite 27). Dies ist nur verfügbar, wenn "AsgnKnob 1–8" als "Source" gewählt ist.

#### Normal Part (AWM2) Edit

| Co  | mm            | hon                   |  |  |  |  |  |
|-----|---------------|-----------------------|--|--|--|--|--|
|     | Pa            | rt Settings           |  |  |  |  |  |
|     |               | General               |  |  |  |  |  |
|     |               | Pitch                 |  |  |  |  |  |
|     |               | Zone Settings         |  |  |  |  |  |
|     | Zone Transmit |                       |  |  |  |  |  |
|     | Ef            | lect                  |  |  |  |  |  |
|     |               | Routing               |  |  |  |  |  |
|     |               | Ins A                 |  |  |  |  |  |
|     |               | Ins B                 |  |  |  |  |  |
|     |               | EQ                    |  |  |  |  |  |
|     |               | Ins Assign            |  |  |  |  |  |
|     | Arpeggio      |                       |  |  |  |  |  |
|     |               | Common                |  |  |  |  |  |
|     |               | Individual            |  |  |  |  |  |
|     |               | Advanced              |  |  |  |  |  |
|     | Motion Seq    |                       |  |  |  |  |  |
|     |               | Common                |  |  |  |  |  |
|     |               | Lane                  |  |  |  |  |  |
|     | Мо            | od / Control          |  |  |  |  |  |
|     |               | Part LFO              |  |  |  |  |  |
|     |               | <b>Control Assign</b> |  |  |  |  |  |
|     |               | Receive SW            |  |  |  |  |  |
| Ele | eme           | ent                   |  |  |  |  |  |
|     | 05            | sc / Tune             |  |  |  |  |  |
|     | Pit           | tch EG                |  |  |  |  |  |
|     | Fil           | ter                   |  |  |  |  |  |
|     |               | Туре                  |  |  |  |  |  |
|     |               | Filter EG             |  |  |  |  |  |
|     |               | Scale                 |  |  |  |  |  |
|     | An            | nplitude              |  |  |  |  |  |
|     |               | Level / Pan           |  |  |  |  |  |
|     |               | Amp EG                |  |  |  |  |  |
|     |               | Scale                 |  |  |  |  |  |
|     | Ele           | ement LFO             |  |  |  |  |  |
|     | Ele           | ement EQ              |  |  |  |  |  |
| All | Ele           | ement                 |  |  |  |  |  |
|     | 05            | SC                    |  |  |  |  |  |
|     | Ba            | lance                 |  |  |  |  |  |
|     |               |                       |  |  |  |  |  |

| Referenz | Performance | Edit               | Search           | Utility           | Live Set |
|----------|-------------|--------------------|------------------|-------------------|----------|
|          |             | Normal Part (AWM2) | Drum Part Normal | Part (FM-X) Commo | n/Audio  |

## **Destination (Ziel)**

Legt den zu steuernden Zielparameter fest. Um bei "Destination" ein weiteres Ziel hinzuzufügen, tippen Sie auf das "+"-Symbol. Informationen zu Einstellungsbeispielen für "Destination" finden Sie weiter unten. **Einstellungen:** Siehe Abschnitt "Controller-Liste" im separaten PDF-Dokument "Datenliste".

## Einstellungsbeispiele für "Destination"

Hier finden Sie einige nützliche Beispiele dafür, wie Sie die "Destination"-Zuordnungen (Modulationsziele) vornehmen können.

| Steuerung der Lautstärke:                           | Part Param $\rightarrow$ Volume                    |
|-----------------------------------------------------|----------------------------------------------------|
| Ändern der Tonhöhe:                                 | Part Param $\rightarrow$ Pitch                     |
| Ändern der Geschwindigkeit des Rotor-Lautsprechers: | Ins A/B → InsA/B SpdCtrl <sup>*1</sup>             |
| Zur Anwendung eines Wah-Pedaleffekts:               | Ins A/B $\rightarrow$ InsA/B PdICtrI <sup>*2</sup> |

Für \*1 und \*2 sind zusätzlich zu den obigen die folgenden Einstellungen notwendig.

\*1 "Ins A/B Type" = "Rotary Speaker" im Effect-Display des Part Edit

\*2 "Ins A/B Type" = "VCM Pedal Wah" im Effect-Display des Part Edit

#### Source (Quelle)

Hier können Sie den gewünschten Controller einstellen, mit dem der unter "Destination" eingestellte Parameter gesteuert werden kann.

Einstellungen: PitchBend, Modwheel, AfterTouch, FootCtrl 1, FootCtrl 2, FootSwitch, Ribbon, Breath, AsgnKnob 1–8, AsgnSw 1, AsgnSw 2, MS Lane 1–4, EnvFollow 1–16, EnvFollowAD, EnvFollowMst

#### Element SW (Element-Schalter)

Hier können Sie angeben, ob der Controller jedes einzelne Element steuern soll (On) oder nicht (Off). Dies steht nur zur Verfügung, wenn bei "Destination" ein Element-relevanter Parameter eingestellt ist. **Einstellungen:** Off, On

#### Normal Part (AWM2) Edit

| Co  | mm  | ion            |  |  |
|-----|-----|----------------|--|--|
|     | Pa  | rt Settings    |  |  |
|     |     | General        |  |  |
|     |     | Pitch          |  |  |
|     |     | Zone Settings  |  |  |
|     |     | Zone Transmit  |  |  |
|     | Eff | ect            |  |  |
|     |     | Routing        |  |  |
|     |     | Ins A          |  |  |
|     |     | Ins B          |  |  |
|     |     | EQ             |  |  |
|     |     | Ins Assign     |  |  |
|     | Ar  | peggio         |  |  |
|     |     | Common         |  |  |
|     |     | Individual     |  |  |
|     |     | Advanced       |  |  |
|     | Мс  | otion Seq      |  |  |
|     |     | Common         |  |  |
|     |     | Lane           |  |  |
|     | Мо  | od / Control   |  |  |
|     |     | Part LFO       |  |  |
|     |     | Control Assign |  |  |
|     |     | Receive SW     |  |  |
| Ele | eme | nt             |  |  |
|     | Os  | sc / Tune      |  |  |
|     | Pit | ch EG          |  |  |
|     | Fil | ter            |  |  |
|     |     | Туре           |  |  |
|     |     | Filter EG      |  |  |
|     |     | Scale          |  |  |
|     | An  | nplitude       |  |  |
|     |     | Level / Pan    |  |  |
|     |     | Amp EG         |  |  |
|     |     | Scale          |  |  |
|     | Ele | ement LFO      |  |  |
|     | Ele | ement EQ       |  |  |
| All | Ele | ement          |  |  |
|     | Os  | С              |  |  |
|     | Ва  | lance          |  |  |

| Referenz          | Performance                                  | Edit                      | Search Utility                                                                                                    |                             | / Live Set                 |
|-------------------|----------------------------------------------|---------------------------|----------------------------------------------------------------------------------------------------|-----------------------------|----------------------------|
|                   |                                              | Normal Part (AWM2)        | Drum Part                                                                                                    | Normal Part (FM-X)          | Common/Audio               |
|                   |                                              | · · · ·                   | : :                                                                                                    |                             |                            |
| 0                 | · · · · · · · · · · · · · · · · · · ·        |                           |                                                                                                    |                             | Normal Part (AMM2) Edit    |
| Bestimmt den C    | . <b>urventyp)</b><br>urve Type des unter De | estination" angegebene    | n Parameters. In                                                                                                    | n den folgenden             | Normal Part (Avvivi2) Eult |
| Abbildungen zei   | gt die vertikale Achse c                     | len eingestellten Wert d  | es bei "Destinat                                                                                                    | ion" angegebenen            | Common                     |
| Controllers an, d | ie horizontale Achse ze                      | igt den Wert des bei "So  | ource" eingestel                                                                                                    | Ilten Parameters an.        | Part Settings              |
| Tr                | apezoid, Tilt Sine, Bounce, F                | Resonance, Sequence, Hold | , User 1–32 (wenn                                                                                                    | die User-Bank ausgewählt is | st), General               |
| Li                | brary 1–8 (wenn die Library-                 | Datei gelesen wird)       | and the One of the One of the One |                             | Pitch                      |
|                   | Standard                                     | Sm                        | looth Saw                                                                                                    |                             | Zone Settings              |
|                   |                                              |                           |                                                                                                    |                             | Zone Transmit              |
|                   |                                              |                           |                                                                                                    |                             | Effect                     |
|                   | Sigmoid                                      | <b></b>                   | anglo                                                                                                    |                             | Routing                    |
|                   | Sigmold                                      |                           | angle                                                                                                    |                             | Ins A                      |
|                   |                                              |                           |                                                                                                    |                             | Ins B                      |
|                   |                                              |                           |                                                                                                    |                             | EQ                         |
|                   | Threshold                                    | Sa                        | liare                                                                                                    |                             | Ins Assign                 |
|                   |                                              |                           |                                                                                                    |                             | Arpeggio                   |
|                   |                                              |                           |                                                                                                    |                             | Common                     |
|                   |                                              |                           |                                                                                                    |                             | Individual                 |
|                   | Bell                                         |                           | anezoid                                                                                                    |                             | Advanced                   |
|                   | Den                                          |                           | apezoid                                                                                                    |                             | Motion Seq                 |
|                   |                                              |                           |                                                                                                    |                             | Common                     |
|                   |                                              |                           |                                                                                                    |                             | Lane                       |
|                   | Dogleg                                       |                           | Sine                                                                                                    |                             | Mod / Control              |
|                   | Dogleg                                       |                           | One                                                                                                    |                             | Part LFO                   |
|                   |                                              |                           |                                                                                                    |                             | Control Assign             |
|                   |                                              |                           |                                                                                                    |                             | Receive Sw                 |
|                   | FM                                           | Bo                        | unce                                                                                                    |                             |                            |
|                   |                                              |                           |                                                                                                    |                             | Osc / Tune                 |
|                   |                                              |                           |                                                                                                    |                             | Filter                     |
|                   |                                              |                           |                                                                                                    |                             | Filter                     |
|                   | AM                                           | Re                        | sonance                                                                                                    |                             |                            |
|                   |                                              |                           |                                                                                                    |                             | Filter EG                  |
|                   |                                              |                           |                                                                                                    |                             | Scale                      |
|                   |                                              |                           |                                                                                                    |                             |                            |
|                   | М                                            | Se                        | quence                                                                                                    |                             | Level / Pan                |
|                   |                                              |                           | A                                                                                                    |                             | Scalo                      |
|                   |                                              |                           |                                                                                                    |                             | Element I EO               |
|                   |                                              |                           |                                                                                                    |                             | Element EO                 |
|                   | Discrete Saw                                 | Ho                        | ld                                                                                                    |                             |                            |
|                   |                                              |                           |                                                                                                    |                             |                            |
|                   |                                              |                           |                                                                                                    |                             | Balance                    |
|                   |                                              |                           |                                                                                                    |                             |                            |

## Polarity (Polarität der Kurve)

Bestimmt die Kurvenpolarität des bei "Curve Type" eingestellten Kurventyps. **Einstellungen:** Uni, Bi

**Uni:** Unipolar verändert sich ausgehend von einem Grundparameterwert anhand der Kurvenform nur in eine positive Richtung oder eine negative Richtung.

**Bi:** Bipolar verändert sich ausgehend von einem Grundparameterwert sowohl in positiver Richtung als auch in negativer Richtung.

## Ratio (Kurvenverhältnis)

Bestimmt das Kurvenverhältnis. **Einstellungen:** -64 – +63

| Referenz           | Performance       | Edit               | Sear      | ch | Utility            | L            | ive Set        |
|--------------------|-------------------|--------------------|-----------|----|--------------------|--------------|----------------|
|                    |                   | Normal Part (AWM2) | Drum Part |    | Normal Part (FM-X) | Common/Audio |                |
| Param 1/Param      | 2 (Kurvenparamete | er)                |           |    |                    | Normal Pa    | rt (AWM2) Edit |
| Stellt die Form de | r Kurve ein.      |                    |           |    |                    | Common       |                |

#### Destination to Name (Ziel als Namen wählen)

Kopiert den Parameternamen von "Destination" in den "Display Name". Dies ist nur verfügbar, wenn "Source" auf "AsgnKnob 1–8" eingestellt ist.

#### Edit Common Control Settings (Einstellungen für die gemeinsame Steuerung)

Ruft das Control-Assign-Display für Common/Audio Edit auf.

#### Delete (Löschen)

Löscht das ausgewählte Ziel ("Destination").

#### Edit User Curve (User-Kurve bearbeiten)

Ruft das User-Curve-Setting-Display auf. Sie können "Linear" wählen (Kurve durch lineare Interpolation von acht Koeffizienten) oder "Step".

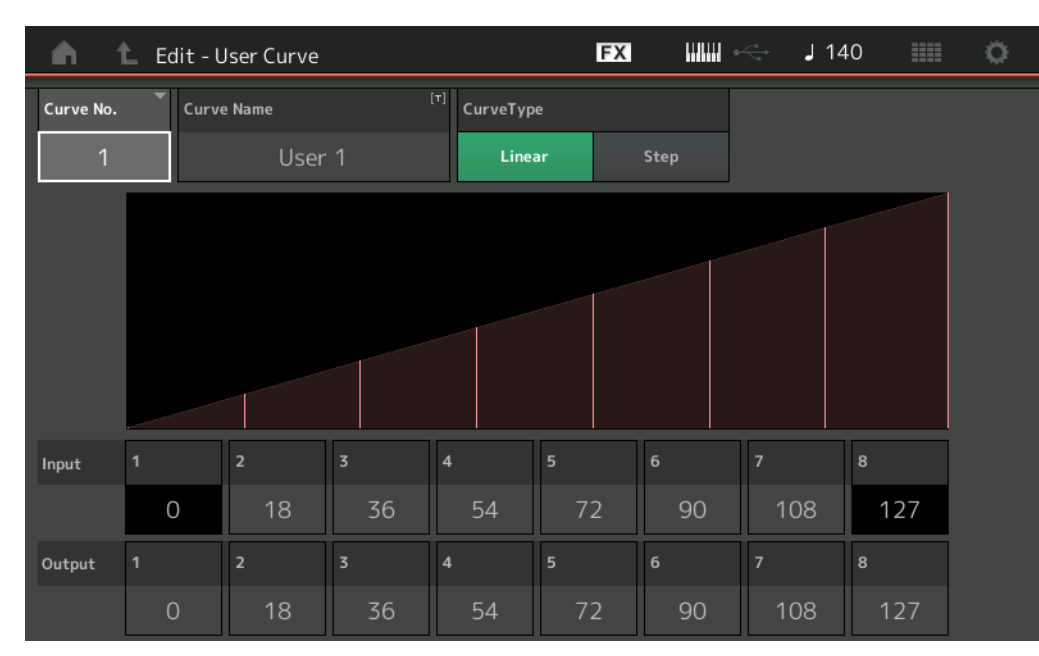

## Curve No. (Kurvennummer)

Zeigt die Nummer der ausgewählten Kurve an. **Einstellungen:** 1–32

#### Curve Name (Name der Kurve)

Benennt die ausgewählte Kurve. Durch Antippen des Parameters wird das Zeicheneingabe-Display aufgerufen.

## Curve Type (Kurventyp)

Legt den Kurventyp fest. Einstellungen: Linear, Step

#### Input (Eingang)

Legt den Eingangspegel der Kurve fest. "Input 1" wird auf "0" festgelegt. "Input 8" wird auf 127 festgelegt, wenn der Curve Type "Linear" ist.

Einstellungen: 0-127

## Output (Ausgang)

Legt den Ausgangspegel der Kurve fest. Einstellungen: 0-127

| Kopieren | oder | Tauscher |
|----------|------|----------|

General

Routing

Ins Assign

Individual

Advanced Motion Seq Common Lane Mod / Control Part LFO Control Assign Receive SW

Ins A

Ins B

EQ

Arpeggio Common

Element

Osc / Tune

Туре

Amplitude

Filter EG Scale

Level / Pan

Amp EG

Scale

**Element LFO** 

Element EQ

All Element

Osc

Balance

Pitch EG Filter

Zone Settings Zone Transmit

Pitch

Effect

von Elements

| Referenz | Performance | Edit               | Search           | Utility           | Live Set |
|----------|-------------|--------------------|------------------|-------------------|----------|
|          |             | Normal Part (AWM2) | Drum Part Normal | Part (FM-X) Commo | n/Audio  |

## ■ Auswählen von Controllern in einem anderen Display außer Control Assign

Während andere Displays als das Control-Assign-Display gezeigt werden, können Sie Controller mit der [CONTROL ASSIGN]-Taste am Bedienfeld auswählen. Wenn sich der Cursor über einem Parameter befindet, der als Ziel ausgewählt werden kann, leuchtet die Taste [CONTROL ASSIGN] am Bedienfeld auf. Wenn Sie die Taste [CONTROL ASSIGN] drücken, während sie leuchtet, erscheint das Display für den Ziel-Parameter (Destination). Bewegen Sie den Controller am Bedienfeld oder tippen Sie auf eine Nummer, die im Display angezeigt wird, um eine Quelle auszuwählen. Das Control-Assign-Display erscheint, wobei die Quelle bereits im Destination-Parameter-Display als "Source" vorgewählt ist.

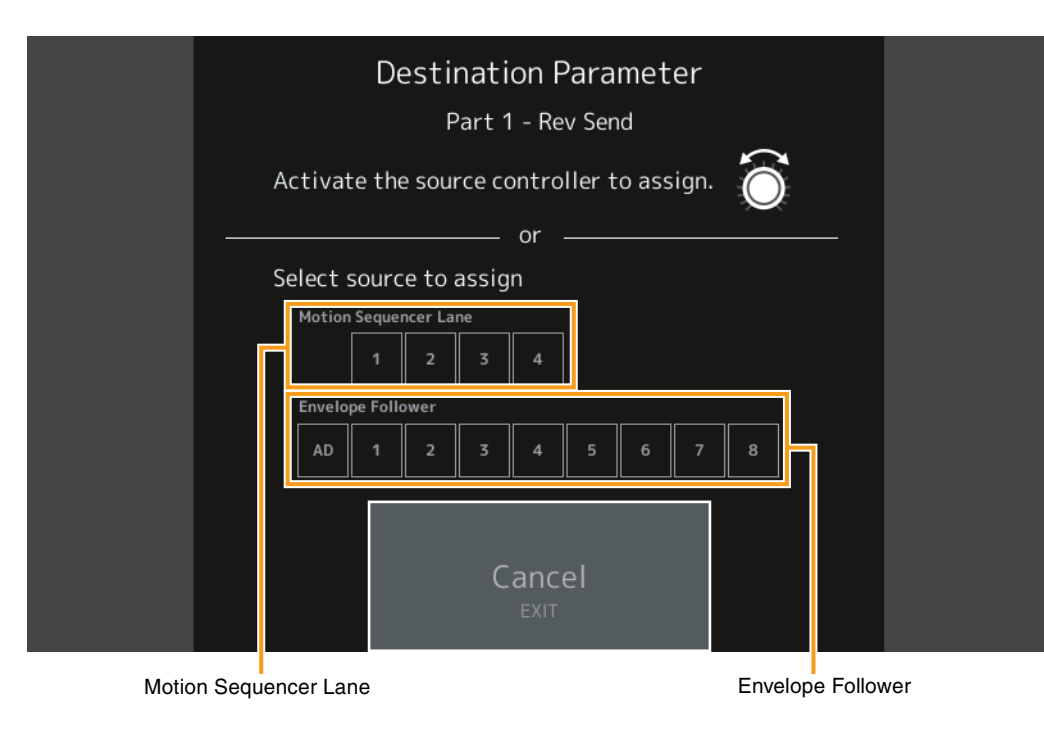

**HINWEIS** Eine Fehlermeldung erscheint, wenn Sie den Super Knob betätigen und es keine Regler mehr gibt, die zugewiesen werden könnten.

| Normal | Part | (AWM2) | ) Edi |
|--------|------|--------|-------|

| Сс  | omn        | non                   |  |  |  |  |
|-----|------------|-----------------------|--|--|--|--|
|     | Pa         | rt Settings           |  |  |  |  |
|     |            | General               |  |  |  |  |
|     |            | Pitch                 |  |  |  |  |
|     |            | Zone Settings         |  |  |  |  |
|     |            | Zone Transmit         |  |  |  |  |
|     | Ef         | fect                  |  |  |  |  |
|     |            | Routing               |  |  |  |  |
|     |            | Ins A                 |  |  |  |  |
|     |            | Ins B                 |  |  |  |  |
|     |            | EQ                    |  |  |  |  |
|     |            | Ins Assign            |  |  |  |  |
|     | Ar         | peggio                |  |  |  |  |
|     |            | Common                |  |  |  |  |
|     |            | Individual            |  |  |  |  |
|     |            | Advanced              |  |  |  |  |
|     | Motion Seq |                       |  |  |  |  |
|     |            | Common                |  |  |  |  |
|     |            | Lane                  |  |  |  |  |
|     | Мо         | Mod / Control         |  |  |  |  |
|     |            | Part LFO              |  |  |  |  |
|     |            | <b>Control Assign</b> |  |  |  |  |
|     |            | Receive SW            |  |  |  |  |
| Ele | eme        | ent                   |  |  |  |  |
|     | 05         | sc / Tune             |  |  |  |  |
|     | Pit        | tch EG                |  |  |  |  |
|     | Fil        | ter                   |  |  |  |  |
|     |            | Туре                  |  |  |  |  |
|     |            | Filter EG             |  |  |  |  |
|     |            | Scale                 |  |  |  |  |
|     | An         | nplitude              |  |  |  |  |
|     |            | Level / Pan           |  |  |  |  |
|     |            | Amp EG                |  |  |  |  |
|     |            | Scale                 |  |  |  |  |
|     | Ele        | ement LFO             |  |  |  |  |
|     | Ele        | ement EQ              |  |  |  |  |
| AI  | I Ele      | ement                 |  |  |  |  |
|     | 05         | SC                    |  |  |  |  |
|     | Ba         | lance                 |  |  |  |  |
|     |            |                       |  |  |  |  |

| Referenz | Performance | Edit               | Search    | Utility            | Live Set     |
|----------|-------------|--------------------|-----------|--------------------|--------------|
|          |             | Normal Part (AWM2) | Drum Part | Normal Part (FM-X) | Common/Audio |

## **Receive SW (Empfangs-Schalter)**

Im Receive-Switch-Display können Sie einstellen, wie jeder einzelne Part auf verschiedene MIDI-Daten reagieren soll, beispielsweise auf Controller- und Programmwechsel-Meldungen. Wenn der betreffende Parameter eingeschaltet ist ("ON"), reagiert der entsprechende Part auf die jeweiligen MIDI-Daten. **HINWEIS** Wenn hier CC (Receive Control Change) ausgeschaltet ist ("OFF"), sind keine Controller-Parameter verfügbar.

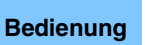

 $[\mathsf{PERFORMANCE} (\mathsf{HOME})] \rightarrow [\mathsf{EDIT}] \rightarrow \mathsf{Part-Auswahl} \rightarrow \mathsf{Element} [\mathsf{Common}] \rightarrow [\mathsf{Mod}/\mathsf{Control}] \rightarrow [\mathsf{Receive} \; \mathsf{SW}]$ 

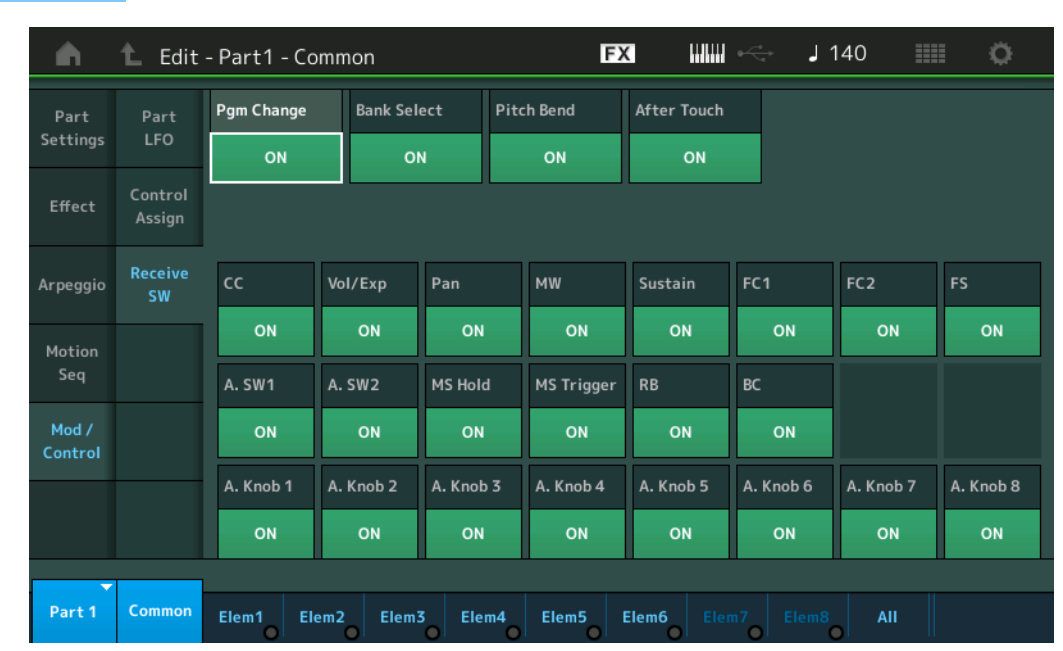

## Pgm Change (Programmwechselmeldungen empfangen)

Legt fest, ob Programmwechsel-Meldungen empfangen werden oder nicht. **Einstellungen:** Off, On

## Bank Select (Bank-Select-Meldungen empfangen)

Bestimmt, ob Bank-Select-MSB/LSB-Meldungen empfangen werden oder nicht. Dies ist nicht verfügbar, wenn "Receive Control Change" ausgeschaltet ist. **Einstellungen:** Off, On

#### Pitch Bend (Pitch-Bend-Meldungen empfangen)

Bestimmt, ob vom Pitch-Bend-Rad erzeugte MIDI-Meldungen empfangen werden oder nicht. **Einstellungen:** Off, On

## After Touch (After-Touch-Meldungen empfangen)

Legt fest, ob MIDI-Meldungen des Typs After Touch empfangen werden oder nicht. **Einstellungen:** Off, On

## CC (Controller-Meldungen empfangen)

Legt fest, ob Controller-Meldungen empfangen werden oder nicht. **Einstellungen:** Off, On

#### Vol/Exp (Volume/Expression-Meldungen empfangen)

Legt fest, ob Volume-Meldungen (Lautstärke) empfangen werden oder nicht. Dies ist nicht verfügbar, wenn "Receive Control Change" ausgeschaltet ist. **Einstellungen:** Off, On

#### Pan (Pan-Meldungen empfangen)

Legt fest, ob Pan-Meldungen empfangen werden oder nicht. Dies ist nicht verfügbar, wenn "Receive Control Change" ausgeschaltet ist. **Einstellungen:** Off, On

| Normal Part | (AWM2) | ) Edit |
|-------------|--------|--------|

| Common   |               |                |  |  |  |
|----------|---------------|----------------|--|--|--|
|          | Part Settings |                |  |  |  |
|          |               | General        |  |  |  |
|          |               | Pitch          |  |  |  |
|          |               | Zone Settings  |  |  |  |
|          |               | Zone Transmit  |  |  |  |
|          | Ef            | fect           |  |  |  |
|          |               | Routing        |  |  |  |
|          |               | Ins A          |  |  |  |
|          |               | Ins B          |  |  |  |
|          |               | EQ             |  |  |  |
|          |               | Ins Assign     |  |  |  |
|          | Ar            | peggio         |  |  |  |
|          |               | Common         |  |  |  |
|          |               | Individual     |  |  |  |
|          |               | Advanced       |  |  |  |
|          | Мо            | otion Seq      |  |  |  |
|          |               | Common         |  |  |  |
|          |               | Lane           |  |  |  |
|          | Мо            | od / Control   |  |  |  |
|          |               | Part LFO       |  |  |  |
|          |               | Control Assign |  |  |  |
|          |               | Receive SW     |  |  |  |
| Ele      | eme           | ent            |  |  |  |
|          | 05            | sc / Tune      |  |  |  |
|          | Pitch EG      |                |  |  |  |
|          | Filter        |                |  |  |  |
|          |               | Туре           |  |  |  |
|          |               | Filter EG      |  |  |  |
|          |               | Scale          |  |  |  |
|          | Ar            | nplitude       |  |  |  |
|          |               | Level / Pan    |  |  |  |
|          |               | Amp EG         |  |  |  |
|          |               | Scale          |  |  |  |
|          | Ele           | ement LFO      |  |  |  |
|          | Ele           | ement EQ       |  |  |  |
| All      | Ele           | ement          |  |  |  |
|          | 05            | SC             |  |  |  |
|          | Ba            | lance          |  |  |  |
| Dalative |               |                |  |  |  |

| Referenz                                                                                              | Performance                                                                                                    | Edit                                                                   | Search                                              | Utility              | Live Set                                           |
|----------------------------------------------------------------------------------------------------|----------------------------------------------------------------------------------------------------|------------------------------------------------------------------------|-----------------------------------------------------|----------------------|----------------------------------------------------|
|                                                                                                    |                                                                                                    | Normal Part (AWM2)                                                     | Drum Part                                           | Normal Part (FM-X)   | Common/Audio                                       |
| <b>MW (Modulat</b><br>Bestimmt, ob ve<br>Dies ist nicht ve<br><b>Einstellungen</b> :                  | t <b>ionsrad-Meldungen er</b><br>om Modulationsrad erzeug<br>erfügbar, wenn "Receive C<br>Off, On                   | <b>npfangen)</b><br>yte MIDI-Meldungen er<br>ontrol Change" ausges     | npfangen werden o<br>schaltet ist.                  | oder nicht.          | Normal Part (AWM2) Edit<br>Common<br>Part Settings |
| Sustain (Sus<br>Legt fest, ob Su<br>Dies ist nicht ve<br>Einstellungen: (                             | tain-Meldungen empfa<br>ustain-Meldungen empfang<br>erfügbar, wenn "Receive C<br>Off, On                            | <b>ngen)</b><br>gen werden oder nicht.<br>ontrol Change" ausges        | schaltet ist.                                       |                      | General<br>Pitch<br>Zone Settings<br>Zone Transmit |
| FC1/FC2 (Foo<br>Bestimmt, ob ve<br>Dies ist nicht ve<br>Einstellungen: o<br>FS (Foot-Swir             | ot-Controller-Meldunge<br>om Fußregler erzeugte MII<br>erfügbar, wenn "Receive C<br>Off, On<br>tch-Meldungen empfar | en empfangen)<br>DI-Meldungen empfang<br>ontrol Change" ausges         | gen werden oder n<br>schaltet ist.                  | icht.                | Effect<br>Routing<br>Ins A<br>Ins B<br>EQ          |
| Bestimmt, ob ve<br>Dies ist nicht ve<br>Einstellungen:                                                | om Fußschalter erzeugte N<br>erfügbar, wenn "Receive C<br>Off, On                                                   | /IDI-Meldungen empfa<br>ontrol Change" ausges                          | ingen werden oder<br>schaltet ist.                  | r nicht.             | Arpeggio<br>Common<br>Individual                   |
| A. SW1/A. SV<br>Bestimmt, ob vo<br>oder nicht.<br>Dies ist nicht ve<br>Einstellungen:                 | V2 (ASSIGNADIE-TASTEN<br>on den Tasten [ASSIGN 1]<br>erfügbar, wenn "Receive C<br>Off, On                           | -Meldungen empfal<br>und [ASSIGN 2] erzeu<br>ontrol Change" ausges     | <b>ngen)</b><br>Igte MIDI-Meldung<br>Ischaltet ist. | en empfangen werde   | Advanced<br>Motion Seq<br>Common<br>Lane           |
| MS Hold (Mo<br>Bestimmt, ob vo<br>Dies ist nicht vo<br>Einstellungen:                                 | tion Sequencer Hold e<br>on der Taste [MOTION SEQ<br>erfügbar, wenn "Receive C<br>Off, On                           | <b>mpfangen)</b><br>HOLD] erzeugte MIDI-<br>ontrol Change" ausges      | Meldungen empfa<br>schaltet ist.                    | ngen werden oder nic | Mod / Control Control Assign Receive SW            |
| MS Trigger (N<br>Bestimmt, ob vo<br>oder nicht.<br>Dies ist nicht ve<br>Einstellungen:                | <b>Notion Sequencer Trig</b><br>on der Taste [MOTION SE(<br>erfügbar, wenn "Receive C<br>Off, On                    | g <b>er empfangen)</b><br>Q TRIGGER] erzeugte<br>ontrol Change" ausges | MIDI-Meldungen e<br>schaltet ist.                   | mpfangen werden      | Element<br>Osc / Tune<br>Pitch EG<br>Filter        |
| <b>RB (Gleitban</b><br>Legt fest, ob M<br>Dies ist nicht ve<br><b>Einstellungen</b> :                 | <b>d-Meldungen empfang</b><br>IDI-Meldungen für den Rib<br>erfügbar, wenn "Receive C<br>Off, On                     | l <b>en)</b><br>bon Controller (Gleitba<br>ontrol Change" ausges       | and) empfangen w<br>schaltet ist.                   | erden oder nicht.    | Type<br>Filter EG<br>Scale<br>Amplitude            |
| <b>BC (Blaswan</b><br>Legt fest, ob M<br>Dies ist nicht ve<br><b>Einstellungen:</b>                   | <b>dler-Meldungen empfa</b><br>IDI-Meldungen für den Bre<br>erfügbar, wenn "Receive C<br>Off, On                    | n <b>gen)</b><br>eath Controller (Blaswa<br>ontrol Change" ausges      | ndler) empfangen<br>schaltet ist.                   | werden oder nicht.   | Level / Pan<br>Amp EG<br>Scale<br>Element LFO      |
| <b>A.Knob 1–8 (</b><br>Bestimmt, ob vo<br>oder nicht.<br>Dies ist nicht ve<br><b>Einstellungen:</b> ( | Receive Assignable Ki<br>on den Assignable-Regler<br>erfügbar, wenn "Receive C<br>Off, On                           | <b>nob)</b><br>n 1–4 (5–8) erzeugte M<br>ontrol Change" ausges         | IIDI-Meldungen en<br>schaltet ist.                  | npfangen werden      | Element EQ<br>All Element<br>Osc<br>Balance        |

| Referenz | Performance | Edit               | Search           | Utility           | Live Set |
|----------|-------------|--------------------|------------------|-------------------|----------|
|          |             | Normal Part (AWM2) | Drum Part Normal | Part (FM-X) Commo | n/Audio  |

# Element Edit (Element bearbeiten)

# Osc/Tune (Oszillator/Stimmung)

Im Oscillator/Tune-Display können Sie die Wellenform (bzw. das Grundmaterial für den Klang) jedem Element zuweisen. Hier können Sie den Notenbereich des Elements (den Tastenbereich auf der Tastatur, in dem das Element klingen soll) und die Anschlagsempfindlichkeit (Velocity Response, der Bereich der Velocity-Werte, für den dieses Element klingen soll) einstellen.

#### Bedienung [PERFORMANCE (HOME)] → [EDIT] → Part-Auswahl → Element-Auswahl → [Osc/Tune]

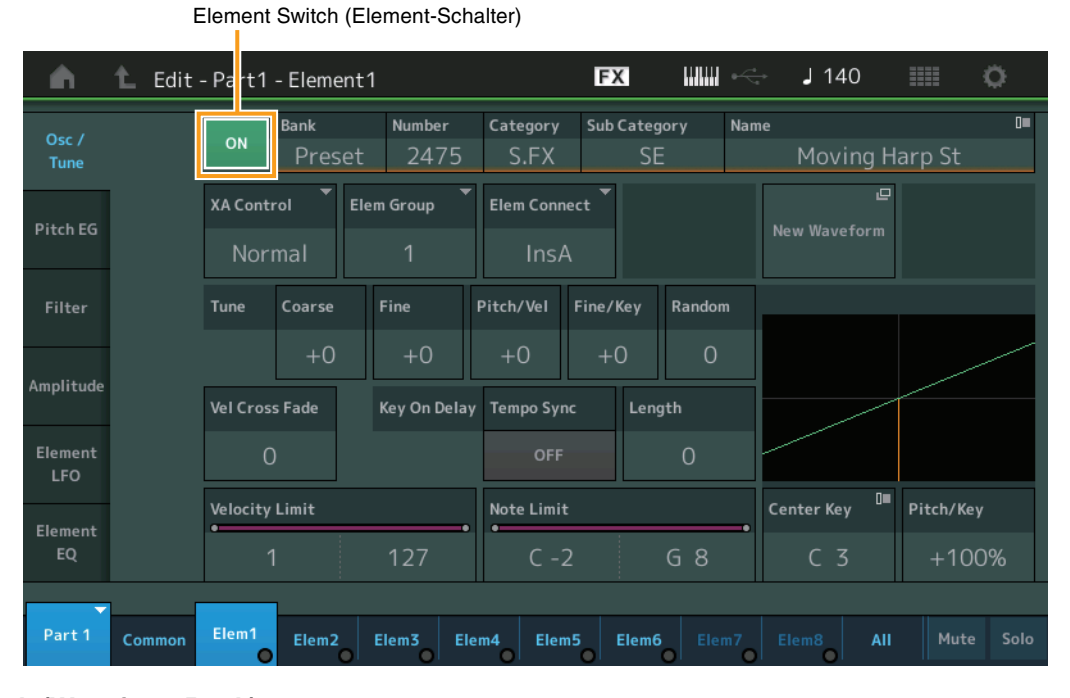

#### Bank (Waveform-Bank) Number (Waveform-Nummer) Category (Waveform-Kategorie) Sub Category (Waveform-Unterkategorie) Name (Waveform-Name)

Zeigt die Informationen der Waveform an, die im ausgewählten Element verwendet wird. "Bank" zeigt an, welcher Waveform-Speicherbereich (Preset, User und Library) dem Element zugewiesen ist. **Einstellungen:** Siehe PDF-Dokument "Datenliste".

#### **Element Switch (Element-Schalter)**

Bestimmt, ob das ausgewählte Element ein- oder ausgeschaltet ist. **Einstellungen:** Off, On

#### XA Control (XA-Steuerung)

Bestimmt die Funktionsweise der Funktion Expanded Articulation (XA) eines Elements. Die XA-Funktion ist ein ausgeklügeltes Klangerzeugersystem, mit dem realistischere Klänge und natürliche Spieltechniken nachgebildet werden können. XA bietet auch andere einzigartige Modi für zufällige und sich abwechselnde Klänge während des Spiels. Näheres zur XA-Funktion siehe "Tone Generator Block" unter "Grundstruktur" auf <u>Seite 6</u>.

Einstellungen: Normal, Legato, Key Off, Cycle, Random, A.SW Off, A.SW1 On, A.SW2 On

Sie können jedes Element einstellen auf:

Normal: Das Element erklingt normal bei jedem Notenanschlag.

Legato: Wenn der Mono/Poly-Parameter auf Mono gestellt ist, wird beim Legatospiel auf der Tastatur anstelle des Elements, bei dem der XA-Control-Parameter auf "Normal" eingestellt ist, dieses Element gespielt. ("Legatospiel" bedeutet, dass Sie die nächste Note einer einstimmigen Notenlinie oder Melodie spielen, bevor Sie die vorherige loslassen.)

Key Off: Das Element erklingt bei jedem Loslassen der Note.

**Cycle** (für mehrere Elements): Jedes Element erklingt alternativ entsprechend seiner numerischen Ordnungszahl. Beim Anschlagen der ersten Note erklingt also Element 1, bei der zweiten Note Element 2, usw.

Random (für mehrere Elements): Jedes Element erklingt zufällig bei jedem Notenanschlag.

A.SW1 On: Wenn die Taste [ASSIGN 1] eingeschaltet ist (On), erklingt das Element.

A.SW2 On: Wenn die Taste [ASSIGN 2] eingeschaltet ist (On), erklingt das Element.

A.SW Off: Wenn beide Tasten [ASSIGN 1] und [ASSIGN 2] ausgeschaltet sind (Off), erklingt das Element.

# Normal Part (AWM2) Edit

| Co  | Common        |                |  |  |  |  |
|-----|---------------|----------------|--|--|--|--|
|     | Part Settings |                |  |  |  |  |
|     |               | General        |  |  |  |  |
|     |               | Pitch          |  |  |  |  |
|     |               | Zone Settings  |  |  |  |  |
|     |               | Zone Transmit  |  |  |  |  |
| -   | Ef            | iect           |  |  |  |  |
| -   |               | Routing        |  |  |  |  |
|     |               | Ins A          |  |  |  |  |
|     |               | Ins B          |  |  |  |  |
|     |               | EQ             |  |  |  |  |
|     |               | Ins Assign     |  |  |  |  |
|     | Ar            | peggio         |  |  |  |  |
|     |               | Common         |  |  |  |  |
|     |               | Individual     |  |  |  |  |
|     |               | Advanced       |  |  |  |  |
| -   | Мо            | otion Seq      |  |  |  |  |
| -   |               | Common         |  |  |  |  |
|     |               | Lane           |  |  |  |  |
| -   | Мо            | od / Control   |  |  |  |  |
|     |               | Part LFO       |  |  |  |  |
|     |               | Control Assign |  |  |  |  |
|     |               | Receive SW     |  |  |  |  |
| Ele | eme           | ent            |  |  |  |  |
|     | 05            | sc / Tune      |  |  |  |  |
| -   | Pit           | tch EG         |  |  |  |  |
| -   | Fil           | ter            |  |  |  |  |
|     |               | Туре           |  |  |  |  |
|     |               | Filter EG      |  |  |  |  |
|     |               | Scale          |  |  |  |  |
|     | An            | nplitude       |  |  |  |  |
| -   |               | Level / Pan    |  |  |  |  |
|     |               | Amp EG         |  |  |  |  |
|     |               | Scale          |  |  |  |  |
| -   | Ele           | ement LFO      |  |  |  |  |
| -   | Ele           | ement EQ       |  |  |  |  |
| All | Ele           | ement          |  |  |  |  |
|     | Osc           |                |  |  |  |  |
| -   | Balance       |                |  |  |  |  |

| eferenz                                                                                                    | Performance                                                                                              | Edit                                                                             | Search                                                            | Utility                                                      | Live Set                               |
|----------------------------------------------------------------------------------------------------|----------------------------------------------------------------------------------------------------|----------------------------------------------------------------------------------|-------------------------------------------------------------------|--------------------------------------------------------------|----------------------------------------|
|                                                                                                    |                                                                                                    | Normal Part (AWM2)                                                               | Drum Part N                                                       | Jormal Part (FM-X)                                           | ommon/Audio                            |
|                                                                                                    |                                                                                                    |                                                                                  |                                                                   |                                                              |                                        |
| Elem Group (E                                                                                                    | Element-Gruppe)                                                                                          |                                                                                  |                                                                   |                                                              | Normal Part (AWM2) Edit                |
| Bestimmt die Gruppe                                                                                                    | uppe für die XA-Steuer                                                                                   | ung. Alle Elements mit d<br>a Einstellung gilt nicht w                           | lerselben Art von XA                                              | <ul> <li>Features müssen</li> <li>Parameter aller</li> </ul> | Common                                 |
| Elements auf No                                                                                                    | rmal eingestellt sind.                                                                                   | e Einstenung gilt nicht, v                                                       |                                                                   |                                                              | Part Settings                          |
| Einstellungen: 1-                                                                                                    | -8                                                                                                    |                                                                                  |                                                                   |                                                              | General                                |
|                                                                                                    |                                                                                                    |                                                                                  |                                                                   |                                                              | Pitch                                  |
| Element Conn                                                                                                    | ect (Element-Verbi                                                                                       | ndungsschalter)                                                                  |                                                                   | to up much plat wind Mit                                     | Zone Settings                          |
| Bestimmt, welcher Insert-Effekt (A oder B) zur Bearbeitung jedes einzelnen Elements verwendet wird. Mit der Einstellung "Thru" können Sie die Insert-Effekte für das angegebene Element umgehen.<br>Einstellungen: Thru, InsA, InsB |                                                                                                    |                                                                                  |                                                                   | Zone Transmit                                                |                                        |
|                                                                                                    |                                                                                                    |                                                                                  |                                                                   | Effect                                                       |                                        |
|                                                                                                    | <i></i>                                                                                                  |                                                                                  |                                                                   |                                                              | Routing                                |
| New Waveform                                                                                                    | n (Neue Waveform)                                                                                        |                                                                                  |                                                                   |                                                              | Ins A                                  |
| siehe unter Loa                                                                                                    | I, die auf dem USB-Flas<br>d" (Seite 198)                                                                | sh-Lautwerk als "Waveto                                                          | rm" gespeichert sin                                               | d. Naneres zum Laden                                         | Ins B                                  |
| Nachdem die Wa                                                                                                    | aveform geladen wurde                                                                                    | e, ist der Edit-Waveform-                                                        | Parameter verfügba                                                | ar (siehe unten).                                            | FQ                                     |
|                                                                                                    |                                                                                                    |                                                                                  |                                                                   |                                                              | Ins Assian                             |
| Coarse (Grobs                                                                                                    | stimmung)                                                                                                |                                                                                  |                                                                   |                                                              | Arpeggio                               |
| Bestimmt die Tor                                                                                                    | none jedes Elements i                                                                                    | n Halbtonschritten.                                                              |                                                                   |                                                              | Common                                 |
| Einstenungen: -4                                                                                                    | 8 - +48                                                                                                  |                                                                                  |                                                                   |                                                              | Common                                 |
| Fine (Feinstim                                                                                                    | imung)                                                                                                   |                                                                                  |                                                                   |                                                              | Individual                             |
| Dient der Feinsti                                                                                                    | mmung der Tonhöhe fü                                                                                     | r jedes einzelne Elemen                                                          | t.                                                                |                                                              | Advanced                               |
| Einstellungen: -6                                                                                                    | 4 - 63                                                                                                   |                                                                                  |                                                                   |                                                              | Motion Seq                             |
| Pitch/Vel (Ans                                                                                                    | chlagsempfindlich                                                                                        | eit der Tonhöhe)                                                                 |                                                                   |                                                              | Common                                 |
| Bestimmt, wie se                                                                                                    | ehr die Tonhöhenhüllku                                                                                   | ve des ausgewählten E                                                            | lements auf Velocity                                              | reagiert.                                                    | Lane                                   |
| Einstellungen: -6                                                                                                    | 4 - 63                                                                                                   |                                                                                  |                                                                   |                                                              | Mod / Control                          |
| P                                                                                                    | ositive Werte: Je stärker S                                                                              | ie anschlagen, desto höher i                                                     | st die Tonhöhe.                                                   |                                                              | Part LFO                               |
| Negative Werte: Je stärker Sie anschlagen, desto niedriger ist die Tonhöhe.                                                                                                    |                                                                                                    |                                                                                  | Control Assign                                                    |                                                              |                                        |
| 0.                                                                                                    | Keine ionnonenanderung.                                                                                  |                                                                                  |                                                                   |                                                              | Receive SW                             |
| Fine/Key (Emp                                                                                                    | ofindlichkeit der Ska                                                                                    | alierung der Feinstim                                                            | imung)                                                            |                                                              | Element                                |
| Bestimmt den G                                                                                                    | rad, um den die gespie                                                                                   | elten Noten (insbesonde                                                          | re ihre Position oder                                             | ihr Oktavenbereich)                                          | Osc / Tune                             |
| die bei der Feins                                                                                                    | stimmung die Ionhöhe                                                                                     | beeinflussen.                                                                    |                                                                   |                                                              | Pitch EG                               |
| Einstenungen: -o                                                                                                    | 4 – 63<br><b>ositive Werte:</b> Die Tonhöh                                                               | e tieferer Noten fällt und die                                                   | höherer Noten steigt an                                           |                                                              | Filter                                 |
| N                                                                                                    | egative Werte: Die Tonhöh                                                                                | ne tieferer Noten steigt an, un                                                  | d die höherer Noten fäll                                          | lt.                                                          | Туре                                   |
| /                                                                                                    |                                                                                                    |                                                                                  |                                                                   |                                                              | Filter EG                              |
| Random (Ante                                                                                                    | ell zufalliger Tonnor                                                                                    | ienanderungen)                                                                   | e e e te le e e le le ree 7. if                                   |                                                              | Scale                                  |
| arößer der Wert.                                                                                                    | desto größer die Variat                                                                                  | ion der Tonhöhe.                                                                 | nents hach dem zur                                                | alisprinzip variieren. Je                                    | Amplitude                              |
| Einstellungen: 0-                                                                                                    | -127                                                                                                    |                                                                                  |                                                                   |                                                              | Level / Pan                            |
|                                                                                                    |                                                                                                    |                                                                                  |                                                                   |                                                              | Amp EG                                 |
| Vel Cross Fad                                                                                                    | e (Velocity-Uberble                                                                                      | ndung)<br>Lautatärka sinsa Ossilla                                               |                                                                   | Islasity Orenzan                                             | Scale                                  |
| abnimmt und zv                                                                                                    | gelegt, wie schnell die<br>var im Verhältnis zur Fr                                                      | tfernung von dieser Gre                                                          | lors aubernaid der v<br>inze                                      | elocity-Grenzen                                              | Element LFO                            |
| Einstellungen: 0-                                                                                                    | -127                                                                                                    |                                                                                  | 120.                                                              |                                                              | Element EQ                             |
| Je                                                                                                    | e höher der Wert, desto lang                                                                             | samer nimmt der Pegel ab.                                                        |                                                                   |                                                              | All Element                            |
| 0:                                                                                                    | Kein Ton                                                                                                 |                                                                                  |                                                                   |                                                              | Osc                                    |
| Tempo Sync (                                                                                                    | Tempo-Synchronis:                                                                                        | tionsschalter für Ta                                                             | stenanschlagsve                                                   | rzögerung)                                                   | Balance                                |
| Bestimmt. ob de                                                                                                    | r ParameterKev On D                                                                                      | elay" (siehe unten) zum                                                          | Tempo svnchronisie                                                | ert wird.                                                    | Building                               |
| Einstellungen: O                                                                                                    | ff, On                                                                                                   |                                                                                  |                                                                   |                                                              |                                        |
|                                                                                                    |                                                                                                    |                                                                                  |                                                                   |                                                              |                                        |
| Length (Daue                                                                                                    | r der Tastenanschla                                                                                      | gsverzogerung)                                                                   |                                                                   |                                                              | kopieren oder Tauschen<br>von Elements |
| Legt die Verzöge<br>tatsächlichen Wi<br>Verzögerungsze<br>Delay Tempo Sy                                                                                                    | erung ("Delay") zwische<br>edergabestart des Eler<br>iten einstellen. Dieser F<br>nc" eingeschaltet ist. | en dem Anschlagen eine<br>ments fest. Sie können fü<br>Parameter steht nicht zur | er Taste auf der Tast<br>ür jedes Element un<br>Verfügung, wenn d | atur und dem<br>terschiedliche<br>Ier Parameter "Key On      |                                        |

Einstellungen: 0-127
| Referenz | Performance | Edit               | Searc     | Utilit | Utility            |  | Live Set     |  |
|----------|-------------|--------------------|-----------|--------|--------------------|--|--------------|--|
|          |             | Normal Part (AWM2) | Drum Part |        | Normal Part (FM-X) |  | Common/Audio |  |

# Length (Notenwert der Tastenanschlagsverzögerung)

Bestimmt das Timing von "Key On Delay", wenn "Delay Tempo Sync" eingeschaltet ist.

Einstellungen: 1/16, 1/8 Tri. (Achteltriolen), 1/16 Dot. (punktierte Sechzehntel), 1/8, 1/4 Tri. (Vierteltriolen), 1/8 Dot. (punktierte Achtel), 1/4, 1/2 Tri. (halbe Triolen), 1/4 Dot. (punktierte Viertel), 1/2, Whole Tri. (ganze Triolen), 1/2 Dot. (punktierte Halbe), 1/4 x 4 (Viertelguartolen; vier Viertelnoten pro Schlag), 1/4 x 5 (Viertelguintolen; fünf Viertelnoten pro Schlag), 1/4 x 6 (Viertelsextolen; sechs Viertelnoten pro Schlag), 1/4 x 7 (Viertelseptolen; sieben Viertelnoten pro Schlag), 1/4 x 8 (Vierteloktolen; acht Viertelnoten pro Schlag)

#### Velocity Limit (Anschlagstärkegrenzen)

Bestimmt den minimalen und den maximalen Wert des Velocity-Bereichs, innerhalb dessen die einzelnen Elements reagieren sollen. Jedes Element kann nur die Noten wiedergeben, die innerhalb seines festgelegten Velocity-Bereiches liegen. Wenn Sie an erster Stelle den höchsten und an zweiter Stelle den tiefsten Wert angeben, z. B. "93 bis 34", dann werden die Velocity-Bereiche "1 bis 34" und "93 bis 127" abgedeckt. Einstellungen: 1-127

#### Note Limit (Notengrenzen)

Bestimmt die tiefste und die höchste Note des Tastaturbereichs für jedes Element. Jedes Element wird nur für die Noten wiedergegeben, die innerhalb des angegebenen Tastaturbereichs liegen. Wenn Sie zunächst die höhere und dann die tiefere Note angeben, z.B. "C5 bis C4", werden die folgenden Notenbereiche abgedeckt: "C-2 bis C4" und "C5 bis G8". Einstellungen: C –2 – G8

#### Pitch/Key (Empfindlichkeit der Skalierung der Tonhöhen)

Bestimmt die Empfindlichkeit des Key-Follow-Effekts (den Tonabstand zwischen benachbarten Noten), wobei die Tonhöhe der mittleren Taste (Center Key; siehe unten) als Standard angenommen wird.

Einstellungen: -200% - +0% - +200%

+100% (Normaleinstellung): Benachbarte Noten sind in der Tonhöhe einen Halbtonschritt voneinander entfernt. 0%: Alle Noten haben die gleiche Tonhöhe wie die mittlere Taste. Negative Werte: Die Einstellungen sind vertauscht.

#### Center Key (Mittlere Note für Tonhöhenskalierungsempfindlichkeit)

Bestimmt die Ausgangsnote oder -tonhöhe für den Key-Follow-Effekt der Tonhöhe. Einstellungen: C-2-G8

#### Edit Waveform (Waveform bearbeiten)

Ruft das Waveform-Edit-Display auf.

In diesem Display können Sie Parameter für die Key Banks einstellen, welche die Waveform verwenden.

#### Key Bank

Eine Key Bank besteht aus digitalen Audiodaten, die durch direkte Aufnahme eines elektrischen Signals im Instrument entstanden sind, z. B. Gesang oder E-Gitarre.

In dieser Anleitung werden die Begriffe "Key Bank" und "Wave" abwechselnd verwendet; es sollte jedoch deutlich unterschieden werden zwischen der "Key Bank" (den reinen Audiodaten) und der "Waveform" (die gesammelten Audio-Daten, aus denen ein Part besteht).

#### Key Bank und Waveform

Key Banks werden im MODX als "Waveforms" gespeichert.

Jede Waveform kann mehrere Key Banks enthalten. Um diese Key Banks bestimmten Orten oder Containern zuzuordnen, können Sie den Tastaturbereich (Note Limit) und den

Anschlagstärkebereich (Velocity Limit) jeder Key Bank einstellen. Durch diese Einstellung werden unterschiedliche Key Banks abgespielt, je nach gespielter Note und deren Velocity-Wert.

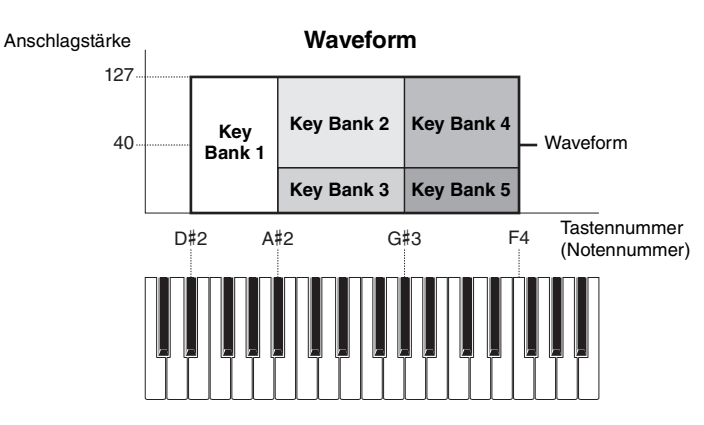

#### Normal Part (AWM2) Edit

| Com   | nmon           |
|-------|----------------|
| F     | Part Settings  |
|       | General        |
|       | Pitch          |
|       | Zone Settings  |
|       | Zone Transmit  |
| E     | Effect         |
|       | Routing        |
|       | Ins A          |
|       | Ins B          |
|       | EQ             |
|       | Ins Assign     |
| 1     | Arpeggio       |
|       | Common         |
|       | Individual     |
|       | Advanced       |
| I     | Notion Seq     |
|       | Common         |
|       | Lane           |
| ľ     | Mod / Control  |
|       | Part LFO       |
|       | Control Assign |
|       | Receive SW     |
| Elen  | nent           |
|       | Osc / Tune     |
| F     | Pitch EG       |
| F     | Filter         |
|       | Туре           |
|       | Filter EG      |
|       | Scale          |
| /     | Amplitude      |
|       | Level / Pan    |
|       | Amp EG         |
|       | Scale          |
| E     | Element LFO    |
| E     | Element EQ     |
| All E | Element        |
| (     | Dsc            |
| E     | Balance        |

| Referenz | Performance | Edit               | Search           | Utility           | Live Set |  |
|----------|-------------|--------------------|------------------|-------------------|----------|--|
|          |             | Normal Part (AWM2) | Drum Part Normal | Part (FM-X) Commo | on/Audio |  |

# • Part und Waveform

Sie können die Waveform spielen, indem Sie diese einem Part zuweisen und dann den Part auf der Tastatur spielen. Sie können die Waveform einem Element des Parts zuweisen: im "Element Edit" für Normal Parts (AWM2) (Seite 107) und im "Key Edit" für Drum Parts (Seite 140).

| n t      | Ed   | it - User Wave | form3            |              | FX     |          | 🕂 🚽 140           | i o             |
|----------|------|----------------|------------------|--------------|--------|----------|-------------------|-----------------|
| Waveform | Cate | •gory 🔻        | Sub Category     | Name         |        | [7]      | Total             |                 |
| 3        |      | No Assign      | No Assign        | NewA         | AudioR | ec.wav   | 1 keybank         | 1.8MB           |
|          | Vel  |                |                  | Nc           | ote    |          |                   |                 |
| Keybank  |      | Size           | Channel          | Velocity I   | Limit  |          | Note Limit        |                 |
| 1        |      | 1.8MB          | Stereo           | 1            |        | 127      | C -2              | G 8             |
|          |      | Delete Keybank | 교<br>Add Keybank | Volume<br>25 | 5      | Pan<br>C | Tune Coarse<br>+0 | Tune Fine<br>+0 |

Gesamtspeichergröße Anzahl der Key Banks der Waveform

Notengrenzen und Anschlagstärkegrenzen für jede Key Bank

# Waveform (Wellenform)

Zeigt die ausgewählte Waveform an.

# Category (Waveform-Hauptkategorie)

#### Sub Category (Waveform-Unterkategorie)

Bestimmt die Haupt- und die Unterkategorie der ausgewählten Waveform. **Einstellungen:** Siehe PDF-Dokument "Datenliste".

#### Name (Name der Waveform)

Bestimmt die ausgewählte Waveform. Waveform-Namen können aus bis zu 20 Zeichen bestehen. Durch Antippen des Parameters wird das Zeicheneingabe-Display aufgerufen.

# Number of Keybank (Anzahl der Key Banks)

Zeigt die Anzahl von Key Banks in der ausgewählten Waveform an.

# Waveform Total Size (Gesamtspeichergröße der Waveform)

Zeigt die gesamte Datengröße der ausgewählten Waveform an.

# Keybank (Key Bank)

Zeigt die ausgewählte Key Bank an.

#### Size (Speichergröße der Key Bank)

Zeigt die Größe der gespeicherten Daten der ausgewählten Key Bank an.

#### Channel (Key-Bank-Kanal)

Zeigt den Kanal (Stereo oder Mono) der ausgewählten Key Bank an.

# Velocity Limit (Anschlagstärkegrenzen)

Bestimmt die Grenzen des Velocity-Bereichs, innerhalb dessen die einzelnen Key Banks reagieren sollen. **Einstellungen:** 1–127

#### Note Limit (Notengrenzen)

Bestimmt die tiefste und die höchste Note des Tastaturbereichs der ausgewählten Key Bank. **Einstellungen:** 1–127

| Routing |  |
|---------|--|
| Ins A   |  |

Ins B EQ Ins Assign

Normal Part (AWM2) Edit

Part Settings

Pitch

Effect

Arpeggio

General

Zone Settings Zone Transmit

Common

Common Individual Advanced

Motion Seq Common

Lane

Mod / Control

Part LFO

Control Assign

|    | Receive | SW |
|----|---------|----|
| me | ent     |    |

Ele

| Osc / Tune |             |  |  |  |  |  |  |  |
|------------|-------------|--|--|--|--|--|--|--|
| Pi         | Pitch EG    |  |  |  |  |  |  |  |
| Filter     |             |  |  |  |  |  |  |  |
|            | Туре        |  |  |  |  |  |  |  |
|            | Filter EG   |  |  |  |  |  |  |  |
|            | Scale       |  |  |  |  |  |  |  |
| Ar         | nplitude    |  |  |  |  |  |  |  |
|            | Level / Pan |  |  |  |  |  |  |  |

Amp EG Scale

Element LFO Element EQ

All Element

Osc

Balance

| eferenz           | Perfor                         | mance                  | Edit                                     |                         | 5         | Search        | Utilit           | y Live Set           |
|-------------------|--------------------------------|------------------------|------------------------------------------|-------------------------|-----------|---------------|------------------|----------------------|
|                   |                                |                        | Normal Part (                            | (AWM2)                  | Drum F    | Part No       | rmal Part (FM-X) | Common/Audio         |
| Volume (Lauts     | tärke)                         |                        |                                          |                         |           |               |                  | Normal Part (AWM2) E |
| Bestimmt die Aus  | gangslauts                     | tärke der              | ausgewählten Ko                          | ey Bank.                |           |               |                  | Common               |
| instellungen: 0-2 | 255                            |                        |                                          |                         |           |               |                  | Part Settings        |
| Pan (Panorama     | a)                             |                        |                                          |                         |           |               |                  | General              |
| Bestimmt die Ster | reo-Panorar                    | mapositior             | n der ausgewähl                          | ten Key E               | Bank.     |               |                  | Pitch                |
| instellungen: L63 | 3–C–R63                        |                        |                                          |                         |           |               |                  | Zone Settings        |
| une Coarse (0     | Grobstimn                      | ոսոզ)                  |                                          |                         |           |               |                  | Zone Transmi         |
| estimmt die Ton   | höhe der al                    | usgewählt              | en Key Bank in H                         | Halbtonso               | chritten. |               |                  | Effect               |
| instellungen: -64 | - +63                          | 0                      |                                          |                         |           |               |                  | Routing              |
| uno Eino (Eoir    | etimmun                        | a)                     |                                          |                         |           |               |                  | Ins A                |
| ient der Feinstin | nmuna der                      | <b>97</b><br>Tonhöhe ( | der ausgewählte                          | n Kev Ba                | nk        |               |                  | Ins B                |
| instellungen: -64 | - +63                          |                        |                                          | ,                       |           |               |                  | EQ                   |
| alata Kayban      |                                | nk lässh               | <b>a</b> m)                              |                         |           |               |                  | Ins Assign           |
| öscht die ausge   | <b>к (пеу ра</b><br>wählte Кеу | Rank                   | en)                                      |                         |           |               |                  | Arpeggio             |
| oborn ale adoge   | warnto rtoy                    | Barin.                 |                                          |                         |           |               |                  | Common               |
| dd Keybank (      | Key Bank                       | hinzufü                | gen)                                     |                         |           |               |                  | Individual           |
| ügt der ausgewä   | ählten Wave                    | eform eine             | e neue Key Bank                          | hinzu.                  |           |               |                  | Advanced             |
|                   |                                |                        |                                          |                         |           |               |                  | Motion Seq           |
| Pitch EG (To      | nhöhen-                        | Hüllkurv               | vengenerator                             | r)                      |           |               |                  | Common               |
|                   |                                | Cio oömtli             |                                          | ovel Dere               | motor do  |               | ainatallan       | Lane                 |
| ie bestimmen, w   | ie sich die                    | Tonhöhe d              | der Oszillatoren i                       | .evel-Para<br>m Zeitver | lauf ände | ert. So könne | en Sie die       | Mod / Control        |
| onhöhenänderur    | ng vom Ans                     | chlag eine             | er Note auf der T                        | astatur b               | is zum Au | Ifhören des   | Klangs steuern.  | Part LFO             |
|                   |                                |                        |                                          |                         |           |               |                  | Control Assig        |
| Bedienung [P      | ERFORMAN                       | ICE (HOME              | $()] \rightarrow [EDIT] \rightarrow Par$ | rt-Auswahl              | → Elemen  | t-Auswahl →   | [Pitch EG]       | Receive SW           |
|                   |                                |                        |                                          |                         |           |               |                  | Element              |
| \land 🛍           | Edit - Part1                   | - Element1             |                                          | FX                      |           | 🕂 🚽 140       | iii ¢            | Osc / Tune           |
|                   |                                |                        |                                          |                         |           |               |                  | Pitch EG             |
| Usc 7<br>Tune     |                                |                        |                                          |                         |           |               |                  | Filter               |
|                   |                                | • •                    |                                          |                         |           |               |                  | Туре                 |
| Pitch EG          |                                |                        |                                          |                         |           |               |                  | Filter EG            |
|                   |                                |                        |                                          | 1                       | 1         |               |                  | Scale                |
| Filter            | Time                           | Hold                   | Attack Decay1                            | Decay2                  | Release   | Center Key    | Time/Key         | Amplitude            |
|                   |                                | 0                      | 40 64                                    | 64                      | 64        | С 3           | +0               | Level / Pan          |
| Amplitude         | Loval                          | Hold                   | Attack Decay1                            | Decay2                  | Release   |               |                  | Amp EG               |
|                   | Lever                          | noiu                   | Actack Decayl                            | Decayz                  | Release   |               |                  | Scale                |
| Element<br>LFO    |                                | +0                     | +0 +0                                    | +0                      | +0        |               |                  | Element LFO          |
|                   | Time/Ve                        | l Seg                  | ment PEG Dep                             | th De                   | pth/VeI   | Curve         |                  | Element EQ           |
| Element<br>EQ     | +                              | 0                      | All +2                                   | 20                      | +0        | 2             |                  | All Element          |
|                   |                                |                        |                                          |                         | 10        |               | authuuuuuuu      | Osc                  |
|                   |                                |                        |                                          |                         |           |               |                  | Balance              |

In der folgenden Tabelle sind die vollständigen Namen der im Display zur Verfügung stehenden Parameter aufgeführt.

Elem2 Elem3 Elem4 Elem5 Elem6

|       | Hold       | Attack       | Decay 1       | Decay2        | Release       |
|-------|------------|--------------|---------------|---------------|---------------|
| Time  | Hold Time  | Attack Time  | Decay 1 Time  | Decay 2 Time  | Release Time  |
| Level | Hold Level | Attack Level | Decay 1 Level | Decay 2 Level | Release Level |

**Einstellungen:** Time: 0–127 Level: -128 – +127

| eterenz                            | Performance                                    | Edit                           | Search                               | 1 Util                        | ty      | Live Set            |
|------------------------------------|------------------------------------------------|--------------------------------|--------------------------------------|-------------------------------|---------|---------------------|
|                                    |                                                | Normal Part (AWM2)             | Drum Part                            | Normal Part (FM-X)            | Common  | /Audio              |
|                                    |                                                |                                |                                      |                               |         |                     |
| Time/Key (Em                       | ofindlichkeit der Sk                           | alierung der PEG-Ze            | iten)                                | NI <del>.</del> .             | Nor     | mal Part (AWM2) Edi |
| Bestimmt den Gr<br>Paramotor dos P | ad, mit dem die Tastat                         | urposition bzw. Oktavlag       | je der gespieltei<br>d daboi der Par | n Noten die Time-             | Co      | ommon               |
| (der folgende Pa                   | rameter) angenommer                            | ns Ausgangstonnone wir<br>1.   |                                      | ameter Center Rey             |         | Part Settings       |
| Einstellungen: -64                 | 4-+63                                          |                                |                                      |                               |         | General             |
| Po                                 | sitive Werte: Hohe Taste                       | n führen zu einer hohen PEG-   | Übergangsgeschw                      | vindigkeit, tiefe Tasten zu e | einer   | Pitch               |
| lar                                | igsamen Geschwindigkeit.                       |                                |                                      | aaahuuindialuoit tiafa Taata  |         | Zone Settings       |
| eir                                | er hohen Geschwindigkeit                       | t.                             | PEG-Obergangsg                       | escriwindigkeit, tiele taste  | in zu   | Zone Transmit       |
| 0:                                 | Die PEG-Übergangszeite                         | n ändern sich nicht und sind   | unabhängig von de                    | er gespielten Note.           |         | Effect              |
| Contor Kov (M                      | ittlara Taata dar Em                           | nfindlichkoit dar Ska          | liorung dor D                        | EC Zaitan)                    |         | Routing             |
| Center Key (M<br>Bostimmt wie die  |                                                | mo Poromotor) dos PEC          | auf die Apsehle                      | EG-Zeilen)                    |         | Ins A               |
| reagieren. Wenn                    | die als Center Kev ein                         | gestellte Note gespielt w      | /ird. verhält sich                   | der PEG genau                 |         | Ins R               |
| entsprechend de                    | n eingestellten Werter                         | ).                             | in a, vernale elen                   | aon n Eongoniaa               |         |                     |
| Einstellungen: C-                  | 2–G8                                           |                                |                                      |                               |         | EQ                  |
|                                    |                                                |                                |                                      |                               |         | Ins Assign          |
| Time/Vel (Anso                     | chlagsempfindlich                              | (eit der PEG-Zeiten)           |                                      |                               |         | Arpeggio            |
| Segment (Ans                       | cniagsemptindlich                              | Keit der PEG-Zeiten d          | les Segments                         | )<br>Halaa DEO Miählaa Oid    |         | Common              |
| Segment aus un                     | d stellen Sie dann des                         | (velocity Sensitivity) der     | nme-Parameter<br>Priein              | des PEG. Wanten Sie           | 3 ein   | Individual          |
| Einstellungen: Tir                 | ne/Vel: -64 – +63                              |                                |                                      |                               |         | Advanced            |
| Po                                 | sitive Werte: Hohe Veloc                       | ity-Werte führen zu einer schr | elleren Amplitude-I                  | EG-Übergangsgeschwind         | igkeit, | Motion Seq          |
| nie                                | edrige Velocity-Werte zu ein                   | ner langsamen Geschwindigk     | eit.                                 |                               |         | Common              |
| Ne                                 | egative Werte: Hohe Velo                       | city-Werte führen zu einer lan | gsameren PEG-Ub                      | ergangsgeschwindigkeit,       |         | Lane                |
| 0:                                 | Die PEG-Übergangszeiter                        | n ändern sich nicht und sind u | ınabhängig von der                   | r Velocity.                   |         | Mod / Control       |
| Einstellungen: Se                  | gment: Attack, Atk+Dcy (A                      | Attack+Decay), Decay, Atk+R    | ls (Attack+Release)                  | ), All                        |         | Part I FO           |
| At                                 | tack: Der Time/Vel-Parame                      | eter beeinflusst die Anstiegsz | eit.                                 |                               |         |                     |
| At                                 | <b>k+Dcy:</b> Der Time/Vel-Wert                | beeinflusst die Attack/Decay   | 1 Time.                              |                               |         | Control Assign      |
| De                                 | cay: Der Time/Vel-Parame                       | eter beeinflusst die Decay-Zei | it.<br>                              |                               |         | Receive SW          |
| Ατ                                 | <b>K+RIS:</b> Der Time/Vel-Wert                | beeinflusst die Attack/Releas  | e lime.<br>er des PEG                |                               | El      | ement               |
|                                    |                                                |                                | er des r Ed.                         |                               |         | Osc / Tune          |
| PEG Depth (PE                      | EG-Anteil)                                     |                                |                                      |                               |         | Pitch EG            |
| Bestimmt den To                    | nhöhenbereich für der                          | n Pitch EG.                    |                                      |                               |         | Filter              |
| Einstellungen: -64                 | 1 - +63                                        |                                |                                      |                               |         | Туре                |
| Denth/Vel (And                     | chlagsempfindlich                              | keit des PFG-Anteils           | .)                                   |                               |         | Filter EG           |
| Curve (Anschl                      | agsempfindlichkeit                             | iskurve des PFG)               | )                                    |                               |         | Scale               |
| Bestimmt, in weld                  | chem Verlauf sich der                          | Hüllkurvenanteil der Tont      | nöhe mit der Vel                     | ocitv (Anschlagsstärk         | e)      | Amplitude           |
| ändert. Mit dem (                  | Curve-Parameter könn                           | en Sie aus fünf untersch       | iedlichen vorein                     | gestellten                    | - /     | Level / Pan         |
| Anschlagstärkek                    | urven (im Display grap                         | bhisch dargestellt) auswä      | ählen, die bestim                    | nmen, wie die Velocity        | / die   | Amp EG              |
| Pitch EG Depth b                   | peeinflusst. In den folg                       | enden Abbildungen stell        | t die vertikale A                    | chse den PEG-                 |         | Scalo               |
| Finstellungen: De                  | uar, und nonzontale Ad                         | chse die Anschlagslarke        |                                      |                               |         |                     |
| Enistenungen: De<br>Pr             | spunyven04 – +03<br>Insitive Werte: Hohe Veloc | itv-Werte bewirken eine Frwe   | iteruna des FG-Hül                   | Ikurvenanteils und niedrig    | e       |                     |
| Ve                                 | locity-Werte eine Verringer                    | ung.                           |                                      | and modify                    | -       | Element EQ          |
| Ne                                 | gative Werte: Hohe Velo                        | city-Werte bewirken eine Verr  | ingerung des EG-H                    | lüllkurvenanteils und niedi   | ige Al  | Element             |
| Ve<br>O-                           | locity-Werte eine Erweiteru                    | ing.                           | ängig von der Are-                   | ablagastärka                  |         | Osc                 |
|                                    | Die Tormonen-Hulikurve al                      | iden sich nicht und ist unabh  | angig von der Anso                   | unagsstarke.                  |         | Balance             |

HINWEIS Näheres zum PEG finden Sie im PDF-Dokument "Synthesizer-Parameter-Handbuch".

| Referenz | Performance | Edit               | Search    |      | Utility        |   | L            | ive Set |
|----------|-------------|--------------------|-----------|------|----------------|---|--------------|---------|
|          |             | Normal Part (AWM2) | Drum Part | Norm | al Part (FM-X) | ( | Common/Audio |         |

#### Filter

# Туре

Im Type-Display können Sie umfassende Einstellungen für den Filterblock vornehmen. Je nach dem hier ausgewählten Filtertyp stehen unterschiedliche Parameter zur Verfügung.

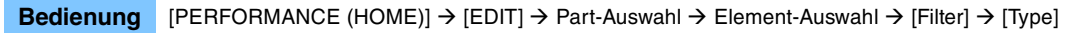

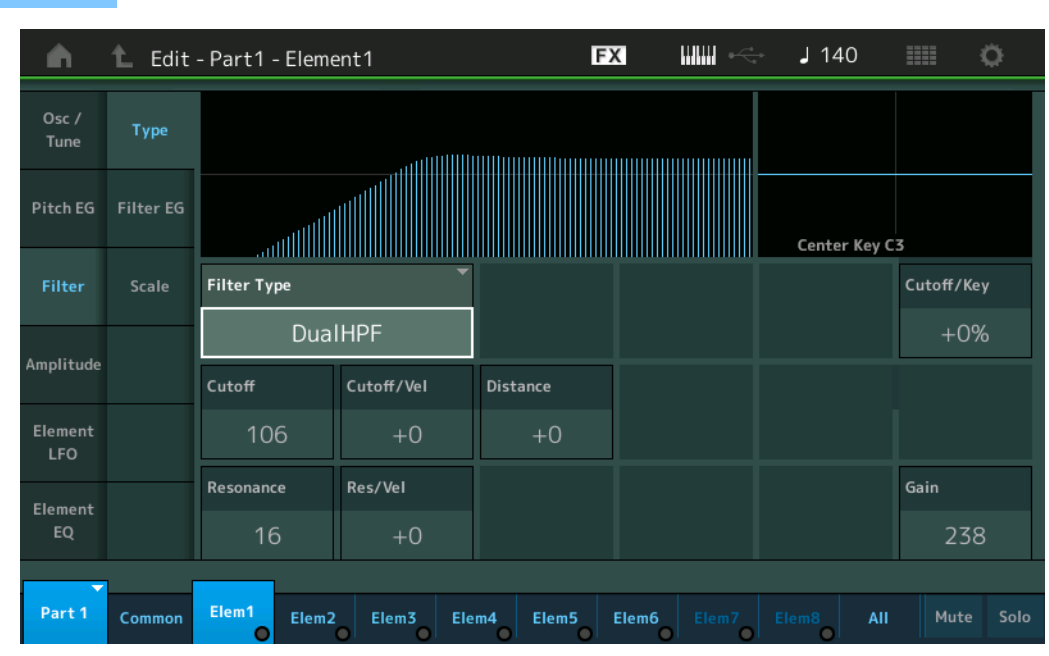

# Filter Type

Bestimmt den Filtertyp des aktuellen Elements. Es gibt grundsätzlich vier unterschiedliche Filter: LPF (Tiefpassfilter), HPF (Hochpassfilter), BPF (Bandpassfilter) und BEF (Bandsperrfilter). Näheres zu den Einstellungen finden Sie im PDF-Dokument "Synthesizer-Parameter-Handbuch".

**Einstellungen:** LPF24D, LPF24A, LPF18, LPF18s, LPF12+HPF12, LPF6+HPF12, HPF24D, HPF12, BPF12D, BPFw, BPF6, BEF12, BEF6, DualLPF, DualBPF, DualBF, LPF12+BPF6, Thru

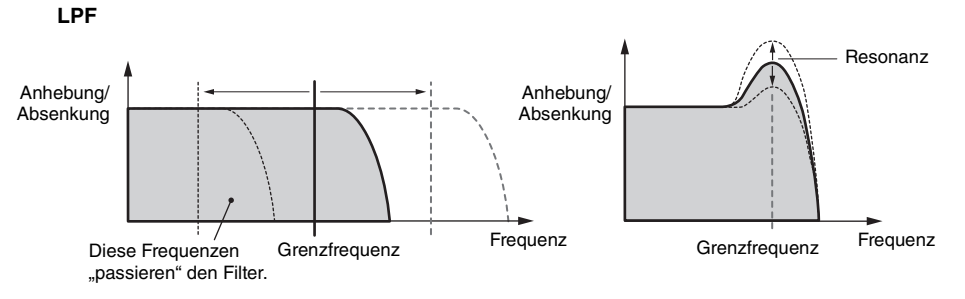

**LPF24D:** Ein dynamischer Tiefpassfilter mit –24 dB/Oktave und einem charakteristischen Digitalsound. Verglichen mit dem Typ LPF24A kann dieser Filter einen ausgeprägteren Resonanzeffekt erzeugen.

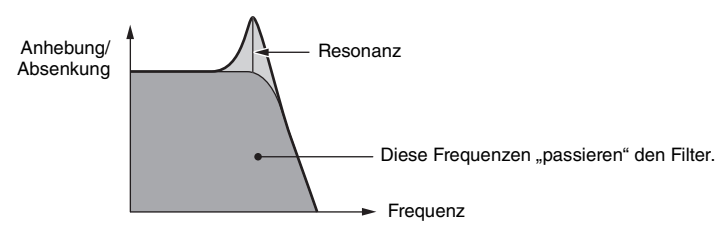

LPF24A: Ein digitaler, dynamischer Tiefpassfilter mit ähnlichen Eigenschaften wie ein analoger Synthesizer-Filter vierter Ordnung.

LPF18: Tiefpassfilter dritter Ordnung mit -18 dB/Okt.

LPF18s: Tiefpassfilter dritter Ordnung mit –18 dB/Okt. Dieser Filter hat einen glatteren Cutoff-Verlauf als der Typ LPF18.

#### Normal Part (AWM2) Edit

| Co  | mn  | lon            |
|-----|-----|----------------|
|     | Pa  | rt Settings    |
|     |     | General        |
|     |     | Pitch          |
|     |     | Zone Settings  |
|     |     | Zone Transmit  |
|     | Ef  | fect           |
|     |     | Routing        |
|     |     | Ins A          |
|     |     | Ins B          |
|     |     | EQ             |
|     |     | Ins Assign     |
|     | Ar  | peggio         |
|     |     | Common         |
|     |     | Individual     |
|     |     | Advanced       |
|     | Мо  | otion Seq      |
|     |     | Common         |
|     |     | Lane           |
|     | Мо  | od / Control   |
|     |     | Part LFO       |
|     |     | Control Assign |
|     |     | Receive SW     |
| Ele | eme | ent            |
|     | 05  | sc / Tune      |
|     | Pi  | tch EG         |
|     | Fil | ter            |
|     |     | Туре           |
|     |     | Filter EG      |
|     |     | Scale          |
|     | Ar  | nplitude       |
|     |     | Level / Pan    |
|     |     | Amp EG         |
|     |     | Scale          |
|     | El  | ement LFO      |
|     | Ele | ement EQ       |
| All | Ele | ement          |
|     | 05  | SC             |
|     | Ba  | lance          |
|     |     |                |

| Referenz | Performance | Edit               | Search          | Utility             | Live Set |
|----------|-------------|--------------------|-----------------|---------------------|----------|
|          |             | Normal Part (AWM2) | Drum Part Norma | I Part (FM-X) Commo | on/Audio |

HPF

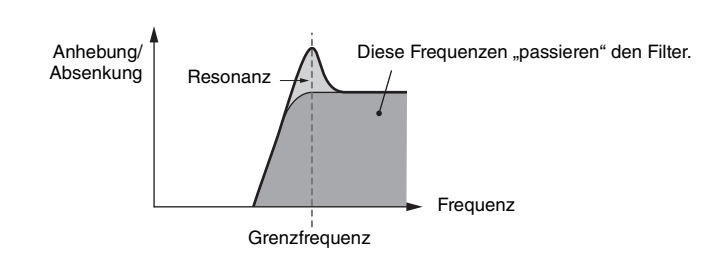

Normal Part (AWM2) Edit

| Common |               |                |  |  |  |  |  |
|--------|---------------|----------------|--|--|--|--|--|
|        | Pa            | rt Settings    |  |  |  |  |  |
|        |               | General        |  |  |  |  |  |
|        |               | Pitch          |  |  |  |  |  |
|        |               | Zone Settings  |  |  |  |  |  |
|        |               | Zone Transmit  |  |  |  |  |  |
|        | Effect        |                |  |  |  |  |  |
|        |               | Routing        |  |  |  |  |  |
|        |               | Ins A          |  |  |  |  |  |
|        |               | Ins B          |  |  |  |  |  |
|        |               | EQ             |  |  |  |  |  |
|        |               | Ins Assign     |  |  |  |  |  |
|        | Ar            | peggio         |  |  |  |  |  |
|        | Common        |                |  |  |  |  |  |
|        |               | Individual     |  |  |  |  |  |
|        |               | Advanced       |  |  |  |  |  |
|        | Motion Seq    |                |  |  |  |  |  |
|        | Common        |                |  |  |  |  |  |
|        |               | Lane           |  |  |  |  |  |
|        | Mod / Control |                |  |  |  |  |  |
|        |               | Part LFO       |  |  |  |  |  |
|        |               | Control Assign |  |  |  |  |  |
|        |               | Receive SW     |  |  |  |  |  |
| El     | eme           | ent            |  |  |  |  |  |
|        | Os            | sc / Tune      |  |  |  |  |  |
|        | Pit           | ich EG         |  |  |  |  |  |
|        | Fil           | ter            |  |  |  |  |  |
|        |               | Туре           |  |  |  |  |  |
|        |               | Filter EG      |  |  |  |  |  |
|        |               | Scale          |  |  |  |  |  |
|        | An            | nplitude       |  |  |  |  |  |
|        |               | Level / Pan    |  |  |  |  |  |
|        |               | Amp EG         |  |  |  |  |  |
|        |               | Scale          |  |  |  |  |  |
|        | Ele           | ement LFO      |  |  |  |  |  |
|        | Ele           | ement EQ       |  |  |  |  |  |
| AI     | I Ele         | ement          |  |  |  |  |  |
|        | 05            | SC             |  |  |  |  |  |
|        | Ва            | lance          |  |  |  |  |  |
|        |               |                |  |  |  |  |  |

Kopieren oder Tauschen von Elements

LPF12+HPF12: Eine serielle Kombination aus einem Tiefpassfilter und einem Hochpassfilter mit jeweils –12 dB/ Oktave. Wenn dieser Filtertyp ausgewählt ist, können HPF Cutoff und HPF Key Follow Sensitivity eingestellt werden. LPF6+HPF12: Eine serielle Kombination aus einem Tiefpassfilter mit –6 dB/Oktave und einem Hochpassfilter mit –12 dB/Oktave. Wenn dieser Filtertyp ausgewählt ist, können HPF Cutoff und HPF Key Follow Sensitivity eingestellt werden.

**HPF24D:** Ein dynamischer Hochpassfilter mit –24 dB/Oktave und einem charakteristischen Digitalsound. Dieser Filter kann einen ausgeprägten Resonanzeffekt erzeugen.

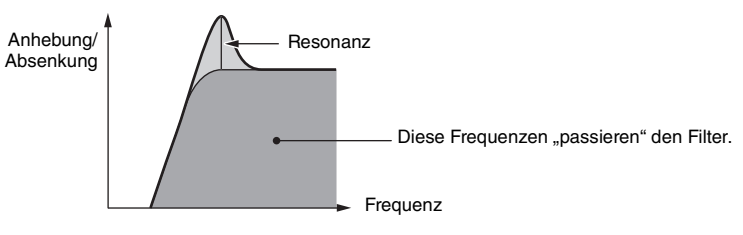

HPF12: Digitaler Hochpassfilter mit -12 dB/Okt.

#### BPF

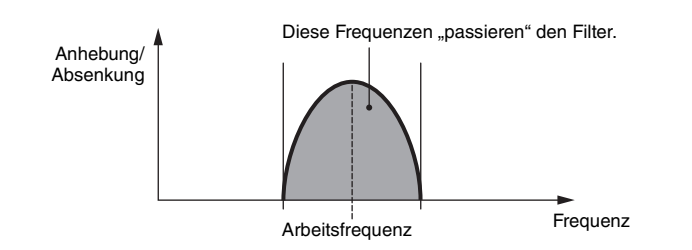

**BPF12D:** Kombination eines HPF und eines LPF mit –12 dB/Oktave und einem charakteristischen Digitalsound.

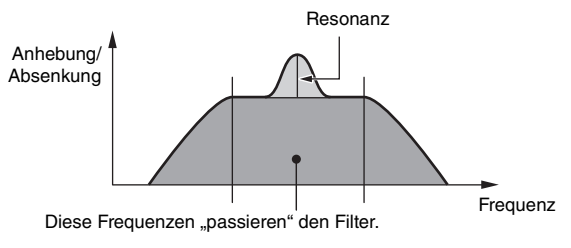

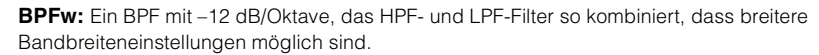

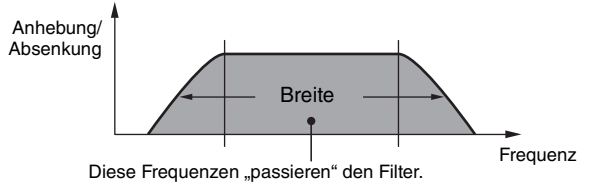

BPF6: Eine Kombination aus einem HPF und einem LPF mit -6 dB/Okt.

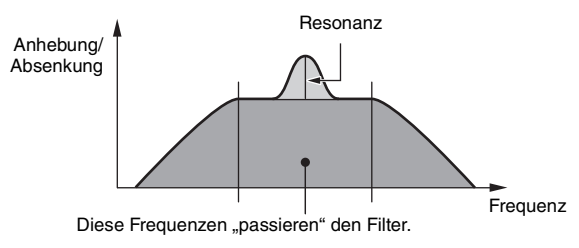

| eferenz       | Performance                    | Edit                                                            | Search                                            | Utility                                         | Live Set                               |
|---------------|--------------------------------|-----------------------------------------------------------------|---------------------------------------------------|-------------------------------------------------|----------------------------------------|
|               |                                | Normal Part (AWM2)                                              | Drum Part                                         | Normal Part (FM-X)                              | Common/Audio                           |
|               |                                |                                                                 |                                                   |                                                 |                                        |
|               |                                |                                                                 |                                                   |                                                 | Normal Part (AWM2) Edit                |
|               | BEF                            | Diese Frequenze                                                 | n passieren" den Filte                            | sr                                              | Common                                 |
|               | Anhebung/                      | Diese Tiequelize                                                |                                                   |                                                 | Part Settings                          |
|               | Absenkung                      |                                                                 | •                                                 |                                                 | General                                |
|               |                                |                                                                 |                                                   |                                                 | Pitch                                  |
|               |                                |                                                                 |                                                   |                                                 | Zone Settings                          |
|               |                                |                                                                 | Fraguan                                           |                                                 | Zone Transmit                          |
|               |                                | Arbeitsfrequenz                                                 | Trequenz                                          |                                                 | Effect                                 |
|               | BEF12: Bandsperrfilter mit -12 | 2 dB/Okt.                                                       |                                                   |                                                 | Routing                                |
|               | BEF6: Bandsperrfilter mit -6 c | IB/Okt.                                                         |                                                   |                                                 | Ins A                                  |
|               | DualLPF: Zwei parallel gesch   | altete Tiefpassfilter mit –12 c                                 | B/Oktave. Sie könne                               | n den Abstand zwischen d                        | en Ins B                               |
|               | beiden Grenzfrequenzen einste  | ellen.                                                          |                                                   |                                                 | EQ                                     |
|               | Anhebung/                      | Abstand                                                         | _                                                 |                                                 | Ins Assign                             |
|               | Absenkung                      |                                                                 | $\backslash$                                      |                                                 | Arpeggio                               |
|               |                                |                                                                 | . \                                               |                                                 | Common                                 |
|               |                                |                                                                 |                                                   |                                                 | Individual                             |
|               | 2                              |                                                                 | Frequenz                                          |                                                 | Advanced                               |
|               | Die<br>(die                    | höhere Cutoff-Frequenz wird a                                   | d direkt im Display ein<br>automatisch eingestell | gestellt<br>:).                                 | Motion Seq                             |
|               |                                |                                                                 |                                                   |                                                 | Common                                 |
|               | DualHPF: Zwei parallel gesch   | altete Hochpassfilter mit –12<br>altete Bandpassfilter mit –6   | dB/Oktave.                                        |                                                 | Lane                                   |
|               | DualBEF: Zwei in Reihe gesch   | haltete Bandsperrfilter mit -6                                  | dB/Oktave.                                        |                                                 | Mod / Control                          |
|               |                                | Abstand —                                                       |                                                   |                                                 | Part LFO                               |
|               | Absenkung                      | $\neg$ $\frown$ $\neg$                                          |                                                   |                                                 | Control Assign                         |
|               |                                |                                                                 |                                                   |                                                 | Receive SW                             |
|               |                                |                                                                 | $\bigvee$                                         |                                                 | Element                                |
|               |                                |                                                                 | Frequenz                                          |                                                 | Osc / Tune                             |
|               | Di<br>(di                      | e niedrigere Cutoff-Frequenz w<br>e höhere Cutoff-Frequenz wird | ird direkt im Display ei<br>automatisch eingeste  | ngestellt<br>llt).                              | Pitch EG                               |
|               |                                | /                                                               |                                                   |                                                 | Filter                                 |
|               | Bandpassfilter mit –6dB/Oktav  | Combination aus einem Tiefp<br>e. Sie können den Abstand z      | assfilter mit –12 dB/<br>wischen den beider       | Oktave und einem<br>1 Grenzfrequenzen einstelle | n. <b>Туре</b>                         |
|               | Anhahung (                     |                                                                 | 1                                                 |                                                 | Filter EG                              |
|               | Absenkung                      |                                                                 | $\frown$                                          |                                                 | Scale                                  |
|               |                                |                                                                 | $\langle \rangle$                                 |                                                 | Amplitude                              |
|               |                                |                                                                 |                                                   |                                                 | Level / Pan                            |
|               |                                | 🛶 Abstand 🛶                                                     | Frequenz                                          |                                                 | Amp EG                                 |
|               | Die I<br>(die                  | niedrigere Cutoff-Frequenz wird                                 | I direkt im Display eing                          | gestellt                                        | Scale                                  |
|               | (uio                           |                                                                 |                                                   |                                                 | Element LFO                            |
| Cutoff (Cuto  | off Frequency)                 |                                                                 |                                                   |                                                 | Element EQ                             |
| Bestimmt die  | Cutoff-Frequenz des Filters    | . Diese wird als Grundfi                                        | requenz für den g                                 | gewählten Filtertyp                             | All Element                            |
| verwendet.    | 0.255                          |                                                                 |                                                   |                                                 | Osc                                    |
| Emstenungen:  | . U-200                        |                                                                 |                                                   |                                                 | Balance                                |
| Cutoff/Vel (A | Anschlagsempfindlichk          | <b>eit der Filter-Grenzf</b> i<br>ie Anschlagstärke bzw         | requenz)                                          |                                                 |                                        |
| Einstellungen | 64 - +63                       | ie Ansoniaysialke DZW.                                          | velocity reagient.                                |                                                 |                                        |
|               | Positive Werte: Je härter Sie  | die Tasten anschlagen, dest                                     | o höher ist die Gren                              | zfrequenz.                                      | Kopieren oder Tauscher<br>von Elements |
|               | 0: Die Grenzfrequenz ändert s  | ich nicht und ist unabhängig                                    | von der Anschlagss                                | stärke.                                         |                                        |

| Referenz | Performance | Edit               | Search           | Utility             | Live Set |
|----------|-------------|--------------------|------------------|---------------------|----------|
|          |             | Normal Part (AWM2) | Drum Part Normal | I Part (FM-X) Commo | n/Audio  |

# Resonance (Resonanz)

# Width (Breite)

Die Funktion dieses Parameters ist abhängig vom gewählten Filtertyp. Falls Filter des Typs LPF, HPF, BPF (außer BPFw) oder BEF ausgewählt wurden, wird mit diesem Parameter die Resonanz eingestellt. Beim Filtertyp BPFw wird hiermit die Frequenzbandbreite angegeben. Mit Hilfe dieses Parameters stellen Sie den Resonanzanteil (Betonung der harmonischen Obertöne) in der Umgebung der Cutoff-Frequenz ein. Dieser verleiht dem Klang in Kombination mit dem "Cutoff"-Parameter einen speziellen Charakter. Beim BPFw wird dieser Parameter verwendet, um die Bandbreite der Signalfrequenzen anzupassen, die vom Filter durchgelassen werden.

Dieser Parameter wird je nach dem gewählten Filtertyp evtl. nicht angezeigt.

Einstellungen: 0-127

# Cutoff/Key (Empfindlichkeit der Skalierung der Filter-Grenzfrequenz)

Bestimmt den Anteil, mit dem die Tastatur- bzw. Oktavlage der Noten die Grenzfrequenz beeinflusst (siehe oben). Als Ausgangsnote für die Grenzfrequenz wird dabei der Wert von "Center Key" (der folgende Parameter) angenommen.

Einstellungen: - 200% - +200%

**Positive Werte:** Die Grenzfrequenz tieferer Noten fällt, und die höherer Noten steigt an. **Negative Werte:** Die Grenzfrequenz tieferer Noten steigt an, und die höherer Noten fällt.

# Center Key (Mittlere Note für die Skalierungsempfindlichkeit der Grenzfrequenz)

Hier wird angezeigt, dass als Center Key für "Cutoff/Key" die Note C3 eingestellt ist. Beachten Sie, dass es sich hier lediglich um eine Anzeige handelt; der Wert lässt sich nicht ändern.

# Gain (Anhebung/Absenkung)

Hier können Sie den "Gain" (die Verstärkung, die das an die Filter-Einheit gesendete Signal erfährt) einstellen.

# Bei einem Filtertyp mit den Parametern "Distance" und "Res/Vel"

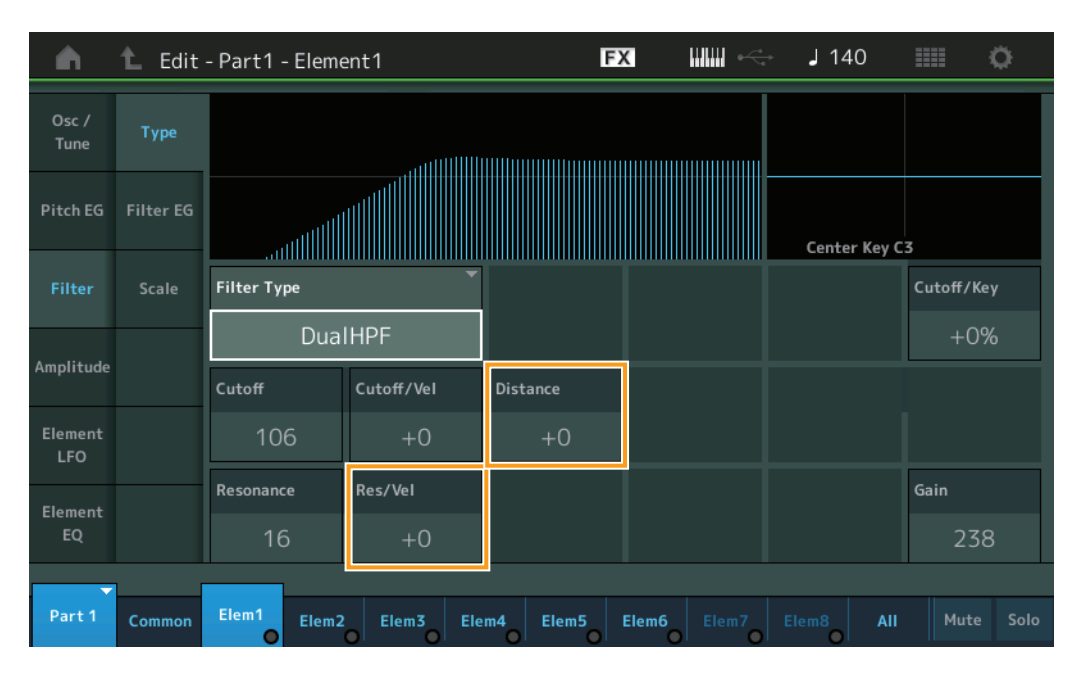

# Distance (Abstand)

Bestimmt den Abstand zwischen den Grenzfrequenzen der Filtertypen Dual und LPF12+BPF6. Dieser Parameter wird je nach dem gewählten Filtertyp evtl. nicht angezeigt. **Einstellungen:** -128 – +127

# Res/Vel (Anschlagsempfindlichkeit der Filterresonanz)

Bestimmt, in welchem Grad die Resonanz auf die Anschlagstärke bzw. Velocity reagiert. Dieser Parameter wird je nach dem gewählten Filtertyp evtl. nicht angezeigt.

Einstellungen: -64 - +63

Positive Werte: Je größer die Velocity, desto stärker die Resonanz.Negative Werte: Je kleiner die Velocity, desto größer die Resonanz.0: Der Resonance-Wert ändert sich nicht.

#### Normal Part (AWM2) Edit

|     |       | - a (/         |
|-----|-------|----------------|
| Co  | omn   | hon            |
|     | Pa    | rt Settings    |
|     |       | General        |
|     |       | Pitch          |
|     |       | Zone Settings  |
|     |       | Zone Transmit  |
|     | Ef    | fect           |
|     |       | Routing        |
|     |       | Ins A          |
|     |       | Ins B          |
|     |       | EQ             |
|     |       | Ins Assign     |
|     | Ar    | peggio         |
|     |       | Common         |
|     |       | Individual     |
|     |       | Advanced       |
|     | Mo    | otion Seq      |
|     |       | Common         |
|     |       | Lane           |
|     | Mo    | od / Control   |
|     |       | Part LFO       |
|     |       | Control Assign |
|     |       | Receive SW     |
| Ele | eme   | ent            |
|     | 05    | sc / Tune      |
|     | Pi    | tch EG         |
|     | Fil   | ter            |
|     |       | Туре           |
|     |       | Filter EG      |
|     |       | Scale          |
|     | Ar    | nplitude       |
|     |       | Level / Pan    |
|     |       | Amp EG         |
|     |       | Scale          |
|     | Ele   | ement LFO      |
|     | Ele   | ement EQ       |
| All | I Ele | ement          |
|     | 05    | SC .           |
|     | Ba    | lance          |

| Referenz | Performance | Edit               | Search           | Utility           | Live Set |
|----------|-------------|--------------------|------------------|-------------------|----------|
|          |             | Normal Part (AWM2) | Drum Part Normal | Part (FM-X) Commo | n/Audio  |

■ Bei einem Filtertyp mit den Parametern "HPF Cutoff" und "HPF Cutoff/Key"

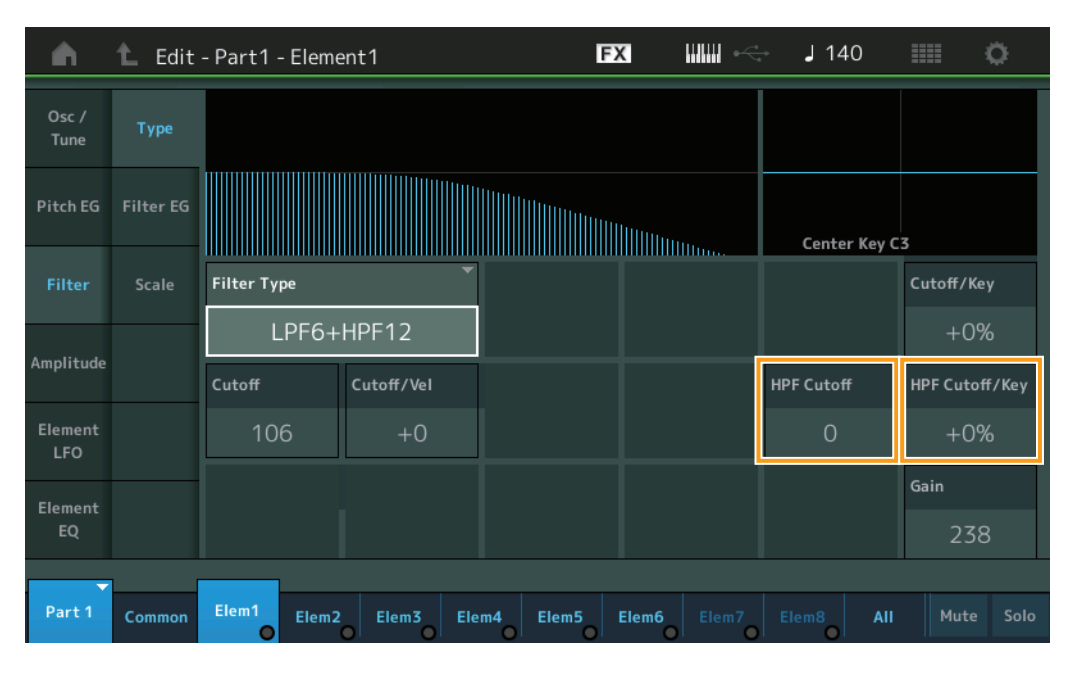

#### HPF Cutoff (Grenzfrequenz des Hochpassfilters)

Bestimmt die Arbeitsfrequenz für den Parameter Key Follow (siehe unten) des HPF. Dieser Parameter ist nur verfügbar bei Auswahl eines der Filtertypen "LPF12+HPF12" oder "LPF6+HPF12". **Einstellungen:** 0–255

# HPF Cutoff/Key (Empfindlichkeit der Skalierung der HPF-Filter-Grenzfrequenz)

Bestimmt, zu welchem Anteil die Tastatur- bzw. Oktavlage der Noten die Grenzfrequenz des HPF beeinflusst. Dieser Parameter ist nur verfügbar bei Auswahl eines der Filtertypen "LPF12+HPF12" oder "LPF6+HPF12".

Einstellungen: -200% - +200%

**Positive Werte:** Die Grenzfrequenz tieferer Noten fällt, und die höherer Noten steigt an. **Negative Werte:** Die Grenzfrequenz tieferer Noten steigt an, und die höherer Noten fällt.

#### Normal Part (AWM2) Edit

| Сс  | omn | non            |
|-----|-----|----------------|
|     | Pa  | rt Settings    |
|     |     | General        |
|     |     | Pitch          |
|     |     | Zone Settings  |
|     |     | Zone Transmit  |
|     | Ef  | fect           |
|     |     | Routing        |
|     |     | Ins A          |
|     |     | Ins B          |
|     |     | EQ             |
|     |     | Ins Assign     |
|     | Ar  | peggio         |
|     |     | Common         |
|     |     | Individual     |
|     |     | Advanced       |
|     | Mo  | otion Seq      |
|     |     | Common         |
|     |     | Lane           |
|     | Mo  | od / Control   |
|     |     | Part LFO       |
|     |     | Control Assign |
|     |     | Receive SW     |
| Ele | eme | ent            |
|     | 09  | sc / Tune      |
|     | Pi  | tch EG         |
|     | Fil | ter            |
|     |     | Туре           |
|     |     | Filter EG      |
|     |     | Scale          |
|     | Ar  | nplitude       |
|     |     | Level / Pan    |
|     |     | Amp EG         |
|     |     | Scale          |
|     | El  | ement LFO      |
|     | El  | ement EQ       |
| All | Ele | ement          |
|     | 09  | SC             |
|     | Ba  | alance         |

| Referenz | Performance | Edit               | Searc     | ch | Utili              | ty |           | I    | Live Set |  |
|----------|-------------|--------------------|-----------|----|--------------------|----|-----------|------|----------|--|
|          |             | Normal Part (AWM2) | Drum Part |    | Normal Part (FM-X) |    | Common/Au | udio |          |  |

# Filter EG (Filterhüllkurve)

Im Filter-EG-Display können Sie sämtliche Time- und Level-Parameter des Filter EGs einstellen, die bestimmen, wie sich die Klangfarbe der Elements im Zeitverlauf ändert. So können Sie die Klangänderung vom Anschlag einer Note auf der Tastatur bis zum Ausklingen des Sounds steuern.

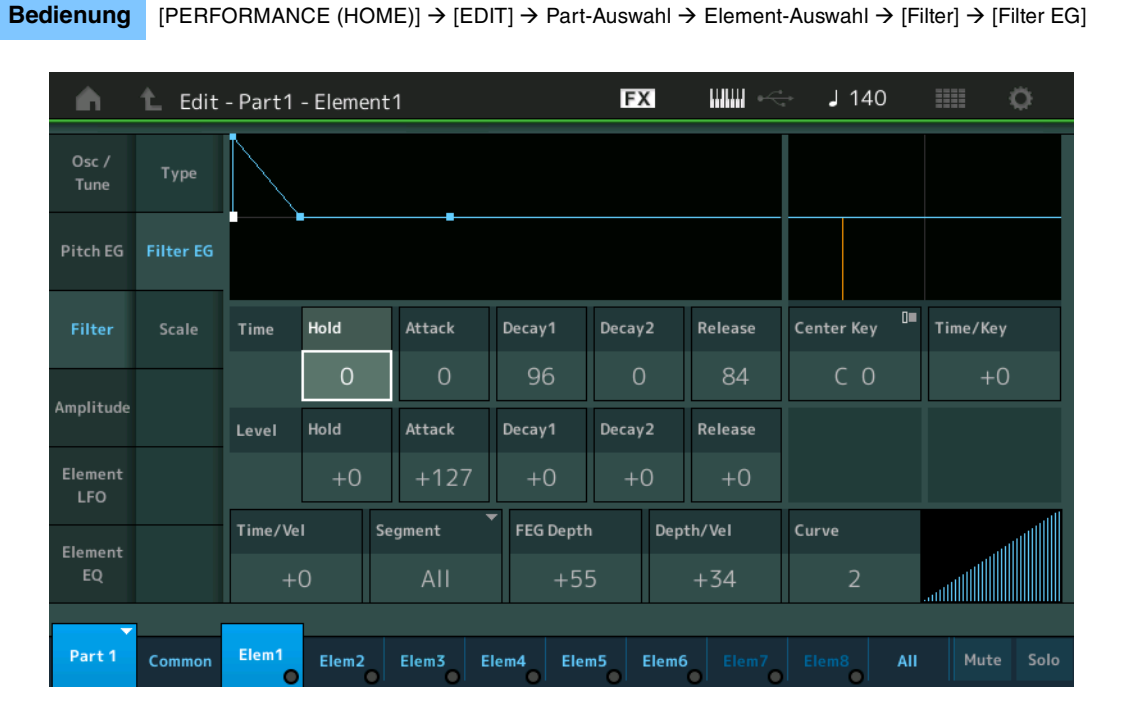

In der folgenden Tabelle sind die vollständigen Namen der Parameter aufgeführt, wie sie im Display erscheinen.

|       | Hold       | Attack       | Decay 1       | Decay2        | Release       |  |
|-------|------------|--------------|---------------|---------------|---------------|--|
| Time  | Hold Time  | Attack Time  | Decay 1 Time  | Decay 2 Time  | Release Time  |  |
| Level | Hold Level | Attack Level | Decay 1 Level | Decay 2 Level | Release Level |  |

Einstellungen: Time: 0-127

Level: -128 - +127

#### Time/Key (Empfindlichkeit der Skalierung der FEG-Zeiten)

Bestimmt den Grad, mit dem die Tastaturposition bzw. Oktavlage der gespielten Noten die Time-Parameter des Filter EGs beeinflusst. Die Basis-Änderungsgeschwindigkeit für den FEG liegt bei der im Center Key-Parameter angegebenen Note (s. u.).

Einstellungen: -64 - +63

**Positive Werte:** Hohe Tasten führen zu einer hohen FEG-Übergangsgeschwindigkeit, tiefe Tasten zu einer langsamen Geschwindigkeit.

**Negative Werte:** Hohe Tasten führen zu einer langsamen FEG-Übergangsgeschwindigkeit, tiefe Tasten zu einer hohen Geschwindigkeit.

**0:** Die FEG-Übergangszeiten ändern sich nicht und sind unabhängig von der gespielten Note.

#### Center Key (Mittlere Taste der Empfindlichkeit der Skalierung der FEG-Zeiten)

Bestimmt die mittlere Note für den oben beschriebenen Parameter "Time/Key". **Einstellungen:** C–2–G8

#### Normal Part (AWM2) Edit

| Co | omn           | non            |  |  |  |  |  |  |
|----|---------------|----------------|--|--|--|--|--|--|
|    | Pa            | rt Settings    |  |  |  |  |  |  |
|    |               | General        |  |  |  |  |  |  |
|    |               | Pitch          |  |  |  |  |  |  |
|    |               | Zone Settings  |  |  |  |  |  |  |
|    | Zone Transmit |                |  |  |  |  |  |  |
|    | Effect        |                |  |  |  |  |  |  |
|    |               | Routing        |  |  |  |  |  |  |
|    |               | Ins A          |  |  |  |  |  |  |
|    |               | Ins B          |  |  |  |  |  |  |
|    |               | EQ             |  |  |  |  |  |  |
|    |               | Ins Assign     |  |  |  |  |  |  |
|    | Ar            | peggio         |  |  |  |  |  |  |
|    |               | Common         |  |  |  |  |  |  |
|    |               | Individual     |  |  |  |  |  |  |
|    |               | Advanced       |  |  |  |  |  |  |
|    | Mo            | otion Seq      |  |  |  |  |  |  |
|    |               | Common         |  |  |  |  |  |  |
|    |               | Lane           |  |  |  |  |  |  |
|    | Mo            | od / Control   |  |  |  |  |  |  |
|    |               | Part LFO       |  |  |  |  |  |  |
|    |               | Control Assign |  |  |  |  |  |  |
|    |               | Receive SW     |  |  |  |  |  |  |
| El | eme           | nt             |  |  |  |  |  |  |
|    | Os            | sc / Tune      |  |  |  |  |  |  |
|    | Pit           | tch EG         |  |  |  |  |  |  |
|    | Fil           | ter            |  |  |  |  |  |  |
|    |               | Туре           |  |  |  |  |  |  |
|    |               | Filter EG      |  |  |  |  |  |  |
|    |               | Scale          |  |  |  |  |  |  |
|    | An            | nplitude       |  |  |  |  |  |  |
|    |               | Level / Pan    |  |  |  |  |  |  |
|    |               | Amp EG         |  |  |  |  |  |  |
|    |               | Scale          |  |  |  |  |  |  |
|    | Ele           | ement LFO      |  |  |  |  |  |  |
|    | Ele           | ement EQ       |  |  |  |  |  |  |
| AI | I Ele         | ement          |  |  |  |  |  |  |
|    | 05            | SC             |  |  |  |  |  |  |
|    | Ва            | lance          |  |  |  |  |  |  |
|    |               |                |  |  |  |  |  |  |

| Referenz | Performance | Edit               | Search           | Utility           | Live Set |
|----------|-------------|--------------------|------------------|-------------------|----------|
|          |             | Normal Part (AWM2) | Drum Part Normal | Part (FM-X) Commo | n/Audio  |

| Time/Vel (Ar                                                                                                    | Normal                                                                                                    | Normal Part (AWM2) |              |
|----------------------------------------------------------------------------------------------------|----------------------------------------------------------------------------------------------------|--------------------|--------------|
| Segment (A                                                                                                    | Comm                                                                                                    | Common             |              |
| Bestimmt, wie die Übergangszeiten (Time-Parameter) des FEG auf die Anschlagsstärke (Velocity) reagieren. Wählen Sie ein Segment" aus und stellen Sie dann dessen. Time/Vel"-Parameter ein |                                                                                                    | Part Settings      |              |
| Einstellungen:                                                                                                    | Time/Vel: -64 – +63                                                                                           |                    | General      |
| -                                                                                                    | <b>Positive Werte:</b> Hohe Velocity-Werte führen zu einer schnelleren Amplitude-EG-Übergangsgeschwindigkeit, |                    | Pitch        |
|                                                                                                    | Negative Werte: Hohe Velocity-Werte führen zu einer langsameren EEG-Übergangsgeschwindigkeit                  |                    | Zone Setting |
|                                                                                                    | niedrige Velocity-Werte zu einer hohen Geschwindigkeit.                                                       |                    | Zone Transm  |
|                                                                                                    | 0: Die Übergangszeiten des Filter EG ändern sich nicht und sind unabhängig von der Velocity.                  | Eff                | fect         |
| Einstellungen:                                                                                                    | Segment: Attack, Atk+Dcy (Attack+Decay), Decay, Atk+Rls (Attack+Release), All                                 |                    | Routing      |
|                                                                                                    | Attack: Der Time/Vel-Parameter beeinflusst die Anstiegszeit.                                                  |                    |              |
|                                                                                                    | Atk+Dcy: Der Time/Vel-Wert beeinflusst die Attack/Decay1 Time.                                                |                    | Ins A        |
|                                                                                                    | Decay: Der Time/Vel-Parameter beeinflusst die Decay-Zeit.                                                     |                    | Ins B        |
|                                                                                                    | Atk+RIs: Der Time/Vel-Wert beeinflusst die Attack/Release Time.                                               |                    | EQ           |
|                                                                                                    | All: Der Time/Vel-Parameter beeinflusst alle Time-Parameter des FEG.                                          |                    | Ins Assign   |

# FEG Depth (Grenzfrequenzbereich der Filterhüllkurve)

Bestimmt den Grenzfrequenzbereich des Filter EGs.

Einstellungen: -64 - +63

# Depth/Vel (Anschlagsempfindlichkeit des FEG-Anteils) Curve (Anschlagsempfindlichkeitskurve des FEG)

Bestimmt, wie der Grenzfrequenzbereich auf die Anschlagstärke bzw. Velocity der auf der Tastatur angeschlagenen Tasten reagiert. Mit dem Curve-Parameter können Sie eine von fünf unterschiedlichen voreingestellten Anschlagstärkekurven (im Display graphisch dargestellt) auswählen, die bestimmen, wie die Velocity die Filter EG Depth beeinflusst. In den folgenden Abbildungen stellt die vertikale Achse die Änderung der Grenzfrequenz dar, und horizontale Achse die Anschlagstärke.

Einstellungen: Depth/Vel: -64 - +63 Einstellungen: Curve: 0-4

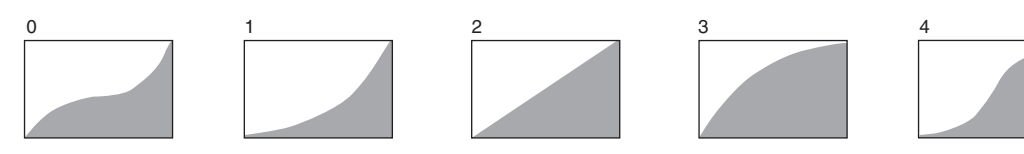

HINWEIS Näheres zum FEG finden Sie im PDF-Dokument "Synthesizer-Parameter-Handbuch".

#### Edit

|     | Pa  | rt Settings    |
|-----|-----|----------------|
|     |     | General        |
|     |     | Pitch          |
|     |     | Zone Settings  |
|     |     | Zone Transmit  |
|     | Eff | ect            |
|     |     | Routing        |
|     |     | Ins A          |
|     |     | Ins B          |
|     |     | EQ             |
|     |     | Ins Assign     |
|     | Ar  | peggio         |
|     |     | Common         |
|     |     | Individual     |
|     |     | Advanced       |
|     | Мс  | otion Seq      |
|     |     | Common         |
|     |     | Lane           |
|     | Мс  | od / Control   |
|     |     | Part LFO       |
|     |     | Control Assign |
|     |     | Receive SW     |
| Ele | eme | nt             |
|     | Os  | sc / Tune      |
|     | Pit | ch EG          |
|     | Fil | ter            |
|     |     | Туре           |
|     |     | Filter EG      |
|     |     | Scale          |
|     | An  | nplitude       |
|     |     | Level / Pan    |
|     |     | Amp EG         |
|     |     | Scale          |
|     | Ele | ement LFO      |
|     | Ele | ement EQ       |
| All | Ele | ement          |
|     | Os  | 6C             |
|     | Ba  | lance          |
|     |     |                |

| Referenz | Performance | Edit               | Search           | Utility           | Live Set |
|----------|-------------|--------------------|------------------|-------------------|----------|
|          |             | Normal Part (AWM2) | Drum Part Normal | Part (FM-X) Commo | n/Audio  |

# Scale (Filterskalierung)

Im Filter-Scale-Display können Sie Parameter für die Filterskalierung von Elements einstellen. Bei der Filterskalierung wird die Filter-Grenzfrequenz je nach Lage der auf der Tastatur gespielten Tasten verändert.

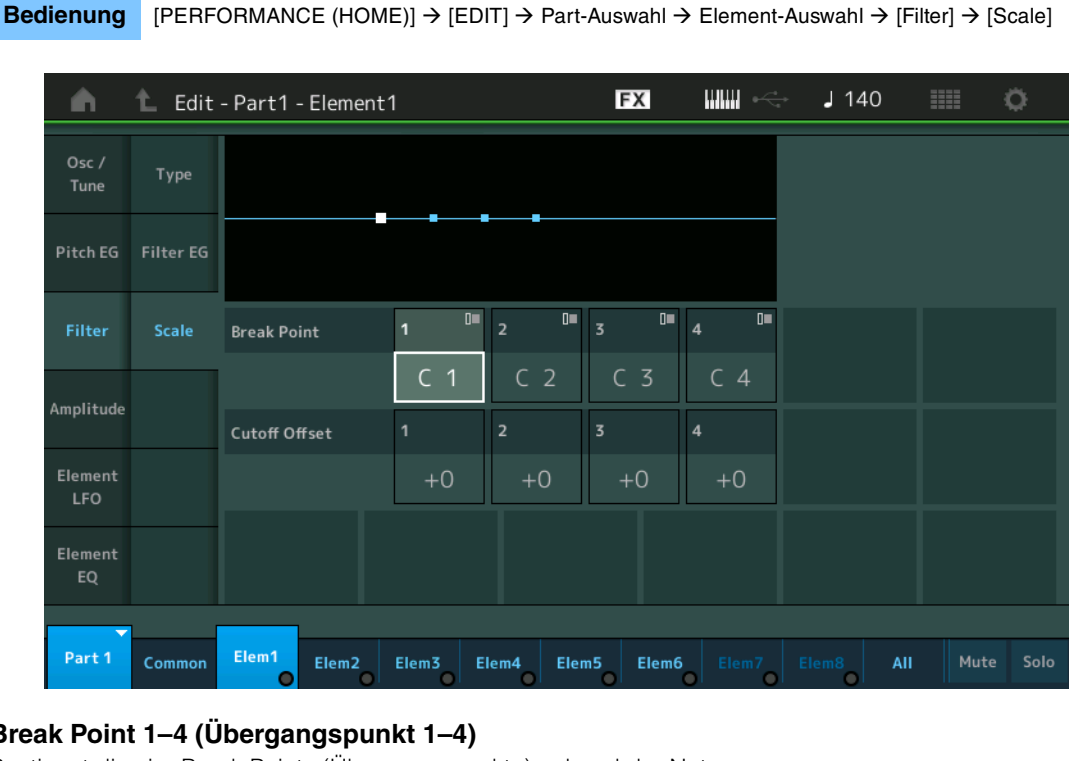

## Break Point 1–4 (Übergangspunkt 1–4)

Bestimmt die vier Break Points (Übergangspunkte) anhand der Notennummern.

Einstellungen: C-2-G8

HINWEIS Die Übergangspunkte 1 bis 4 werden automatisch in aufsteigender Reihenfolge auf der Tastatur angeordnet.

# Cutoff Offset 1-4 (Grenzfrequenz-Versatzwert 1-4)

Bestimmt den Versatzwert für die Grenzfrequenz an jedem Übergangspunkt.

Einstellungen: -128 - +127

HINWEIS Unabhängig von den eingestellten Versatzwerten können die minimalen und maximalen Amplitude-Werte (0 und 127) nicht unter- oder überschritten werden.

HINWEIS Jede Note, die unterhalb des Übergangspunktes Nr. 1 gespielt wird, hat die Einstellung auf genau diesen Punkt zur Folge. Ebenso hat jede Note, die oberhalb des Übergangspunktes Nr. 4 gespielt wird, die Einstellung auf genau diesen Punkt zur Folge.

HINWEIS Informationen zu Einstellbeispielen der Filterskalierung finden Sie im PDF-Dokument "Synthesizer-Parameter-Handbuch".

#### Normal Part (AWM2) Edit

| Co | omn    | hon            |  |  |  |  |  |
|----|--------|----------------|--|--|--|--|--|
|    | Ра     | rt Settings    |  |  |  |  |  |
|    |        | General        |  |  |  |  |  |
|    |        | Pitch          |  |  |  |  |  |
|    |        | Zone Settings  |  |  |  |  |  |
|    |        | Zone Transmit  |  |  |  |  |  |
|    | Effect |                |  |  |  |  |  |
|    |        | Routing        |  |  |  |  |  |
|    |        | Ins A          |  |  |  |  |  |
|    |        | Ins B          |  |  |  |  |  |
|    |        | EQ             |  |  |  |  |  |
|    |        | Ins Assign     |  |  |  |  |  |
|    | Ar     | peggio         |  |  |  |  |  |
|    |        | Common         |  |  |  |  |  |
|    |        | Individual     |  |  |  |  |  |
|    |        | Advanced       |  |  |  |  |  |
|    | Mo     | otion Seq      |  |  |  |  |  |
|    |        | Common         |  |  |  |  |  |
|    |        | Lane           |  |  |  |  |  |
|    | Mo     | od / Control   |  |  |  |  |  |
|    |        | Part LFO       |  |  |  |  |  |
|    |        | Control Assign |  |  |  |  |  |
|    |        | Receive SW     |  |  |  |  |  |
| El | eme    | ent            |  |  |  |  |  |
|    | 05     | sc / Tune      |  |  |  |  |  |
|    | Pit    | tch EG         |  |  |  |  |  |
|    | Fil    | ter            |  |  |  |  |  |
|    |        | Туре           |  |  |  |  |  |
|    |        | Filter EG      |  |  |  |  |  |
|    |        | Scale          |  |  |  |  |  |
|    | An     | nplitude       |  |  |  |  |  |
|    |        | Level / Pan    |  |  |  |  |  |
|    |        | Amp EG         |  |  |  |  |  |
|    |        | Scale          |  |  |  |  |  |
|    | Ele    | ement LFO      |  |  |  |  |  |
|    | Ele    | ement EQ       |  |  |  |  |  |
| AI | I Ele  | ement          |  |  |  |  |  |
|    | 05     | SC             |  |  |  |  |  |
|    | Ba     | lance          |  |  |  |  |  |
|    |        |                |  |  |  |  |  |

| Referenz | Performance | Edit               | Search         | Utility               | Live Set |
|----------|-------------|--------------------|----------------|-----------------------|----------|
|          |             | Normal Part (AWM2) | Drum Part Norm | nal Part (FM-X) Commo | n/Audio  |

# Amplitude

Bedienuna

# Level/Pan (Pegel/Panorama)

Im Level/Pan-Display können Sie Pegel- und Panorama-Einstellungen für jedes einzelne Element einstellen.

 $[PERFORMANCE (HOME)] \rightarrow [EDIT] \rightarrow Part-Auswahl \rightarrow Element-Auswahl \rightarrow [Amplitude] \rightarrow [Level/Pan]$ 

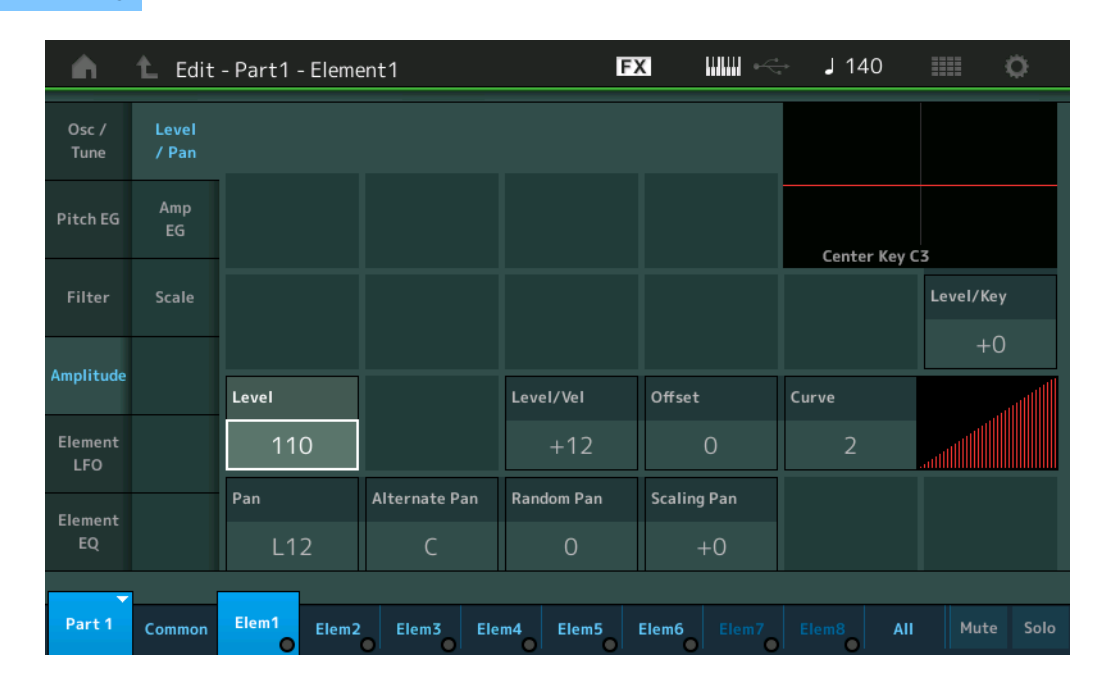

#### Level (Pegel)

Bestimmt den Ausgangspegel des Elements. **Einstellungen:** 0–127

# Level/Vel (Anschlagsempfindlichkeit des Pegels) Offset (Versatz der Anschlagempfindlichkeit des Pegels) Curve (Kurve der Anschlagempfindlichkeit des Pegels)

Bestimmt, welcher Velocity-Wert entsprechend der tatsächlichen Anschlagsstärke der Tasten auf der Tastatur erzeugt wird. Der Parameter "Offset" hebt oder senkt den bei "Level/Vel" angegebene Pegel. Wenn das Ergebnis höher ist als 127, wird die Velocity auf 127 eingestellt. Mit dem Curve-Parameter können Sie eine von fünf unterschiedlichen voreingestellten Anschlagstärkekurven (im Display graphisch dargestellt) auswählen, die bestimmen, wie die Velocity den Amplitude EG beeinflusst. In den folgenden Abbildungen stellt die vertikale Achse die resultierende Velocity dar, und horizontale Achse die Anschlagstärke, mit der Sie auf der Tastatur spielen.

Einstellungen: Level/Vel: -64 - +63

Positive Werte: Je stärker Sie die Tasten anschlagen, desto lauter die Ausgabe.Negative Werte: Je sanfter Sie die Tasten anschlagen, desto lauter die Ausgabe.0: Der Ausgangspegel ändert sich nicht.

#### Einstellungen: Offset: 0-127

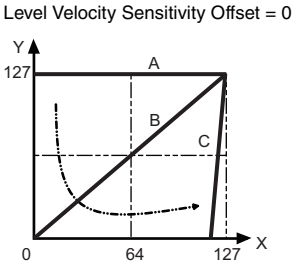

- A: Level Velocity Sensitivity = 0
- B: Level Velocity Sensitivity = 32
- C: Level Velocity Sensitivity = 64

X: Velocity, mit der Sie eine Note spielen

Y: Effektive Velocity (die auf den Klangerzeuger wirkt)

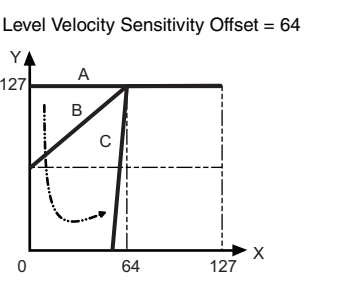

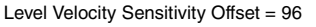

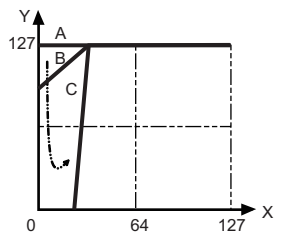

#### Normal Part (AWM2) Edit

| Com    | non            |
|--------|----------------|
| Pa     | art Settings   |
|        | General        |
|        | Pitch          |
|        | Zone Settings  |
|        | Zone Transmit  |
| E      | ffect          |
|        | Routing        |
|        | Ins A          |
|        | Ins B          |
|        | EQ             |
|        | Ins Assign     |
| Α      | rpeggio        |
|        | Common         |
|        | Individual     |
|        | Advanced       |
| M      | otion Seq      |
|        | Common         |
|        | Lane           |
| M      | od / Control   |
|        | Part LFO       |
|        | Control Assign |
|        | Receive SW     |
| Elem   | ent            |
| 0      | sc / Tune      |
| P      | itch EG        |
| Fi     | lter           |
|        | Туре           |
|        | Filter EG      |
|        | Scale          |
| A      | mplitude       |
|        | Level / Pan    |
|        | Amp EG         |
|        | Scale          |
| E      | lement LFO     |
| E      | lement EQ      |
| All El | ement          |
| 0      | sc             |
| B      | alance         |
|        |                |

| Referenz                                                                                  | Performance                                                                                              | Edit                                                                      | Search                              | Utility                                        | Live Set                                       |
|-------------------------------------------------------------------------------------------|----------------------------------------------------------------------------------------------------|---------------------------------------------------------------------------|-------------------------------------|------------------------------------------------|------------------------------------------------|
|                                                                                           |                                                                                                    | Normal Part (AWM2)                                                        | Drum Part                           | Normal Part (FM-X)                             | Common/Audio                                   |
| <b>Einstellungen:</b> C                                                                   | Curve (Kurve): 0–4<br>1                                                                                  | 2                                                                         | 3                                   | 4                                              | Normal Part (AWM2) Edit                        |
|                                                                                           |                                                                                                    |                                                                           |                                     |                                                | Common Part Settings General                   |
| Pan (Element<br>Bestimmt die St<br>Einstellungen: L                                       | - <b>Panorama)</b><br>ereo-Panoramaposition d<br>63–C (Mitte)–R63                                        | es ausgewählten Elemer                                                    | its.                                |                                                | Pitch<br>Zone Settings<br>Zone Transmit        |
| Alternate Pan<br>Bestimmt den B<br>links positioniert<br>verwendet.<br>Einstellungen: L   | (Abwechseinde Pan-<br>etrag, um den das Tonsig<br>wird. Als Grundeinstellun<br>64-C-R63                  | <b>Position)</b><br>gnal bei jedem neuen Tas<br>ng für die Stereoposition | stenanschlag ab<br>wird die Einstel | owechselnd rechts und<br>lung unter Pan (oben) | Effect<br>Routing<br>Ins A<br>Ins B<br>EQ      |
| Random Pan<br>Legt den Betrag<br>Zufallsprinzip na<br>Grundeinstellun<br>Einstellungen: 0 | (Zufällige Pan-Positic<br>g fest, um den der Klang<br>ach rechts und links verso<br>g verwendet.<br>-127 | n)<br>des ausgewählten Eleme<br>choben wird. Die Pan-Ein                  | nts für jede ges<br>stellung (siehe | spielte Note nach dem<br>oben) wird als        | Ins Assign<br>Arpeggio<br>Common<br>Individual |
| Scaling Pan (                                                                             | Panorama-Skalierung                                                                                      | )                                                                         |                                     |                                                | Advanced<br>Motion Seq                         |

Bestimmt den Grad, um den die gespielten Noten (insbesondere ihre Position oder ihr Oktavenbereich) die Panoramaposition – Links und Rechts – des ausgewählten Elements beeinflussen. Die Pan-Einstellung (siehe oben) wird bei der Note C3 als Grundeinstellung verwendet.

**Einstellungen:** -64 - +0 - +63

Positive Werte: Die Pan-Position wird für niedrigere Noten nach links und für höhere Noten nach rechts verschoben.

Negative Werte: Die Pan-Position wird für niedrigere Noten nach rechts und für höhere Noten nach links verschoben.

#### Level/Key (Empfindlichkeit der Skalierung der Pegel)

Bestimmt, wie sehr die gespielten Noten (insbesondere ihre Position oder ihr Oktavenbereich) die Lautstärke des ausgewählten Elements beeinflussen. Als Grundeinstellung für den LevelSens-Parameter wird als Center Key der Wert C3 verwendet.

#### **Einstellungen:** -64 - +0 - +63

**MODX Referenzhandbuch** 

**Positive Werte:** Niedrigerer Ausgangspegel bei tieferen Noten und höherer Ausgangspegel bei höheren Noten.

Negative Werte: Höherer Ausgangspegel bei tieferen Noten und niedrigerer Ausgangspegel bei höheren Noten.

#### Center Key (Mittlere Note für die Pegelskalierungsempfindlichkeit)

Hier wird angezeigt, dass als Center Key für "Level/Key" die Note C3 eingestellt ist. Beachten Sie, dass es sich hier lediglich um eine Anzeige handelt; der Wert lässt sich nicht ändern.

Kopieren oder Tauschen

Common

Lane

Osc / Tune

Туре

Scale

Amplitude
Level / Pan

Filter EG

Amp EG

Scale Element LFO Element EQ

All Element Osc Balance

von Elements

**Pitch EG** 

Filter

Element

Mod / Control

Part LFO

**Control Assign** 

**Receive SW** 

| Referenz | Performance | Edit               |     | Sear   | ch | Util               | ity |        | L     | .ive Set |
|----------|-------------|--------------------|-----|--------|----|--------------------|-----|--------|-------|----------|
|          |             | Normal Part (AWM2) | Dru | m Part |    | Normal Part (FM-X) |     | Common | Audio |          |

# Amp EG (Amplituden-Hüllkurvengenerator)

Im Amplitude-EG-Display können Sie sämtliche Time- und Level-Parameter des Amplitude EGs einstellen, die bestimmen, wie sich die Lautstärke des Klangs über die Zeit ändert. Mit Hilfe des AEG können Sie die Entwicklung der Lautstärke von dem Moment an, in dem der Klang einsetzt, bis zu dem Moment, in dem er ausgeklungen ist, steuern.

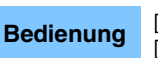

 $[PERFORMANCE (HOME)] \rightarrow [EDIT] \rightarrow Part-Auswahl \rightarrow Element-Auswahl \rightarrow [Amplitude] \rightarrow [Amp EG]$ 

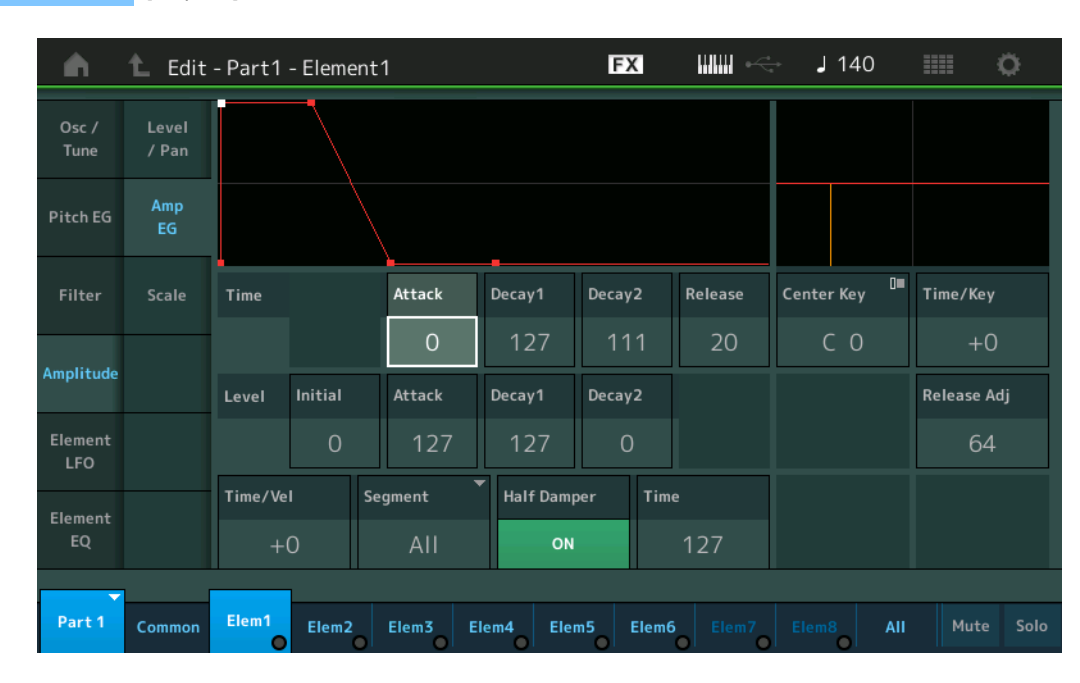

In der folgenden Tabelle sind die vollständigen Namen der im Display zur Verfügung stehenden Parameter aufgeführt.

|       | Initial       | Attack       | Decay 1       | Decay2        | Release      |
|-------|---------------|--------------|---------------|---------------|--------------|
| Time  | -             | Attack Time  | Decay 1 Time  | Decay 2 Time  | Release Time |
| Level | Initial Level | Attack Level | Decay 1 Level | Decay 2 Level | —            |

Einstellungen: Time: 0–127

Level: 0-127

#### Time/Key (Empfindlichkeit der Skalierung der AEG-Zeiten)

Bestimmt den Anteil, mit dem die Tastatur- bzw. Oktavlage der gespielten Noten die Time-Parameter des Amplitude EGs beeinflusst. Als Ausgangslautstärke für diesen Parameter wird dabei der Parameter Center Key (siehe unten) angenommen.

Einstellungen: -64 - +63

**Positive Werte:** Hohe Noten bewirken eine hohe Amplituden-EG-Übergangsgeschwindigkeit, tiefe Noten eine langsame Geschwindigkeit.

**Negative Werte:** Hohe Noten bewirken eine langsame Amplituden-EG-Übergangsgeschwindigkeit, tiefe Noten eine hohe Geschwindigkeit.

**0:** Die Übergangszeiten des Amplitude EG ändern sich nicht und sind unabhängig von der gespielten Note.

#### Center Key (Mittlere Taste der Empfindlichkeit der Skalierung der AEG-Zeiten)

Bestimmt die mittlere Note für den oben beschriebenen Parameter "Time/Key". Wenn die als Center Key eingestellte Note gespielt wird, verhält sich der AEG genau entsprechend den eingestellten Werten. **Einstellungen:** C–2–G8

#### Release Adj (Release-Anpassung für die Empfindlichkeit der Skalierung der AEG-Zeiten)

Bestimmt die Empfindlichkeit von "AEG Time Key Follow Sensitivity" auf die AEG-Loslasszeit. Je niedriger der Wert, desto geringer ist die Empfindlichkeit.

Einstellungen: 0-127

**127:** Stellt die EG Time Key Follow Sensitivity auf den Wert von Decay1 oder Decay2 ein.**0:** Erzeugt keine Wirkung auf AEG Time Key Follow Sensitivity.

Normal Part (AWM2) Edit

|     | _             | , , , , , , , , , , , , , , , , , , , |  |  |  |  |  |
|-----|---------------|---------------------------------------|--|--|--|--|--|
| Co  | omn           | non                                   |  |  |  |  |  |
|     | Part Settings |                                       |  |  |  |  |  |
|     |               | General                               |  |  |  |  |  |
|     |               | Pitch                                 |  |  |  |  |  |
|     |               | Zone Settings                         |  |  |  |  |  |
|     |               | Zone Transmit                         |  |  |  |  |  |
|     | Ef            | fect                                  |  |  |  |  |  |
|     |               | Routing                               |  |  |  |  |  |
|     |               | Ins A                                 |  |  |  |  |  |
|     |               | Ins B                                 |  |  |  |  |  |
|     |               | EQ                                    |  |  |  |  |  |
|     |               | Ins Assign                            |  |  |  |  |  |
|     | Ar            | peggio                                |  |  |  |  |  |
|     |               | Common                                |  |  |  |  |  |
|     |               | Individual                            |  |  |  |  |  |
|     |               | Advanced                              |  |  |  |  |  |
|     | Мо            | otion Seq                             |  |  |  |  |  |
|     |               | Common                                |  |  |  |  |  |
|     |               | Lane                                  |  |  |  |  |  |
|     | Мо            | od / Control                          |  |  |  |  |  |
|     |               | Part LFO                              |  |  |  |  |  |
|     |               | Control Assign                        |  |  |  |  |  |
|     |               | Receive SW                            |  |  |  |  |  |
| Ele | eme           | ent                                   |  |  |  |  |  |
|     | 05            | sc / Tune                             |  |  |  |  |  |
|     | Pi            | tch EG                                |  |  |  |  |  |
|     | Fil           | ter                                   |  |  |  |  |  |
|     |               | Туре                                  |  |  |  |  |  |
|     |               | Filter EG                             |  |  |  |  |  |
|     |               | Scale                                 |  |  |  |  |  |
|     | Ar            | nplitude                              |  |  |  |  |  |
|     |               | Level / Pan                           |  |  |  |  |  |
|     |               | Amp EG                                |  |  |  |  |  |
|     |               | Scale                                 |  |  |  |  |  |
|     | Ele           | ement LFO                             |  |  |  |  |  |
|     | Ele           | ement EQ                              |  |  |  |  |  |
| All | Ele           | ement                                 |  |  |  |  |  |
|     | 05            | SC .                                  |  |  |  |  |  |
|     | Ba            | llance                                |  |  |  |  |  |
|     |               |                                       |  |  |  |  |  |

| Referenz | Performance | Edit               | Search           | Utility           | Live Set |
|----------|-------------|--------------------|------------------|-------------------|----------|
|          |             | Normal Part (AWM2) | Drum Part Normal | Part (FM-X) Commo | n/Audio  |

| Time/Vel (A                                      | nschlagsempfindlichkeit der AEG-Zeiten)                                                                                                    | Normal I |
|--------------------------------------------------|----------------------------------------------------------------------------------------------------|----------|
| Segment (A                                       | nschlagsempfindlichkeit der AEG-Zeiten des Segments)                                                                                                    | Commo    |
| Bestimmt, wie<br>Tasten (Veloci<br>Parameter ein | e die Übergangszeiten (Geschwindigkeit) des Amplitude EG auf die Anschlagsstärke der<br>ty) reagieren. Wählen Sie ein "Segment" aus, und stellen Sie dann dessen "Time/Vel"- | Par      |
| Einstellungen:                                   | Time/Vel: -64 – +63                                                                                                    |          |
|                                                  | <b>Positive Werte:</b> Hohe Velocity-Werte führen zu einer hohen Amplitude-EG-Übergangsgeschwindigkeit, niedrige Velocity-Werte zu einer langsamen Geschwindigkeit.          |          |
|                                                  | <b>Negative Werte:</b> Hohe Velocity-Werte führen zu einer langsameren Amplitude-EG-<br>Übergangsgeschwindigkeit, niedrige Velocity-Werte zu einer hohen Geschwindigkeit.    | Effe     |
|                                                  | 0: Die Übergangszeiten des Amplitude EG ändern sich nicht und sind unabhängig von der Velocity.                                                                              | _        |
| Einstellungen:                                   | Segment: Attack, Atk+Dcy (Attack+Decay), Decay, Atk+Rls (Attack+Release), All                                                                                                |          |
|                                                  | Attack: Der Time/Vel-Parameter beeinflusst die Anstiegszeit.                                                                                                    |          |
|                                                  | Atk+Dcy: Der Time/Vel-Wert beeinflusst die Attack/Decay1 Time.                                                                                                    |          |
|                                                  | Decay: Der Time/Vel-Parameter beeinflusst die Decay-Zeit.                                                                                                    |          |
|                                                  | Atk+RIs: Der Time/Vel-Wert beeinflusst die Attack/Release Time.                                                                                                    |          |
|                                                  | All: Der Time/Vel-Parameter beeinflusst alle Time-Parameter des AEG.                                                                                                    | Arp      |
|                                                  |                                                                                                    |          |

# Half Damper (Halbdämpfer-Schalter)

Wenn "Half Damper Switch" (Halbdämpferschalter) eingeschaltet ist, können Sie in Verbindung mit dem Pedal FC3 von Yamaha, das an der FOOT-SWITCH-Buchse [SUSTAIN] angeschlossen ist, einen Halbpedal-Effekt wie bei einem akustischen Klavier/Flügel erzeugen. **Einstellungen:** off, on

#### Time (Halbdämpfer-Zeit)

Bestimmt, wie schnell nach dem Loslassen einer Tastaturtaste der Klang bis auf Null ausklingt, während das Pedal FC3 bei eingeschaltetem Half-Damper-Switch-Parameter gehalten wird. Dies ist nicht verfügbar, wenn "Half Damper Switch" ausgeschaltet ist.

# Einstellungen: 0-127

HINWEIS Näheres zum AEG finden Sie im PDF-Dokument "Synthesizer-Parameter-Handbuch".

| lorn | nal | Part (AWM2) Edit |
|------|-----|------------------|
| Cor  | nm  | ion              |
|      | Pa  | rt Settings      |
| _    |     | General          |
|      |     | Pitch            |
|      |     | Zone Settings    |
|      |     | Zone Transmit    |
|      | Eff | ect              |
|      |     | Routing          |
|      |     | Ins A            |
|      |     | Ins B            |
|      |     | EQ               |
|      |     | Ins Assign       |
|      | Ar  | peggio           |
|      |     | Common           |
|      |     | Individual       |
|      |     | Advanced         |
|      | Мc  | otion Seq        |
|      |     | Common           |
| _    |     | Lane             |
|      | Mc  | od / Control     |
|      |     | Part LFO         |
|      |     | Control Assign   |
|      |     | Receive SW       |
| Elei | me  | nt               |
|      | Os  | c / Tune         |
| _    | Pit | ch EG            |
| _    | Fil | ter              |
|      |     | Туре             |
|      |     | Filter EG        |
| _    |     | Scale            |
|      | An  | nplitude         |
|      |     | Level / Pan      |
|      |     | Amp EG           |
| _    |     | Scale            |
| _    | Ele | ement LFO        |
|      | Ele | ement EQ         |
| All  | Ele | ement            |
|      | Os  | C                |
|      | Ba  | lance            |
|      |     |                  |

I

| Referenz | Performance | Edit               | Search          | Utility             | Live Set |  |
|----------|-------------|--------------------|-----------------|---------------------|----------|--|
|          |             | Normal Part (AWM2) | Drum Part Norma | l Part (FM-X) Commo | n/Audio  |  |

# Scale (Amplitudenskalierung)

Im Amplitude-Scale-Display können Sie Einstellungen der Amplitudenskalierung für jedes Element einstellen.

Mit der Amplitudenskalierung wird die Ausgangslautstärke (Amplitude) je nach Tastaturlage der gespielten Tasten verändert.

**Bedienung** [PERFORMANCE (HOME)]  $\rightarrow$  [EDIT]  $\rightarrow$  Part-Auswahl  $\rightarrow$  Element-Auswahl  $\rightarrow$  [Amplitude]  $\rightarrow$  [Scale]

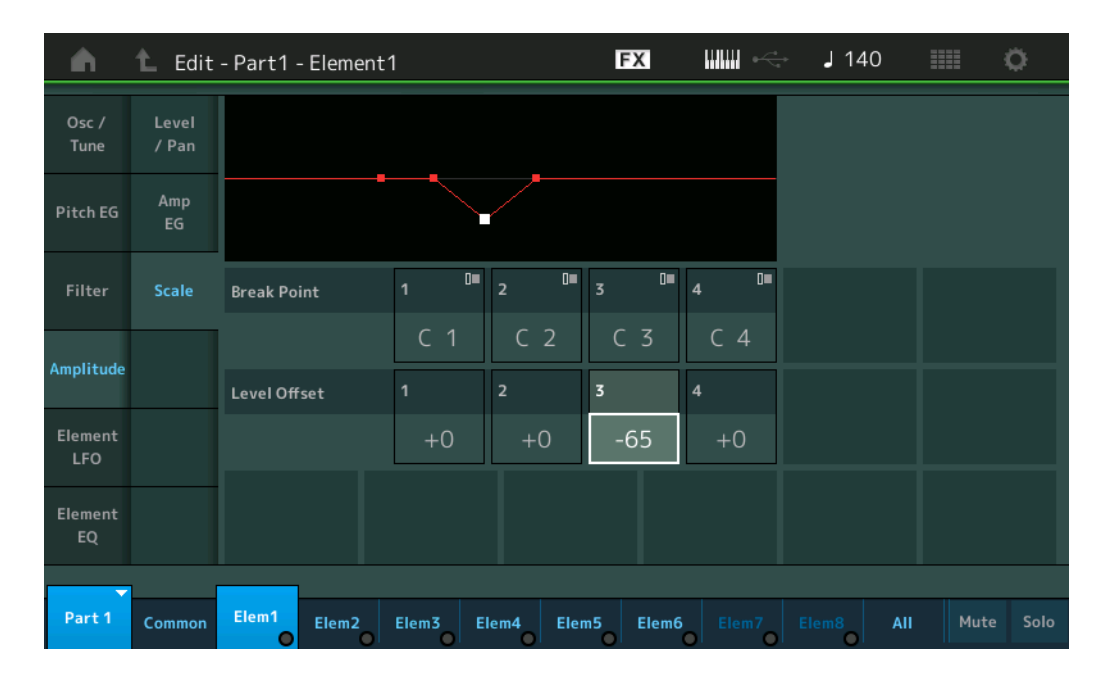

#### Break Point 1–4 (Übergangspunkt 1–4)

Bestimmt die vier Übergangspunkte für die Amplitudenskalierung anhand der jeweiligen Notennummern. **Einstellungen:** C –2 – G8

HINWEIS Die Übergangspunkte 1 bis 4 werden automatisch in aufsteigender Reihenfolge auf der Tastatur angeordnet.

#### Cutoff Offset 1–4 (Grenzfrequenz-Versatzwert 1–4)

Bestimmen die Versatzwerte für die Amplitudenskalierung an jedem Übergangspunkt der Amplitudenskalierung. **Einstellungen:** -128 – +127

HINWEIS Näheres zu Einstellbeispielen der Amplitudenskalierung finden Sie im PDF-Dokument "Synthesizer-Parameter-Handbuch".

#### Normal Part (AWM2) Edit

| Co  | mn            | non            |  |  |  |  |  |  |  |  |
|-----|---------------|----------------|--|--|--|--|--|--|--|--|
|     | Pa            | rt Settings    |  |  |  |  |  |  |  |  |
|     |               | General        |  |  |  |  |  |  |  |  |
|     |               | Pitch          |  |  |  |  |  |  |  |  |
|     |               | Zone Settings  |  |  |  |  |  |  |  |  |
|     | Zone Transmit |                |  |  |  |  |  |  |  |  |
|     | Ef            | fect           |  |  |  |  |  |  |  |  |
|     |               | Routing        |  |  |  |  |  |  |  |  |
|     |               | Ins A          |  |  |  |  |  |  |  |  |
|     |               | Ins B          |  |  |  |  |  |  |  |  |
|     |               | EQ             |  |  |  |  |  |  |  |  |
|     |               | Ins Assign     |  |  |  |  |  |  |  |  |
|     | Ar            | peggio         |  |  |  |  |  |  |  |  |
|     |               | Common         |  |  |  |  |  |  |  |  |
|     |               | Individual     |  |  |  |  |  |  |  |  |
|     |               | Advanced       |  |  |  |  |  |  |  |  |
|     | Mo            | otion Seq      |  |  |  |  |  |  |  |  |
|     |               | Common         |  |  |  |  |  |  |  |  |
|     |               | Lane           |  |  |  |  |  |  |  |  |
|     | Mo            | od / Control   |  |  |  |  |  |  |  |  |
|     |               | Part LFO       |  |  |  |  |  |  |  |  |
|     |               | Control Assign |  |  |  |  |  |  |  |  |
|     |               | Receive SW     |  |  |  |  |  |  |  |  |
| Ele | eme           | ent            |  |  |  |  |  |  |  |  |
|     | 09            | sc / Tune      |  |  |  |  |  |  |  |  |
|     | Pi            | tch EG         |  |  |  |  |  |  |  |  |
|     | Fil           | ter            |  |  |  |  |  |  |  |  |
|     |               | Туре           |  |  |  |  |  |  |  |  |
|     |               | Filter EG      |  |  |  |  |  |  |  |  |
|     |               | Scale          |  |  |  |  |  |  |  |  |
|     | Ar            | nplitude       |  |  |  |  |  |  |  |  |
|     |               | Level / Pan    |  |  |  |  |  |  |  |  |
|     |               | Amp EG         |  |  |  |  |  |  |  |  |
|     |               | Scale          |  |  |  |  |  |  |  |  |
|     | El            | ement LFO      |  |  |  |  |  |  |  |  |
|     | El            | ement EQ       |  |  |  |  |  |  |  |  |
| All | Ele           | ement          |  |  |  |  |  |  |  |  |
|     | 0             | SC             |  |  |  |  |  |  |  |  |
|     | Ba            | alance         |  |  |  |  |  |  |  |  |
|     |               |                |  |  |  |  |  |  |  |  |

| Referenz | Performance | Edit               | Search      | Utility               | Live Set   |
|----------|-------------|--------------------|-------------|-----------------------|------------|
|          |             | Normal Part (AWM2) | Drum Part N | ormal Part (FM-X) Com | imon/Audio |

# Element LFO

Im Element-LFO-Display können Sie LFO-Parameter für jedes Element einstellen. Die LFO-Einheit (Low Frequency Oscillator; Niederfrequenzoszillator) des Elements erzeugt ein tieffrequentes Signal. Das Signal des LFO wird benutzt, um die Tonhöhe, die Filterfrequenz oder die Amplitude (Lautstärke) eines Klanges zu modulieren.

**Bedienung** [PERFORMANCE (HOME)]  $\rightarrow$  [EDIT]  $\rightarrow$  Part-Auswahl  $\rightarrow$  Element-Auswahl  $\rightarrow$  [Element LFO]

| •                      | 🛍 Edit | - Part1 - Eleme    | ent1      | Ð        | × """        | ⊷÷ J1        | 140          | • •          |
|------------------------|--------|--------------------|-----------|----------|--------------|--------------|--------------|--------------|
| Osc /<br>Tune          |        | LFO Wave<br>Triang | le V      |          | $\mathbb{W}$ | $\mathbb{N}$ | $\mathbb{N}$ | $\mathbb{W}$ |
| <b>D</b> 111 <b>FC</b> |        | Speed              |           |          | Delay        | Fade In      |              |              |
| PitchEG                |        | 38                 |           |          | 0            | 0            |              |              |
| Filter                 |        | Key On Reset       |           |          | Pitch Mod    | Filter Mod   | Amp Mod      |              |
|                        |        | ON                 |           |          | 0            | 0            | 0            |              |
| Amplitude              |        |                    |           |          |              |              |              |              |
| Element<br>LFO         |        |                    |           |          |              |              |              |              |
| Element<br>EQ          |        |                    |           |          |              |              |              |              |
|                        |        |                    |           |          |              |              |              |              |
| Part 1                 | Common | Elem1 Elem2        | Elem3 Ele | m4 Elem5 | Elem6 Elem   | n7 Elem8     | AII          | Mute Solo    |

# **LFO Wave**

Hier können Sie die LFO-Wellenform auswählen, mit welcher der Klang moduliert wird. **Einstellungen:** Saw, Triangle, Square

Saw (Sawtooth Wave)

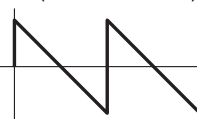

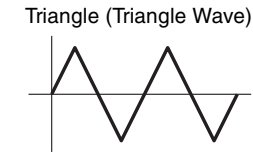

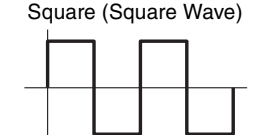

# Speed (LFO-Geschwindigkeit)

Legt die Geschwindigkeit (Frequenz) der LFO-Variation fest. Je größer der Wert, desto höher die Geschwindigkeit.

Einstellungen: 0-63

# Key On Reset (LFO-Reset bei Tastenanschlag)

Hier können Sie einstellen, ob der LFO bei jedem Anschlagen einer neuen Note zurückgesetzt wird oder nicht.

Einstellungen: Off, On

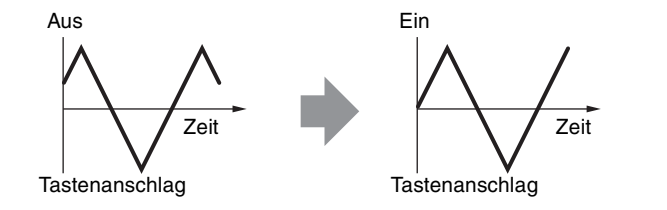

#### Delay (LFO-Verzögerungszeit)

Hier können Sie die Verzögerung (Delay) zwischen dem Empfang einer Note-On-Meldung und dem Zeitpunkt, an dem die LFO-Wirkung beginnt, einstellen. **Einstellungen:** 0–127

#### Normal Part (AWM2) Edit

|     |     | , ,            |
|-----|-----|----------------|
| Co  | mm  | non            |
| _   | Pa  | rt Settings    |
|     |     | General        |
|     |     | Pitch          |
|     |     | Zone Settings  |
| _   |     | Zone Transmit  |
| _   | Eff | ect            |
|     |     | Routing        |
|     |     | Ins A          |
|     |     | Ins B          |
|     |     | EQ             |
|     |     | Ins Assign     |
| -   | Ar  | peggio         |
| -   |     | Common         |
|     |     | Individual     |
|     |     | Advanced       |
| -   | Mc  | otion Seq      |
| -   |     | Common         |
|     |     | Lane           |
| -   | Mc  | od / Control   |
| -   |     | Part LFO       |
|     |     | Control Assign |
|     |     | Receive SW     |
| Ele | eme | ent            |
|     | Os  | sc / Tune      |
| -   | Pit | ch EG          |
| -   | Fil | ter            |
| -   |     | Туре           |
|     |     | Filter EG      |
|     |     | Scale          |
| -   | An  | nplitude       |
| -   |     | Level / Pan    |
|     |     | Amp EG         |
|     |     | Scale          |
|     | Ele | ement LFO      |
| -   | Ele | ement EQ       |
| All | Ele | ement          |
|     | Os  | iC             |
|     | Ва  | lance          |
|     |     |                |

| Referenz         | eferenz Performance             |                                                 | Search             | Utility                 | / Live Set              |
|------------------|---------------------------------|-------------------------------------------------|--------------------|-------------------------|-------------------------|
|                  |                                 | Normal Part (AWM2)                              | Drum Part          | Normal Part (FM-X)      | Common/Audio            |
| Fade In (LFO-    | Einblenddauer)                  |                                                 |                    |                         | Normal Part (AWM2) Edit |
| Zeit verstrichen | weichen Zeitraum der LF<br>ist. | O eingeblendet werden                           | soll, nachdem d    | ie bei "Delay" eingeste | Common                  |
| Einstellungen: 0 | -127                            |                                                 |                    |                         | Part Settings           |
|                  |                                 |                                                 |                    |                         | General                 |
| Pitch Mod (LF    | O-Pitch-Modulation              | stiefe)                                         |                    |                         | Pitch                   |
| Hier konnen Sie  | einstellen, wie stark die       | LFO-Wellenform die Tor                          | nhohe des Klang    | es moduliert.           | Zone Settings           |
|                  | -127                            |                                                 |                    |                         | Zone Transmit           |
| Filter Mod (LF   | O-Filter-Modulation             | stiefe)                                         |                    |                         | Effect                  |
| Bestimmt, wie st | tark die LFO-Wellenform         | die Grenzfrequenz des                           | Filters moduliert  |                         | Routing                 |
| Einstellungen: 0 | –127                            |                                                 |                    |                         | Ins A                   |
| Amp Mod (LF      | O-Amplituden-Modu               | lationstiefe)                                   |                    |                         | Ins B                   |
| Hier können Sie  | einstellen, wie stark die       | LFO-Wellenform die Am                           | nplitude (Lautstäi | rke) des Klanges        | EQ                      |
| moduliert.       |                                 |                                                 |                    |                         | Ins Assign              |
| Einstellungen: 0 | –127                            |                                                 |                    |                         | Arpeggio                |
|                  |                                 |                                                 |                    |                         | Common                  |
|                  |                                 |                                                 |                    |                         | Individual              |
| Element EC       | (Element-Klangre                | gelung)                                         |                    |                         | Advanced                |
| Im Element-EQ-   | Display können Sie EQ-I         | Parameter für jedes Eler                        | nent einstellen.   |                         | Motion Seq              |
|                  |                                 |                                                 |                    |                         | Common                  |
| Bedienung [      | PERFORMANCE (HOME)]             | $\rightarrow$ [EDIT] $\rightarrow$ Part-Auswahl | → Element-Auswa    | hI → [Element EQ]       | Lane                    |

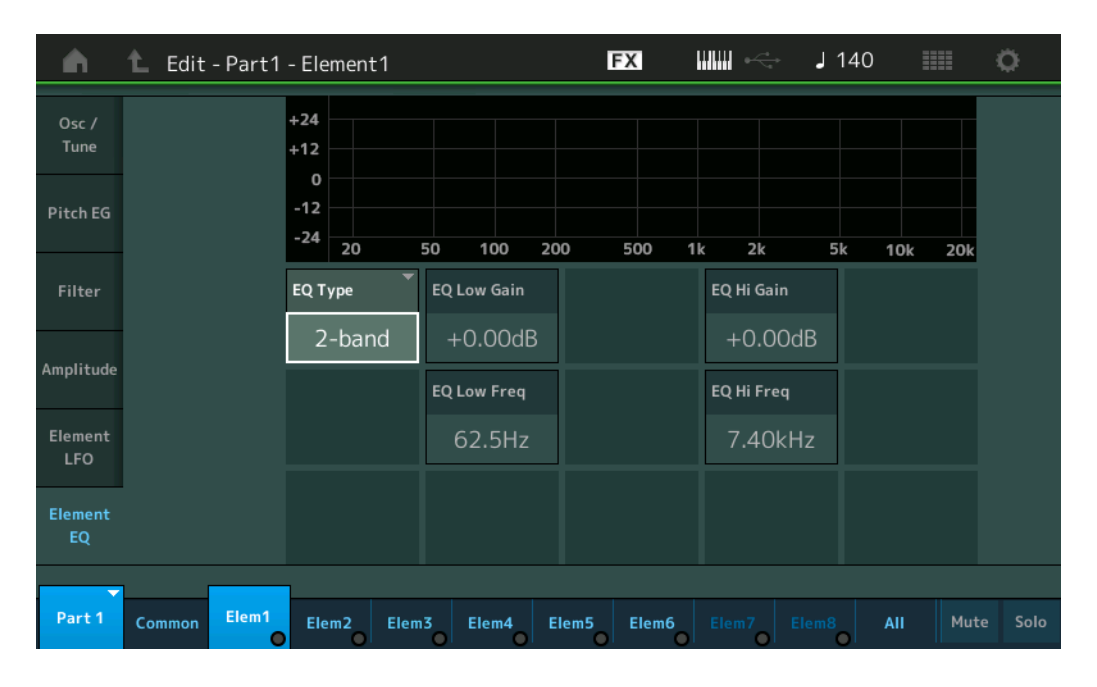

# EQ Type (EQ-Typ des Elements)

Bestimmt den Equalizer-Typ.

Einstellungen: 2-band, P.EQ (Parametrischer EQ), Boost6 (6-dB-Anhebung), Boost12 (12-dB-Anhebung), Boost18 (18-dB-Anhebung), thru

**2-band:** Dies ist ein "Shelving"-Equalizer (Niveauregelung), der ein hohes und ein tiefes Frequenzband einstellt.

**P.EQ:** Mit Hilfe des Parametric EQ (parametrischer EQ) können die Signale in der Nähe der Arbeitsfrequenz (Freq) abgesenkt oder angehoben werden (Gain).

Boost6, Boost12, Boost18: Diese Einstellungen heben den Pegel des gesamten Signals um 6 dB, 12 dB bzw. 18 dB an.

Thru: Diese Einstellung umgeht die Klangregelung, so dass das gesamte Signal unverändert bleibt.

Kopieren oder Tauschen von Elements

Mod / Control Part LFO

Osc / Tune

Туре

Element EQ All Element

Osc

Balance

Filter EG Scale Amplitude

Level / Pan Amp EG Scale Element LFO

**Pitch EG** 

Filter

Element

**Control Assign** 

**Receive SW** 

| Referenz | Performance | Edit               | Search           | Utility           | Live Set |  |
|----------|-------------|--------------------|------------------|-------------------|----------|--|
|          |             | Normal Part (AWM2) | Drum Part Normal | Part (FM-X) Commo | n/Audio  |  |

# ■ Wenn "EQ Type" auf "2-band" eingestellt ist

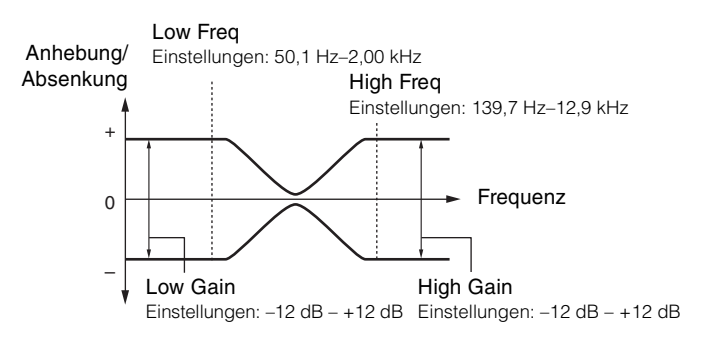

| <b>A</b>       | 🛍 Edit - Part1 | - Element1       |                        | FX       |                       | <b>J</b> 140 |        | 0      |
|----------------|----------------|------------------|------------------------|----------|-----------------------|--------------|--------|--------|
| Osc /<br>Tune  |                | +24<br>+12       |                        |          |                       |              |        |        |
| Pitch EG       |                | -12<br>-24<br>20 | 50 100 200             | 500 1    | k 2k                  | 5k 10        | )k 20k |        |
| Filter         |                | EQ Type          | EQ Low Gain            |          | EQ Hi Gain            |              |        |        |
| Amplitude      |                | 2-band           | +0.00dB<br>EQ Low Freq |          | +0.00dl<br>EQ Hi Freq | B            |        |        |
| Element<br>LFO |                |                  | 62.5Hz                 |          | 7.40kH:               | z            |        |        |
| Element<br>EQ  |                |                  |                        |          |                       |              |        |        |
| Part 1         | Common Elem1   | Elem2 Elem       | 3 Elem4 Ele            | m5 Elem6 | Elem7 Ele             | em8 All      | Mut    | e Solo |

# EQ Low Gain (Tiefenanhebung/-absenkung des Element-EQs)

Bestimmt die Pegelanhebung des Bandes "Low". **Einstellungen:** –12 dB – +12 dB

# EQ Hi Gain (Höhenanhebung/-absenkung des Element-EQs)

Bestimmt die Pegelanhebung des Bandes "High". **Einstellungen:** –12 dB – +12 dB

# EQ Low Freq (Tiefen-Arbeitsfrequenz des Element-EQs)

Bestimmt die Frequenz des Bandes "Low". **Einstellungen:** 50,1 Hz–2,00 kHz

# EQ Hi Freq (Höhen-Arbeitsfrequenz des Element-EQs)

Bestimmt die Frequenz des Bandes "High". **Einstellungen:** 139,7 Hz–12,9 kHz

#### Normal Part (AWM2) Edit

| Com  | mon            |
|------|----------------|
| P    | art Settings   |
|      | General        |
|      | Pitch          |
|      | Zone Settings  |
|      | Zone Transmit  |
| E    | ffect          |
|      | Routing        |
|      | Ins A          |
|      | Ins B          |
|      | EQ             |
|      | Ins Assign     |
| A    | rpeggio        |
|      | Common         |
|      | Individual     |
|      | Advanced       |
| M    | otion Seq      |
|      | Common         |
|      | Lane           |
| M    | od / Control   |
|      | Part LFO       |
|      | Control Assign |
| _    | Receive SW     |
| Elem | ent            |
| 0    | sc / Tune      |
| P    | itch EG        |
| F    | ilter          |
|      | Type           |
|      | Filter EG      |
|      | Scale          |
| A    | mplitude       |
|      | Level / Pan    |
|      | Amp EG         |
|      | Scale          |
| E    |                |
|      |                |
| AILE |                |
| 0    | SC             |
| B    | alance         |

| Referenz | Performance | Edit               | Search           | Utility           | Live Set |  |
|----------|-------------|--------------------|------------------|-------------------|----------|--|
|          |             | Normal Part (AWM2) | Drum Part Normal | Part (FM-X) Commo | n/Audio  |  |

# ■ Wenn "EQ Type" auf "P.EQ" eingestellt ist

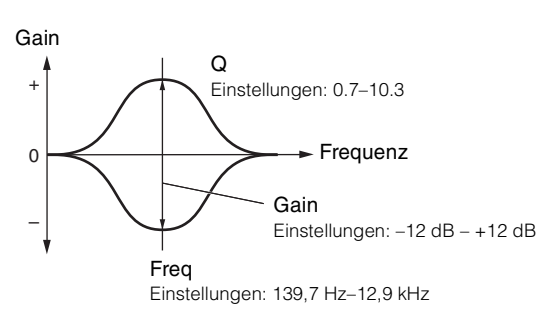

| <b>A</b>       | Ł   | Edit - Part1 | - Ele           | ment1  |          |                 |       | FX    |     | $0 \xrightarrow{-1}_{-1}$ | <b>J</b> 140 |         | 0      |
|----------------|-----|--------------|-----------------|--------|----------|-----------------|-------|-------|-----|---------------------------|--------------|---------|--------|
| Osc /<br>Tune  |     |              | +24<br>+12      |        |          |                 |       |       |     |                           |              |         |        |
| Pitch EG       |     |              | 0<br>-12<br>-24 | 20     | 50       | 100             | 200   | 500   | 1k  | 2k                        | 5k 1         | l0k 20k |        |
| Filter         |     |              | EQ T            | уре    | EQ       | Gain            |       |       | Τ   |                           |              |         |        |
| Amplitude      |     |              |                 | P.EQ   | -I<br>EQ | -0.00dl<br>Freq | B     |       |     |                           |              |         |        |
| Element<br>LFO |     |              |                 |        | 1        | I.02kH:         | z     |       |     |                           |              |         |        |
| Element<br>EQ  | l   |              |                 |        | EQ       | Q<br>0.7        |       |       |     |                           |              |         |        |
| ▼<br>Part1     | Col | mmon Elem1   | Ele             | m2 Ele | em3      | Elem4           | Elem5 | Elem6 | Ele | m7 <b></b> E              | lem8 A       | All Mut | e Solo |

# EQ Gain (Anhebung/Absenkung des Element-EQs)

Bestimmt die Pegelanhebung/-absenkung bei der unter "EQ Freq" eingestellten Arbeitsfrequenz. **Einstellungen:** –12 dB – +12 dB

# EQ Freq (Element EQ Frequency)

Legt die Arbeitsfrequenz fest, bei der abgesenkt/angehoben wird. **Einstellungen:** 139,7 Hz–12,9 kHz

#### EQ Q (Bandbreite des Element-EQs)

Variiert den Signalpegel an der festgelegten Frequenz, um verschiedene Frequenzkurvenmerkmale zu erzeugen.

Einstellungen: 0.7-10.3

HINWEIS Näheres zur EQ-Struktur finden Sie im PDF-Dokument "Synthesizer-Parameter-Handbuch".

| Normal | Part | (AWM2) | Edi |
|--------|------|--------|-----|

| 1101 | mai |                |
|------|-----|----------------|
| Co   | omn | non            |
|      | Pa  | rt Settings    |
|      |     | General        |
|      |     | Pitch          |
|      |     | Zone Settings  |
|      |     | Zone Transmit  |
|      | Ef  | ect            |
|      |     | Routing        |
|      |     | Ins A          |
|      |     | Ins B          |
|      |     | EQ             |
|      |     | Ins Assign     |
|      | Ar  | peggio         |
|      |     | Common         |
|      |     | Individual     |
|      |     | Advanced       |
|      | Мс  | otion Seq      |
|      |     | Common         |
|      |     | Lane           |
|      | Мс  | od / Control   |
|      |     | Part LFO       |
|      |     | Control Assign |
|      |     | Receive SW     |
| Ele  | eme | nt             |
|      | 0s  | sc / Tune      |
|      | Pit | ch EG          |
|      | Fil | ter            |
|      |     | Туре           |
|      |     | Filter EG      |
|      |     | Scale          |
|      | An  | nplitude       |
|      |     | Level / Pan    |
|      |     | Amp EG         |
|      |     | Scale          |
|      | Ele | ement LFO      |
|      | Ele | ement EQ       |
| Al   | Ele | ement          |
|      | 05  | 6C             |
|      | Ba  | lance          |
|      |     |                |

| Referenz | Performance | Edit               | Search           | Utility           | Live Set |
|----------|-------------|--------------------|------------------|-------------------|----------|
|          |             | Normal Part (AWM2) | Drum Part Normal | Part (FM-X) Commo | n/Audio  |

# **Element All (Alle Elements)**

# **Osc (Oszillator)**

Im Oscillator-Display können Sie für die acht Elements diejenigen Parameter einstellen, die den Oszillator betreffen.

#### **Bedienung** [PERFORMANCE (HOME)] $\rightarrow$ [EDIT] $\rightarrow$ Part-Auswahl $\rightarrow$ [AII] $\rightarrow$ [Osc]

| <b>A</b> | 🛍 Edit | t - Part1 - All | Element | t FX IIII                | e <del>c</del> ∼ | <b>J</b> 140 |      | ø     |
|----------|--------|-----------------|---------|--------------------------|------------------|--------------|------|-------|
| Osc      |        |                 |         |                          |                  |              |      |       |
|          | SW     | XA Control 🔻    | Group   | Waveform 🛛               | Veloci           | ty Limit     | Note | Limit |
| Balance  | 1      | Normal          | 1       | NewAudioRec.wav          | 1                | 127          | C -2 | G 8   |
|          | 2      | A.SW Off        | 1       | Grain3 St                | 1                | 127          | C -2 | G 8   |
|          | 3      | A.SW Off        | 1       | Vocal Res                | 1                | 127          | C -2 | G 8   |
|          | 4      | Normal          | 1       | Neo Seq Em All           | 1                | 127          | C -2 | G 8   |
|          | 5      | A.SW Off        | 1       | JP Short Seq L           | 1                | 127          | C -2 | G 8   |
|          | 6      | A.SW2 On        | 1       | Saturation               | 1                | 127          | C -2 | G 8   |
|          | 7      | Normal          | 1       | JP Short Seq L           | 1                | 127          | C -2 | G 8   |
|          | 8      | Normal          | 1       | Bubble                   | 1                | 127          | C -2 | G 8   |
|          |        |                 |         |                          |                  |              |      |       |
| Part 1   | Common | Elem1 Ele       | m2 El   | em3 Elem4 Elem5 Elem6 El | em7 El           | lem8         |      |       |

# SW (Element-Schalter)

Legt fest, ob das jeweilige Element aktiv ist oder nicht. **Einstellungen:** Off, On

# XA Control (XA-Steuerung)

Bestimmt die Funktionsweise der Funktion Expanded Articulation (XA) eines Elements. Die XA-Funktion ist ein ausgeklügeltes Klangerzeugersystem, mit dem realistischere Klänge und natürliche Spieltechniken nachgebildet werden können. XA bietet auch andere einzigartige Modi für zufällige und sich abwechselnde Klänge während des Spiels. Näheres zur XA-Funktion siehe "Tone Generator Block" unter "Grundstruktur" auf <u>Seite 6</u>.

Einstellungen: Normal, Legato, Key Off, Cycle, Random, A.SW1 On (Assignable Switch 1 ON), A.SW2 On (Assignable Switch 2 ON), A.SW Off (Assignable Switch 1 OFF)

Normal: Das Element erklingt normal bei jedem Notenanschlag.

**Legato:** Wenn der Mono/Poly-Parameter auf Mono gestellt ist, wird beim Legatospiel auf der Tastatur anstelle des Elements, bei dem der XA-Control-Parameter auf "Normal" eingestellt ist, dieses Element gespielt. ("Legatospiel" bedeutet, dass Sie die nächste Note einer einstimmigen Notenlinie oder Melodie spielen, bevor Sie die vorherige loslassen.)

Key Off: Das Element erklingt bei jedem Loslassen der Note.

**Cycle:** Jedes Element erklingt alternativ entsprechend seiner numerischen Ordnungszahl. Beim Anschlagen der ersten Note erklingt also Element 1, bei der zweiten Note Element 2, usw.

Random: Jedes Element erklingt zufällig bei jedem Notenanschlag.

A.SW1 On: Wenn die Taste [ASSIGN 1] eingeschaltet ist (On), erklingt das Element.

A.SW2 On: Wenn die Taste [ASSIGN 2] eingeschaltet ist (On), erklingt das Element.

A.SW Off: Wenn beide Tasten [ASSIGN 1] und [ASSIGN 2] ausgeschaltet sind (Off), erklingt das Element.

#### Group (Element-Gruppe)

Bestimmt die Gruppe für die XA-Steuerung. Alle Elements mit derselben Art von XA-Features müssen dieselbe Gruppennummer haben. Diese Einstellung gilt nicht, wenn die XA-Control-Parameter aller Elements auf Normal eingestellt sind.

Einstellungen: 1-8

Waveform (Name der Waveform)

Zeigt den Namen der Waveform für jedes Element an. **Einstellungen:** Siehe PDF-Dokument "Datenliste".

#### Normal Part (AWM2) Edit

| Co  | Common |                |  |  |  |  |  |  |
|-----|--------|----------------|--|--|--|--|--|--|
|     | Pa     | rt Settings    |  |  |  |  |  |  |
|     |        | General        |  |  |  |  |  |  |
|     |        | Pitch          |  |  |  |  |  |  |
|     |        | Zone Settings  |  |  |  |  |  |  |
|     |        | Zone Transmit  |  |  |  |  |  |  |
|     | Ef     | fect           |  |  |  |  |  |  |
|     |        | Routing        |  |  |  |  |  |  |
|     |        | Ins A          |  |  |  |  |  |  |
|     |        | Ins B          |  |  |  |  |  |  |
|     |        | EQ             |  |  |  |  |  |  |
|     |        | Ins Assign     |  |  |  |  |  |  |
|     | Ar     | peggio         |  |  |  |  |  |  |
|     |        | Common         |  |  |  |  |  |  |
|     |        | Individual     |  |  |  |  |  |  |
|     |        | Advanced       |  |  |  |  |  |  |
|     | Мо     | otion Seq      |  |  |  |  |  |  |
|     |        | Common         |  |  |  |  |  |  |
|     |        | Lane           |  |  |  |  |  |  |
|     | Мо     | od / Control   |  |  |  |  |  |  |
|     |        | Part LFO       |  |  |  |  |  |  |
|     |        | Control Assign |  |  |  |  |  |  |
|     |        | Receive SW     |  |  |  |  |  |  |
| Ele | eme    | ent            |  |  |  |  |  |  |
| _   | 05     | sc / Tune      |  |  |  |  |  |  |
|     | Pi     | tch EG         |  |  |  |  |  |  |
|     | Fil    | ter            |  |  |  |  |  |  |
|     |        | Туре           |  |  |  |  |  |  |
|     |        | Filter EG      |  |  |  |  |  |  |
|     |        | Scale          |  |  |  |  |  |  |
|     | Ar     | nplitude       |  |  |  |  |  |  |
|     |        | Level / Pan    |  |  |  |  |  |  |
|     |        | Amp EG         |  |  |  |  |  |  |
|     |        | Scale          |  |  |  |  |  |  |
|     | El     | ement LFO      |  |  |  |  |  |  |
|     | El     | ement EQ       |  |  |  |  |  |  |
| All | Ele    | ement          |  |  |  |  |  |  |
|     | 05     | SC             |  |  |  |  |  |  |
| -   | Ba     | lance          |  |  |  |  |  |  |

| Referenz | Performance | Edit               | Search           | Utility           | Live Set |
|----------|-------------|--------------------|------------------|-------------------|----------|
|          |             | Normal Part (AWM2) | Drum Part Normal | Part (FM-X) Commo | n/Audio  |

# Velocity Limit (Anschlagstärkegrenzen)

Bestimmt den minimalen und den maximalen Wert des Velocity-Bereichs, innerhalb dessen die einzelnen Elements reagieren sollen. Jedes Element kann nur die Noten wiedergeben, die innerhalb seines festgelegten Velocity-Bereiches liegen. Wenn Sie an erster Stelle den höchsten und an zweiter Stelle den tiefsten Wert angeben, z. B. "93 bis 34", dann werden die Velocity-Bereiche "1 bis 34" und "93 bis 127" abgedeckt. **Einstellungen:** 1–127

# Note Limit (Notengrenzen)

Bestimmt die tiefste und die höchste Note des Tastaturbereichs für jedes Element. Jedes Element wird nur für die Noten wiedergegeben, die innerhalb des angegebenen Tastaturbereichs liegen. Wenn Sie zunächst die höhere und dann die tiefere Note angeben, z.B. "C5 bis C4", werden die folgenden Notenbereiche abgedeckt: "C–2 bis C4" und "C5 bis G8".

Einstellungen: C -2 - G8

# Balance

Im Balance-Display können Sie für die acht Elements diejenigen Parameter einstellen, die Lautstärke, Tonhöhe und Panorama betreffen.

| <b>A</b> | 🛍 Edit | t - Part1 - All Elen | nent        | FX          | 🛄 < 🖌 J 140 | ¢     |
|----------|--------|----------------------|-------------|-------------|-------------|-------|
| Osc      |        |                      |             |             |             |       |
|          | SW     | Coarse               | Fine        | Cutoff      | Pan         | Level |
| Balance  | 1      | +0                   | +0          | 106         | L12         | 110   |
|          | 2      | +0                   | +0          | 106         | R12         | 98    |
|          | 3      | -12                  | +0          | 104         | С           | 98    |
|          | 4      | +0                   | +0          | 106         | С           | 63    |
|          | 5      | +0                   | +0          | 106         | С           | 127   |
|          | 6      | +0                   | +0          | 106         | С           | 100   |
|          | 7      | +0                   | +0          | 106         | С           | 127   |
|          | 8      | +0                   | +0          | 106         | С           | 113   |
| -        |        |                      |             |             |             |       |
| Part 1   | Common | Elem1 Elem2          | Elem3 Elem4 | Elem5 Elem6 | Elem7 Elem8 | All   |

# **Bedienung** [PERFORMANCE (HOME)] $\rightarrow$ [EDIT] $\rightarrow$ Part-Auswahl $\rightarrow$ [AII] $\rightarrow$ [Balance]

# SW (Element-Schalter)

Legt fest, ob das jeweilige Element aktiv ist oder nicht. **Einstellungen:** Off, On

#### Coarse (Grobstimmung)

Bestimmt die Tonhöhe jedes Elements in Halbtonschritten. **Einstellungen:** -48 – +48

# Fine (Feinstimmung)

Dient der Feinstimmung der Tonhöhe für jedes einzelne Element. **Einstellungen:** -64 – +63

# **Cutoff (Cutoff Frequency)**

Legt die Grenzfrequenz für jedes Element fest. **Einstellungen:** 0–255

#### Pan (Element-Panorama)

Legt für jedes Element die Stereo-Panoramaposition fest. **Einstellungen:** L63 (ganz links)–C (Mitte)–R63 (ganz rechts)

#### Level (Pegel)

Bestimmt den Pegel für jedes Element. **Einstellungen:** 0–127

#### **MODX Referenzhandbuch**

| Normal | Part | (AWM2) | ) Edit |
|--------|------|--------|--------|

|     |     | ( )            |
|-----|-----|----------------|
| Co  | mn  | non            |
|     | Pa  | rt Settings    |
|     |     | General        |
|     |     | Pitch          |
|     |     | Zone Settings  |
|     |     | Zone Transmit  |
|     | Ef  | fect           |
|     |     | Routing        |
|     |     | Ins A          |
|     |     | Ins B          |
|     |     | EQ             |
|     |     | Ins Assign     |
|     | Ar  | peggio         |
|     |     | Common         |
|     |     | Individual     |
|     |     | Advanced       |
|     | Мо  | otion Seq      |
|     |     | Common         |
|     |     | Lane           |
|     | Мо  | od / Control   |
|     |     | Part LFO       |
|     |     | Control Assign |
|     |     | Receive SW     |
| Ele | eme | ent            |
|     | 05  | sc / Tune      |
|     | Pi  | tch EG         |
|     | Fil | ter            |
|     |     | Туре           |
|     |     | Filter EG      |
|     |     | Scale          |
|     | Ar  | nplitude       |
|     |     | Level / Pan    |
|     |     | Amp EG         |
|     |     | Scale          |
|     | Ele | ement LFO      |
|     | Ele | ement EQ       |
| All | Ele | ement          |
|     | 05  | SC             |
|     | Ba  | lance          |

| eferenz Perform                | mance            | Edit                       | Search                | Utili                      | ty         | Live Set         |
|--------------------------------|------------------|----------------------------|-----------------------|----------------------------|------------|------------------|
|                                |                  | Normal Part (AWM2)         | Drum Part             | Normal Part (FM-X)         | Common/Auc | lio              |
|                                |                  |                            |                       |                            |            | _                |
| Elements kopieren              | oder tausc       | hen                        |                       |                            | Normal     | Part (AWM2) Edit |
| Sie können Elements kopiere    | en oder tausc    | hen.                       |                       |                            | Comm       | ion              |
|                                |                  | FDIT] → Zu konjeren        | des Flement auswä     | hlan → [SHIET] + [EDIT]    | Pa         | rt Settings      |
|                                |                  |                            |                       |                            |            | General          |
|                                | I                | Kopieren Tausc             | hen                   |                            |            | Pitch            |
|                                |                  |                            |                       |                            |            | Zone Settings    |
|                                |                  |                            |                       |                            |            | Zone Transmit    |
|                                |                  |                            |                       |                            | Eff        | ect              |
|                                |                  |                            | _                     |                            |            | Routing          |
|                                |                  | Copy Exchange              |                       |                            |            | Ins A            |
|                                |                  |                            | <u> </u>              |                            |            | Ins B            |
|                                |                  |                            |                       |                            | •          | EQ               |
|                                | Part             | Par                        | t                     |                            | <b>U</b>   | Ins Assign       |
|                                | 1                |                            | 1                     |                            | Ar         | peggio           |
|                                | Flement          | Fler                       | ment                  |                            | •          | Common           |
| 3                              |                  | •••••>                     |                       |                            | <b>U</b>   | Advanced         |
|                                | 1                |                            | 2                     |                            | Ma         | Advanced         |
|                                |                  |                            |                       |                            |            | Common           |
|                                |                  |                            |                       |                            |            | Lane             |
|                                | Cancel           |                            | Сору                  |                            | Mc         | d / Control      |
|                                |                  |                            |                       |                            |            | Part I FO        |
|                                |                  |                            |                       | nlich (- Dviechen Flor     |            | Control Assign   |
| und Operators).                | oder vertausch   | en zwischen Parts versc    | niedenen Typs mog     | JIICH (Z. B. ZWISCHEN EIEM | ients      | Receive SW       |
| Conv                           |                  |                            |                       |                            | Eleme      | nt               |
| Mit dieser Schaltfläche wird   | die Kopierfun    | ktion für Elements ak      | tiviert.              |                            | Os         | sc / Tune        |
|                                |                  |                            |                       |                            | Pit        | ch EG            |
| Exchange                       | -l' - T l- f     | alations from Elementaria  | at tota               |                            | Fil        | ter              |
| Mit dieser Schaithache wird    | ale lauschlur    | iktion für Elements ar     | Kliviert.             |                            |            | Туре             |
| 1 Zu kopierender (oder         | zu vertaus       | chender) Part              |                       |                            |            | Filter EG        |
| HINWEIS Der aktuell ausge      | ewählte Part wir | d automatisch eingestel    | lt; diese Einstellung | kann nicht geändert were   | den.       | Scale            |
| 2 Zu kopierendes (oder         | r zu tausche     | endes) Element             |                       |                            | An         | nplitude         |
|                                |                  | · · · · <b>,</b> · · · · · |                       |                            |            | Level / Pan      |
| Ziel-Part für Kopier- og       | oder Tausch      | ivorgang                   |                       |                            |            | Amp EG           |
| <b>4</b> Ziel-Element für Kopi | er- oder Ta      | uschvorgang                |                       |                            |            | Scale            |
| -                              |                  | 0-0                        |                       |                            | Ele        | ement LFO        |
|                                |                  |                            |                       |                            | Ele        | ement EQ         |
|                                |                  |                            |                       |                            | All Ele    | ment             |
|                                |                  |                            |                       |                            | Os         | C                |
|                                |                  |                            |                       |                            | Ba         | lance            |

| Referenz | Performance | Edit               | Search         | Utility              | Live Set |
|----------|-------------|--------------------|----------------|----------------------|----------|
|          |             | Normal Part (AWM2) | Drum Part Norm | nal Part (FM-X) Comm | on/Audio |

# Drum Part Edit (Drum-Part-Bearbeitung)

Jeder Drum Part kann bis zu 73 Tasten (Keys) mit verschiedenen Schlaginstrumenten enthalten, die über die Tastatur verteilt sind (C0 bis C6). Es gibt zwei Arten von Displays zur Drum-Part-Bearbeitung: das Key-Common-Edit-Display zur Bearbeitung der Einstellungen, die für alle Drum Keys des Parts gelten, und das Key-Edit-Display zur Bearbeitung einzelner Drum Keys. Dieser Abschnitt beschreibt die Parameter für Key Common Edit und Key Edit.

# Key Common Edit (Common)

# **Part Settings**

# General

Bedienung

 $[PERFORMANCE (HOME)] \rightarrow [EDIT] \rightarrow Part-Auswahl \rightarrow Drum Key [Common] \rightarrow [Part Settings] \rightarrow [General]$ 

| <b>A</b>         | 🖒 Edit           | - Part6 - Comn               | างก                     | ΕΣ                   | a IIIII ~     | - J 140         | ≡ ¢            |
|------------------|------------------|------------------------------|-------------------------|----------------------|---------------|-----------------|----------------|
| Part<br>Settings | General          | Part Category Ma<br>Drum/Per | ain TPart Catego<br>CDr | ory Sub 🔻 Pai<br>UMS | rt Name<br>D  | RUM/PERC        | [7]            |
| Effect           | Zone<br>Settings | Volume<br>112                | Pan<br>C                | Dry Level            | VarSend       | RevSend<br>O    | Part Output    |
| Arpeggio         | Zone<br>Transmit | Note Shift                   | Detune                  | Pitch Bend↓          | Pitch Bend ↑  |                 |                |
| Motion<br>Seq    |                  | +0                           | +0.0Hz                  | -12                  | +12           |                 |                |
| Mod /<br>Control |                  | ON                           | ON                      |                      |               |                 |                |
|                  |                  | Velocity Limit<br>●          | ·•                      | Note Limit<br>●      | ,             | Velocity Offset | Velocity Depth |
|                  |                  | 1                            | 127                     | C -2                 | G 8           | 64              | 64             |
| -                |                  |                              |                         |                      |               |                 |                |
| Part 6           | Common           | BD SD                        | HH Close HH P           | Pedal HH Open L      | ow Tom Hi Tom | Crash           | Drum Key       |

# Part Category Main (Part-Hauptkategorie) Part Category Sub (Part-Unterkategorie)

Bestimmt die Haupt- und die Unterkategorie des ausgewählten Parts. **Einstellungen:** Siehe PDF-Dokument "Datenliste".

# Part Name

Bestimmt den Part-Namen des ausgewählten Parts. Part-Namen können aus bis zu 20 Zeichen bestehen. Durch Antippen des Parameters wird das Zeicheneingabe-Display aufgerufen.

# Volume (Part-Lautstärke)

Bestimmt den Ausgangspegel des ausgewählten Parts. **Einstellungen:** 0–127

# Pan (Stereo-Panoramaposition)

Legt die Stereo-Panoramaposition des ausgewählten Parts fest. **Einstellungen:** L63–C–R63

# Dry Level (Pegel des Direktsignals)

Bestimmt den Pegel des Direktanteils (Signalanteil ohne Effekt) des ausgewählten Parts. Dies steht nur zur Verfügung, wenn "Part Output" auf "MainL&R" oder "Drum" eingestellt ist. **Einstellungen:** 0–127

# Drum Part Edit Common Part Settings General **Zone Settings Zone Transmit** Effect Routing Ins A Ins B EQ Ins Assign Arpeggio Common Individual Advanced Motion Seq

Control Assign Receive SW Key Osc / Tune Filter Level / Pan Element EQ

Common Lane Mod / Control

| eferenz                                                                   | Performance                                                                                                    | Edit                                                                                                    | Search                                                                                | Utility                       | Live Set                                                   |
|---------------------------------------------------------------------------|----------------------------------------------------------------------------------------------------|----------------------------------------------------------------------------------------------------|---------------------------------------------------------------------------------------|-------------------------------|------------------------------------------------------------|
|                                                                           |                                                                                                    | Normal Part (AWM2)                                                                                                    | Drum Part Nor                                                                         | mal Part (FM-X) Com           | mon/Audio                                                  |
| Var Send (Var<br>Bestimmt den Po<br>steht nur zur Ver<br>Einstellungen: 0 | <b>iation-Ausspielweg)</b><br>egel des Signals des aus<br>'fügung, wenn "Part Outp<br>-127                                           | gewählten Parts, der zu<br>ut" auf "MainL&R" oder                                                                                                    | um Variation-Effekt ge<br>""Drum" eingestellt is                                      | sendet wird. Dies<br>t.       | Drum Part Edit<br>Common<br>Part Settings                  |
| Rev Send (Re<br>Bestimmt den Pe<br>steht nur zur Ver                      | verb-Ausspielweg)<br>egel des Signals des aus<br>fügung, wenn "Part Outp                                                             | gewählten Parts, der zu<br>ut" auf "MainL&R" oder                                                                                                    | um Reverb-Effekt ges<br><sup>.</sup> "Drum" eingestellt is                            | endet wird. Dies<br>t.        | Zone Settings<br>Zone Transmit<br>Effect                   |
| Part Output (A<br>Legt fest, welch<br>Einstellungen: M<br>U               | Auswahl des Part-Aus<br>er Audioausgang für den<br>fainL&R, USB1&2USB7&8, U<br>fainL&R: Ausgabe in stereo (<br>ISB1&2USB7&8: Ausgabe | <b>gangs)</b><br>ausgewählten Part ver<br>JSB1USB8, Off, Drum<br>zwei Kanäle) an die OUTPU<br>i in stereo (Kanäle 1&2-7&8<br>no (Kanäle 1 %) am USP T | wendet wird.<br>IT-Buchsen [L/MONO]/[R]<br>) am [USB TO HOST]-Ans<br>O HOST] Apaphuap | schluss.                      | Routing<br>Ins A<br>Ins B<br>EQ<br>Ins Assign              |
| A<br>D<br>Note Shift (Tra<br>Legt die Tonhöh                              | Aussi Das Audiosignal des Part<br>Drum: "Drum Key Out" wird ang<br>Ansponierung)<br>e (Transponierung) jedes                         | s wird nicht ausgegeben.<br>gezeigt, wenn die einzelnen<br>Parts in Halbtönen fes                                                                     | Drum Keys jeweils eigene<br>t.                                                        | Audioausgänge erhalten.       | Arpeggio<br>Common<br>Individual<br>Advanced<br>Motion Seq |
| Einstellungen: -2<br>Detune (Verst<br>Legt die Tonhöh<br>Einstellungen: - | 24 – +0 – +24<br><b>immung)</b><br>eneinstellung des ausgev<br>12,8 Hz – +0,0 Hz – +12,7 Hz                                          | vählten Parts in 0,1-Ce                                                                                                    | nt-Schritten fest.                                                                    |                               | Common<br>Lane<br>Mod / Control<br>Control Assign          |
| <b>Pitch Bend ↑</b><br>Bestimmt den m<br><b>Einstellungen:</b> -4         | /↓ (Pitch-Bend-Bereid<br>naximalen Pitch-Bend-Ber<br>18 - +0 - +24                                                                   | ch auf-/abwärts)<br>eich in Halbtönen.                                                                                                    |                                                                                       |                               | Receive SW<br>Key<br>Osc / Tune                            |
| Arp Play Only<br>Legt fest, ob der<br>Parameter einge                     | r <b>(Nur Arpeggio-Wiede</b><br>r aktuelle Part nur die Not<br>eschaltet ist, werden nur d                                           | e <b>rgabe)</b><br>en-Events der Arpeggi<br>die Noten-Events der A                                                                                    | o-Wiedergabe spieler                                                                  | n soll. Wenn dieser<br>an den | Filter<br>Level / Pan                                      |

Klangerzeuger-Block geleitet. Einstellungen: Off, On

# Element Pan (Element-Pan-Schalter)

Legt fest, ob die individuellen Pan-Einstellungen für jeden Key Part (vorgenommen über: [EDIT] → Part-Auswahl → Drum-Key-Auswahl → [Level/Pan] → "Pan") angewendet werden oder nicht. Wenn ausgeschaltet ("off"), ist die Panoramaposition jedes Keys des Parts in der Mitte. **Einstellungen:** Off, On

# Velocity Limit (Anschlagstärkegrenze)

Legt die obere und untere Grenze des Velocity-Bereichs fest, in dem der jeweilige Part wiedergegeben wird. **Einstellungen:** 1–127

# Note Limit (Notengrenzen)

Legt für jeden Part die tiefste und höchste Note des Tastaturbereichs fest. Einstellungen: C –2 – G8

| Referenz | Performance | Edit               | Sear      | ch | Utility            |         | L     | ive Set |
|----------|-------------|--------------------|-----------|----|--------------------|---------|-------|---------|
|          |             | Normal Part (AWM2) | Drum Part |    | Normal Part (FM-X) | Common/ | Audio |         |

# Velocity Depth (Maß der Anschlagsempfindlichkeit)

Legt das Ausmaß fest, in dem die resultierende Lautstärke des Klangerzeugers auf die Anschlagstärke reagiert. Je höher der Wert, desto deutlicher fällt die Lautstärkeänderung in Reaktion auf die Anschlagstärke aus (siehe unten).

Einstellungen: 0-127

# Wenn "Offset" (siehe unten) auf 64 steht:

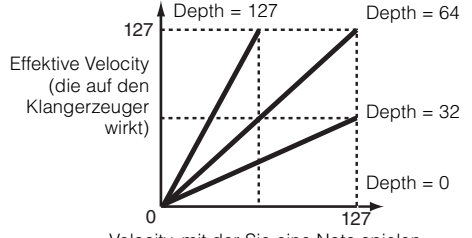

Velocity, mit der Sie eine Note spielen

# Velocity Offset (Versatz der Anschlagsempfindlichkeit)

Legt den Betrag fest, um den die gespielten Velocity-Werte zur Erzeugung des wirksamen Velocity-Effekts versetzt werden. Dadurch können Sie alle Velocity-Werte entsprechend diesem Wert nach oben oder unten korrigieren, um beispielsweise ein zu starkes oder zu sanftes Spiel automatisch auszugleichen. **Einstellungen:** 0–127

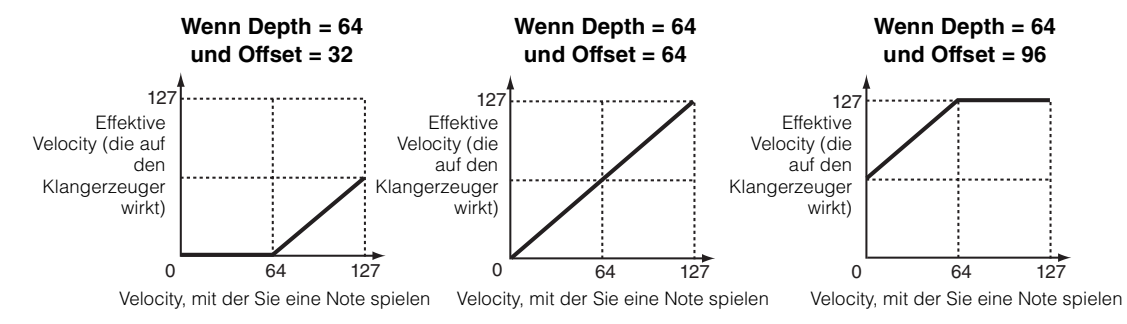

# **Zone Settings**

Entspricht den Element-Common-Edit-Parametern für Normal Parts (AWM2) (Seite 71).

# **Zone Transmit**

Entspricht den Element-Common-Edit-Parametern für Normal Parts (AWM2) (Seite 73).

#### Drum Part Edit

| Co                                 | Common        |                |  |  |  |  |  |  |  |
|------------------------------------|---------------|----------------|--|--|--|--|--|--|--|
|                                    | Pa            | rt Settings    |  |  |  |  |  |  |  |
|                                    | General       |                |  |  |  |  |  |  |  |
|                                    | Zone Settings |                |  |  |  |  |  |  |  |
|                                    | Zone Transmit |                |  |  |  |  |  |  |  |
|                                    | Ef            | fect           |  |  |  |  |  |  |  |
|                                    |               | Routing        |  |  |  |  |  |  |  |
|                                    |               | Ins A          |  |  |  |  |  |  |  |
|                                    |               | Ins B          |  |  |  |  |  |  |  |
|                                    |               | EQ             |  |  |  |  |  |  |  |
|                                    |               | Ins Assign     |  |  |  |  |  |  |  |
|                                    | Ar            | peggio         |  |  |  |  |  |  |  |
|                                    |               | Common         |  |  |  |  |  |  |  |
|                                    |               | Individual     |  |  |  |  |  |  |  |
|                                    |               | Advanced       |  |  |  |  |  |  |  |
|                                    | Mo            | otion Seq      |  |  |  |  |  |  |  |
|                                    |               | Common         |  |  |  |  |  |  |  |
|                                    |               | Lane           |  |  |  |  |  |  |  |
|                                    | Mo            | od / Control   |  |  |  |  |  |  |  |
|                                    |               | Control Assign |  |  |  |  |  |  |  |
|                                    |               | Receive SW     |  |  |  |  |  |  |  |
| <e< th=""><th>y</th><th></th></e<> | y             |                |  |  |  |  |  |  |  |
|                                    | 05            | sc / Tune      |  |  |  |  |  |  |  |
|                                    | Fil           | ter            |  |  |  |  |  |  |  |
|                                    | Le            | vel / Pan      |  |  |  |  |  |  |  |
|                                    | Ele           | ement EQ       |  |  |  |  |  |  |  |

| erenz        | Performance           | Edit                                              | Search                                | Utility                    | Live Set       |
|--------------|-----------------------|---------------------------------------------------|---------------------------------------|----------------------------|----------------|
|              |                       | Normal Part (AWM2)                                | Drum Part                             | Iormal Part (FM-X)         | common/Audio   |
| I            |                       |                                                   |                                       |                            | Drum Part Edit |
| пест         |                       |                                                   |                                       |                            | Common         |
|              |                       |                                                   |                                       |                            | Part Settings  |
| Routing      |                       |                                                   |                                       |                            | General        |
|              |                       |                                                   |                                       |                            | Zone Settings  |
| edienung [PE | ERFORMANCE (HOME)]    | $\rightarrow$ [EDIT] $\rightarrow$ Part-Auswahl - | → Drum Key [Commo                     | on] → [Effect] → [Routing] | Zone Transmit  |
|              |                       |                                                   |                                       |                            | Effect         |
| Drum Key Con | nection Switch In     | sertion FX Switch                                 |                                       |                            | Routing        |
|              | dit - Par 10 - Common | FX                                                |                                       | ) III Ö                    | Ins A          |
|              |                       |                                                   |                                       |                            | Ins B          |
| Part Rout    |                       |                                                   |                                       | InsRev RevSend             | EQ             |
| Settings     |                       |                                                   |                                       | 64 10                      | Ins Assign     |
| Effect Ins   | A CO                  | Misc VCM E                                        | Q 501                                 | InsVar VarSend             | Arpeggio       |
|              | Select                | Preset                                            | <b>•</b>                              |                            | Common         |
| Arpeggio Ins | B Connect             |                                                   |                                       | 127 0                      | Individual     |
|              | Jac A 50              | d Ins FX SW Ins Connect                           | 2-bar                                 | nd Envelope □              | Advanced       |
| Motion EC    |                       | ON INS A                                          | →₿ [ [ [ [ [                          | Follower                   | Motion Seq     |
| Seq          |                       | B ON Side Chai                                    | n <b>T</b>                            | Part Output                | Common         |
| Mod / Ins    | 5                     | Category Type                                     | <u> </u>                              | MainL&R                    | Lane           |
| Control Assi | gn                    | Comp VCM Comp                                     | ressor 376 $\downarrow$ $\rightarrow$ |                            | Mod / Control  |
|              |                       | Preset<br>Hard Atk                                | + Boost                               |                            | Control Assign |
|              |                       |                                                   |                                       |                            | Receive SW     |
|              |                       |                                                   |                                       |                            | Кеу            |
| Part 10 Comr | BD SD HH              | Close HH Pedal HH Open Low Te                     | om Hi Tom Crash                       | Drum Key                   | Osc / Tune     |
|              | Insertion FX S        | witch                                             |                                       |                            | Filter         |
|              |                       |                                                   |                                       |                            | Level / Pan    |
| um Key Conr  | nection Switch (Dru   | Im-Key-Verbindungs                                | schalter)                             |                            | Element EQ     |

welcher umgangen wird (Thru).

Wenn "Keyboard Select" eingeschaltet ist, können Sie Keys durch Anschlagen von Tasten auf der Tastatur auswählen.

Einstellungen: Thru, InsA (Insert-Effekt A), InsB (Insert-Effekt B)

# Insertion FX Switch (Insert-Effekt-Schalter)

Bestimmt, ob Insert-Effekt A/Insert-Effekt B aktiv ist oder nicht. **Einstellungen:** Off, On

# Category (Effektkategorie) Type (Effekttyp)

Bestimmt Kategorie und Effekttyp für den ausgewählten Effekt.

**Einstellungen:** Näheres zu den bearbeitbaren Effektkategorien und -typen erfahren Sie im PDF-Dokument "Datenliste". Beschreibungen der einzelnen Effekttypen finden Sie im PDF-Dokument "Synthesizer-Parameter-Handbuch".

# Preset (Voreinstellungen)

Hiermit können Sie vorprogrammierte Einstellungen für jeden Effekttyp abrufen, die für bestimmte Anwendungen und Situationen entworfen wurden.

**Einstellungen:** Eine Liste aller Preset-Performances finden Sie im separaten PDF-Dokument "Datenliste".

# Side Chain/Modulator (Side-Chain/Modulator-Part)

Bestimmt den Part, der als Side Chain bzw. als Modulator verwendet werden soll. Dies steht bei einigen Effekt-Typen nicht zur Verfügung. Näheres zu Side Chain/Modulator erfahren Sie im Routing-Display (Seite 76) für den Normal Part (AWM2).

Einstellungen: Part 1–16, A/D, Master, Off

| Referenz                                   | Performance                                                | Edit                                                      | Search                                         | Utility                                    |            | Live Set       |
|--------------------------------------------|------------------------------------------------------------|-----------------------------------------------------------|------------------------------------------------|--------------------------------------------|------------|----------------|
|                                            |                                                            | Normal Part (AWM2)                                        | Drum Part Nor                                  | mal Part (FM-X)                            | Common/Aud | dio            |
| <b>Ins Connect ('</b><br>Legt das Effekt-I | <b>Verbindungsart des l</b><br>Routing für die Insert-Effe | nsert-Effekts)<br>kte A und B fest.                       |                                                |                                            | Drum F     | Part Edit      |
| Einstellungen: P                           | arallel, Ins A→B, Ins B→A                                  |                                                           |                                                |                                            | Pa         | rt Settings    |
| RevSend (Rev                               | verb-Ausspielweg)                                          |                                                           |                                                |                                            |            | General        |
| VarSend (Vari                              | ation-Ausspielweg)                                         |                                                           |                                                |                                            |            | Zone Settings  |
| Bestimmt den So<br>an die Beverb/V         | end Level (Ausspielpege<br>ariation-Effekteinheit gese     | l) des Signals, das vom<br>endet wird. Dies steht nu      | Insertion Effect A/B (<br>r zur Verfügung, wen | (oder daran vorbei)<br>In Part Output/Drum |            | Zone Transmit  |
| Key Output" auf                            | "MainL&R" eingestellt ist                                  |                                                           | i zur verlugung, wen                           |                                            | Ef         | fect           |
| Einstellungen: 0-                          | -127                                                       |                                                           |                                                |                                            |            | Routing        |
| Part Output (/                             | Auswahl das Part-Aus                                       | aanae)                                                    |                                                |                                            |            | Ins A          |
| Restimmt den A                             | usgang bzw. die Ausgän                                     | gangs)<br>de für das Audiosianal                          |                                                |                                            |            | Ins B          |
| Einstellungen: M                           | lainL&R, USB1&2USB7&8, l                                   | JSB1USB8, Off, Drum                                       |                                                |                                            |            | EQ             |
| N                                          | lainL&R: Ausgabe in stereo (                               | zwei Kanäle) an die OUTPUT                                | -Buchsen [L/MONO]/[R]                          |                                            |            | Ins Assign     |
| U                                          | SB1&2USB7&8: Ausgabe                                       | in stereo (Kanäle 1&2–7&8)                                | am [USB TO HOST]-Ans                           | schluss.                                   | Ar         | peggio         |
| U                                          | <b>SB1USB8:</b> Ausgabe in mo                              | no (Kanäle 1–8) am [USB TC                                | ) HOST]-Anschluss.                             |                                            |            | Common         |
|                                            | <b>rum:</b> "Drum Key Out" wird and                        | s wird nicht ausgegeben.<br>gezeigt, wenn die einzelnen D | rum Kevs ieweils eigene                        | Audioausgänge erhalten                     |            | Individual     |
|                                            | ",,,,,,,                                                   |                                                           |                                                |                                            |            | Advanced       |
| Envelope Foll                              | ower (Hüllkurve folge                                      | n)                                                        |                                                |                                            | Me         | otion Seq      |
| Ruft das Enveloj                           | pe-Follower-Setting-Displ<br>Abschnitt über das Boutin     | ay aut.<br>a-Display (Seite 76) für l                     | Normal Parts (AWM2                             | 2)                                         |            | Common         |
|                                            |                                                            |                                                           |                                                | -).                                        |            | Lane           |
|                                            |                                                            |                                                           |                                                |                                            | Me         | od / Control   |
| . h t                                      | Edit - Part6 - Common                                      | FX                                                        | J 140                                          | o                                          |            | Control Assign |
|                                            |                                                            |                                                           |                                                |                                            |            | Receive SW     |
| Part<br>Settings                           | Drum Key                                                   |                                                           | Ţ                                              | 95 0                                       | Key        | sc / Tune      |

Side Chain

Type VCN Preset

HH Close HH Pedal HH Open Low Tom Hi Tom

Bestimmt den Ausspielpegel für den gesamten Drum Part (alle Keys) vom Insert-Effekt A/B an die Reverb/

Dies ist nur aktiv, wenn der Drum Key Connection Switch auf "InsA" oder "InsB" steht und "Part Output/

| Le | evel / Pan |  |
|----|------------|--|
| EI | ement EQ   |  |

Filter

VarSend

Part Output

Drum Keys kopieren oder tauschen

# MODX Referenzhandbuch

Variation-Effekteinheit.

Einstellungen: 0-127

Drum Key Output" auf "MainL&R".

Keyboard Select

Connect

InsRev (Reverb-Insert-Effekt-Ausspielpegel) InsVar (Variation-Insert-Effekt-Ausspielpegel)

| Referenz | Performance | Edit               | Search          | Utility              | Live Set |
|----------|-------------|--------------------|-----------------|----------------------|----------|
|          |             | Normal Part (AWM2) | Drum Part Norma | Il Part (FM-X) Commo | n/Audio  |

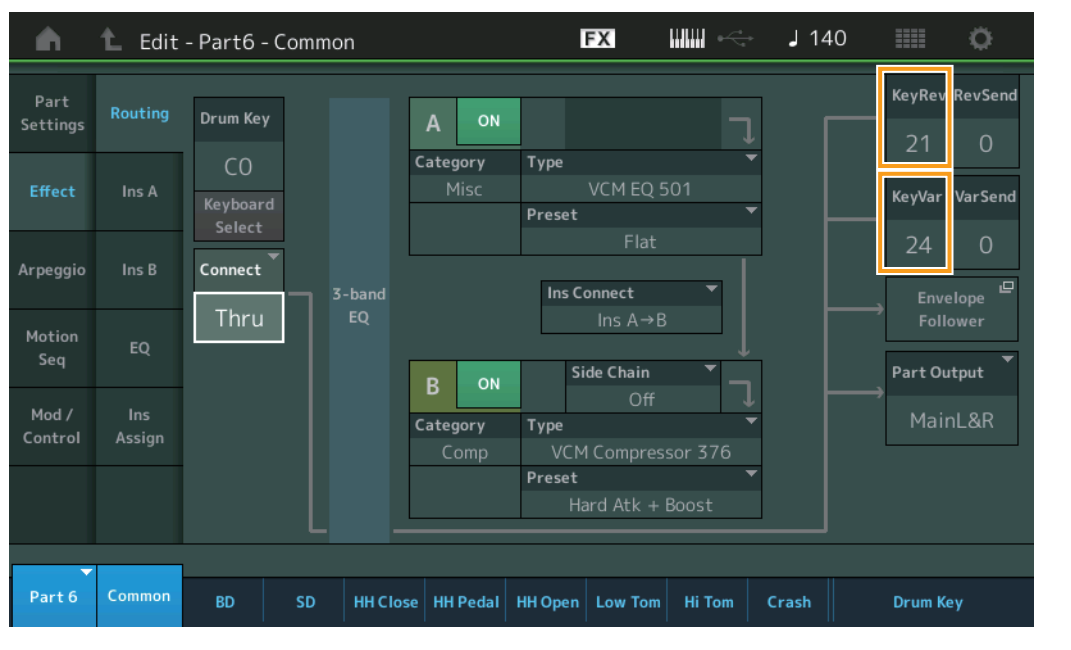

# KeyRev (Reverb-Ausspielpegel für Drum Key) KeyVar (Variation-Ausspielpegel für Drum Key)

Bestimmt den Ausspielpegel für die einzelnen Drum Keys vom Insert-Effekt A/B an die Reverb/Variation-Effekteinheit.

Dies ist nur aktiv, wenn der Drum Key Connection Switch auf "Thru" steht und "Part Output/Drum Key Output" auf "MainL&R".

Einstellungen: 0-127

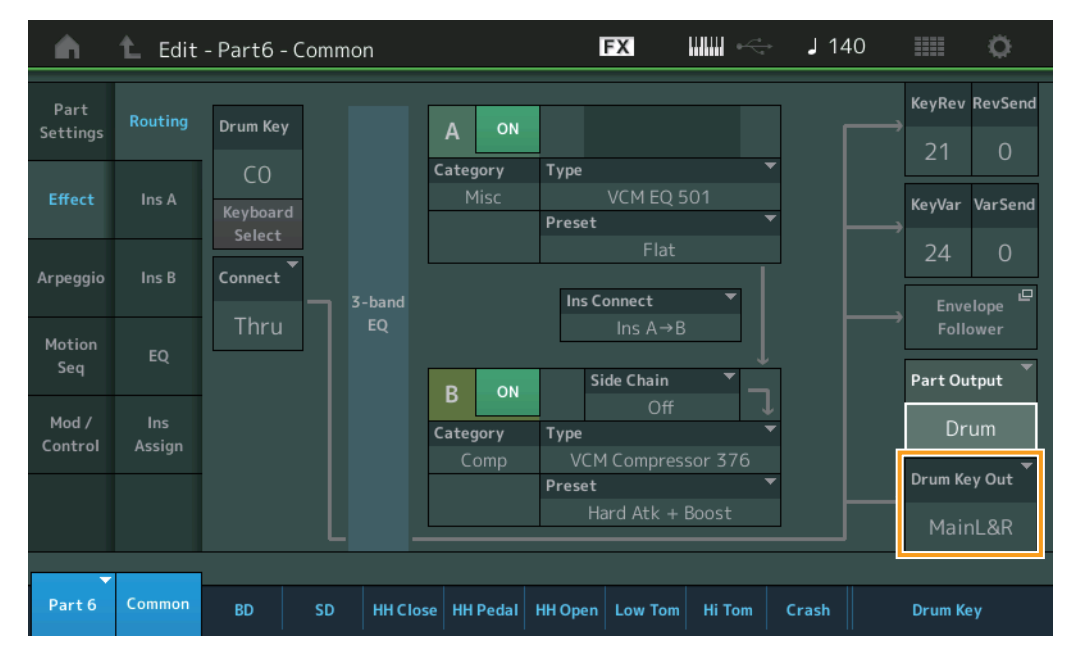

# Drum Key Out (Ausgangsauswahl für Drum Key)

Bestimmt den Ausgang/die Ausgänge für die einzelnen Drum Keys. Dies wird nur angezeigt, wenn "Part Output" auf "Drum" eingestellt ist. **Einstellungen:** MainL&R, USB1&2...USB7&8, USB1...USB8

MainL&R: Ausgabe in stereo (zwei Kanäle) an die OUTPUT-Buchsen [L/MONO]/[R].

**USB1&2...USB7&8:** Ausgabe in stereo (Kanäle 1&2–7&8) am [USB TO HOST]-Anschluss.

USB1...USB8: Ausgabe in mono (Kanäle 1–8) am [USB TO HOST]-Anschluss.

HINWEIS Wenn der Drum Key Connection Switch auf "InsA" oder "InsB" steht, ist dieser Parameter auf "MainL&R" festgelegt.

### Drum Part Edit

| Cc | omn | non            |
|----|-----|----------------|
|    | Pa  | rt Settings    |
|    |     | General        |
|    |     | Zone Settings  |
|    |     | Zone Transmit  |
|    | Ef  | fect           |
|    |     | Routing        |
|    |     | Ins A          |
|    |     | Ins B          |
|    |     | EQ             |
|    |     | Ins Assign     |
|    | Ar  | peggio         |
|    |     | Common         |
|    |     | Individual     |
|    |     | Advanced       |
|    | Mo  | otion Seq      |
|    |     | Common         |
|    |     | Lane           |
|    | Mo  | od / Control   |
|    |     | Control Assign |
|    |     | Receive SW     |
| Ke | ₽y  |                |
|    | 05  | sc / Tune      |
|    | Fil | ter            |
|    | Le  | vel / Pan      |
|    | El  | ement EQ       |
|    |     |                |

| Referenz | Performance | Edit               | Searc     | ch | Util               | ity |             | L | ive Set |
|----------|-------------|--------------------|-----------|----|--------------------|-----|-------------|---|---------|
|          |             | Normal Part (AWM2) | Drum Part |    | Normal Part (FM-X) |     | Common/Audi | 0 |         |

|                                        | Drum Part Edit |
|----------------------------------------|----------------|
|                                        | Common         |
|                                        | Part Settings  |
| nal Parts (AWM2) (Seite 77).           | General        |
|                                        | Zone Settings  |
|                                        | Zone Transmit  |
| nal Parts (AWM2) (Seite 78).           | Effect         |
|                                        | Routing        |
|                                        | Ins A          |
| al Parts (AWM2) (Seite 81)             | Ins B          |
|                                        | ► EQ           |
|                                        | Ins Assign     |
|                                        | Arpeggio       |
|                                        | Common         |
|                                        | Individual     |
|                                        | Advanced       |
| nal Parts (AWM2) (Seite 82).           | Motion Seq     |
|                                        | Common         |
|                                        | Lane           |
| nal Parts (AWM2) (Seite 85).           | Mod / Control  |
|                                        | Control Assign |
|                                        | Receive SW     |
| ür Normal Parts (AWM2) (Seite 87), mit | Кеу            |
|                                        | Osc / Tune     |
|                                        | Filter         |
|                                        | Level / Pan    |

Drum Keys kopieren oder tauschen

Element EQ

# Ins A (Insert-Effekt A) Ins B (Insert-Effekt B)

Entspricht den Element-Common-Edit-Parametern für Normal Parts (AWM2) (Seite 77).

# EQ (Part Equalizer)

Entspricht den Element-Common-Edit-Parametern für Normal Parts (AWM2) (Seite 78).

# Ins Assign (Insert-Zuweisung)

Entspricht den Element-Common-Edit-Parametern für Normal Parts (AWM2) (Seite 81).

# Arpeggio

# Common

Entspricht den Element-Common-Edit-Parametern für Normal Parts (AWM2) (Seite 82)

# Individual

Entspricht den Element-Common-Edit-Parametern für Normal Parts (AWM2) (Seite 85).

# Advanced

Dies entspricht den Parametern im Element Common Edit für Normal Parts (AWM2) (Seite 87), mit Ausnahme des zusätzlichen Parameters unten.

# Fixed SD/BD (Fixierte BD/SD)

Wenn dieser Parameter eingeschaltet ist, wird bei der Arpeggio-Wiedergabe C1 als Note für die Bass Drum und D1 als Note für die Snare Drum verwendet. **Einstellungen:** OFF, ON

# Motion Seq (Motion Sequencer)

# Common

Entspricht den Element-Common-Edit-Parametern für Normal Parts (AWM2) (Seite 88).

# Lane

Entspricht den Element-Common-Edit-Parametern für Normal Parts (AWM2) (Seite 91).

# Mod/Control (Modulation/Controller)

# **Control Assign**

Dies entspricht den Parametern im Element Common Edit für Normal Parts (AWM2) (Seite 100), mit Ausnahme der abweichenden Einstellwerte im Destination-Parameter. Für den Einstellwert für "Destination" beachten Sie die "Control List" im PDF-Dokument "Datenliste".

# **Receive SW**

Entspricht den Element-Common-Edit-Parametern für Normal Parts (AWM2) (Seite 105).

| Referenz | Performance | Edit               | Sear      | ch | Utility            | у | l            | _ive Set |  |
|----------|-------------|--------------------|-----------|----|--------------------|---|--------------|----------|--|
|          |             | Normal Part (AWM2) | Drum Part |    | Normal Part (FM-X) |   | Common/Audio |          |  |

# Key Edit (Key-Bearbeitung)

# Osc/Tune (Oszillator/Stimmung)

Im Oscillator/Tune-Display können Sie für die einzelnen Keys der Drum Parts diejenigen Parameter einstellen, die den Oszillator betreffen.

#### [PERFORMANCE (HOME)] → [EDIT] → Part-Auswahl → Key-Auswahl → [Osc/Tune] **Bedienung** Drum Key Switch (Drum-Key-Schalter) FΧ J 140 Ö n Edit - Pa rt6 - Drum Key C1 Sub Category 0 Category Name Number ON Dr/Pc Bd EDM04 Tune Assign Mode Connect New Waveform Sinale Pitch/Vel Tune Coarse Fine Rcv Note Off Group Drum Key C1 = HH Close HH Pedal HH Open Low Tom BD Crash **Bank (Waveform-Bank)**

# Number (Waveform-Nummer) Category (Waveform-Kategorie) Sub Category (Waveform Sub Category) Name (Waveform-Name)

Zeigt die Informationen der Waveform an, die im ausgewählten Drum Key verwendet wird. "Bank" zeigt an, welcher Waveform-Speicherbereich (Preset, User und Library) dem Key zugewiesen ist. **Einstellungen:** Weitere Informationen finden Sie im PDF-Dokument "Datenliste".

# Drum Key Switch (Drum-Key-Schalter)

Bestimmt, ob der ausgewählte Drum Key aktiv oder inaktiv ist. **Einstellungen:** Off, On

# Assign Mode (Key-Zuweisungsmodus)

Legt die Wiedergabemethode fest, wenn kontinuierlich dieselben Noten ohne dazugehörige Note-Off-Meldungen empfangen werden.

#### Einstellungen: Single, Multi

**Single:** Die doppelte Wiedergabe derselben Note ist nicht möglich. Die erste Note wird gestoppt, dann erklingt die nächste Note.

**Multi:** Alle Noten erklingen gleichzeitig. Dies erlaubt die Wiedergabe derselben Note, wenn sie mehrfach nacheinander gespielt wird (besonders für Instrumente wie Tamburin und Becken, die am besten vollständig ausklingen sollten, auch wenn sie mehrfach hintereinander gespielt werden).

#### Connect (Drum Key-Verbindungsschalter)

Bestimmt, welcher Insert-Effekt (A oder B) zur Bearbeitung jedes einzelnen Drum-Keys verwendet wird. In der Einstellung "Thru" wird der Insert-Effekt umgangen. Dieser Parameter entspricht dem Parameter "Connect" im Routing-Display der Effekteinstellungen im Key-Common-Edit-Modus. Wenn Sie hier eine Einstellung vornehmen, wird auch die Einstellung dieses Parameters automatisch geändert. **Einstellungen:** Thru, InsA (Insert-Effekt A), InsB (Insert-Effekt B)

| Drum Part Edit |        |                |  |  |  |  |  |  |  |
|----------------|--------|----------------|--|--|--|--|--|--|--|
| Co             | omn    | hon            |  |  |  |  |  |  |  |
|                | Pa     | rt Settings    |  |  |  |  |  |  |  |
|                |        | General        |  |  |  |  |  |  |  |
|                |        | Zone Settings  |  |  |  |  |  |  |  |
|                |        | Zone Transmit  |  |  |  |  |  |  |  |
|                | Effect |                |  |  |  |  |  |  |  |
|                |        | Routing        |  |  |  |  |  |  |  |
|                |        | Ins A          |  |  |  |  |  |  |  |
|                |        | Ins B          |  |  |  |  |  |  |  |
|                |        | EQ             |  |  |  |  |  |  |  |
|                |        | Ins Assign     |  |  |  |  |  |  |  |
|                | Ar     | peggio         |  |  |  |  |  |  |  |
|                |        | Common         |  |  |  |  |  |  |  |
|                |        | Individual     |  |  |  |  |  |  |  |
|                |        | Advanced       |  |  |  |  |  |  |  |
|                | Mo     | otion Seq      |  |  |  |  |  |  |  |
|                |        | Common         |  |  |  |  |  |  |  |
|                |        | Lane           |  |  |  |  |  |  |  |
|                | Mo     | od / Control   |  |  |  |  |  |  |  |
|                |        | Control Assign |  |  |  |  |  |  |  |
|                |        | Receive SW     |  |  |  |  |  |  |  |
| Ke             | ₽y     |                |  |  |  |  |  |  |  |
|                | 05     | sc / Tune      |  |  |  |  |  |  |  |
|                | Fil    | ter            |  |  |  |  |  |  |  |
|                | Le     | vel / Pan      |  |  |  |  |  |  |  |
|                | El     | ement EQ       |  |  |  |  |  |  |  |
|                |        |                |  |  |  |  |  |  |  |

| Referenz                                                | Performance                                                   | Edit                                        | Search                   | Utility               | Live Set                |
|---------------------------------------------------------|---------------------------------------------------------------|---------------------------------------------|--------------------------|-----------------------|-------------------------|
|                                                         |                                                               | Normal Part (AWM2)                          | Drum Part Norr           | mal Part (FM-X) Con   | nmon/Audio              |
| New Waveform                                            | n (Neue Waveform)                                             |                                             |                          |                       | Drum Part Edit          |
| Lädt Audiodaten                                         | , die auf dem USB-Flash                                       | -Laufwerk als "Wavefor                      | m" gespeichert sind. I   | Näheres zum Laden     | Common                  |
| Nachdem die Wa                                          | aveform geladen wurde,                                        | ist der Edit-Waveform-I                     | Parameter verfügbar. E   | Einzelheiten zu "Edit | Part Settings           |
| Waveform" finder                                        | n Sie auf Seite 109.                                          |                                             | Ū.                       |                       | General                 |
| Coarse (Grobs                                           | stimmung)                                                     |                                             |                          |                       | Zone Settings           |
| Bestimmt die Tor                                        | nhöhe ieder Drum-Kev-W                                        | /ave grob in Halbtonscl                     | hritten.                 |                       | Zone Transmit           |
| Einstellungen: -48                                      | 8 - +48                                                       |                                             |                          |                       | Effect                  |
|                                                         |                                                               |                                             |                          |                       | Routing                 |
| Fine (Feinstim                                          | <b>mung)</b>                                                  | a jadar Drum Kay May                        |                          |                       | Ins A                   |
| Finstellungen: -64                                      | 4 – 63                                                        | e jeder Drum Key wave                       | <del>.</del>             |                       | Ins B                   |
| Einstenungen. 0                                         | - 00                                                          |                                             |                          |                       | EQ                      |
| Pitch/Vel (Ans                                          | chlagsempfindlichke                                           | it der Tonhöhe)                             |                          |                       | Ins Assign              |
| Bestimmt, wie die                                       | e Tonhöhe (Pitch) des au                                      | isgewählten Drum Key                        | auf die Velocity reagie  | ert.                  | Arpeggio                |
| Einstellungen: -64                                      | 4 – 63<br><b>Ssitive Werte:</b> Je stärker Sie                | anschlagen, desto höher is                  | t die Tonhöhe            |                       | Common                  |
| Ne                                                      | egative Werte: Je stärker Sie                                 | e anschlagen, desto niedrig                 | jer ist die Tonhöhe.     |                       | Individual              |
| 0:                                                      | Keine Tonhöhenänderung.                                       |                                             |                          |                       | Advanced                |
| Roy Note Off (                                          | Note-Off emotancen                                            |                                             |                          |                       | Motion Seq              |
| Hier können Sie                                         | einstellen, ob der Drum I                                     | ∕<br>≺ev MIDI Note Off-Ever                 | nts empfangen und ve     | rarbeiten soll        | Common                  |
| oder nicht.                                             |                                                               |                                             | ite emplangen and re     |                       | Lane                    |
| Einstellungen: off                                      | f, on                                                         |                                             |                          |                       | Mod / Control           |
| Group (Alterni                                          | erende Grunne)                                                |                                             |                          |                       | Control Assign          |
| Bestimmt die Alte                                       | ernate Group, welcher d                                       | er Kev zugewiesen wird                      | d. Parts, denen hier di  | eselbe Nummer         | Receive SW              |
| zugewiesen ist, k                                       | können nicht gleichzeitig                                     | erklingen. Diese Einste                     | ellung hilft bei der Rep | produktion der        | Key                     |
| Klänge eines ech                                        | nten Schlagzeug-Sets, b                                       | ei dem manche Schlag                        | instrumente rein phys    | ikalisch nicht        | Osc / Tune              |
| gleichzeitig gesp                                       | Dielt werden konnen, Z. E                                     | e eine offene und gesc                      | niossene Hi-Hat.         |                       | Filter                  |
| Einstenungen. At                                        | JS, I-127                                                     |                                             |                          |                       | Level / Pan             |
| KeyRev (Rever                                           | rb-Ausspielpegel für                                          | Drum Key)                                   |                          |                       | Element EQ              |
| KeyVar (Variat<br>Bestimmt den Pe<br>Effekteinheit gese | ion-Ausspielpegel fü<br>egel des Drum-Key-Soun<br>endet wird. | <b>r Drum Key)</b><br>ds (oder des Bypass-S | Signals), der an die Re  | verb-/Variation-      |                         |
| Diese Funktion si                                       | teht je nach Einstellung I                                    | bei "Drum Key Connec                        | tion Switch" evtl. nicht | zur Verfügung.        | Drum Keys kopieren oder |

# Drum Key Out (Ausgangsauswahl für Drum Key)

Bestimmt den Ausgang/die Ausgänge für die einzelnen Drum Keys. Diese Funktion steht je nach den Einstellungen bei "Drum Key Connection Switch" bzw. "Part Output" evtl. nicht zur Verfügung.

Einstellungen: MainL&R, USB1&2...USB7&8, USB1...USB8

MainL&R: Ausgabe in stereo (zwei Kanäle) an die OUTPUT-Buchsen [L/MONO]/[R]. USB1&2...USB7&8: Ausgabe in stereo (Kanäle 1&2-7&8) am [USB TO HOST]-Anschluss. USB1...USB8: Ausgabe in mono (Kanäle 1–8) am [USB TO HOST]-Anschluss.

# Keyboard Select (Tastaturauswahl-Schalter)

Legt fest, ob die Keyboard-Select-Einstellung aktiv ist oder nicht. Wenn eingeschaltet, können Sie Drum Keys durch Anschlagen von Tasten auf der Tastatur auswählen. Einstellungen: Off, On

**Drum Key** 

Zeigt den ausgewählten Drum Key an. Einstellungen: CO-C6

| Referenz | Performance | Edit               | Search          | Utility             | Live Set  |
|----------|-------------|--------------------|-----------------|---------------------|-----------|
|          |             | Normal Part (AWM2) | Drum Part Norma | al Part (FM-X) Comm | non/Audio |

#### Filter

Im Filter-Display können Sie Filtereinstellungen auf den Drum Part anwenden. Somit können Sie einen Tiefpassfilter und einen Hochpassfilter auf jeden einzelnen Drum Key legen.

#### **Bedienung** [PERFORMANCE (HOME)] $\rightarrow$ [EDIT] $\rightarrow$ Part-Auswahl $\rightarrow$ Key-Auswahl $\rightarrow$ [Filter]

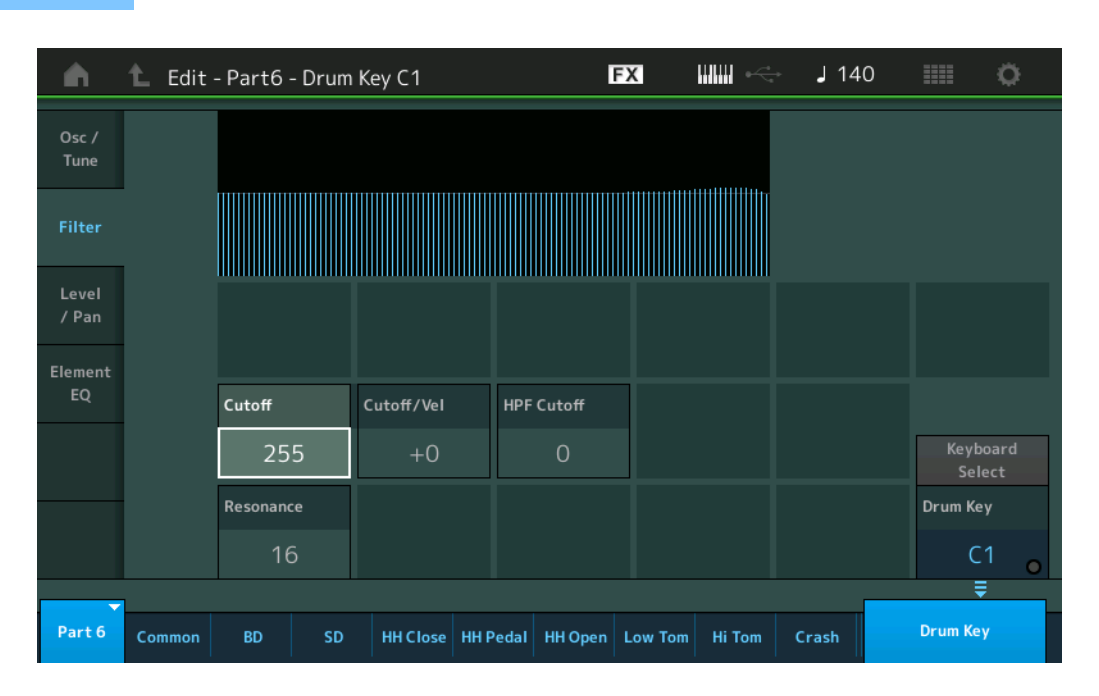

#### Cutoff (Grenzfrequenz des Tiefpassfilters)

Mit diesem Parameter können Sie die Grenzfrequenz für den Tiefpassfilter einstellen. **Einstellungen:** 0–255

#### Cutoff/Vel (Anschlagsempfindlichkeit der Grenzfrequenz des Tiefpassfilters)

Hier können Sie die Anschlagsempfindlichkeit der Grenzfrequenz des Tiefpassfilters einstellen. Positive Einstellungen bewirken einen Anstieg der Cutoff-Frequenz bei härterem Anschlag. Negative Werte erzeugen den genau umgekehrten Effekt.

Einstellungen: -64 - +63

#### Resonance (Resonanz des Tiefpassfilters)

Hier können Sie die Stärke der Resonanz (Betonung der Obertöne) einstellen, die auf die Signale in der Umgebung der Cutoff-Frequenz wirkt.

Einstellungen: 0-127

## HPF Cutoff (Grenzfrequenz des Hochpassfilters)

Bestimmt die Cutoff-Frequenz des Hochpassfilters. **Einstellungen:** 0–255

| Drum Part Edit |               |                |  |  |  |
|----------------|---------------|----------------|--|--|--|
| Common         |               |                |  |  |  |
| _              | Pa            | rt Settings    |  |  |  |
|                |               | General        |  |  |  |
|                | Zone Settings |                |  |  |  |
|                |               | Zone Transmit  |  |  |  |
|                | Effect        |                |  |  |  |
|                |               | Routing        |  |  |  |
|                |               | Ins A          |  |  |  |
|                |               | Ins B          |  |  |  |
|                |               | EQ             |  |  |  |
|                |               | Ins Assign     |  |  |  |
|                | Ar            | peggio         |  |  |  |
|                | Common        |                |  |  |  |
|                | Individual    |                |  |  |  |
|                |               | Advanced       |  |  |  |
|                | Motion Seq    |                |  |  |  |
|                |               | Common         |  |  |  |
|                |               | Lane           |  |  |  |
|                | Mod / Control |                |  |  |  |
|                |               | Control Assign |  |  |  |
|                |               | Receive SW     |  |  |  |
| Кеу            |               |                |  |  |  |
|                | Osc / Tune    |                |  |  |  |
|                | Fil           | ter            |  |  |  |
|                | Le            | vel / Pan      |  |  |  |
|                | El            | ement EQ       |  |  |  |
|                |               |                |  |  |  |

| Referenz | Performance | Edit               | Search    | Utility            | Live Set     |
|----------|-------------|--------------------|-----------|--------------------|--------------|
|          |             | Normal Part (AWM2) | Drum Part | Normal Part (FM-X) | Common/Audio |

# Level/Pan (Pegel/Panorama)

Im Level/Pan-Display können Sie Pegel- und Panorama-Einstellungen für jeden Drum Key einstellen.

#### **Bedienung** [PERFORMANCE (HOME)] $\rightarrow$ [EDIT] $\rightarrow$ Part-Auswahl $\rightarrow$ Key-Auswahl $\rightarrow$ [Level/Pan]

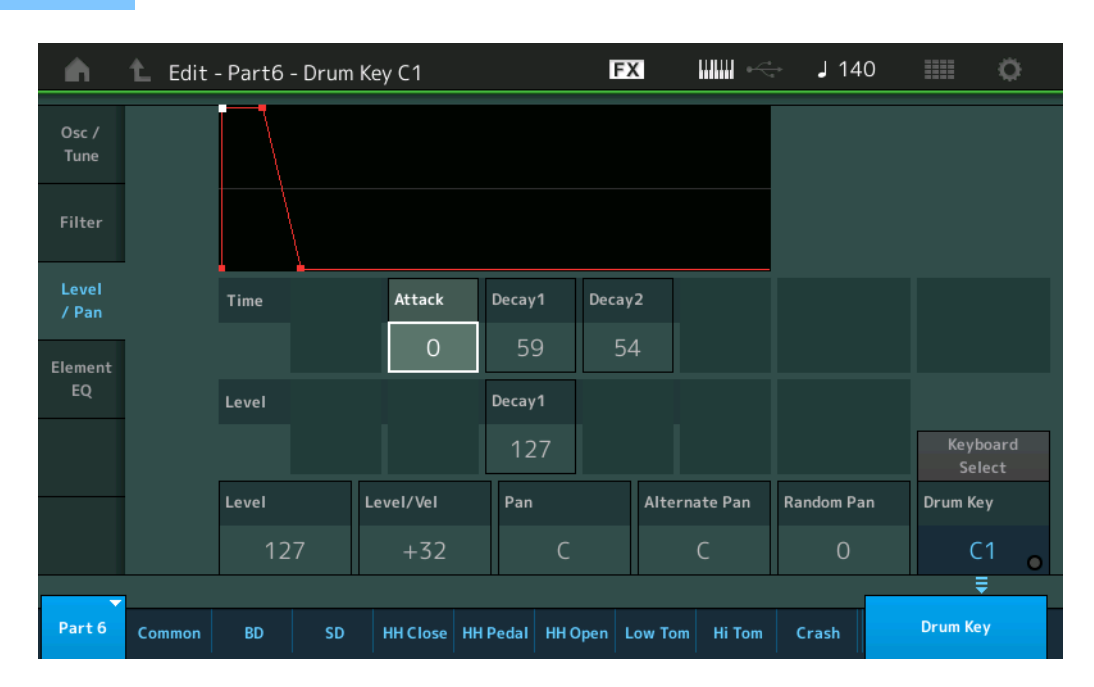

In der folgenden Tabelle sind die vollständigen Namen der im Display zur Verfügung stehenden Parameter aufgeführt.

|       | Attack      | Decay 1       | Decay2       |
|-------|-------------|---------------|--------------|
| Time  | Attack Time | Decay 1 Time  | Decay 2 Time |
| Level | -           | Decay 1 Level | -            |

Einstellungen: Time: 0–127, Hold (nur bei Decay2)

Level: 0–127

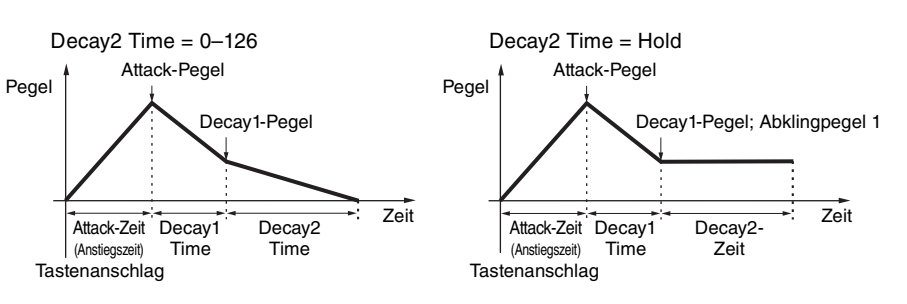

#### Level (Pegel)

Bestimmt den Ausgangspegel des Drum-Keys. Dadurch können Sie das Lautstärkeverhältnis zwischen den verschiedenen Sounds des Drum Keys einstellen.

Einstellungen: 0-127

# Level/Vel (Anschlagsempfindlichkeit des Pegels)

Bestimmt, wie die Lautstärke des ausgewählten Drum Keys auf Velocity reagiert.

Einstellungen: -64 - +63

Positive Werte: Je stärker Sie die Tasten anschlagen, desto lauter die Ausgabe.Negative Werte: Je leichter Sie die Tasten anschlagen, desto lauter die Ausgabe.0: Der Ausgangspegel ändert sich nicht.

#### Pan (Stereo-Panoramaposition)

Stellt für jeden Drum Key die Pan-Position (Stereoposition) ein. Diese wird auch als die Basis-Pan-Position für die Parameter Alternate und Random verwendet. **Einstellungen:** L63 (ganz links)–C (Mitte)–R63 (ganz rechts)

**Einstellungen:** L63 (ganz links)–C (Mitte)–R63 (ganz recht

| Common        |            |                |  |  |
|---------------|------------|----------------|--|--|
| Part Settings |            |                |  |  |
|               |            | General        |  |  |
|               |            | Zone Settings  |  |  |
|               |            | Zone Transmit  |  |  |
|               | Ef         | fect           |  |  |
|               |            | Routing        |  |  |
|               |            | Ins A          |  |  |
|               |            | Ins B          |  |  |
|               |            | EQ             |  |  |
|               |            | Ins Assign     |  |  |
|               | Ar         | peggio         |  |  |
|               |            | Common         |  |  |
|               |            | Individual     |  |  |
|               |            | Advanced       |  |  |
|               | Mo         | otion Seq      |  |  |
|               |            | Common         |  |  |
|               |            | Lane           |  |  |
|               | Mo         | od / Control   |  |  |
|               |            | Control Assign |  |  |
|               |            | Receive SW     |  |  |
| Ke            | ₽y         |                |  |  |
|               | 05         | sc / Tune      |  |  |
|               | Fil        | ter            |  |  |
|               | Le         | vel / Pan      |  |  |
|               | Element EQ |                |  |  |
|               |            |                |  |  |

| Referenz | Performance | Edit               | Search    | Utility            | Live Set     |
|----------|-------------|--------------------|-----------|--------------------|--------------|
|          |             | Normal Part (AWM2) | Drum Part | Normal Part (FM-X) | Common/Audio |

# Alternate Pan (Alternierende Pan-Einstellung)

Bestimmt den Betrag, um den der Klang des ausgewählten Drum Keys für jede gespielte Note abwechselnd nach rechts und links verschoben wird. Als Grundeinstellung für die Stereoposition wird die Einstellung unter Pan (oben) verwendet.

Einstellungen: L64-C-R63

### Random Pan (Zufällige Pan-Einstellung)

Bestimmt den Betrag, um den der Sound des ausgewählten Drum-Keys für jede gespielte Note zufällig nach rechts und links verschoben wird. Die Pan-Einstellung (siehe oben) wird als Grundeinstellung verwendet.

Einstellungen: 0-127

# Element EQ (Element-Klangregelung)

Entspricht den Element-Edit-Parametern für Normal Parts (AWM2) (Seite 127).

#### Drum Keys kopieren oder tauschen

Genau wie "Elements kopieren oder tauschen" bei Normal Parts (AWM2) (Seite 132).

| Drum Part Edit |               |                |  |  |  |
|----------------|---------------|----------------|--|--|--|
| Co             | Common        |                |  |  |  |
|                | Pa            | rt Settings    |  |  |  |
|                |               | General        |  |  |  |
|                | Zone Settings |                |  |  |  |
|                |               | Zone Transmit  |  |  |  |
|                | Eff           | ect            |  |  |  |
|                | Routing       |                |  |  |  |
|                |               | Ins A          |  |  |  |
|                |               | Ins B          |  |  |  |
|                |               | EQ             |  |  |  |
|                |               | Ins Assign     |  |  |  |
|                | Ar            | peggio         |  |  |  |
|                | Common        |                |  |  |  |
|                | Individual    |                |  |  |  |
|                |               | Advanced       |  |  |  |
|                | Motion Seq    |                |  |  |  |
|                |               | Common         |  |  |  |
|                |               | Lane           |  |  |  |
|                | Mod / Control |                |  |  |  |
|                |               | Control Assign |  |  |  |
|                |               | Receive SW     |  |  |  |
| Ke             | У             |                |  |  |  |
|                | Osc / Tune    |                |  |  |  |
|                | Fil           | ter            |  |  |  |
|                | Le            | vel / Pan      |  |  |  |
|                | Element EQ    |                |  |  |  |
| Referenz | Performance | Edit               | Searc     | h    | Utility        | Live         | Set |
|----------|-------------|--------------------|-----------|------|----------------|--------------|-----|
|          |             | Normal Part (AWM2) | Drum Part | Norm | al Part (FM-X) | Common/Audio |     |

# Bearbeiten von normalen Parts (FM-X)

Ein Normal Part (FM-X) kann aus bis zu acht Operators bestehen. Es gibt zwei Arten von Edit-Displays für normale Parts (FM-X): "Operator Common Edit" zur Bearbeitung von Einstellungen, die für alle acht Operators gleich sind, und "Operator Edit" zur Bearbeitung einzelner Operators.

# **Operator Common Edit (Common)**

# **Part Settings**

# General

Im General-Display können Sie verschiedene Parameter wie Part-Name, Lautstärke und Panorama einstellen.

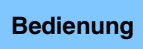

 $[PERFORMANCE (HOME)] \rightarrow [EDIT] \rightarrow Part-Auswahl \rightarrow Operator [Common] \rightarrow [Part Settings] \rightarrow [General]$ 

| <b>n</b>         | 🛍 Edit           | - Part5 -  | - Comm           | ion         |             |               | FX | (             |        | - J 14          | 40 |      | 0          |
|------------------|------------------|------------|------------------|-------------|-------------|---------------|----|---------------|--------|-----------------|----|------|------------|
| Part<br>Settings | General          | Part Cate  | egory Ma<br>Bass | nin ▼ PartC | atego<br>Sy | ory Sub 🔻     |    | BASS          |        |                 |    |      |            |
| Pitch /          | Algorithm        | Volume     |                  | Pan         |             | Dry Level     |    | VarSen        | d      | RevSend         |    | Part | Output     |
| Filter           |                  | 11         | 7                | С           |             | 127           |    | 0             |        | 0               |    | М    | ainL&R     |
| Effect           | Zone<br>Settings | Mono/Po    | ly               | Key Assign  |             | KeyOnDly Syr  | ıc | Delay I       | .ength |                 |    |      |            |
|                  | Zone             | Mono       | Poly             | Single Mu   | ulti        | OFF           |    |               | 0      |                 |    |      |            |
| Arpeggio         | Transmit         | Arp Play   | Only             | Random Pan  |             | Alternate Pan |    | n Scaling Pan |        |                 | /  | _    |            |
| Motion<br>Seq    |                  | OFI        | F                | 0           |             | С             |    |               | +0     |                 |    |      |            |
| Mad (            |                  | Velocity I | Limit            |             |             | Note Limit    |    |               |        | Velocity Offset |    | Velo | city Depth |
| Control          |                  | 1          |                  | 127         |             | C -2          |    | G             | 8      | 64              |    |      | 64         |
| -                |                  |            |                  |             |             |               |    |               |        |                 |    |      |            |
| Part 5           | Common           | OP1        | OP2              | OP3         | OF          | P4 OP5        |    | OP6           | OP7    | OP8             |    |      |            |

Die meisten Parameter entsprechen den Parametern im Element-Common-Edit-Display für Normal Parts (AWM2) (Seite 66), mit Ausnahme der folgenden zusätzlichen Parameter unten.

# Random Pan (Zufällige Pan-Position)

Bestimmt den Betrag, um den der Sound des ausgewählten Operators für jede gespielte Note zufällig nach rechts und links verschoben wird. Als Mitteneinstellung (des Bereichs, in dem die Position geändert wird) wird die Einstellung unter Pan verwendet.

Einstellungen: 0-127

# Alternate Pan (AbwechseInde Pan-Position)

Bestimmt den Betrag, um den der Klang des ausgewählten Operators für jede gespielte Note abwechselnd nach rechts und links verschoben wird. Die Pan-Einstellung wird als Grundeinstellung verwendet. **Einstellungen:** L64–C–R63

# Scaling Pan (Panorama-Skalierung)

Bestimmt den Grad, um den die gespielten Noten (insbesondere ihre Position oder ihr Oktavenbereich) die Panoramaposition – links und rechts – des ausgewählten Operators beeinflussen. Für die Note C3 wird als Grundeinstellung der Panoramaposition die Einstellung unter Pan verwendet. Positive Einstellungen bewirken, dass die Panoramaposition nach links verschoben wird, wenn Sie im unteren Tastaturbereich spielen und nach rechts, wenn Sie im oberen Tastaturbereich spielen. Negative Werte erzeugen den genau umgekehrten Effekt.

**Einstellungen:** -64 - +0 - +63

#### Normal Part (FM-X) Edit

| Co | omn  | hon            |
|----|------|----------------|
|    | Pa   | rt Settings    |
|    |      | General        |
|    |      | Algorithm      |
|    |      | Zone Settings  |
|    |      | Zone Transmit  |
|    | Pi   | ch / Filter    |
|    |      | Pitch          |
|    |      | PEG/Scale      |
|    |      | Filter Type    |
|    |      | Filter EG      |
|    |      | Filter Scale   |
|    | Ef   | lect           |
|    |      | Routing        |
|    |      | Ins A          |
|    |      | Ins B          |
|    |      | EQ             |
|    |      | Ins Assign     |
|    | Ar   | peggio         |
|    |      | Common         |
|    |      | Individual     |
|    |      | Advanced       |
|    | Mo   | otion Seq      |
|    |      | Common         |
|    |      | Lane           |
|    | Mo   | od / Control   |
|    |      | Part LFO       |
|    |      | 2nd LFO        |
|    |      | Control Assign |
|    |      | Receive SW     |
| 0  | pera | tor            |
|    | Fo   | rm / Freq      |
|    | Le   | vel            |

| Referenz | Performance | Edit               | Searc     | ch |        | Utili       | ty |              | ive Set |  |
|----------|-------------|--------------------|-----------|----|--------|-------------|----|--------------|---------|--|
|          |             | Normal Part (AWM2) | Drum Part |    | Normal | Part (FM-X) |    | Common/Audio |         |  |

# KeyOnDly Sync (Tempo-Synchronisationsschalter für Tastenanschlagsverzögerung)

Bestimmt, ob der Parameter "Key On Delay Time Length" zum Tempo synchronisiert wird. **Einstellungen:** Off, On

# Delay Length (Dauer der Tastenanschlagsverzögerung)

Legt die Verzögerung ("Delay") zwischen dem Anschlagen einer Taste auf der Tastatur und dem tatsächlichen Wiedergabestart des Elements fest. Sie können für jeden Operator unterschiedliche Verzögerungszeiten einstellen. Dies ist nicht verfügbar, wenn "KeyOnDly Sync" eingeschaltet ist. **Einstellungen:** 0–127

# Delay Length (Notenwert der Tastenanschlagsverzögerung)

Bestimmt das Timing von "KeyOnDelay", wenn "KeyOnDly Sync" eingeschaltet ist.

Einstellungen: 1/16, 1/8 Tri. (Achteltriolen), 1/16 Dot. (punktierte Sechzehntel), 1/8, 1/4 Tri. (Vierteltriolen), 1/8 Dot. (punktierte Achtel), 1/4, 1/2 Tri. (halbe Triolen), 1/4 Dot. (punktierte Viertel), 1/2, Whole Tri. (ganze Triolen), 1/2 Dot. (punktierte Halbe), 1/4 x 4 (Viertelquartolen; vier Viertelnoten pro Schlag), 1/4 x 5 (Viertelquintolen; fünf Viertelnoten pro Schlag), 1/4 x 6 (Viertelsextolen; sechs Viertelnoten pro Schlag), 1/4 x 7 (Viertelseptolen; sieben Viertelnoten pro Schlag), 1/4 x 8 (Vierteloktolen; acht Viertelnoten pro Schlag)

# Algorithm

Im Algorithm-Display können Sie den Algorithmus einstellen, der die Anordnung der Operators festlegt und so bestimmt, wie der FM-Sound generiert wird.

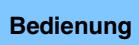

 $[\mathsf{PERFORMANCE} (\mathsf{HOME})] \rightarrow [\mathsf{EDIT}] \rightarrow \mathsf{Part-Auswahl} \rightarrow \mathsf{Operator} [\mathsf{Common}] \rightarrow [\mathsf{Part} \mathsf{Settings}] \rightarrow [\mathsf{Algorithm}]$ 

| <b>A</b>          | 🛍 Edit           | - Part5 - (   | Commo | n         |     |     | FX  | ₩₩ ↔ | <b>J</b> 140 | ø |
|-------------------|------------------|---------------|-------|-----------|-----|-----|-----|------|--------------|---|
| Part<br>Settings  | General          |               |       |           |     |     |     |      |              |   |
| Pitch /<br>Filter | Algorithm        |               |       |           |     |     |     |      |              |   |
| Effect            | Zone<br>Settings | 1             | 3     | 5 7       |     |     |     |      |              |   |
| Arpeggio          | Zone<br>Transmit | Algorithm     |       | Algorithm | e   |     |     |      |              |   |
| Motion<br>Seq     |                  | 67            |       | Search    |     |     |     |      |              |   |
| Mod /<br>Control  |                  | Feedback<br>6 |       |           |     |     |     |      |              |   |
| Part 5            | Common           | OP1           | OP2   | OP3       | OP4 | OP5 | OP6 | OP7  | OP8          |   |

# Algorithm (Algorithmus-Nummer)

Schaltet zwischen Algorithmen um. Einstellungen: Siehe PDF-Dokument "Datenliste".

**Feedback (Rückkopplungsanteil)** Waveforms lassen sich ändern, indem ein Teil des von einem Operator erzeugten Signals zurück an den Eingang dieses Operators geführt wird. Hier können Sie den Feedback-Anteil einstellen. **Einstellungen:** 0–7

#### Normal Part (FM-X) Edit

| Com  | mon            |
|------|----------------|
| P    | Part Settings  |
|      | General        |
|      | Algorithm      |
|      | Zone Settings  |
|      | Zone Transmit  |
| P    | Pitch / Filter |
|      | Pitch          |
|      | PEG/Scale      |
|      | Filter Type    |
|      | Filter EG      |
|      | Filter Scale   |
| E    | ffect          |
|      | Routing        |
|      | Ins A          |
|      | Ins B          |
|      | EQ             |
|      | Ins Assign     |
| Δ    | rpeggio        |
|      | Common         |
|      | Individual     |
|      | Advanced       |
| Ν    | lotion Seq     |
|      | Common         |
|      | Lane           |
| N    | lod / Control  |
|      | Part LFO       |
|      | 2nd LFO        |
|      | Control Assign |
|      | Receive SW     |
| Oper | rator          |
| F    | orm / Freq     |
| L    | evel           |
|      |                |

| Referenz | Performance | Edit               | Searc     | ch |          | Utili       | ity |        | L      | ive Set |
|----------|-------------|--------------------|-----------|----|----------|-------------|-----|--------|--------|---------|
|          |             | Normal Part (AWM2) | Drum Part |    | Normal P | Part (FM-X) |     | Common | /Audio |         |

# Algorithm Search (Algorithmen-Suche)

Ruft das Algorithm-Search-Display auf. In diesem Display können Sie nach dem gewünschten Algorithmus suchen, indem Sie die Anzahl von Carriern oder die maximale Anzahl hintereinander geschalteter Operators angeben.

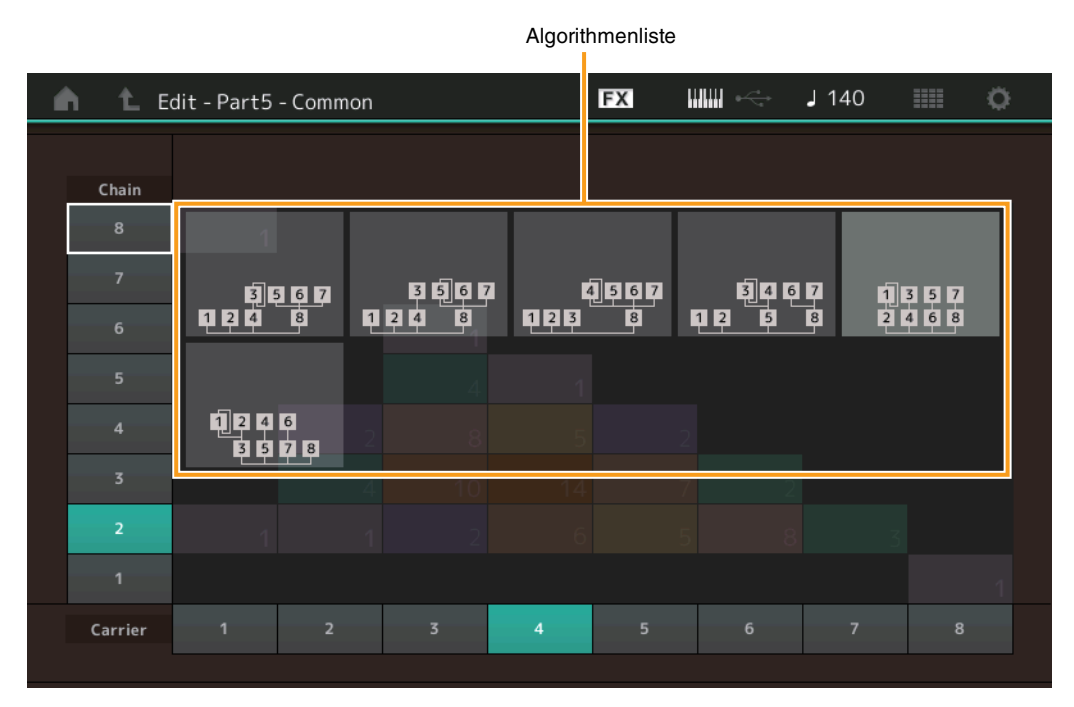

# Chain (Kette)

Filtert die Algorithmen anhand der maximalen Anzahl hintereinander geschalteter Operators. **Einstellungen:** 1–8

# Carrier (Träger)

Filtert die Algorithmen anhand der Anzahl der Carrier. **Einstellungen:** 1–8

# **Zone Settings**

Entspricht den Element-Common-Edit-Parametern für Normal Parts (AWM2) (Seite 71).

# **Zone Transmit**

Entspricht den Element-Common-Edit-Parametern für Normal Parts (AWM2) (Seite 73).

Normal Part (FM-X) Edit

| Part SettingsGeneralAlgorithmZone SettingsZone TransmitPitch / FilterPitch / Filter TypeFilter TypeFilter ScaleFilter ScaleEffectRoutingIns AIns BEQIns AssignArpeggioCommonIndividualAdvancedMotion SeqCommonLaneMod / Control                                                                                                    | Comm  | non            |
|----------------------------------------------------------------------------------------------------|-------|----------------|
| GeneralAlgorithmZone SettingsZone TransmitPitch / FilterPitchPEG/ScaleFilter TypeFilter ScaleFilter ScaleEffectRoutingIns AIns BEQIns AssignAryeggioCommonIndividualAdvancedMotion SeqCommonLaneMod / Control                                                                                                    | Pa    | rt Settings    |
| <ul> <li>Algorithm</li> <li>Zone Settings</li> <li>Zone Transmit</li> <li>Pitch / Filter</li> <li>Pitch</li> <li>PEG/Scale</li> <li>Filter Type</li> <li>Filter EG</li> <li>Filter Scale</li> <li>Effect</li> <li>Routing</li> <li>Ins A</li> <li>Ins B</li> <li>EQ</li> <li>Ins Assign</li> <li>Aryeggio</li> <li>Common</li> <li>Individual</li> <li>Advanced</li> <li>Motion Seq</li> <li>Common</li> <li>Lane</li> <li>Mod / Control</li> </ul> |       | General        |
| <ul> <li>Zone Settings</li> <li>Zone Transmit</li> <li>Pitch / Filter</li> <li>Pitch</li> <li>PEG/Scale</li> <li>Filter Type</li> <li>Filter Scale</li> <li>Effect</li> <li>Routing</li> <li>Ins A</li> <li>Ins B</li> <li>EQ</li> <li>Ins Assign</li> <li>Aryeggio</li> <li>Common</li> <li>Individual</li> <li>Advanced</li> <li>Motion Seq</li> <li>Common</li> <li>Lane</li> <li>Mod / Control</li> </ul>                                       |       | Algorithm      |
| Zone Transmit Pitch / Filter Pitch PEG/Scale Filter Type Filter EG Filter Scale Effect Routing Ins A Ins B EQ Ins Assign Arpeggio Common Individual Advanced Motion Seq Common Lane Mod / Control                                                                                                    |       | Zone Settings  |
| Pitch / FilterPitchPEG/ScaleFilter TypeFilter ScaleFilter ScaleEffectRoutingIns AIns BEQIns AssignArpeggioCommonIndividualAdvancedMotion SeqCommonLaneMod / Control                                                                                                    |       | Zone Transmit  |
| PitchPEG/ScaleFilter TypeFilter EGFilter ScaleEffectEffectIns AIns BEQIns AssignAryeggioCommonIndividualAdvancedMotion SeqCommonLaneMot/ Control                                                                                                    | Pit   | tch / Filter   |
| PEG/Scale<br>Filter Type<br>Filter EG<br>Filter Scale<br>Effect<br>Routing<br>Ins A<br>Ins B<br>EQ<br>Ins Assign<br>Arpeggio<br>Common<br>Individual<br>Advanced<br>Motion Seq<br>Common<br>Lane<br>Mod / Control                                                                                                    |       | Pitch          |
| Filter TypeFilter EGFilter ScaleEffectRoutingIns AIns BEQIns AssignArpeggioCommonIndividualAdvancedMotion SeqCommonLaneMod / Control                                                                                                    |       | PEG/Scale      |
| Filter EG<br>Filter Scale<br>Effect<br>Routing<br>Ins A<br>Ins B<br>EQ<br>Ins Assign<br>Arpeggio<br>Common<br>Individual<br>Advanced<br>Motion Seq<br>Common<br>Lane<br>Mod / Control                                                                                                    |       | Filter Type    |
| Filter ScaleEffectRoutingIns AIns BEQIns AssignArpeggioCommonIndividualAdvancedMotion SeqCommonLaneMod / Control                                                                                                    |       | Filter EG      |
| Effect Routing Ins A Ins B EQ Ins Assign Arpeggio Common Individual Advanced Motion Seq Common Lane Mod / Control                                                                                                    |       | Filter Scale   |
| RoutingIns AIns BEQIns AssignArpeggioArpeggioMotion SeqCommonLaneMod / Control                                                                                                    | Ef    | iect           |
| Ins A<br>Ins B<br>EQ<br>Ins Assign<br>Arpeggio<br>Common<br>Individual<br>Advanced<br>Motion Seq<br>Common<br>Lane<br>Mod / Control                                                                                                    |       | Routing        |
| Ins B<br>EQ<br>Ins Assign<br>Arpeggio<br>Common<br>Individual<br>Advanced<br>Motion Seq<br>Common<br>Lane<br>Mod / Control                                                                                                    |       | Ins A          |
| EQ<br>Ins Assign<br>Arpeggio<br>Common<br>Individual<br>Advanced<br>Motion Seq<br>Common<br>Lane<br>Mod / Control                                                                                                    |       | Ins B          |
| Ins Assign Arpeggio Common Individual Advanced Motion Seq Common Lane Mod / Control                                                                                                    |       | EQ             |
| Arpeggio<br>Common<br>Individual<br>Advanced<br>Motion Seq<br>Common<br>Lane<br>Mod / Control                                                                                                    |       | Ins Assign     |
| Common<br>Individual<br>Advanced<br>Motion Seq<br>Common<br>Lane<br>Mod / Control                                                                                                    | Ar    | peggio         |
| Individual<br>Advanced<br>Motion Seq<br>Common<br>Lane<br>Mod / Control                                                                                                    |       | Common         |
| Advanced<br>Motion Seq<br>Common<br>Lane<br>Mod / Control                                                                                                    |       | Individual     |
| Motion Seq<br>Common<br>Lane<br>Mod / Control                                                                                                    |       | Advanced       |
| Common<br>Lane<br>Mod / Control                                                                                                    | Mo    | otion Seq      |
| Lane<br>Mod / Control                                                                                                    |       | Common         |
| Mod / Control                                                                                                    |       | Lane           |
|                                                                                                    | Mo    | od / Control   |
| Part LFO                                                                                                    |       | Part LFO       |
| 2nd LFO                                                                                                    |       | 2nd LFO        |
| Control Assign                                                                                                    |       | Control Assign |
| Receive SW                                                                                                    |       | Receive SW     |
| Operator                                                                                                    | Opera | tor            |
| Form / Freq                                                                                                    | Fo    | rm / Freq      |
| Level                                                                                                    | Le    | vel            |

| Referenz | Performance | Edit               | Search          | Utility             | Live Set |
|----------|-------------|--------------------|-----------------|---------------------|----------|
|          |             | Normal Part (AWM2) | Drum Part Norma | I Part (FM-X) Commo | on/Audio |

# **Pitch/Filter**

# Pitch

Entspricht den Parametern im Element-Common-Edit-Display für Normal Parts (AWM2) (Seite 68), nur dass der Parameter "Legato Slope" nicht verfügbar ist.

# PEG/Scale (Tonhöhen-Hüllkurvengenerator/Skalierung)

Im Pitch-EG/Scale-Display können Sie sämtliche Time- und Level-Parameter des Pitch EGs einstellen, die bestimmen, wie sich die Tonhöhe des Klang über die Zeit ändert, sowie die Tonskala der Parts.

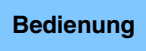

 $[\mathsf{PERFORMANCE} (\mathsf{HOME})] \rightarrow [\mathsf{EDIT}] \rightarrow \mathsf{Part-Auswahl} \rightarrow \mathsf{Operator} [\mathsf{Common}] \rightarrow [\mathsf{Pitch/Filter}] \rightarrow [\mathsf{PEG/Scale}]$ 

| •                 | 🛍 Edit          | - Part5 | - Comn  | ion       |        | Ð     | K    |         | - J 140    | 0   |          | ¢. |
|-------------------|-----------------|---------|---------|-----------|--------|-------|------|---------|------------|-----|----------|----|
| Part<br>Settings  | Pitch           |         |         |           |        |       |      |         |            |     |          | _  |
| Pitch /<br>Filter | PEG /<br>Scale  |         | •       |           |        |       |      |         | /          |     |          |    |
| Effect            | Filter<br>Type  | Time    |         | Attack    | Decay1 | Decay | 2    | Release | Center Key | 0   | Pitch/Ke | ≥y |
| Aunomio           | Filter          |         |         | 0         | 0      | C     | )    | 0       | C 3        |     | +10      | 0% |
| Arpeggio          | EG              | Level   | Initial | Attack    | Decay1 | Decay | 2    | Release | Pitch/Vel  |     |          |    |
| Motion<br>Seq     | Filter<br>Scale |         | +0      | +0        | +0     |       | 0    | +0      | +0         |     |          |    |
| Mad (             |                 | PEG Dep | th 🔻    | Depth/Vel |        |       | Time | /Key    | Random Pit | tch |          |    |
| Mod /<br>Control  |                 | 8 0     | oct     | 0         |        |       |      | 0       | 0          |     |          |    |
|                   |                 |         |         |           |        |       |      |         |            |     |          |    |
| Part 5            | Common          | OP1     | OP2     | OP3       | OP4    | OP5   | OP6  | OP7     | OP8        |     |          |    |

In der folgenden Tabelle sind die vollständigen Namen der im Display zur Verfügung stehenden Parameter aufgeführt.

|       | Initial    | Attack       | Decay 1       | Decay2        | Release       |
|-------|------------|--------------|---------------|---------------|---------------|
| Time  | -          | Attack Time  | Decay 1 Time  | Decay 2 Time  | Release Time  |
| Level | Hold Level | Attack Level | Decay 1 Level | Decay 2 Level | Release Level |

Einstellungen: Time: 0-99

Level: -50 – +50

# PEG Depth (PEG-Anteil)

Bestimmt den Tonhöhenbereich für den Pitch EG. **Einstellungen:** 8 oct, 2 oct, 1 oct, 0.5 oct

# Depth/Vel (Anschlagsempfindlichkeit des PEG-Anteils)

Bestimmt, in welchem Verlauf sich der Hüllkurvenanteil der Tonhöhe mit der Velocity (Anschlagsstärke) ändert.

Einstellungen: 0-7

Normal Part (FM-X) Edit

| torma |                |
|-------|----------------|
| Comn  | non            |
| Pa    | rt Settings    |
|       | General        |
|       | Algorithm      |
|       | Zone Settings  |
|       | Zone Transmit  |
| Pi    | tch / Filter   |
|       | Pitch          |
|       | PEG/Scale      |
|       | Filter Type    |
|       | Filter EG      |
|       | Filter Scale   |
| Ef    | fect           |
|       | Routing        |
|       | Ins A          |
|       | Ins B          |
|       | EQ             |
|       | Ins Assign     |
| Ar    | peggio         |
|       | Common         |
|       | Individual     |
|       | Advanced       |
| Mo    | otion Seq      |
|       | Common         |
|       | Lane           |
| Mo    | od / Control   |
|       | Part LFO       |
|       | 2nd LFO        |
|       | Control Assign |
|       | Receive SW     |
| Opera | tor            |
| Fo    | orm / Freq     |
| Le    | vel            |
|       |                |

| eferenz            | Performance                                         | Edit                          | Sear             | rch           | Util                        | ity   | Live Set               | Live Set    |  |
|--------------------|-----------------------------------------------------|-------------------------------|------------------|---------------|-----------------------------|-------|------------------------|-------------|--|
|                    |                                                     | Normal Part (AWM2)            | Drum Part        |               | Normal Part (FM-X)          | Со    | mmon/Audio             |             |  |
| ime/Key (Emr       | findlichkoit dar Sk                                 | lierung der PEC-Zeit          | en)              |               |                             |       | Normal Part (FM-X      | ) Edi       |  |
| Bestimmt den Gra   | ad. mit dem die Tastati                             | rposition bzw. Oktavlag       | e der aespie     | lten <b>i</b> | Noten die Time-             |       |                        | ) <b></b> u |  |
| Parameter des Pi   | tch EGs beeinflusst. Di                             | e Tonhöhe der mittleren       | Taste (Cente     | r Ke          | ; C3) wird dabei al         | S     | Common                 |             |  |
| Ausgangstonhöh     | e für diesen Parameter                              | angenommen.                   |                  |               |                             |       | Part Settings          |             |  |
| instellungen: 0-7  | ,<br>citivo Worto: Hobo Taston                      | führen zu einer heben PEG L   | lborgangegoeg    | hwin          | diakoit tiofo Taston zu (   | vinor | General                |             |  |
| lan                | gsamen Geschwindigkeit.                             |                               | bergangsgese     | 511001110     | algkeit, tiele tastell zu t |       | Algorium<br>Zono Sotti | 200         |  |
| 0:                 | Die PEG-Übergangszeiten                             | ändern sich nicht und sind ur | abhängig von     | der g         | espielten Note.             |       | Zone Setti             | ngs         |  |
| Pitch/Key (Emr     | ofindlichkeit der Sk                                | alierung der Tonhöhe          | en)              |               |                             |       | Zone frans             | SIIIIL      |  |
| Bestimmt die Emp   | ofindlichkeit des Key-F                             | ollow-Effekts (den Tonab      | stand zwisch     | hen k         | enachbarten Noter           | ו),   | Pitch Pitch            |             |  |
| vobei die Tonhöh   | e der mittleren Taste (                             | Center Key; siehe unten)      | als Standard     | d ang         | jenommen wird.              |       |                        |             |  |
| instellungen: -20  | 0% - +0% - +200%                                    |                               |                  |               |                             |       | Filter Type            |             |  |
| +10<br>ent         | <b>JU%</b> (Normaleinstellung) <b>:</b> E<br>fernt. | senachbarte Noten sind in de  | r Ionnone einei  | n Hall        | otonschritt voneinander     |       | Filter Type            |             |  |
| 0%                 | : Alle Noten haben die gle                          | che Tonhöhe wie die mittlere  | Taste.           |               |                             |       | Filter EG              | _           |  |
| Ne                 | gative Werte: Die Einstelle                         | ungen sind vertauscht.        |                  |               |                             |       | Filter Scale           | 9           |  |
| Center Kev (Mi     | ttlere Note für Tonh                                | öhenskalierungsemr            | ofindlichke      | it)           |                             |       | Effect                 |             |  |
| Bestimmt die Aus   | gangsnote oder -tonho                               | bhe für den Key-Follow-E      | ffekt der Ton    | höhe          | ).                          |       | Routing                |             |  |
| instellungen: C-   | -2 – G8                                             | -                             |                  |               |                             |       | Ins A                  |             |  |
| Ditch/Val (Aner    | hlagsomnfindlichk                                   | eit der Tonhöhe)              |                  |               |                             |       | Ins B                  |             |  |
| eat fest, wie die  | Tonhöhe auf die Anscl                               | nlagsstärke reagiert.         |                  |               |                             |       | EQ                     |             |  |
| instellungen: -64  | - 63                                                |                               |                  |               |                             |       | Ins Assign             | -           |  |
| Ро                 | sitive Werte: Je stärker Si                         | e anschlagen, desto höher ist | die Tonhöhe.     |               |                             |       | Arpeggio               |             |  |
| Ne                 | gative Werte: Je stärker S                          | ie anschlagen, desto niedrige | er ist die Tonhö | he.           |                             |       | Common                 |             |  |
| 0:                 | Keine Ionnohenanderung.                             |                               |                  |               |                             |       | Individual             |             |  |
| Random Pitch       | (Anteil zufälliger To                               | onhöhenänderungen)            |                  |               |                             |       | Advanced               |             |  |
| liermit wird die T | onhöhe jeder gespielte                              | en Note zufällig geändert     |                  |               |                             |       | Motion Seq             |             |  |
| Einstellungen: 0-1 | 127                                                 |                               |                  |               |                             |       | Common                 |             |  |
| INWEIS Näheres     | zum PEG finden Sie im F                             | DF-Dokument "Synthesizer      | Parameter-Ha     | andbu         | ich".                       |       | Lane                   |             |  |
|                    |                                                     |                               |                  |               |                             |       | Mod / Control          |             |  |
| Filter Type        |                                                     |                               |                  |               |                             |       | Part LFO               |             |  |
| гшег туре          |                                                     |                               |                  |               |                             |       | 2nd LFO                |             |  |
| Entspricht den Ele | ement-Edit-Parameterr                               | für Normal Parts (AWM2        | 2) (Seite 113)   | ).            |                             |       | Control As             | sign        |  |
|                    |                                                     |                               |                  |               |                             |       | Receive S              | N           |  |
|                    |                                                     |                               |                  |               |                             |       | Operator               |             |  |
| Filter EG          |                                                     |                               |                  |               |                             |       | Form / Freq            |             |  |
|                    |                                                     |                               |                  |               |                             |       |                        |             |  |

# Filter Scale

Entspricht den Element-Edit-Parametern für Normal Parts (AWM2) (Seite 120).

| Referenz | Performance | Edit               | Search    |        | Utili       | ty |              | Live Set |  |  |
|----------|-------------|--------------------|-----------|--------|-------------|----|--------------|----------|--|--|
|          |             | Normal Part (AWM2) | Drum Part | Normal | Part (FM-X) |    | Common/Audio |          |  |  |

# Effect

# Routing

Im Routing-Display können Sie die Effektverbindungen für die Parts einstellen.

Bedienung [PERFORMANCE (HOME)] → [EDIT] → Part-Auswahl → Operator [Common] → [Effect] → [Routing]

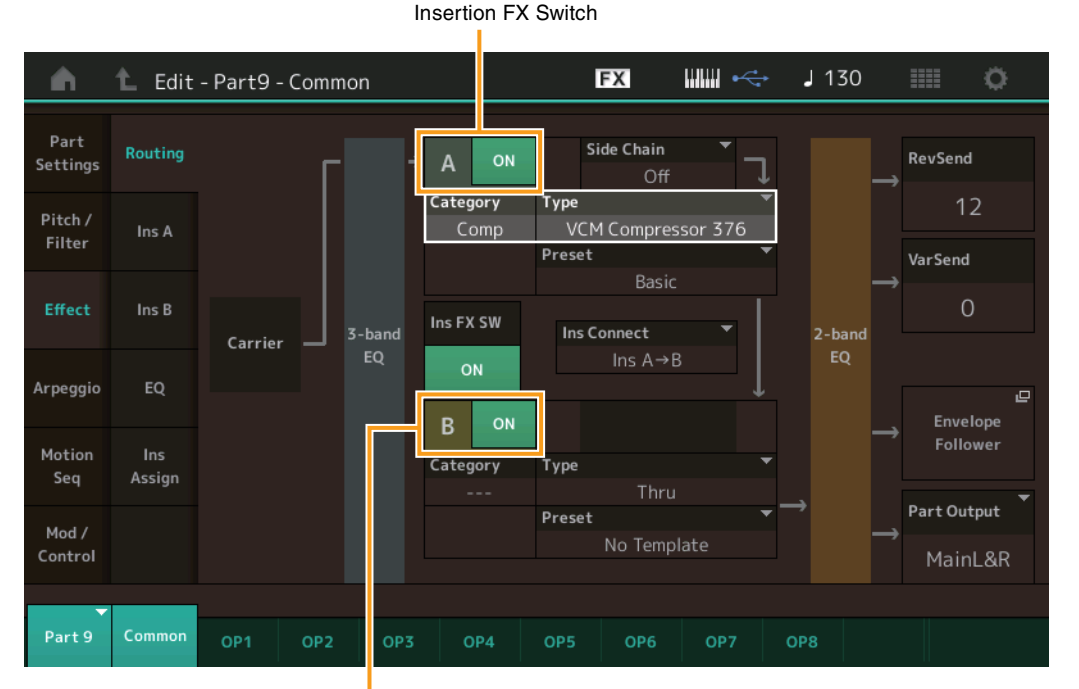

Insertion FX Switch

# Insertion FX Switch (Insert-Effekt-Schalter)

Legt fest, ob die Insert-Effekte A/B aktiv sind oder nicht. **Einstellungen:** Off, On

# Category (Effektkategorie) Type (Effekttyp)

Legt Kategorie und Effekttyp für den ausgewählten Effekt fest.

**Einstellungen:** Näheres zu den bearbeitbaren Effektkategorien und -typen erfahren Sie im PDF-Dokument "Datenliste". Beschreibungen der einzelnen Effekttypen finden Sie im PDF-Dokument "Synthesizer-Parameter-Handbuch".

# Preset (Voreinstellungen)

Hiermit können Sie vorprogrammierte Einstellungen für jeden Effekttyp abrufen, die für bestimmte Anwendungen und Situationen entworfen wurden.

Einstellungen: Eine Liste aller Preset-Effekte finden Sie im separaten PDF-Dokument "Datenliste".

# Side Chain/Modulator (Side-Chain/Modulator-Part)

Bestimmt den Part, der als Side Chain bzw. als Modulator verwendet werden soll. Dies steht bei einigen Effekttypen nicht zur Verfügung. Näheres zu Side Chain/Modulator erfahren Sie im Routing-Display (Seite 76) für den Normal Part (AWM2).

Einstellungen: Part 1-16, A/D, Master, Off

# Ins Connect (Verbindungsart des Insert-Effekts)

Bestimmt das Routing für die Insert-Effekte A und B. Die ausgewählte Einstellung wird in der Grafik im Display dargestellt. Sie erhalten somit ein klares Bild vom Routing des Signals. Näheres hierzu siehe Abschnitt "Effektverschaltungen" (Seite 20) im Kapitel "Grundstruktur". **Einstellungen:** Parallel, Ins A→B, Ins B→A

#### Normal Part (FM-X) Edit

| Comr  | non            |
|-------|----------------|
| Pa    | art Settings   |
|       | General        |
|       | Algorithm      |
|       | Zone Settings  |
|       | Zone Transmit  |
| Pi    | tch / Filter   |
|       | Pitch          |
|       | PEG/Scale      |
|       | Filter Type    |
|       | Filter EG      |
|       | Filter Scale   |
| Þ Ef  | ifect          |
|       | Routing        |
|       | Ins A          |
|       | Ins B          |
|       | EQ             |
|       | Ins Assign     |
| Α     | rpeggio        |
|       | Common         |
|       | Individual     |
|       | Advanced       |
| Μ     | otion Seq      |
|       | Common         |
|       | Lane           |
| Μ     | od / Control   |
|       | Part LFO       |
|       | 2nd LFO        |
|       | Control Assign |
|       | Receive SW     |
| Opera | ator           |
| Fo    | orm / Freq     |
| Le    | evel           |
|       |                |
|       |                |

| eferenz                                                               | Performance                                                                                                    | Edit                                                                                                    | Search                                                                   | Utility            | Live Set                                                                         |
|-----------------------------------------------------------------------|----------------------------------------------------------------------------------------------------|----------------------------------------------------------------------------------------------------|--------------------------------------------------------------------------|--------------------|----------------------------------------------------------------------------------|
|                                                                       |                                                                                                    | Normal Part (AWM2)                                                                                                    | Drum Part Norm                                                           | nal Part (FM-X) Co | ommon/Audio                                                                      |
| Rev Send (Re<br>Bestimmt den A<br>gesendet wird.                      | everb-Ausspielpegel)<br>usspielpegel (Send Level)<br>⊳127                                                                                                    | ) des Signals, das vom                                                                                                    | Insert-Effekt A/B zum                                                    | Reverb-Effekt      | Normal Part (FM-X) Edit<br>Common<br>Part Settings                               |
| Var Send (Var<br>Bestimmt den A<br>gesendet wird.<br>Einstellungen: 0 | riation-Ausspielpegel)<br>∖usspielpegel (Send Level)<br>⊢127                                                                                                    | ) des Signals, das vom                                                                                                    | Insert-Effekt A/B zum                                                    | Variation-Effekt   | General<br>Algorithm<br>Zone Settings<br>Zone Transmit                           |
| Part Output (A<br>Bestimmt den b<br>Einstellungen: M<br>L<br>L        | Auswahl des Part-Ause<br>zw. die Audio-Ausgänge.<br>MainL&R, USB1&2USB7&8, U:<br>MainL&R: Ausgabe in stereo (z<br>JSB1&2USB7&8: Ausgabe<br>JSB1USB8: Ausgabe in mor<br>Aus: Das Audiosignal des Parts | gangs)<br>SB1USB8, Off<br>wei Kanäle) an die OUTPL<br>in stereo (Kanäle 1&2-7&8<br>no (Kanäle 1-8) am [USB T<br>wird nicht ausgegeben. | T-Buchsen [L/MONO]/[R].<br>) am [USB TO HOST]-Ansc<br>O HOST]-Anschluss. | chluss.            | Pitch / Filter<br>Pitch<br>PEG/Scale<br>Filter Type<br>Filter EG<br>Filter Scale |
| Ins A (Insei<br>Ins B (Insei                                          | rt-Effekt A)<br>rt-Effekt B)                                                                                                    |                                                                                                    |                                                                          |                    | <ul><li>Routing</li><li>Ins A</li></ul>                                          |
| Entspricht den E                                                      | Element-Common-Edit-Par                                                                                                    | ametern für Normal Pa                                                                                                    | rts (AWM2) (Seite 77).                                                   |                    | EQ                                                                               |
| EQ (Part Ec                                                           | qualizer)                                                                                                    |                                                                                                    |                                                                          |                    | Arpeggio                                                                         |
| Entspricht den E                                                      | Element-Common-Edit-Par                                                                                                    | ametern für Normal Pa                                                                                                    | rts (AWM2) (Seite 78).                                                   |                    | Common     Individual                                                            |
| Ins Assign                                                            | (Insert-Zuweisung)                                                                                                    |                                                                                                    |                                                                          |                    | Motion Seg                                                                       |
| Entspricht den E                                                      | Element-Common-Edit-Par                                                                                                    | ametern für Normal Pa                                                                                                    | rts (AWM2) (Seite 81).                                                   |                    | Common     Lane                                                                  |
| Arpeggio                                                              |                                                                                                    |                                                                                                    |                                                                          |                    | Mod / Control                                                                    |
| Common                                                                |                                                                                                    |                                                                                                    |                                                                          |                    | Part LFO<br>2nd LFO<br>Control Assign                                            |
| Entspricht den E                                                      | Element-Common-Edit-Par                                                                                                    | ametern für Normal Pa                                                                                                    | urts (AWM2) (Seite 82).                                                  |                    | Receive SW<br>Operator                                                           |
|                                                                       |                                                                                                    |                                                                                                    |                                                                          |                    | Form / Freq                                                                      |
| Individual                                                            |                                                                                                    |                                                                                                    |                                                                          |                    | Level                                                                            |

Entspricht den Element-Common-Edit-Parametern für Normal Parts (AWM2) (Seite 85).

# Advanced

Entspricht den Element-Common-Edit-Parametern für Normal Parts (AWM2) (Seite 87).

# Motion Seq (Motion Sequencer)

# Common

Entspricht den Element-Common-Edit-Parametern für Normal Parts (AWM2) (Seite 88).

# Lane

Entspricht den Element-Common-Edit-Parametern für Normal Parts (AWM2) (Seite 91).

Operatoren kopieren oder

tauschen

| Referenz | Performance | Edit               | Search          | Utility              | Live Set |  |  |  |
|----------|-------------|--------------------|-----------------|----------------------|----------|--|--|--|
|          |             | Normal Part (AWM2) | Drum Part Norma | Il Part (FM-X) Commo | on/Audio |  |  |  |

# Mod/Control (Modulation/Controller)

# Part LFO

Entspricht den Parametern im Element-Common-Edit-Display für Normal Parts (AWM2) (Seite 96), nur dass die Einstellungswerte des Destination-Parameters abweichen und dass "Element Phase Offset" (Phasenversatz für den LFO des Elements) nicht verfügbar ist. Näheres zu den Einstellungswerten erfahren Sie im PDF-Dokument "Datenliste".

# 2nd LFO (2. LFO)

Bedienung

[PERFORMANCE (HOME)] → [EDIT] → Part-Auswahl → Operator [Common] → [Mod/Control] → [2nd LFO]

| <b>A</b>         | 🛍 Edit            | - Part5 - Com      | mon           |       | F     | Х     |       | e-⊂i-  | . ر     | 140     |              |   | ¢ – |
|------------------|-------------------|--------------------|---------------|-------|-------|-------|-------|--------|---------|---------|--------------|---|-----|
| Part<br>Settings | Part<br>LFO       | LFO Wave<br>Triang |               |       |       |       |       |        |         |         | $\mathbb{W}$ |   |     |
| Pitch /          | 2nd               | Key On Reset       | Speed         | Phase | •     | Delay | Delay |        |         |         |              |   |     |
| Filter           | LFO               | OFF                | 30            |       | 0°    | 0     |       |        |         |         |              |   |     |
| Effect           | Control<br>Assign |                    |               |       |       |       |       |        |         |         |              |   |     |
| Arpeggio         | Receive           |                    |               |       |       |       | Oj    | perato | r Depti | n Ratio |              |   |     |
|                  | SW                | Destination        |               |       | Depth | 1     | 2     | 3      | 4       | 5       | 6            | 7 | 8   |
| Motion           |                   | Pitch              | n Modulation  |       | 0     | 3     | 3     | 3      | 3       | 3       | 3            | 3 | 3   |
| seq              |                   | Amplit             | ude Modulatio | on    | 0     | 3     | 3     | 3      | 3       | 3       | 3            | 3 | 3   |
| Mod /<br>Control |                   | Filte              | 0             |       |       |       |       |        |         |         |              |   |     |
|                  |                   |                    |               |       | _     |       |       |        |         |         |              |   |     |
| Part 5           | Common            | OP1 OP2            | OP3 O         | P4    | OP5   | OP6   | ОР    |        | OP8     |         |              |   |     |

Pitch Modulation Operator Depth Ratio

Amplitude Modulation Operator Depth Ratio

# LFO Wave (Wellenform des 2. LFOs)

Wählt die LFO-Waveform des zweiten LFOs aus.

Einstellungen: Triangle, Saw Down, Saw Up, Square, Sine, S/H

HINWEIS Wenn "Sine" (Sinuswelle) ausgewählt ist, werden im Display aufgrund der Phasenverschiebung der Amplitude-Modulation-Waveform zwei Wellenformen dargestellt.

# Key On Reset (Reset des 2. LFOs durch Tastenanschlag)

Bestimmt, ob die Wellenform des zweiten LFO bei jedem Anschlagen einer neuen Note wieder von vorne beginnt.

Einstellungen: Off, On

# Speed (Geschwindigkeit des 2. LFOs)

Legt die Geschwindigkeit (Frequenz) der Schwingung des zweiten LFO fest. **Einstellungen:** 0–99

# Phase (Phasenlage des 2. LFOs)

Bestimmt die Phase, mit der die Wellenform des zweiten LFO beim Zurücksetzen startet. **Einstellungen:** 0°, 90°, 180°, 270°

# Delay (Verzögerungszeit des 2. LFOs)

Bestimmt die Verzögerung (Delay) zwischen dem Anschlagen einer Taste auf der Tastatur und dem Zeitpunkt, an dem die Modulation des zweiten LFO beginnt. **Einstellungen:** 0–99

| norma | i ait (i w-A) Eult |
|-------|--------------------|
| Comn  | non                |
| Pa    | rt Settings        |
|       | General            |
|       | Algorithm          |
|       | Zone Settings      |
|       | Zone Transmit      |
| Pit   | tch / Filter       |
|       | Pitch              |
|       | PEG/Scale          |
|       | Filter Type        |
|       | Filter EG          |
|       | Filter Scale       |
| Ef    | fect               |
|       | Routing            |
|       | Ins A              |
|       | Ins B              |
|       | EQ                 |
|       | Ins Assign         |
| Ar    | peggio             |
|       | Common             |
|       | Individual         |
|       | Advanced           |
| Mo    | otion Seq          |
|       | Common             |
|       | Lane               |
| ► Mo  | od / Control       |
|       | Part LFO           |
|       | 2nd LFO            |
|       | Control Assign     |
|       | Receive SW         |
| Opera | tor                |
| Fo    | rm / Freq          |
| Le    | vel                |
|       |                    |

| Referenz        | Performance                  | Edit                                            | Search                         | Utility                | Live Set                 |
|-----------------|------------------------------|-------------------------------------------------|--------------------------------|------------------------|--------------------------|
|                 |                              | Normal Part (AWM2)                              | Drum Part                      | Normal Part (FM-X)     | Common/Audio             |
|                 |                              |                                                 | : :                            |                        |                          |
| Pitch Modula    | ation (Anteil der Tonhö      | bhenmodulation des                              | 2. LFOs)                       |                        | Normal Part (FM-X) Edit  |
| Hier können Si  | e einstellen, wie stark die  | Wellenform des zweiter                          | n LFO die Tonhöl               | ne des Klanges modulie | rt. Common               |
| Einstellungen:  | 0–99                         |                                                 |                                |                        | Part Settings            |
| Amplitude M     | Iodulation (Anteil der       | Amplitudenmodulati                              | on des 2. LFC                  | )s)                    | General                  |
| Hier können Si  | e einstellen, wie stark die  | Wellenform des zweiter                          | n LFO die Amplit               | ude (Lautstärke) des   | Algorithm                |
| Klanges modu    | n_99                         |                                                 |                                |                        | Zone Settings            |
|                 | · · · · · · · ·              |                                                 | \                              |                        | Zone Transmit            |
| Filter Modula   | ation (Anteil der Filterr    | nodulation des 2. Lf                            | <b>FOS)</b><br>Fraguanz das Ei | ltoro moduliart        | Pitch / Filter           |
| Einstellungen:  | 0–99                         | zweiten LFO die Cutoil-i                        | Frequenz des Fi                | llers moduliert.       | Pitch                    |
|                 |                              |                                                 |                                |                        | PEG/Scale                |
| Anteil der T    | ation Operator Depth F       | ratio<br>es Operators durch                     | den 2   FO)                    |                        | Filter Type              |
| Hier können Si  | e für jeden Operator festle  | egen, wie stark der bei "                       | ,2nd LFO Pitch N               | Nodulation Depth"      | Filter EG                |
| eingestellte An | iteil die Tonhöhe des Klang  | ges moduliert.                                  |                                |                        | Filter Scale             |
| Einstellungen:  | 0-7                          |                                                 |                                |                        | Effect                   |
| Amplitude M     | Iodulation Operator De       | epth Ratio                                      |                                |                        | Routing                  |
| (Anteil der A   | mplitudenmodulation          | des Operators durc                              | h den 2. LFO)                  | uda Madulatian Danth"  | Ins A                    |
| eingestellte An | iteil die Lautstärke des Kla | inges moduliert.                                | ,2110 LFO Ampin                | ude modulation Depth   | Ins B                    |
| Einstellungen:  | 0–7                          |                                                 |                                |                        | EQ                       |
|                 |                              |                                                 |                                |                        | Ins Assign               |
| Control As      | sian                         |                                                 |                                |                        | Arpeggio                 |
| •••••••         |                              |                                                 |                                |                        | Common                   |
|                 | [PERFORMANCE (HOME)]         | $\rightarrow$ [EDIT] $\rightarrow$ Part-Auswahl | → Operator [Com                | mon] → [Mod/Control] → | Individual               |
| Bedienung       | [Control Assign]             | . []                                            |                                |                        | Advanced                 |
|                 |                              |                                                 |                                |                        | Motion Seq               |
| <b>n</b> 1      | Edit - Part5 - Common        | FX                                              |                                | 140 🏢 🔅                | Common                   |
| Part            | Part Auto Display Filter     | Display Name                                    | e [۳]                          | Page                   | Lane                     |
| Settings        | LFO Select Asgn              | Knob 1                                          |                                | 1                      | Mod / Control            |
| Pitch /         | Destination 2                |                                                 |                                |                        | Part LFO                 |
| Filter          | LFO                          |                                                 |                                |                        | > 2nd LFO                |
|                 | Control                      |                                                 |                                |                        | Control Assign           |
| Effect          | Assign                       |                                                 |                                |                        | Receive SW               |
|                 | AsgnKnob 1<br>Receive        |                                                 |                                |                        | Operator                 |
| Arpeggio        | SW Curve Type                | Polarity Ra                                     | tio Param                      | 1                      | Form / Freq              |
| Motion          | Standard                     | Uni Bi                                          | +32                            | 5                      | Level                    |
| Seq             | n n                          |                                                 | 152                            |                        |                          |
| Mod /           | Destination E                | Edit Common                                     |                                | Delete                 |                          |
| Control         | to Name User                 | Curve Settings                                  |                                | berete                 | Operatoren kopieren oder |
|                 |                              |                                                 |                                |                        | tauschen                 |
| Part 5          | Common OP1 OP2 OF            | P3 OP4 OP5 OP6                                  | 5 OP7 OP8                      |                        |                          |

Dies entspricht den Parametern im Element Common Edit für Normal Parts (AWM2) (Seite 100), mit Ausnahme der abweichenden Einstellwerte im Destination-Parameter. Näheres zum Einstellungswert erfahren Sie im PDF-Dokument "Datenliste".

Außerdem wird im Display der folgende Parameter angezeigt.

# **Operator SW (Operator-Schalter)**

Legt fest, ob der Controller jeden einzelnen Operator beeinflussen soll (On) oder nicht (Off). Dies steht nur zur Verfügung, wenn bei "Destination" ein Operator-relevanter Parameter eingestellt ist. **Einstellungen:** Off, On

| Referenz | Performance | Edit               | Search    |        | Utilit      | у      | Live Set |  |  |
|----------|-------------|--------------------|-----------|--------|-------------|--------|----------|--|--|
|          |             | Normal Part (AWM2) | Drum Part | Normal | Part (FM-X) | Commor | /Audio   |  |  |

| <b>A</b>          | 🛍 Edit            | - Part5         | - Comr            | ion                |          |                      | E                        | X     |     | - J   | 140 |           | 0     |
|-------------------|-------------------|-----------------|-------------------|--------------------|----------|----------------------|--------------------------|-------|-----|-------|-----|-----------|-------|
| Part<br>Settings  | Part<br>LFO       | Auto<br>Select  | Display           | Filter<br>AsgnKnol | o 1      | -                    | Display                  | Name  |     | [7]   |     | Page<br>1 |       |
| Pitch /<br>Filter | 2nd<br>LFO        | Destinat        | ion 2<br>DP Free  | <del>ب</del><br>۹  |          | +                    |                          |       |     |       |     |           |       |
| Effect            | Control<br>Assign | Source          | •                 | Operator Ra        | te       |                      | 2                        | 3     | 4   | 5     | 6   | 7         | 8     |
|                   | Receive           | AsgnK           | nob 1             | SW / Rate          |          | +0                   | +0                       | +0    | +0  | +7    | +0  | +0        | +0    |
| Arpeggio          | SW                | Curve Ty        | /pe 🔻             |                    |          | Polarit              | у                        | Ratio |     | Param | 1   |           |       |
| Motion<br>Seq     |                   | Stand           | dard              | ****               |          | Uni                  | Bi                       | +     | 32  |       | 5   |           |       |
| Mod /<br>Control  |                   | Destin<br>to Na | ∎<br>ation<br>ame | Edit<br>User Curv  | <b>_</b> | Edit C<br>Cor<br>Set | common<br>ntrol<br>tings |       |     |       |     | Del       | D ete |
|                   |                   |                 |                   |                    |          |                      |                          |       |     |       |     |           |       |
| Part 5            | Common            | OP1             | OP2               | OP3                | OF       | 24                   | OP5                      | OP6   | OP7 | OP8   |     |           |       |

# Operator Rate (Verhältnis der Operator-Empfindlichkeit)

Legt für jeden Operator die Empfindlichkeit des Controllers für Änderungen des Parameters fest, der bei "Destination" eingestellt ist.

Dies steht nur zur Verfügung, wenn "Destination" auf "OP Freq" oder "OP AEG Offset" eingestellt wurde. **Einstellungen:** Off, On

# SW/Rate (Operator-Switch/Operator-Rate-Schalter)

Schaltet um zwischen den Anzeigen "Operator Switch" und "Operator Rate". Dies steht nur zur Verfügung, wenn "Destination" auf "OP Freq" oder "OP AEG Offset" eingestellt wurde. **Einstellungen:** Off, On

# **Receive SW (Receive-Schalter)**

Entspricht den Element-Common-Edit-Parametern für Normal Parts (AWM2) (Seite 105).

| Normal | Part (FM-X) Edit |
|--------|------------------|
| Comm   | non              |
| Pa     | rt Settings      |
|        | General          |
|        | Algorithm        |
|        | Zone Settings    |
|        | Zone Transmit    |
| Pit    | tch / Filter     |
|        | Pitch            |
|        | PEG/Scale        |
|        | Filter Type      |
|        | Filter EG        |
|        | Filter Scale     |
| Ef     | iect             |
|        | Routing          |
|        | Ins A            |
|        | Ins B            |
|        | EQ               |
|        | Ins Assign       |
| Ar     | peggio           |
|        | Common           |
|        | Individual       |
|        | Advanced         |
| Mo     | otion Seq        |
|        | Common           |
|        | Lane             |
| Мо     | od / Control     |
|        | Part LFO         |
|        | 2nd LFO          |
|        | Control Assign   |
|        | Receive SW       |
| Opera  | tor              |
| Fo     | rm / Freq        |

Operatoren kopieren oder tauschen

Level

| Referenz | Performance | Edit               | Search |           |  |        | Utili       |  | Live Set     |  |  |
|----------|-------------|--------------------|--------|-----------|--|--------|-------------|--|--------------|--|--|
|          |             | Normal Part (AWM2) |        | Drum Part |  | Normal | Part (FM-X) |  | Common/Audio |  |  |

# **Operator Edit (Operator-Bearbeitung)**

# Form/Freq (Form/Frequenz)

Im Form/Frequency-Display können Sie alle Waveform- und Frequenz-Einstellungen für Operators vornehmen.

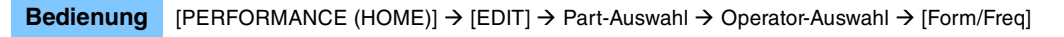

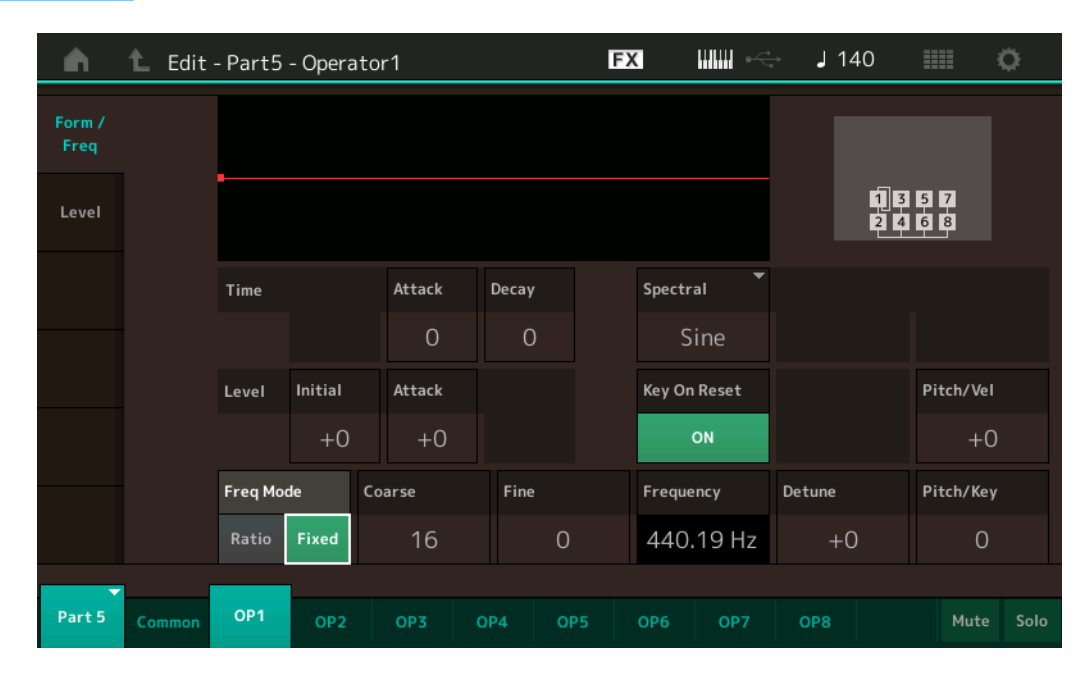

In der folgenden Tabelle sind die vollständigen Namen der Parameter aufgeführt, wie sie im Display erscheinen.

|       | Initial       | Attack       | Decay      |
|-------|---------------|--------------|------------|
| Time  | -             | Attack Time  | Decay Time |
| Level | Initial Level | Attack Level | -          |

Einstellungen: Time: 0-99

Level: -50 – +50

# Spectral (Spektralform)

Legt die "Spektralform" des ausgewählten Operators fest. **Einstellungen:** Sine, All 1, All 2, Odd 1, Odd 2, Res 1, Res 2

# Skirt (Spektraler "Rock")

Stellt die Breite des "Rocks" im unteren Bereich der Obertonkurve ein. Höhere Werte erzeugen einen breiteren und kleinere Werte einen schmaleren Rock. Diese Option ist nicht verfügbar, wenn "Spectral" auf "Sine" eingestellt ist.

Einstellungen: 0-7

# Resonance (Spektralresonanz)

Bestimmt die Intensität, mit der die Velocity die Resonanz der Spektralform beeinflusst. Die Arbeitsfrequenz verschiebt sich zu höheren Frequenzen, so dass Sie eine spezielle Resonanz im Sound erzeugen können. Dies ist nur aktiv, wenn "Spektral" auf "Res 1" oder "Res 2" gestellt ist. **Einstellungen:** 0–99

#### Normal Part (FM-X) Edit

| Comn  | non            |
|-------|----------------|
| Pa    | rt Settings    |
|       | General        |
|       | Algorithm      |
|       | Zone Settings  |
|       | Zone Transmit  |
| Pi    | tch / Filter   |
|       | Pitch          |
|       | PEG/Scale      |
|       | Filter Type    |
|       | Filter EG      |
|       | Filter Scale   |
| Ef    | fect           |
|       | Routing        |
|       | Ins A          |
|       | Ins B          |
|       | EQ             |
|       | Ins Assign     |
| Ar    | peggio         |
|       | Common         |
|       | Individual     |
|       | Advanced       |
| Mo    | otion Seq      |
|       | Common         |
|       | Lane           |
| Mo    | od / Control   |
|       | Part LFO       |
|       | 2nd LFO        |
|       | Control Assign |
|       | Receive SW     |
| Opera | tor            |
| Fo    | orm / Freq     |
| Le    | vel            |
|       |                |

| Referenz | Performance | Edit               | Search          | Utility          | Live Set  |
|----------|-------------|--------------------|-----------------|------------------|-----------|
|          |             | Normal Part (AWM2) | Drum Part Norma | Part (FM-X) Comm | ion/Audio |

Einfache Wellenformen, die als Operators verwendet werden, enthalten Obertöne, mit Ausnahme der Waveform "Sine". Eine Sinuswelle enthält die Schwingung der Grundfrequenz ohne zusätzliche Obertöne. Wenn also "Form" auf eine andere Waveform als "Sine" eingestellt ist, können Sie je nach dem Waveform-Typ durch Einstellen der relevanten Parameter einzelne Obertöne und Spitzenpegel der Formanten einstellen. Im Folgenden sind die Grundwellenformen und die typischen Parameter angegeben.

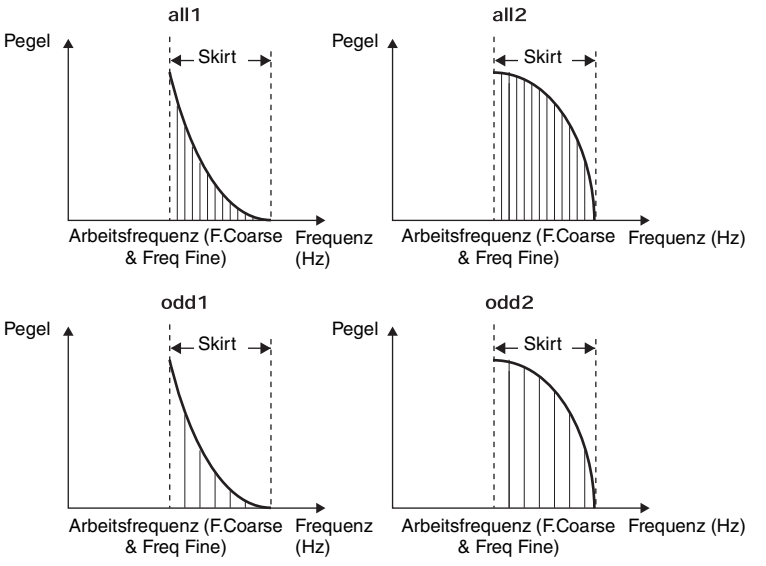

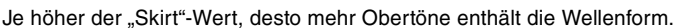

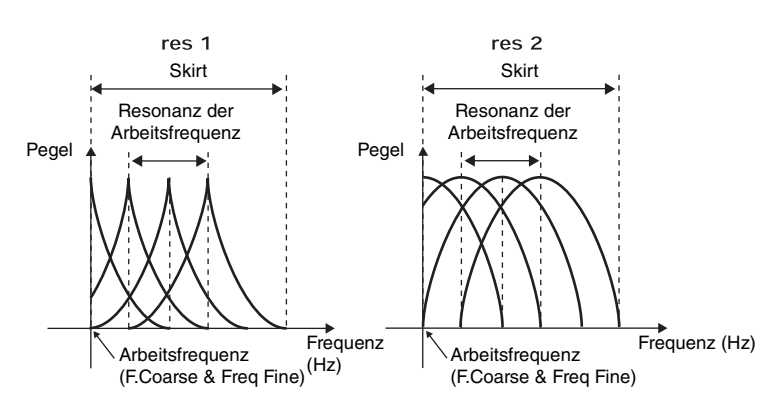

Je höher der "Resonance"-Wert, um so höher im Frequenzbereich liegt die Arbeitsfrequenz.

• Resonance = 0: Die Arbeitsfrequenz ist der Grundton

• Resonance = 99: Die Arbeitsfrequenz ist der 100. Oberton

# Key On Reset (Reset des Oszillators durch Tastenanschlag)

Bestimmt, ob die Schwingung des Operators bei jedem Anschlagen einer neuen Note wieder von vorne beginnt.

Einstellungen: Off, On

# Pitch/Vel (Anschlagsempfindlichkeit der Tonhöhe)

Bestimmt, wie die Tonhöhe (Pitch) des ausgewählten Operators auf die Velocity reagiert. Dieser Parameter ist nur verfügbar, wenn "Freq Mode" auf "Fixed" gestellt ist.

Einstellungen: -7 - +7

Positive Werte: Je stärker Sie anschlagen, desto höher ist die Tonhöhe.Negative Werte: Je stärker Sie anschlagen, desto niedriger ist die Tonhöhe.0: Keine Tonhöhenänderung.

# Freq Mode (Frequenzmodus des Oszillators)

Bestimmt die Einstellungen für die Ausgangstonhöhe des Operators.

Einstellungen: Ratio, Fixed

Ratio: Bestimmt die Ausgangstonhöhe durch Erkennung der auf der Tastatur gespielten Note. Fixed: Gibt durch Einstellung von "Coarse" und "Fine" eine feste Tonhöhe an.

#### Normal Part (FM-X) Edit

| Ionna  |                |  |  |  |  |  |
|--------|----------------|--|--|--|--|--|
| Common |                |  |  |  |  |  |
| Pa     | rt Settings    |  |  |  |  |  |
|        | General        |  |  |  |  |  |
|        | Algorithm      |  |  |  |  |  |
|        | Zone Settings  |  |  |  |  |  |
|        | Zone Transmit  |  |  |  |  |  |
| Pit    | tch / Filter   |  |  |  |  |  |
|        | Pitch          |  |  |  |  |  |
|        | PEG/Scale      |  |  |  |  |  |
|        | Filter Type    |  |  |  |  |  |
|        | Filter EG      |  |  |  |  |  |
|        | Filter Scale   |  |  |  |  |  |
| Ef     | iect           |  |  |  |  |  |
|        | Routing        |  |  |  |  |  |
|        | Ins A          |  |  |  |  |  |
|        | Ins B          |  |  |  |  |  |
|        | EQ             |  |  |  |  |  |
|        | Ins Assign     |  |  |  |  |  |
| Ar     | peggio         |  |  |  |  |  |
|        | Common         |  |  |  |  |  |
|        | Individual     |  |  |  |  |  |
|        | Advanced       |  |  |  |  |  |
| Mo     | otion Seq      |  |  |  |  |  |
|        | Common         |  |  |  |  |  |
|        | Lane           |  |  |  |  |  |
| Mo     | od / Control   |  |  |  |  |  |
|        | Part LFO       |  |  |  |  |  |
|        | 2nd LFO        |  |  |  |  |  |
|        | Control Assign |  |  |  |  |  |
|        | Receive SW     |  |  |  |  |  |
| Opera  | tor            |  |  |  |  |  |
| Fo     | rm / Freq      |  |  |  |  |  |
| Le     | vel            |  |  |  |  |  |
|        |                |  |  |  |  |  |

|                                                                                  | Performance                                                                                                    | )                                                                                                    | Edit                                                                                                    | 5                                                                                                    | Search                                                                                                    | Utilit                               | .y          | Live Set                                                                                                    |
|----------------------------------------------------------------------------------|----------------------------------------------------------------------------------------------------|----------------------------------------------------------------------------------------------------|----------------------------------------------------------------------------------------------------|----------------------------------------------------------------------------------------------------|----------------------------------------------------------------------------------------------------|--------------------------------------|-------------|----------------------------------------------------------------------------------------------------|
|                                                                                  |                                                                                                    | Nor                                                                                                    | mal Part (AWM2                                                                                                    | 2) Drum F                                                                                                    | Part Nor                                                                                                    | mal Part (FM-X)                      | Comm        | on/Audio                                                                                                    |
| <b>Coarse (Grobs</b><br>Bestimmt die Tor                                         | s <b>timmung)</b><br>hhöhe jedes Opera                                                                                                    | ators.                                                                                                    | ngestellt ist: 0-31                                                                                                    |                                                                                                    |                                                                                                    |                                      | N           | ormal Part (FM-X) Ed<br>Common                                                                                                    |
| We We                                                                            | enn der "Freq Mode"                                                                                                    | auf "Fixed" eir                                                                                           | ngestellt ist: 0–21                                                                                                    |                                                                                                    |                                                                                                    |                                      | _           | Part Settings                                                                                                    |
| ine (Feinetin                                                                    | ····· ··· ··· ··· ··· ··· ··· ··· ···                                                                                                    |                                                                                                    |                                                                                                    |                                                                                                    |                                                                                                    |                                      |             | General                                                                                                    |
| ine (remsum<br>)ient der Feinstir                                                | m <b>urig)</b><br>mmung der Tonhö                                                                                                    | he für ieden                                                                                              | n einzelnen Or                                                                                                    | perator                                                                                                    |                                                                                                    |                                      |             | Algorithm                                                                                                    |
| instellungen: We                                                                 | enn der "Freq Mode"                                                                                                    | auf "Ratio" ein                                                                                           | igestellt ist: 0–99                                                                                                    |                                                                                                    |                                                                                                    |                                      |             | Zone Settings                                                                                                    |
| We                                                                               | enn der "Freq Mode"                                                                                                    | auf "Fixed" eir                                                                                           | ngestellt ist: 0–12                                                                                                    | 27                                                                                                    |                                                                                                    |                                      |             | Zone Transmit                                                                                                    |
| etune (Versti                                                                    | mmung)                                                                                                    |                                                                                                    |                                                                                                    |                                                                                                    |                                                                                                    |                                      |             | Pitch / Filter                                                                                                    |
| rhöht oder verri                                                                 | ngert die Ausgabe                                                                                                    | etonhöhe de                                                                                               | es Operators g                                                                                                    | geringfügig.                                                                                                    |                                                                                                    |                                      | :-          | Pitch                                                                                                    |
| luch wenn für "C<br>Detune die Tonhö                                             | poarse Tune" und<br>öhe iedes Operato                                                                                                    | "Fine Tune"<br>rs aerinafüc                                                                               | derseibe Para<br>dig erhöhen oc                                                                                                    | ameterwert ei<br>der verringern                                                                                                    | ngestellt wu<br>i und auf die                                                                                       | rde, konnen Sie  <br>se Weise dem Kl | mit<br>Iang | PEG/Scale                                                                                                    |
| ine zusätzliche                                                                  | Dimension verleih                                                                                                    | en und die l                                                                                              | Räumlichkeit v                                                                                                    | /erbessern.                                                                                                    |                                                                                                    |                                      |             | Filter Type                                                                                                    |
| instellungen: -1                                                                 | 5 – +15                                                                                                    |                                                                                                    |                                                                                                    |                                                                                                    |                                                                                                    |                                      |             | Filter EG                                                                                                    |
| vitch/Key (Em                                                                    | pfindlichkeit de                                                                                                    | r Skalieru                                                                                                | ng der Tonh                                                                                                    | iöhen)                                                                                                    |                                                                                                    |                                      |             | Filter Scale                                                                                                    |
| estimmt die Em                                                                   | pfindlichkeit des ł                                                                                                    | Key-Follow-                                                                                               | Effekts (die Sta                                                                                                    | ärke des Effel                                                                                                    | kts in Abhän                                                                                                    | gigkeit von der                      |             | Effect                                                                                                    |
| instellungen: 0-                                                                 | Uktavlage). Diesei<br>.99                                                                                                    | rParameter                                                                                                | ist nur vertugi                                                                                                    | bar, wenn "⊢r                                                                                                    | eq iviode" ai                                                                                                    | ut "Fixed" gestell                   | t ist.      | Routing                                                                                                    |
| 0:                                                                               | Alle Noten erhalten d                                                                                                    | ie gleiche Ton                                                                                            | höhe, angegebe                                                                                                    | n durch "Coarse                                                                                                    | e" und "Fine".                                                                                                    |                                      |             | Ins A                                                                                                    |
|                                                                                  |                                                                                                    |                                                                                                    |                                                                                                    |                                                                                                    |                                                                                                    |                                      |             |                                                                                                    |
| 99                                                                               | Benachbarte Noten                                                                                                    | werden um ei                                                                                              | inen Halbtonschr                                                                                                    | ritt in der Tonhöh                                                                                                    | ne getrennt.                                                                                                    |                                      |             | Ins B                                                                                                    |
| 99                                                                               | : Benachbarte Noten                                                                                                    | werden um ei                                                                                              | inen Halbtonschr                                                                                                    | ritt in der Tonhöh                                                                                                    | ne getrennt.                                                                                                    |                                      |             | Ins B<br>EQ                                                                                                    |
| 99<br>Level (Pegel                                                               | Benachbarte Noten                                                                                                    | werden um ei                                                                                              | inen Halbtonschr                                                                                                    | ritt in der Tonhör                                                                                                    | ne getrennt.                                                                                                    |                                      |             | Ins B<br>EQ<br>Ins Assign                                                                                                    |
| 99<br>Level (Pegel                                                               | Benachbarte Noten                                                                                                    | werden um ei                                                                                              | inen Halbtonschr                                                                                                    | ritt in der Tonhöh                                                                                                    | ne getrennt.                                                                                                    | n                                    |             | Ins B<br>EQ<br>Ins Assign<br>Arpeggio                                                                                                    |
| 99<br><b>Level (Pegel</b><br>n Level-Display                                     | 9: Benachbarte Noten<br>)<br>können Sie alle La                                                                                             | werden um ei                                                                                              | inen Halbtonschr                                                                                                    | ritt in der Tonhör                                                                                                    | ne getrennt.                                                                                                    | n.                                   |             | Ins B<br>EQ<br>Ins Assign<br>Arpeggio<br>Common                                                                                                    |
| 99<br><b>Level (Pegel</b><br>n Level-Display<br><b>Bedienung</b> [F              | 9: Benachbarte Noten<br>)<br>können Sie alle Li<br>PERFORMANCE (HG                                                                          | werden um ei<br>autstärkeeir<br>DME)] → [ED                                                               | inen Halbtonschr<br>nstellungen für<br>IT] → Part-Ausv                                                                                                    | ritt in der Tonhöh<br>r den Operato<br>vahl → Operato                                                                                                    | ne getrennt.<br>Dr vornehme<br>Dr-Auswahl →                                                                         | n.<br>[Level]                        |             | Ins B<br>EQ<br>Ins Assign<br>Arpeggio<br>Common<br>Individual                                                                                                    |
| 99<br>Level (Pegel<br>m Level-Display<br>Bedienung [F                            | 9: Benachbarte Noten<br>1)<br>können Sie alle Li<br>PERFORMANCE (HG                                                                         | werden um ei<br>autstärkeeir<br>DME)] → [ED                                                               | inen Halbtonschr<br>nstellungen für<br>IT] → Part-Ausv                                                                                                    | ritt in der Tonhöh<br>r den Operato<br>vahl → Operato                                                                                                    | ne getrennt.<br>Dr vornehme<br>Dr-Auswahl →                                                                         | n.<br>[Level]                        |             | Ins B<br>EQ<br>Ins Assign<br>Arpeggio<br>Common<br>Individual<br>Advanced                                                                                                    |
| 99<br>Level (Pegel<br>m Level-Display<br>Bedienung (F                            | )<br>Können Sie alle Li<br>PERFORMANCE (Ho<br>Edit - Part5 - Opera                                                                          | werden um ei<br>autstärkeeir<br>DME)] → [ED<br>ator1                                                      | inen Halbtonschr<br>nstellungen für<br>IT] → Part-Ausv<br>F                                                                                                    | ritt in der Tonhöh<br>r den Operato<br>vahl → Operato                                                                                                    | ne getrennt.<br>or vornehme<br>or-Auswahl →                                                                         | n.<br>[Level]                        |             | Ins B<br>EQ<br>Ins Assign<br>Arpeggio<br>Common<br>Individual<br>Advanced<br>Motion Seq                                                                                                    |
| 99<br>Level (Pegel<br>m Level-Display<br>Bedienung [F<br>Form/                   | 9: Benachbarte Noten<br>1)<br>Können Sie alle Li<br>PERFORMANCE (Ho<br>Edit - Part5 - Opera                                                 | werden um ei<br>autstärkeeir<br>DME)] → [ED<br>ator1                                                      | inen Halbtonschr<br>nstellungen für<br>IT] → Part-Ausv<br>F                                                                                                    | ritt in der Tonhöh<br>r den Operato<br>vahl → Operato                                                                                                    | ne getrennt.<br>or vornehme<br>or-Auswahl →<br>J 140                                                                | n.<br>[Level]                        |             | Ins B<br>EQ<br>Ins Assign<br>Arpeggio<br>Common<br>Individual<br>Advanced<br>Motion Seq<br>Common                                                                                                    |
| 99<br>Level (Pegel<br>m Level-Display<br>Bedienung (F<br>Form /<br>Freq          | 9: Benachbarte Noten<br>1)<br>Können Sie alle Li<br>PERFORMANCE (Ho<br>Edit - Part5 - Opera                                                 | werden um ei<br>autstärkeeir<br>DME)] → [ED<br>ator1                                                      | inen Halbtonschr<br>nstellungen für<br>IT] → Part-Ausv<br>F                                                                                                    | ritt in der Tonhöh<br>r den Operato<br>vahl → Operato                                                                                                    | ne getrennt.<br>or vornehme<br>or-Auswahl →<br>J 140                                                                | n.<br>[Level]                        |             | Ins B<br>EQ<br>Ins Assign<br>Arpeggio<br>Common<br>Individual<br>Advanced<br>Motion Seq<br>Common<br>Lane                                                                                                    |
| 99<br>Level (Pegel<br>n Level-Display<br>Bedienung (F<br>Form /<br>Freq          | 9: Benachbarte Noten<br>)<br>können Sie alle Li<br>PERFORMANCE (Ho<br>Edit - Part5 - Opera                                                  | werden um ei<br>autstärkeeir<br>DME)] → [ED<br>ator1                                                      | inen Halbtonschr<br>nstellungen für<br>IT] → Part-Ausv<br>F                                                                                                    | ritt in der Tonhöh<br>r den Operato<br>vahl → Operato                                                                                                    | ne getrennt.<br>or vornehme<br>or-Auswahl →<br>J 140                                                                | n.<br>[Level]                        |             | Ins B<br>EQ<br>Ins Assign<br>Arpeggio<br>Common<br>Individual<br>Advanced<br>Motion Seq<br>Common<br>Lane<br>Mod / Control                                                                                                    |
| 99<br>Level (Pegel<br>m Level-Display<br>Bedienung [F<br>Form /<br>Freq<br>Level | 9: Benachbarte Noten<br>1)<br>Können Sie alle La<br>PERFORMANCE (Ho<br>Edit - Part5 - Opera                                                 | werden um ei<br>autstärkeeir<br>DME)] → [ED<br>ator1                                                      | inen Halbtonschr<br>nstellungen für<br>IT] → Part-Ausv<br>F                                                                                                    | ritt in der Tonhöh<br>r den Operato<br>vahl → Operato                                                                                                    | ne getrennt.<br>pr vornehme<br>pr-Auswahl →<br>140                                                                  | n.<br>[Level]                        |             | Ins B<br>EQ<br>Ins Assign<br>Arpeggio<br>Common<br>Individual<br>Advanced<br>Motion Seq<br>Common<br>Lane<br>Mod / Control<br>Part LFO                                                                                           |
| 99<br>Level (Pegel<br>m Level-Display<br>Bedienung [F<br>Form /<br>Freq<br>Level | D: Benachbarte Noten  D: Können Sie alle Li  PERFORMANCE (HG  Edit - Part5 - Opera                                                          | werden um ei<br>autstärkeein<br>DME)] → [ED<br>ator1                                                      | inen Halbtonschr<br>nstellungen für<br>IT] → Part-Ausv<br>F                                                                                                    | ritt in der Tonhöh<br>r den Operato<br>vahl → Operato                                                                                                    | ne getrennt.<br>pr vornehme<br>pr-Auswahl →<br>J 140                                                                | n.<br>[Level]                        |             | Ins B<br>EQ<br>Ins Assign<br>Arpeggio<br>Common<br>Individual<br>Advanced<br>Motion Seq<br>Common<br>Lane<br>Mod / Control<br>Part LFO<br>2nd LFO                                                                                |
| 99<br>Level (Pegel<br>m Level-Display<br>Bedienung [F<br>Form /<br>Freq<br>Level | <ul> <li>Benachbarte Noten</li> <li>Können Sie alle La</li> <li>PERFORMANCE (Ho</li> <li>Edit - Part5 - Opera</li> <li>Time Hold</li> </ul> | werden um ei<br>autstärkeeir<br>DME)] → [ED<br>ator1                                                      | inen Halbtonschr<br>nstellungen für<br>IT] → Part-Ausv<br>E<br>Decay1 Deca                                                                                                    | ritt in der Tonhöh<br>r den Operato<br>vahl → Operato<br>X IIIIII ↔                                                                                                    | pr vornehme<br>pr-Auswahl →<br>J 140                                                                                | n.<br>[Level]                        |             | Ins B<br>EQ<br>Ins Assign<br>Arpeggio<br>Common<br>Individual<br>Advanced<br>Motion Seq<br>Common<br>Lane<br>Mod / Control<br>Part LFO<br>2nd LFO<br>Control Assign                                                              |
| 99<br>Level (Pegel<br>m Level-Display<br>Bedienung [F<br>Form /<br>Freq<br>Level | D: Benachbarte Noten  D: Können Sie alle Li  PERFORMANCE (Ho Edit - Part5 - Opera Time Hold 0                                               | werden um ei<br>autstärkeeir<br>DME)] → [ED<br>ator1                                                      | inen Halbtonschr<br>nstellungen für<br>IT] → Part-Ausv<br>IT<br>Decay1 Deca<br>39 (0                                                                                                    | ritt in der Tonhöh<br>r den Operato<br>vahl → Operato<br>X IIIIII ←<br>y2 Release<br>0 40                                                                                                    | pr vornehme<br>pr-Auswahl →<br>J 140<br>Break Point<br>C 1                                                          | n.<br>[Level]                        |             | Ins B<br>EQ<br>Ins Assign<br>Arpeggio<br>Common<br>Individual<br>Advanced<br>Motion Seq<br>Common<br>Lane<br>Mod / Control<br>Part LFO<br>2nd LFO<br>Control Assign<br>Receive SW                                                |
| 99<br>Level (Pegel<br>m Level-Display<br>Bedienung [F<br>Form /<br>Freq<br>Level | Benachbarte Noten  Können Sie alle Li PERFORMANCE (Ho Edit - Part5 - Opera Time Hold O Level                                                | autstärkeeir<br>DME)] → [ED<br>ator1                                                                      | inen Halbtonschr<br>Instellungen für<br>IT] → Part-Ausv<br>E<br>Decay1 Deca<br>39 (<br>Decay1 Deca                                                                                                    | ritt in der Tonhöh<br>r den Operato<br>vahl → Operato<br>X IIIIII ↔<br>Y2 Release<br>0 40<br>y2 Rel(Hold)                                                                                                    | pr vornehme<br>pr-Auswahl →<br>J 140<br>Break Point<br>C 1<br>Lvl/Key Lo                                            | n.<br>[Level]                        |             | Ins B<br>EQ<br>Ins Assign<br>Arpeggio<br>Common<br>Individual<br>Advanced<br>Motion Seq<br>Common<br>Lane<br>Mod / Control<br>Part LFO<br>2nd LFO<br>Control Assign<br>Receive SW                                                |
| 99<br>Level (Pegel<br>m Level-Display<br>Bedienung [F<br>Form /<br>Freq<br>Level | Benachbarte Noten  Können Sie alle La  PERFORMANCE (Ho Edit - Part5 - Opera Time Hold O Level                                               | werden um ei<br>autstärkeein<br>DME)] → [ED<br>ator1<br>Attack<br>0<br>Attack                             | inen Halbtonschr<br>nstellungen für<br>IT] → Part-Ausv<br>E<br>Decay1 Deca<br>39 (<br>Decay1 Deca                                                                                                    | ritt in der Tonhöh<br>r den Operato<br>vahl → Operato<br>X IIIIII ←<br>V2 Release<br>0 40<br>v2 Rel(Hold)                                                                                                    | pr vornehme<br>pr-Auswahl →<br>J 140<br>Break Point<br>C 1<br>Lvl/Key Lo                                            | n.<br>[Level]                        |             | Ins B<br>EQ<br>Ins Assign<br>Arpeggio<br>Common<br>Individual<br>Advanced<br>Motion Seq<br>Common<br>Lane<br>Mod / Control<br>Part LFO<br>2nd LFO<br>Control Assign<br>Receive SW                                                |
| 99<br>Level (Pegel<br>m Level-Display<br>Bedienung [F<br>Form /<br>Freq<br>Level | D: Benachbarte Noten  D: Können Sie alle Li  PERFORMANCE (Ho Edit - Part5 - Opera Time Hold 0 Level                                         | werden um ei<br>autstärkeein<br>DME)] → [ED<br>ator1<br>Attack<br>0<br>Attack<br>99                       | inen Halbtonschr<br>instellungen für<br>IT] → Part-Ausv<br>Decay1 Deca<br>39 (0<br>Decay1 Deca<br>0 (0)                                                                                                    | ritt in der Tonhöh<br>r den Operato<br>vahl → Operato<br>vall → Operato<br>vall → Operato | ne getrennt.<br>pr vornehme<br>pr-Auswahl →<br>J 140<br>Break Point<br>C 1<br>Lvl/Key Lo<br>0                       | n.<br>[Level]                        | _           | Ins B<br>EQ<br>Ins Assign<br>Arpeggio<br>Common<br>Individual<br>Advanced<br>Motion Seq<br>Common<br>Lane<br>Mod / Control<br>Part LFO<br>2nd LFO<br>Control Assign<br>Receive SW<br>Operator<br>Form / Freq                     |
| 99<br>Level (Pegel<br>m Level-Display<br>Bedienung [F<br>Form /<br>Freq<br>Level | Benachbarte Noten  Können Sie alle Li  Edit - Part5 - Opera  Time Hold  Level  Level  Level                                                 | werden um ei<br>autstärkeein<br>DME)] → [ED<br>ator1<br>ator1<br>Attack<br>0<br>Attack<br>99<br>Level/Vel | inen Halbtonschr<br>Instellungen für<br>IT] → Part-Ausv<br>IT] → Part-Ausv<br>IT] → Part- | ritt in der Tonhöh<br>r den Operato<br>vahl → Operato<br>vall → Operato<br>vall → Operato                                                                                                    | ne getrennt.<br>pr vornehme<br>pr-Auswahl →<br>J 140<br>Break Point<br>C 1<br>LvI/Key Lo<br>0<br>Curve Lo           | n.<br>[Level]<br>                    |             | Ins B<br>EQ<br>Ins Assign<br>Arpeggio<br>Common<br>Individual<br>Advanced<br>Motion Seq<br>Common<br>Lane<br>Mod / Control<br>Part LFO<br>2nd LFO<br>Control Assign<br>Receive SW<br>Operator<br>Form / Freq<br>Level            |
| 99<br>Level (Pegel<br>m Level-Display<br>Bedienung [F<br>Form /<br>Freq<br>Level | Benachbarte Noten  Können Sie alle Li Edit - Part5 - Opera  Time Hold  Co Level  Level  89                                                  | werden um ei<br>autstärkeein<br>DME)] → [ED<br>ator1<br>ator1<br>Attack<br>99<br>Level/Vel<br>+0          | inen Halbtonschr<br>Instellungen für<br>IT] → Part-Ausv<br>Decay1 Deca<br>39 (<br>Decay1 Deca<br>0 (                                                                                                    | ritt in der Tonhöh<br>r den Operato<br>vahl → Operato<br>X IIIIII «<br>X Release<br>0 40<br>y2 Release<br>0 40<br>y2 Rel(Hold)<br>0 0<br>Time/Key<br>0                                                                                                    | e getrennt.<br>or vornehme<br>or-Auswahl →<br>J 140<br>Break Point<br>C 1<br>LvI/Key Lo<br>0<br>Curve Lo<br>-Linear | n.<br>[Level]                        |             | Ins B<br>EQ<br>Ins Assign<br>Arpeggio<br>Common<br>Individual<br>Advanced<br>Motion Seq<br>Common<br>Lane<br>Mod / Control<br>Part LFO<br>2nd LFO<br>2nd LFO<br>Control Assign<br>Receive SW<br>Operator<br>Form / Freq<br>Level |

In der folgenden Tabelle sind die vollständigen Namen der im Display zur Verfügung stehenden Parameter aufgeführt.

|       | Hold      | Attack       | Decay 1       | Decay2        | Release              |
|-------|-----------|--------------|---------------|---------------|----------------------|
| Time  | Hold Time | Attack Time  | Decay 1 Time  | Decay 2 Time  | Release Time         |
| Level | _         | Attack Level | Decay 1 Level | Decay 2 Level | Release (Hold) Level |

Einstellungen: Time: 0–99 Level: 0–99

# Level (Operator-Pegel)

Bestimmt den Ausgangspegel des Operators. **Einstellungen:** 0–99

# Level/Vel (Anschlagsempfindlichkeit des Pegels)

Bestimmt, wie der Ausgangspegel des Operators auf Velocity reagiert.

| Referenz                                                                           | Performance                                                                                                    | Edit                                                                                                    | Search                                                                      | Utility                                                                               | Live Set                                                                             |
|------------------------------------------------------------------------------------|----------------------------------------------------------------------------------------------------|----------------------------------------------------------------------------------------------------|-----------------------------------------------------------------------------|---------------------------------------------------------------------------------------|--------------------------------------------------------------------------------------|
|                                                                                    |                                                                                                    | Normal Part (AWM2)                                                                                                    | Drum Part                                                                   | Normal Part (FM-X)                                                                    | Common/Audio                                                                         |
| : Einstellungen: F<br>F<br>N                                                       | 7 – +7<br>Positive Werte: Je stärker Sie<br>Jegative Werte: Je sanfter Si                                                                                                    | die Tasten anschlagen, des<br>e die Tasten anschlagen, de                                                                                 | sto lauter die Ausga<br>ssto lauter die Ausg                                | abe.<br>abe.                                                                          | Normal Part (FM-X) Edit<br>Common                                                    |
| Time/Key (En<br>Bestimmt den A<br>Amplitude EGs<br>Einstellungen: 0<br>F<br>e<br>0 | <b>C Der Ausgangspegel andert seinfindlichkeit der Ska</b><br>Inteil, mit dem die Tastatu<br>beeinflusst.<br>-7<br><b>Positive Werte:</b> Hohe Noten b<br>ine langsame Geschwindigke<br><b>:</b> Die Übergangszeiten des Ar | sich nicht.<br><b>lierung der AEG-Zei</b><br>r- bzw. Oktavlage der g<br>pewirken eine hohe Amplitud<br>it.<br>nplitude EG ändern sich nic | t <b>en)</b><br>gespielten Noter<br>den-EG-Übergangs<br>cht und sind unabha | n die Time-Parameter de<br>geschwindigkeit, tiefe Note<br>ängig von der gespielten No | es Ceneral<br>Algorithm<br>Zone Settings<br>Zone Transmit<br>Pitch / Filter<br>Pitch |
| <b>Break Point (I</b><br>Bestimmt die Ül<br><b>Einstellungen</b> : A               | <b>Übergangspunkt)</b><br>bergangspunkte für die A<br>1-1 – C8                                                                                                    | mplitudenskalierung ar                                                                                                    | nhand der jeweil                                                            | igen Notennummern.                                                                    | PEG/Scale<br>Filter Type<br>Filter EG<br>Filter Scale                                |
| Curve Lo (Ku<br>Curve Hi (Kur<br>Bestimmt die Ku<br>Einstellungen:                 | rve im unteren Bereic<br>rve im oberen Bereich<br>urve für die Amplitudensk<br>Linear, -Exp, +Exp, +Linear                                                                                                    | <b>h)</b><br>)<br>alierung.                                                                                                    |                                                                             |                                                                                       | Effect<br>Routing<br>Ins A<br>Ins B                                                  |
| LvI/Key Lo (A<br>LvI/Key Hi (An<br>Legt die Krümm<br>Einstellungen: 0              | nteil im unteren Berei<br>nteil im oberen Bereic<br>nung der Kurve fest (siehe<br>–99                                                                                                    | <b>ich)</b><br>e <b>h)</b><br>e oben).                                                                                                    |                                                                             |                                                                                       | EQ<br>Ins Assign<br>Arpeggio                                                         |
| Die Tastatur wird<br>Die Seite mit de<br>eingestellt; die S                        | d am Übergangspunkt in<br>n höheren Noten wird mit<br>Seite mit den tieferen Note                                                                                                    | zwei Abschnitte unterte<br>den Parametern R Dep<br>en links wird mit L Dept                                                               | eilt.<br>oth (Anteil) und<br>h und L Curve e                                | R Curve (Kurvenverlauf<br>ingestellt (siehe unten)                                    | Advanced<br>Motion Seq                                                               |
|                                                                                    | Ausgangspegel ++++inear ++++++++++++++++++++++++++++++++++++                                                                                                    |                                                                                                    |                                                                             |                                                                                       |                                                                                      |
|                                                                                    | Low Depth                                                                                                    | rve H                                                                                                    | igh Curve<br>Taste                                                          | Depth                                                                                 | Part LFO<br>2nd LFO<br>Control Assign<br>Receive SW<br>Operator                      |
|                                                                                    | ▼ -exp                                                                                                    | -linear -linea                                                                                                    | ar exp                                                                      |                                                                                       | Level                                                                                |

Ausgangspegel am Übergangspunkt

Operatoren kopieren oder tauschen

Der Ausgabepegel der als Übergangspunkt der Pegelskalierung eingestellten Taste richtet sich nach dem eingestellten Operator-Pegel. Für die Tasten links vom Übergangspunkt der Pegelskalierung wird der Ausgabepegel anhand der von Low Curve und Low Depth festgelegten Kurve eingestellt. Für die Tasten rechts vom Übergangspunkt der Pegelskalierung wird der Ausgabepegel anhand der von High Curve und High Depth festgelegten Kurve eingestellt. Bei der Exp-Kurve verändert sich der Ausgangspegel exponentiell vom Übergangspunkt, bei der Linear-Kurve verändert er sich linear. In beiden Fällen sind die Veränderungen des Ausgabepegels der Tasten um so stärker, je weiter die Taste vom Übergangspunkt entfernt ist.

# Operatoren kopieren oder tauschen

Genau wie "Elements kopieren oder tauschen" bei Normal Parts (AWM2) (Seite 132).

| Referenz | Performance | Edit               | Search         | Utility               | Live Set |  |
|----------|-------------|--------------------|----------------|-----------------------|----------|--|
|          |             | Normal Part (AWM2) | Drum Part Norr | nal Part (FM-X) Commo | on/Audio |  |

# Common/Audio Edit (Common/Audio)

Eine Performance besteht aus bis zu 16 Parts. Sie können die Parameter für die gesamte Performance und für die Audio Parts im Common/Audio-Edit-Display vornehmen.

# General

Im General-Display können Sie verschiedene Parameter der Performance einstellen.

#### Bedienung $[PERFORMANCE (HOME)] \rightarrow [EDIT] \rightarrow [General]$ Edit - Common/Audio FΧ **J** 140 Ö A ▼ Tg Flag [T] Motion Control Flag Performance Name General Freaky Dancer FM-X + AWM2 Var Return Rev Return Volume Par Audio In Motion Portamento Master SW Time Sea ON Assign 1 Mode Assign 2 Mode MS Hold Mode Latch Audition Bank Phrase Number Note Shift Velocity Shift Monitor 879 SynLd 022 Update User Auditions

# **Performance Name**

Bestimmt den Namen der gewählten Performance. Der Performance-Name kann bis zu 20 Zeichen enthalten. Durch Antippen des Parameters wird das Zeicheneingabe-Display aufgerufen.

# Motion Control Flag (MC-Flagge)

Legt fest, ob das Motion-Control-Attribut der ausgewählten Performance hinzugefügt wird oder nicht. Wenn eingeschaltet, wird das "MC"-Symbol im Performance-Play-Display angezeigt (Seite 27). Im Performance-Category-Search-Display (Seite 176) können die Performances nach "MC" gefiltert werden. **Einstellungen:** Aus, Ein

# Tg Flag (Klangerzeuger-Flagge)

Zeigt das Attribut des Tongenerators der ausgewählten Performance an. Das Namenssymbol des ausgewählten Tongenerators wird im Performance-Play-Display angezeigt (Seite 27). Die Performance kann im Performance-Category-Search-Display (Seite 176) nach "AWM2/FM/AWM2+FM-X" gefiltert werden.

Einstellungen: AWM2, FM-X, AWM2+FM-X

# Volume (Lautstärke der Performance)

Bestimmt die Ausgangslautstärke der ausgewählten Performance. **Einstellungen:** 0–127

# Pan (Stereo-Panoramaposition)

Legt die Stereo-Panoramaposition der ausgewählten Performance fest. **Einstellungen:** L63–C–R63

# Var Return (Variation-Effektrückwegpegel)

Bestimmt den Rückwegpegel (Return Level) des Variation-Effekts. **Einstellungen:** 0–127

| Co | omn         | non/Audio      |  |  |  |  |  |
|----|-------------|----------------|--|--|--|--|--|
|    | Ge          | General        |  |  |  |  |  |
|    | Au          | ıdio In        |  |  |  |  |  |
|    |             | Mixing         |  |  |  |  |  |
|    |             | Routing        |  |  |  |  |  |
|    |             | Ins A          |  |  |  |  |  |
|    |             | Ins B          |  |  |  |  |  |
|    |             | EQ             |  |  |  |  |  |
|    | Motion Seq  |                |  |  |  |  |  |
|    |             | Common         |  |  |  |  |  |
|    |             | Lane           |  |  |  |  |  |
|    | Сс          | ontrol         |  |  |  |  |  |
|    |             | Control Assign |  |  |  |  |  |
|    |             | Control Number |  |  |  |  |  |
|    | Ef          | fect           |  |  |  |  |  |
|    |             | Routing        |  |  |  |  |  |
|    |             | Variation      |  |  |  |  |  |
|    |             | Reverb         |  |  |  |  |  |
|    |             | Master FX      |  |  |  |  |  |
|    |             | Master EQ      |  |  |  |  |  |
|    | USB Monitor |                |  |  |  |  |  |

| eferenz                         | Performance                                                       | Edit                              | Search                 | Utili                   | ty    | Live Set        |
|---------------------------------|-------------------------------------------------------------------|-----------------------------------|------------------------|-------------------------|-------|-----------------|
|                                 |                                                                   | Normal Part (AWM2)                | Drum Part              | Normal Part (FM-X)      | Commo | n/Audio         |
|                                 |                                                                   |                                   |                        |                         |       |                 |
| Rev Return (Re                  | everb-Effektrückweg                                               | oegel)                            |                        |                         | Co    | mmon/Audio Edit |
| Bestimmt den Rü                 | ickwegpegel (Return Lev                                           | el) des Reverb-Effekts            | i.                     |                         | С     | ommon/Audio     |
| Einstellungen: 0–               | 127                                                               |                                   |                        |                         |       | General         |
| Audition Phras                  | se Bank (Band der Au                                              | dition-Phrase)                    |                        |                         |       | Audio In        |
| Wählt eine Auditi               | on-Phrase-Bank aus.                                               |                                   |                        |                         |       | Mixing          |
| Audition Phras                  | se Number (Nummer                                                 | der Audition-Phras                | e)                     |                         |       | Routing         |
| Bestimmt die Phr                | asennummer der Auditio                                            | n-Phrase. Sie können i            | n Form einer "Aud      | ition-Phrase" eine P    | robe  | Ins A           |
| der ausgewählte                 | n Performance hören. Di                                           | e am besten geeignete             | e Audition-Phrase      | wird jeder Preset-      |       | Ins B           |
| Performance im                  | voraus zugewiesen.                                                |                                   |                        |                         |       | EQ              |
| Einstellungen: 1–               | 1093                                                              |                                   |                        |                         |       | Motion Seq      |
| Note Shift (Not                 | tenverschiebung der                                               | Audition-Phrase)                  |                        |                         |       | Common          |
| Legt die Tonhöhe                | e (Transponierung) der A                                          | udition-Phrase in Halb            | önen fest.             |                         |       | Lane            |
| Einstellungen: –2               | 4semi – +24semi                                                   |                                   |                        |                         |       | Control         |
| Velocity Shift                  | Velocity-Verschiebur                                              | ng der Audition-Phi               | ase)                   |                         |       | Control Assign  |
| Bestimmt die Vel                | ocity der Audition-Phrase                                         | ).                                |                        |                         |       | Control Number  |
| Einstellungen: -63              | 3 - +63                                                           |                                   |                        |                         |       | Effect          |
| Portamento Ma                   | aster SW (Portament                                               | o-Master-Schalter)                |                        |                         |       | Routing         |
| Bestimmt, ob der                | Portamento-Effekt auf d                                           | en Part angewendet w              | ird oder nicht, we     | nn der "Portamento      | Part  | Variation       |
| SW" für den Part                | eingeschaltet ist.                                                |                                   |                        |                         |       | Reverb          |
| Einstellungen: Of               | f, On                                                             |                                   |                        |                         |       | Master FX       |
| Portamento Ti                   | me (Portamento-Zeit)                                              |                                   |                        |                         |       | Master EQ       |
| Bestimmt die Da                 | uer bzw. das Verhältnis c                                         | les Tonhöhenübergan               | gs, wenn Portamer      | nto angewendet wire     | d.    | USB Monitor     |
| Einstellungen: -64              | 4 - +63                                                           |                                   |                        |                         |       |                 |
| Assian 1 Mode                   | /Assian 2 Mode (Ass                                               | ignable Switch 1 M                | ode/Assignable         | Switch 2 Mode)          |       |                 |
| Bestimmt, ob die funktionieren. | Tasten [ASSIGN 1] und                                             | [ASSIGN 2] als einras             | ende oder als Mo       | mentschalter            |       |                 |
| Einstellungen: La               | tch, Momentary                                                    |                                   |                        |                         |       |                 |
| La<br>un                        | <b>tch:</b> In der Einstellung "Latch<br>ngeschaltet.             | " wird durch Drücken der          | Taste der Status zwisc | hen Ein und Aus         |       |                 |
| <b>M</b> e<br>un                | <b>omentary:</b> In der Einstellung<br>d beim Loslassen ausgescha | "Momentary" wird durch E<br>Itet. | rücken/Halten der Ta   | ste der Status eingesch | altet |                 |

Legt fest, wie die [MOTION SEQ HOLD]-Taste reagiert, wenn sie gedrückt wird.

Einstellungen: Latch, Momentary

Latch: In der Einstellung "Latch" wird durch Drücken der Taste der Status zwischen Ein und Aus umgeschaltet.

**Momentary:** In der Einstellung "Momentary" wird durch Drücken/Halten der Taste der Status eingeschaltet und beim Loslassen ausgeschaltet.

# Update User Auditions (User-Auditions aktualisieren)

Konvertiert alle Songs, die mit dem MODX aufgenommen wurden, auf die User Auditions. Wenn bereits User Auditions vorhanden sind, werden alle User Auditions überschrieben.

| Referenz | Performance | Edit               | Search          | Utility              | Live Set |  |
|----------|-------------|--------------------|-----------------|----------------------|----------|--|
|          |             | Normal Part (AWM2) | Drum Part Norma | al Part (FM-X) Commo | on/Audio |  |

# Audio In (Audio-Eingang)

# Mixing

Im Mixing-Display können Sie die Lautstärkeeinstellungen des Audio Parts (das Eingangssignal von den Buchsen A/D INPUT [L/MONO]/[R]) und des Digital Parts (das Eingangssignal vom [USB TO HOST]-Anschluss\*) vornehmen.

\* Nur das Signal des Ports, der von allen Geräte-Ports auf "Digital L/R" eingestellt ist.

#### **Bedienung** [PERFORMANCE (HOME)] $\rightarrow$ [EDIT] $\rightarrow$ [Audio In] $\rightarrow$ [Mixing]

| •             | 🛍 Edit  | - Common/Aud | io         | F         | x ⊪⊪ ~   | - J 140  | iii o         |
|---------------|---------|--------------|------------|-----------|----------|----------|---------------|
| General       | Mixing  |              |            |           |          |          |               |
| Audio In      | Pouting | A/D In       | Input Mode |           |          |          |               |
| Audio III     | Kouting |              | Stereo     |           |          |          |               |
| Motion<br>Seq | Ins A   | Volume       | Pan        | Dry Level | Var Send | Rev Send | Output Select |
|               |         | 100          | С          | 127       | 0        | 0        | MainL&R       |
| Control       | Ins B   | Digital In   | Input Mode |           |          |          |               |
| Effect        | EQ      |              | Stereo     |           |          |          |               |
| LICD          |         | Volume       | Pan        | Dry Level | Var Send | Rev Send | Output Select |
| Monitor       |         | 100          | С          | 127       | 0        | 0        | MainL&R       |
| Common        |         |              |            |           |          |          |               |

| nmon/Audio Edit |                |  |  |  |
|-----------------|----------------|--|--|--|
| omn             | non/Audio      |  |  |  |
| Ge              | eneral         |  |  |  |
| Αι              | ıdio In        |  |  |  |
|                 | Mixing         |  |  |  |
|                 | Routing        |  |  |  |
|                 | Ins A          |  |  |  |
|                 | Ins B          |  |  |  |
|                 | EQ             |  |  |  |
| M               | otion Seq      |  |  |  |
|                 | Common         |  |  |  |
|                 | Lane           |  |  |  |
| Сс              | ontrol         |  |  |  |
|                 | Control Assign |  |  |  |
|                 | Control Number |  |  |  |
| Ef              | fect           |  |  |  |
|                 | Routing        |  |  |  |
|                 | Variation      |  |  |  |
|                 | Reverb         |  |  |  |
|                 | Master FX      |  |  |  |
|                 | Master EQ      |  |  |  |
| U               | SB Monitor     |  |  |  |

Cor

Cc

# A/D In Input Mode/Digital In Input Mode (A/D-Part-Eingangs-Modus/Digital-Part-Eingangs-Modus)

Bestimmt die Signalkonfiguration des A/D-Parts/Digital Parts, bzw. wie das Signal oder die Signale geroutet werden (Stereo oder Mono).

Einstellungen: L Mono, R Mono, L+R Mono, Stereo

L Mono: Es wird nur der linke Kanal verwendet.

R Mono: Es wird nur der rechte Kanal verwendet.

L+R Mono: Der linke und rechte Kanal werden gemischt und als Monosignal verarbeitet.

Stereo: Beide Kanäle (L und R) werden verwendet.

HINWEIS Das Audiosignal von [L/MONO]-Kanal wird als Monosignal verarbeitet.

# Volume (A/D-Part-Lautstärke/Digital-Part-Lautstärke)

Bestimmt den Ausgangspegel des A/D Input/Digital Parts. **Einstellungen:** 0–127

# Pan (A/D-Part-/Digital-Part-Panoramaposition)

Bestimmt die Stereo-Panoramaposition des A/D Input/Digital Parts. **Einstellungen:** L63–C–R63

# Dry Level (Direktsignalanteil des A/D Parts/Digital Parts)

Legt den Pegel des Signals des A/D Input/Digital Parts fest, das noch nicht durch die Systemeffekte bearbeitet wurde. Dies steht nur zur Verfügung, wenn "Part Output" auf "MainL&R" eingestellt ist. **Einstellungen:** 0–127

# Var Send (Variation-Ausspielpegel des A/D Parts/Digital Parts)

Legt den Send-Pegel des an den Variation-Effekt gesendeten Signals des A/D Input/Digital Parts fest. Dies ist nur verfügbar, wenn "Part Output" auf "MainL&R" eingestellt ist und beim A/D-Part "Global A/D" auf "OFF" gestellt wurde.

Einstellungen: 0-127

| Referenz | Performance | Edit               | Search          | Utility              | Live Set |  |
|----------|-------------|--------------------|-----------------|----------------------|----------|--|
|          |             | Normal Part (AWM2) | Drum Part Norma | al Part (FM-X) Commo | on/Audio |  |

# Rev Send (Reverb-Ausspielpegel des A/D Parts/Digital Parts)

Legt den Ausspielpegel des an den Reverb-Effekt gesendeten Signals des A/D Input/Digital Parts fest. Dies ist nur verfügbar, wenn "Part Output" auf "MainL&R" eingestellt ist und "Global A/D" beim A/D-Part auf "OFF" gestellt wurde.

Einstellungen: 0-127

# Output Select (Ausgangswahl des A/D Parts/Digital Parts)

Bestimmt den Ausgang/die Ausgänge für das Signal des jeweiligen A/D Input/Digital Parts. **Einstellungen:** MainL&R, USB1&2...USB7&8, USB1...USB8, Off **MainL&R:** Ausgabe in stereo (zwei Kanäle) an die OUTPUT-Buchsen [L/MONO]/[R].

USB1&2...USB7&8: Ausgabe in stereo (Kanäle 1&2–7&8) am [USB TO HOST]-Anschluss. USB1...USB8: Ausgabe in mono (Kanäle 1–8) am [USB TO HOST]-Anschluss.

Aus: Das Audiosignal des Parts wird nicht ausgegeben.

# **Routing (Signalführung)**

Im Routing-Display können Sie die Effektverbindungen für den A/D Part einstellen.

# **Bedienung** [PERFORMANCE (HOME)] → [EDIT] → [Audio In] → [Routing]

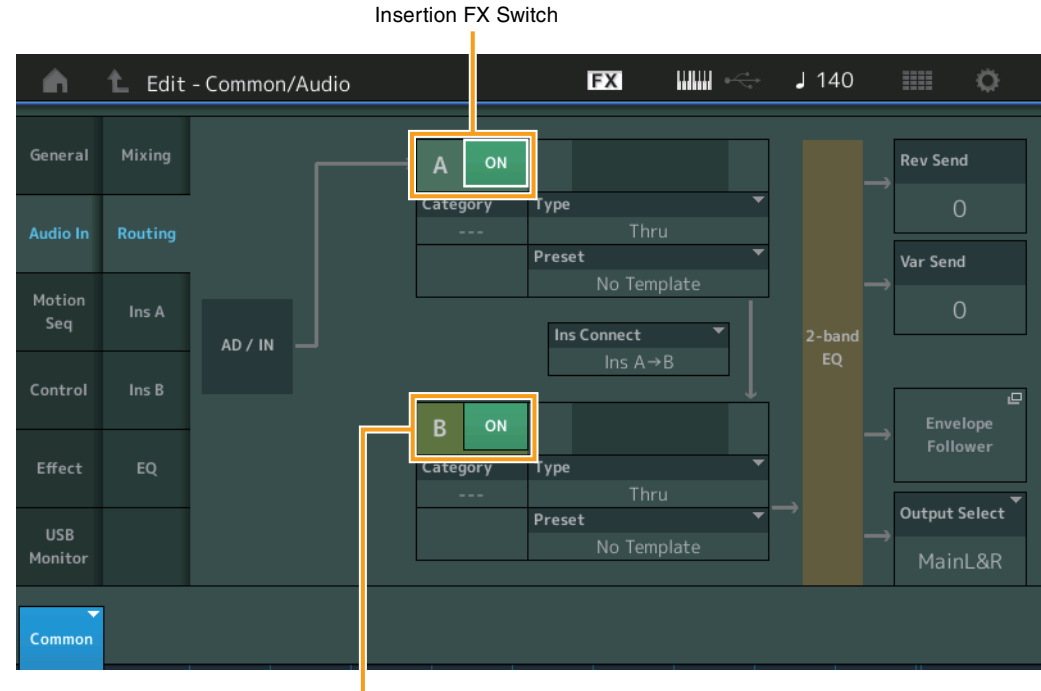

Insertion FX Switch

# Insertion FX Switch (Insert-Effekt-Schalter)

Legt fest, ob die Insert-Effekte A/B aktiv sind oder nicht. **Einstellungen:** Off, On

# Category (Effektkategorie) Type (Effekttyp)

Legt Kategorie und Effekttyp für den ausgewählten Effekt fest.

**Einstellungen:** Näheres zu den bearbeitbaren Effektkategorien und -typen erfahren Sie im PDF-Dokument "Datenliste". Beschreibungen der einzelnen Effekttypen finden Sie im PDF-Dokument "Synthesizer-Parameter-Handbuch".

# Preset (Voreinstellungen)

Hiermit können Sie vorprogrammierte Einstellungen für jeden Effekttyp abrufen, die für bestimmte Anwendungen und Situationen entworfen wurden. Mit der Auswahl vorprogrammierter Einstellungen können Sie ändern, wie der Klang beeinflusst wird.

Einstellungen: Eine Liste aller Preset-Effekte finden Sie im separaten PDF-Dokument "Datenliste".

#### Common/Audio Edit

| Co | omn | non/Audio      |
|----|-----|----------------|
|    | Ge  | eneral         |
|    | Au  | ıdio In        |
|    |     | Mixing         |
|    |     | Routing        |
|    |     | Ins A          |
|    |     | Ins B          |
|    |     | EQ             |
|    | Mo  | otion Seq      |
|    |     | Common         |
|    |     | Lane           |
|    | Сс  | ontrol         |
|    |     | Control Assign |
|    |     | Control Number |
|    | Ef  | fect           |
|    |     | Routing        |
|    |     | Variation      |
|    |     | Reverb         |
|    |     | Master FX      |
|    |     | Master EQ      |
|    | US  | B Monitor      |
|    |     |                |

| Referenz | Performance | Edit               | Search          | Utility             | Live Set |
|----------|-------------|--------------------|-----------------|---------------------|----------|
|          |             | Normal Part (AWM2) | Drum Part Norma | al Part (FM-X) Comm | on/Audio |

# Side Chain/Modulator (Side-Chain/Modulator-Part)

Bestimmt den Part, der als Side Chain bzw. als Modulator verwendet werden soll. Dies steht bei einigen Effekt-Typen nicht zur Verfügung. Näheres zu Side Chain/Modulator erfahren Sie im Routing-Display für den Normal Part (AWM2) (Seite 76). **Einstellungen:** Part 1–16, A/D, Master, Off

# Ins Connect (Verbindungsart des Insert-Effekts)

Bestimmt das Routing für die Insert-Effekte A und B. Die ausgewählte Einstellung wird in der Grafik im Display dargestellt. Sie erhalten somit ein klares Bild vom Routing des Signals. Näheres hierzu siehe Abschnitt "Effektverschaltungen" (Seite 20) im Kapitel "Grundstruktur". **Einstellungen:** Ins A→B, Ins B→A

# Rev Send (Reverb-Ausspielpegel)

Bestimmt den Ausspielpegel (Send Level) des Signals, das vom Insert-Effekt A/B (oder daran vorbei) an die Reverb-Effekteinheit gesendet wird. Dies ist nur verfügbar, wenn "Part Output" auf "MainL&R" eingestellt ist und "Global A/D" auf "OFF" gestellt wurde.

Einstellungen: 0-127

# Var Send (Variation Send)

Bestimmt den Ausspielpegel (Send Level) des Signals, das vom Insert-Effekt A/B (oder daran vorbei) an die Variation-Effekteinheit gesendet wird. Dies ist nur verfügbar, wenn "Part Output" auf "MainL&R" eingestellt ist und "Global A/D" auf "OFF" gestellt wurde. **Einstellungen:** 0–127

# Envelope Follower (Hüllkurve folgen)

Ruft das Envelope-Follower-Setting-Display auf. Einzelheiten siehe Routing-Display (Seite 76) des Normal Part Edit (AWM2). Dies steht nur zur Verfügung, wenn "Part Output" auf "MainL&R" eingestellt ist.

# **Output Select (Auswahl des Part-Ausgangs)**

Bestimmt den bzw. die Audio-Ausgänge.

Einstellungen: MainL&R, USB1&2...USB7&8, AsgnL, USB1...USB8, Off

MainL&R: Ausgabe in stereo (zwei Kanäle) an die OUTPUT-Buchsen [L/MONO]/[R].
USB1&2...USB7&8: Ausgabe in stereo (Kanäle 1&2–7&8) am [USB TO HOST]-Anschluss.
USB1...USB8: Ausgabe in mono (Kanäle 1–8) am [USB TO HOST]-Anschluss.
Aus: Das Audiosignal des Parts wird nicht ausgegeben.

# Ins A (Insert-Effekt A) Ins B (Insert-Effekt B)

Entspricht den Element-Common-Edit-Parametern für Normal Parts (AWM2) (Seite 77).

# EQ (Equalizer; Klangregelung)

Dies entspricht den Parametern im Element Common Edit für Normal Parts (AWM2) (Seite 78), nur dass der "3-band EQ" nicht aktiv ist.

#### Common/Audio Edit

C

| omn | non/Audio      |
|-----|----------------|
| Ge  | eneral         |
| Αι  | ıdio In        |
|     | Mixing         |
|     | Routing        |
|     | Ins A          |
|     | Ins B          |
|     | EQ             |
| Mo  | otion Seq      |
|     | Common         |
|     | Lane           |
| Сс  | ontrol         |
|     | Control Assign |
|     | Control Number |
| Ef  | fect           |
|     | Routing        |
|     | Variation      |
|     | Reverb         |
|     | Master FX      |
|     | Master EQ      |
| US  | B Monitor      |
|     |                |

| Referenz | Performance | Edit               | Search          | Utility             | Live Set |  |
|----------|-------------|--------------------|-----------------|---------------------|----------|--|
|          |             | Normal Part (AWM2) | Drum Part Norma | I Part (FM-X) Comme | on/Audio |  |

# Motion Seq (Motion Sequencer)

# Common

Im Common-Display können Sie die Parameter für den Motion Sequencer einstellen, die im Common/ Audio Part für alle Parts gemeinsam verwendet werden.

# **Bedienung** $[PERFORMANCE (HOME)] \rightarrow [EDIT] \rightarrow [Motion Seq] \rightarrow [Common]$

| <b>A</b>       | 🛍 Edit | - Common/ | Audio |           | Ð        |           | eçt<br>t      | 140    | i o        |
|----------------|--------|-----------|-------|-----------|----------|-----------|---------------|--------|------------|
| General        | Common | Common    | ock   | A         | rp       |           | Moti          | on Sea |            |
| Audio In       | Lane   | Swing     | Unit  | Gate Time | Velocity | Amplitude | Shape         | Smooth | Random     |
| Motion<br>Seq  |        |           | 100%  |           |          | 40        |               |        |            |
| Control        |        |           |       |           |          |           |               | R      | andom      |
| Effect         |        |           |       |           |          |           |               |        | 0          |
| USB<br>Monitor |        |           |       |           |          |           | Sync Pa<br>Pa | rt A   | rp/MS Grid |
| Common         |        |           |       |           |          |           |               |        |            |

| Αι | ıdio In        |  |  |  |  |
|----|----------------|--|--|--|--|
|    | Mixing         |  |  |  |  |
|    | Routing        |  |  |  |  |
|    | Ins A          |  |  |  |  |
|    | Ins B          |  |  |  |  |
|    | EQ             |  |  |  |  |
| Mo | otion Seq      |  |  |  |  |
|    | Common         |  |  |  |  |
|    | Lane           |  |  |  |  |
| Сс | Control        |  |  |  |  |
|    | Control Assign |  |  |  |  |
|    | Control Number |  |  |  |  |
| Ef | fect           |  |  |  |  |
|    | Routing        |  |  |  |  |
|    | Variation      |  |  |  |  |
|    | Reverb         |  |  |  |  |
|    | Master FX      |  |  |  |  |
|    |                |  |  |  |  |

Master EQ USB Monitor

Common/Audio Edit

Common/Audio General

# Common Clock Swing (Gemeinsamer Swing-Faktor)

Bestimmt den Swing-Faktor des Arpeggios/des Motion Sequencers für die gesamte Performance. Dies ist ein Offset-Wert für den Swing-Faktor des Arpeggios/des Motion Sequencers für jeden Part. **Einstellungen:** -120 – +120

# Common Clock Unit (Zählzeiten-Vervielfachung für die gemeinsame Clock)

Bestimmt die Wiedergabedauer des Arpeggios/des Motion Sequencers für die gesamte Performance. Dieser Parameter wird auf den Part angewendet, wenn der Unit-Multiply-Parameter des Parts auf "Common" eingestellt ist.

Mit diesem Parameter können Sie einen anderen Arpeggio-/Motion-Sequencer-Typ aus einer Vorlage erzeugen.

#### Einstellungen: 50%-400%

200%: Die Wiedergabedauer wird verdoppelt und das Tempo halbiert.100%: Normale Wiedergabedauer.50%: Die Wiedergabedauer wird halbiert und das Tempo verdoppelt.

#### Common Arp Gate Time (Gemeinsame Arpeggio-Gate-Zeit)

Bestimmt die "Gate Time Rate" (Dauer) des Arpeggios/des Motion Sequencers für die gesamte Performance. Dies ist ein Offset-Wert für die Gate Time Rate des Arpeggios für jeden Part. **Einstellungen:** -100 – +100

# Common Arp Velocity (Gemeinsame Arpeggio-Velocity-Rate)

Bestimmt die Velocity Rate des Arpeggios für die gesamte Performance. Dies ist ein Offset-Wert für die Velocity Rate des Arpeggios für jeden Part.

Einstellungen: -100 - +100

# Common Motion Seq Amplitude (Gemeinsame Amplitude für den Motion Sequencer der Performance)

Bestimmt die Amplitude des Motion Sequencers für die gesamte Performance. "Amplitude" beeinflusst die Änderung der gesamten Motion Sequence.

| Referenz | Performance | Edit               | Search    | Utili              | Utility |          |  |
|----------|-------------|--------------------|-----------|--------------------|---------|----------|--|
|          |             | Normal Part (AWM2) | Drum Part | Normal Part (FM-X) | Commo   | on/Audio |  |

Dies ist der Offset-Wert für die "Motion Seg Amplitude" des Parts, und gleichzeitig für die "Lane Amplitude". Dies führt dazu, dass sowohl die Common als auch die Part MS Amplitudes als Offset für die Amplitudeneinstellung für die Lane gelten (nur dann, wenn "MS FX" für die Lane eingeschaltet ist). Einstellungen: -64 - +63

# Common Motion Seg Shape (Impulsform für den Motion Sequencer der Performance)

Bestimmt die Pulse Shape des Motion Sequencers für die gesamte Performance. Dies ändert die Step-Kurvenform der Sequenz.

Dies ist der Offset-Wert für die "Motion Seg Pulse Shape" des Parts, und gleichzeitig für die "Lane Pulse Shape". Dies führt dazu, dass sowohl die Common als auch die Part MS Pulse Shapes als Offset für die Pulse Shape-Einstellung für den Parameter in der Lane gelten (nur dann, wenn "MS FX" für die Lane eingeschaltet ist und "Control" für den Parameter eingeschaltet ist).

Einstellungen: -100 - +100

# Common Motion Seq Smooth (Sanftheit für den Motion Sequencer der Performance)

Bestimmt die Smoothness des Motion Sequencers für die gesamte Performance. "Smoothness" ist der Anteil, mit dem die Zeit der Motion Sequence allmählich geändert wird.

Dies ist der Offset-Wert für die "Motion Seg Smoothness" des Parts, und gleichzeitig für die "Lane Smoothness". Dies führt dazu, dass sowohl die Common als auch die Part MS Smoothness als Offset für die Smoothness-Einstellung für den Parameter in der Lane gelten (nur dann, wenn "MS FX" für die Lane eingeschaltet ist).

Einstellungen: -64 - +63

# Common Motion Seq Random (Zufallsfunktion für den Motion Sequencer der Performance)

Bestimmt die Random-Funktion des Motion Sequencers für die gesamte Performance. "Random" ist der Anteil, mit dem der Step-Wert der Motion Sequence zufällig geändert wird.

Dies ist der Offset-Wert für "Motion Seg Random" des Parts, wenn "MS FX" für die Lane eingeschaltet ist. Einstellungen: -64 - +63

# Random (Zufallsänderungen für den Motion Sequencer des A/D Parts)

Bestimmt den Anteil der zufälligen Änderung des Step-Wertes der Motion Sequence für den A/D Part. Näheres zur "Random"-Funktion siehe "Quick Edit" auf Seite 38. Einstellungen: 0-127

# Sync Part (Synchronisation des Motion Sequencers des Parts)

Bestimmt den Part für die Synchronisierung zum Motion Seguencer. Der Motion Seguencer wird zur Note-On-Einstellung synchronisiert und zur "Arp/Motion Seg Grid"-Einstellung des angegebenen Parts. Einstellungen: Part 1-Part 16

# Arp/MS Grid (Raster für Arpeggio/Motion Sequencer)

Bestimmt den Notentyp, der als Grundlage für die Parameter "Quantize" oder "Swing" verwendet wird. Der Parameterwert wird in Clock-Einheiten angezeigt. Für den Motion Sequencer wird dieser Parameterwert als eine Step-Länge eingestellt. Diese Einstellung wird auf den Part angewendet, der als Sync Part ausgewählt ist (siehe oben).

Einstellungen: 60 (32tel-Note), 80 (16tel-Triole), 12 (16tel-Note), 160 (Achteltriole), 240 (Achtelnote), 320 (Vierteltriole), 480 (Viertelnote)

# Lane

Entspricht den Element-Common-Edit-Parametern für Normal Parts (AWM2) (Seite 91).

Common/Audio Edit

Сс

| ommon/Audio |                |  |  |  |  |  |  |
|-------------|----------------|--|--|--|--|--|--|
| Ge          | General        |  |  |  |  |  |  |
| Au          | Audio In       |  |  |  |  |  |  |
|             | Mixing         |  |  |  |  |  |  |
|             | Routing        |  |  |  |  |  |  |
|             | Ins A          |  |  |  |  |  |  |
|             | Ins B          |  |  |  |  |  |  |
|             | EQ             |  |  |  |  |  |  |
| Mo          | otion Seq      |  |  |  |  |  |  |
|             | Common         |  |  |  |  |  |  |
|             | Lane           |  |  |  |  |  |  |
| Сс          | ontrol         |  |  |  |  |  |  |
|             | Control Assign |  |  |  |  |  |  |
|             | Control Number |  |  |  |  |  |  |
| Ef          | fect           |  |  |  |  |  |  |
|             | Routing        |  |  |  |  |  |  |
|             | Variation      |  |  |  |  |  |  |
|             | Reverb         |  |  |  |  |  |  |
|             | Master FX      |  |  |  |  |  |  |
|             | Master EQ      |  |  |  |  |  |  |
| US          | B Monitor      |  |  |  |  |  |  |

| Referenz | Performance | Edit               | Search          | Utility            | Live Set  |  |
|----------|-------------|--------------------|-----------------|--------------------|-----------|--|
|          |             | Normal Part (AWM2) | Drum Part Norma | I Part (FM-X) Comm | ion/Audio |  |

# **Control (Steuerung)**

# **Control Assign (Controller-Zuordnung)**

Bedienung

 $[\mathsf{PERFORMANCE} (\mathsf{HOME})] \rightarrow [\mathsf{EDIT}] \rightarrow [\mathsf{Control}] \rightarrow [\mathsf{Control} \ \mathsf{Assign}]$ oder

Т

Tippen Sie auf [Edit Super Knob] im Super-Knob-Display.

Durch Antippen der Schaltfläche "+" wird ein Part-Parameter als Steuerziel hinzugefügt.

| <b>A</b>       | 1_ Edit           | - Common/Audio                            | Ð       | K        ~~        | <b>J</b> 140 |           | ¢     |
|----------------|-------------------|-------------------------------------------|---------|--------------------|--------------|-----------|-------|
| General        | Control<br>Assign | Auto Display Filter<br>Select EnvFollow 1 | Edi     | t Envelope Followe | r            | Page<br>1 |       |
| Audio In       | Control<br>Number | Destination 6                             | +       |                    |              |           |       |
| Motion<br>Seq  |                   | Source                                    |         |                    |              |           |       |
| Control        |                   | EnvFollow 1<br>Curve Type                 | olarity | Ratio              | Param1       | ]         |       |
| Effect         |                   | Standard                                  | Uni Bi  | +32                | 5            |           |       |
| USB<br>Monitor |                   | 드<br>Edit<br>User Curve                   |         |                    |              | Delet     | ie II |
| Common         |                   |                                           |         |                    |              |           |       |

| Co | omn | non/Audio      |  |  |  |  |
|----|-----|----------------|--|--|--|--|
|    | Ge  | eneral         |  |  |  |  |
|    | Au  | dio In         |  |  |  |  |
|    |     | Mixing         |  |  |  |  |
|    |     | Routing        |  |  |  |  |
|    |     | Ins A          |  |  |  |  |
|    |     | Ins B          |  |  |  |  |
|    |     | EQ             |  |  |  |  |
|    | Mo  | otion Seq      |  |  |  |  |
|    |     | Common         |  |  |  |  |
|    |     | Lane           |  |  |  |  |
|    | Сс  | ontrol         |  |  |  |  |
|    |     | Control Assign |  |  |  |  |
|    |     | Control Number |  |  |  |  |
|    | Eff | iect           |  |  |  |  |
|    |     | Routing        |  |  |  |  |
|    |     | Variation      |  |  |  |  |
|    |     | Reverb         |  |  |  |  |
|    |     | Master FX      |  |  |  |  |
|    |     | Master EQ      |  |  |  |  |
|    | US  | B Monitor      |  |  |  |  |

Common/Audio Edit

Dies entspricht den Parametern im Element Common Edit für Normal Parts (AWM2) (Seite 100), mit Ausnahme der folgenden Parameter unten.

# **Destination (Ziel)**

Wenn "Source" auf "AsgnKnob 1–8" gestellt ist, werden "Part 1–16 Assign 1–8" als Werte für diesen Parameter eingestellt. In diesem Fall können "Curve Type" und "Curve Ratio" nicht ausgewählt werden. **Einstellungen:** Siehe Abschnitt "Controller-Liste" im separaten PDF-Dokument "Datenliste".

# Source (Quelle)

Wenn "Destination" auf "Part 1–16 Assign 1–8" gestellt ist, kann nur "AsgnKnob 1–8" für diesen Parameter eingestellt werden.

Einstellungen: AsgnKnob 1-8, MS Lane 1-4, EnvFollow 1-16, EnvFollowAD, EnvFollowMst

# **Display Filter (Anzeigefilter)**

Legt fest, welcher Controller angezeigt wird. Wenn "Super Knob" ausgewählt ist, werden alle Assignable-Knob-Einstellungen angezeigt, für die "Super Knob Link" eingeschaltet sind. **Einstellungen:** AsgnKnob 1–8, Super Knob, MS Lane 1–4, EnvFollow 1–16, EnvFollowAD, EnvFollowMst, All

Die folgenden Parameter werden nur angezeigt, wenn "Destination 1–16" auf "Part 1–16 Assign 1–8" eingestellt ist. Außerdem gilt: Wenn "Destination" nicht auf einen der Assignable Knobs des Parts eingestellt ist, sind nur die Kurzbefehlstasten verfügbar.

# **Destination (Ziel)**

Legt die Controller-Einstellungen für den anzuzeigenden Part fest.

Einstellungen: 1–16 (Die Anzahl der "Destinations" für die Assignable Knobs des Parts, der unter "Destination 1–16" angezeigt wird.)

# Parameter

Legt die zu steuernden Parameter des Parts fest.

Einstellungen: Weitere Informationen finden Sie in der "Controller-Liste" der separaten Datenliste (Data List).

| Referenz             | Performance                                                               | Edit                                          | Search              | Utility                      |           | Live Set       |
|----------------------|---------------------------------------------------------------------------|-----------------------------------------------|---------------------|------------------------------|-----------|----------------|
|                      |                                                                           | Normal Part (AWM2)                            | Drum Part           | Normal Part (FM-X)           | Common/Au | dio            |
| <b>Control Assig</b> | <b>gn (Einstellungen für (</b><br>bl-Assign-Display für den a             | die Part-Steuerung)                           |                     |                              | Comm      | on/Audio Edit  |
| Curve Type (I        | Kurventyp)                                                                |                                               |                     |                              | G         | eneral         |
| Bestimmt die A       | rt der Kurve für die Änder                                                | ung des unter "Destinati                      | on" eingestellter   | n Parameters. Die            |           | udio In        |
| Achse zeigt der      | n Wert des bei "Destinatio                                                | n" eingestellten Parame                       | ters an.            | initioners an, die vertika   | ale       | Mixing         |
| Einstellungen: S     | Standard, Sigmoid, Threshold,                                             | Bell, Dogleg, FM, AM, M, Dis                  | crete Saw, Smooth S | Saw, Triangle, Square,       |           | Routing        |
| 1                    | Frapezoid, Tilt Sine, Bounce, Re                                          | esonance, Sequence, Hold                      |                     |                              |           | Ins A          |
| F                    | Für die User Bank: User 1–32                                              | 2                                             |                     |                              |           | Ins B          |
| ۱.<br>۱              | Wenn eine Library-Datei gel                                               | esen wird: Kurven der Libra                   | ary 1–8             |                              |           | EQ             |
| Polarity (Pola       | rität der Kurve)                                                          |                                               |                     |                              | M         | otion Seq      |
| Bestimmt die K       | urvenpolarität des bei "Cu                                                | urve Type" eingestellten I                    | Kurventyps.         |                              |           | Common         |
| Einstellungen: U     | Jni, Bi                                                                   |                                               |                     |                              |           | Lane           |
| l<br>F               | <b>Jni:</b> Unipolar verändert sich au<br>positive Richtung oder eine neg | usgehend von einem Grundp<br>gative Richtung. | arameterwert anhar  | nd der Kurvenform nur in ei  | ne        | ontrol         |
| E                    | Bi: Bipolar verändert sich ausg                                           | ehend von einem Grundpara                     | meterwert sowohl ir | n positiver Richtung als aud | ch 🕨 🕨    | Control Assign |
| İ                    | n negativer Richtung.                                                     |                                               |                     |                              |           | Control Number |
| Ratio (Kurver        | nverhältnis)                                                              |                                               |                     |                              | Et        | ifect          |
| Bestimmt das K       | kurvenverhältnis.                                                         |                                               |                     |                              |           | Routing        |
| Einstellungen: -     | 64 - +63                                                                  |                                               |                     |                              |           | Variation      |
|                      |                                                                           |                                               |                     |                              |           | Reverb         |

# **Control Number**

Legt fest, welche MIDI-Controller-Event-Nummern für das gesamte System gelten sollen. Sie können Drehregler auf dem Bedienfeld und externe Controller verwenden, indem Sie diesen die entsprechenden MIDI-Control-Change-Nummern zuweisen. Wenn dieselbe Controller-Nummer dem Super Knob und einem Assignable Knob zugewiesen ist, hat der Super Knob Vorrang und eine Bedienung des Assignable Knob könnte ignoriert werden. In diesem Fall erscheint ein Warnhinweis.

HINWEISExterne Controller sind z. B. externe Sequencer und externe MIDI-Steueroberflächen.HINWEISDie in diesem Display eingestellte Controller-Nummer wird zusammen mit den Performance-Daten

gespeichert. "FS Assign", "Super Knob CC" und "Scene CC" werden jedoch in den allgemeinen Systemeinstellungen gespeichert und nicht in den Performance-Daten.

**Bedienung** [PERFORMANCE (HOME)]  $\rightarrow$  [EDIT]  $\rightarrow$  [Control]  $\rightarrow$  [Control Number]

| <b>A</b>      | 🛍 Edit            | - Common/Aud  | io            | FΣ            | C IIII ~      | ⇒ J 140   | ≡ ¢           |
|---------------|-------------------|---------------|---------------|---------------|---------------|-----------|---------------|
| General       | Control<br>Assign |               |               |               |               |           |               |
| Audio In      | Control           | Ribbon Ctrl   | Breath Ctrl   | Foot Ctrl 1   | Foot Ctrl 2   |           |               |
| Audio III     | Number            | 16            | 2             | 11            | Super Knob    |           |               |
| Motion<br>Seq |                   | Assign SW 1   | Assign SW 2   | MS Hold       | MS Trigger    |           |               |
|               |                   | 86            | 87            | 88            | 89            |           |               |
| Control       |                   | Assign Knob 1 | Assign Knob 2 | Assign Knob 3 | Assign Knob 4 |           | Scene CC      |
| Effect        |                   | 17            | 18            | 19            | 20            |           | 92            |
| LICD          |                   | Assign Knob 5 | Assign Knob 6 | Assign Knob 7 | Assign Knob 8 | FS Assign | Super Knob CC |
| Monitor       |                   | 21            | 22            | 23            | 24            | Arp SW    | 95            |
| Common        |                   |               |               |               |               | MIDI S    | 口<br>ettings  |

Master FX

Master EQ

**USB** Monitor

| Referenz | Performance | Edit               | Searcl    | ch Utility |        |             | l | _ive Set |        |  |
|----------|-------------|--------------------|-----------|------------|--------|-------------|---|----------|--------|--|
|          |             | Normal Part (AWM2) | Drum Part |            | Normal | Part (FM-X) |   | Common   | /Audio |  |
|          |             |                    |           |            |        |             |   |          |        |  |

# Ribbon Ctrl (Control-Change-Nummer des Gleitbandes)

Bestimmt die Control-Change-Nummer, die von einem externen Gerät empfangen wird, das mit einem Ribbon Controller ausgestattet ist.

Auch dann, wenn das Instrument MIDI-Meldungen mit den hier eingestellten Control-Change-Nummern von einem externen Gerät empfängt, reagiert es auf diese Meldungen so, als ob das Gleitband am Instrument betätigt wurde.

Einstellungen: Aus, 1-95

# Breath Ctrl (Control-Change-Nummer des Blaswandlers)

Legt die Control-Change-Nummer fest, die von externen Controllern wie z. B. einem Blaswandler empfangen wird.

Auch dann, wenn das Instrument von anderen externen Geräten MIDI-Meldungen mit denselben Control-Change-Nummern wie den hier eingestellten empfängt, reagiert es auf diese Meldungen so, als ob ein Breath-Controller betätigt wurde.

Einstellungen: Aus, 1-95

# Foot Ctrl 1/Foot Ctrl 2

# (Control-Change-Nummer von Foot Controller 1/Foot Controller 2)

Legt die Control-Change-Nummer fest, die erzeugt wird, wenn Sie einen an der FOOT-CONTROLLER-Buchse [1]/[2] angeschlossenen Fußregler betätigen.

Auch dann, wenn das Instrument von anderen externen Geräten MIDI-Meldungen mit denselben Control-Change-Nummern wie den hier eingestellten empfängt, reagiert es auf diese Meldungen so, als ob ein Fußregler betätigt wurde.

Einstellungen: Aus, 1-95, Super Knob

# Assign SW 1/Assign SW 2

# (Control-Change-Nummer von Assignable Switch 1/Assignable Switch 2)

Bestimmt die Control-Change-Nummer, die durch Betätigung der Tasten [ASSIGN 1]/[ASSIGN 2] (Assignable Switch 1/2) erzeugt wird.

Auch dann, wenn das Instrument von anderen externen Geräten MIDI-Meldungen mit denselben Control-Change-Nummern wie den hier eingestellten empfängt, reagiert es auf diese Meldungen so, als ob eine der Tasten [ASSIGN 1]/[ASSIGN 2] (Assignable Switch 1/2) betätigt wurde.

Einstellungen: Aus. 1-95

# MS Hold (Control-Change-Nummer für Motion Sequencer Hold)

Bestimmt, welche Control-Change-Nummer von der Taste [MOTION SEQ HOLD] (Motion Seguencer Hold) erzeugt wird.

Auch dann, wenn das Instrument von externen Geräten MIDI-Meldungen mit denselben Control-Change-Nummern wie den hier eingestellten empfängt, reagiert es auf diese Meldungen so, als ob die Taste [MOTION SEQ HOLD] (Motion Sequencer Hold) betätigt wurde.

Einstellungen: Aus, 1-95

# MS Trigger (Control-Change-Nummer für Motion Sequencer Trigger)

Bestimmt, welche Control-Change-Nummer von der Taste [MOTION SEQ TRIGGER] (Motion Sequencer Trigger) erzeugt wird.

Auch dann, wenn das Instrument von externen Geräten MIDI-Meldungen mit denselben Control-Change-Nummern wie den hier eingestellten empfängt, reagiert es auf diese Meldungen so, als ob die Taste [MOTION SEQ TRIGGER] betätigt wurde.

Einstellungen: Aus, 1-95

# Assign Knob 1–8 (Control-Change-Nummer von Assignable Knob 1–8)

Legt die Control-Change-Nummer fest, die erzeugt wird, wenn Sie die Assignable-Drehregler 1-8 verwenden.

Auch dann, wenn das Instrument von anderen externen Geräten MIDI-Meldungen mit denselben Control-Change-Nummern wie den hier eingestellten empfängt, reagiert es auf diese Meldungen so, als ob einer der Assignable-Drehregler 1-8 betätigt wurde.

Einstellungen: Aus, 1-95

# MIDI Settings (MIDI-Einstellungen)

Ruft das MIDI-I/O-Display im Utility-Modus auf.

| Co | omn      | hon/Audio      |  |  |  |  |  |  |
|----|----------|----------------|--|--|--|--|--|--|
|    | Ge       | eneral         |  |  |  |  |  |  |
|    | Audio In |                |  |  |  |  |  |  |
|    |          | Mixing         |  |  |  |  |  |  |
|    |          | Routing        |  |  |  |  |  |  |
|    |          | Ins A          |  |  |  |  |  |  |
|    |          | Ins B          |  |  |  |  |  |  |
|    |          | EQ             |  |  |  |  |  |  |
|    | Мо       | otion Seq      |  |  |  |  |  |  |
|    |          | Common         |  |  |  |  |  |  |
|    |          | Lane           |  |  |  |  |  |  |
|    | Сс       | ontrol         |  |  |  |  |  |  |
|    |          | Control Assign |  |  |  |  |  |  |
|    |          | Control Number |  |  |  |  |  |  |
|    | Eff      | ect            |  |  |  |  |  |  |
|    |          | Routing        |  |  |  |  |  |  |
|    |          | Variation      |  |  |  |  |  |  |
|    |          | Reverb         |  |  |  |  |  |  |
|    |          | Master FX      |  |  |  |  |  |  |
|    |          | Master EQ      |  |  |  |  |  |  |
|    | US       | B Monitor      |  |  |  |  |  |  |

| Referenz | Performance | Edit               | Search    |        | Utility     | , | L           | ive Set |
|----------|-------------|--------------------|-----------|--------|-------------|---|-------------|---------|
|          |             | Normal Part (AWM2) | Drum Part | Normal | Part (FM-X) | C | ommon/Audio |         |

# Effekt

# Routing (Signalführung)

In diesem Display können Sie die Effektverbindungen von Systemeffekten und Master-Effekten einstellen, die allen Parts gemeinsam sind.

# **Bedienung** [PERFORMANCE (HOME)] → [EDIT] → [Effect] → [Routing]

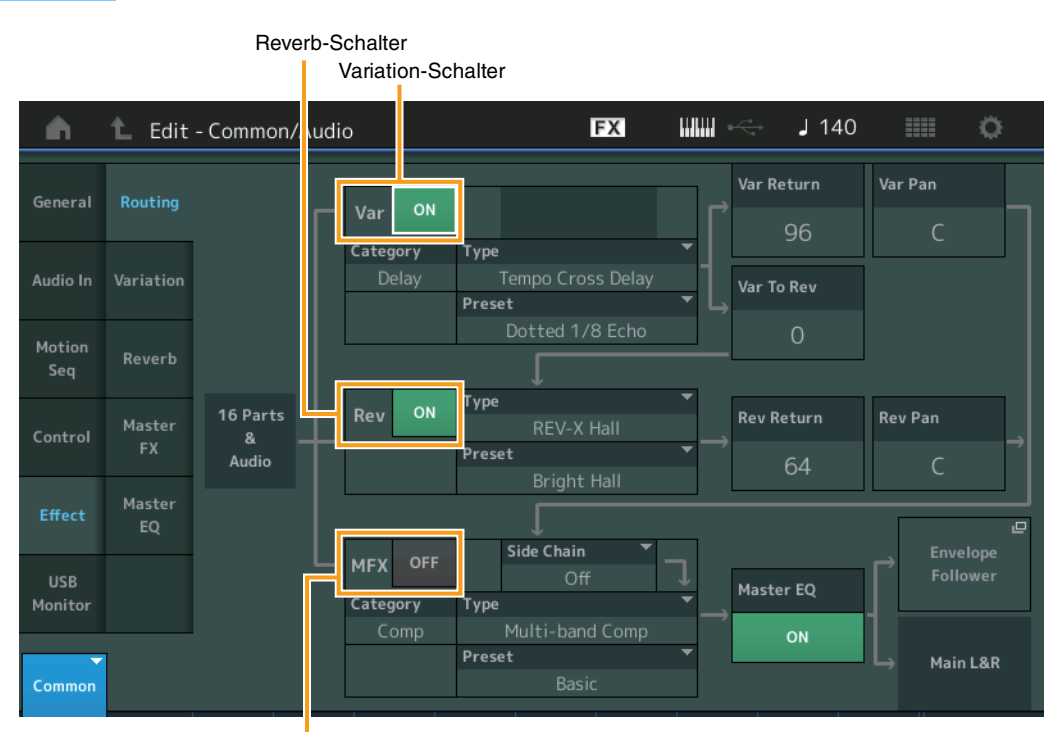

Master-Effekt-Schalter

# Variation/Reverb/Master Effect Switch (Variation/Reverb/Master-Effekt-Schalter)

Legt fest, ob die Effekte Variation/Reverb/Master aktiv sind oder nicht. **Einstellungen:** Off, On

# Category (Variation/Reverb/Master-Effektkategorie) Type (Variation/Reverb/Master-Effekttyp)

Bestimmt Kategorie und Effekttyp für den ausgewählten Effekt.

**Einstellungen:** Näheres zu den bearbeitbaren Effektkategorien und -typen erfahren Sie im PDF-Dokument "Datenliste". Beschreibungen der einzelnen Effekttypen finden Sie im PDF-Dokument "Synthesizer-Parameter-Handbuch".

# Preset (Variation/Reverb/Master-Effektvoreinstellungen)

Hiermit können Sie vorprogrammierte Einstellungen für jeden Variation-/Reverb-/Master-Effekttyp abrufen, die für bestimmte Anwendungen und Situationen entworfen wurden. **Einstellungen:** Eine Liste aller Preset-Effekttypen finden Sie im separaten PDF-Dokument "Datenliste".

# Side Chain/Modulator (Side-Chain-/Modulator-Part des Variation/Master-Effekts)

Bestimmt den Part, der als Side Chain bzw. als Modulator für den Variation-/Master-Effekt verwendet werden soll.

Dieser ist nicht verfügbar, wenn Sie denselben Part oder den "Master" als Modulator-Part gewählt haben. **Einstellungen:** Part 1–16, A/D, Master, Off

# Var Return (Variation-Effektrückwegpegel) Rev Return (Reverb-Effektrückwegpegel)

Bestimmt den Return-Pegel des Variation/Reverb-Effekts. **Einstellungen:** 0–127

Common/Audio Edit

Common/Audio General

> Audio In Mixing

> > Routing Ins A

Ins B EQ

**Motion Seq** 

Lane

Routing

Variation

Master EQ USB Monitor

Reverb Master FX

Control

Effect

Þ

Common

Control Assign Control Number

| Referenz                                                                                  | Performance                                                              | Edit                                     | S                  | earch               | Utility        |                     | Live Set                                           |
|-------------------------------------------------------------------------------------------|--------------------------------------------------------------------------|------------------------------------------|--------------------|---------------------|----------------|---------------------|----------------------------------------------------|
|                                                                                           | 1                                                                        | Normal Part (AWM2                        | ) Drum Pa          | art Normal          | Part (FM-X)    | Common/Aud          | io                                                 |
| Var Pan (Variation<br>Rev Pan (Reverb-F<br>Bestimmt die Stereop                           | -Panoramaposition<br>Panoramaposition)<br>position des Variation-/I      | )<br>Reverb-Effekts.                     |                    |                     |                | Commo<br>Comm<br>Ge | n/Audio Edit<br>on/Audio<br>neral                  |
| Var to Rev (Variati<br>Bestimmt den Pegel (<br>wird.<br>Einstellungen: 0-127              | on zum Reverb)<br>(Send-Level) des Sign                                  | als, das vom Varia                       | ation-Effekt ar    | den Reverb-E        | ifekt gesendet | Au                  | dio In<br>Mixing<br>Routing<br>Ins A               |
| Master EQ (Master<br>Legt fest, ob der Mas<br>Einstellungen: Off, On<br>Envelope Follower | r-Equalizer-Schalte<br>tter EQ aktiv ist oder ni<br>r (Hüllkurve folgen) | r)<br>cht.                               |                    |                     |                | Mo                  | Ins B<br>EQ<br>tion Seq<br>Common                  |
| Normal Part (AWM2).                                                                       | ollower-Setting-Display                                                  | aut. Lesen Sie üt                        | ber das Routir     | ng-Display (Seif    | e /5) für den  | Co                  | Lane<br>ntrol<br>Control Assign<br>Control Number  |
| In diesem Display kör<br><b>Bedienung</b> [PERF                                           | nnen Sie detaillierte Ei<br>ORMANCE (HOME)] →  <br>Variation-Schalter    | nstellungen für de<br>EDIT] → [Effect] → | en Variation-Et    | ifekt vornehmer     | ۱.             | Effi                | ect<br>Routing<br>Variation<br>Reverb<br>Master FX |
| General Routing                                                                           | - Common/Audio                                                           | Tempo Cross Dela                         | Preset<br>ay Dotte | - J 140             | II 0           | US                  | Master EQ<br>B Monitor                             |
| Audio In Variation                                                                        | Delay Time L>R Delay Time<br>1/8 Dot. 1/4                                | R>L Lag<br>Oms                           | Feedback<br>+22    | FB High Damp<br>1.0 |                |                     |                                                    |
| Motion<br>Seq<br>Control Master<br>FX                                                     | Input Select                                                             | in                                       |                    |                     |                |                     |                                                    |
| Mactor                                                                                    |                                                                          |                                          |                    |                     |                |                     |                                                    |

# Variation Switch (Variation-Schalter)

Legt fest, ob der Variation-Effekt aktiv ist oder nicht. **Einstellungen:** Off, On

#### Category (Variation-Kategorie) Type (Variation-Typ)

Bestimmt Kategorie und Effekttyp für den ausgewählten Effekt.

EQ High Freq

**Einstellungen:** Näheres zu den bearbeitbaren Effektkategorien und -typen erfahren Sie im PDF-Dokument "Datenliste". Beschreibungen der einzelnen Effekttypen finden Sie im PDF-Dokument "Synthesizer-Parameter-Handbuch".

Effektparameter

#### **Preset (Variation-Preset)**

Hiermit können Sie vorprogrammierte Einstellungen für jeden Effekttyp abrufen, die für bestimmte Anwendungen und Situationen gedacht sind. **Einstellungen:** Eine Liste aller Preset-Effekttypen finden Sie im separaten PDF-Dokument "Datenliste".

| Referenz | Performance | Edit               | Search           | Utility           | Live Set |
|----------|-------------|--------------------|------------------|-------------------|----------|
|          |             | Normal Part (AWM2) | Drum Part Normal | Part (FM-X) Commo | n/Audio  |

# Side Chain/Modulator (Side-Chain-/Modulator-Part des Variation-Effekts)

Bestimmt den Part, der als Side Chain bzw. als Modulator für den Variation-Effekt verwendet werden soll. Dieser ist nicht verfügbar, wenn Sie denselben Part oder den "Master" als Modulator-Part gewählt haben. **Einstellungen:** Part 1–16, A/D, Master, Off

# **Effect Parameter**

Welche Parameter bearbeitet werden können, hängt vom ausgewählten Effekttyp ab. Näheres zu den bearbeitbaren Effektparametern für jeden Effekttyp siehe PDF-Dokument "Datenliste". Beschreibungen der einzelnen Effektparameter finden Sie im PDF-Dokument "Synthesizer-Parameter-Handbuch".

# **Reverb (Hall)**

In diesem Display können Sie detaillierte Einstellungen für den Reverb-Effekt vornehmen.

**Bedienung** [PERFORMANCE (HOME)]  $\rightarrow$  [EDIT]  $\rightarrow$  [Effect]  $\rightarrow$  [Reverb]

| <b>A</b>       | 🛍 Edit       | - Common/Aud       | io             | FX            | < ₩₩ ←         | <b>J</b> 140   | iii o      |
|----------------|--------------|--------------------|----------------|---------------|----------------|----------------|------------|
| General        | Routing      | ON Categor<br>Reve | ry Type<br>erb | REV-X Hall    | ▼ Preset<br>Br | ▼<br>ight Hall |            |
| Audio In       | Variation    | Reverb Time        | Room Size      | Initial Delay | High Ratio     | Low Ratio      | Diffusion  |
| Audio III      | variation    | 3.7s               | 28             | 105.6ms       | 0.9            | 0.7            | 10         |
| Motion<br>Seq  | Reverb       |                    | Decay          |               |                | HPF Cutoff     | LPF Cutoff |
|                | Master       |                    | 49             |               |                | 100Hz          | 4.0kHz     |
| Control        | FX           |                    |                |               |                |                |            |
| Effect         | Master<br>EQ |                    |                |               |                |                |            |
| USB<br>Monitor |              |                    |                |               |                |                |            |
| Common         |              |                    |                |               |                |                |            |

Reverb Switch (Reverb-Schalter)

Effektparameter

# **Reverb Switch (Reverb-Schalter)**

Legt fest, ob der Reverb-Effekt aktiv ist oder nicht. **Einstellungen:** Off, On

# Category (Reverb-Kategorie)

# Type (Reverb-Typ)

Bestimmt Kategorie und Effekttyp für den ausgewählten Effekt.

Einstellungen: Näheres zu den bearbeitbaren Effektkategorien und -typen erfahren Sie im PDF-Dokument "Datenliste". Beschreibungen der einzelnen Effekttypen finden Sie im PDF-Dokument "Synthesizer-Parameter-Handbuch".

# **Preset (Reverb-Preset)**

Hiermit können Sie vorprogrammierte Einstellungen für jeden Effekttyp abrufen, die für bestimmte Anwendungen und Situationen gedacht sind.

Einstellungen: Eine Liste aller Preset-Effekttypen finden Sie im separaten PDF-Dokument "Datenliste".

# Effect Parameter

Welche Parameter bearbeitet werden können, hängt vom ausgewählten Effekttyp ab. Näheres zu den bearbeitbaren Effektparametern für jeden Effekttyp siehe PDF-Dokument "Datenliste". Beschreibungen der einzelnen Effektparameter finden Sie im PDF-Dokument "Synthesizer-Parameter-Handbuch".

#### Common/Audio Edit

| Cc | Common/Audio |                |  |  |  |  |  |  |  |
|----|--------------|----------------|--|--|--|--|--|--|--|
|    | G            |                |  |  |  |  |  |  |  |
|    |              |                |  |  |  |  |  |  |  |
|    | Audio In     |                |  |  |  |  |  |  |  |
|    |              | Mixing         |  |  |  |  |  |  |  |
|    |              | Routing        |  |  |  |  |  |  |  |
|    |              | Ins A          |  |  |  |  |  |  |  |
|    |              | Ins B          |  |  |  |  |  |  |  |
|    |              | EQ             |  |  |  |  |  |  |  |
|    | Mo           | otion Seq      |  |  |  |  |  |  |  |
|    | Common       |                |  |  |  |  |  |  |  |
|    |              | Lane           |  |  |  |  |  |  |  |
|    | Сс           | ontrol         |  |  |  |  |  |  |  |
|    |              | Control Assign |  |  |  |  |  |  |  |
|    |              | Control Number |  |  |  |  |  |  |  |
|    | Ef           | fect           |  |  |  |  |  |  |  |
|    |              | Routing        |  |  |  |  |  |  |  |
|    |              | Variation      |  |  |  |  |  |  |  |
|    |              | Reverb         |  |  |  |  |  |  |  |
|    |              | Master FX      |  |  |  |  |  |  |  |
|    |              | Master EQ      |  |  |  |  |  |  |  |
|    | US           | B Monitor      |  |  |  |  |  |  |  |
|    |              |                |  |  |  |  |  |  |  |

| Referenz | Performance | Edit               | Search    | Utilit             | У        | Live Set |
|----------|-------------|--------------------|-----------|--------------------|----------|----------|
|          |             | Normal Part (AWM2) | Drum Part | Normal Part (FM-X) | Common/A | udio     |

# Master FX (Master-Effekt)

In diesem Display können Sie detaillierte Einstellungen für den Master-Effekt vornehmen.

**Bedienung** [PERFORMANCE (HOME)]  $\rightarrow$  [EDIT]  $\rightarrow$  [Effect]  $\rightarrow$  [Master FX]

Master Effect Switch (Master-Effekt-Schalter)

| <b>A</b>      | 1 Edit       | - Cc nmon/Aud          | io                       | FΣ                     | 3             | 🦂 🖌 140                  | ≡ ¢                    |
|---------------|--------------|------------------------|--------------------------|------------------------|---------------|--------------------------|------------------------|
| General       | Routing      | OFF Categor            | y Type<br>np Mu          | lti-band Com           | ▼ Pres        | et <del>v</del><br>Basic | Side Chain 🔻<br>Off    |
| Audio In      | Variation    | Low Threshold<br>-31dB | Divide Freq Low<br>315Hz | Mid Threshold<br>-37dB | Divide Freq H | i High Threshold         | Side Chain LvI<br>-∞dB |
| Motion<br>Seq | Reverb       | Low Gain               |                          | Mid Gain               |               | High Gain                |                        |
|               | Master       | +3dB                   |                          | +2dB                   |               | +2dB                     |                        |
| Control       | FX           | Low Ratio              |                          | Mid Ratio              |               | High Ratio 🔻             |                        |
| Effect        | Master<br>EQ | 3.0                    |                          | 3.0                    |               | 3.0                      |                        |
| IISR          |              | Low Attack             |                          | Mid Attack             |               | High Attack              | Com Release            |
| Monitor       |              | 26ms                   |                          | 23ms                   |               | 5ms                      | 65ms                   |
| Common        |              |                        |                          |                        |               |                          |                        |

Common/Audio General Audio In Mixing

Common/Audio Edit

|    | Routing        |
|----|----------------|
|    | Ins A          |
|    | Ins B          |
|    | EQ             |
| Мо | otion Seq      |
|    | Common         |
|    | Lane           |
| Сс | ontrol         |
|    | Control Assign |
|    | Control Number |
| Ef | fect           |
|    | Routing        |
|    | Variation      |
|    | Reverb         |
|    | Master FX      |
|    | Master EQ      |

**USB** Monitor

Effektparameter

# Master Effect Switch (Master-Effekt-Schalter)

Legt fest, ob der Master-Effekt aktiv ist oder nicht. **Einstellungen:** Off, On

# Category (Master-Effektkategorie)

# Type (Master-Effekttyp)

Bestimmt Kategorie und Effekttyp für den ausgewählten Effekt.

Einstellungen: Näheres zu den bearbeitbaren Effektkategorien und -typen erfahren Sie im PDF-Dokument "Datenliste". Beschreibungen der einzelnen Effekttypen finden Sie im PDF-Dokument "Synthesizer-Parameter-Handbuch".

# Preset (Master-Effekt-Preset)

Hiermit können Sie vorprogrammierte Einstellungen für jeden Effekttyp abrufen, die für bestimmte Anwendungen und Situationen gedacht sind.

Einstellungen: Eine Liste aller Preset-Effekttypen finden Sie im separaten PDF-Dokument "Datenliste".

# Side Chain/Modulator (Side-Chain-/Modulator-Part des Master-Effekts)

Bestimmt den Part, der als Side Chain bzw. als Modulator für den Master-Effekt verwendet werden soll. Dieser ist nicht verfügbar, wenn Sie denselben Part oder den "Master" als Modulator-Part gewählt haben. **Einstellungen:** Part 1–16, A/D, Master, Off

# **Effect Parameter**

Welche Parameter bearbeitet werden können, hängt vom ausgewählten Effekttyp ab. Näheres zu den bearbeitbaren Effektparametern für jeden Effekttyp siehe PDF-Dokument "Datenliste". Beschreibungen der einzelnen Effektparameter finden Sie im PDF-Dokument "Synthesizer-Parameter-Handbuch".

| erenz      | Per         | formance        | Ed                                    | it               | Search      | L L               | tility  | Live Set          |
|------------|-------------|-----------------|---------------------------------------|------------------|-------------|-------------------|---------|-------------------|
|            |             |                 | Normal Par                            | t (AWM2)         | Drum Part   | Normal Part (FM-) | () Comr | mon/Audio         |
| aster E    | Q (Master   | -Klangregel     | una)                                  |                  |             |                   |         | Common/Audio Edit |
|            |             |                 |                                       |                  |             |                   |         | Common/Audio      |
| lieser Anz | eige konner | n Sie die Param | eter fur den l                        | Vlaster EQ eir   | nstellen.   |                   |         | General           |
| edienuna   | IPERFORM    | ANCE (HOME)     | $\rightarrow$ [EDIT] $\rightarrow$ [E | Effect] → [Maste | er EQ1      |                   |         | Audio In          |
| j          |             |                 | . [] . [-                             |                  |             |                   |         | Mixing            |
|            | Mas         | ter EQ Switch   |                                       |                  |             |                   |         | Routing           |
|            |             |                 |                                       |                  |             |                   |         | Ins A             |
| <b>•</b>   | 🛍 Edit - Co | mmon/Audio      |                                       | FX               |             | 140 📖 🔿           |         | Ins B             |
|            |             | +24             |                                       |                  |             |                   |         | EQ                |
| General    | Routing     | +12             |                                       |                  |             |                   |         | Motion Seq        |
|            |             | 0               |                                       |                  |             |                   |         | Common            |
| Audio In   | Variation   | -12             |                                       |                  |             |                   |         | Lane              |
| Motion     |             | 20              | 50 100 2                              | 200 500          | 1k 2k       | 5k 10k 20k        |         | Control           |
| Seq        | Reverb      | Low Gain        | Lo Mid Gain                           | Mid Gain         | Hi Mid Gain | High Gain         |         | Control Assign    |
|            | Mactor      | +0dB            | +0dB                                  | +0dB             | +0dB        | +0dB              |         | Control Numbe     |
| Control    | FX          | Low Freq        | Lo Mid Freq                           | Mid Freq         | Hi Mid Freq | High Freq         |         | Effect            |
|            | Master      |                 | 20011-                                |                  | 7 31.11-    |                   |         | Routing           |
| Effect     | EQ          | 80Hz            | ZUUHZ                                 | 500HZ            | 5.2KHZ      | 8.0KHZ            |         | Variation         |
| LICP       |             |                 | Lo Mid Q                              | Mid Q            | Hi Mid Q    |                   |         | Reverb            |
| Monitor    |             |                 | 0.7                                   | 0.7              | 0.7         |                   |         | Master FX         |
|            |             |                 |                                       |                  |             |                   | 1       | Master EQ         |

High Shape

# Master EQ Switch (Master-EQ-Schalter)

Legt fest, ob der Master EQ aktiv ist oder nicht. **Einstellungen:** Off, On

# EQ Low Gain (Anhebung/Absenkung der Tiefen des Master EQ)

Low Shape

Bestimmt die Verstärkung (Gain) der Tiefen (Master EQ Low). **Einstellungen:** –12 dB – +12 dB

# Lo Mid Gain (Anhebung/Absenkung der unteren Mitten des Master EQ)

Bestimmt die Verstärkung (Gain) der tiefen Mitten (Master EQ Low Mid). **Einstellungen:** -12 dB - +12 dB

# Mid Gain (Anhebung/Absenkung der Mitten des Master EQ)

Bestimmt die Verstärkung (Gain) der Mitten (Master EQ Mid). **Einstellungen:** –12 dB – +12 dB

# Hi Mid Gain (Anhebung/Absenkung der oberen Mitten des Master EQ)

Bestimmt die Verstärkung (Gain) der oberen Mitten (Master EQ High Mid). Einstellungen: -12 dB - +12 dB

# High Gain (Anhebung/Absenkung der Höhen des Master EQ)

Bestimmt die Verstärkung (Gain) der Höhen (Master EQ High). **Einstellungen:** -12 dB - +12 dB

# Low Freq (Tiefen-Arbeitsfrequenz des Master-EQs)

Bestimmt die Frequenz des Master-Low-Bandes. **Einstellungen:** 32 Hz–2,0 kHz

| Referenz                                   | Performance Edit Search                          |                                  |                |   | Utili              | ty | L            | Live Set     |  |
|--------------------------------------------|--------------------------------------------------|----------------------------------|----------------|---|--------------------|----|--------------|--------------|--|
|                                            |                                                  | Normal Part (AWM2)               | Drum Part      |   | Normal Part (FM-X) |    | Common/Audio |              |  |
| Low Mid Freq                               | (Untere-Mitten-Arbei                             | tsfrequenz des Mast              | er-EQs)        |   |                    |    | Common/A     | udio Edit    |  |
| Einstellungen: 10                          | 0 Hz–10 kHz                                      | vilu-Dariues.                    |                |   |                    |    | Common/      | Audio        |  |
| <b>Mid Freq (Mitte</b><br>Bestimmt die Fre | en-Arbeitsfrequenz de<br>equenz des Master-Mid-f | <b>es Master-EQs)</b><br>Bandes. |                |   |                    |    | Audio        | In<br>king   |  |
| Einstellungen: 10                          | 00 Hz–10 kHz                                     |                                  |                |   |                    |    | Ro           | uting        |  |
| Hi Mid Freq (O                             | bere-Mitten-Arbeitsf                             | requenz des Master-              | EQs)           |   |                    |    | Ins          | Α            |  |
| Bestimmt die Fre                           | equenz des Master-High                           | Mid-Bandes.                      |                |   |                    |    | Ins          | В            |  |
| Einstellungen: 10                          | 00 Hz–10 kHz                                     |                                  |                |   |                    |    | EQ           | !            |  |
| High Freq (Hö                              | hen-Arbeitsfrequenz                              | des Master-EQs)                  |                |   |                    |    | Motion       | n Seq        |  |
| Bestimmt die Fre                           | equenz des Master-High                           | Bandes.                          |                |   |                    |    | Co           | mmon         |  |
| Einstellungen: 50                          | 00 Hz–16 kHz                                     |                                  |                |   |                    |    | Lar          | ne           |  |
| Low Q (Tiefen                              | -Bandbreite des Mas                              | ter-EQs)                         |                |   |                    |    | Contro       | bl           |  |
| Bestimmt die EC                            | -Bandbreite der Tiefen (                         | Master Low). Steht nur z         | zur Verfügung, | W | enn "Master EQ Low | v  | Co           | ntrol Assign |  |
| Shape" (siehe ur                           | nten) auf "Peak" steht.                          | ,                                | 0.01           |   |                    |    | Co           | ntrol Number |  |
| Einstellungen: 0.                          | 1–12.0                                           |                                  |                |   |                    |    | Effect       |              |  |
| Low Mid Q (Ur                              | ntere-Mitten-Bandbre                             | ite des Master-EQs)              |                |   |                    |    | Ro           | uting        |  |
| Bestimmt die EC                            | Bandbreite der unteren                           | Mitten (Master Low Mic           | I).            |   |                    |    | Var          | riation      |  |
| Einstellungen: 0.                          | 1–12.0                                           |                                  |                |   |                    |    | Rev          | verb         |  |
| Mid O (Mitten-                             | Bandbraita das Mast                              |                                  |                |   |                    |    | Ma           | ster FX      |  |
| Bestimmt die EC                            | )-Bandbreite der Mitten (                        | Master Mid)                      |                |   |                    |    | Ma           | ster EQ      |  |
| Einstellungen: 0.                          | 1–12.0                                           |                                  |                |   |                    |    | USB M        | lonitor      |  |
| -                                          |                                                  |                                  |                |   |                    |    |              |              |  |

# Hi Mid Q (Obere-Mitten-Bandbreite des Master-EQs)

Bestimmt die EQ-Bandbreite der oberen Mitten (Master High Mid). **Einstellungen:** 0.1–12.0

# High Q (Höhen-Bandbreite des Master-EQs)

Bestimmt die EQ-Bandbreite der Höhen (Master High). Steht nur zur Verfügung, wenn "Master EQ High Shape" (siehe unten) auf "Peak" steht.

Einstellungen: 0.1–12.0

# Low Shape (Form der Tiefenregelung des Master EQs) High Shape (Form der Höhenregelung des Master EQs)

Legt fest, ob eine Shelving- (Kuhschwanz) oder Peaking-EQ-Charakteristik (Glocke) verwendet wird. Der Peaking-Typ hebt das Signal an der angegebenen Frequenzeinstellung an oder senkt es ab, während der Shelving-Typ das Signal an Frequenzen oberhalb oder unterhalb der Frequenzeinstellung absenkt oder anhebt. Dieser Parameter steht nur für die Frequenzbänder LOW und HIGH zur Verfügung. **Einstellungen:** Shelf (Shelving-Typ), Peak (Peaking-Typ)

| Referenz | Performance | Edit               | Search         | Utility              | Live Set  |
|----------|-------------|--------------------|----------------|----------------------|-----------|
|          |             | Normal Part (AWM2) | Drum Part Norn | nal Part (FM-X) Comm | non/Audio |

# **USB** Monitor

Im USB-Monitor-Display können Sie den Audio-Eingangspegel am [USB TO HOST]-Anschluss ablesen. **HINWEIS** Die Lautstärkeeinstellung von USB Main Monitor Volume wird als Performance-Daten gespeichert.

# **Bedienung** [PERFORMANCE (HOME)] → [EDIT] → [USB Monitor]

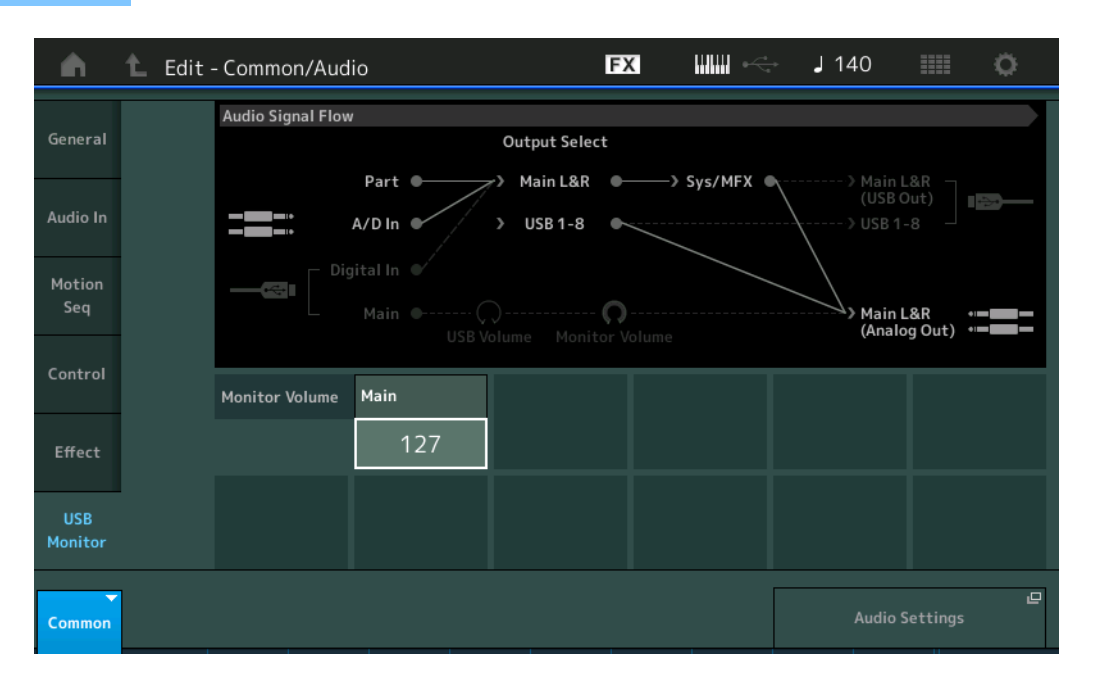

# Common/Audio General Audio In Mixing Routing Ins A Ins B EQ **Motion Seq** Common Lane Control **Control Assign Control Number** Effect Routing Variation Reverb Master FX Master EQ USB Monitor

Common/Audio Edit

# **USB Main Monitor Volume**

Stellt den Audiosignalpegel ein, der am [USB TO HOST]-Anschluss zugeführt und an den OUTPUT-Buchsen [L/MONO]/[R] ausgegeben wird. **Einstellungen:** 0–127

# Audio Settings (Audio-Einstellungen)

Ruft das Audio-I/O-Display im Utility-Modus auf.

# **Category Search (Kategoriesuche)**

Zur Erleichterung von Suchvorgängen sind die Performances, Arpeggios und Waveforms in bestimmte Kategorien eingeteilt. Die Kategorien sind nach dem allgemeinen Instrumententyp oder dem Klangcharakter unterteilt. Mit der Category-Search-Funktion (Kategoriesuche) können Sie schnell zu den gewünschten Sounds gelangen.

Es wurde eine Favoriten-Funktion hinzugefügt, mit der Sie schnellen Zugang zu den gewünschten Sounds und Arpeggien erhalten.

**HINWEIS** Sie können die Liste der Performances im Part Category Search und im Performance Merge nach Favoriten filtern, aber Sie können das Favoritensymbol nicht in den Such-Displays ein-/ausschalten.

# Kategoriesuche für Performances

Im Performance-Category-Search-Display können Sie eine Performance suchen und auswählen.

# Für eine Performance-Kategoriesuche

Bedienung

[PERFORMANCE (HOME)] → [CATEGORY] (Performance-Kategoriesuche) oder

Tippen Sie im angezeigten Menü auf den Performance-Namen  $\rightarrow$  Wählen Sie [Category Search] im erscheinenden Menü

|            |                    |            |                 |                   |                   |                 | Namens     | suche          |            |
|------------|--------------------|------------|-----------------|-------------------|-------------------|-----------------|------------|----------------|------------|
| n t        | Performa           | nce Catego | ry Search       |                   | FX                |                 | ⊷ J1       | 140            | ¢ I        |
| Main       | Bank/Favori<br>All | ite        | ▼ Attrib<br>All | ute               | •                 | Q               |            |                | [7]        |
| AII        | Piano              | Keyboard   | Organ           | Guitar            | Bass              | Strings         | Brass      | Woodwind       | No Assign  |
| Sub        | Syn Lead           | Pad/Choir  | Syn Comp        | Chromatic<br>Perc | Drum/Perc         | Sound FX        | Musical FX | Ethnic         | Init       |
| All        | Analog             | Digital    | Нір Нор         | Dance             | Rock/Pop          | R&B/<br>Hip Hop | Electronic | Jazz/World     | No Assign  |
| Catatonix  |                    | Eleckt     | tronic Cha      | t                 | Freaky Da         | ncer            | Flyi       | ng Dub         |            |
| Iluminator |                    | Wave       | Runner MW       | / DA              | ★<br>SuperGlid    | er MW DA        | Refl       | ection Twir    | nkle       |
| Synth Nois | e Vocoder          | Huge       | Lead            | ×                 | Bleep Lead        | d AF2           | Det        | uned Vintag    | ge         |
| Space Lead |                    |            | Guare Lea       | d<br>Id           | Vintage S         | ync             | Dirt       | aune<br>y Hook | <u>535</u> |
| Audition   | Sort<br>Def        | ault Nan   | ne Dat          |                   | Favorite<br>Unset | All Clea        | r          | Page           | ~          |

Favoritensymbol Performance-Liste

# Bank/Favorite (Performance Bank Select/Favorite)

Filtert die Performance-Liste nach Banks oder Favoriten. Wenn Favorite ausgewählt wird, werden nur Performances mit Favoritensymbol aufgeführt.

Einstellungen: All, Favorite, Preset, User, Library Name (wenn die Library-Datei gelesen wird)

**HINWEIS** Wenn das Category-Search-Display ausgewählt ist, können die Bänke durch mehrfaches Drücken der [CATEGORY]-Taste zwischen All, Favorite, Preset, User und Library umgeschaltet werden (wenn die Library-Datei gelesen wird). Wenn Sie die [CATEGORY]-Taste gedrückt halten, gehen Sie zurück zu All.

# Attribute (Performance-Attribute)

Filtert die Performance-Liste nach Attributen (Seite 159). Dies ist bei der Part-Kategoriesuche nicht verfügbar.

Einstellungen: All, AWM2, FM, AWM2+FM-X, MC, SSS, Single, Multi

# Name Search (Suche nach Performance-Namen)

Durchsucht die Performance-Namen nach dem eingegebenen Text. **Einstellungen:** Siehe PDF-Dokument "Datenliste".

# Performance Category Arp Category Waveform Rhythm Pattern

Edit

Search

Utility

Live Set

# Main (Hauptkategorie der Performance)

**Einstellungen:** Siehe PDF-Dokument "Datenliste".

# Sub (Unterkategorie der Performance)

**Einstellungen:** Siehe PDF-Dokument "Datenliste".

# Audition (Audition-Schalter)

Bestimmt, ob die Audition-Phrase wiedergegeben wird oder nicht. Dies ist nicht verfügbar, wenn "Audition Lock" (Seite 193) im Utility-Display eingeschaltet wurde. **Einstellungen:** Off, On

# Sort (Sortierreihenfolge)

Legt die Sortierreihenfolge der Performance-Liste fest.

Einstellungen: Default, Name, Date

**Name:** Die Liste wird nach Namen sortiert. Wenn der Abwärtspfeil angezeigt wird, wird die Liste in aufsteigender Reihenfolge angeordnet (A bis Z). Wenn der Aufwärtspfeil angezeigt wird, wird die Liste in absteigender Reihenfolge angeordnet.

**Date:** Die Liste wird nach dem Zeitpunkt der Speicherung sortiert. Wenn der Abwärtspfeil angezeigt wird, wird die Liste in absteigender Reihenfolge angeordnet (neuer bis älter). Wenn der Aufwärtspfeil angezeigt wird, wird die Liste in aufsteigender Reihenfolge angeordnet.

# Favorite Set/Unset (Favoritensymbol setzen/löschen)

Setzt (Set) oder löscht (Unset) das Favoritensymbol für die aktuell ausgewählte Performance. Dies ist nur dann verfügbar, wenn der Cursor sich in der Performance-Liste befindet.

HINWEIS Sie können das Favoritensymbol auch in dem Menü auswählen, das erscheint, wenn Sie den Performance-Namen im Performance-Play-Display (Home) antippen.

# Favorite All Clear (Alle Favoriten löschen)

Löscht alle Favoritensymbole der Performances. Dies ist nur verfügbar, wenn mindestens eine Performance ein Favoritensymbol aufweist.

| Sea | arch                 |
|-----|----------------------|
|     | Performance Category |
|     | Arp Category         |
|     | Waveform             |
|     | Rhythm Pattern       |

# Referenz

**Bedienung** 

# Performance

# Für eine Part-Kategoriesuche

Sie können einen beliebigen Part einer Performance auswählen und den Sound dieses Parts einer anderen Performance zuweisen.

Wenn "Mixing" in der Einstellung "Parameter with Part" (Param. with Part) ausgeschaltet ist, können Sie die Sounds kontinuierlich verändern, indem Sie die aktuellen Part-Einstellungswerte wie Volume, Pan und Note Shift einstellen.

Edit

[PERFORMANCE (HOME)] → (Wenn ein Part ausgewählt ist, dem Sounds zugewiesen sind) Wählen Sie den Part-Namen aus → [SHIFT]+[CATEGORY] (Part Category Search) oder

Search

(Wenn ein Part ausgewählt ist, dem Sounds zugewiesen sind) Tippen Sie auf den Part-Namen → Wählen Sie [Category Search] im erscheinenden Menü

Wenn dem ausgewählten und allen nachfolgenden Parts keine Sounds zugewiesen wurden (oder leer sind), öffnet der obige Vorgang das Performance-Merge-Display.

| <b>h</b> t  | Part1 - Ca        | ategory Se | arch      |                       | FX             |                  |            | 140          | • •       |
|-------------|-------------------|------------|-----------|-----------------------|----------------|------------------|------------|--------------|-----------|
| Main        | Bank/Favor<br>All | ite        | ▼ Attrit  | ute                   | ؟<br>ا         | Source<br>Part 1 | م          |              | [7]       |
| AII         | Piano             | Keyboard   | Organ     | Guitar                | Bass           | Strings          | Brass      | Woodwind     | No Assign |
| Sub         | Syn Lead          | Pad/Choir  | Syn Comp  | Chromatic<br>Perc     | Drum/Perc      | Sound FX         | Musical FX | Ethnic       | Init      |
| All         | Acoustic          | Layer      | Modern    | Vintage               | Rock/Pop       | R&B/<br>Hip Hop  | Electronic | Jazz/World   | No Assign |
| CFX + FM E  | P                 | CFX +      | FM EP 2   |                       | CFX Conce      | ert              | CFኦ        | (Stage       |           |
| CFX Pop/Ro  | ock               | CFX F      | opStudio( | Grand                 | CFX Mood       | y                | CF>        | ( & Pad      |           |
| CFX & Pad 2 | 2                 | CFX 8      | & Orch    |                       | CFX & Orc      | h 2              | CFን        | Shrine       |           |
| CFX Shrine  | 2                 | CFX F      | Padded    |                       | CFX Padde      | ed 2             | CF>        | ( & Pad & Su | b         |
| Solo        | Sort<br>Default   | Name       | Date      | Param. with<br>Mixing | part<br>Arp/MS | Scene            | Zone       | Page         | ~         |

# Source (Quelle)

Legt fest, welcher Part der ausgewählten Performance der bearbeiteten Performance zugewiesen wird. **Einstellungen:** Part 1–16

# Solo (Solo-Schalter)

Bestimmt, ob die Solo-Funktion aktiv ist (On) oder nicht (Off). Wenn dies eingeschaltet und dem Part irgend ein Sound zugewiesen ist, erklingt nur dieser Part. **Einstellungen:** Aus, Ein

# Param. with Part (Parameter mit Part)

Bestimmt, ob für die nächste Performance die Parameterwerte gelesen und verwendet werden sollen oder nicht. Wenn der Parametersatz ausgeschaltet ist, werden die aktuell eingestellten Werte auch dann weiter verwendet, wenn eine andere Performance ausgewählt wird. Der Parameter "Zone" lässt sich nur auswählen, wenn im Utility-Display "Zone Master" (Seite 193)

Der Parameter "Zone" lässt sich nur auswählen, wenn im Utility-Display "Zone Master" (Seite 193) eingeschaltet ist.

Einstellungen: Aus, Ein

# Search

Utility

| Performance Category |
|----------------------|
| Arp Category         |
| Waveform             |
| Rhythm Pattern       |

Live Set

Edit

Search

Utility

Live Set

# Performance Merge (Performances zusammenmischen)

Im Performance-Merge-Display können Sie mehrere Parts einer auswählbaren Performance den leeren Parts der aktuell bearbeiteten Performance zuweisen. Sie können z. B. vier Piano-Parts aus einer Performance und zwei Streicher-Parts einer anderen Performance zusammenführen, um einen vollen und nuancenreichen Layer-Sound zu erzeugen.

Hiermit können Sie die ursprünglichen und die neu hinzugefügten Parts getrennt voneinander stummschalten.

Bedienung

 $\label{eq:performance} \begin{array}{l} [\mathsf{PERFORMANCE} \ (\mathsf{HOME})] \rightarrow (\mathsf{der} \ \mathsf{ausgewählte} \ \mathsf{und} \ \mathsf{alle} \ \mathsf{weiteren} \ \mathsf{Parts} \ \mathsf{dürfen} \ \mathsf{nicht} \ \mathsf{zugewiesen} \ \mathsf{sein}) \rightarrow [\mathsf{SHIFT}] + [\mathsf{CATEGORY}] \ \mathsf{oder} \ \mathsf{tippen} \ \mathsf{Sie} \ \mathsf{auf} \ \mathsf{das} \ , +``\mathsf{Symbol} \end{array}$ 

| n t        | Part7 - Pe                             | rformance | e Merge         |                   | FX        |           | 🚓 J 1      | 40         | ¢         |
|------------|----------------------------------------|-----------|-----------------|-------------------|-----------|-----------|------------|------------|-----------|
| Main       | Bank/Favori<br>All                     | te        | ▼ Attrib<br>All | ute               | s<br>/    | iource    | م <b>T</b> |            | [7]       |
| AII        | Piano                                  | Keyboard  | Organ           | Guitar            | Bass      | Strings   | Brass      | Woodwind   | No Assign |
| Sub        | Syn Lead                               | Pad/Choir | Syn Comp        | Chromatic<br>Perc | Drum/Perc | Sound FX  | Musical FX | Ethnic     | Init      |
|            |                                        |           |                 |                   |           |           |            |            |           |
| CFX + FM E | P                                      | CFX +     | FM EP 2         |                   | CFX Conce | rt        | CFX        | Stage      |           |
|            | 1002+FM-XI == 1                        |           | RUM2+FM         |                   |           | RMW5      |            | RWM2       |           |
| CFX Pop/R  | ock                                    | CFX P     | opStudio        | irand             | CFX Mood  |           | CFX        | & Pad      |           |
|            | 1002 I                                 |           | AMW5            |                   |           | RUM2      |            | RWM2       |           |
| CFX & Pad  | 2                                      | CFX 8     | l Orch          |                   | CFX & Orc | h 2       | CFX        | Shrine     |           |
|            | IIII IIIIIIIIIIIIIIIIIIIIIIIIIIIIIIIII |           | AMW2            |                   |           | AUM2 III  |            | RUM2+F     |           |
| CFX Shrine | 2                                      | ČFX P     | added           |                   | CFX Padde | ed 2      | CFX        | & Pad & Su | b         |
|            | 1UM2+FM-X ( == = )                     |           | RUM2+FM         | ×                 |           | RUM2+FM-X |            | RWM2       |           |
| Mute       | Sort                                   | ulà Mer   | na Det          | _                 |           |           |            | Page       |           |
| Org Ad     | a Defa                                 | Nan Nan   | ne Dat          | e                 |           |           |            |            | $\sim$    |

Add (Additional Part Mute)

Org (Original Part Mute)

# Source (Quelle)

Legt fest, welcher Part der ausgewählten Performance der bearbeiteten Performance zugewiesen wird. **Einstellungen:** All, Part 1–16

All: Alle nicht leeren Parts der ausgewählten Performance werden den verfügbaren leeren Parts zugewiesen. Part 1–16: Nur der Sound des angegebenen Parts wird dem ausgewählten Part zugewiesen.

#### **Original Part Mute**

Wenn ausgeschaltet (OFF), werden alle Parts stummgeschaltet, die vor dem Hinzufügen von Parts im Performance-Merge-Display vorhanden waren. **Einstellungen:** Aus, Ein

Einstenungen: Aus, Eir

# **Additional Part Mute**

In der Einstellung OFF wird nur der Part stummgeschaltet, der im Performance-Merge-Display hinzugefügt wurde.

Einstellungen: Aus, Ein

# Search

| Performance Category |
|----------------------|
| Arp Category         |
| Waveform             |
| Rhythm Pattern       |

Edit

Search

Namenssuche

Utility

**Live Set** 

# Arpeggio-Kategoriesuche (Arp Category Search)

Im Arpeggio-Category-Search-Display können Sie Arpeggio-Typen suchen und auswählen.

#### **Bedienung** Arpeggio-Display → Part-Auswahl → [CATEGORY]

|           |                   |                       |            |                   |                      |                     |            | aono      |                        |
|-----------|-------------------|-----------------------|------------|-------------------|----------------------|---------------------|------------|-----------|------------------------|
| n t       | Part1 - A         | rp1 - Cate            | gory Searc | h                 | FX                   |                     | iri - La   | 40        | •                      |
| Main      | Bank/Favor<br>All | ite                   | •          |                   |                      | Q                   |            |           | [7]                    |
| AII       | Piano             | Keyboard              | Organ      | Guitar            | Bass                 | Strings             | Brass      | Woodwind  | No Assign              |
| Sub       | Syn Lead          | Pad/Choir             | Syn Comp   | Chromatic<br>Perc | Drum/Perc            | Sound FX            | Musical FX | Ethnic    | Control /<br>HybridSeq |
| All       | Rock              | Ballad                | Нір Нор    | Modern<br>R&B     | House /<br>Dance Pop | Jazz /<br>Swing     | Latin      | General   |                        |
|           | Pop Rock          | Chillout /<br>Ambient | Funk       | Classic<br>R&B    | Techno /<br>Trance   | D&B /<br>Breakbeats | World      | No Assign |                        |
| MA_Break  | beats 2 _N        | MB_B                  | reakbeats  | 2 _N              | MC_Break             | beats 2 _N          | N FA_I     | Breakbeat | s 2 _N                 |
| FB_Breakb | eats 2 _N         |                       | reakbeats  | 2                 | BA_Break             | beats 2 _N          | I MA_      | EDM Balla | d Lead                 |
| MA_Squad  | Theme _N          | 11A_A                 | rptelligen | ce _N             | MA_Wind              | Dancer _N           | MA_        | Landing G | ear _N                 |
|           | Sort<br>Def       | ault Nar              | ne Dat     | e                 | Favorite<br>Unset    | All Clear           | r          | Page      | ~                      |

Favoritensymbol Liste der Arpeggio-Typen

# Bank/Favorite (Performance Bank Select/Favorite)

Filtert die Performance-Liste nach Banks oder Favoriten. Wenn Favorite ausgewählt wird, werden nur Performances mit Favoritensymbol aufgeführt.

Einstellungen: All, Favorite, Preset, User, Library Name (wenn die Library-Datei gelesen wird)

Wenn das Category-Search-Display ausgewählt ist, können die Bänke durch mehrfaches Drücken der [CATEGORY]-Taste zwischen All, Favorite, Preset, User und Library umgeschaltet werden (wenn die Library-Datei gelesen wird). Wenn Sie die [CATEGORY]-Taste gedrückt halten, gehen Sie zurück zu All.

# Name Search (Suche nach Arpeggio-Namen)

Durchsucht die Arpeggio-Namen nach dem eingegebenen Text. **Einstellungen:** Siehe PDF-Dokument "Datenliste".

# Main (Arpeggio-Kategorie)

Einstellungen: Siehe die "Liste der Arpeggio-Kategorien" (Seite 11).

# Sub (Arpeggio-Unterkategorie)

Einstellungen: Siehe die "Liste der Arpeggio-Unterkategorien" (Seite 11).

# Sort (Sortierreihenfolge)

Legt die Sortierreihenfolge der Arpeggio-Typen-Liste fest.

Einstellungen: Default, Name, Date

**Name:** Die Liste wird nach Namen sortiert. Wenn der Abwärtspfeil angezeigt wird, wird die Liste in aufsteigender Reihenfolge angeordnet (A bis Z). Wenn der Aufwärtspfeil angezeigt wird, wird die Liste in absteigender Reihenfolge angeordnet.

**Date:** Die Liste wird nach dem Zeitpunkt des Ladens sortiert. Wenn der Abwärtspfeil angezeigt wird, wird die Liste in absteigender Reihenfolge angeordnet (neuer bis älter). Wenn der Aufwärtspfeil angezeigt wird, wird die Liste in aufsteigender Reihenfolge angeordnet.

# Favorite Set/Unset (Favoritensymbol setzen/löschen)

Setzt (Set) oder löscht (Unset) das Favoritensymbol für die aktuell ausgewählte Performance. Dies ist nur dann verfügbar, wenn der Cursor sich in der Performance-Liste befindet.

# Search

| Performance Category |
|----------------------|
| Arp Category         |
| Waveform             |
| Rhythm Pattern       |
| Referenz                             | Performance                                          | Edit                          | Search                        | Utility | Live Set             |
|--------------------------------------|------------------------------------------------------|-------------------------------|-------------------------------|---------|----------------------|
| Favorite All Cl                      | ear (Alle Favoriten lös                              | schen)                        |                               |         | Search               |
| Löscht alle Favor<br>Performance ein | ritensymbole der Performa<br>Favoritensymbol aufweis | ances. Dies ist nur verl<br>t | ügbar, wenn mindestens eine   | !       | Performance Category |
|                                      |                                                      |                               |                               |         | Arp Category         |
| Page (Seitena                        | uswahl)                                              |                               |                               |         | Waveform             |
| Wenn bei "File S<br>durch die Seiten | elect" Dateien auf mehrer<br>zu scrollen.            | en Seiten angezeigt w         | erden, benötigen Sie diese Ta | ste, um | Rhythm Pattern       |
|                                      |                                                      |                               |                               |         |                      |

Search

Utility

**Live Set** 

# Waveform Category Search (Waveform-Suche)

Im Waveform-Category-Search-Display können Sie eine Waveform suchen und auswählen.

**Bedienung** Waveform-Display  $\rightarrow$  Part-Auswahl  $\rightarrow$  Waveform-Auswahl  $\rightarrow$  [CATEGORY]

|                                                         |                                        |                                             |                                                        |                     |                                                                      |                                         | Namer                            | issuche                                                    |                       |
|---------------------------------------------------------|----------------------------------------|---------------------------------------------|--------------------------------------------------------|---------------------|----------------------------------------------------------------------|-----------------------------------------|----------------------------------|------------------------------------------------------------|-----------------------|
| n t                                                     | Part1 - El                             | em1 - Wav                                   | eform Sea                                              | rch                 | FX                                                                   |                                         | iri                              | 140                                                        | •                     |
| Main                                                    | Bank/Favor<br>All                      | ite                                         | •                                                      |                     |                                                                      | Q                                       |                                  |                                                            | [7]                   |
| AII                                                     | Piano                                  | Keyboard                                    | Organ                                                  | Guitar              | Bass                                                                 | Strings                                 | Brass                            | Woodwind                                                   | No Assign             |
| Sub                                                     | Syn Lead                               | Pad/Choir                                   | Syn Comp                                               | Chromatic<br>Perc   | Drum/Perc                                                            | Sound FX                                | Musical FX                       | Ethnic                                                     |                       |
| All                                                     | SE                                     | Scratch                                     | MegaFX                                                 |                     |                                                                      |                                         |                                  |                                                            |                       |
|                                                         |                                        |                                             |                                                        |                     |                                                                      |                                         |                                  |                                                            |                       |
| Grain3 St                                               |                                        | Grain                                       | 3 L                                                    |                     | Grain3 R                                                             |                                         | Mov                              | ing Harp S                                                 | t                     |
| Grain3 St<br>★<br>Moving Ha                             | rp L                                   | Grain                                       | 3 L<br>ng Harp R                                       |                     | Grain3 R<br>Metal Mod                                                |                                         | Mov<br>Digi                      | ing Harp S<br>tal Wind                                     | t                     |
| Grain3 St<br>★<br>Moving Ha<br>Digi Voice               | rp L<br>Mod                            | Grain<br>Movir                              | 3 L<br>ng Harp R<br>c Rhythm I                         | Rv All              | Grain3 R<br>Metal Moc<br>Ethnic Rhy                                  | l<br>/thm Rv-1                          | Mov<br>Digi<br>★<br>Ethr         | ing Harp S<br>tal Wind<br>nic Rhythm                       | t<br>I Rv-2           |
| Grain3 St<br>★<br>Moving Ha<br>Digi Voice<br>Ethnic Rhy | rp L<br>Mod<br>thm Rv-3                | Grain<br>Movir<br>Chni-                     | 3 L<br>ng Harp R<br>c Rhythm I<br>c Rhythm I           | Rv All<br>Rv-4      | Grain3 R<br>Metal Moc<br>Ethnic Rhy<br>Ethnic Rhy                    | l<br>/thm Rv-1<br>/thm Rv-5             | Mov<br>Digi<br>★<br>Ethr         | ing Harp S<br>tal Wind<br>nic Rhythm<br>nic Rhythm         | t<br>  Rv-2<br>  Rv-6 |
| Grain3 St<br>★<br>Moving Ha<br>Digi Voice<br>Ethnic Rhy | rp L<br>Mod<br>thm Rv-3<br>Sort<br>Def | Grain<br>Movir<br>Chni<br>ithni<br>ault Nar | 3 L<br>ng Harp R<br>c Rhythm I<br>c Rhythm I<br>ne Dat | Rv All<br>Rv-4<br>e | Grain3 R<br>Metal Moc<br>Ethnic Rhy<br>Ethnic Rhy<br>Favorite<br>Set | l<br>/thm Rv-1<br>/thm Rv-5<br>All Clea | Mov<br>Digi<br>*<br>Ethr<br>Ethr | ing Harp S<br>tal Wind<br>nic Rhythm<br>nic Rhythm<br>Page | t<br>1 Rv-2<br>1 Rv-6 |

Favoritensymbol

Waveform-Liste

#### Bank/Favorite (Performance Bank Select/Favorite)

Filtert die Performance-Liste nach Banks oder Favoriten. Wenn Favorite ausgewählt wird, werden nur Performances mit Favoritensymbol aufgeführt.

Einstellungen: All, Favorite, Preset, User, Library Name (wenn die Library-Datei gelesen wird)

Wenn das Category-Search-Display ausgewählt ist, können die Bänke durch mehrfaches Drücken der [CATEGORY]-Taste zwischen All, Favorite, Preset, User und Library umgeschaltet werden (wenn die Library-Datei gelesen wird). Wenn Sie die [CATEGORY]-Taste gedrückt halten, gehen Sie zurück zu All.

#### Name Search (Suche nach Waveform-Namen)

Durchsucht die Waveform-Namen nach dem eingegebenen Text. **Einstellungen:** Siehe PDF-Dokument "Datenliste".

#### Main (Waveform-Kategorie)

Einstellungen: Siehe PDF-Dokument "Datenliste".

#### Sub (Waveform-Unterkategorie)

Einstellungen: Siehe PDF-Dokument "Datenliste".

#### Sort (Sortierreihenfolge)

Legt die Sortierreihenfolge der Waveform-Liste fest.

Einstellungen: Default, Name, Date

**Name:** Die Liste wird nach Namen sortiert. Wenn der Abwärtspfeil angezeigt wird, wird die Liste in aufsteigender Reihenfolge angeordnet (A bis Z). Wenn der Aufwärtspfeil angezeigt wird, wird die Liste in absteigender Reihenfolge angeordnet.

**Date:** Die Liste wird nach dem Zeitpunkt der Speicherung sortiert. Wenn der Abwärtspfeil angezeigt wird, wird die Liste in absteigender Reihenfolge angeordnet (neuer bis älter). Wenn der Aufwärtspfeil angezeigt wird, wird die Liste in aufsteigender Reihenfolge angeordnet.

#### **Favorite Set/Unset**

Setzt (Set) oder löscht (Unset) das Favoritensymbol für die aktuell ausgewählte Performance. Dies ist nur dann verfügbar, wenn der Cursor sich in der Performance-Liste befindet.

## Search

|   | Performance Category |
|---|----------------------|
| _ | Arp Category         |
|   | Waveform             |
| - | Rhythm Pattern       |

| Referenz         | Performance                | Edit                   | Search                    | Utility      | Live Set             |
|------------------|----------------------------|------------------------|---------------------------|--------------|----------------------|
| Favorite All C   | lear (Alle Favoriten lös   | chen)                  |                           |              | Search               |
| Löscht alle Favo | oritensymbole der Performa | ances. Dies ist nur ve | rfügbar, wenn mindestens  | seine        | Performance Category |
| r enormance en   | TT avonterisymbol autweist |                        |                           |              | Arp Category         |
| Page (Seitena    | uswahl)                    |                        |                           |              | Waveform             |
| Wenn bei "File S | Select" Dateien auf mehren | en Seiten angezeigt v  | verden, benötigen Sie die | se Taste, um | Rhythm Pattern       |
| duich die Seiter |                            |                        |                           |              |                      |

Search

Utility

Live Set

# Rhythmus-Pattern (Rhythm Pattern)

Mit dieser Funktion können Sie einen Schlagzeug-Part hinzufügen und einrichten.

#### Bedienung [RHYTHM PART]

|                          |                    | Na                 | amenssuche         |  |
|--------------------------|--------------------|--------------------|--------------------|--|
| n 🖒 Part7 - Rhytl        | hm Pattern         | FX IIII +<         | J 140 🏢 🔅          |  |
| Bank/Favorite<br>All     | <b>▼</b>           | ۹                  | [7]                |  |
| Real Drums Kit           | Real Drums Kit 2   | New Oak Custom Kit | NewMapleCustom Kit |  |
| BeechwoodSnare Kit       | BeechwoodSnareKit2 | Real Brushes Kit   | Jazz Brushes Kit   |  |
| Jazz Sticks Kit          | D'elo Kit          | T's EDM Kit        | T's EDM Kit 2      |  |
| T's Hip Hop Kit          | T's Hip Hop Kit 2  | Trap Kit           | Trap Kit 2         |  |
| Mute Sort<br>Org Default | Name Date          |                    | Page               |  |
| Arp                      |                    |                    |                    |  |
| Envelope<br>Follower     |                    |                    | Cancel             |  |

Liste der Rhythmus-Patterns

#### Bank/Favorite (Rhythm Pattern Bank Select)

Filter die Rhythmus-Pattern-Liste nach Banks oder Favoriten.

Einstellungen: All, Favorite, Preset, User, Library Name (wenn die Library-Datei gelesen wird)

#### Name Search (Namenssuche) (Rhythm Pattern Name Search)

Durchsucht die Rhythmus-Patterns nach dem von Ihnen eingegebenen Teil des Namens.

#### **Original Part Mute**

Wenn ausgeschaltet (OFF), werden alle Parts stummgeschaltet, die vor dem Hinzufügen von Parts im Rhythm-Pattern-Display vorhanden waren. **Einstellungen:** Aus, Ein

-

Additional Part Mute In der Einstellung OFF wird nur der Part stummgeschaltet, der im Rhythm-Pattern-Display hinzugefügt wurde.

Einstellungen: Aus, Ein

#### Sort (Sortierreihenfolge)

Legt die Sortierreihenfolge der Rhythm-Pattern-Liste fest.

Einstellungen: Default, Name, Date

**Name:** Die Liste wird nach Namen sortiert. Wenn der Abwärtspfeil angezeigt wird, wird die Liste in aufsteigender Reihenfolge angeordnet (A bis Z). Wenn der Aufwärtspfeil angezeigt wird, wird die Liste in absteigender Reihenfolge angeordnet.

**Date:** Die Liste wird nach dem Zeitpunkt der Speicherung sortiert. Wenn der Abwärtspfeil angezeigt wird, wird die Liste in absteigender Reihenfolge angeordnet (neuer bis älter). Wenn der Aufwärtspfeil angezeigt wird, wird die Liste in aufsteigender Reihenfolge angeordnet.

#### Page (Seitenauswahl)

Wenn bei "File Select" Dateien auf mehreren Seiten angezeigt werden, benötigen Sie diese Taste, um durch die Seiten zu scrollen.

#### **Cancel (Abbrechen)**

Durch Antippen dieser Taste oder Drücken der Taste [RHYTHM PATTERN] wird die Auswahl aufgehoben und das Rhythm-Pattern-Display geschlossen.

## Search

| Performance Category |
|----------------------|
| Arp Category         |
| Waveform             |
| Rhythm Pattern       |

| Referenz | Performance | Edit | Search | Utility | Live Set |
|----------|-------------|------|--------|---------|----------|
|          |             |      |        |         |          |

## Arpeggio-Registerkarte

| n 🏠 Part7 - Rhyt            | hm Pattern                  | FX IIII +           | J 140 💷 🔅          |  |
|-----------------------------|-----------------------------|---------------------|--------------------|--|
| Bank/Favorite<br>All        | •                           | م                   | [7]                |  |
| Real Drums Kit              | Real Drums Kit 2            | New Oak Custom Kit  | NewMapleCustom Kit |  |
| BeechwoodSnare Kit          | BeechwoodSnareKit2          | Real Brushes Kit    | Jazz Brushes Kit   |  |
| Jazz Sticks Kit             | D'elo Kit                   | T's EDM Kit         | T's EDM Kit 2      |  |
| T's Hip Hop Kit             | T's Hip Hop Kit 2           | Trap Kit            | Trap Kit 2         |  |
| Mute Sort<br>Org Add Defaul | t Name Date                 |                     | Page               |  |
| Category<br>Arp Dr/Pc       | Sub Category Na<br>Pop Rock | me<br>MA_Pop Rock 1 | TempoVolume140120  |  |
| Envelope<br>Follower        | 2 3 4                       | 5 6                 | 7 8 Cancel         |  |

Arpeggio-Registerkarte

#### Arp Category (Arpeggio-Kategorie) Arp Sub Category (Arpeggio-Unterkategorie) Arp Name (Arpeggio-Name) Arp Select (Arpeggio-Auswahl)

Entspricht dem Individual-Display für Arpeggien (Seite 85).

#### Tempo

Bestimmt das Tempo des Rhythmus-Parts. **Einstellungen:** 5–300

#### Volume (Lautstärke)

Bestimmt die Lautstärke des Rhythm-Parts. **Einstellungen:** 0–127

Search

**Performance Category** 

Arp Category Waveform Rhythm Pattern

| Referenz | Performance | Edit | Search | Utility | Live Set |
|----------|-------------|------|--------|---------|----------|
|          |             |      |        |         |          |

#### ■ Envelope-Follower-Registerkarte

| n 🖒 Part7 - Rhyt              | hm Pattern          | FX IIII 😅              | J 140 💷 🔅          |  |
|-------------------------------|---------------------|------------------------|--------------------|--|
| Bank/Favorite<br>All          | <b>•</b>            | م                      | [7]                |  |
| Real Drums Kit                | Real Drums Kit 2    | New Oak Custom Kit     | NewMapleCustom Kit |  |
| BeechwoodSnare Kit            | BeechwoodSnareKit2  | Real Brushes Kit       | Jazz Brushes Kit   |  |
| Jazz Sticks Kit               | D'elo Kit           | T's EDM Kit            | T's EDM Kit 2      |  |
| T's Hip Hop Kit               | T's Hip Hop Kit 2   | Trap Kit               | Trap Kit 2         |  |
| Mute Sort<br>Org Add Defaul   | t Name Date         |                        | Page               |  |
| Arp ON Envelope I             | Gain<br>OUT -24.0dB | Edit ••• > Destination | Volume             |  |
| Envelope<br>Follower Standard | Polarity<br>Uni Bi  | Ratio Param1<br>-32 5  | Cancel             |  |

Envelope-Follower-Registerkarte

#### Envelope Follower Switch (Envelope-Follower-Schalter)

Legt fest, ob der Envelope Follower verwendet wird (ON) oder nicht (OFF). **Einstellungen:** ON, OFF

#### Envelope Follower Gain (Verstärkung des Envelope Followers)

Entspricht dem Parameter im Envelope-Follower-Display (Seite 21).

#### Edit

Öffnet das Envelope-Follower-Setting-Display.

#### **Destination (Ziel)**

Einstellungen: Volume, Cutoff, Resonance, Pitch, Pan, Reverb Send, Variation Send, LFO Speed, LFO Depth 1, LFO Depth 2, LFO Depth 3

#### Curve Type (Kurventyp) Curve Polarity (Polarität der Kurve) Curve Ratio (Kurvenverhältnis)

Entspricht den Parametern im Control-Assign-Display (Seite 100).

#### Curve Param1 (Kurvenparameter 1) Curve Param2 (Kurvenparameter 2)

**Einstellungen:** 0–127 **HINWEIS** Dieser Parameter ist für einige Curve Types nicht verfügbar.

#### Search

| Performance Category |
|----------------------|
| Arp Category         |
| Waveform             |
| Rhythm Pattern       |

Performance

Edit

Search

Utility

**Live Set** 

# Utility

Das Utility-Display hat fünf Registerkarten: Setting (Einstellung), Contents (Inhalte), Tempo Settings (Tempoeinstellungen), Effect Switch (Effektschalter) und Other Info (Weitere Informationen). Hier können Sie verschiedene Einstellungen für das gesamte System vornehmen.

#### Settings

#### Sound

Im Sound-Display können Sie allgemeine Einstellungen für die Tonausgabe vom Instrument vornehmen.

#### Bedienung $[UTILITY] \rightarrow [Settings] \rightarrow [Sound]$

| <b>A</b>          | 土 Utili      | ty             |               | FΣ         | a              | J 140   | •              |
|-------------------|--------------|----------------|---------------|------------|----------------|---------|----------------|
| Settings          | Sound        |                |               |            |                |         |                |
| Contonto          | Quick        | Tone Generator | Volume        | Note Shift | Tune           |         |                |
| Contents          | Setup        |                | 127           | +0semi     | +0.0           | 440.0Hz |                |
| Tempo<br>Settings | Audio<br>I/O |                | Sustain Pedal |            |                |         |                |
| Effect            | MIDI         |                | FC3A (H       | lalf On)   |                |         |                |
| Switch            | 1/0          | Keyboard       | Octave Shift  | Transpose  | Velocity Curve |         | Fixed Velocity |
| Other<br>Info     | Advanced     |                | +0            | +Osemi     | Fixed          |         | 64             |
|                   | System       |                |               |            |                |         |                |
|                   |              |                |               |            |                |         |                |

#### Tone Generator Volume (Lautstärke des Klangerzeugers)

Bestimmt die Gesamtlautstärke des Instruments. Einstellungen: 0-127

#### Tone Generator Note Shift (Transposition des Klangerzeugers)

Bestimmt den Betrag (in Halbtönen), um den die Tonhöhe sämtlicher Noten verschoben wird. Einstellungen: -24semi - +24semi

#### Tone Generator Tune (Stimmung des Klangerzeugers)

Bestimmt die Feinstimmung des gesamten Sounds des Instruments (in Schritten von 0,1 Cent). Einstellungen: -102.4 - +102.3

#### Sustain Pedal (Foot Switch Sustain Pedal Select)

Wählt die Art des Fußschalters aus, der an der rückseitigen FOOT-SWITCH-Buchse [SUSTAIN] angeschlossen ist.

Wenn ein FC3 oder FC3A verwendet wird:

Wenn Sie einen als Zubehör erhältlichen Fußschalter FC3 oder FC3A (mit Halbdämpfer-Funktion) anschließen, um einen "Halbdämpfer-Effekt" (wie bei einem echten akustischen Klavier) zu erzeugen, stellen Sie diesen Parameter auf "FC3A (Half on)". Wenn Sie den Halbdämpfereffekt nicht benötigen oder ausschalten möchten, während Sie ein FC3 oder FC3A verwenden, stellen Sie diesen Parameter auf "FC3 (Half off)".

• Wenn ein FC4, FC4A oder FC5 verwendet wird:

Wählen Sie "FC4A/FC5". FC4, FC4A und FC5 haben keine Halbdämpfer-Funktion.

#### Einstellungen: FC3A (Half On), FC3A (Half Off), FC4A/FC5

HINWEIS Wenn Sie jedoch die Halbdämpfer-Funktion durch Controller-Meldungen von einem externen MIDI-Gerät steuern, ist diese Einstellung nicht notwendig.

| Utility |    |             |  |  |  |  |  |
|---------|----|-------------|--|--|--|--|--|
|         | Se | ttings      |  |  |  |  |  |
|         |    | Sound       |  |  |  |  |  |
|         |    | Quick Setup |  |  |  |  |  |
|         |    | Audio I/O   |  |  |  |  |  |
|         |    | MIDI I/O    |  |  |  |  |  |
|         |    | Advanced    |  |  |  |  |  |
|         |    | System      |  |  |  |  |  |
|         | Сс | ontents     |  |  |  |  |  |

Load

Store / Save

**Data Utility** Library Import **Tempo Settings** Effect Switch Other Info

> **Shift Function Legal Notices**

| Bestimmt den                                                                                                    | Retrag in Oktaven, um den der Tastaturbereich nach oben oder unten verschoben wird                                                                                                    |    |              |
|----------------------------------------------------------------------------------------------------|----------------------------------------------------------------------------------------------------|----|--------------|
| Dieser Parame                                                                                                    | eter ist mit den OCTAVE-Tasten [–]/[+] am Bedienfeld verknüpft.                                                                                                    | Se | ettings      |
| instellungen:                                                                                                    | -3 - +3                                                                                                    |    | Sound        |
| evboard Tr                                                                                                    | ansnose (Transnonierung der Tastatur)                                                                                                    |    | Quick Setup  |
| ieser Parame                                                                                                    | eter wird verwendet, um die aktuelle Zone in Halbtonschritten zu transponieren.                                                                                                    |    | Audio I/O    |
| instellungen:                                                                                                    | -11semi - +11semi                                                                                                    |    | MIDI I/O     |
| INWEIS Wenr                                                                                                    | n Sie hiermit über die Grenzen des Notenbereichs (C –2 bis G8) hinaus transponieren, werden Noten                                                                                                    |    | Advanced     |
| der a                                                                                                    | ngrenzenden Oktaven verwendet.                                                                                                    |    | System       |
| eyboard Ve                                                                                                    | elocity Curve (Velocity-Kurve der Tastatur)                                                                                                    | Co | ontents      |
| iese fünf Kur                                                                                                    | ven bestimmen, wie anhand der Anschlagstärke, mit der Sie auf der Tastatur Noten spielen,                                                                                                    |    | Load         |
| le tatsachlich<br>Ier Velocitv ar                                                                                                    | e velocity erzeugt und gesendet wird. Die im Display abgebildete Kurve zeigt die Reaktion<br>(Die horizontale Linie stellt die empfangenen Velocity-Werte (die Anschlagstärke Ihres                                                                                                    |    | Store / Save |
| piels) dar, wä                                                                                                    | hrend die vertikale Linie die resultierenden Velocity-Werte darstellt, die an den internen/                                                                                                    |    | Data Utility |
| xternen Klang                                                                                                    | gerzeuger gesendet werden.)                                                                                                    |    | Library Imp  |
| instellungen:                                                                                                    | Normal, Soft, Hard, Wide, Fixed<br>Normal: Diese lineare Kurve erzeugt eine Beziehung im Verhältnis 1:1 zwischen Ihrer Anschlagstärke auf der Tastatur                                                                                                    | To | mpo Sotting  |
|                                                                                                    | (Velocity) und der tatsächlichen Änderung des Klangs.<br>Soft: Diese Kurve bewirkt bereits bei niedrigen Velocity-Werten ein empfindliches Ansprechen                                                                                                    |    | Foot Switch  |
|                                                                                                    | Hard: Diese Kurve zeigt besonders bei hörders verlegen velocity-Werten ein stärkeres Ansprechen.                                                                                                    |    |              |
|                                                                                                    | und höhere Velocity-Werte bei lauterem Spiel erzeugt werden. Mit dieser Einstellung können Sie Ihren                                                                                                    | 01 |              |
|                                                                                                    | Dynamikumfang vergroßern.<br>Fixed: Mit dieser Einstellung wird unabhängig von Ihrer Spielstärke immer der gleiche Betrag der Klangänderung                                                                                                    |    | Shift Functi |
|                                                                                                    | erzeuet (Finatellung mit Kaubaard Fiyad Valagity). Die Valagity der gegnielten Naten wird auf den hier eingestellten                                                                                                    |    | Legal Notic  |
| <b>(eyboard Fi</b> z<br>Die Fixed-Kurv<br>egal wie hart c<br>ür den Parame                                                                           | Wert festgelegt.<br><b>xed Velocity (Konstanter Keyboard-Anschlag)</b><br>ve lässt sich verwenden, um einen festen Velocity-Wert an den Klangerzeuger zu senden,<br>vder weich Sie die Tasten anschlagen. Dieser Parameter steht nur zur Verfügung, wenn Sie<br>eter Keyboard Velocity Curve (siehe oben) die Einstellung "Fixed" verwenden.<br>1–127                                                                                                    |    | Logar Holic  |
| <b>Keyboard Fi</b> z<br>Die Fixed-Kurv<br>egal wie hart c<br>ür den Parame<br>Einstellungen:                                                         | Wert festgelegt.<br><b>xed Velocity (Konstanter Keyboard-Anschlag)</b><br>ve lässt sich verwenden, um einen festen Velocity-Wert an den Klangerzeuger zu senden,<br>oder weich Sie die Tasten anschlagen. Dieser Parameter steht nur zur Verfügung, wenn Sie<br>eter Keyboard Velocity Curve (siehe oben) die Einstellung "Fixed" verwenden.<br>1–127                                                                                                    |    | Logaritorio  |
| Keyboard Fiz<br>Die Fixed-Kurv<br>egal wie hart o<br>ür den Paramo<br>Einstellungen:<br>Quick Setu                                                   | <ul> <li>Wert festgelegt.</li> <li>xed Velocity (Konstanter Keyboard-Anschlag)</li> <li>ve lässt sich verwenden, um einen festen Velocity-Wert an den Klangerzeuger zu senden, oder weich Sie die Tasten anschlagen. Dieser Parameter steht nur zur Verfügung, wenn Sie eter Keyboard Velocity Curve (siehe oben) die Einstellung "Fixed" verwenden.</li> <li>1–127</li> <li>up (Schnelleinrichtung)</li> </ul>                                                                                                    |    | Legumente    |
| Keyboard Fiz<br>Die Fixed-Kurv<br>gal wie hart o<br>ür den Paramo<br>Einstellungen:<br>Quick Setu<br>Sie praktische<br>Sequenzerpara                 | <ul> <li>Wert festgelegt.</li> <li>xed Velocity (Konstanter Keyboard-Anschlag)</li> <li>ve lässt sich verwenden, um einen festen Velocity-Wert an den Klangerzeuger zu senden, oder weich Sie die Tasten anschlagen. Dieser Parameter steht nur zur Verfügung, wenn Sie eter Keyboard Velocity Curve (siehe oben) die Einstellung "Fixed" verwenden.</li> <li>1–127</li> <li>up (Schnelleinrichtung)</li> <li>o können Sie sofort für den Sequenzer geeignete Bedienfeldeinstellungen abrufen, indem Presets auswählen. Dadurch können Sie sofort gleichzeitig eine Vielzahl wichtiger ameter einstellen.</li> </ul>                                                                                                    |    | Leguineire   |
| Keyboard Fiz<br>Die Fixed-Kurv<br>gal wie hart o<br>ür den Paramo<br>Einstellungen:<br>Quick Setu<br>M Quick Setu<br>Sie praktische<br>Sequenzerpara | Wert festgelegt.<br>xed Velocity (Konstanter Keyboard-Anschlag)<br>ve lässt sich verwenden, um einen festen Velocity-Wert an den Klangerzeuger zu senden,<br>oder weich Sie die Tasten anschlagen. Dieser Parameter steht nur zur Verfügung, wenn Sie<br>eter Keyboard Velocity Curve (siehe oben) die Einstellung "Fixed" verwenden.<br>1–127<br>Up (Schnelleinrichtung)<br>o können Sie sofort für den Sequenzer geeignete Bedienfeldeinstellungen abrufen, indem<br>Presets auswählen. Dadurch können Sie sofort gleichzeitig eine Vielzahl wichtiger<br>ameter einstellen.<br>[UTILITY] → [Settings] → [Quick Setup],                                                                                                    |    | Loguinolio   |
| Keyboard Fiz<br>Die Fixed-Kurv<br>gal wie hart d<br>ür den Paramo<br>Einstellungen:<br>Quick Setu<br>Sie praktische<br>Sequenzerpar                  | <pre>Wert festgelegt. xed Velocity (Konstanter Keyboard-Anschlag) ve lässt sich verwenden, um einen festen Velocity-Wert an den Klangerzeuger zu senden, vder weich Sie die Tasten anschlagen. Dieser Parameter steht nur zur Verfügung, wenn Sie eter Keyboard Velocity Curve (siehe oben) die Einstellung "Fixed" verwenden. 1–127 up (Schnelleinrichtung) o können Sie sofort für den Sequenzer geeignete Bedienfeldeinstellungen abrufen, indem Presets auswählen. Dadurch können Sie sofort gleichzeitig eine Vielzahl wichtiger ameter einstellen. [UTILITY] → [Settings] → [Quick Setup], oder </pre>                                                                                                    |    |              |
| Keyboard Fiz<br>Die Fixed-Kurv<br>gal wie hart o<br>ür den Paramo<br>Einstellungen:<br>Quick Setup<br>Die praktische<br>Sequenzerpara<br>Bedienung   | Wert festgelegt.<br>xed Velocity (Konstanter Keyboard-Anschlag)<br>ve lässt sich verwenden, um einen festen Velocity-Wert an den Klangerzeuger zu senden,<br>oder weich Sie die Tasten anschlagen. Dieser Parameter steht nur zur Verfügung, wenn Sie<br>eter Keyboard Velocity Curve (siehe oben) die Einstellung "Fixed" verwenden.<br>1–127<br>up (Schnelleinrichtung)<br>o können Sie sofort für den Sequenzer geeignete Bedienfeldeinstellungen abrufen, indem<br>Presets auswählen. Dadurch können Sie sofort gleichzeitig eine Vielzahl wichtiger<br>ameter einstellen.<br>[UTILITY] → [Settings] → [Quick Setup],<br>oder<br>[SHIFT] + [UTILITY],<br>oder                                                                                                    |    |              |
| Keyboard Fiz<br>Die Fixed-Kurv<br>gal wie hart o<br>ür den Paramo<br>instellungen:<br>Quick Setur<br>Die praktische<br>Sequenzerpara<br>Bedienung    | Wert festgelegt.<br>xed Velocity (Konstanter Keyboard-Anschlag)<br>ve lässt sich verwenden, um einen festen Velocity-Wert an den Klangerzeuger zu senden,<br>oder weich Sie die Tasten anschlagen. Dieser Parameter steht nur zur Verfügung, wenn Sie<br>eter Keyboard Velocity Curve (siehe oben) die Einstellung "Fixed" verwenden.<br>1–127<br>up (Schnelleinrichtung)<br>o können Sie sofort für den Sequenzer geeignete Bedienfeldeinstellungen abrufen, indem<br>Presets auswählen. Dadurch können Sie sofort gleichzeitig eine Vielzahl wichtiger<br>ameter einstellen.<br>[UTILITY] → [Settings] → [Quick Setup],<br>oder<br>[SHIFT] + [UTILITY],<br>oder<br>Berühren Sie das QUICK-SETUP-Symbol                                                                                                    |    |              |
| Keyboard Fiz<br>Die Fixed-Kurv<br>egal wie hart o<br>ür den Paramo<br>Einstellungen:<br>Quick Setu<br>Bie praktische<br>Sequenzerpara<br>Bedienung   | <pre>Wert festgelegt.</pre> xed Velocity (Konstanter Keyboard-Anschlag) ve lässt sich verwenden, um einen festen Velocity-Wert an den Klangerzeuger zu senden, oder weich Sie die Tasten anschlagen. Dieser Parameter steht nur zur Verfügung, wenn Sie eter Keyboard Velocity Curve (siehe oben) die Einstellung "Fixed" verwenden. 1–127<br>up (Schnelleinrichtung)<br>o können Sie sofort für den Sequenzer geeignete Bedienfeldeinstellungen abrufen, indem Presets auswählen. Dadurch können Sie sofort gleichzeitig eine Vielzahl wichtiger ameter einstellen.<br>[UTILITY] → [Settings] → [Quick Setup], oder [SHIFT] + [UTILITY], oder Berühren Sie das QUICK-SETUP-Symbol                                                                                                    |    |              |
| Keyboard Fiz<br>Die Fixed-Kurv<br>gal wie hart o<br>ür den Paramo<br>instellungen:<br>Quick Setu<br>Die praktische<br>Sequenzerpars<br>Bedienung     | <pre>verifestgelegt.</pre> verifestgelegt. verifestgelegt. ve |    | Loguinoito   |
| Keyboard Fiz<br>Die Fixed-Kurv<br>agal wie hart o<br>ür den Paramo<br>instellungen:<br>Quick Setu<br>Ne Quick Setu<br>Sequenzerpara<br>Bedienung     | <pre>verify reinstellang introversional Pixed verificity. Die verificity der gespielten voten wird auf der nier eingestellen<br/>wert estgelegt.</pre>                                                                                                    |    | Loguinoito   |
| Xeyboard Fiz<br>Die Fixed-Kurvegal wie hart of<br>uir den Paramo<br>Einstellungen:<br>Quick Setu<br>Bie praktische<br>Sequenzerpara<br>Bedienung     | <pre>ver designed.</pre>                                                                                                    |    |              |
| Keyboard Fiz<br>Die Fixed-Kurve<br>gal wie hart o<br>ür den Paramo<br>Einstellungen:<br>Quick Setup<br>Die praktische<br>Sequenzerpara<br>Bedienung  | With respected. Start of the second of the beyodd a fixed velocity. Die velocity der gespleiten with auf der miter eingestellen with auf der miter eingestellen with set eingestellen with auf der miter eingestellen with auf der miter eingestellen eingestellen with auf der miter eingestellen eingestellen eingestell          |    |              |
| Keyboard Fiz<br>Die Fixed-Kurv<br>agal wie hart o<br>ür den Paramo<br>instellungen:<br>Quick Setu<br>Sequenzerpara<br>Bedienung                      | <pre>ver desgelet.</pre>                                                                                                    |    |              |
| Ceyboard Fiz<br>Die Fixed-Kurve<br>gal wie hart of<br>uir den Parame<br>instellungen:<br>Quick Setup<br>Die praktische<br>Dequenzerpara<br>Bedienung | <pre>were resigned.</pre>                                                                                                    |    |              |

Local Control

Audio Rec on DAW

Arpeggiator –

•

Analog Out)

—» Tone Generator

Þ

-> MIDI Out

MIDI Signal Flow

Quick Setup

Standalone

Keyboard

MIDI In

MIDI Rec on DAW

Referenz

Performance

Edit

Search

Utility

Live Set

| Referenz               | Performance           | Edit                  | Search                    | Utility       | -       | Live Set       |
|------------------------|-----------------------|-----------------------|---------------------------|---------------|---------|----------------|
| Audio Signal Flow      | v (Signalfluss der A  | Audiosignale)         | skiedusses äsdere siek    | ie woole elem | Utility |                |
| Status der Buchse [U   | ISB TO HOST] und d    | en allgemeinen Einste | ellungen des Instruments  | je nach dem   | Se      | ttings         |
|                        |                       | 0                     | 0                         |               |         | Sound          |
| MIDI Signal Flow (     | MIDI Signal Flow)     | IDI Signala an Dia Va | arhindungan ändarn sich   | io nach don   |         | Quick Setup    |
| allgemeinen Einstellu  | ngen des Instrument   | S.                    | erbilldurigen andern sich | je nach den   |         | Audio I/O      |
|                        |                       |                       |                           |               |         | MIDI I/O       |
| Quick Setup (Schr      | nelleinrichtung)      |                       |                           |               |         | Advanced       |
| Einstellungen: Standal | one. 1–3              |                       |                           |               |         | System         |
| Es aibt folgende f     | Parameter für die Qui | ck Setups             |                           |               | Co      | ontents        |
|                        |                       |                       |                           |               |         | Load           |
| Audio-Einstellun       | gen A/D Input         | Gain                  |                           |               |         | Store / Save   |
|                        | L&R Gain              |                       |                           |               |         | Data Utility   |
|                        | USB L&R               | Gain                  |                           |               |         | Library Import |
|                        | USB 1–8 0             | Gain                  |                           |               | Те      | mpo Settings   |
|                        | Direct Mor            | nitor Switch          |                           |               | Eff     | ect Switch     |
| MIDI-Einstellung       | en MIDI In/Ou         | ut                    |                           |               | Ot      | her Info       |
|                        | Local Con             | trol                  |                           |               |         | Shift Function |
|                        | Arp MIDI (            | Dut                   |                           |               |         | Legal Notices  |
|                        | MIDI Sync             |                       |                           |               |         | u              |

Näheres zu den Parametern für die Audio-Einstellungen finden Sie unter "Audio I/O" (Seite 190). Näheres zu den Parametern für die MIDI-Einstellungen finden Sie unter "MIDI I/O" (Seite 191).

Receive/Transmit Sequencer Control

Die Standardeinstellungen der Quick Setups lauten wie folgt.

Clock Out

Controller Reset FS CC Number

Super Knob CC Number Scene CC Number

Part 1–16 Output Select A/D In Output Select Digital In Output Select

#### Standalone (Eigenständig)

Part-Ausgabeeinstellungen

Verwenden Sie diese Einstellung, wenn dieses Instrument allein oder als Master-Clock-Signalquelle für weitere Geräte verwendet wird.

| Local Control    | Direct Monitor      | Output Select     | Arp MIDI Out (MIDI-Ausgabe |
|------------------|---------------------|-------------------|----------------------------|
| (Lokalsteuerung) | (Direktes Mithören) | (Ausgangsauswahl) | des Arpeggios)             |
| On               | On                  | Main L&R          | Off                        |

#### MIDI Rec on DAW (MIDI-Aufnahme in DAW)

Verwenden Sie diese Einstellung, um das Spiel auf diesem Instrument (ohne Arpeggio-Daten) in der DAW-Software aufzunehmen.

| Local Control    | Direct Monitor      | Output Select     | Arp MIDI Out (MIDI-Ausgabe des Arpeggios) |
|------------------|---------------------|-------------------|-------------------------------------------|
| (Lokalsteuerung) | (Direktes Mithören) | (Ausgangsauswahl) |                                           |
| Off              | On                  | Main L&R          | Off                                       |

#### ■ Arp Rec on DAW (Arpeggio-Aufnahme in DAW)

Verwenden Sie diese Einstellung, um das Spiel auf diesem Instrument einschließlich der Arpeggio-Daten in der DAW-Software aufzunehmen.

| Local Control    | Direct Monitor      | Output Select     | Arp MIDI Out (MIDI-Ausgabe |
|------------------|---------------------|-------------------|----------------------------|
| (Lokalsteuerung) | (Direktes Mithören) | (Ausgangsauswahl) | des Arpeggios)             |
| Off              | On                  | Main L&R          | On                         |

| renz                                                                              | erformance                                                                                              | Edit                                                                            | Search                                    | Utility                   | Live Set                     |
|-----------------------------------------------------------------------------------|----------------------------------------------------------------------------------------------------|---------------------------------------------------------------------------------|-------------------------------------------|---------------------------|------------------------------|
| ■ Audio Rec on I<br>Verwenden Sie dies<br>[L/MONO]/[R] getre<br>Buchsen [L/MONO], | <b>DAW (Audio-Aufnah</b><br>e Einstellung, um die S<br>nnt in der DAW-Softwa<br>/[R] direkt abzuspieler | <b>time in DAW)</b><br>Signale vom Klangerzeug<br>ire aufzunehmen, und um<br>1. | ger und den A/D-IN<br>n die Signale von d | PUT-Buchsen<br>en OUTPUT- | Utility<br>Settings<br>Sound |
| Local Control                                                                     | Direct Monitor                                                                                          | Output Select                                                                   | Arp MIDI Out (                            | MIDI-Ausgabe              | Quick Setup     Audio I/O    |
|                                                                                   |                                                                                                    | (Ausgangsauswani)                                                               |                                           | 5)                        | MIDI I/O                     |
|                                                                                   |                                                                                                    |                                                                                 | 011                                       |                           | Advanced                     |
| Die Ausgangseinste                                                                | ellungen für Individual                                                                                 | sind wie folgt.                                                                 |                                           |                           | System                       |
| Part 1 Output Select                                                              | Main L&R                                                                                                |                                                                                 |                                           |                           | Contents                     |
| Part 2 Output Select                                                              | USB 1&2                                                                                                 |                                                                                 |                                           |                           | Load                         |
|                                                                                   |                                                                                                    |                                                                                 |                                           |                           | Store / Save                 |
| Part 5 Output Select                                                              | USB 7&8                                                                                                 |                                                                                 |                                           |                           | Data Utility                 |
|                                                                                   |                                                                                                    |                                                                                 |                                           |                           | Library Import               |
| Part 16 Output Select                                                             | Main L&B                                                                                                |                                                                                 |                                           |                           | Tempo Settings               |
|                                                                                   | Main L&D                                                                                                |                                                                                 |                                           |                           | Effect Switch                |
| A/D in Output Select                                                              | IVIAIN L&R                                                                                              |                                                                                 |                                           |                           | Other Info                   |
| Digital In Output Sele                                                            | ct Main L&R                                                                                             |                                                                                 |                                           |                           | Shift Function               |

#### Store Current Settings (Aktuelle Einstellungen speichern)

Speichert die bearbeiteten Einstellungen als 1-3 im "QuickSetup".

#### Audio I/O

Im Audio-I/O-Display können Sie die Parameter für die Audio-Eingabe und die Audio-Ausgabe einstellen.

**Bedienung** [UTILITY] → [Settings] → [Audio I/O] → "Output"

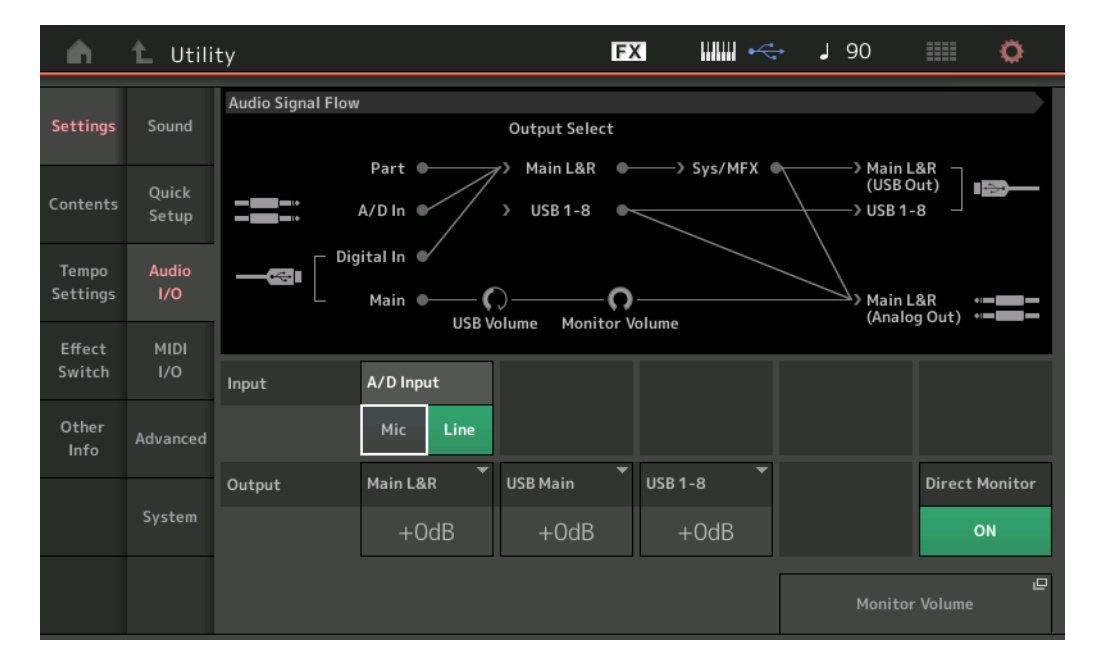

#### A/D Input (A/D-Eingangsverstärkung)

Bei Verwendung der A/D-INPUT-Buchsen [L/MONO]/[R] wird hier das Eingangssignal bestimmt: Mikrofon (Mic) oder Line-Pegel (Line).

Einstellungen: Mic, Line

Mic: Für Geräte mit niedrigem Ausgangspegel wie z. B. Mikrofone ausgelegt.

Line: Für Geräte mit hohem Ausgangspegel wie z. B. Keyboard, Synthesizer oder CD-Spieler ausgelegt.

**HINWEIS** Es kann direkt eine Gitarre oder ein Bass mit aktiven Tonabnehmern angeschlossen werden. Bei Verwendung passiver Tonabnehmer sollten Sie dieses Instrument über ein Effektgerät anschließen.

Legal Notices

| lain L&R (A                                                                                                    | usgan                                                                                                    | gsverstär                                                                                               | kung für Ma                                                                                                    | in L&R)                                                                                    |                                                                                   |                                                                  |                            | Utility |                |
|----------------------------------------------------------------------------------------------------|----------------------------------------------------------------------------------------------------|----------------------------------------------------------------------------------------------------|----------------------------------------------------------------------------------------------------|--------------------------------------------------------------------------------------------|-----------------------------------------------------------------------------------|------------------------------------------------------------------|----------------------------|---------|----------------|
| estimmt den .<br>instellungen:                                                                                                    | Ausgan                                                                                                    | gspegel d€<br>∩ dB +6 dB                                                                                | er OUTPUT-Bui<br>+12 dB                                                                                                    | chsen [L/MC                                                                                | NOJ/[R].                                                                          |                                                                  |                            | Se      | ettings        |
|                                                                                                    | 0 0 D, 1                                                                                                    |                                                                                                    |                                                                                                    |                                                                                            |                                                                                   |                                                                  |                            |         | Sound          |
| SB Main (A                                                                                                    | Ausgan                                                                                                    | gsverstår                                                                                               | <b>'kung für US</b><br>or Konölo Moin                                                                                                    | B Main)                                                                                    | ορ το μοοτι                                                                       | Anaphluppo                                                       | 2                          |         | Quick Setup    |
| instellungen:                                                                                                    | -6 dB, +0                                                                                                    | 0 dB, +6 dB,                                                                                            | +12 dB                                                                                                    | i Lan des [U                                                                               | 30 10 1031]                                                                       | -Anschlusse                                                      | 5.                         |         | Audio I/O      |
|                                                                                                    |                                                                                                    | <b>.</b>                                                                                                |                                                                                                    |                                                                                            |                                                                                   |                                                                  |                            |         | MIDI I/O       |
| SB 1–8 (US<br>estimmt den                                                                                                    | <b>5B 1–8</b>                                                                                                    | Output G                                                                                                | i <b>ain)</b><br>ar Kanäla 1–8 (                                                                                                    | dae [LISB TC                                                                               | HOST1_Ansol                                                                       | hlueede                                                          |                            |         | Advanced       |
| nstellungen:                                                                                                    | -6 dB, +0                                                                                                    | 0 dB, +6 dB,                                                                                            | +12 dB                                                                                                    |                                                                                            |                                                                                   | 11103363.                                                        |                            |         | System         |
|                                                                                                    |                                                                                                    |                                                                                                    | 0.1.1.1                                                                                                    |                                                                                            |                                                                                   |                                                                  |                            | Co      | ontents        |
| Irect Monite                                                                                                    | or (Dire                                                                                                    | ect-Monit<br>r die Kanäl                                                                                | or-Schalter)                                                                                                    | LISB Main"                                                                                 | odor LISB 1                                                                       | 8" an oin ovt                                                    | ornos Gorät                |         | Load           |
| usgegebene                                                                                                    | Audiosi                                                                                                    | gnal auch v                                                                                             | von diesem Ins                                                                                                    | strument aus                                                                               | gegeben werd                                                                      | den soll (Dire                                                   | et Monitoring).            |         | Store / Save   |
| lenn eingescl                                                                                                    | haltet ("                                                                                                    | ŌN"), wird                                                                                              | das auf den K                                                                                                    | anälen "Mair                                                                               | L&R", USBI                                                                        | Main" oder "I                                                    | JSB 1–8"                   |         | Data Utility   |
| usgegebene .<br>usgegeben. V                                                                                                    | Wenn ke                                                                                                    | gnai auch a<br>ein externes                                                                             | s Gerät über U                                                                                                    | SB-Kabel ar                                                                                | aeschlossen i                                                                     | ist. wird "Dire                                                  | ect Monitor Switch"        |         | Library Impo   |
| utomatisch ei                                                                                                    | ingesch                                                                                                    | altet.                                                                                                  |                                                                                                    |                                                                                            | 9                                                                                 |                                                                  |                            | Те      | mpo Settings   |
| instellungen:                                                                                                    | OFF, ON                                                                                                    |                                                                                                    |                                                                                                    |                                                                                            |                                                                                   |                                                                  |                            | Ef      | fect Switch    |
| Ionitor Volu                                                                                                    | ume (A                                                                                                    | bhörlauts                                                                                               | stärke)                                                                                                    |                                                                                            |                                                                                   |                                                                  |                            | Ot      | ther Info      |
|                                                                                                    |                                                                                                    |                                                                                                    |                                                                                                    |                                                                                            |                                                                                   |                                                                  |                            |         |                |
| ffnet das Dis                                                                                                    | play mit                                                                                                    | den USB-I                                                                                               | Monitor-Einstel                                                                                                    | lungen ( <mark>Seit</mark> e                                                               | e 175).                                                                           |                                                                  |                            |         | Shift Functio  |
| iffnet das Disp<br><b>MIDI I/O</b><br>n MIDI-I/O-Dia<br>ie können der                                                                                                  | play mit<br>isplay kö<br>n Super                                                                                                 | den USB-I<br>önnen Sie c<br>Knob oder                                                                   | Monitor-Einstel<br>die Parameter f<br>r auch Scenes                                                                                                    | lungen (Seite<br>für die MIDI-<br>mittels Cont                                             | e 175).<br>Eingabe und c<br>rol-Change-Mo                                         | die MIDI-Aus<br>eldungen ste                                     | gabe einstellen.<br>euern. |         | Shift Function |
| ffnet das Dis<br>MIDI I/O<br>n MIDI-I/O-Dia<br>ie können der<br>Bedienung                                                                                              | isplay mit<br>isplay kč<br>n Super<br>[UTILIT                                                                                    | den USB-I<br>önnen Sie c<br>Knob odei<br>Y] → [Settinç                                                  | Monitor-Einstel<br>die Parameter f<br>r auch Scenes<br>gs] → [MIDI I/O]                                                                                           | lungen (Seite<br>für die MIDI-<br>mittels Cont                                             | Eingabe und c<br>rol-Change-Me                                                    | die MIDI-Aus<br>eldungen ste                                     | gabe einstellen.<br>euern. |         | Shift Functio  |
| ffnet das Disp<br>MIDI I/O<br>n MIDI-I/O-Dia<br>e können der<br>Bedienung                                                                                              | isplay mit<br>isplay kö<br>n Super<br>[UTILIT                                                                                    | den USB-I<br>önnen Sie c<br>Knob odei<br>Y] → [Setting                                                  | Monitor-Einstel<br>die Parameter f<br>r auch Scenes<br>gs] → [MIDI I/O]                                                                                           | lungen (Seite<br>für die MIDI-I<br>mittels Cont                                            | Eingabe und c<br>rol-Change-Me                                                    | die MIDI-Aus<br>eldungen ste                                     | gabe einstellen.<br>euern. |         | Shift Functio  |
| ffnet das Dis<br>MIDI I/O<br>n MIDI-I/O-Dia<br>e können der<br>Bedienung                                                                                               | isplay mit<br>isplay kč<br>n Super<br>[UTILIT                                                                                    | den USB-I<br>önnen Sie c<br>Knob oder<br>Y] → [Setting<br>Y<br>MIDI Signal Flo                          | Monitor-Einstel<br>die Parameter f<br>r auch Scenes<br>gs] → [MIDI I/O]                                                                                           | lungen (Seite<br>für die MIDI-<br>mittels Cont                                             | Eingabe und c<br>rol-Change-Me                                                    | die MIDI-Aus<br>eldungen ste                                     | gabe einstellen.<br>euern. |         | Shift Functio  |
| ffnet das Disy<br>MIDI I/O<br>n MIDI-I/O-Dia<br>e können der<br>Bedienung<br>Settings                                                                                  | isplay mit<br>isplay kč<br>n Super<br>[UTILIT<br>L Utilit                                                                        | den USB-I<br>önnen Sie c<br>Knob odei<br>Y] → [Setting<br>y<br>MIDI Signal Flo                          | Monitor-Einstel<br>die Parameter f<br>r auch Scenes<br>gs] → [MIDI I/O]<br>w                                                                                      | lungen (Seite<br>für die MIDI-I<br>mittels Cont                                            | Eingabe und c<br>rol-Change-Me                                                    | die MIDI-Aus<br>eldungen ste<br>J 140                            | gabe einstellen.<br>euern. |         | Shift Functio  |
| ffnet das Dis<br>MIDI I/O<br>n MIDI-I/O-Di<br>ie können der<br>Bedienung<br>Settings                                                                                   | isplay mit<br>isplay kö<br>n Super<br>[UTILIT<br>Utilit<br>Sound<br>Ouick                                                        | den USB-I<br>önnen Sie c<br>Knob oder<br>Y] → [Setting<br>WIDI Signal Flo                               | Monitor-Einstel<br>die Parameter f<br>r auch Scenes<br>gs] → [MIDI I/O]<br>w<br>Keyboard                                                                          | lungen (Seite<br>für die MIDI-<br>mittels Cont                                             | Eingabe und c<br>rol-Change-Me                                                    | die MIDI-Aus<br>eldungen ste<br>J 140<br>iator> Tone             | gabe einstellen.<br>auern. |         | Shift Functio  |
| ffnet das Dis<br>MIDI I/O<br>n MIDI-I/O-Dia<br>können der<br>Bedienung<br>Settings<br>Contents                                                                         | isplay mit<br>isplay kč<br>in Super<br>[UTILIT<br>L Utilit<br>Sound<br>Quick<br>Setup                                            | den USB-I<br>önnen Sie c<br>Knob oder<br>Y] → [Setting<br>Y<br>MIDI Signal Flo                          | Monitor-Einstel<br>die Parameter f<br>r auch Scenes<br>gs] → [MIDI I/O]<br>w<br>Keyboard —<br>MIDI In —                                                           | lungen (Seite<br>für die MIDI-<br>mittels Cont                                             | Eingabe und c<br>rol-Change-Me                                                    | die MIDI-Aus<br>eldungen ste<br>J 140<br>iator> Tone<br>         | gabe einstellen.<br>euern. |         | Shift Functio  |
| ffnet das Diss<br>MIDI I/O<br>n MIDI-I/O-Di-<br>e können der<br>Bedienung<br>Settings<br>Contents<br>Tempo                                                             | isplay mit<br>isplay kö<br>n Super<br>[UTILIT<br>Sound<br>Quick<br>Setup<br>Audio                                                | den USB-I<br>önnen Sie o<br>Knob oder<br>Y] → [Setting<br>WIDI Signal Flo                               | Monitor-Einstel<br>die Parameter f<br>r auch Scenes<br>gs] → [MIDI I/O]<br>w<br>Keyboard<br>MIDI In                                                               | lungen (Seite<br>für die MIDI-<br>mittels Cont<br>E<br>Local                               | Eingabe und c<br>rol-Change-Me<br>Control<br>Arpegg                               | die MIDI-Aus<br>eldungen ste<br>j J 140<br>iator> Tone<br>> MIDI | gabe einstellen.<br>euern. |         | Shift Functio  |
| ffnet das Dis<br>MIDI I/O<br>n MIDI-I/O-Di<br>ie können der<br>Bedienung<br>Settings<br>Contents<br>Tempo<br>Settings                                                  | isplay mit<br>isplay kč<br>in Super<br>[UTILIT<br>L Utilit<br>Sound<br>Quick<br>Setup<br>Audio<br>I/O                            | den USB-I<br>önnen Sie c<br>Knob oder<br>Y] → [Setting<br>MIDI Signal Flo                               | Monitor-Einstel<br>die Parameter f<br>r auch Scenes<br>gs] → [MIDI I/O]<br>w<br>Keyboard<br>MIDI In<br>MIDI In/OUT                                                | lungen (Seite<br>für die MIDI-<br>mittels Cont<br>E<br>Local<br>MIDI Thru                  | Eingabe und c<br>rol-Change-Me<br>Control<br>IDI Thru<br>Switch                   | die MIDI-Aus<br>eldungen ste<br>J 140<br>iator> Tone<br>         | gabe einstellen.<br>euern. |         | Shift Functio  |
| ffnet das Diss<br>MIDI I/O<br>n MIDI-I/O-Di-<br>ie können der<br>Bedienung<br>Settings<br>Contents<br>Tempo<br>Settings<br>Effect                                      | isplay mit<br>isplay kö<br>in Super<br>[UTILIT<br>CUtilit<br>Sound<br>Quick<br>Setup<br>Audio<br>1/0                             | den USB-I<br>önnen Sie c<br>Knob odei<br>Y] → [Setting<br>MIDI Signal Flo                               | Monitor-Einstel<br>die Parameter f<br>r auch Scenes<br>gs] → [MIDI I/O]<br>w<br>Keyboard<br>MIDI In<br>MIDI In<br>USB                                             | lungen (Seite<br>für die MIDI-<br>mittels Cont<br>Local<br>MIDI Thru<br>OFF                | Eingabe und c<br>rol-Change-Me<br>Control<br>IDI Thru<br>Switch                   | die MIDI-Aus<br>eldungen ste<br>iator                            | gabe einstellen.<br>euern. |         | Shift Functio  |
| ffnet das Diss<br>MIDI I/O<br>n MIDI-I/O-Dii<br>ie können der<br>Bedienung<br>Settings<br>Contents<br>Contents<br>Tempo<br>Settings<br>Effect<br>Switch                | isplay mit<br>isplay kč<br>n Super<br>[UTILIT<br>VUtilit<br>Sound<br>Quick<br>Setup<br>Audio<br>I/O                              | den USB-I<br>önnen Sie c<br>Knob oder<br>Y] → [Setting<br>WIDI Signal Flo<br>MIDI<br>Sync               | Monitor-Einstel<br>die Parameter f<br>r auch Scenes<br>gs] → [MIDI I/O]<br>w<br>Keyboard<br>MIDI In<br>MIDI In/OUT<br>MIDI USB<br>MIDI Sync                       | lungen (Seite<br>für die MIDI-<br>mittels Cont<br>Local<br>MIDI Thru<br>OFF                | Eingabe und c<br>rol-Change-Me                                                    | die MIDI-Aus<br>eldungen ste<br>) J 140<br>iator                 | gabe einstellen.<br>euern. |         | Shift Functio  |
| ffnet das Dis<br>MIDI I/O<br>n MIDI-I/O-Dia<br>e können der<br>Bedienung<br>Contents<br>Contents<br>Contents<br>Tempo<br>Settings<br>Effect<br>Switch<br>Other<br>Info | isplay mit<br>isplay kč<br>in Super<br>[UTILIT<br>L Utilit<br>Sound<br>Quick<br>Setup<br>Audio<br>1/0<br>MIDI<br>1/0<br>Advanced | den USB-I<br>önnen Sie c<br>Knob odei<br>Y] → [Setting<br>MIDI Signal Flo                               | Monitor-Einstel<br>die Parameter f<br>r auch Scenes<br>gs] → [MIDI I/O]<br>w<br>Keyboard<br>MIDI In<br>MIDI In/OUT<br>MIDI USB<br>MIDI Sync<br>MIDI               | für die MIDI-<br>mittels Cont<br>Local<br>MIDI Thru<br>OFF<br>Clock Out<br>ON              | Eingabe und c<br>rol-Change-Mu<br>Control<br>IDI Thru<br>Switch<br>Song Play/Stop | die MIDI-Aus<br>eldungen ste<br>iator                            | gabe einstellen.<br>euern. |         | Shift Functio  |
| MIDI I/O<br>n MIDI-I/O-Dirie können der<br>Bedienung<br>Settings<br>Contents<br>Tempo<br>Settings<br>Effect<br>Switch                                                  | isplay mit<br>isplay kč<br>n Super<br>[UTILIT<br>Sound<br>Quick<br>Setup<br>Audio<br>I/O<br>MIDI<br>I/O<br>Advanced              | den USB-I<br>onnen Sie o<br>Knob oder<br>Y] → [Setting<br>WIDI Signal Flo<br>MIDI<br>Sync<br>Controller | Monitor-Einstel<br>die Parameter f<br>r auch Scenes<br>gs] → [MIDI I/O]<br>w<br>Keyboard<br>MIDI In<br>MIDI IN/OUT<br>MIDI USB<br>MIDI Sync<br>MIDI<br>Hold/Reset | für die MIDI-<br>mittels Cont<br>Local<br>MIDI Thru<br>OFF<br>Clock Out<br>ON<br>FS Assign | Eingabe und c<br>rol-Change-Me                                                    | die MIDI-Aus<br>eldungen ste<br>) J 140<br>iator                 | gabe einstellen.<br>euern. |         | Shift Functio  |

Utility

Live Set

#### MIDI IN/OUT (MIDI-Ein-/Ausgang)

Bestimmt die physikalische(n) Schnittstelle(n) für das Senden bzw. den Empfang von MIDI-Daten. **Einstellungen:** MIDI, USB

HINWEIS Die beiden oben aufgeführten Schnittstellentypen können nicht gleichzeitig verwendet werden. Sie können nur eine von ihnen für das Senden bzw. den Empfang der MIDI-Daten verwenden.

#### **MIDI** Thru

Referenz

Performance

Edit

Search

Bestimmt, ob die MIDI-Buchse [OUT] als MIDI Thru-Anschluss verwendet wird oder nicht. **Einstellungen:** ON, OFF

| Referenz |
|----------|
|----------|

Search

Utility

Live Set

| Se | ttings         |
|----|----------------|
|    | Sound          |
|    | Quick Setup    |
|    | Audio I/O      |
|    | MIDI I/O       |
|    | Advanced       |
|    | System         |
| Сс | ontents        |
|    | Load           |
|    | Store / Save   |
|    | Data Utility   |
|    | Library Import |
| Те | mpo Settings   |
| Ef | lect Switch    |
| Ot | her Info       |
|    | Shift Function |
|    | Legal Notices  |

#### Local Control (Lokalsteuerung)

Bestimmt, ob der Klangerzeuger des Instruments auf das Spielen auf der Tastatur reagiert oder nicht. Normalerweise sollte dieser Parameter auf "on" stehen, da Sie sicher den Sound des Instruments hören möchten, während Sie spielen. Auch in der Einstellung "off" werden die Daten über MIDI gesendet. Darüber hinaus reagiert der Klangerzeuger auf MIDI-Meldungen, die über MIDI empfangen werden. **Einstellungen:** Off, On

#### Arp MIDI Out (MIDI-Ausgabe der Arpeggio-Daten)

Bestimmt, ob die Arpeggio-Wiedergabedaten über MIDI ausgegeben werden oder nicht. **Einstellungen:** Off, On

#### MIDI Sync (MIDI-Synchronisation)

Hier können Sie verschiedene Parameter bezüglich der MIDI-Clock und der MIDI-Synchronisation einstellen.

Legt fest, ob die Wiedergabe von Arpeggien/Motion Sequences/Songs zum internen Taktgeber des Instruments synchronisiert werden, zu einer externen MIDI-Clock oder zum Audiosignal, das an den A/D-INPUT-Buchsen [L/MONO]/[R] zugeführt wird.

Einstellungen: Internal, MIDI, A/D In

Internal: Synchronisation zur internen Clock. Sie können diese Einstellung verwenden, wenn dieser Klangerzeuger eigenständig oder als Master Clock Source für weitere Geräte verwendet wird.
 MIDI: Synchronisation mit einer von einem externen MIDI-Instrument über MIDI empfangenen MIDI-Clock. Benutzen Sie diese Einstellung, wenn der externe Sequenzer als Master benutzt werden soll.
 A/D In: Synchronisation zum Tempo des Audiosignals, das an den A/D-INPUT-Buchsen [L/MONO]/[R] empfangen wird.

#### Clock Out (Clock-Ausgabe)

Bestimmt, ob Meldungen der MIDI-Clock über MIDI gesendet werden oder nicht. **Einstellungen:** Off, On

#### Receive (Sequenzer-Steuersignale empfangen)

Bestimmt, ob die Sequenzer-Steuersignale – Start und Stop für die Song-Wiedergabe – über MIDI empfangen werden oder nicht.

Einstellungen: OFF, ON

#### Transmit (Sequenzer-Steuersignale senden)

Bestimmt, ob die Sequenzer-Steuersignale – Start und Stop für die Song-Wiedergabe – über MIDI gesendet werden oder nicht.

Einstellungen: OFF, ON

#### Hold/Reset (Controller Hold/Reset)

Bestimmt den Status der Controller (Modulationsrad, Aftertouch, Fußregler, Blaswandler, Drehregler usw.), wenn Sie zwischen Performances umschalten. Wenn hier "Hold" (Halten) eingestellt ist, behalten die Controller ihre aktuellen Einstellungen bei. Wenn "Reset" (Zurücksetzen) eingestellt ist, werden die Controller in den Standardzustand zurückgesetzt (siehe unten).

#### Einstellungen: Hold, Reset

Wenn Sie "Reset" wählen, werden die Controller auf die folgenden Zustände/Positionen zurückgesetzt:

| Pitch Bend                           | Mitte                                                                                                    |
|--------------------------------------|----------------------------------------------------------------------------------------------------|
| Modulationsrad                       | Minimum                                                                                                    |
| Aftertouch                           | Minimum                                                                                                    |
| Foot Controller                      | Maximum                                                                                                    |
| Foot Switch                          | OFF                                                                                                    |
| Gleitband                            | Arbeits-                                                                                                    |
| Blaswandler                          | Maximum                                                                                                    |
| Expression                           | Maximum                                                                                                    |
| Assignable-Schalter 1 und 2          | Off                                                                                                    |
| Motion Sequencer Hold                | Off                                                                                                    |
| Einzelne Lanes des Motion Sequencers | 0 (Minimum) wenn Lane Motion Sequencer Polarity auf "Unipolar" steht<br>64 (Mitte) wenn Lane Motion Sequencer Polarity auf "Bipolar" steht |

#### FS Assign (Foot Switch Assign Control Number)

Legt die Controller-Nummer fest, die generiert wird, wenn Sie den an die FOOT-SWITCH-Buchse [ASSIGNABLE] angeschlossenen Fußschalter betätigen. Auch dann, wenn das Instrument von anderen externen Geräten MIDI-Meldungen mit denselben Control-Change-Nummern wie den hier eingestellten empfängt, reagiert es auf diese Meldungen so, als ob ein Fußschalter betätigt wurde. **Einstellungen:** Off, 1–95, Arp SW, MS SW, Play/Stop, Live Set-, Live Set-, Oct Reset

| Referenz         | Performance                                                                                         | Edit                                           | Search                                              | Utility                          |         | Live Set       |
|------------------|----------------------------------------------------------------------------------------------------|------------------------------------------------|-----------------------------------------------------|----------------------------------|---------|----------------|
| Super Knob C     | CC (Controller-Nummer<br>ler-Nummer fest, die bei Be                                                | <b>für Super Knob)</b><br>tätigung des Super I | Knob erzeuat werden sol                             | I. Auch dann,                    | Utility |                |
| wenn das Instru  | ment von anderen externen                                                                           | Geräten MIDI-Meldu                             | ungen mit denselben Col                             | ntroller-Nummern                 |         | Sound          |
| wurde. Wenn "N   | IDI I/O Mode" auf "Multi" er                                                                        | ngestellt ist, wird Kar                        | nal 1 für die Übertragung                           | von MIDI-Daten                   |         | Quick Setup    |
| verwendet. Wen   | verwendet. Wenn "MIDI I/O Mode" auf "Single" engestellt ist, wird der bei "MIDI I/O Ch." angegebene |                                                |                                                     |                                  |         | Audio I/O      |
| Einstellungen: A | Aus, 1–95                                                                                           | verwendet.                                     |                                                     |                                  |         | MIDI I/O       |
| HINWEIS Wenn o   | dieser Parameter ausgeschalte                                                                       | t ist, werden MIDI-Date                        | n mittels SysEx-Meldungen                           | (System Exclusive)               |         | Advanced       |
| upertra          | igen.                                                                                               |                                                |                                                     |                                  |         | System         |
| Scene CC (Sc     | ene Controller-Numme                                                                                | r)                                             |                                                     |                                  | Ce      | ontents        |
| das Instrument   | ler-Nummer fest, die durch i<br>von anderen externen Gerä                                           | Jmschalten von Szer<br>ten MIDI-Meldungen      | nen erzeugt werden soll.<br>mit denselben Controlle | Auch dann, wenn<br>r-Nummern wie |         | Load           |
| den hier eingest | ellten empfängt, reagiert es                                                                        | auf diese Meldunge                             | en so, als ob eine Szene                            | umgeschaltet                     |         | Store / Save   |
| wurde.           |                                                                                                    |                                                |                                                     |                                  |         | Data Utility   |
| HINWEIS Scene    | us, 1–95<br>1–8 wird ie nach Control-Chan                                                           | ne-Wert ausnewählt                             |                                                     |                                  |         | Library Import |
| 0–15: S<br>Scene | Scene 1, 16–31: Scene 2, 32–4<br>7, 112–127: Scene 8                                                | 7: Scene 3, 48–63: Sce                         | ne 4, 64–79: Scene 5, 80–9                          | 5: Scene 6, 96–111:              | Те      | empo Settings  |
| HINWEIS Wenn of  | dieselbe Controller-Nummer so                                                                       | wohl für den Super-Kno                         | b-Controller als auch für de                        | n Scene Controller               | Ef      | fect Switch    |
| einges           | tellt ist, erscheint ein Ausrufeze                                                                  | eichen (!) vor dem Wert                        | . In diesem Fall haben Ände                         | erungen mittels                  | 01      | ther Info      |

Control Number (Controller-Nummer)

Ruft das Control-Number-Display im Common-Edit-/Audio-Edit-Modus auf.

Scene Control Vorrang, Änderungen am Super Knob werden ignoriert.

Advanced

Im Advanced-Display können Sie erweiterte Parameter festlegen. Es ist auch eine Datenkommunikation zwischen diesem Instrument und einem externen Gerät ausschließlich auf dem gewählten MIDI-Kanal möglich.

| <b>A</b>          | 🕇 Utili      | ty            |                     | FΣ            | a IIIII 🎕     | ) J 140      | o                                  |
|-------------------|--------------|---------------|---------------------|---------------|---------------|--------------|------------------------------------|
| Settings          | Sound        |               |                     |               |               |              |                                    |
| e                 | Quick        | Advanced Mode | Zone Master         | Audition Lock | MIDI I/O Mode |              | MIDI I/O Ch. 🔻                     |
| Contents          | Setup        |               | ON                  | OFF           | Multi         | Single       | Ch1                                |
| Tempo<br>Settings | Audio<br>I/O | MIDI          | Device Number       | Bank Select   | Pgm Change    | Receive Bulk | Bulk Interval                      |
| Effect            | MIDI         |               | All                 | ON            | ON            | On           | Oms                                |
| Switch            | I/O          | Sequencer     | Event Chase         |               |               |              |                                    |
| Other<br>Info     | Advanced     |               | Off                 |               |               |              |                                    |
|                   | System       |               | Init On Boot<br>OFF |               |               |              | Initialize<br>Advanced<br>Settings |
|                   |              |               |                     |               |               |              |                                    |

#### Bedienung [UTILITY] → [Settings] → [Advanced]

#### Zone Master (Zone-Master-Schalter)

Dieser Parameter bestimmt, ob die Zone-Funktion verwendet wird (on) oder nicht (off). **Einstellungen:** Off, On

#### Audition Lock (Audition-Sperre)

Legt fest, ob Audition Lock aktiv ist oder nicht. Die Audition-Funktion steht nicht zur Verfügung, wenn hier "On" eingestellt ist.

**Shift Function** 

Legal Notices

Performance

MIDI I/O Mode (MIDI I/O Mode) Legt fest, welcher MIDI-I/O-Modus für die Datenkommunikation zwischen diesem Instrument und einem externen Gerät gewählt wird.

Einstellungen: Multi, Single

Referenz

Multi: Sendet MIDI-Daten wie Note-On/Off-Meldungen für jeden Part.

Single: Sendet MIDI-Daten nur über den bei "MIDI I/O Ch." angegebenen Kanal.

#### MIDI I/O Ch. (MIDI-I/O-Kanal)

Legt den MIDI-Kanal fest, der für die Datenkommunikation verwendet wird, wenn "MIDI I/O Mode" auf "Single" eingestellt ist.

Einstellungen: Ch1-16

Wenn dieser Parameter auf "Single" eingestellt ist, werden keine Daten an das externe Gerät gesendet. Wenn die Zone-Funktion aktiv ist, hat die Zone-Einstellung der Performance Vorrang über die Einstellung des "MIDI I/O Mode". Sie können bei "MIDI Signal Flow" im MIDI-I/O-Display ablesen, welche Einstellung aktiv ist.

#### **Device Number (MIDI-Gerätenummer)**

Legt die MIDI-Gerätenummer fest. Diese Nummer muss mit der Gerätenummer des externen MIDI-Geräts übereinstimmen, wenn Blockdaten, Parameteränderungen oder andere systemexklusive Meldungen übertragen/empfangen werden.

Einstellungen: 1–16, All, Off

#### Bank Select (Bank-Auswahl)

Mit diesem Schalter aktivieren oder deaktivieren Sie sowohl das Senden als auch den Empfang von Bank-Select-Meldungen. Wenn eingeschaltet, reagiert dieser Synthesizer auf Bank-Select-Meldungen. **Einstellungen:** Off, On

#### Pgm Change (Programmwechselmeldung)

Mit diesem Schalter aktivieren oder deaktivieren Sie sowohl das Senden als auch den Empfang von Program-Change-Meldungen (Programmwechseln). Wenn eingeschaltet, reagiert dieser Synthesizer auf Program-Change-Meldungen.

Einstellungen: Off, On

#### Receive Bulk (Bulk-Daten empfangen)

Bestimmt, ob Bulk-Dump-Daten empfangen werden können oder nicht. **Einstellungen:** Protect (kein Empfang), On (Empfang)

#### Bulk Interval (Bulk-Daten-Intervall)

Bestimmt den Abstand zwischen den Datenpaketen während der Bulk-Dump-Übertragung, wenn ein Bulk Dump Request empfangen wird.

Einstellungen: 0-900 ms

#### Event Chase (Song-Events verfolgen)

Mit Hilfe der Event-Chase-Funktion können Sie bestimmen, welche nicht notenbezogenen Datentypen während des Vor- oder Zurückspulens eines Songs oder Patterns richtig erkannt werden sollen. Wenn Sie bei diesem Parameter einen bestimmten Event-Typ wählen, werden diese Events immer abgespielt, auch beim Vor- oder Zurückspulen.

Einstellungen: Off, PC (Programmwechsel), PC+PB+Ctrl (Programmwechsel+Pitch Bend+Controller)

#### Init On Boot (User-Daten beim Starten initialisieren)

Bestimmt, ob die User-Daten initialisiert werden ("On") oder nicht ("Off"), wenn das Instrument eingeschaltet wird.

Einstellungen: Off, On

#### Initialize Advanced Settings (Erweiterte Einstellungen initialisieren)

Initialisiert die Systemeinstellungen, die im Advanced-Display bearbeitet wurden.

#### ACHTUNG

Wenn der Initialisierungsvorgang ausgeführt wird, werden die Zieldaten und Systemeinstellungen gelöscht. Vergewissern Sie sich, dass Sie keine wichtigen Daten überschreiben! Daher müssen Sie vor der Ausführung dieses Vorgangs unbedingt alle wichtigen Daten auf einem USB-Flash-Laufwerk sichern.

| Se | ettings        |  |
|----|----------------|--|
|    | Sound          |  |
|    | Quick Setup    |  |
|    | Audio I/O      |  |
|    | MIDI I/O       |  |
|    | Advanced       |  |
|    | System         |  |
| Сс | ontents        |  |
|    | Load           |  |
|    | Store / Save   |  |
|    | Data Utility   |  |
|    | Library Import |  |
| Те | mpo Settings   |  |

Shift Function

Effect Switch

Other Info

Legal Notices

194

Edit

Search

Utility

Live Set

Utility

| Referenz      | Performance                                         | Edit                     | Search                 | Utility      |
|---------------|-----------------------------------------------------|--------------------------|------------------------|--------------|
|               |                                                     |                          |                        |              |
|               |                                                     |                          |                        |              |
| System        |                                                     |                          |                        |              |
| Im System-Dis | olay können Sie globale Sy                          | vstemeinstellungen für d | das Instrument vornehm | en.          |
| Bedienung     | $[UTILITY] \rightarrow [Settings] \rightarrow [Sy]$ | stem]                    |                        |              |
|               |                                                     | EV                       |                        | <del>^</del> |

| ili | ty               |               | FΣ             | < IIII ~       | J 140            |                        |
|-----|------------------|---------------|----------------|----------------|------------------|------------------------|
|     |                  |               |                | MUSIC SYNTH    |                  | DDX                    |
|     | Boot             | Power on Mode | Power Option   | Auto Power Off |                  | 口<br>Calibrate         |
|     |                  | Live Set      |                | Off            |                  | Touch Panel            |
|     | Initial Live Set | Bank          | Page           | Slot           | ∎<br>Set Current | D<br>Initialize        |
|     |                  | Preset        | 1              | 1              | Slot             | All Settings           |
|     | UI               | Animation     | Blur           | Веер           | Live Set Font    | <b>D</b><br>Initialize |
| d   |                  | ON            | ON             | ON             | Normal Large     | User Data              |
|     | LED              | Knob Flash    | KnobBrightness | Half Glow      |                  | <b>D</b><br>Initialize |
|     |                  | ON            | 128            | 1/4            |                  | All Data               |
|     | MODX Firmwa      | re Version :  |                | (c)2018 Yan    | naha Corporatio  | on                     |

| Utili | ity |                |
|-------|-----|----------------|
|       | Se  | ttings         |
|       |     | Sound          |
|       |     | Quick Setup    |
|       |     | Audio I/O      |
|       |     | MIDI I/O       |
|       |     | Advanced       |
|       |     | System         |
|       | Сс  | ontents        |
| -     |     | Load           |
|       |     | Store / Save   |
|       |     | Data Utility   |
|       |     | Library Import |
|       | Те  | mpo Settings   |
|       | Ef  | fect Switch    |
|       | Ot  | her Info       |
|       |     | Shift Function |
|       |     | Legal Notices  |

Live Set

MODX Firmwareversion

#### Power on Mode (Modus nach dem Einschalten)

Quick Setur

Audio

Advanc

Settings

Switch

Legt das Start-Display fest (das nach dem Einschalten automatisch aufgerufen wird). **Einstellungen:** Perform, Live Set

#### Auto Power Off (Automatische Abschaltung)

Um unnötigen Stromverbrauch zu vermeiden, besitzt dieses Instrument eine automatische Abschaltfunktion, die das Instrument automatisch ausschaltet, wenn es für eine gewisse Zeit nicht benutzt wird. Dieser Parameter legt die Zeit fest, die bis zum automatischen Ausschalten vergehen soll. **Einstellungen:** Off, 5, 10, 15, 30, 60, 120min

#### Initial Live Set Bank (Bank für Live-Set-Start-Display) Initial Live Set Page (Seite für Live-Set-Start-Display) Initial Live Set Slot (Steckplatz für Live-Set-Start-Display)

Wählt die Bank, die Page und den Slot für das Live-Set-Startdisplay aus, wenn der "Power on Mode" auf "Live Set" eingestellt ist.

Einstellungen: Bank: Preset, User1–User8, Library1–Library8

Page: 1-16 Slot: 1-16

#### Set Current Slot (Aktuellen Slot wählen)

Stellt die aktuell ausgewählte Bank, Page und den Slot des Live Sets als Startpunkt nach dem Einschalten ein.

#### Animation (Animation-Schalter)

Bestimmt, ob die Animation von Bildschirmübergängen ein- oder ausgeschaltet ist. **Einstellungen:** Off, On

#### Blur (Blur-Schalter)

Bevor auf ein neues Display umgeschaltet wird, wird das vorher gewählte Display mit einem Blur-Effekt unscharf gemacht. Dieser Parameter bestimmt, ob die Blur-Funktion ein- oder ausgeschaltet ist. **Einstellungen:** Off, On

Performance

Edit

Search

Utility

**Live Set** 

| Beep (Beep-Schalter)                                                                                 | Utility  |                |  |
|----------------------------------------------------------------------------------------------------|----------|----------------|--|
| Legt fest, ob der Piepton (der Bedienvorgänge, Menü-/Parameterauswahl usw. bestätigt) ein- oder      | Settings |                |  |
| ausgeschaltet ist.                                                                                   |          | Sound          |  |
|                                                                                                    |          | Quick Setup    |  |
| nob Flash (Schalter für Super-Knob-LED)                                                              |          | Audio I/O      |  |
| estimmt, ob die Blinkfunktion des Super Knobs ein- oder ausgeschaltet ist.                           |          | MIDI I/O       |  |
| instellungen: Off, On                                                                                |          | Advanced       |  |
| InobBrightness (Drehregler-Helligkeit)                                                               |          | System         |  |
| euert die Helligkeit der Beleuchtung des Super Knobs.                                                |          | Contents       |  |
| instellungen: 0–128                                                                                  |          | Load           |  |
| lalf Glow (Halbe LED-Leuchtstärke)                                                                   |          | Store / Save   |  |
| teuert die Helligkeit der Tastenbeleuchtung.                                                         |          | Data Utility   |  |
| instellungen: Off, 1/4, 1/2                                                                          |          | Library Import |  |
| Calibrate Touch Panel (Touchscreen-Kalibrierung)                                                     | Te       | mpo Settings   |  |
| uft das Calibration-Setting-Display für den Touchscreen auf. Eine Kalibrierung des Touchscreens kann | Eff      | ect Switch     |  |
| rforderlich werden, wenn der Touchscreen nicht korrekt reagiert.                                     | Ot       | her Info       |  |
| nitialize All Settings (Alle Einstellungen initialisieren)                                           |          | Shift Function |  |
| nitialisiert alle Systemeinstellungen, die Sie im Utility-Display vorgenommen haben                  |          | Legal Notices  |  |

Initialisiert User-Daten (Performance, Motion Sequence und Live Set) im angegebenen User-Speicherbereich.

#### Initialize All Data (Alle Daten initialisieren)

Initialisiert alle User-Daten im User-Speicher und alle Systemeinstellungen, die Sie im Utility-Display vorgenommen haben.

#### ACHTUNG

Wenn der Initialisierungsvorgang ausgeführt wird, werden alle von Ihnen erstellten Zieldaten und Systemeinstellungen gelöscht. Vergewissern Sie sich, dass Sie keine wichtigen Daten überschreiben! Daher müssen Sie vor der Ausführung dieses Vorgangs unbedingt alle wichtigen Daten auf einem USB-Flash-Laufwerk sichern.

#### **MODX Firmwareversion**

Zeigt die Version der Firmware an, die auf Ihrem MODXinstalliert ist.

#### Live Set Font (Live-Set-Schriftgröße)

Legt die Schriftgröße von Textteilen im Live-Set-Display und im Category-Search-Display fest. Einstellungen: Normal, Large

#### ■ Live-Set-Display

• Normal

| 🖍 🚹 Live Set          |                                   | FX IIIII 🔶                      | J 140 🗰 🔅         |
|-----------------------|-----------------------------------|---------------------------------|-------------------|
| Bank<br>Preset        | ✓ Page<br>Best of MC              | DX 1                            | ~                 |
| CFX + FM EP 2         | Creation                          | Pearly Gates                    | Plastic Beat      |
| A.PIANO CFX+FM EP     | SYN PAD w/ Auto SK<br>Rum2 ME SSS | CHILL OUT Style ARP             | DANCE Style ARP   |
| Rd 1 Gallery 2        | Ocean Pad                         | FM Sweeping Poly                | Start The Machine |
| E.PIANO RD            | SYN PAD<br>Run2                   | Syn Pad                         | DANCE Style ARP   |
| Wr Gallery 2          | Romance Strings                   | FM Linear Synth                 | Whip Motion       |
| E.PIANO WR            | STRINGS Ensemble                  | SYN PAD<br>Rum2+Fm×X III = LSSS | SYN PAD           |
| All 9 Bars!           | Texas Chicken Pick                | Multi Saw MW DA                 | Turn It On        |
| ORGAN<br>Rum2 III SSS | E.GUITAR Clean                    | SYN COMP<br>Rum2 III SSS        | SYN COMP w/ M.SEQ |
| 교<br>Category         | Freaky                            | Dancer                          | Amust Em-x        |
| Search                | DANCE St                          | yle ARP                         |                   |

Search

Utility

Live Set

• Large

| 🖍 🚹 Live Set                               |                                  | FX IIII 🚓                       | J 140 🗰 🔅                      |
|--------------------------------------------|----------------------------------|---------------------------------|--------------------------------|
| Bank<br>Preset                             | ✓ Page<br>Best of MC             | DX 1                            | ~                              |
| CFX + FM EP 2                              | Creation                         | Pearly Gates                    | Plastic Beat                   |
| A.PIANO CEX+EM EP<br>RUN2+EM×X III II ISSS | SYN PAD W/ Auto SK<br>Awa2 🗰 SSS | RUM2+FMX III SSS                | DANCE STYle ARP                |
| Rd 1 Gallery 2                             | Ocean Pad                        | FM Sweepin…                     | Start The M…                   |
| E.PIANO RD                                 | SYN PAD<br>Aum2 III III III III  | Syn Pad<br>R Syn Pad            | DANCE Style ARP                |
| Wr Gallery 2                               | Romance St…                      | FM Linear S…                    | Whip Motion                    |
| E.PIANO WR<br>Rum2+Fm× SSS                 | STRINGS Ensemble                 | SYN PAD<br>Runz+Fm×X []] = 1555 | SYN PAD                        |
| All 9 Bars!                                | Texas Chick…                     | Multi Saw M…                    | Turn It On                     |
| ORGAN<br>Rum2 m = SSS                      | E.GUITAR Clean                   | SYN COMP<br>Runz III SSS        | SYN COMP w/ M.SEQ<br>Rum2+Fm×1 |
| 교<br>Category                              | Freaky                           | Dancer                          | (Amust Em-x)                   |
| Search                                     | DANCE St                         | yle ARP                         |                                |

# ■ Category-Search-Display

• Normal

| 🔺 t                                                 | Performar                                                                                                    | nce Catego                       | ory Search                                                                 |                                             | FX                                                              |                                                    | i⇔ J                         | 140                                                                              | i o                  |
|-----------------------------------------------------|----------------------------------------------------------------------------------------------------|----------------------------------|----------------------------------------------------------------------------|---------------------------------------------|-----------------------------------------------------------------|----------------------------------------------------|------------------------------|----------------------------------------------------------------------------------|----------------------|
| Main                                                | Bank/Favori<br>All                                                                                                    | ite                              | ▼ Attrib<br>All                                                            | ute                                         | •                                                               | م                                                  |                              |                                                                                  | [T]                  |
| AII                                                 | Piano                                                                                                    | Keyboard                         | Organ                                                                      | Guitar                                      | Bass                                                            | Strings                                            | Brass                        | Woodwind                                                                         | No Assign            |
| Sub                                                 | Syn Lead                                                                                                    | Pad/Choir                        | Syn Comp                                                                   | Chromatic<br>Perc                           | Drum/Perc                                                       | Sound FX                                           | Musical F                    | ( Ethnic                                                                         | Init                 |
| All                                                 | Analog                                                                                                    | Digital                          | Нір Нор                                                                    | Dance                                       | Rock/Pop                                                        | R&B/<br>Hip Hop                                    | Electroni                    | : Jazz/World                                                                     | No Assign            |
| Calledanda                                          |                                                                                                    |                                  |                                                                            |                                             |                                                                 |                                                    |                              |                                                                                  |                      |
| Catatonix                                           |                                                                                                    | Eleck                            | tronic Cha                                                                 | t                                           | Freaky Da                                                       | ncer                                               | Fly                          | ing Dub                                                                          |                      |
| Iluminator                                          | AMWAS (## 12)                                                                                                    | Eleck <sup>†</sup><br>Wavel      | tronic Cha<br>Runner MV                                                    | t<br>Internet<br>V DA                       | Freaky Da<br>SuperGlide                                         | ncer<br>Rum24Fm×<br>er MW DA                       | Fly<br>Re                    | ing Dub<br>Ruman<br>flection Twin                                                | mx<br>nkle           |
| Catatonix<br>Iluminator<br>Synth Nois               | Rum2 IIIII<br>Rum2 IIIIII<br>se Vocoder                                                                                                    | Eleck<br>Wave<br>Huge            | tronic Cha<br>Runner MV<br>Fin<br>Lead                                     | t<br>/ DA<br>X = 555                        | Freaky Da<br>SuperGlide<br>Bleep Lead                           | Incer<br>RUM2+FMX<br>Er MW DA<br>FMX FM2<br>d AF2  | Fly<br>Re<br>De              | ing Dub<br>Gum246<br>Alection Twin<br>Gum2<br>tuned Vinta                        | nkle<br>ne ss        |
| Catatonix<br>Iluminator<br>Synth Nois<br>Space Lead | Rum2 IIII<br>Rum2 IIIII<br>Rum2 IIIII<br>Rum2 IIIII<br>Rum2 IIIII<br>I                                                                                                    | Eleck<br>Wave<br>Huge<br>Dual S  | tronic Cha<br>Runner MW<br>Lead<br>Guma<br>Square Lea                      | t<br>/ DA<br>2011 - 555 1<br>- 555 1<br>- 6 | Freaky Da<br>SuperGlide<br>Bleep Lead<br>Vintage S <sup>1</sup> | er MW DA                                           | Fly<br>Re<br>De<br>De        | ing Dub<br>Rection Twin<br>Runed Vinta<br>Runed Vinta<br>Runa<br>ty Hook         | nkle<br>me sss<br>ge |
| Catatonix<br>Iluminator<br>Synth Nois<br>Space Lead | Aum2 III Aum2 III AUm2 III AUm2 III AUm2 III AUm2 III AUm2 III AUm2 III AUm2 III AUm2 III AUm2 III AUm2 III AUm2 III AUm2 III AUm2 III AUm2 III AUm2 III AUM2 III AUM2 III AUMA III AUMA III AUMA III AUMA III AUMA III AUMA III AUMA III AUMA III AUMA III AUMA III AUMA III AUMA III AUMA III AUMA III AUMA III AUMA III AUMA III AUMA III AUMA III AUMA III AUMA III AUMA III AUMA III AUMA III AUMA III AUMA III AUMA III AUMA III AUMA III AUMA III AUMA III AUMA III AUM | Eleck<br>Wavel<br>Huge<br>Dual S | tronic Cha<br>Guma<br>Runner MV<br>G<br>Lead<br>Guma<br>Square Lea<br>Guma | t<br>V DA<br>SSS<br>Id                      | Freaky Da<br>SuperGlide<br>Bleep Lead<br>Vintage S              | er MW DA<br>er MW DA<br>d AF2<br>am2<br>ync<br>am2 | Fly<br>Re<br>De<br>De<br>Dir | ing Dub<br>Rection Twin<br>Runed Vinta<br>Runed Vinta<br>Runa<br>ty Hook<br>Runa | nkle<br>Ge           |

## • Large

| n t       | Performar            | nce Catego | ory Search        |        | FX       |         | i i    | 140        | • •    |
|-----------|----------------------|------------|-------------------|--------|----------|---------|--------|------------|--------|
| Main      | Bank/Favori<br>All   | te         | ▼ Attrib<br>All   | ute    | •        | Q       |        |            | [τ]    |
| All       | Piano                | Keys       | Organ             | Gtr    | Bass     | Str     | Brass  | ww         |        |
| Sub       | SynLd                | Pad        | SynCp             | CPerc  | Dr/Pc    | S.FX    | M.FX   | Ethnc      | Init   |
| All       | Analg                | Digtl      | Н Нор             | Dance  | Rock     | R&B     | Elect  | Jz/Wd      |        |
| Catatoni  | X<br>14472 (1111 = 1 | Elec       | ktronic (<br>RUN2 | Chat   | Freaky [ | Dancer  | Fly    | ring Dub   |        |
| Iluminato | or<br>me             | Wave       | eRunner           | MW ··· | SuperGI  | ider MW | ··· Re | flection T | wink…  |
| Synth No  | ise Voco             | Huge       | e Lead            | 1999   | Bleep Le | ad AF2  | De     | tuned Vir  | itage… |
| Space Le  | ad                   | Dual       | Square            | Lea··· | Vintage  | Sync    | Dir    | ty Hook    |        |
|           | Sort                 |            |                   |        | Favorite |         |        | Page       |        |
| Audition  | Def                  | ault Nan   | ne Dat            | e      |          |         |        |            |        |

| Utili | ity        |                |  |  |
|-------|------------|----------------|--|--|
|       | Se         | ttings         |  |  |
|       |            | Sound          |  |  |
|       |            | Quick Setup    |  |  |
|       |            | Audio I/O      |  |  |
|       |            | MIDI I/O       |  |  |
|       |            | Advanced       |  |  |
|       |            | System         |  |  |
|       | Сс         | ontents        |  |  |
|       |            | Load           |  |  |
|       |            | Store / Save   |  |  |
|       |            | Data Utility   |  |  |
|       |            | Library Import |  |  |
|       | Те         | mpo Settings   |  |  |
|       | Ef         | ect Switch     |  |  |
|       | Other Info |                |  |  |
|       |            | Shift Function |  |  |
|       |            | Legal Notices  |  |  |

Referenz

Performance

Edit

Search

Utility

Live Set

#### Utility Contents Settings Sound Load **Quick Setup** Audio I/O Im Load-Display können Sie Dateien und Daten laden. MIDI I/O Bedienung $[\mathsf{UTILITY}] \rightarrow [\mathsf{Contents}] \rightarrow [\mathsf{Load}]$ Advanced Name des übergeordneten Ordners Name des aktuellen Ordners Freier Speicherplatz System Contents ..... 🗠 **J** 90 FX Utility Ö n Load Libra Store / Save Load 0/8 **Data Utility** Library Import **Tempo Settings** Effect Switch Other Info **Shift Function** Switch Legal Notices Sort Page

Verzeichnis-/Dateiauswahl

"Import"-Option

1/1

#### Content Type (Art des Inhalts)

Name J

Von den verschiedenen Datentypen, die in einer einzigen Datei auf einem USB-Flash-Laufwerk oder im Instrument abgelegt sind, lassen sich alle auf einmal oder nur ein bestimmter Datentyp in diesem Synthesizer laden. Dieser Parameter bestimmt, welcher Datentyp aus einer einzigen Datei geladen wird. Welche Parameter bearbeitet werden können, hängt davon ab, wie Sie in dieses Display gelangt sind. **Einstellungen:** Folgende Dateitypen können geladen werden.

| Dateitypen                      | Gerätetyp | Dateina-<br>menerwei-<br>terung | Beschreibung                                                                                                    |
|---------------------------------|-----------|---------------------------------|----------------------------------------------------------------------------------------------------|
| User File<br>(User-Datei)       | Datei     | .X8U<br>.X7U                    | Dateien des Typs "User File", die auf dem USB-Flash-<br>Laufwerk gespeichert sind, können in den dafür<br>vorgesehenen Speicherbereich im User-Speicher des<br>Instruments geladen werden (Seite 23).<br>Folgende Daten gehören zum User-Dateityp.<br>• Performance<br>• Arpeggio<br>• Motion Sequence<br>• Curve<br>• Live Set (alle User Banks; User 1–8)<br>• Micro Tuning<br>• Waveform<br>• "Utility"-Einstellungen<br>• Quick Setup<br>• Audition |
| Library File<br>(Library-Datei) | Datei     | .X8L<br>.X7L                    | Dateien des Typs "Library File", die auf dem USB-Flash-<br>Laufwerk gespeichert sind, können in den dafür<br>vorgesehenen Speicherbereich im User-Speicher des<br>Instruments geladen werden (Seite 23).<br>Folgende Daten gehören zum Library-Dateityp.<br>• Performance<br>• Arpeggio<br>• Motion Sequence<br>• Curve<br>• Live Set (nur eine Bank; Inhalt der Bank "User 1" beim<br>Speichern)<br>• Micro Tuning<br>• Waveform<br>• Audition         |

Referenz

Edit

Search

Utility

Live Set

| Dateitypen                        | Gerätetyp     | Dateina-<br>menerwei-<br>Beschreibung                                                                                                    |                                                                                                    | Utility                                       |  |  |
|-----------------------------------|---------------|----------------------------------------------------------------------------------------------------|----------------------------------------------------------------------------------------------------|-----------------------------------------------|--|--|
|                                   |               | terung                                                                                                    |                                                                                                    | Settings                                      |  |  |
| Backup File<br>(Backup-<br>Datei) | Datei         | .X8A                                                                                                    | Daten, die auf dem USB-Flash-Laufwerk als Backup-Datei<br>gespeichert wurden, lassen sich auch in den User-Speicher<br>laden. Eine Backup-Datei enthält alle User-Daten, Library-<br>Daten und Song-Daten.<br>HINWEIS Das Format .X7A (MONTAGE-Sicherungsdateien)<br>wird nicht unterstützt                                                                                                    | Sound<br>Quick Setup<br>Audio I/O<br>MIDI I/O |  |  |
| Song&Perf                         | Interne Daten |                                                                                                    | Ein bestimmter Song in einer Datei, die im dafür vorgesehenen<br>Speicherbereich im User-Speicher als Typ "All" oder "All Song"<br>gespeichert ist, kann einzeln ausgewählt und in das Instrument<br>geladen (wiedergegeben) werden. Sowohl MIDI-Sequenzen als                                                                                                    | Advanced<br>System                            |  |  |
| Song                              | Interne Daten |                                                                                                    | auch Performance-Daten lassen sich laden.                                                                                                    |                                               |  |  |
| Song                              |               | vorgesehenen Speicherbereich im User-Speicher als Ty<br>oder "All Song" gespeichert ist, kann einzeln ausgewäh<br>in das Instrument geladen (wiedergegeben) werden. Nu<br>MIDI-Sequenzdaten können geladen werden. | vorgesehenen Speicherbereich im User-Speicher als Typ "All"<br>oder "All Song" gespeichert ist, kann einzeln ausgewählt und                                                                                                    | Store / Save                                  |  |  |
|                                   |               |                                                                                                    | MIDI-Sequenzdaten können geladen werden.                                                                                                    | Data Utility                                  |  |  |
| .mid File                         | Datei         | .MID                                                                                                    | Standard-MIDI-File-Daten (SMF im Format 0, 1), die auf dem                                                                                                    | Library Import                                |  |  |
|                                   |               |                                                                                                    | und wiedergegeben werden.                                                                                                    | Tempo Settings                                |  |  |
| wav File                          | Datei         | .WAV                                                                                                    | Audio-Daten (Wave-Dateien), die auf dem USB-Flash-                                                                                                    | Effect Switch                                 |  |  |
| (.wav-Dater)                      |               |                                                                                                    | wiedergegeben werden.                                                                                                    | Other Info                                    |  |  |
| Audio File                        | Datei         | .WAV                                                                                                    | Audio-Daten (Wave-Dateien und AIFF-Dateien), die auf einem                                                                                                    | Shift Function                                |  |  |
| (Audiodatei) <sup>^</sup>         |               | .AIF                                                                                                    | USB-Flash-Lautwerk gespeichert wurden, konnen geladen<br>und als "Waveform" wiedergegeben werden.<br>Beispiel: [PERFORMANCE (HOME)] → [EDIT] → Part-Auswahl →<br>Element-Auswahl → [Osc/Tune] → "New Waveform"                                                                                                    | Legal Notices                                 |  |  |
| Motion Seq*                       | Interne Daten |                                                                                                    | Die angegebenen Sequence-Daten aus einer Datei, die im<br>dafür vorgesehenen Speicherbereich im User-Speicher als<br>Typ "Motion Seq" gespeichert ist, kann einzeln ausgewählt<br>und in das Instrument geladen werden.<br>Beispiel: [PERFORMANCE (HOME)] $\rightarrow$ [EDIT] $\rightarrow$ Part-<br>Auswahl $\rightarrow$ Element/Operator [Common] $\rightarrow$ [Motion Seq] $\rightarrow$<br>[Lane] $\rightarrow$ "Load Sequence" |                                               |  |  |

HINWEIS Dateien mit Sternchen (\*) werden nicht angezeigt, wenn Sie dieses Display vom Utility-Display aus aufrufen.

#### Parent Folder Name (Name des übergeordneten Ordners) Current Folder Name (Name des aktuellen Ordners)

Zeigt den Namen des übergeordneten Ordners und den des aktuellen Ordners an. Sobald Sie den Namen des übergeordneten Ordners antippen, wird dieser zum aktuellen Ordner.

#### Free Storage (Freier Speicherplatz)

Zeigt die Größe des freien Speicherplatzes an sowie den gesamten Speicherplatz des Speicherbereichs. Dieser Parameter hängt vom "Content Type" ab.

#### Folder/File Select (Verzeichnis-/Dateiauswahl)

Zeigt die im Ordner enthaltenen Ordner/Dateien an.

#### Sort (Sortierreihenfolge)

Legt die Sortierreihenfolge der Dateien bei "File Select" fest.

Einstellungen: Name, Size, Date, Number (Name, Größe, Datum, Nummer)

**Name:** Die Liste wird nach Namen sortiert. Wenn der Abwärtspfeil angezeigt wird, wird die Liste in aufsteigender Reihenfolge angeordnet (A bis Z). Wenn der Aufwärtspfeil angezeigt wird, wird die Liste in absteigender Reihenfolge angeordnet.

**Size:** Die Liste wird nach Datengröße sortiert. Wenn der Abwärtspfeil angezeigt wird, wird die Liste in aufsteigender Reihenfolge angeordnet (klein bis groß). Wenn der Aufwärtspfeil angezeigt wird, wird die Liste in entgegengesetzter Reihenfolge angeordnet. Dies ist nicht verfügbar für Dateien der Typen "Motion Seq", "Song" und "Song&Perf".

**Date:** Die Liste wird nach dem Zeitpunkt der Speicherung sortiert. Wenn der Abwärtspfeil angezeigt wird, wird die Liste in absteigender Reihenfolge angeordnet (neuer bis älter). Wenn der Aufwärtspfeil angezeigt wird, wird die Liste in aufsteigender Reihenfolge angeordnet. Dies ist nur verfügbar für Dateien der Typen "Motion Seq", "Song" und "Song&Perf".

Number: Sortierung nach Content-Nummer. Dies ist nur verfügbar für Dateien der Typen "Song" und "Song&Perf".

#### **Import Option**

Bei Dateien vom MOTIF XF, MOTIF, XS oder MOXF können Sie die zu ladende Datei als Performance oder Voice festlegen.

Einstellungen: Voice, Perf

#### Page (Seitenauswahl)

Wenn in der Dateiauswahl Dateien auf mehreren Seiten angezeigt werden, benötigen Sie diese Taste zum Scrollen durch die Seiten.

Search

Utility

Live Set

Utility

Settings

Sound

#### Job (Job-Schalter)

Legt fest, ob die Job-Funktion aktiv ist (On) oder nicht (Off). Wenn dieser Parameter eingeschaltet ist, erscheint beim Berühren von File/Folder/Content in der Dateiauswahl das Menü zum Auswählen von "Rename" (Umbenennen) oder "Delete" (Löschen).

Durch Antippen des aktuell angeschlossenen USB-Geräts wird das Menü mit der Möglichkeit zum Formatieren ("Format") aufgerufen.

Einstellungen: OFF, ON

#### Kompatibel mit den Daten vom MONTAGE6/MONTAGE7/MONTAGE8

Aus allen Daten eines MONTAGE6/MONTAGE7/MONTAGE8 können die folgenden in einen MODX6/ MODX7/MODX8 geladen werden. Bedenken Sie, dass .X7U-Dateien nur als "User Files" geladen werden, und .7L-Dateien nur als "Library Files".

Sie können den "Content Type" auch zwischen User- und Library-Datei umschalten.

HINWEIS Das Format .X7A (MONTAGE-Sicherungsdateien) wird nicht unterstützt.

| Dateityp beim MONTAGE        | Erweiterung beim MONTAGE | Inhalt        |  |  |
|------------------------------|--------------------------|---------------|--|--|
| User File (User-Datei)       | .X7U                     | User-Datei    |  |  |
| Library File (Library-Datei) | .X7L                     | Library-Datei |  |  |

#### Kompatibel mit Daten der Modelle MOTIF XF6/MOTIF XF7/MOTIF XF8

Aus allen Daten eines MOTIF XF6/MOTIF XF7/MOTIF XF8 können die folgenden in einen MODX6/MODX7/ MODX8 geladen werden. Bitte beachten Sie, dass die Daten als "User File" oder als "Library File" geladen werden.

Sie können den "Content Type" auch zwischen User- und Library-Datei umschalten.

| Dateitypen des MOTIF XF               | Erweiterung am MOTIF XF | Contents (Inhalt)                                 |
|---------------------------------------|-------------------------|---------------------------------------------------|
| All                                   | .X3A                    | User Voices, User-Arpeggien und User<br>Waveforms |
| AllVoice (Alle Voice-Daten)           | .X3V                    | User Voices, User Waveforms                       |
| AllArp (Alle Arpeggio-Daten)          | .X3G                    | User Arpeggio (Anwender-Arpeggio)                 |
| AllWaveform (Alle Waveform-<br>Daten) | .X3W                    | User Waveform (User-Waveform-Daten)               |

#### Kompatibel mit Daten der Modelle MOTIF XS6/MOTIF XS7/MOTIF XS8

Aus allen Daten eines MOTIF XS6/MOTIF XS7/MOTIF XS8 können die folgenden in einen MODX6/MODX7/ MODX8 geladen werden. Bitte beachten Sie, dass die Daten als "User File" oder als "Library File" geladen werden.

Sie können den "Content Type" auch zwischen User- und Library-Datei umschalten.

| Dateitypen des MOTIF XS               | Erweiterung am MOTIF XS | Inhalt                                            |
|---------------------------------------|-------------------------|---------------------------------------------------|
| Alle                                  | .XOA                    | User Voices, User-Arpeggien und User<br>Waveforms |
| AllVoice (Alle Voice-Daten)           | .X0V                    | User Voices, User Waveforms                       |
| AllArp (Alle Arpeggio-Daten)          | .X0G                    | User Arpeggio (Anwender-Arpeggio)                 |
| AllWaveform (Alle Waveform-<br>Daten) | .XOW                    | User Waveform0                                    |

#### Kompatibel mit den Daten vom MOXF6/MOXF8

Aus allen Daten eines MOXF6/MOXF8 können die folgenden in einen MODX6/MODX7/MODX8 geladen werden. Bitte beachten Sie, dass die Daten als "User File" oder als "Library File" geladen werden. Sie können den "Content Type" auch zwischen User- und Library-Datei umschalten.

| Dateityp beim MOXF                    | Erweiterung beim MOXF | Inhalt                                            |
|---------------------------------------|-----------------------|---------------------------------------------------|
| All                                   | .X6A                  | User Voices, User-Arpeggien und User<br>Waveforms |
| AllVoice (Alle Voice-Daten)           | .X6V                  | User Voices, User Waveforms                       |
| AllArp (Alle Arpeggio-Daten)          | .X6G                  | User Arpeggio (Anwender-Arpeggio)                 |
| AllWaveform (Alle Waveform-<br>Daten) | .X6W                  | User Waveform (User-Waveform-Daten)               |

# Quick SetupAudio I/OMIDI I/OAdvancedSystemContentsLoadStore / SaveData UtilityLibrary ImportLibrary ImportEffect SwitchOther InfoShift FunctionLegal Notices

Search

Utility

Live Set

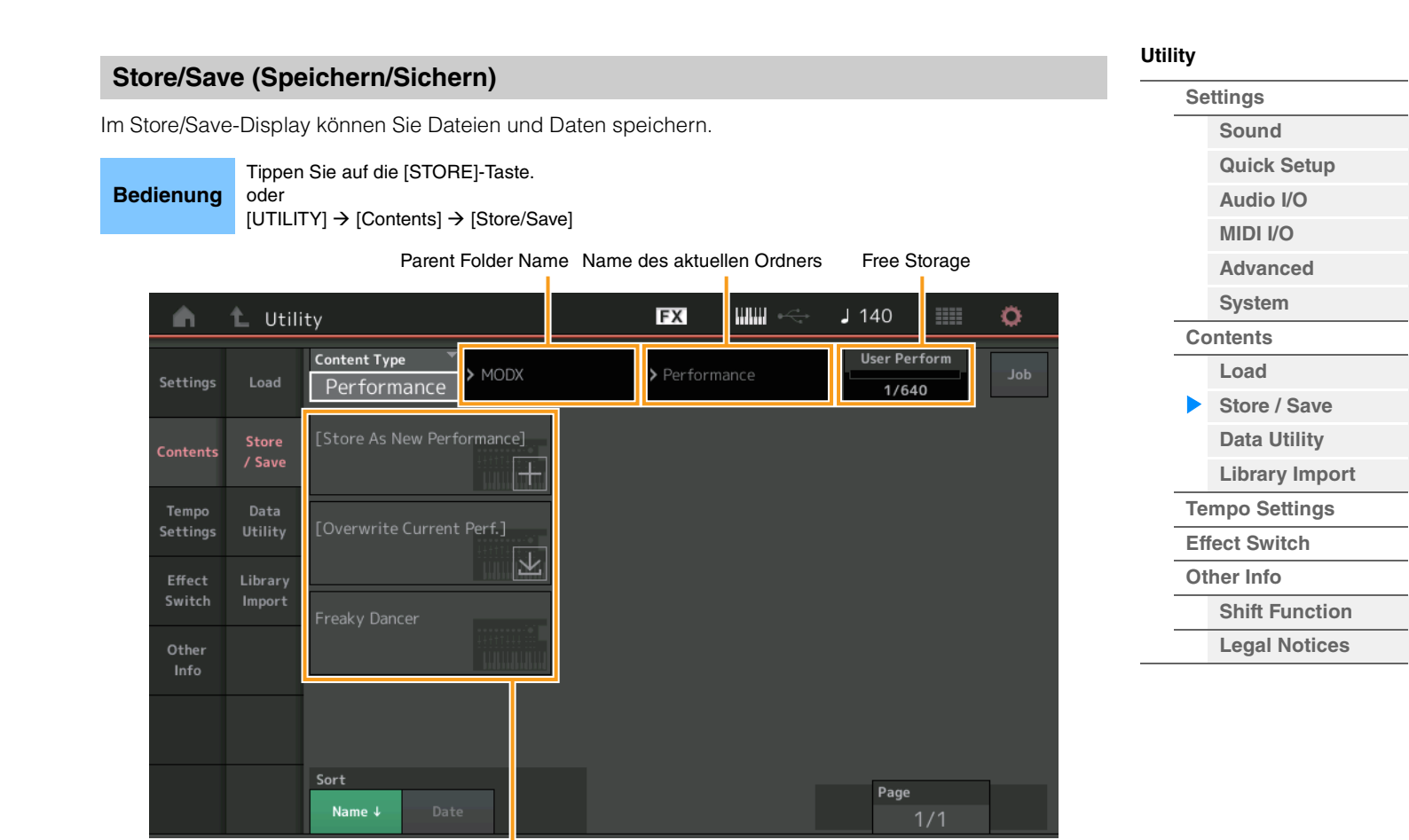

Dateiauswahl

#### Content Type (Art des Inhalts)

Sie können alle Daten oder nur die angegebenen Daten im Instrument oder auf einem USB-Flash-Laufwerk sichern. Dieser Parameter bestimmt, welche Art von Daten gespeichert werden. Der einstellbare Wert hängt davon ab, wie Sie in dieses Display gelangt sind.

**Einstellungen:** Folgende Content Types können gespeichert/gesichert werden.

| Dateitypen   | Gerätetyp     | Dateinamen-<br>erweiterung | Beschreibung                                                                                                    |
|--------------|---------------|----------------------------|----------------------------------------------------------------------------------------------------|
| Performance  | Interne Daten |                            | Daten können im dafür vorgesehenen Bereich im User-<br>Speicher als "Performance" gespeichert werden (Seite 23).                                                                                                    |
| User File    | Datei         | .X8U                       | Daten, die im dafür vorgesehenen Bereich im User-Speicher<br>gespeichert sind, können auf einem USB-Flash-Laufwerk<br>gesichert werden.<br>Folgende Daten werden als "User File" gespeichert.<br>• Performance<br>• Arpeggio<br>• Motion Sequence<br>• Curve<br>• Live Set (alle User Banks; User 1–8)<br>• Micro Tuning<br>• Waveform<br>• Utility-Einstellungen<br>• Quick Setup<br>• Audition |
| Library File | Datei         | .X8L                       | Daten, die im dafür vorgesehenen Bereich im User-Speicher<br>gespeichert sind, können auf einem USB-Flash-Laufwerk<br>gesichert werden.<br>Folgende Daten werden als "Library File" gespeichert.<br>• Performance<br>• Arpeggio<br>• Motion Sequence<br>• Curve<br>• Live Set (nur Bank "User 1")<br>• Micro Tuning<br>• Waveform<br>• Audition                                                  |

Search

Utility

Live Set

Utility

Settings
Settings
Sound
Quick Setup
Audio I/O
MIDI I/O
Advanced
System
Contents
Load
Store / Save
Data Utility
Library Import

Tempo Settings

**Shift Function** 

**Legal Notices** 

Effect Switch

Other Info

| Dateitypen  | Gerätetyp     | Dateinamen-<br>erweiterung | Beschreibung                                                                                                    |
|-------------|---------------|----------------------------|----------------------------------------------------------------------------------------------------|
| Backup File | Datei         | .X8A                       | Daten, die auf dem USB-Flash-Laufwerk als Backup-Datei<br>gespeichert wurden, lassen sich auch in den User-Speicher<br>laden.<br>Eine Backup-Datei enthält alle User-Daten, Library-Daten und<br>Song-Daten.                                                                                              |
| .mid File   | Datei         | .MID                       | MIDI-Daten, die im dafür vorgesehenen Bereich im User-<br>Speicher (Seite 23) gespeichert sind, können als "Standard<br>MIDI File" (SMF; nur im Format SMF 0) auf dem USB-Flash-<br>Laufwerk gespeichert werden.                                                                                          |
| Motion Seq* | Interne Daten |                            | Daten können im dafür vorgesehenen Bereich im User-<br>Speicher als "Motion Seq" gespeichert werden.<br>Beispiel: [PERFORMANCE (HOME)] → [EDIT] → Part-<br>Auswahl → Element/Operator [Common] → [Motion Seq] →<br>[Lane] → "Edit Sequence" zum Aufrufen von "Motion<br>Sequence Edit" → "Store Sequence" |

HINWEIS Dateien mit Sternchen (\*) werden nicht angezeigt, wenn Sie dieses Display vom Utility-Display aus aufrufen.

#### Parent Folder Name (Name des übergeordneten Ordners)

#### Current Folder Name (Name des aktuellen Ordners)

Zeigt den Namen des übergeordneten Ordners und den des aktuellen Ordners an. Sobald Sie den Namen des übergeordneten Ordners antippen, wird dieser zum aktuellen Ordner.

#### Free Storage (Freier Speicherplatz)

Zeigt die Größe des freien Speicherplatzes an sowie den gesamten Speicherplatz des Speicherbereichs. Dieser Parameter hängt vom "Content Type" ab.

#### Folder/File Select (Verzeichnis-/Dateiauswahl)

Zeigt die im Ordner enthaltenen Ordner/Dateien an.

#### Sort (Sortierreihenfolge)

Legt die Sortierreihenfolge der Dateien bei "File Select" fest.

**Einstellungen:** Name, Size, Date (Name, Größe, Datum)

**Name:** Die Liste wird nach Namen sortiert. Wenn der Abwärtspfeil angezeigt wird, wird die Liste in aufsteigender Reihenfolge angeordnet (A bis Z). Wenn der Aufwärtspfeil angezeigt wird, wird die Liste in absteigender Reihenfolge angeordnet.

Size: Die Liste wird nach Datengröße sortiert. Wenn der Abwärtspfeil angezeigt wird, wird die Liste in aufsteigender Reihenfolge angeordnet (klein bis groß). Wenn der Aufwärtspfeil angezeigt wird, wird die Liste in entgegengesetzter Reihenfolge angeordnet. Dies ist nicht verfügbar für Dateien der Typen "Performance" und "Motion Seq".

**Date:** Die Liste wird nach dem Zeitpunkt der Speicherung sortiert. Wenn der Abwärtspfeil angezeigt wird, wird die Liste in absteigender Reihenfolge angeordnet (neuer bis älter). Wenn der Aufwärtspfeil angezeigt wird, wird die Liste in aufsteigender Reihenfolge angeordnet. Dies ist nur verfügbar für Dateien der Typen "Performance" und "Motion Seq".

#### Page (Seitenauswahl)

Wenn in der Dateiauswahl Dateien auf mehreren Seiten angezeigt werden, benötigen Sie diese Taste, um durch die Seiten zu scrollen.

#### Job (Job-Schalter)

Legt fest, ob die Job-Funktion aktiv ist (On) oder nicht (Off). Wenn dieser Parameter eingeschaltet ist, erscheint beim Berühren von File/Folder/Content in der Dateiauswahl das Menü zum Auswählen von "Rename" (Umbenennen) oder "Delete" (Löschen).

Durch Antippen des aktuell angeschlossenen USB-Geräts wird das Menü mit der Möglichkeit zum Formatieren ("Format") aufgerufen.

Sie können beim Speichern auch einen neuen Ordner anlegen.

Einstellungen: Off, On

| Re | fe | rei | 17 |
|----|----|-----|----|
|    |    |     |    |

Performance

Edit

Search

Utility

Live Set

|               |        |                             |               |                    |              |                  |          | Se  | ttings         |
|---------------|--------|-----------------------------|---------------|--------------------|--------------|------------------|----------|-----|----------------|
| ata-Utility-D | isplay | können Sie Da               | ateien und    | Daten im User-Sp   | beicher verv | valten. Sie könr | ien auch |     | Sound          |
| rere innaite, | z. В.  | menrere Perfor              | mances, g     | leichzeitig im Use | er-Speicher  | loschen.         |          |     | Quick Setup    |
| dienung [l    | JTILIT | $Y] \rightarrow [Contents]$ | → [Data Utili | ty]                |              |                  |          |     | Audio I/O      |
| <b>.</b> .    |        |                             |               | ,,                 |              |                  |          |     | MIDI I/O       |
| /erzeichnis   | sliste | )                           |               |                    |              |                  |          |     | Advanced       |
|               |        |                             |               | Current            | Folder Name  |                  |          |     | System         |
| n t           | Utilit | v                           |               | FX                 |              | J 140            | 0        | Co  | ontents        |
|               |        | -,                          |               |                    |              |                  |          |     | Load           |
| Settings L    | oad    |                             |               | > MODX             |              |                  | Job      |     | Store / Save   |
| _             | -      |                             |               |                    |              | _                |          |     | Data Utility   |
| Contents S    | tore   | Arp                         |               | Performance        |              |                  |          |     | Library Impo   |
| · · ·         | save   |                             |               |                    |              |                  |          | Те  | mpo Settings   |
| Tempo D       | ata    | Library                     |               | Song               |              |                  |          | Eff | fect Switch    |
| Settings Ut   | ility  |                             |               | Song               |              |                  |          | Ot  | her Info       |
| Effect Lil    | orary  |                             |               |                    |              |                  |          |     | Shift Function |
| Switch Im     | port   |                             |               | Waveform           |              |                  |          |     | Legal Notices  |
| Other<br>Info |        |                             |               |                    |              |                  |          |     |                |
|               |        | Motion Sea                  |               |                    |              |                  |          |     |                |

Ordnerauswahl

#### Current Folder Name (Name des aktuellen Ordners)

Zeigt den Namen des aktuellen Ordners an.

#### Job (Job-Schalter)

Legt fest, ob die Job-Funktion aktiv ist (On) oder nicht (Off). Dieser Parameter steht nur für den "Waveform"-Ordner in diesem Display zur Verfügung. Wenn der Parameter eingeschaltet wird, können Sie durch Antippen des "Waveform"-Ordners ein Menü mit dem Punkt "Optimize" (Optimieren) aufrufen. Wenn diese Funktion aktiv ist, können Sie in diesem Display mehrere Inhalte gleichzeitig auswählen.

Einstellungen: OFF, ON

#### Folder Select (Ordnerauswahl)

Zeigt die "Content Types" im User-Speicher als Ordner an. Durch Antippen wird der Ordner geöffnet.

- Arp (Arpeggio)
- Library
- Live Set
- Motion Seq
- Performance
- Song
- Waveform

#### Page (Seitenauswahl)

Wenn in der Ordnerauswahl Ordner auf mehreren Seiten angezeigt werden, benötigen Sie diese Taste, um durch die Seiten zu scrollen.

| Referenz     |         | Performance        | Ec            | lit           | Sea          | arch            | Utility     |         | Live Set       |
|--------------|---------|--------------------|---------------|---------------|--------------|-----------------|-------------|---------|----------------|
| ■ Wenn de    | r ausg  | ewählte Ordne      | er geöffnet w | <b>ird</b>    | s mehrere    | Inhalte gemeine | sam löschen | Utility |                |
| Wenn diese n |         | Parent             | Folder Name   | Name des aktu | ellen Ordnei | rs Freier Speic | herplatz    | Se      | Sound          |
|              | ♦ 11+33 | +                  |               | FX            |              | J 90 🏢          | Ö           |         | Quick Setup    |
|              |         | су<br>             |               |               |              |                 |             |         | Audio I/O      |
| Settings     | Load    |                    | > MODX        | > Perform     | nance        | Selected        | Job         |         | MIDI I/O       |
|              |         |                    |               |               |              | 370             |             |         | Advanced       |
| Contents     | Store   | CFX + FM EP 2      | Plast         |               |              |                 |             |         | System         |
|              | / Save  |                    |               |               |              |                 |             | Co      | ntents         |
| Tempo        | Data    |                    |               |               |              |                 |             |         | Load           |
| Settings     | Utility | Creation           | Rd 1          | Gallery 2     |              |                 |             |         | Store / Save   |
| Effect       | Library |                    |               |               |              |                 |             |         | Data Utility   |
| Switch       | Import  | Init Normal (AWM2) |               |               |              |                 |             |         | Library Import |
| Other        |         |                    | ++++++=       |               |              |                 |             | Тег     | npo Settings   |
| Info         |         |                    |               |               |              |                 |             | Eff     | ect Switch     |
|              |         | Pearly Gates       |               |               |              |                 |             | Otl     | ner Info       |
|              |         |                    |               |               |              |                 |             |         | Shift Function |
|              |         | Sort               |               | D             |              |                 |             |         | Legal Notices  |
|              |         | Name↓ Dat          | e             | Unselect All  |              | Page 1/1        |             |         |                |

Dateiauswahl

#### Parent Folder Name (Name des übergeordneten Ordners) Current Folder Name (Name des aktuellen Ordners)

Zeigt den Namen des übergeordneten Ordners und den des aktuellen Ordners an. Durch Antippen des Namens des übergeordneten Ordners erscheint die Ordner-Listenansicht.

#### Free Storage (Freier Speicherplatz)

Zeigt die Größe des freien Speicherplatzes an sowie den gesamten Speicherplatz des Speicherbereichs. Dieser Parameter hängt vom "Content Type" ab. Dieser Parameter wird nur angezeigt, wenn "Job" ausgeschaltet ist.

#### File Select (Dateiauswahl)

Zeigt die im Ordner enthaltenen Dateien an. Die Job-Funktion ist in diesem Display immer verfügbar. Wenn Sie bei "File Select" auf File/Content tippen, öffnet sich das Menü mit den Punkten "Rename" oder "Delete" ("Rename" ist nicht verfügbar für Dateien in einem Ordner des "Library"-Typs.)

#### Sort (Sortierreihenfolge)

Legt die Sortierreihenfolge der Dateien bei "File Select" fest.

Einstellungen: Name, Size, Date, Number (Name, Größe, Datum, Nummer)

**Name:** Die Liste wird nach Namen sortiert. Wenn der Abwärtspfeil angezeigt wird, wird die Liste in aufsteigender Reihenfolge angeordnet (A bis Z). Wenn der Aufwärtspfeil angezeigt wird, wird die Liste in absteigender Reihenfolge angeordnet.

**Size:** Die Liste wird nach Datengröße sortiert. Wenn der Abwärtspfeil angezeigt wird, wird die Liste in aufsteigender Reihenfolge angeordnet (klein bis groß). Wenn der Aufwärtspfeil angezeigt wird, wird die Liste in entgegengesetzter Reihenfolge angeordnet. Dies ist nur für Inhalte des Typs "Library" verfügbar.

**Date:** Die Liste wird nach dem Zeitpunkt der Speicherung sortiert. Wenn der Abwärtspfeil angezeigt wird, wird die Liste in absteigender Reihenfolge angeordnet (neuer bis älter). Wenn der Aufwärtspfeil angezeigt wird, wird die Liste in aufsteigender Reihenfolge angeordnet. Dies ist für Inhalte der Typen "Arp" und "Library" nicht verfügbar.

Number: Sortierung nach Content-Nummer. Dies ist nur verfügbar für Dateien der Typen "Arp", "Song" und "Waveform".

#### Select All (Alle auswählen)

Wählt den gesamten Ordnerinhalt aus. Diese Schaltfläche wird nur angezeigt, wenn kein Inhalt ausgewählt ist.

#### Unselect All (Alle deselektieren)

Deselektiert den gesamten Ordnerinhalt. Diese Schaltfläche wird nur angezeigt, wenn zumindest ein Inhalt ausgewählt ist.

| Referenz                          | Performance        | Edit     | Search | Utility | Live Set |
|-----------------------------------|--------------------|----------|--------|---------|----------|
| Delete (Lösc                      | hen)               |          |        |         | Utility  |
| Löscht den/die<br>ausgewählt ist. | nindest ein Inhalt | Settings |        |         |          |
|                                   |                    |          |        |         | Sound    |

#### Page (Seitenauswahl)

Wenn bei "File Select" Dateien auf mehreren Seiten angezeigt werden, benötigen Sie diese Taste, um durch die Seiten zu scrollen.

#### Library Import

Sie können eine gewünschte Performance aus der Library-Datei auswählen, um sie in den User-Speicher zu laden und auf die User-Bank zu kopieren.

**Bedienung**  $[UTILITY] \rightarrow [Contents] \rightarrow [Library Import]$ 

#### Liste der Library-Ordner

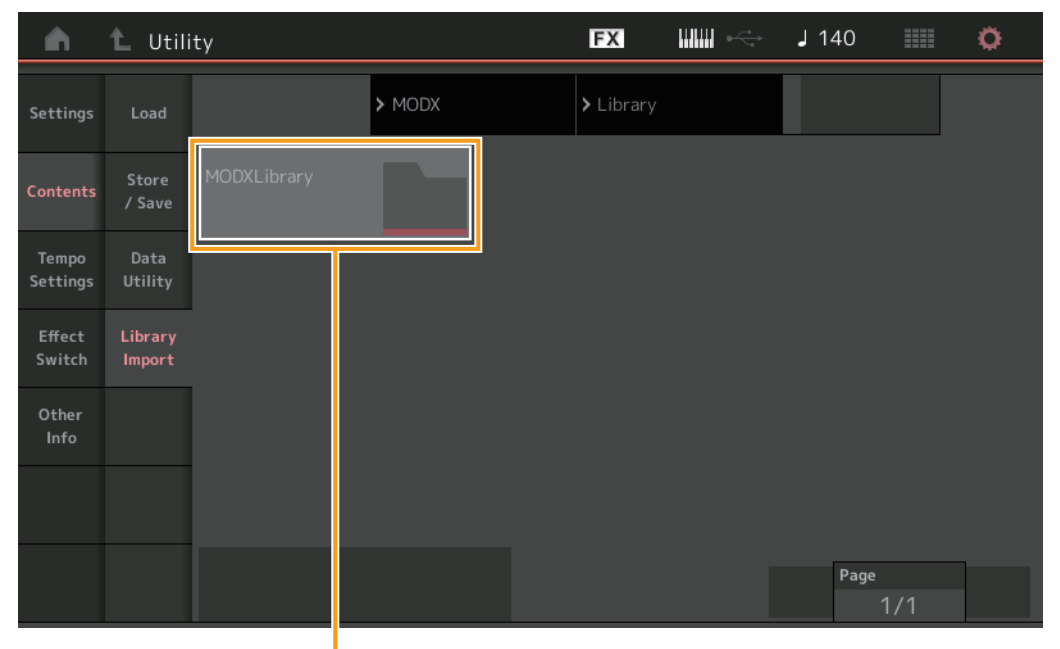

Auswahl des Library-Ordners

#### Library Folder Select (Auswahl des Library-Ordners)

Zeigt die Libraries als Ordner an. Durch Antippen wird der Ordner geöffnet. Diese Ordner werden nur angezeigt, wenn Library-Dateien im Load-Display geladen wurden.

| ili | ity           |                |  |  |  |
|-----|---------------|----------------|--|--|--|
|     | Se            | ottinas        |  |  |  |
|     | 00            | Cound          |  |  |  |
|     |               | Sound          |  |  |  |
|     |               | Quick Setup    |  |  |  |
|     |               | Audio I/O      |  |  |  |
|     |               | MIDI I/O       |  |  |  |
|     |               | Advanced       |  |  |  |
|     |               | System         |  |  |  |
|     | Сс            | ontents        |  |  |  |
|     |               | Load           |  |  |  |
|     |               | Store / Save   |  |  |  |
|     |               | Data Utility   |  |  |  |
|     |               | Library Import |  |  |  |
|     | Те            | mpo Settings   |  |  |  |
|     | Effect Switch |                |  |  |  |
|     | Ot            | her Info       |  |  |  |
|     |               | Shift Function |  |  |  |
|     |               | Legal Notices  |  |  |  |
|     |               |                |  |  |  |

| Defense  | Devíonnes   | <b>F</b> -114 | Oserah | 114114  | Line Oat |  |
|----------|-------------|---------------|--------|---------|----------|--|
| Referenz | Performance | Edit          | Search | Utility | Live Set |  |
|          |             |               |        |         |          |  |

Wenn der ausgewählte Library-Ordner geöffnet wird

|          |         |               |        |              |                        |              |      |    | Se  | ttings         |
|----------|---------|---------------|--------|--------------|------------------------|--------------|------|----|-----|----------------|
| <b>•</b> | 🛍 Utili | ity           |        | FX           |                        | <b>J</b> 140 |      | Ö. |     | Sound          |
|          |         |               |        | N MODYL :    | burgurg a              | Select       | ted  |    |     | Quick Setup    |
| Settings | Load    | ) L           | Ibrary | > MODALI     | orary                  | 1/63         | 59   |    |     | Audio I/O      |
|          | Store   | Freaky Dancer |        |              |                        |              |      |    |     | MIDI I/O       |
| Contents | / Save  |               |        |              |                        |              |      |    |     | Advanced       |
| Tompo    | Data    |               |        |              |                        |              |      |    |     | System         |
| Settings | Utility |               |        |              |                        |              |      |    | Со  | ontents        |
| Effort   | Library |               |        |              |                        |              |      |    |     | Load           |
| Switch   | Import  |               |        |              |                        |              |      |    |     | Store / Save   |
| Other    |         |               |        |              |                        |              |      |    |     | Data Utility   |
| Info     |         |               |        |              |                        |              |      |    |     | Library Impo   |
|          |         |               |        |              |                        |              |      |    | Te  | mpo Settings   |
|          |         |               |        |              |                        |              |      |    | Eff | ect Switch     |
|          |         | Sort          |        | D            | 13                     |              |      |    | Ot  | her Info       |
|          |         | Name↓ Date    |        | Unselect All | Import to<br>User Bank | Page         | 1/1  |    |     | Shift Function |
|          |         |               |        |              |                        |              | 17 1 |    |     | Legal Notice   |

Performance-Auswahl

#### Performance Select (Performance-Auswahl)

Zeigt die Performance der ausgewählten Library an. Durch Antippen des Namens wird die Auswahl umgeschaltet.

#### Select All (Alle auswählen)

Wählt alle Performance im ausgewählten Library-Ordner aus. Diese Schaltfläche wird nur angezeigt, wenn keine Performance ausgewählt ist.

#### Unselect All (Alle deselektieren)

Deselektiert alle Performance im Library-Ordner. Diese Schaltfläche wird nur angezeigt, wenn zumindest eine Performance ausgewählt ist.

#### Import to User Bank (In User-Bank importieren)

Kopiert die ausgewählte Performance in die User-Bank. User-Waveforms und User-Arpeggien, die in der ausgewählten Performance verwendet werden, werden ebenfalls in die User-Bank kopiert. Diese Schaltfläche wird nur angezeigt, wenn zumindest eine Performance ausgewählt ist.

Utility

Store / Save **Data Utility** Library Import

> **Shift Function** Legal Notices

Search

Utility

Live Set

|               | ttingo (Tompo )              | Sinotollung   | on)          |             |                |           | – Utility | /              |
|---------------|------------------------------|---------------|--------------|-------------|----------------|-----------|-----------|----------------|
| empo Se       | lungs (Tempo-                | Einsteilung   | en)          |             |                |           | _ :       | Settings       |
| Tempo-Set     | tings-Display könne          | n Sie Paramet | er für Tempo | und Synchro | onisation eins | stellen.  |           | Sound          |
|               |                              | 0             |              |             |                |           |           | Quick Setup    |
|               | [UTILITY] → [Tempo<br>oder   | Settings      |              |             |                |           |           | Audio I/O      |
| edienung      | [SHIFT] + [ENTER]            |               |              |             |                |           |           | MIDI I/O       |
|               | oder<br>Tippen Sie auf das T | EMPO-SETTIN   | G-Symbol     |             |                |           |           | Advanced       |
|               |                              |               |              |             |                |           | _         | System         |
|               |                              |               |              | Т           | EMPO-SETTI     | NG-Symbol |           | Contents       |
|               |                              |               | B            |             |                | ···· ^    |           | Load           |
|               |                              |               | F2           |             | J 140          | <b>v</b>  |           | Store / Save   |
| Sattings      | Tempo                        | Knob Flash    | Global Tempo | Tap Tempo   |                |           |           | Data Utility   |
| Sectings      | 140                          | ON            | OFF          |             |                |           |           | Library Impor  |
| Contents      |                              |               |              |             |                |           | <u> </u>  | Tempo Settings |
| contents      |                              |               |              |             |                |           |           | Effect Switch  |
| Tempo         | Sync                         | MIDI Sync     |              |             | Clock Out      |           |           | Other Info     |
| Settings      | Sync                         | indi sync     |              |             | clock out      |           | _         | Shift Function |
| Effect        |                              | Internal      | MIDI         | A/D In      | ON             |           |           | Legal Notices  |
| Switch        | Click                        | Mode          | Precount     | Volume      | Beat           | Туре      |           |                |
| Other<br>Info |                              | Rec           | 1meas        | 100         | <b>J</b> 1/4   | 1         |           |                |
|               | Arpeggio                     | Sync Quantize |              |             |                | Click Out |           |                |
|               |                              | Off           |              |             |                | MainL &R  |           |                |

#### Tempo

Bestimmt das Tempo der Performance. Dieser Parameter steht nicht zur Verfügung, wenn "MIDI Sync" auf "MIDI" oder "A/D In" eingestellt ist und das Instrument zu einem externen Gerät synchronisiert ist ("EX. Tempo" wird anstatt des eingestellten Werts angezeigt.)

Einstellungen: 5-300

#### Knob Flash (Schalter für Super-Knob-LED)

Bestimmt, ob die Blinkfunktion des Super Knobs ein- oder ausgeschaltet ist. **Einstellungen:** OFF, ON

#### Global Tempo (Global Tempo Switch)

Wenn dieser Schalter ausgeschaltet wird (OFF), ändert sich die Tempoeinstellung, sobald eine andere Performance ausgewählt wird. Wenn dieser Schalter eingeschaltet ist (ON), wird das aktuelle Tempo für alle Performances verwendet.

Einstellungen: OFF, ON

#### Tap Tempo (Tempo vorgeben)

Hiermit können Sie das gewünschte Tempo eintippen, indem Sie diesen Parameter berühren, oder, indem Sie den Cursor auf diesen Parameter bewegen und auf die [ENTER]-Taste auf dem Bedienfeld tippen. Dieser Parameter wird nicht angezeigt, wenn "MIDI Sync" auf "MIDI" oder "A/D In" eingestellt ist und das Instrument zu einem externen Gerät synchronisiert ist.

HINWEIS Wenn "MIDI Sync" auf "A/D In" eingestellt ist, beginnt durch Tippen auf diesen Parameter die Temposuche.

| eferenz                                                                                                    | Performance                                                  | Edit                       | Search                                                    | Utility                  | Live Set       |
|----------------------------------------------------------------------------------------------------|--------------------------------------------------------------|----------------------------|-----------------------------------------------------------|--------------------------|----------------|
| MIDI Sync (I                                                                                                    | MIDI-Synchronisation)                                        |                            |                                                           |                          | Utility        |
| Bestimmt Para                                                                                                    | ameter für die MIDI-Clock und<br>die Wiedergabe von Arneggie | die MIDI-Synchronis        | ation.<br>Songe zum internen Tak                          | taobar daa               | Settings       |
| Instruments s                                                                                                    | vnchronisiert werden, zu einer                               | r externen MIDI-Clock      | oder zum Audiosignal.                                     | das an den               | Sound          |
| A/D-INPUT-Bu                                                                                                    | uchsen [L/MONO]/[R] zugefüh                                  | nrt wird.                  |                                                           |                          | Quick Setup    |
| Einstellungen:                                                                                                    | Internal, MIDI, A/D In                                       |                            |                                                           |                          | Audio I/O      |
|                                                                                                    | Internal: Synchronisation zur inte                           | rnen Clock. Sie können die | ese Einstellung verwenden, v                              | venn dieser              | MIDI I/O       |
|                                                                                                    | MIDI: Synchronisation mit einer vo                           | als Master Clock Source t  | ur weitere Gerate verwendet<br>strument über MIDI empfand | wira.<br>enen MIDI-Clock | Advanced       |
|                                                                                                    | Benutzen Sie diese Einstellung, w                            | enn der externe Sequenze   | er als Master benutzt werden                              | soll.                    | System         |
|                                                                                                    | A/D In: Synchronisation zum Tem                              | po des Audiosignals, das   | an den A/D-INPUT-Buchsen                                  | [L/MONO]/[R]             | Contents       |
|                                                                                                    | emplangen wird.                                              |                            |                                                           |                          | Load           |
| Clock Out (                                                                                                    | Clock-Ausgabe)                                               |                            |                                                           |                          | Store / Save   |
| 3estimmt, ob                                                                                                    | Meldungen der MIDI-Clock ge                                  | esendet werden oder        | nicht.                                                    |                          | Data Utility   |
| Einstellungen:                                                                                                    | : Off, On                                                    |                            |                                                           |                          | Librory Import |
| Mode (Click                                                                                                    | (-Modus)                                                     |                            |                                                           |                          |                |
| <b>NIOUE (CIICK-MOUUS)</b><br>Restimmt das Klickgeräusch des Matronoms, das während der Aufnahme oder Wiedergabe verwendet wird |                                                              |                            |                                                           |                          | Tempo Settings |
| Einstellungen: Off. Rec. Rec/Play. Always                                                                                       |                                                              |                            |                                                           | Effect Switch            |                |
| <b>J</b>                                                                                                    | Off: Das Metronom erklingt nicht.                            |                            |                                                           |                          | Other Info     |
|                                                                                                    | Rec: Das Metronom erklingt nur w                             | vährend der Song-Aufnahr   | ne.                                                       |                          | Shift Function |
|                                                                                                    | Rec/Play: Das Metronom erklingt                              | während der Song-Aufnal    | hme und der Wiedergabe.                                   |                          | Legal Notices  |

Always: Das Metronom erklingt immer.

Bestimmt, auf welchen Schlägen der Metronom-Klick zu hören sein soll.

Aufnahme die Wiedergabetaste [▶] gedrückt wurde.

gesamte Polyphonie des Instruments.

Bestimmt die Anzahl der Takte, die vor Beginn einer Aufnahme vorgezählt werden, nachdem bei der Song-

HINWEIS Da der Metronom-Klick mit der internen Klangerzeugung erzeugt wird, beeinflusst die Klick-Wiedergabe die

Einstellungen: Off (Die Aufzeichnung beginnt, sobald die Taste [▶] (Wiedergabe) gedrückt wird), 1meas-8meas

Einstellungen: 1/16 (16tel-Noten), 1/8 (Achtelnoten), 1/4 (Viertelnoten), 1/2 (halbe Noten), Whole (ganze Noten)

Bestimmt den tatsächlichen Zeitpunkt an dem die nächste Arpeggio-Wiedergabe startet, wenn Sie sie während der Arpeggio-Wiedergabe mehrerer Parts auslösen. In der Einstellung "Off" startet das nächste

MainL&R: Ausgabe in stereo (zwei Kanäle) an die OUTPUT-Buchsen [L/MONO]/[R]. USB1&2...USB7&8: Ausgabe in stereo (Kanäle 1&2–7&8) am [USB TO HOST]-Anschluss.

USB1...USB8: Ausgabe in mono (Kanäle 1-8) am [USB TO HOST]-Anschluss.

Arpeggio, sobald Sie es auslösen. Die angezeigte Zahl gibt die Auflösung in Clock-Impulsen an. **Einstellungen:** Off (Aus), 60 (32tel-Note), 80 (16tel-Triole), 120 (16tel-Note), 160 (Achteltriole), 240 (Achtelnote),

Precount (Metronom-Vorzähler)

Volume (Metronomlautstärke) Bestimmt die Lautstärke des Metronoms.

Bestimmt die Art des Klickgeräuschs.

Sync Quantize (Sync-Quantisierungswert)

320 (Vierteltriole), 480 (Viertelnote) **Click Out (Ausgangswahl für das Klick-Geräusch)** Legt den angegebenen Ausgang für das Klickgeräusch fest.

Einstellungen: MainL&R, USB1&2...USB7&8, USB1...USB8

Einstellungen: 0-127

Type (Klick-Typ)

Einstellungen: 1-10

Beat (Metronomschlag)

Performance

Edit

Search

Utility

Live Set

Utility

Settings

Sound

**Quick Setup** 

Audio I/O

Advanced

Store / Save Data Utility Library Import

Tempo Settings Effect Switch

> Shift Function Legal Notices

Other Info

MIDI I/O

System

Contents

#### Effect Switch

Im Effect-Switch-Display können Sie Einstellungen für die Effektumgehung (Bypass) vornehmen. Keine der Einstellungen in diesem Display wird gespeichert. Wenn das Instrument neu gestartet wird, werden auch die Parameterwerte initialisiert.

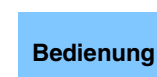

[UTILITY] → [Effect Switch] oder Berühren Sie das EFFECT-Symbol.

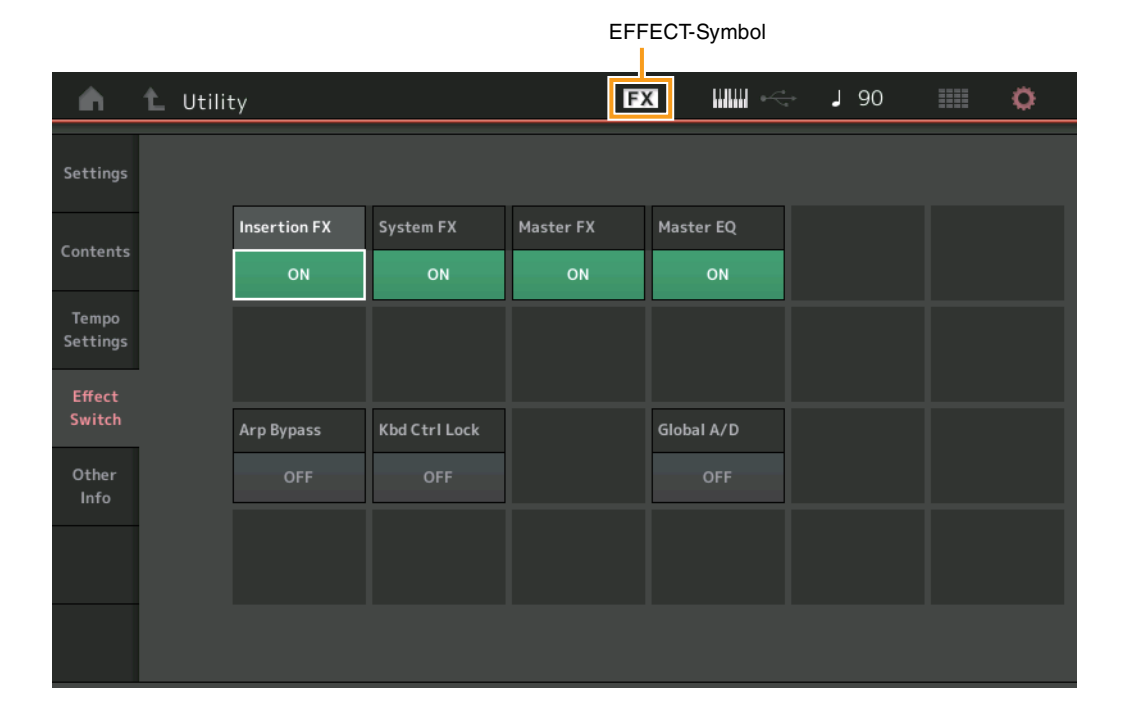

#### Insertion FX (Insert-Effekt-Schalter)

Legt fest, ob der Insert-Effekt aktiv ist oder nicht. **Einstellungen:** Off, On

#### System FX (System-Effekt-Schalter)

Legt fest, ob der Systemeffekt aktiv ist oder nicht. Einstellungen: Off, On

#### Master FX (Master-Effekt-Schalter)

Legt fest, ob der Master-Effekt aktiv ist oder nicht. Dieser Parameter wird automatisch ausgeschaltet, wenn Global A/D eingeschaltet ist, und er wird ausgeschaltet, wenn Global A/D ausgeschaltet ist. Stellen Sie diesen Schalter nach Bedarf manuell ein. **Einstellungen:** OFF, ON

#### Master EQ Switch

Legt fest, ob der Master EQ aktiv ist oder nicht. Dieser Parameter wird automatisch ausgeschaltet (OFF), wenn Global A/D eingeschaltet ist, und er wird eingeschaltet (ON), wenn Global A/D ausgeschaltet ist. Stellen Sie diesen Schalter nach Bedarf manuell ein. Die Einstellungen des Master-EQ-Schalters werden nicht gespeichert.

Einstellungen: OFF, ON

#### Arp Bypass (Arpeggio-Bypass-Schalter)

Bestimmt, ob Arpeggio Bypass (Arpeggio-Umgehung) aktiv ist oder nicht. Wenn dies eingeschaltet ist, sind alle Arpeggiator-Funktionen deaktiviert.

Einstellungen: Off, On

- **HINWEIS** Sie können Arpeggio Bypass auch ein- oder ausschalten, indem Sie die Taste [SHIFT] gedrückt halten und dann die Taste [ARP ON/OFF] verwenden. Wenn Arpeggio Bypass eingeschaltet ist, blinkt die Taste [ARP ON/OFF].
- HINWEIS Wenn die Einstellung des Part-Arpeggio-Schalters geändert wird, wird Arpeggio Bypass automatisch ausgeschaltet.
- **HINWEIS** In Song-Daten enthaltene Arpeggios, die vom Arpeggiator erzeugt wurden, können Sie in Ihrer DAW-Software bearbeiten. Wenn Sie Arpeggio Bypass einschalten, können Sie verhindern, dass Song-Daten, die in der DAW-Software bearbeitet wurden, erneut vom Arpeggiator verarbeitet werden, wenn sie zum MODX zurückgesendet werden.

Search

Utility

Live Set

#### Kbd Ctrl Lock (Keyboard Control Lock)

Legt fest, ob Keyboard Control Lock aktiv ist oder nicht. Wenn dies eingeschaltet ist, ist die Tastatursteuerung nur für Part 1 eingeschaltet, alle anderen Parts können nicht per Tastatur gespielt werden. Wenn dies ausgeschaltet ist, wird die Tastatursteuerung aller Parts wieder in den ursprünglichen Zustand versetzt.

Einstellungen: OFF, ON

HINWEIS Wenn Sie den MODX in einer DAW-Software als multitimbralen Klangerzeuger mit 16 Parts verwenden, ist die Keyboard-Control-Lock-Funktion nützlich, um MIDI-Spuren nacheinander zu bearbeiten.

#### Global A/D

Legt fest, ob die Lautstärke für den A/D-Part sich ändert, wenn Sie auf eine andere Performance umschalten.

Wenn dieser Parameter eingeschaltet ist, bleibt die Lautstärke für den A/D-Part gleich, andere Parameter für diesen A/D-Part ändern sich jedoch nicht. In der Einstellung OFF ändert sich die Lautstärke gemäß der Lautstärkeeinstellung in der Performance, und auch die anderen Parameter für diesen A/D-Part ändern sich entsprechend.

Die Global-A/D-Einstellungen werden nicht gespeichert.

Einstellungen: OFF, ON

| Se            | ttings         |  |  |
|---------------|----------------|--|--|
|               | Sound          |  |  |
|               | Quick Setup    |  |  |
|               | Audio I/O      |  |  |
|               | MIDI I/O       |  |  |
|               | Advanced       |  |  |
|               | System         |  |  |
| Сс            | ontents        |  |  |
|               | Load           |  |  |
|               | Store / Save   |  |  |
|               | Data Utility   |  |  |
|               | Library Import |  |  |
| Те            | mpo Settings   |  |  |
| Effect Switch |                |  |  |
| Other Info    |                |  |  |
|               | Shift Function |  |  |
|               | Legal Notices  |  |  |

| Referenz          | Performance              | Edit               | Search   | Utility | Live Set       |
|-------------------|--------------------------|--------------------|----------|---------|----------------|
|                   |                          |                    |          |         |                |
| Other Infe        |                          |                    |          | ι       | Jtility        |
|                   |                          |                    |          |         | Settings       |
| Zeigt weitere In  | formationen an.          |                    |          |         | Sound          |
|                   |                          |                    |          |         | Quick Setup    |
| Shift Funct       | ion                      |                    |          |         | Audio I/O      |
| •                 |                          |                    |          |         | MIDI I/O       |
| Zeigt die Liste o | der Shift-Funktionen an. |                    |          |         | Advanced       |
|                   |                          |                    |          |         | System         |
| Legal Notic       | ces                      |                    |          |         | Contents       |
| Logaritott        |                          |                    |          |         | Load           |
| Zeigt rechtliche  | Hinweise wie die GNU G   | ENERAL PUBLIC LICE | ENSE an. |         | Store / Save   |
|                   |                          |                    |          |         | Data Utility   |
|                   |                          |                    |          |         | Library Import |
|                   |                          |                    |          |         | Tempo Settings |
|                   |                          |                    |          |         | Effect Switch  |
|                   |                          |                    |          |         | Other Info     |
|                   |                          |                    |          |         | Shift Function |

Legal Notices

Search

Utility

Live Set

Live Set

Register

Edit

# **Live Set**

Ein "Live Set" ist eine Liste, in der Performances beliebig angeordnet werden können. Bis zu 16 Performances können aus den Preset Live Sets ausgewählt und auf einer einzigen Seite angeordnet werden, so dass Sie Ihre bevorzugten Performances einfach aufrufen und spielen können. Für grundsätzliche Anweisungen zu Live Set lesen Sie bitte die Bedienungsanleitung.

# Live Set

Bedi

Vom Live-Set-Display aus können Sie die gespeicherten Performances abrufen.

| enung | Drücken Sie die [LIVE SET]-Taste,<br>oder<br>Tippen Sie auf das LIVE-SET-Symbol |
|-------|---------------------------------------------------------------------------------|
|       |                                                                                 |

| Pe                | mormance List                     |                                 | LIVE-SEI-Symbol   |
|-------------------|-----------------------------------|---------------------------------|-------------------|
|                   |                                   |                                 |                   |
| n L Live Set      |                                   | FX                              | J 140 🛄 🔅         |
| Bank              | Page                              |                                 |                   |
| Preset            | Best of MC                        | DDX 1                           | Ť                 |
| CFX + FM EP 2     | Creation                          | Pearly Gates                    | Plastic Beat      |
| A.PIANO CFX+FM EP | SYN PAD w/ Auto SK<br>RWM2 ME SSS | CHILL OUT Style ARP             | DANCE Style ARP   |
| Rd 1 Gallery 2    | Ocean Pad                         | FM Sweeping Poly                | Start The Machine |
| E.PIANO RD        | SYN PAD<br>Runz III SSS           | SYN PAD                         | DANCE Style ARP   |
| Wr Gallery 2      | Romance Strings                   | FM Linear Synth                 | Whip Motion       |
| E.PIANO WR        | STRINGS Ensemble                  | SYN PAD<br>Runz+Fm×X III = ISSS | SYN PAD           |
| All 9 Bars!       | Texas Chicken Pick                | Multi Saw MW DA                 | Turn It On        |
|                   | E.GUITAR Clean                    | SYN COMP                        | SYN COMP w/ M.SEQ |
| 년<br>Category     | -Freaky                           | Dancer                          | Amuns+Em-X        |
| Search            | DANCE St                          | yle ARP                         |                   |

Aktueller Slot-Name Name der aktuellen Performance

Performance-Attribut

#### Bank (Auswahl der Live-Set-Bank)

Bestimmt die Live-Set-Bank. Einstellungen: Preset, User 1–8 (Standardeinstellung), Library Name (wenn die Library-Datei gelesen wird)

#### Page (Auswahl der Live-Set-Seite)

Bestimmt die Live-Set-Seite. Einstellungen: Live-Set-Seite 1–16 (Standard)

#### Performance List (Performance-Liste)

Hier werden die Performances angezeigt, die im gewählten Live-Set gespeichert sind.

#### Category Search (Kategoriesuche)

Ruft das Category-Search-Display für Performances auf (Seite 176).

#### Current Performance Name (Name der aktuellen Performance)

Zeigt den Namen der Performance an, die im gewählten Slot gespeichert ist.

#### Current Slot Name (Aktueller Slot-Name)

Zeigt den Namen des gewählten Slots an.

#### Performance Attribute (Performance-Attribut)

Zeigt das Attribut der Performance an, die im gewählten Slot gespeichert ist.

Search

# Live Set Edit (Live-Set-Bearbeitung)

Im Live-Set-Edit-Display können Sie die Live Sets (nur die der User-Bank) bearbeiten.

**Bedienung** [LIVE SET] → User-Bank-Auswahl → [EDIT]

#### ■ Wenn ein Slot ausgewählt ist, in dem eine Performance gespeichert ist

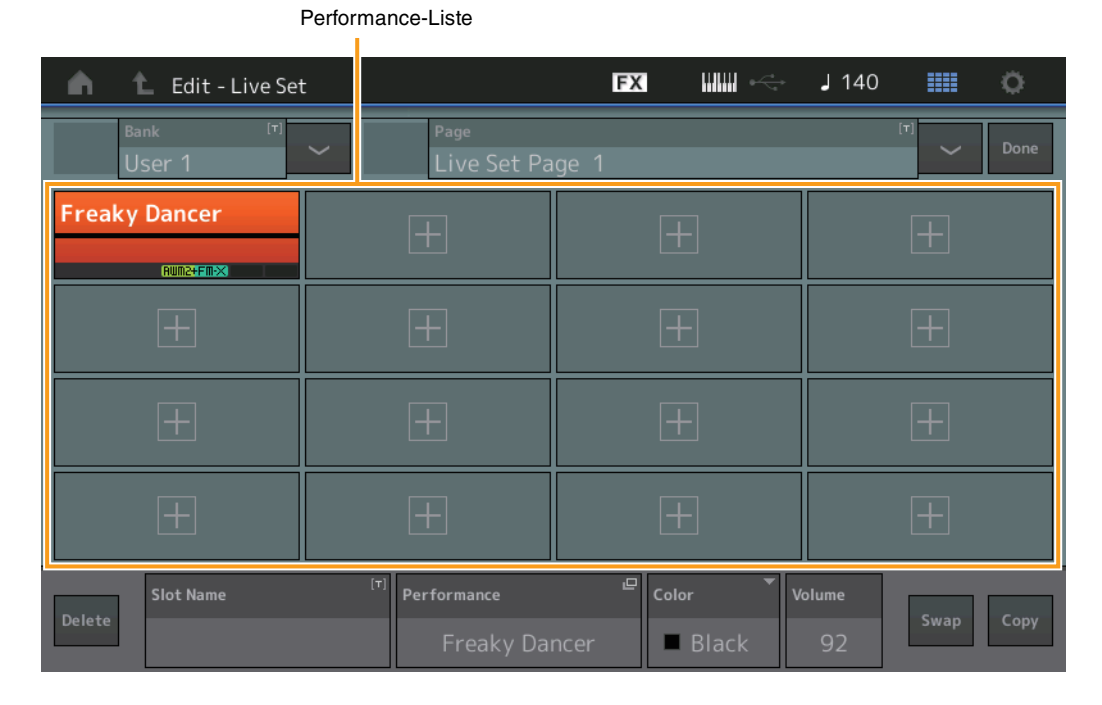

#### Bank (Name der Live-Set-Bank)

Hier wird der gewünschte Name für die gewählte Live-Set-Bank eingegeben. Die Namen können aus bis zu 20 Zeichen bestehen. Durch Antippen des Parameters wird das Zeicheneingabe-Display aufgerufen.

#### Page (Name der Live-Set-Seite)

Hier wird der gewünschte Name der gewählten Live-Set-Seite eingegeben. Die Namen können aus bis zu 20 Zeichen bestehen. Durch Antippen des Parameters wird das Zeicheneingabe-Display aufgerufen.

#### Done (Fertig)

Durch Antippen dieses Parameters wird die Live-Set-Bearbeitung abgeschlossen, und es erscheint das Live-Set-Display.

#### Performance List (Performance-Liste)

Hier werden die Performances angezeigt, die im gewählten Live-Set gespeichert sind.

#### Delete (Löschen)

Löscht die Performance aus dem gewählten Slot.

#### Slot Name

Hier wird der gewünschte Name des gewählten Slots eingegeben. Die Namen können aus bis zu 20 Zeichen bestehen. Durch Antippen des Parameters wird das Zeicheneingabe-Display aufgerufen.

#### Performance (Name der Performance)

Zeigt den Namen der Performance im gewählten Slot an.

#### Color (Farbe)

Legt die Farbe des ausgewählten Slots fest. Einstellungen: Black, Red, Yellow, Green, Blue, Azure, Pink, Orange, Purple, Sakura, Cream, Lime, Aqua, Beige, Mint, Lilac

#### Volume (Lautstärke)

Legt die Lautstärke der Performance im gewählten Slot fest.

#### Live Set

| Live Set |  |
|----------|--|
| Edit     |  |
| Register |  |

| Referenz | Performance | Edit | Search | Utility | Live Set |
|----------|-------------|------|--------|---------|----------|
|          |             |      |        |         |          |
|          |             |      |        |         |          |

#### Swap (Swap-Schalter)

Legt fest, ob die Swap-Funktion ein- oder ausgeschaltet ist. Sie können die Einstellungen von Slots miteinander vertauschen. Anweisungen zur Swap-Funktion finden Sie in der Bedienungsanleitung. **Einstellungen:** Off, On

#### Copy (Kopieren-Schalter)

Legt fest, ob die Copy-Funktion ein- oder ausgeschaltet ist. Sie können die Einstellungen von Slots auf andere Slots kopieren.

Einstellungen: OFF, ON

#### Wenn ein leerer Slot ausgewählt ist

| 💼 🛍 Edit - Live Set           | :                           | FX IIIII + | J 80 💷 🗭      |
|-------------------------------|-----------------------------|------------|---------------|
| Bank <sup>[T]</sup><br>User 1 | ✓ Page<br>Live Set Pa       | ge 1       | [T] V Done    |
| Freaky Dancer                 | Creation                    | +          | ±             |
| +                             | +                           | +          | +             |
| +                             | +                           | +          | ±             |
| ±                             | +                           | Ŧ          | ±             |
| Delete                        | (T) Performance<br>Creation | n Black    | 110 Swap Copy |

Live Set

**Edit** 

Live Set

Register

**MODX Referenzhandbuch** 

Edit

Search

Utility

Live Set

**Edit** 

Live Set

Register

Live Set

#### ■ Live Sets kopieren oder tauschen

Sie können zwischen Live Sets kopieren oder diese untereinander tauschen; nach "Banks" oder nach "Pages" sortiert.

HINWEIS Es ist kein Kopier- oder Tauschvorgang zwischen verschiedenen Banks möglich.

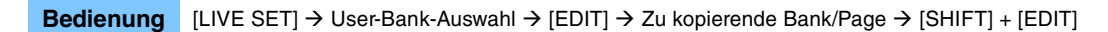

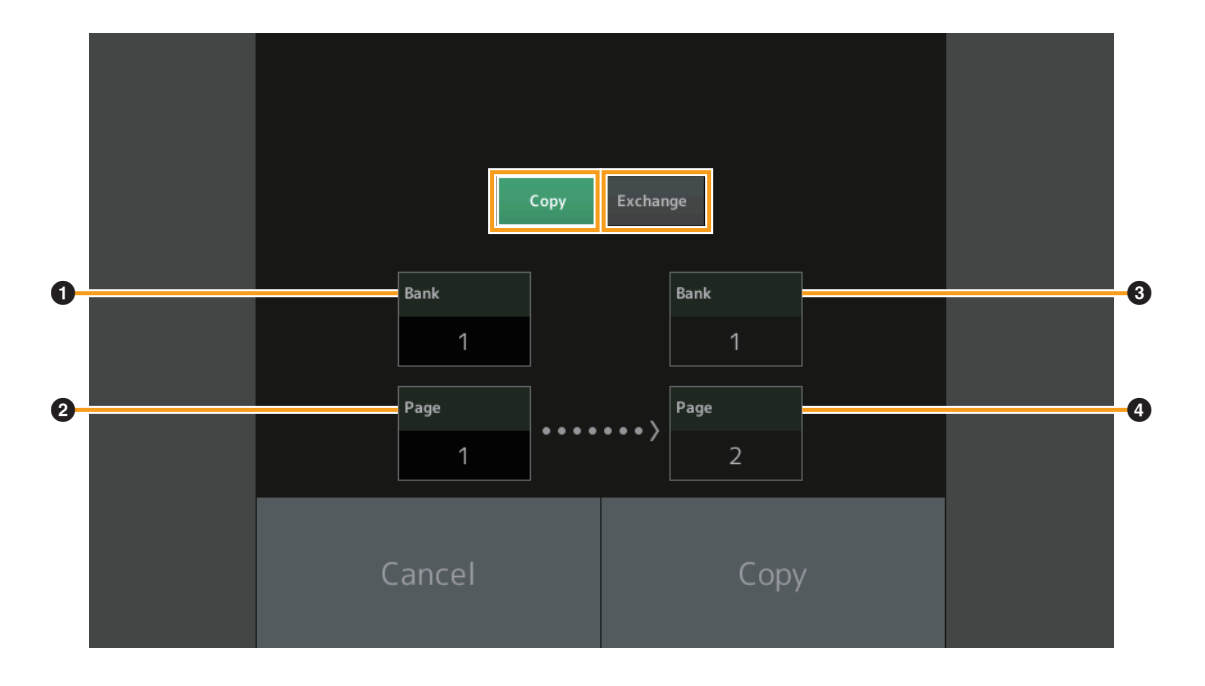

#### Сору

Mit dieser Schaltfläche wird die Kopierfunktion für Banks/Pages aktiviert.

#### Exchange

Mit dieser Schaltfläche wird die Tauschfunktion für Banks/Pages aktiviert.

#### **1** Zu kopierende (oder zu vertauschende) Bank

HINWEIS Der aktuell ausgewählte Part wird automatisch eingestellt; diese Einstellung kann nicht geändert werden.

**2** Zu kopierende (oder zu tauschende) Seite (Page)

3 Ziel-Bank für Kopier- oder Tauschvorgang

**4** Ziel-Page für Kopier- oder Tauschvorgang

Search

Utility

Live Set

# Live Set Register (Register)

Im Live-Set-Register-Display können Sie Performances im Live Set speichern. Für grundsätzliche Anweisungen zum Speichern in Live Sets lesen Sie bitte die Bedienungsanleitung.

| Live Set |          |  |  |
|----------|----------|--|--|
|          | Live Set |  |  |
|          | Edit     |  |  |
|          | Register |  |  |

Bedienung [SHIFT] + [LIVE SET] (von allen Displays aus, außer "Live Set")

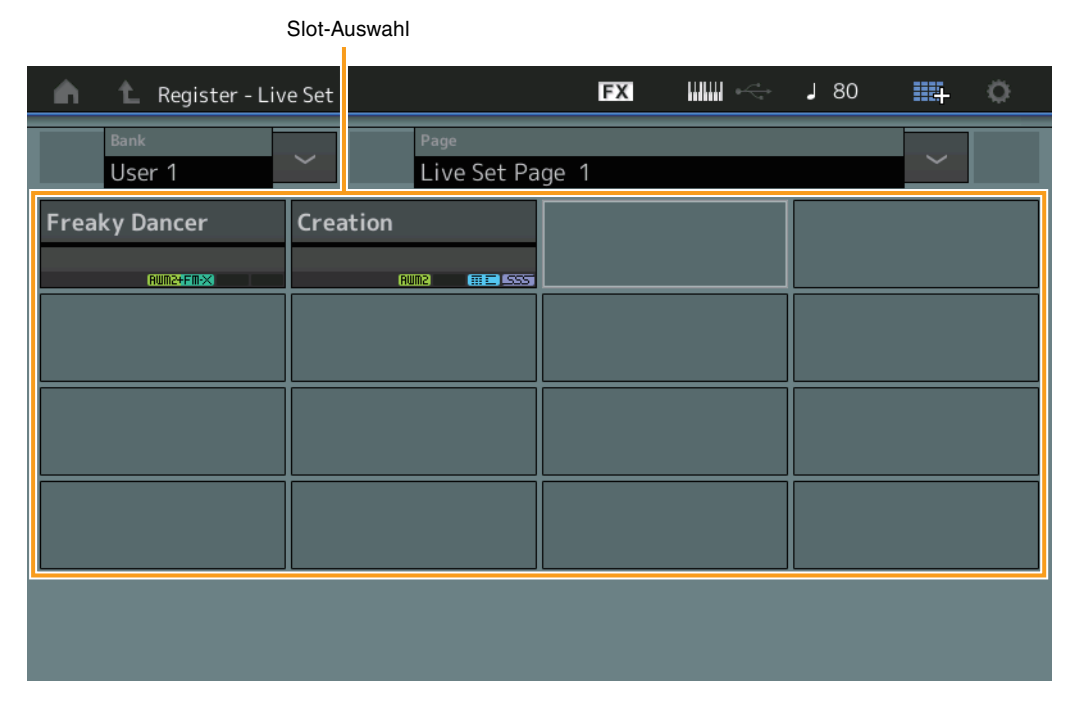

#### Bank (Auswahl der Live-Set-Bank)

Legt die Live-Set-Bank zum Speichern von Performances fest. Preset-Bank und Library-Bank lassen sich für diesen Parameter nicht auswählen.

Einstellungen: User 1-8 (Standard)

#### Page (Auswahl der Live-Set-Seite)

Legt die Live-Set-Seite zum Speichern von Performances fest. **Einstellungen:** Live Set Page 1–16 (Standard)

#### Slot Select (Slot-Auswahl)

Legt den Slot zum Speichern von Performances fest. Wenn ein Slot mit gespeicherter Performance ausgewählt ist und Sie die [ENTER]-Taste drücken (oder wenn Sie im Display erneut auf den Slot tippen), wird die Performance im Slot durch die aktuell ausgewählte Performance ersetzt. **Einstellungen:** Slot 1–16
## Anschließen eines iPhone oder iPad

iPhone/iPad connection

HINWEIS Um das Risiko von Geräuschen zu vermeiden, die durch Funksignale induziert werden, wenn Sie dieses Instrument zusammen mit einer App für iPad oder iPhone verwenden, empfehlen wir, den "Flugzeugmodus" einzuschalten und WLAN zu aktivieren.

## ACHTUNG

## Legen Sie Ihr iPad oder iPhone auf eine stabile Unterlage, um zu vermeiden, dass es herunterfällt und beschädigt wird.

Die mit dem MODX kompatiblen Apps bieten viele zusätzliche praktische und sinnvolle Arten, dieses Musikinstrument zu nutzen.

Näheres zum Anschließen dieser Geräte finden Sie im "Handbuch für den Anschluss von iPhone/iPad", das Sie von der Yamaha-Website herunterladen können.

HINWEIS Für die Audiosignalübertragung beachten Sie die Verbindungsmethode über den Lightning-to-USB-Camera-Adapter.

Informationen über die kompatiblen Smart-Geräte und Apps finden Sie auf der folgenden Seite der Yamaha-Website.

http://www.yamaha.com/kbdapps/

© 2018 Yamaha Corporation Published 06/2022 LB-C0